Versão 3.0 Setembro 2013

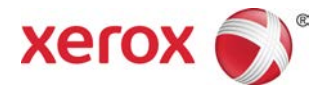

# Xerox<sup>®</sup> Copiadora/Impressora D95/D110/D125/D136 Guia do Usuário

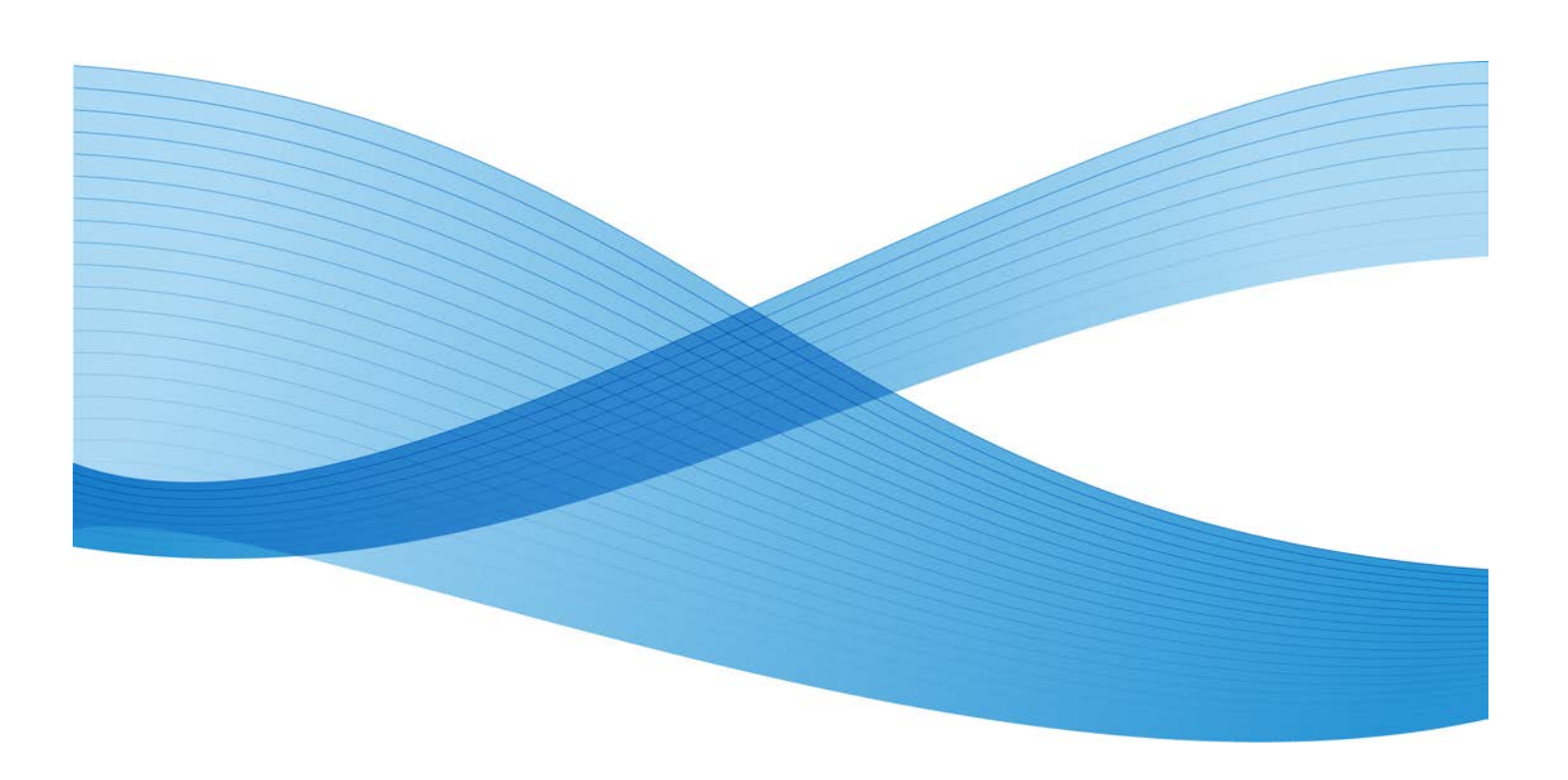

© 2013 Xerox Corporation. Todos os direitos reservados. Xerox® e Xerox e a marca figurativa® são marcas da Xerox Corporation nos Estados Unidos e/ou em outros países.

FreeFlow<sup>®</sup>, SquareFold<sup>®</sup> e CentreWare<sup>®</sup> são marcas registradas da Xerox Corporation nos Estados Unidos e/ou em outros países. O status de produto, o status de criação e/ou as especificações estão sujeitos a alterações sem aviso prévio.

Microsoft, Windows, Windows XP, Windows Vista, Internet Explorer e Word são marcas registradas da Microsoft Corporation nos Estados Unidos e/ou em outros países.

PANTONE<sup>®</sup> é uma marca registrada da Pantone, Inc. ScanFlowStore<sup>®</sup> é uma marca registrada da Nuance Communications, Inc.

Apple<sup>®</sup>, Macintosh<sup>®</sup>, Mac OS<sup>®</sup> e EtherTalk<sup>®</sup> são marcas ou marcas registradas da Apple Computer, Inc., registradas nos Estados Unidos e em outros países. Os elementos da Documentação Técnica de Usuário da Apple são usados com permissão da Apple Computer, Inc.

Adobe, o logotipo da Adobe, Acrobat, o logotipo Acrobat, Acrobat Reader, Distiller, o logotipo do Adobe PDF, Adobe PDF JobReady, Illustrator, InDesign e Photoshop são marcas registradas da Adobe Systems, Inc. PostScript é uma marca registrada da Adobe usada com o Adobe PostScript Interpreter, a linguagem de descrição de página (PDL) Adobe e outros produtos Adobe. Este produto não é endossado nem patrocinado pela Adobe Systems, editora do Adobe Photoshop.

Fiery<sup>®</sup> e PrintMe<sup>®</sup> são marcas marcas registradas da Electronics For Imaging, Inc. GBC<sup>®</sup> e AdvancedPunch<sup>®</sup> são marcas ou marcas registradas da General Binding Corporation. HP, HPGL, HPGL/2 e HP-UX são marcas registradas da Hewlett-Packard Corporation. Netscape<sup>®</sup> é uma marca registrada da Netscape Communications. UNIX® <sup>®</sup> é uma marca registrada do Open Group. Mozilla FireFox<sup>®</sup> é uma marca da Mozilla Foundation.

BR779

| 1 Visão Geral do Produto                                                                           | 1-1  |
|----------------------------------------------------------------------------------------------------|------|
| Componentes da Máquina                                                                             | 1-1  |
| Alimentador de Documentos                                                                          | 1-3  |
| Interface do Usuário (IU)                                                                          | 1-3  |
| Fonte de alimentação                                                                               | 1-5  |
| Ligar                                                                                              | 1-6  |
| Desligar                                                                                           | 1-6  |
| Economia de energia                                                                                | 1-6  |
| Sair do Modo de economia de energia                                                                | 1-7  |
| Visão geral do servidor de impressão                                                               | 1-7  |
| Dispositivos de alimentação e acabamento                                                           | 1-8  |
| Alimentador de Alta Capacidade (AAC/Bandejas 6 e 7), 8,5 x 11<br>pol./A4                           | 1-8  |
| Alimentador de Alta Capacidade para Tamanho 13 x 19 pol.<br>(OHCF), 1 ou 2 bandejas (Bandejas 6/7) | 1-9  |
| Módulo de Interface (configurações D110/D125)                                                      | 1-9  |
| Módulo (de Resfriamento) de Interface (configuração D136)                                          | 1-10 |
| GBC® AdvancedPunch™                                                                                | 1-11 |
| Perfect Binder (configurações D110/D125/D136)                                                      | 1-11 |
| Empilhador de Alta Capacidade                                                                      | 1-13 |
| Módulo de acabamento padrão                                                                        | 1-13 |
| Módulo de acabamento criador de livretos                                                           | 1-14 |
| Módulo aparador SquareFold                                                                         | 1-14 |
| Módulo de acabamento padrão Plus                                                                   | 1-15 |
| Dispositivos de Acabamento de Terceiros (configurações<br>D110/D125/D136)                          | 1-15 |
| 2 Onde encontrar ajuda                                                                             | 2-1  |
| CD/DVD de documentação do cliente                                                                  | 2-1  |
| Documentação do cliente do servidor de impressão                                                   | 2-1  |
| Ajuda na World Wide Web                                                                            | 2-1  |
| 3 Papel e outros materiais                                                                         | 3-1  |
| Colocação de material nas bandejas 1, 2, 3 e 4                                                     | 3-1  |
| Colocação de papel nas bandejas 1 e 2                                                              | 3-2  |
| Colocação de papel nas bandejas 3 e 4                                                              | 3-3  |
| Colocação de divisória nas bandejas 3 e 4                                                          | 3-4  |
| Colocação de material pré-perfurado nas bandejas 1, 2, 3 e<br>4                                    | 3-4  |

| Colocação de transparências nas bandejas 1 a 4                              | 3-5  |
|-----------------------------------------------------------------------------|------|
| Colocação de material em dispositivos de alimentação opcionais              | 3-6  |
| Carregar materiais de pós-processos em dispositivos de acabamento opcionais | 3-6  |
| Colocação das divisórias com o GBC AdvancedPunch                            | 3-6  |
| 4 Cópia                                                                     | 4-1  |
| Cópia básica usando o alimentador de originais                              | 4-1  |
| Cópia básica usando o vidro de originais                                    | 4-2  |
| Selecionar opções de cópia para um dispositivo de acabamento<br>DFA         | 4-3  |
| Guia de Cópia                                                               | 4-4  |
| Redução/Ampliação                                                           | 4-4  |
| Tela Origem do Papel                                                        | 4-4  |
| Cópia em 2 Faces (Fazer Cópias de 2 Faces)                                  | 4-5  |
| Saída de cópias                                                             | 4-5  |
| Deslocamento da imagem                                                      | 4-5  |
| Tipo do original                                                            | 4-6  |
| Clarear/Escurecer                                                           | 4-6  |
| Qualidade da imagem                                                         | 4-6  |
| Tipo do original                                                            | 4-6  |
| Opções de imagem                                                            | 4-7  |
| Supressão de fundo                                                          | 4-7  |
| Ajuste de Layout                                                            | 4-8  |
| Cópia de Livros                                                             | 4-8  |
| Copiar Livros em 2 Faces                                                    | 4-8  |
| Tamanho do Original                                                         | 4-9  |
| Apagar bordas                                                               | 4-9  |
| Deslocamento da imagem                                                      | 4-10 |
| Rotação da Imagem                                                           | 4-10 |
| Imagem invertida (Imagem em espelho/Imagem em negativo)                     | 4-10 |
| Orientação do Original                                                      | 4-11 |
| Repetir Imagem                                                              | 4-11 |
| Formato de saída                                                            | 4-12 |
| Criação de livretos                                                         | 4-12 |
| Encadernação perfeita (opcional)                                            | 4-13 |
| Selecionar as opções de Encadernação perfeita                               | 4-14 |
| Capas                                                                       | 4-16 |
| Layout de Página                                                            | 4-16 |
| Pôster                                                                      | 4-17 |

| Anotações                                            | 4-17 |
|------------------------------------------------------|------|
| Marca d'água                                         | 4-19 |
| Marca d'água protegida                               | 4-19 |
| Deslocamento de Margem para Guia                     | 4-20 |
| Saída com Face para cima/baixo                       | 4-21 |
| Cópia de Carteiras de Identidade                     | 4-21 |
| Dobra                                                | 4-22 |
| Opções de transparência                              | 4-22 |
| Guia Montagem do trabalho                            | 4-23 |
| Criar trabalho                                       | 4-23 |
| Opções de Criar trabalho                             | 4-24 |
| Amostra                                              | 4-24 |
| Combinar jogos de originais                          | 4-25 |
| Formulário de sobreposição                           | 4-25 |
| Excluir exterior/Excluir interior                    | 4-26 |
| Programação armazenada                               | 4-26 |
| 5 Digitalização                                      | 5-1  |
| Digitalização simples                                | 5-1  |
| Procedimento de digitalização simples                | 5-1  |
| Colocação de documentos                              | 5-1  |
| Seleção de funções do documento                      | 5-2  |
| Início do trabalho de digitalização                  | 5-2  |
| Salvar os dados digitalizados                        | 5-3  |
| Cancelamento de um trabalho de digitalização         | 5-3  |
| Visualização de Imagens digitalizadas de um trabalho | 5-3  |
| Parada do trabalho de digitalização                  | 5-3  |
| Configurações de digitalização                       | 5-4  |
| Configurações de digitalização                       | 5-4  |
| Resolução                                            | 5-5  |
| Clarear/Escurecer                                    | 5-5  |
| Orientação do original                               | 5-5  |
| Tamanho do original                                  | 5-5  |
| E-mail                                               | 5-6  |
| Catálogo de endereços                                | 5-6  |
| Adição de destinatários de e-mail                    | 5-7  |
| Remoção de destinatários de e-mail                   | 5-7  |
| Assunto                                              | 5-7  |
| Conteúdo da mensagem                                 | 5-7  |
| Visualizar imagem digitalizada                       | 5-7  |
| Seleção de uma cor de saída                          | 5-7  |
|                                                      |      |

| Digitalizar ambas as faces de um documento            | 5-8  |
|-------------------------------------------------------|------|
| Tipo do original                                      | 5-8  |
| Pré-ajustes de digitalização                          | 5-9  |
| Digitalização em rede                                 | 5-9  |
| Visualização de Imagens digitalizadas de um trabalho  | 5-10 |
| Seleção de uma cor de saída                           | 5-10 |
| Digitalizar ambas as faces de um documento            | 5-10 |
| Tipo do original                                      | 5-11 |
| Pré-ajustes de digitalização                          | 5-11 |
| Digitalizar para PC                                   | 5-12 |
| Protocolo de transferência                            | 5-12 |
| Catálogo de endereços                                 | 5-12 |
| Procurar rede para PC                                 | 5-12 |
| Especificar destino                                   | 5-13 |
| Pré-ajustes de digitalização                          | 5-13 |
| Armazenar na pasta                                    | 5-14 |
| Seleção de uma cor de saída                           | 5-14 |
| Digitalizar ambas as faces de um documento            | 5-14 |
| Tipo do original                                      | 5-15 |
| Visualização de Imagens digitalizadas de um trabalho  | 5-15 |
| Armazenar em USB                                      | 5-16 |
| Uso de um dispositivo de armazenamento USB            | 5-16 |
| Salvar usando o Dispositivo de memória USB (opcional) | 5-17 |
| Remover o dispositivo USB                             | 5-17 |
| Exibir detalhes de armazenamento em USB               | 5-17 |
| Visualização de Imagens digitalizadas de um trabalho  | 5-18 |
| Seleção de uma cor de saída                           | 5-18 |
| Digitalizar ambas as faces de um documento            | 5-18 |
| Tipo do original                                      | 5-19 |
| Formato de arquivo                                    | 5-19 |
| Enviar para a pasta                                   | 5-20 |
| Digitalizar para                                      | 5-20 |
| De                                                    | 5-20 |
| Assunto                                               | 5-20 |
| Mensagem                                              | 5-21 |
| Seleção de uma cor de saída                           | 5-21 |
| Digitalizar ambas as faces de um documento            | 5-21 |
| Visualizar imagem digitalizada                        | 5-22 |
| Serviços Web em Dispositivos (WSD)                    | 5-22 |
| Como armazenar em WSD                                 | 5-22 |

| WSD Início de um trabalho de digitalização                      | 5-23 |
|-----------------------------------------------------------------|------|
| Dados de armazenamento em WSD a partir de um computador de rede | 5-23 |
| Guia Configurações avançadas                                    | 5-23 |
| Opções de imagem                                                | 5-24 |
| Aprimoramento da imagem                                         | 5-24 |
| Resolução                                                       | 5-25 |
| Qualidade/Tamanho do arquivo                                    | 5-25 |
| Fotografias                                                     | 5-25 |
| Supressão de sombra                                             | 5-26 |
| Espaço de cor                                                   | 5-26 |
| Guia de Ajuste de layout                                        | 5-26 |
| Orientação do original                                          | 5-27 |
| Tamanho do original                                             | 5-27 |
| Apagar bordas                                                   | 5-27 |
| Digitalização de livro                                          | 5-28 |
| Reduzir/Ampliar                                                 | 5-28 |
| Opções de arquivo                                               | 5-29 |
| Nome do Arquivo                                                 | 5-29 |
| Formato de arquivo                                              | 5-29 |
| Recibos de leitura                                              | 5-30 |
| Conflitos de nome do arquivo                                    | 5-30 |
| Guia Opções de e-mail                                           | 5-30 |
| Nome do Arquivo                                                 | 5-30 |
| Formato de arquivo                                              | 5-31 |
| Responder a                                                     | 5-32 |
| Recibos de leitura para e-mail                                  | 5-32 |
| 6 Enviar da pasta                                               | 6-1  |
| Procedimento operacional da pasta                               | 6-1  |
| Seleção de uma pasta                                            | 6-1  |
| Verificação de arquivos em Cópias e impressões                  | 6-2  |
| Excluir arquivos em Cópias e Impressões                         | 6-2  |
| Cópia/movimentação de arquivos em Cópias e impressões           | 6-3  |
| Cópia                                                           | 6-3  |
| Mover                                                           | 6-3  |
| Edição de arquivos                                              | 6-4  |
| Excluir Páginas                                                 | 6-4  |
| Inserir separadores                                             | 6-4  |
| Início capítulo e Inserir arquivo                               | 6-4  |
| Editar lista e Excluir páginas                                  | 6-4  |

| Mesclagem/Impressão em lotes de arquivos em Cópias e<br>Impressões          |      |
|-----------------------------------------------------------------------------|------|
| Detalhes do documento                                                       | 6-5  |
| Mesclar                                                                     | 6-5  |
| Mesclar e Imprimir                                                          | 6-6  |
| Separadores                                                                 | 6-6  |
| Capas                                                                       | 6-6  |
| Marca d'água                                                                | 6-7  |
| Nome do Arquivo                                                             | 6-7  |
| Saída                                                                       | 6-7  |
| Anotações                                                                   | 6-8  |
| Marca d'água protegida                                                      | 6-8  |
| Impressão de arquivos em Cópias e impressões                                | 6-9  |
| Detalhes do documento                                                       | 6-9  |
| Saída                                                                       | 6-9  |
| Capas                                                                       | 6-10 |
| Dobra                                                                       | 6-10 |
| Impressão em 2 Faces                                                        | 6-10 |
| Deslocamento da imagem                                                      | 6-11 |
| Criação de livretos                                                         | 6-11 |
| Anotações                                                                   | 6-11 |
| Marca d'água                                                                | 6-12 |
| Saída com Face para cima/baixo                                              | 6-12 |
| Marca d'água protegida                                                      | 6-13 |
| Adicionar divisórias                                                        | 6-13 |
| Seleção de uma pasta em Digitalização e outros trabalhos                    | 6-14 |
| Verificação/Operação de arquivos em Digitalização e Outros<br>Trabalhos     | 6-14 |
| Verificação de Detalhes do documento em Digitalização e Outros<br>Trabalhos | 6-14 |
| Impressão de arquivos na digitalização e outros trabalhos                   | 6-15 |
| Configuração/Início do fluxo de trabalho                                    | 6-15 |
| Vincular a Folha de fluxo de trabalho à Pasta                               | 6-16 |
| Restrições do fluxo de trabalho                                             | 6-16 |
| Fazer backups de arquivos em pastas                                         | 6-16 |
| Configuração de uma senha                                                   | 6-16 |
| 7 Fluxo de trabalho                                                         | 7-1  |
| Procedimentos do fluxo de trabalho                                          | 7-2  |
| Criar uma Folha de fluxo de trabalho                                        | 7-2  |
| Vincular uma Folha de fluxo de trabalho a uma caixa postal                  | 7-4  |

| Início de um fluxo de trabalho de modo manual                         | 7-5  |
|-----------------------------------------------------------------------|------|
| Filtro de folhas de fluxo de trabalho                                 | 7-5  |
| Confirmar/alterar o fluxo de trabalho                                 | 7-6  |
| 8 Programação armazenada                                              | 8-1  |
| Armazenamento de um programa                                          | 8-2  |
| Excluir programas armazenados                                         | 8-3  |
| Nomear/Renomear um programa armazenado                                | 8-3  |
| Ícones de Programas armazenados                                       | 8-4  |
| Como chamar um Programa armazenado                                    | 8-4  |
| 9 Impressão de disco -Texto                                           | 9-1  |
| Visão geral                                                           | 9-1  |
| Formatos de arquivo compatíveis                                       | 9-1  |
| Notas e restrições                                                    | 9-2  |
| Seleção de arquivos de mídia                                          | 9-2  |
| Inserção de um dispositivo de memória USB                             | 9-3  |
| Configuração das opções de impressão                                  | 9-3  |
| Opções de impressão de Impressão de material - Texto                  | 9-3  |
| Impressão de índice                                                   | 9-4  |
| 10 Aplicativos na Web                                                 | 10-1 |
| Visão geral do Aplicativo na Web                                      | 10-1 |
| Acesso usando botões registrados na janela Início de Serviços         | 10-1 |
| 11 Operações com o computador                                         | 11-1 |
| Impressão em rede                                                     | 11-1 |
| Impressão com os drivers de impressão PS                              | 11-1 |
| Impressão com os drivers de impressão PCL                             | 11-2 |
| Cópia de um trabalho com divisórias                                   | 11-2 |
| Impressão de divisórias pela Rede                                     | 11-3 |
| Impressão em rede em divisórias usando drivers de impressão<br>PS     | 11-3 |
| Impressão de rede em divisórias usando os drivers de impressão<br>PCL | 11-3 |
| Impressão de e-mails                                                  | 11-4 |
| Enviar e-mails                                                        | 11-4 |
| Importar dados digitalizados                                          | 11-5 |
| Importação de um aplicativo compatível com TWAIN                      | 11-5 |
| Alteração das configurações do driver de digitalização em rede        | 11-6 |
| Configurar o método de exibição para o nome do<br>scanner             | 11-7 |

| Configurar o método de importação para documento digitalizados | os<br>11-7 |
|----------------------------------------------------------------|------------|
| 12 Status do trabalho                                          | 12-1       |
| Visão geral do Status do trabalho                              | 12-1       |
| Trabalhos ativos                                               | 12-1       |
| Trabalhos completos                                            | 12-2       |
| Guia Impressões protegidas e +                                 | 12-2       |
| Impressão protegida                                            | 12-2       |
| Jogo de amostra                                                | 12-3       |
| Impressão programada                                           | 12-4       |
| Impressão de Cobrança                                          | 12-4       |
| 13 Status da Máquina                                           | 13-1       |
| Status da Máquina                                              | 13-1       |
| Guia Informações da máquina                                    | 13-1       |
| Guia Falhas                                                    | 13-3       |
| Guia Consumíveis                                               | 13-3       |
| Guia Informações de faturamento                                | 13-4       |
| Acessar Informações de faturamento                             | 13-4       |
| Medidores de faturamento/Contadores de uso                     | 13-4       |
| Contadores de uso                                              | 13-4       |
| Informações de faturamento da Conta do usuário                 | 13-5       |
| Guia Recursos                                                  | 13-6       |
| Alterar os atributos da bandeja do papel                       | 13-6       |
| 14 Manutenção                                                  | 14-1       |
| Limpeza da máquina                                             | 14-1       |
| Limpeza da parte externa                                       | 14-2       |
| Limpeza da tampa e vidro de originais                          | 14-2       |
| Limpeza dos rolos do alimentador de documentos                 | 14-5       |
| Limpar Presilhas do Fusor                                      | 14-6       |
| Substituição de suprimentos de consumo                         | 14-8       |
| Como pedir suprimentos                                         | 14-8       |
| Verificação do status das USCs                                 | 14-9       |
| Substituição do cartucho de toner                              | 14-9       |
| Substituição do recipiente de toner usado                      | 14-12      |
| 15 Solução de problemas                                        | 15-1       |
| Atolamentos de papel                                           | 15-1       |
| Informações sobre atolamentos de papel                         | 15-1       |
| Atolamentos no alimentador de documentos                       | 15-2       |

| Atolamento de documentos sob a correia do alimentador de documentos          | 15-4  |
|------------------------------------------------------------------------------|-------|
| Atolamentos da tampa inferior esquerda                                       | 15-6  |
| Atolamentos de papel na Bandeja manual (Bandeja 5)                           | 15-7  |
| Atolamentos de envelopes na Bandeja manual                                   | 15-8  |
| Atolamentos de papel nas bandejas 1 a 4                                      | 15-9  |
| Atolamentos de papel na unidade 4 de transporte                              | 15-10 |
| Atolamentos de papel no módulo duplex 3                                      | 15-11 |
| Atolamentos de papel dentro da unidade principal                             | 15-13 |
| Códigos de falha                                                             | 15-16 |
| Solução de problemas da máquina                                              | 15-31 |
| Solução de problemas básicos                                                 | 15-31 |
| Problemas de qualidade de imagem                                             | 15-35 |
| A imagem não é o que se esperava                                             | 15-39 |
| Solução de problemas de cópia                                                | 15-41 |
| Impossível copiar                                                            | 15-42 |
| O resultado da cópia não foi o esperado                                      | 15-43 |
| Solução de problemas de impressão                                            | 15-46 |
| Impossível imprimir                                                          | 15-47 |
| O resultado impresso não é o esperado                                        | 15-49 |
| Solução de problemas de digitalização                                        | 15-50 |
| Impossível digitalizar com a máquina                                         | 15-51 |
| Impossível importar o documento digitalizado para a impressora               | 15-52 |
| Não é possível enviar o documento digitalizado por meio<br>da rede (FTP/SMB) | 15-54 |
| Problemas ao enviar E-mail                                                   | 15-55 |
| 16 Especificações                                                            | 16-1  |
| Especificações de cópia D95                                                  | 16-1  |
| Especificações de cópia D110/D125                                            | 16-3  |
| Especificações de cópia D136                                                 | 16-5  |
| Especificações de impressão                                                  | 16-7  |
| Especificações de digitalização                                              | 16-8  |
| Especificações do Alimentador Automático de Originais em F/V<br>(DADF)       | 16-9  |
| 17 Alimentador de Alta Capacidade (AAC/Bandejas 6 e 7),<br>8,5 x 11 pol./A4  | 17-1  |
| Carregando material no AAC (Bandejas 6 e 7)                                  | 17-2  |
| Solução de problemas                                                         | 17-3  |
| Atolamentos de papel nas Bandejas 6/7 (AAC)                                  | 17-3  |

| Atolamentos de papel dentro da unidade do AAC                                                           | 17-4   |
|----------------------------------------------------------------------------------------------------|--------|
| Atolamentos de papel na tampa inferior esquerda                                                         | 17-5   |
| Atolamentos de papel na alavanca 1a e botão 1c                                                          | 17-6   |
| Atolamentos de papel na alavanca 1b e no botão 1c                                                       | 17-8   |
| Atolamentos de papel na alavanca 1d e no botão 1c                                                       |        |
| Códiaos de falha                                                                                        | .17-10 |
| Especificações das Bandejas 6/7 (AAC)                                                                   | .17-11 |
| 18 Alimentador de Alta Canacidade nara Tamanho 12 y 10                                                  |        |
| pol. (OHCF), 1 ou 2 bandejas (Bandejas 6/7)                                                             | .18-1  |
| Suporte para cartão postal                                                                              | 18-2   |
| Utilização do Suporte para cartão postal                                                                | 18-2   |
| Colocação do material no OHCF de 1 ou 2 bandejas                                                        | 18-4   |
| Colocação de papel no OHCF (1 ou 2 Bandejas)                                                            | 18-4   |
| Colocação de divisórias no OHCF (1 ou 2 Bandejas)                                                       | 18-4   |
| Colocação de transparências no OHCF (1 ou 2 Bandejas)                                                   | 18-5   |
| Colocação de material pré-perfurado no OHCF (1 ou 2 bandejas)<br>para trabalhos de impressão em 1 face  | 18-6   |
| Colocação de material pré-perfurado no OHCF (1 ou 2 bandejas)<br>para trabalhos de impressão em 2 faces | 18-7   |
| Seletores de giuste de enviesamento                                                                     | 18-8   |
| Solução de problemas do OHCE                                                                            | .18-10 |
| Remoção de atolamentos do OHCF                                                                          | .18-10 |
| Atolamentos de papel nas bandejas do OHCF                                                               | .18-10 |
| Atolamentos de papel na alavanca 1a e no botão 1c do<br>OHCF                                            | .18-11 |
| Atolamentos de papel na alavanca 1b e no botão 1c do<br>OHCF                                            | 18-12  |
| Atolamentos de papel na alavanca 1d e no botão 1c do                                                    |        |
| OHCF                                                                                                    | .18-13 |
| Códigos de falhas do OHCF                                                                               | .18-14 |
| Especificações do OHCF                                                                                  | .18-23 |
| 19 Módulo de Interface/Módulo de Resfrigmento de                                                        |        |
| Interface                                                                                               | .19-1  |
| Visão geral do Módulo                                                                                   | 19-3   |
| Painel de controle                                                                                      | 19-3   |
| Traieto do papel                                                                                        | 19-4   |
| Configurações de curvatura do papel no Módulo                                                           | 19-4   |
| Configurações predefinidas do Eliminador de curvatura                                                   | 19-4   |
| Botões de eliminação de curvatura manual                                                                | 19-5   |
| Solução de problemas                                                                                    | 19-5   |
| Remoção de atolamentos                                                                                  | 19-5   |

| Atolamentos de papel na alavanca 1a                                                                                                    | 19-5                                                        |
|----------------------------------------------------------------------------------------------------|-------------------------------------------------------------|
| Atolamentos de papel na alavanca 2a                                                                                                    | 19-7                                                        |
| Atolamentos de papel na alavanca 2b                                                                                                    | 19-8                                                        |
| Códigos de falha                                                                                                    | 19-9                                                        |
| 20 Empilhador de alta capacidade (EAC)                                                                                                    | 20-1                                                        |
| Visão geral                                                                                                    | 20-1                                                        |
| Identificação dos componentes                                                                                                    | 20-2                                                        |
| Painel de controle                                                                                                    | 20-3                                                        |
| Bandeja superior do EAC                                                                                                    | 20-3                                                        |
| Descarregamento da Bandeja do empilhador                                                                                                    | 20-4                                                        |
| Solução de problemas                                                                                                    | 20-5                                                        |
| Problemas gerais                                                                                                    | 20-5                                                        |
| Eliminação de atolamentos                                                                                                    | 20-5                                                        |
| Atolamentos na entrada do EAC (E1, E2 e E3)                                                                                                    | 20-5                                                        |
| Atolamentos no transporte do EAC (E4, E5 e E6)                                                                                                    | 20-6                                                        |
| Atolamento da bandeja superior do EAC (E7)                                                                                                    | 20-7                                                        |
| Atolamento na saída do EAC (E8)                                                                                                    | 20-8                                                        |
| Dicas e sugestões para o uso do EAC                                                                                                    | 20-9                                                        |
| Perda de alimentação elétrica                                                                                                    | 20-10                                                       |
| Códigos de falha                                                                                                    | 20-10                                                       |
| Especificações                                                                                                    | 20-26                                                       |
| 21 Perfect Binder (D110/D125/D136 com controlador integrado)                                                                                                    | 21-1                                                        |
| Componentes do encadernador                                                                                                    | 21-3                                                        |
| Componentes externos                                                                                                    | 21-3                                                        |
| Módulo de inserção de capa                                                                                                    | 21-5                                                        |
| Componentes internos                                                                                                    | 21-6                                                        |
| Painel de controle do encadernador                                                                                                    | 21-7                                                        |
| Disjuntor do encadernador                                                                                                    | 21-8                                                        |
| Trajeto de encadernação de livros                                                                                                    | 21-9                                                        |
| Trajeto manual                                                                                                    |                                                             |
|                                                                                                    |                                                             |
| Irajeto padrão                                                                                                    | 21-10                                                       |
| Irajeto padrão<br>Trajeto do módulo de inserção de capa                                                                                                    | 21-10                                                       |
| Trajeto padrão<br>Trajeto do módulo de inserção de capa<br>Liga/desliga                                                                                                    | 21-10<br>21-11<br>21-12                                     |
| Trajeto padrão<br>Trajeto do módulo de inserção de capa<br>Liga/desliga<br>Modo de Economia de Energia                                                                                                    | 21-10<br>21-11<br>21-12<br>21-12                            |
| Trajeto padrão<br>Trajeto do módulo de inserção de capa<br>Liga/desliga<br>Modo de Economia de Energia<br>Colocar material na bandeja do módulo de inserção de capa                                                                   | 21-10<br>21-11<br>21-12<br>21-12<br>21-13                   |
| Trajeto padrão<br>Trajeto do módulo de inserção de capa<br>Liga/desliga<br>Modo de Economia de Energia<br>Colocar material na bandeja do módulo de inserção de capa<br>Remover livros do encadernador                                 | 21-10<br>21-11<br>21-12<br>21-12<br>21-13<br>21-14          |
| Trajeto padrão<br>Trajeto do módulo de inserção de capa<br>Liga/desliga<br>Modo de Economia de Energia<br>Colocar material na bandeja do módulo de inserção de capa<br>Remover livros do encadernador<br>Utilização do Perfect Binder | 21-10<br>21-11<br>21-12<br>21-12<br>21-13<br>21-14<br>21-14 |

22

| Modo de Cópia                                                                          | 21-15 |
|----------------------------------------------------------------------------------------|-------|
| Selecionar as opções de Encadernação perfeita                                          | 21-17 |
| Modo Manual                                                                            | 21-18 |
| Modo Impressão                                                                         | 21-20 |
| Manutenção                                                                             | 21-20 |
| Limpar o encadernador                                                                  | 21-20 |
| Esvaziar a bandeja de sobras do aparador                                               | 21-21 |
| Bandeja de preenchimento de adesivo                                                    | 21-21 |
| Reabastecer a bandeja de preenchimento de<br>adesivo                                   | 21-22 |
| Solução de problemas do encadernador                                                   | 21-23 |
| Atolamentos de papel nas áreas E1 e E2                                                 | 21-23 |
| Atolamentos de papel na área E3                                                        | 21-24 |
| Atolamentos de papel na área E4                                                        | 21-25 |
| Atolamentos de papel nas áreas E5 e E6                                                 | 21-26 |
| Problemas gerais                                                                       | 21-28 |
| Queda de energia durante a operação                                                    | 21-28 |
| Ajustar a imagem impressa e aparar                                                     | 21-28 |
| Códigos de falha                                                                       | 21-28 |
| Recomendações de tamanho e aparagem de papel para livros<br>perfeitamente encadernados | 21-33 |
| Especificações do encadernador                                                         | 21-34 |
| Módulo de acabamento criador de livretos/padrão                                        | 22-1  |
| Recurso de eliminação de curvatura manual no módulo de<br>acabamento                   | 22-4  |
| Recurso de dobra                                                                       | 22-5  |
| Tipos de dobra                                                                         | 22-5  |
| Colocação de papel/divisórias na Bandeja 8/T1 (Módulo de inserção                      | 22-6  |
| Manutencão                                                                             | 22-7  |
| Suprimentos consumíveis do Criador de livretos/padrão                                  | 22-7  |
| Substituição do cartucho de grampos padrão                                             | 22-8  |
| Substituição do cartucho de grampos do livreto                                         | 22-9  |
| Substituição do Recipiente de sobras de grampos no módulo de<br>acabamento             | 22-11 |
| Esvaziar o Recipiente de sobras de perfuração                                          | 22-13 |
| Solução de problemas do Módulo de acabamento                                           | 22-14 |
| Atolamentos de papel na Bandeja 8/T1 (Módulo de inserção                               | 22-14 |
| Atolamentos de papel na alavanca 1a e botão 1c                                         |       |
| Atolamentos de papel na alavanca 1d                                                    | 27-16 |
| Activitiences de paper na alavanea Talininiani alavanea                                |       |

| Atolamentos de papel na alavanca 1b                                                                                                    | 22-17                                                                                                    |
|----------------------------------------------------------------------------------------------------|----------------------------------------------------------------------------------------------------|
| Atolamentos de papel nas alavancas 3b e 3d                                                                                                    | 22-18                                                                                                    |
| Atolamentos de papel na alavanca 3e e botão 3c                                                                                                    | 22-19                                                                                                    |
| Atolamentos de papel na alavanca 3g e botão 3f                                                                                                    | 22-20                                                                                                    |
| Atolamentos de papel na alavanca 4b e botão 3a                                                                                                    | 22-21                                                                                                    |
| Atolamentos de papel na alavanca 2a e botão 3a                                                                                                    | 22-22                                                                                                    |
| Atolamentos de papel na alavanca 2b e botão 2c                                                                                                    | 22-23                                                                                                    |
| Atolamentos de papel em 2c, 2e, 2f e 2d                                                                                                    | 22-24                                                                                                    |
| Atolamentos de papel em 2d e na alavanca 2g                                                                                                    | 22-26                                                                                                    |
| Atolamentos de papel na unidade 4 e botão 4a                                                                                                    | 22-27                                                                                                    |
| Atolamentos de papel na bandeja superior do módulo de<br>acabamento                                                                                                    | 22-28                                                                                                    |
| Atolamentos de papel na bandeja do empilhador do módulo de<br>acabamento                                                                                                    | 22-29                                                                                                    |
| Atolamentos de papel na bandeja do criador de livretos<br>opcional                                                                                                    | 22-30                                                                                                    |
| Falhas do grampeador                                                                                                    | 22-31                                                                                                    |
| Atolamentos de grampos no cartucho de grampos<br>padrão                                                                                                    | 22-31                                                                                                    |
| Atolamentos de grampos no cartucho do criador de livretos                                                                                                    | 22-33                                                                                                    |
| Reinserção do cartucho de arampos padrão                                                                                                    |                                                                                                    |
| Códiaos de falha                                                                                                    | 22-37                                                                                                    |
| Especificações                                                                                                    | 22-49                                                                                                    |
|                                                                                                    |                                                                                                    |
| Módulo de acabamento criador de livretos/padrão                                                                                                    | 22-49                                                                                                    |
| Módulo de acabamento criador de livretos/padrão<br>Dobrador C/Z opcional                                                                                                    | 22-49                                                                                                    |
| Módulo de acabamento criador de livretos/padrão<br>Dobrador C/Z opcional                                                                                                    | 22-49<br>22-52<br>23-1                                                                                                    |
| Módulo de acabamento criador de livretos/padrão<br>Dobrador C/Z opcional<br>23 Módulo aparador SquareFold<br>Visão geral                                                                                                    | 22-49<br>22-52<br>23-1<br>23-1                                                                                                 |
| Módulo de acabamento criador de livretos/padrão<br>Dobrador C/Z opcional<br>23 Módulo aparador SquareFold<br>Visão geral<br>Identificação dos componentes                                                                                                    | 22-49<br>22-52<br>23-1<br>23-1<br>23-2                                                                                         |
| Módulo de acabamento criador de livretos/padrão<br>Dobrador C/Z opcional<br>23 Módulo aparador SquareFold<br>Visão geral<br>Identificação dos componentes<br>Componentes principais                                                                                                    | 22-49<br>22-52<br>23-1<br>23-1<br>23-2<br>23-2                                                                                 |
| Módulo de acabamento criador de livretos/padrão<br>Dobrador C/Z opcional<br>23 Módulo aparador SquareFold<br>Visão geral<br>Identificação dos componentes<br>Componentes principais<br>Trajeto do papel                                                                                                    | 22-49<br>22-52<br>23-1<br>23-1<br>23-2<br>23-2<br>23-2<br>23-3                                                                 |
| Módulo de acabamento criador de livretos/padrão<br>Dobrador C/Z opcional<br>23 Módulo aparador SquareFold<br>Visão geral<br>Identificação dos componentes<br>Componentes principais<br>Trajeto do papel<br>Painel de controle                                                                                                    | 22-49<br>22-52<br>23-1<br>23-1<br>23-2<br>23-2<br>23-3<br>23-4                                                                 |
| Módulo de acabamento criador de livretos/padrão<br>Dobrador C/Z opcional<br>23 Módulo aparador SquareFold<br>Visão geral<br>Identificação dos componentes<br>Componentes principais<br>Trajeto do papel<br>Painel de controle<br>Recurso Dobra quadrada                                                                                                    | 22-49<br>22-52<br>23-1<br>23-1<br>23-2<br>23-2<br>23-3<br>23-4<br>23-5                                                         |
| Módulo de acabamento criador de livretos/padrão<br>Dobrador C/Z opcional<br>23 Módulo aparador SquareFold<br>Visão geral<br>Identificação dos componentes<br>Componentes principais<br>Trajeto do papel<br>Painel de controle<br>Recurso Dobra quadrada<br>Opções de dobra quadrada.                                                                                                    | 22-49<br>22-52<br>23-1<br>23-1<br>23-2<br>23-2<br>23-3<br>23-4<br>23-5<br>23-5                                                 |
| Módulo de acabamento criador de livretos/padrão<br>Dobrador C/Z opcional<br>23 Módulo aparador SquareFold<br>Visão geral<br>Identificação dos componentes<br>Componentes principais<br>Trajeto do papel<br>Painel de controle<br>Recurso Dobra quadrada<br>Opções de dobra quadrada                                                                                                    | 22-49<br>22-52<br>23-1<br>23-1<br>23-2<br>23-2<br>23-3<br>23-4<br>23-5<br>23-5<br>23-5                                         |
| Módulo de acabamento criador de livretos/padrão<br>Dobrador C/Z opcional<br><b>23 Módulo aparador SquareFold</b><br>Visão geral<br>Identificação dos componentes<br>Componentes principais<br>Trajeto do papel<br>Painel de controle<br>Recurso Dobra quadrada<br>Opções de dobra quadrada<br>Acesso às opções de Dobra quadrada para trabalhos de<br>impressão em rede                                                                               | 22-49<br>22-52<br>23-1<br>23-1<br>23-2<br>23-2<br>23-3<br>23-4<br>23-5<br>23-5<br>23-7<br>23-7                                 |
| Módulo de acabamento criador de livretos/padrão<br>Dobrador C/Z opcional<br>23 Módulo aparador SquareFold<br>Visão geral<br>Identificação dos componentes<br>Componentes principais<br>Trajeto do papel<br>Painel de controle<br>Recurso Dobra quadrada<br>Opções de dobra quadrada<br>Acesso às opções de Dobra quadrada para trabalhos de<br>impressão em rede<br>Acesso às opções de Dobra quadrada para trabalhos de<br>cópia                     | 22-49<br>22-52<br>23-1<br>23-1<br>23-2<br>23-2<br>23-2<br>23-3<br>23-5<br>23-7<br>23-7<br>23-7                                 |
| Módulo de acabamento criador de livretos/padrão<br>Dobrador C/Z opcional<br>23 Módulo aparador SquareFold<br>Visão geral<br>Identificação dos componentes<br>Componentes principais<br>Trajeto do papel<br>Painel de controle<br>Recurso Dobra quadrada<br>Opções de dobra quadrada<br>Acesso às opções de Dobra quadrada para trabalhos de<br>impressão em rede<br>Acesso às opções de Dobra quadrada para trabalhos de<br>cópia                     | 22-49<br>22-52<br>23-1<br>23-1<br>23-2<br>23-2<br>23-3<br>23-4<br>23-5<br>23-5<br>23-7<br>23-7<br>23-7<br>23-7<br>23-8         |
| Módulo de acabamento criador de livretos/padrão<br>Dobrador C/Z opcional<br>23 Módulo aparador SquareFold<br>Visão geral<br>Identificação dos componentes<br>Componentes principais<br>Trajeto do papel<br>Painel de controle<br>Recurso Dobra quadrada<br>Opções de dobra quadrada<br>Acesso às opções de Dobra quadrada para trabalhos de<br>impressão em rede<br>Acesso às opções de Dobra quadrada para trabalhos de<br>cópia<br>Recurso Aparador | 22-49<br>22-52<br>23-1<br>23-1<br>23-2<br>23-2<br>23-2<br>23-3<br>23-5<br>23-5<br>23-7<br>23-7<br>23-7<br>23-7<br>23-8<br>23-8 |

| Acesso às opções do Aparador                                                       | 23-11 |
|------------------------------------------------------------------------------------|-------|
| Acesso às opções do Aparador para trabalhos de<br>impressão em rede                | 23-11 |
| Acesso às opções do Aparador para trabalhos de cópia                               | 23-11 |
| Dicas e sugestões                                                                  | 23-12 |
| Impressão de imagens de páginas inteiras em livretos                               | 23-12 |
| Siga estas dicas                                                                   | 23-13 |
| Solução de problemas                                                               | 23-13 |
| Eliminação de atolamentos                                                          | 23-13 |
| Remoção de atolamentos                                                             | 23-14 |
| Remoção de atolamentos E1/E2                                                       | 23-14 |
| Remoção de atolamentos E3                                                          | 23-16 |
| Códigos de falha                                                                   | 23-17 |
| Dados técnicos                                                                     | 23-28 |
| Especificações                                                                     | 23-28 |
| 24 Módulo de acabamento padrão plus                                                | 24-1  |
| Visão geral                                                                        | 24-1  |
| Módulo de acabamento                                                               | 24-2  |
| Componentes principais do Módulo de acabamento                                     | 24-2  |
| Recurso de dobra                                                                   | 24-4  |
| Tipos de dobra                                                                     | 24-4  |
| Colocação de papel/divisórias na Bandeja 8/T1 (Módulo de<br>inserção pós-processo) | 24-5  |
| Transporte de acabamento                                                           | 24-6  |
| Componentes principais do transporte de acabamento                                 | 24-6  |
| Indicadores de status do Transporte de acabamento                                  | 24-8  |
| Manutenção do Módulo de acabamento padrão plus                                     | 24-9  |
| Suprimentos consumíveis do Módulo de acabamento padrão plus                        | 24-9  |
| Substituição do cartucho de grampos padrão                                         | 24-9  |
| Substituição do Recipiente de sobras de grampos no módulo de<br>acabamento         | 24-11 |
| Esvaziar o Recipiente de sobras de perfuração                                      | 24-13 |
| Solução de problemas                                                               | 24-14 |
| Atolamentos de papel no Módulo de acabamento                                       | 24-14 |
| Atolamentos de papel na Bandeja 8/T1 (Módulo de inserção pós-processo)             | 24-14 |
| Atolamentos de papel dentro da tampa esquerda do<br>módulo de acabamento           | 24-15 |
| Atolamentos de papel dentro da tampa direita do módulo<br>de acabamento            | 24-18 |

| Atolamentos de papel no dobrador C/Z opcional        | 24-23 |
|------------------------------------------------------|-------|
| Atolamentos de papel na área de saída do módulo de   |       |
| acabamento                                           | 24-30 |
| Atolamentos de papel no Transporte de acabamento     | 24-31 |
| Atolamentos de papel na área 1                       | 24-31 |
| Atolamentos de papel na área 2                       | 24-33 |
| Atolamentos de papel na área 3                       | 24-34 |
| Atolamentos de papel na área 4                       | 24-35 |
| Falhas do grampeador                                 | 24-36 |
| Atolamentos de grampos no cartucho de grampos        |       |
| padrão                                               | 24-37 |
| Códigos de falha do Módulo de acabamento padrão plus | 24-38 |
| Códigos de falha do Módulo de acabamento             | 24-38 |
| Códigos de falha do Transporte de acabamento         | 24-39 |
| Códigos de falha de DFA de terceiros                 | 24-43 |
| Especificações                                       | 24-44 |
| Especificações do Módulo de acabamento               | 24-44 |
| Dobrador C/Z opcional                                | 24-48 |
| Especificações do Transporte de acabamento           | 24-48 |

# 1

## Visão Geral do Produto

## Componentes da Máquina

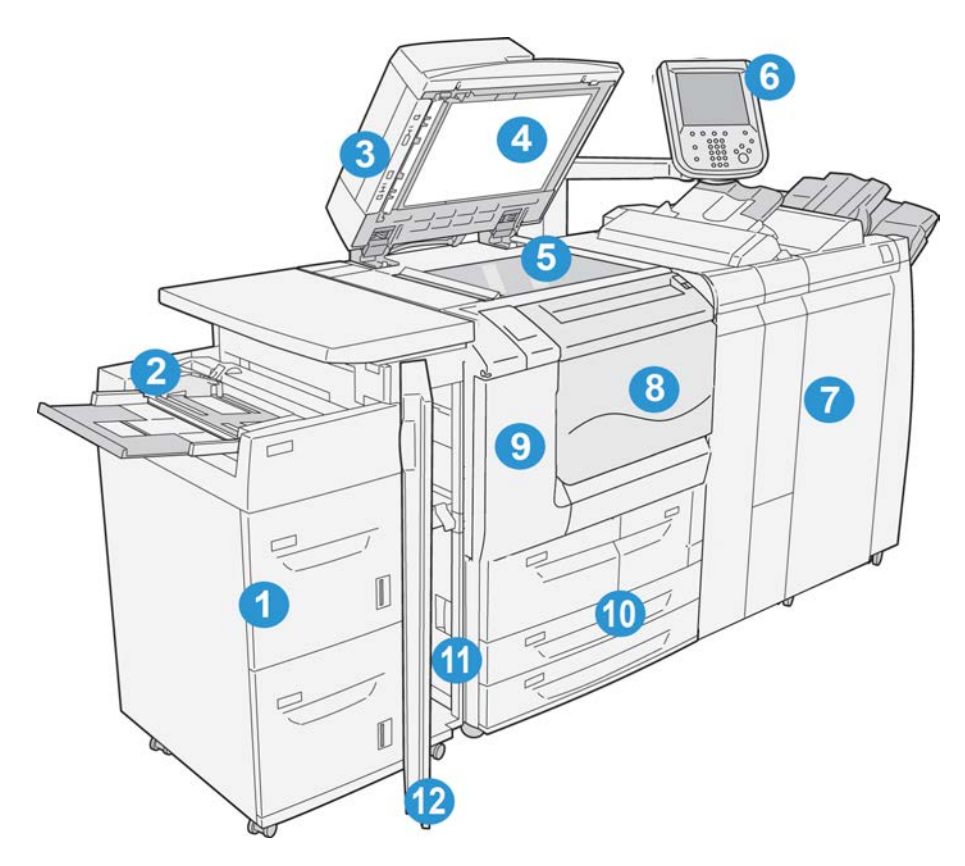

#### 1 Alimentador de Alta Capacidade Opcional (AAC/Bandejas 6 e 7)

Este dispositivo de alimentação adiciona capacidade para 2.000 folhas adicionais de material tamanho Carta (8,5 x 11 pol.)/A4.

#### 2 Bandeja Manual (bandeja 5)

A bandeja Manual, também chamada de bandeja 5, acomoda todos os tipos de material, em diversos intervalos de tamanho e gramatura. A bandeja aceita um máximo de 250 folhas de papel comum de 75 g/m²/20 lb. Esta bandeja é usada, com frequência, para aceitar papel não padrão, como material pesado ou outro material especial, que não pode ser colocado nas bandejas 1 a 4.

#### 3 Alimentador Automático de Originais em F/V (AAOFV)

O alimentador envia automaticamente documentos de 1 e 2 faces para o vidro de originais para cópia/digitalização.

#### 4 Tampa de documentos

Retém um documento no lugar no vidro de originais.

#### 5 Vidro de originais

Coloque um documento aqui para copiá-lo.

#### 6 Interface do usuário (IU)

A interface do usuário (IU) consiste do painel de controle e da tela de seleção por toque.

#### 7 Módulo de acabamento Padrão opcional

Este dispositivo de módulo de acabamento opcional oferece uma ampla diversidade de opções de acabamento, incluindo grampeamento e dobra.

#### 8 Tampa dianteira

Abra esta tampa para eliminar atolamentos de papel e substituir o recipiente de toner usado.

#### 9 Tampa esquerda

Abra esta tampa para substituir o cartucho de toner.

#### 10 Bandejas de 1 a 4

Contém o material usado para a saída de cópia ou impressão.

#### 11 Tampa inferior esquerda

Abra esta tampa para acessar a parte de dentro da máquina para remover o papel atolado.

#### 12 Tampa dianteira no AAC opcional

Abra esta tampa para acessar a tampa inferior esquerda da máquina para remover o papel atolado.

#### Alimentador de Documentos

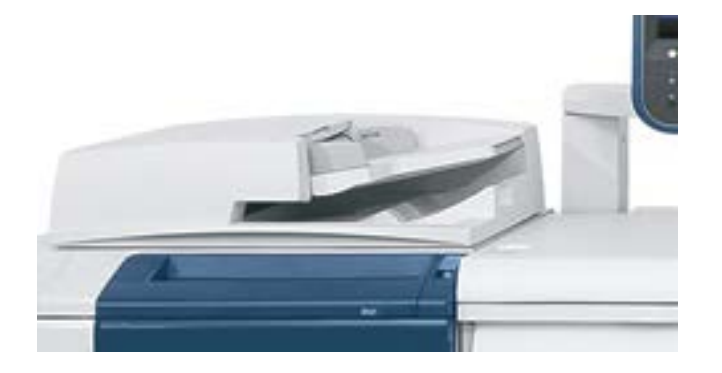

Dicas para usar o Alimentador automático de originais em frente e verso (AAOFV):

- Podem ser digitalizados no máximo 250 documentos ao mesmo tempo usando o alimentador de originais.
- Os documentos originais de tamanhos diferentes podem ser usados, entretanto, os cantos superiores esquerdos dos originais devem ser alinhados no recirculador de originais.
- Remova todos os grampos e clipes de papel dos documentos antes de colocá-los no alimentador de originais.
- Para obter a melhor saída, certifique-se de que todos os documentos estejam em boas condições

## Interface do Usuário (IU)

A Interface do Usuário é a área principal em que as opções são selecionadas, procedimentos são completados e as informações da impressora podem ser visualizadas.

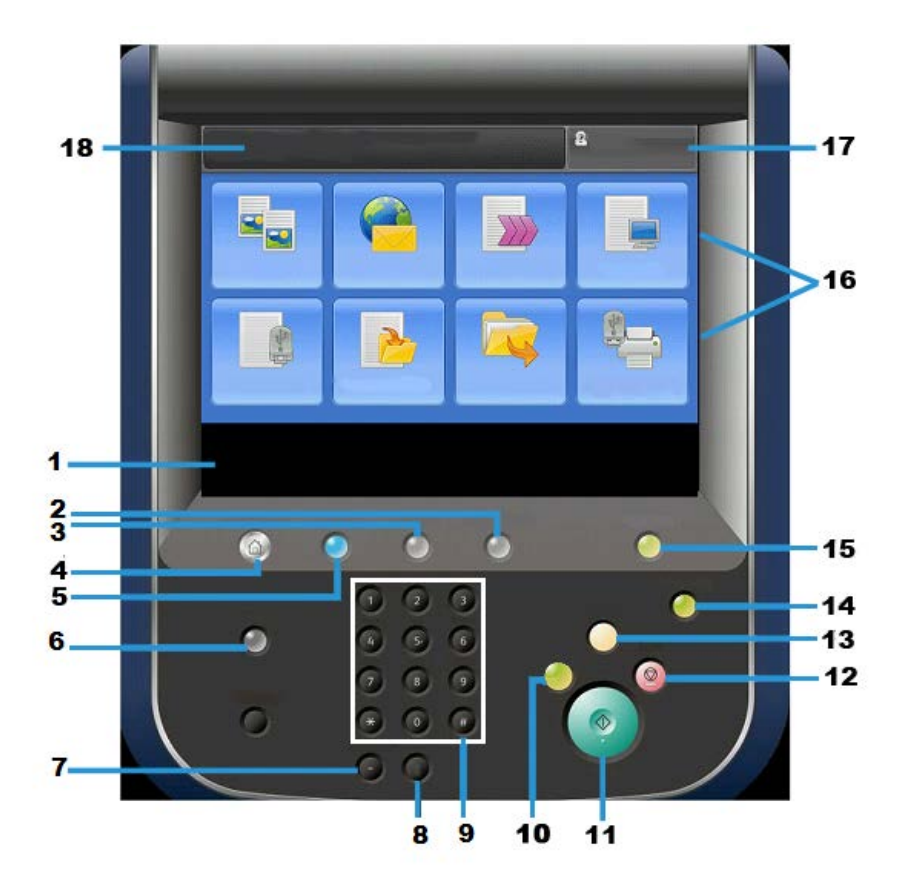

| Número | Componente                   | Função                                                                                                    |
|--------|------------------------------|----------------------------------------------------------------------------------------------------|
| 1      | Tela de Seleção por<br>Toque | Exibe mensagens necessárias para operações e botões<br>para funções. Você pode tocar diretamente a tela de seleç-<br>ão por toque para determinar as operações e para configu-<br>rar as funções.                                                                                                    |
| 2      | Status da Máquina            | Utilize este botão para verificar o status da máquina, me-<br>didores, o status dos consumíveis e para imprimir relatórios.                                                                                                    |
| 3      | Status de Trabalho           | Utilize este botão para verificar ou cancelar o trabalho<br>atual, para verificar ou imprimir trabalhos armazenados<br>ou para verificar trabalhos concluídos.                                                                                                    |
| 4      | Início de Serviços           | Pressione este botão para exibir a janela principal, chamada<br>de Início de Serviços. A janela Início de Serviços, por padrão,<br>é onde a IU exibe os botões de serviço disponíveis, como<br>Cópia, E-mail, Digitalização na Rede, Armazenar na Pasta<br>e Enviar da Pasta. O administrador do sistema pode alterar<br>a janela Início de Serviços para exibir uma função específi-<br>ca (como Copiar). Consulte o Guia do Administrador do<br>Sistema para obter mais informações. |
| 5      | Serviços                     | Este botão acenderá quando a alimentação principal estiver<br>ligada.                                                                                                    |
| 6      | Ajuda                        | Exibe o Sistema de Ajuda                                                                                                    |

| Número | Componente                   | Função                                                                                                    |
|--------|------------------------------|----------------------------------------------------------------------------------------------------|
| 7      | Pausa de Discagem            | Não utilizado                                                                                                    |
| 8      | С                            | Limpar a última entrada                                                                                                    |
| 9      | Teclado                      | Usado para inserir dados alfa/numéricos                                                                                                    |
| 10     | Botão de Interrupç-<br>ão    | Utilize este botão para suspender uma cópia ou impressão<br>em andamento para que a máquina pare para processar<br>outro trabalho. Durante o modo Interrupção, o botão de<br>Interrupção acenderá. Pressionar o botão de Interrupção<br>novamente fará sair do modo Interrupção e retomará o<br>trabalho suspenso.                                                      |
| 11     | Iniciar                      | Utilize este botão para executar certas funções, como digi-<br>talizar um documento.                                                                                                    |
| 12     | Botão                        | Utilize este botão para pausar o trabalho ou comunicação<br>atual.                                                                                                    |
| 13     | Limpar Tudo                  | A seleção deste botão retornará todas as seleções de volta<br>aos seus valores padrão. A máquina retornará ao mesmo<br>estado de quando estava ligada.                                                                                                    |
| 14     | Botão Economia de<br>Energia | Quando a máquina não está sendo usada por um momen-<br>to, ela entra no modo Economia de Energia para reduzir o<br>consumo de energia. Quando o modo Economia de Energia<br>está ativo, o botão de Economia de Energia acenderá.<br>Pressione este botão para sair do modo Economia de<br>Energia.                                                                      |
| 15     | Login/Logout                 | Este botão acende quando um usuário está conectado no<br>modo Administração do Sistema, no modo Autenticação<br>ou no modo Contabilidade. Pressione este botão para exibir<br>a tela de entrada do ID de Usuário para entrar no modo<br>Administração do Sistema, modo Autenticação ou no modo<br>Contabilidade. Pressione este botão também para sair<br>destes modos. |
| 16     | Botões de Serviços           | Use estas opções para inserir as diversas janelas de serviço<br>para fazer as seleções de função. É aqui que você encon-<br>trará as opções Cópia, Digitalização na Rede e Armazenar<br>em USB, entre outras.                                                                                                    |
| 17     | Campo Login                  | Esta área exibe o usuário atualmente conectado. Selecione<br>esta opção para fazer login como os modos de Administraç-<br>ão do Sistema, Autenticação ou Contabilidade.                                                                                                    |
| 18     | Campo Mensagem               | Esta área exibe mensagens para o usuário.                                                                                                    |

## Fonte de alimentação

A máquina possui um interruptor de alimentação e o interruptor de alimentação principal.

#### Ligar

Após ligar, a máquina leva aproximadamente 3 minutos para se aquecer antes de você poder começar a fazer cópias.

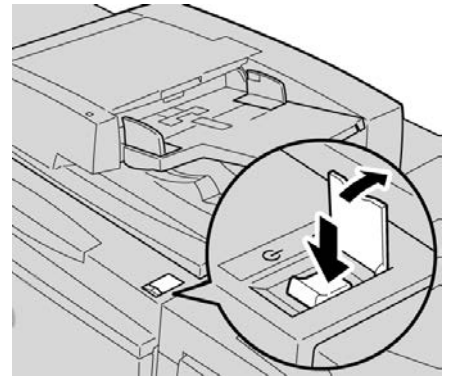

- 1. Abra a tampa.
- 2. Coloque o interruptor de alimentação na posição ligada.

A mensagem Aguarde... indica que a máquina está se aquecendo. A máquina não pode ser usada enquanto se aquece.

#### Desligar

Antes de desligar, certifique-se de que todos os processos dos trabalhos, cópias e impressões estejam completos e certifique-se que o indicador de Dados não esteja ativado.

- 1. Pressione o interruptor de alimentação no topo da impressora para a posição vertical (I). Isto irá desligar a impressora.
- 2. Para prosseguir com o desligamento da Alimentação principal, certifique-se de que a tela de seleção por toque esteja vazia e que o botão de Economia de energia não esteja ativado.
- 3. Abra a tampa dianteira.
- Pressione o interruptor da alimentação principal para a posição do zero [0] para desligar a máquina. O indicador de Alimentação principal no painel de controle irá desligar.
- 5. Feche a tampa dianteira.

## Economia de energia

#### NOTA

Os termos Economia de energia e Modo de economia de energia são usados como sinônimos.

A função de Economia de energia tem dois modos:

- Baixo consumo: depois de permanecer inativa por um período de tempo predefinido, a máquina entra no modo de Baixo consumo.
- Modo de repouso: depois de entrar no modo de Baixo consumo e permanecer inativa por um período de tempo predefinido, a máquina entra no modo de repouso.

Aqui estão dois exemplos:

- Se o Modo de Baixo Consumo estiver definido para 15 minutos e o Modo de Repouso estiver definido para 60 minutos, o Modo de Repouso será ativado após 60 minutos de inatividade total, e não 60 minutos após o início do Modo de Baixo Consumo.
- Se o Modo de Baixo Consumo estiver definido para 15 minutos e o Modo de Repouso estiver definido para 20 minutos, o Modo de Repouso será ativado 5 minutos após o início do Modo de Baixo Consumo.

Depois de efetuar logon como administrador, os períodos de tempo para o Modo de baixo consumo e o Modo de repouso poderão ser definidos em **Ferramentas > Configurações do sistema > Configurações de serviço comum > Configurações de economia de energia**.

#### Sair do Modo de economia de energia

- 1. Pressione o botão Economia de Energia, ou
- 2. Envie um trabalho de impressão para a máquina ou faça cópias na máquina.

## Visão geral do servidor de impressão

Um dos seguintes servidores de impressão pode estar disponível e ser usado com sua máquina:

- Servidor de Impressão Xerox<sup>®</sup> FreeFlow<sup>®</sup>
- Servidor de impressão Xerox<sup>®</sup> EX, desenvolvido pela Fiery<sup>®</sup>

#### NOTA

Para obter informações detalhadas sobre o servidor de impressão específico, consulte a documentação do cliente fornecida junto.

## Dispositivos de alimentação e acabamento

Diversos dispositivos de alimentação e acabamento opcionais estão disponíveis com a máquina. Estes dispositivos são rapidamente analisados nas páginas a seguir, juntamente com o local para encontrar informações específicas sobre cada dispositivo.

## Alimentador de Alta Capacidade (AAC/Bandejas 6 e 7), 8,5 x 11 pol./A4

O Alimentador de Alta Capacidade de duas bandejas (AAC/Bandejas 6 e 7) oferece a capacidade para 4.000 folhas adicionais de papel tamanho 8,5 x 11 pol. ou A4. Cada bandeja aceita 2.000 folhas (de Bond de 16 lb. a Capa de 80 lb. (52 g/m² a 216 g/m²))

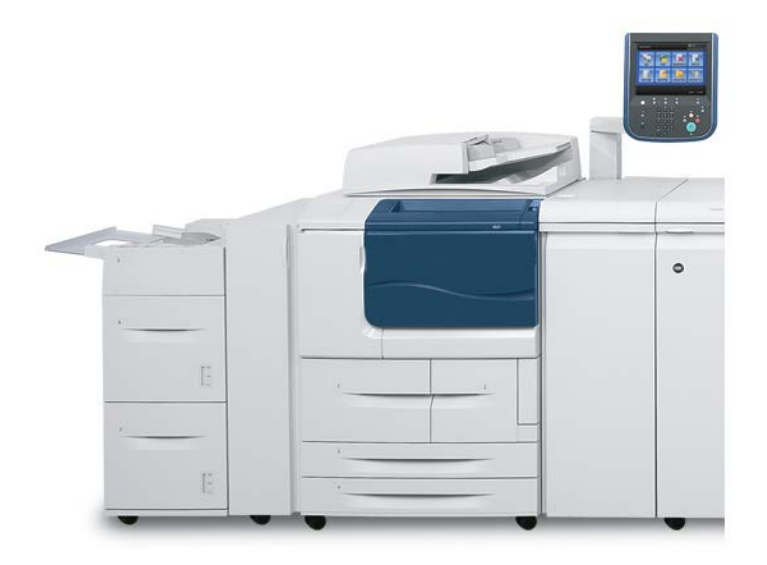

#### Alimentador de Alta Capacidade para Tamanho 13 x 19 pol. (OHCF), 1 ou 2 bandejas (Bandejas 6/7)

O Alimentador de Alta Capacidade para Tamanho 13 x 19 pol. (OHCF) está disponível em uma opção de 1 ou 2 bandejas. O OHCF alimenta uma variedade de tamanhos de papel, incluindo material padrão e de tamanho grande até 13 x 19,2 pol./330,2 x 488 mm. Cada bandeja acomoda 2.000 folhas.

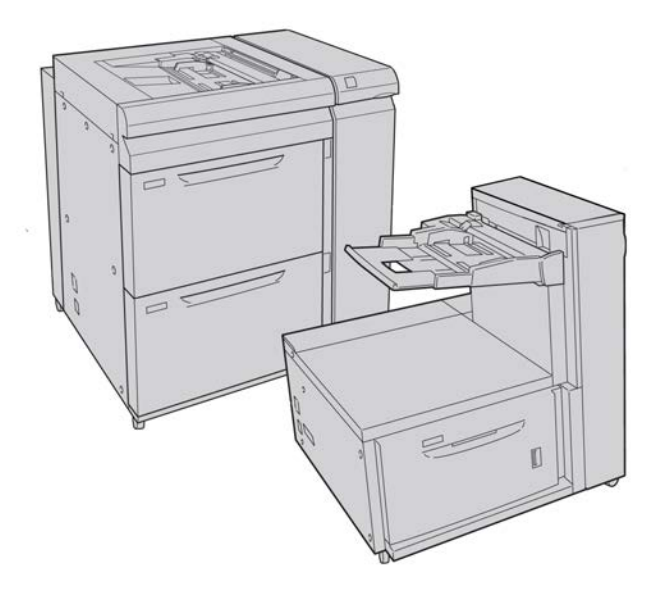

#### Módulo de Interface (configurações D110/D125)

O Módulo da Interface é requerido com diversos dispositivos de acabamento. Ele ativa a comunicação e fornece um caminho de papel entre o mecanismo de impressão e quaisquer outros dispositivos de acabamento acoplados.

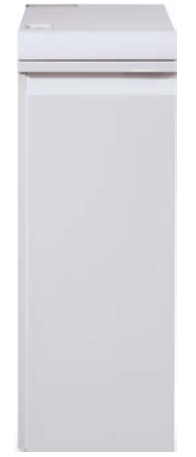

#### NOTA

O Módulo de Interface não está disponível com a configuração D95.

#### Módulo (de Resfriamento) de Interface (configuração D136)

O Módulo de Resfriamento de Interface é requerido para todas as configurações D136. Ele proporciona uma função similar à do Módulo de Interface (para as configurações D110/D125), mas também auxilia no resfriamento do material impresso de saída, através do uso de ventiladores adicionais e dutos associados.

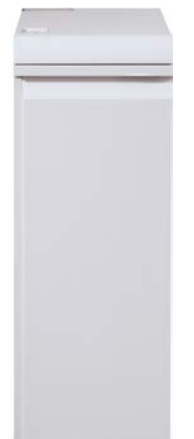

#### GBC® AdvancedPunch™

É possível acoplar o GBC AdvancedPunch a diversos acessórios de acabamento opcionais.

O GBC AdvancedPunch fornece outro nível de opções de acabamento para a saída ao permitir que você perfure os documentos de 8,5 x 11 pol. (216 x 280 mm)/A4, os quais aceitam vários estilos de encadernação. Os tipos de perfuração incluem de 19 furos até o máximo de 32 furos para material de 8,5 x 11 pol. O material A4 aceita tipos de perfuração de 21 furos até o máximo de 47 furos.

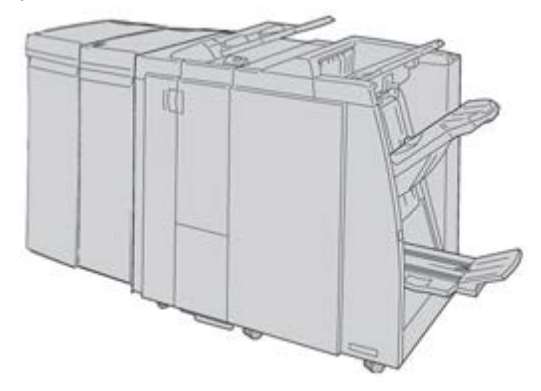

#### NOTA

O GBC AdvancedPunch é mostrado aqui com o Módulo de Resfriamento de Interface requerido ou com o Módulo de Resfriamento de Interface (dependendo da configuração da sua máquina). Também é mostrado com o Módulo de acabamento do Criador de Livretos opcional e com o Dobrador C/Z opcional.

#### **IMPORTANTE**

As configurações D110/D125 requerem o Módulo de Interface, enquanto a configuração D136 requer o Módulo de Resfriamento de Interface.O GBC AdvancedPunch não está disponível com a configuração D95.

As informações sobre esse dispositivo podem ser encontradas no CD de documentação do cliente fornecido com o acessório, ou a documentação poderá ser transferida por download do site www.xerox.com. No site, insira o nome de produto da máquina no campo de busca e selecione o link referente à documentação do usuário.

#### Perfect Binder (configurações D110/D125/D136)

#### IMPORTANTE

O Perfect Binder está disponível com as Copiadoras/Impressoras D110, D125 e D136. A copiadora/impressora deve usar o controlador integrado e não um servidor de impressão separado.

#### Visão Geral do Produto

O Perfect Binder é um dispositivo de acabamento opcional que recolhe a saída impressa e a encaderna resultando em um livro acabado; as capas dianteira e traseira são incluídas na saída encadernada.

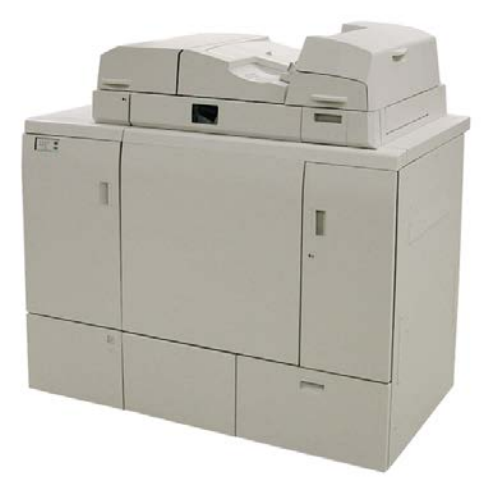

#### NOTA

Dependendo da configuração da sua máquina, o Perfect Binder requer o Módulo de Interface ou o Módulo de Resfriamento de Interface.O Perfect Binder também requer um módulo de acabamento opcional, como o Empilhador de alta capacidade, o Módulo de acabamento padrão ou o Módulo de acabamento do Criador de Livretos.

#### IMPORTANTE

As configurações D110/D125 requerem o Módulo de Interface, enquanto a configuração D136 requer o Módulo de Resfriamento de Interface.O Perfect Binder não está disponível com a configuração D95.

O Perfect Binder pode ser usado em três modos:

- Modo manual: coloque o bloco de livro pré-impresso na bandeja do compilador do Perfect Binder e as capas na Bandeja 9. Programe as configurações do Perfect Binder usando a IU da copiadora/impressora e pressione Iniciar para concluir o trabalho.
- Modo de cópia: copie o bloco de livro e a capa. Programe as configurações do Perfect Binder usando a IU da copiadora/impressora e pressione Iniciar para concluir o trabalho.
- Modo de impressão: no computador do usuário, o bloco de livro e a capa são programados com o uso do driver de impressão. As informações e etapas para envio do trabalho estão disponíveis nas telas de ajuda do driver de impressão.

#### DICA

Para obter a eficiência ideal com um tempo mínimo, consulte o capítulo Perfect Binder neste guia antes de usá-lo.

#### Empilhador de Alta Capacidade

O Empilhador de alta capacidade (EAC) é um dispositivo de acabamento opcional que fornece recursos de empilhamento e deslocamento para a saída em uma Bandeja do empilhador.

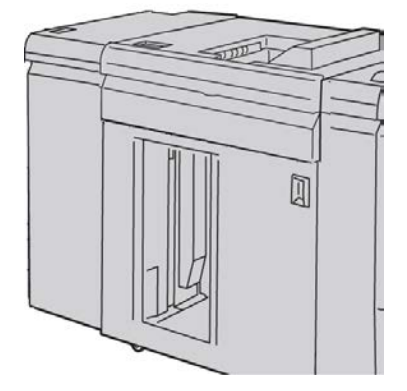

#### NOTA

O Empilhador de Alta Capacidade não está disponível com a configuração D95.

#### Módulo de acabamento padrão

Este módulo de acabamento fornece uma ampla gama de opções de acabamento/dobra.

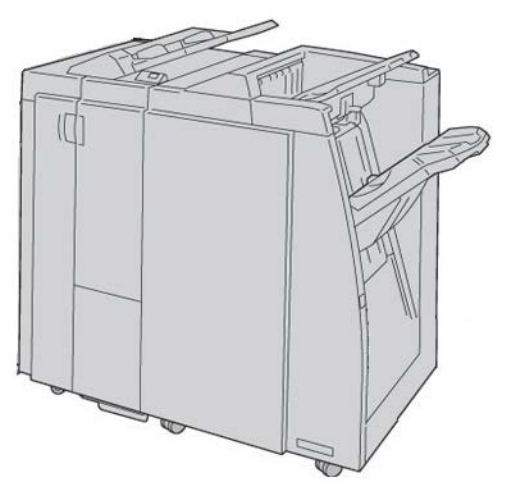

#### Módulo de acabamento criador de livretos

Este módulo de acabamento fornece uma ampla gama de opções de acabamento/dobra.

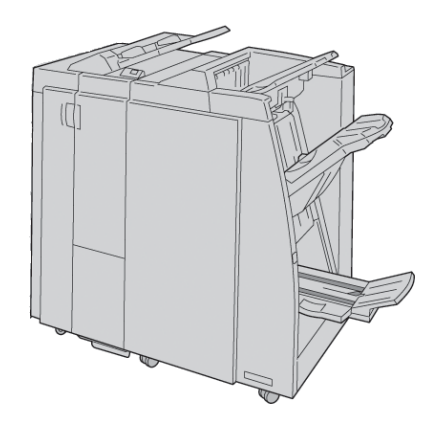

#### Módulo aparador SquareFold

O Módulo aparador SquareFold é um dispositivo de acabamento opcional usado em conjunto com um dispositivo de acabamento que contém um criador de livretos.

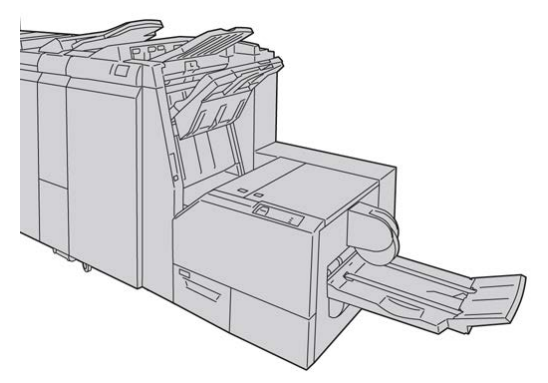

#### Módulo de acabamento padrão Plus

O Módulo de acabamento padrão plus atua como uma interface para transferir papel entre o mecanismo de impressão e qualquer dispositivo DFA (Document Finishing Architecture) de terceiros acoplado à máquina.

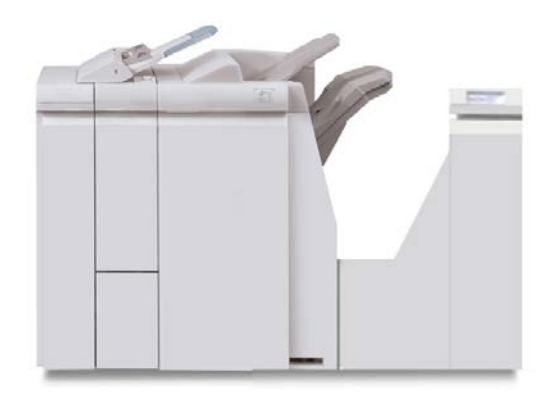

#### NOTA

O Módulo de acabamento padrão Plus requer o Módulo de Interface (para as configurações D110/D125) ou o Módulo de Resfriamento de Interface (configurações D136). O Módulo de acabamento padrão Plus não está disponível para a configuração D95.

## Dispositivos de Acabamento de Terceiros (configurações D110/D125/D136)

Dispositivos DFA (Document Finishing Architecture) adicionais de terceiros também estão disponíveis para sua máquina. Informações sobre esses dispositivos DFA podem ser obtidas contatando seu representante de vendas Xerox.

#### NOTA

Todos os dispositivos DFA de terceiros requerem AMBOS o Módulo de Interface (configurações D110/D125) ou o Módulo de Resfriamento de Interface (configurações D136) e o Módulo de acabamento padrão Plus. Os dispositivos DFA não estão disponíveis com a configuração D95. Visão Geral do Produto

# 2

## Onde encontrar ajuda

## CD/DVD de documentação do cliente

Recomendamos que imprima toda a documentação do cliente e a mantenha perto da máquina.

Você pode localizar a documentação do cliente no seu CD/DVD de documentação do cliente. Seu CD/DVD de documentação do cliente foi enviado juntamente com a máquina.

# Documentação do cliente do servidor de impressão

A documentação do cliente de suporte para o servidor de impressão está no CD/DVD e é enviado com o servidor de impressão. Você ou o administrador do sistema deverá imprimir esses documentos após concluir a instalação.

## Ajuda na World Wide Web

Xerox na World Wide Web: para obter suporte para o sistema, ajuda ao usuário, documentação do cliente e suporte de atendimento, acesse www.xerox.com e clique no link **Contato** para obter informações específicas de contato/números de telefone em sua região.

#### NOTA

Você pode conseguir as últimas atualizações da documentação do cliente para seu produto ao visitar www.xerox.com. Assegure-se de verificar periodicamente este website para as últimas informações sobre seu produto.

Onde encontrar ajuda

É importante saber o número de série de sua máquina antes de entrar em contato com o suporte. O número de série da máquina é mostrado na guia Informações da máquina (**Status da máquina > Informações da máquina**).
# 3

# Papel e outros materiais

# Colocação de material nas bandejas 1, 2, 3 e 4

As informações a seguir são aplicáveis para as bandejas 1-4:

#### Bandejas 1 e 2

- As bandejas 1 e 2 são idênticas.
- Somente materiais de 8,5 x 11 pol./A4 podem ser carregados nas Bandejas 1 e 2
- Ambas as bandejas acomodam materiais de gramatura de 16 lb bond a 80 lb capa (52 g/m<sup>2</sup> a 216 g/m<sup>2</sup>)
- A bandeja 1 possui capacidade de 1.100 folhas
- A bandeja 2 possui capacidade de 1.600 folhas
- O material deve ser carregado nas bandejas na direção de alimentação pela borda longa (ABL)

#### Bandejas 3 e 4

- As bandejas 3 e 4 são de tamanhos ajustáveis
- Ambas as bandejas acomodam materiais de tamanhos desde 5,5 x 7,2 pol./140 mm x 182 mm (A5) até um máximo de 13 x 19,2 pol./ 330 mm x 488 mm (SRA3)
- Ambas as bandejas acomodam materiais de gramatura de 16 lb bond a 80 lb capa (52 g/m<sup>2</sup> a 216 g/m<sup>2</sup>)
- Cada bandeja possui capacidade para 550 folhas
- O material pode ser carregado tanto na direção de Alimentação pela borda longa (ABL)/retrato ou Alimentação pela borda curta (ABC)/paisagem

## Colocação de papel nas bandejas 1 e 2

#### NOTA

Um atolamento de papel pode ocorrer se uma bandeja for aberta, enquanto estiver em uso para alimentar material.

- 1. Selecione o papel apropriado para o trabalho de impressão.
- 2. Puxe a bandeja para fora lentamente até que ela pare.
- 3. Abra a resma de papel com o lado da emenda para cima.
- 4. Ventile as folhas antes de colocá-las na bandeja.
- 5. Coloque e alinhe a borda do papel de encontro à borda ESQUERDA da bandeja.

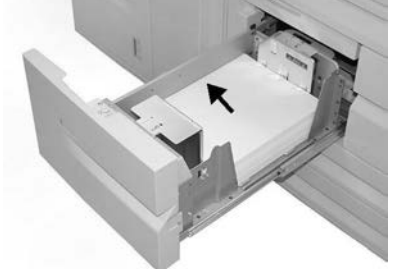

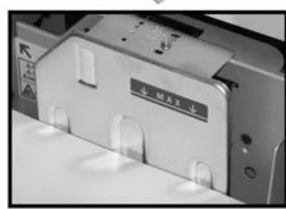

O papel deve ser colocado na direção Alimentação com a borda longa (ABL)/retrato.

6. Empurre delicadamente a bandeja até que pare.

Se for ativada pelo administrador do sistema, a tela de configurações da bandeja de papel poderá ser exibida na interface com o usuário.

- 7. Se tiverem sido feitas alterações à bandeja do papel, selecione o botão Alterar configurações; caso contrário, continue na próxima etapa.
  - a) Faça as seleções desejadas para **Tipo de papel/Gramatura do papel**, **Tamanho do papel** e **Cor do papel**.
  - b) Se for necessário, faça as alterações desejadas aos ajustes de curvatura e alinhamento do papel.

#### ΝΟΤΑ

Consulte o Guia de Administração do Sistema para obter informações detalhadas sobre as opções de ajuste de curvatura e alinhamento do papel.

- c) Selecione **Salvar** até retornar à janela de configurações da bandeja.
- 8. Selecione Confirmar para fechar a janela.

## Colocação de papel nas bandejas 3 e 4

#### NOTA

Um atolamento de papel pode ocorrer se uma bandeja for aberta, enquanto estiver em uso para alimentar material.

- 1. Selecione o papel apropriado para o trabalho de impressão.
- 2. Puxe a bandeja para fora lentamente até que ela pare.
- 3. Abra a resma de papel com o lado da emenda para cima.
- 4. Ventile as folhas antes de colocá-las na bandeja.
- 5. Coloque e alinhe a borda do papel de encontro à borda ESQUERDA da bandeja.

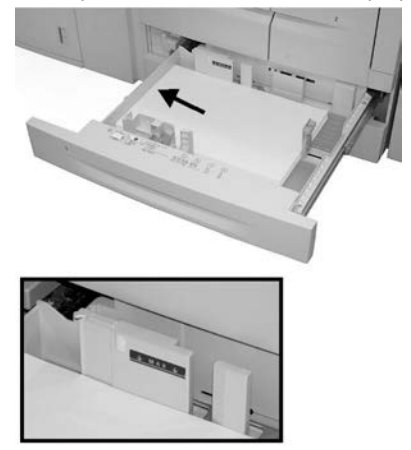

O papel pode ser carregado tanto na direção Alimentação pela borda longa (ABL)/retrato ou Alimentação pela borda curta (ABC)/paisagem.

- 6. Ajuste as guias do papel pressionando a trava da guia e movendo a Guia da borda cuidadosamente até que ela encoste levemente na borda do material na bandeja. Não coloque os materiais acima da linha MAX localizada na Guia de borda traseira.
- 7. Empurre delicadamente a bandeja até que pare.

Se for ativada pelo administrador do sistema, a tela de configurações da bandeja de papel poderá ser exibida na interface com o usuário.

- 8. Se tiverem sido feitas alterações à bandeja do papel, selecione o botão Alterar configurações; caso contrário, continue na próxima etapa.
  - a) Faça as seleções desejadas para **Tipo de papel/Gramatura do papel**, **Tamanho do papel** e **Cor do papel**.
  - b) Se for necessário, faça as alterações desejadas aos ajustes de curvatura e alinhamento do papel.

#### **NOTA**

Consulte o Guia de Administração do Sistema para obter informações detalhadas sobre as opções de ajuste de curvatura e alinhamento do papel.

- c) Selecione Salvar até retornar à janela de configurações da bandeja.
- 9. Selecione Confirmar para fechar a janela.

## Colocação de divisória nas bandejas 3 e 4

- 1. Selecione o papel apropriado para o trabalho de impressão.
- 2. Puxe a bandeja para fora lentamente até que ela pare.
- 3. Ventile as folhas de divisória antes de colocá-las na bandeja.
- 4. Coloque e alinhe a borda da divisória de encontro à borda DIREITA da bandeja, com o lado a ser copiado ou impresso voltado para baixo.

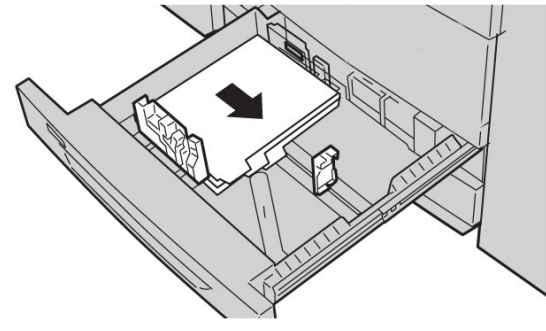

#### ΝΟΤΑ

A divisória pode ser colocada com alimentação pela borda longa ou borda curta (retrato ou paisagem).

- Ajuste as guias do papel pressionando a trava da guia e movendo a Guia da borda cuidadosamente até que ela encoste levemente na borda do material na bandeja. Não coloque os materiais acima da linha MAX localizada na Guia de borda traseira.
- 6. Empurre delicadamente a bandeja até que pare.

Se for ativada pelo administrador do sistema, a tela de configurações da bandeja de papel poderá ser exibida na interface com o usuário.

- 7. Se tiverem sido feitas alterações à bandeja do papel, selecione o botão Alterar configurações; caso contrário, continue na próxima etapa.
  - a) Faça as seleções desejadas para **Tipo de papel/Gramatura do papel**, **Tamanho do papel** e **Cor do papel**.
  - b) Se for necessário, faça as alterações desejadas aos ajustes de curvatura e alinhamento do papel.

#### NOTA

Consulte o Guia de Administração do Sistema para obter informações detalhadas sobre as opções de ajuste de curvatura e alinhamento do papel.

- c) Selecione **Salvar** até retornar à janela de configurações da bandeja.
- 8. Selecione Confirmar para fechar a janela.

## Colocação de material pré-perfurado nas bandejas 1, 2, 3 e 4

- 1. Selecione o papel apropriado para o trabalho de impressão.
- 2. Puxe a bandeja para fora lentamente até que ela pare.

- 3. Abra a resma de papel com o lado da emenda para cima.
- 4. Ventile as folhas antes de colocá-las na bandeja.
- 5. Carregue e alinhe a borda do papel pré-perfurado contra a borda ESQUERDA da bandeja.

Alinhe o papel de modo que os furos estejam contra a borda esquerda da bandeja e certifique-se de que o papel está na carregado na direção ABL

- 6. Ajuste as guias do papel pressionando a trava da guia e movendo a Guia da borda cuidadosamente até que ela encoste levemente na borda do material na bandeja. Não coloque os materiais acima da linha MAX localizada na Guia de borda traseira.
- 7. Empurre delicadamente a bandeja até que pare.

Se for ativada pelo administrador do sistema, a tela de configurações da bandeja de papel poderá ser exibida na interface com o usuário.

- 8. Se tiverem sido feitas alterações à bandeja do papel, selecione o botão Alterar configurações; caso contrário, continue na próxima etapa.
  - a) Faça as seleções desejadas para **Tipo de papel/Gramatura do papel**, **Tamanho do papel** e **Cor do papel**.
  - b) Se for necessário, faça as alterações desejadas aos ajustes de curvatura e alinhamento do papel.

#### NOTA

Consulte o Guia de Administração do Sistema para obter informações detalhadas sobre as opções de ajuste de curvatura e alinhamento do papel.

- c) Selecione **Salvar** até retornar à janela de configurações da bandeja.
- 9. Selecione Confirmar para fechar a janela.

#### Colocação de transparências nas bandejas 1 a 4

- 1. Selecione o papel apropriado para o trabalho de impressão.
- 2. Puxe a bandeja para fora lentamente até que ela pare.
- 3. Antes de colocar as transparências na bandeja, ventile-as para evitar que grudem.
- 4. Coloque as transparências na parte de cima da pequena pilha de papel de mesmo tamanho e alinhe a borda das transparência com a tira removível de encontro à borda ESQUERDA da bandeja, com o lado a ser copiado ou impresso voltado para baixo.

#### NOTA

- Não coloque mais de 100 transparências em uma bandeja ao mesmo tempo.
- As transparências podem ser colocadas com alimentação pela borda longa ou borda curta (retrato ou paisagem).
- Não coloque as transparências acima da linha de MÁX., como indicado na bandeja.
- **5.** Ao colocar as transparências na bandeja 3 ou 4, ajuste as guias do papel até que toquem levemente as bordas do material.
- 6. Empurre delicadamente a bandeja até que pare.

Se for ativada pelo administrador do sistema, a tela de configurações da bandeja de papel poderá ser exibida na interface com o usuário.

- 7. Se tiverem sido feitas alterações à bandeja do papel, selecione o botão Alterar configurações; caso contrário, continue na próxima etapa.
  - a) Faça as seleções desejadas para **Tipo de papel/Gramatura do papel**, **Tamanho do papel** e **Cor do papel**.
  - b) Se for necessário, faça as alterações desejadas aos ajustes de curvatura e alinhamento do papel.

#### NOTA

Consulte o Guia de Administração do Sistema para obter informações detalhadas sobre as opções de ajuste de curvatura e alinhamento do papel.

- c) Selecione **Salvar** até retornar à janela de configurações da bandeja.
- 8. Selecione Confirmar para fechar a janela.

# Colocação de material em dispositivos de alimentação opcionais

Consulte o capítulo específico para obter informações e instruções sobre como colocar o material nos dispositivos de alimentação opcionais.

# Carregar materiais de pós-processos em dispositivos de acabamento opcionais

Consulte o capítulo específico para informações sobre o carregamento de materiais de pós-processo nos dispositivos de acabamento opcionais.

## Colocação das divisórias com o GBC AdvancedPunch

Quando o GBC AdvancedPunch opcional estiver anexado à sua máquina, a colocação da divisória é feita de formas diferentes nas bandejas de papel. Consulte a documentação do cliente do GBC AdvancedPunch para obter informações sobre como carregar papel nas bandejas quando o GBC AdvancedPunch estiver conectado.

4

# Cópia

# Cópia básica usando o alimentador de originais

1. Ajuste as guias móveis de documentos para a posição mais aberta.

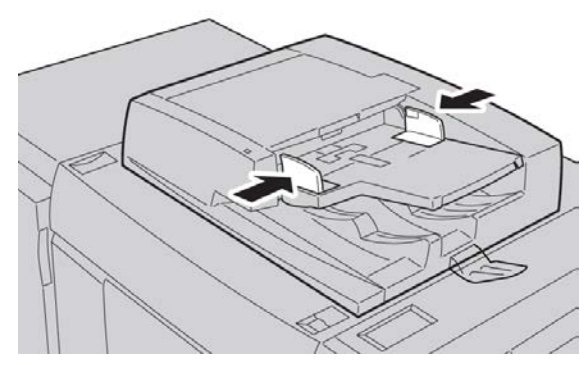

 Coloque os documentos com a face para cima com a primeira página na parte superior com os cabeçalhos voltados para a parte traseira ou esquerda da máquina.
O indicador de confirmação acende para mostrar que os documentos estão colocados corretamente.

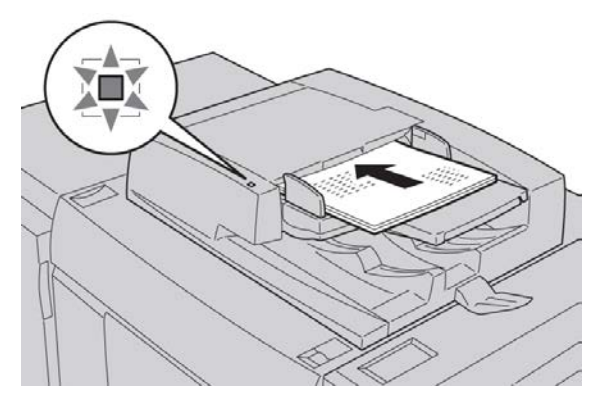

#### Cópia

- 3. Pressione o botão Início de serviços.
- 4. Selecione Copiar na tela Início de serviços.
- 5. Na tela Cópia, selecione as funções/opções desejadas.
  - Redução/Ampliação
  - Origem do papel
  - Saída de cópia
  - Cópia em 2 Faces
  - Tipo de original
  - Clarear/Escurecer

As funções exibidas na tela principal Cópia variam dependendo de como a tela principal Cópia é configurada pelo administrador.

- 6. Insira a quantidade.
- 7. Pressione Iniciar.

## Cópia básica usando o vidro de originais

1. Abra o alimentador.

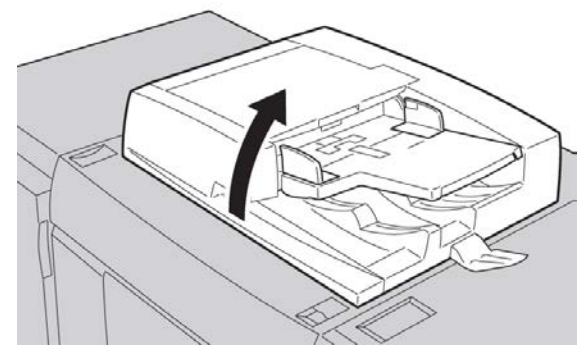

2. Coloque o documento com a face para baixo e alinhe-o, conforme mostrado na ilustração.

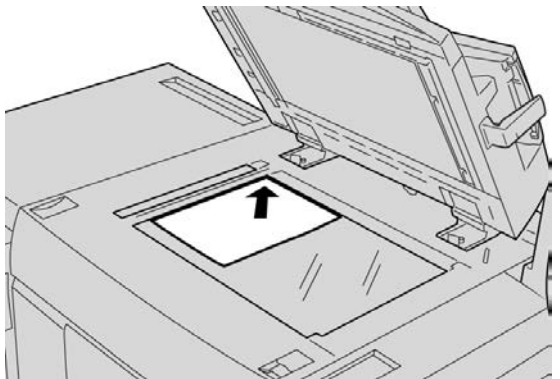

- 3. Pressione o botão Início de serviços.
- 4. Selecione Copiar na tela Início de serviços.

- 5. Na tela Cópia, selecione as funções/opções desejadas.
  - Redução/Ampliação
  - Origem do papel
  - Saída de cópia
  - Cópia em 2 Faces
  - Tipo de original
  - Clarear/Escurecer

As funções exibidas na tela principal Cópia variam dependendo de como a tela principal Cópia é configurada pelo administrador.

- 6. Insira a quantidade.
- 7. Pressione Iniciar.

# Selecionar opções de cópia para um dispositivo de acabamento DFA

Se um dispositivo de acabamento DFA (Document Finishing Architecture) opcional de terceiros estiver acoplado à sua máquina, esta função de perfil estará disponível e as opções de cópia específicas poderão ser selecionadas para um trabalho.

Antes de acoplar o dispositivo DFA de terceiros fisicamente à máquina, os perfis do dispositivo são criados. Os perfis representam as características do dispositivo de acabamento.

#### NOTA

Consulte a documentação do cliente de outros fabricantes para obter informações sobre a definição de valores de perfis para o dispositivo DFA específico acoplado à máquina.

Um perfil para o trabalho pode ser selecionado no servidor de impressão, no driver de impressão do computador ou na interface do usuário da máquina. Dependendo do dispositivo DFA, até doze perfis estão disponíveis.

- 1. Coloque os documentos originais no alimentador de originais ou no vidro de originais.
- 2. Pressione o botão Início de serviços.
- 3. Selecione Copiar na tela Início de serviços.
- 4. Selecione a guia Formato de saída.
  - a) Selecione o Módulo de acabamento DFA.

A tela Perf Mód Acab DFA aparece.

b) Na lista exibida, selecione o perfil para o trabalho.

Se o dispositivo for um e-binder, selecione a posição de encadernação.

- c) Selecione Salvar.
- d) Selecione a opção Saída com Face para cima/baixo.
- 5. Na tela Cópia, selecione as funções/opções desejadas.

#### Cópia

As funções exibidas na tela principal Cópia variam dependendo de como a tela principal Cópia é configurada pelo administrador.

- 6. Insira a quantidade.
- 7. Pressione Iniciar.

Se alertado na IU, siga as instruções fornecidas para corrigir quaisquer erros de envio de trabalhos. Se houver um problema de DFA, consulte a documentação do DFA.

## Guia de Cópia

A guia CópiaCópia contém as seguintes funções:

- Reduzir/Aumentar
- Fornecimento de Papel

#### ΝΟΤΑ

Dependendo de como a guia Copy está configurada pelo administrador, esta guia pode também conter as seguintes funções:

- Saída de Cópia
- Cópia em 2 faces
- Deslocamento de imagem
- Tipo de original
- Clarear/Escurecer

## Redução/Ampliação

Você pode configurar as funções de redução e ampliação de cópia na tela Cópia na área Reduzir/Ampliar.

- 1. Selecione a taxa de redução/ampliação aplicável.
- 2. Você também pode configurar a taxa de Redução/Ampliação usando os botões para cima e para baixo. A taxa é exibida na caixa de texto.

## Tela Origem do Papel

Você pode selecionar uma bandeja de papel que não aparece na área Origem do Papel na tela Copiar.

- 1. Dentro da função Origem do Papel, selecione o papel desejado.
- 2. A partir da área Origem do Papel na tela Copiar, selecione Mais...
- **3.** A partir da lista exibida, selecione a bandeja que contenha o tamanho e tipo de papel aplicáveis.
- 4. Selecione Salvar para guardar suas escolhas.

## Cópia em 2 Faces (Fazer Cópias de 2 Faces)

Cópias de documentos de 1 ou 2 faces podem ser feitas de um lado ou de ambos os lados.

- A partir da tela Copiar, na área Cópia em 2 Faces, faça a seleção aplicável a partir dos botões exibidos.
- 2. Se a Face 2 tiver que ser movida (cabeçalho para o rodapé), selecione a caixa de seleção Girar Face 2.

## Saída de cópias

A saída de cópias pode ser definida ao usar o botão Saída de Cópias na tela Copiar.

- 1. A partir da tela Copiar, selecione o botão Saída de Cópias.
- **2.** A partir da tela **Furador e mais** selecione as funções de saída aplicáveis a partir da tela Furador e mais:
  - Origem do Papel (A tela Origem do Papel é exibida).
  - Função de alceamento
  - Bandeja separadora
  - Grampear (Disponível somente quando Alceamento está selecionado)
  - Perfurador (Disponível somente quando Alceamento está selecionado)
  - Saída/Empilhamento Deslocado
- 3. Selecione Salvar para guardar suas escolhas.

## Deslocamento da imagem

As funções de deslocamento da imagem são definidas ao usar o botão de Deslocamento da imagem na guia da tela Copiar.

- 1. A partir da tela Copiar, selecione o botão Deslocamento da imagem.
- **2.** Selecione as funções de deslocamento da imagem aplicáveis a partir da tela Deslocamento da imagem.
- **3.** Quando o Deslocamento de margem estiver selecionado, configure os parâmetros de deslocamento da imagem, usando os botões de esquerda/direita (ou) para cima/para baixo.
- 4. Selecione Orientação do original... e configure e salve a orientação.
- 5. Você pode escolher espelhar as configurações da Face 1 para a face 2 selecionando a caixa Espelho Face 1.
- 6. Selecione Salvar para guardar suas escolhas.

## Tipo do original

As especificações do tipo de original podem ser definidas ao utilizar o botão Tipo do original na guia da tela Copiar.

- 1. A partir da tela Copiar, selecione o botão Tipo do original.
- 2. Selecione as especificações aplicáveis para o tipo do original.
- 3. Selecione Salvar para guardar suas escolhas.

## Clarear/Escurecer

Você pode ajustar a densidade de cópia para um dos sete níveis na janela Cópia, na área Clarear/Escurecer.

A densidade é ajustada ao selecionar os botões esquerdo ou direito.

# Qualidade da imagem

A opção Qualidade da imagem contém as seguintes funções/opções: Tipo do original, Opções de imagem e Supressão de fundo.

## Tipo do original

A função de Tipo do original fornece uma maneira conveniente de melhorar a qualidade da sua saída com base no tipo das imagens originais que você está copiando. Selecione o botão Tipo de original na seção Qualidade da imagem e selecione a opção desejada.

Selecione o Tipo de Original.

- Foto e texto: Use esta opção se seu original é uma revista ou outra fonte que contenha fotografias de alta qualidade com texto. Esta configuração produz figuras melhores, mas reduz levemente a nitidez para textos e desenhos.
- Texto: Use esta opção se seu original contém somente texto ou desenho. O resultado são bordas mais nítidas para textos e desenhos.
- **Foto**: Esta opção é desenvolvida especificamente para copiar fotografias ou fotos de revistas sem qualquer texto ou desenhos de linhas. Esta opção impede reproduções fracas das cores.
- **Texto leve**: Selecione esta opção para texto que requer melhora, tais como textos manuscritos a lápis.
- **Texto em papel transparente**: Selecione esta opção para reduzir manchas de documentos em papel vegetal ou para suprimir as sombras do fundo de documentos de baixa gramatura.

## Opções de imagem

Use a função de Opções de imagem para fazer ajustes às opções a seguir: Selecione Opções de imagem:

- **Clarear/Escurecer**: Esta opção oferece controle manual para ajustar o clareamento ou escurecimento das imagens digitalizadas. Selecione o botão de rolagem para baixo para escurecer a imagem digitalizada de originais claros tal como imagens à lápis. Selecione o botão de rolagem para cima para clarear a imagem digitalizada de originais escuros tais como meios-tons ou originais com fundos coloridos.
- Nitidez: Esta opção controla o equilíbrio entre o texto nítido e moiré (padrões dentro da imagem). Mova o controle deslizante para baixo (Mais suave) para produzir uma imagem com uma aparência mais suave e uniforme (adequada para imagens fotográficas e digitalizadas). Mova o controle deslizante para cima (Mais nítido) para produzir uma imagem com melhor qualidade de textos ou desenhos.

## Supressão de fundo

Quando Supressão de fundo for selecionada, a cor de fundo dos documentos, tais como jornais e documentos em papel colorido, será apagada na cópia.

#### NOTA

Quando o Tipo do documento for definido para Foto, a função Supressão de fundo não será funcional.

- 1. Na tela da guia Cópia, selecione a opção Qualidade da imagem.
- 2. Selecione Supressão de fundo.
- 3. Selecione Desligado (Sem supressão) ou Autossupressão.
- 4. Selecione Salvar para guardar suas escolhas.

## Ajuste de Layout

A seção de Ajuste de layout inclui as seguintes funções: Cópia de livros, Cópia de livros de 2 lados, Tamanho original, Apagar bordas, Deslocamento da imagem, Rotação da imagem, Inverter a imagem e Orientação original.

## Cópia de Livros

Originais encadernados (tais como livros) podem ser colocados no vidro de originais para fazer cópias de 1 ou 2 faces. O original encadernado deve ser colocado com a face para baixo e no canto esquerdo de trás do vidro de originais. Alinhe a parte superior do original encadernado com o canto de trás do vidro de originais.

Selecione uma Opção para cópia de livros:

- Ambas as Páginas: Copia ambas as páginas em ordem.
- Somente página esquerda: Copia somente a página esquerda.
- Somente página direita: Copia somente a página direita.
- Apagar Lombada: Apaga a sombra da seção do centro do documento. Você pode configurar a largura para apagar a lombada na faixa de 0 a 50 mm em incrementos de 1mm.

## Copiar Livros em 2 Faces

Esta função permite fazer cópias em 2 faces de páginas face a face do documento encadernado original.

#### NOTA

Esta função e Cópia de livros não podem ser ativadas ao mesmo tempo; você deve usar o vidro de originais para fazer as cópias dos livros, revistas ou folhetos. Não coloque originais encadernados no alimentador de documentos. Documentos de tamanho não padrão não serão separados em duas páginas de forma precisa.

- Selecione Cópia na janela Início de serviços e depois selecione a guia Ajuste de layout.
- 2. Selecione Cópia de livros em 2 faces e depois Ligado.
- 3. Para especificar a página inicial e a final da cópia, selecione N° páginas inicial e final.
  - Para Página inicial: toque em Esquerda ou Direita.
  - Para Página final: toque em Esquerda ou Direita.
- **4.** Para especificar a quantidade de **Apagar lombada**, o espaço entre a área de imagem e a lombada, toque nos botões mais ou menos (+/-).
- 5. Selecione Salvar.

## Tamanho do Original

- 1. Na janela Início de Serviços, selecione Copiar e então selecione a guia Ajuste de layout.
- 2. Selecione Tamanho do original.
  - A impressora pode pré-digitalizar a primeira página dos originais a fim de determinar a área a ser copiada. Selecione **Autodetecção**.
  - Se a área a ser copiada corresponder a um tamanho de papel em particular, selecione **Entrada Manual de Tamanho** e escolha o tamanho de papel desejado. Para visualizar a lista inteira, selecione as setas de rolagem.
  - Se o original contiver páginas de tamanhos diferentes, selecione **Tamanhos Diferentes**.
- 3. Selecione Salvar.

## Apagar bordas

Você pode apagar o conteúdo das bordas das cópias especificando a extensão a ser apagada nas bordas direita, esquerda, superior e inferior.

- 1. Selecione **Cópia** na janela **Início de serviços** e depois selecione a guia **Ajuste de layout**.
- 2. Selecione Apagar bordas.
- 3. Para apagar a mesma extensão em todas as bordas:
  - Selecione Todas as bordas.
  - Selecione os botões mais ou menos (+/-).
- 4. Para especificar quantidades diferentes para as bordas:
  - Selecione Bordas individuais.
  - Para cada borda, selecione os botões mais ou menos (+/-).
  - Se você selecionou **cópias em 2 faces**: para especificar o valor a apagar de cada borda na Face 2, toque nos botões mais ou menos (+/-) ou em **Espelho face 1**.
- 5. Para cancelar o apagamento da borda, selecione Imprimir até a borda.
- 6. Para especificar a orientação do original à medida que ele for colocado no alimentador ou no vidro de originais, selecione Orientação do original e Vertical ou Horizontal (sup. p/ esq.). Depois, selecione Salvar.
- 7. Se valores predefinidos, como Hole Punch Erase (Apagar perfuração) ou Header/Footer Erase (Apagar cabeçalho/rodapé), já foram salvos, será possível selecionar a predefinição no canto inferior esquerdo da janela.
- 8. Selecione Salvar.

## Deslocamento da imagem

É possível alterar o posicionamento da imagem na página de cópia. Isso será útil se o tamanho da imagem for menor do que o tamanho da página. Os originais devem ser posicionados corretamente para que o deslocamento da imagem funcione adequadamente.

- Selecione Cópia na janela Início de serviços e depois selecione a guia Ajuste de layout.
- 2. Selecione Deslocamento da imagem.
- 3. Para centralizar a imagem na página, selecione Autocentralização.
- **4.** Para especificar a posição da imagem:
  - Selecione Desloc. margem.
  - Para especificar o valor de deslocamento de Para Cima/Para Baixo e Esquerda/Direita para **Face 1**, selecione os botões mais ou menos (+/-).
  - Se você selecionou cópias em 2 faces: para especificar a quantidade para apagar de cada borda na Face 2, toque nos botões mais ou menos (+/-) ou em Espelho face 1.
- 5. Para especificar a orientação do original à medida que ele for colocado no alimentador ou no vidro de originais, selecione **Orientação do original** e **Vertical** ou **Horizontal** (sup. p/ esq.). Depois, selecione **Salvar**.

Se valores pré-ajustados foram salvos, selecione o pré-ajuste no canto inferior esquerdo da janela.

6. Selecione Salvar.

## Rotação da Imagem

Se a orientação do papel carregado na bandeja no momento é diferente do documento carregado, a máquina roda automaticamente a imagem do documento para fazer cópias com as orientações do documento e do papel encontradas.

- 1. A partir da tela da guia Copiar, selecione a guia Ajuste de layout.
- 2. Selecione Rotação de imagem...
- 3. Selecione a rotação de imagem aplicável.
- 4. Selecione Salvar para guardar suas escolhas.

## Imagem invertida (Imagem em espelho/Imagem em negativo)

As cópias podem ser feitas com uma imagem em negativo do original ou com as imagens do lado esquerdo e direito de um documento invertidas.

- 1. Na tela Copiar, selecione a guia Ajuste de layout.
- 2. Selecione Imagem invertida.
  - O padrão é Imagem Normal, que não espelha as imagens.
- 3. Selecione a opção Imagem em Espelho e/ou Imagem em Negativo.

- **4.** Para criar imagens em negativo, selecione **Imagem em Negativo**. O padrão é Imagem em Positivo, que não imprime a imagem como um negativo.
- 5. Selecione Salvar para guardar suas escolhas.

#### NOTA

Quando a Imagem em negativo e Apagar bordas são configuradas ao mesmo tempo, a área de apagamento das bordas fica branca.

## Orientação do Original

Deve-se configurar a orientação do documento para indicar a parte de cima do documento.

- 1. Na tela da guia Cópia, selecione a opção Ajuste de layout.
- 2. Selecione Orientação do original.
- 3. Selecione a orientação de acordo com o documento que foi colocado.
- 4. Selecione Salvar para guardar suas escolhas.

#### NOTA

Se a Orientação do original difere da orientação real do documento, a máquina pode detectar erroneamente o lado errado como o cabeçalho do documento.

## Repetir Imagem

Uma imagem do documento pode ser copiada em uma folha de papel repetidamente por um número de vezes especificado.

- 1. Na tela Início de Serviços, selecione Copiar.
- 2. Selecione Formato de saída.
- 3. Selecione Layout de Página.
- 4. Selecione Repetir Imagem.
- 5. Selecione a opção Repetir Imagem.
- **6.** Se uma Repetição variável é necessária, selecione o botão de layout de imagem correto e então determine o número de colunas e linhas usando os botões relacionados.
- 7. Selecione Orientação do Original.
- 8. Configure e salve as funções de orientação do original.
- 9. Selecione Salvar para guardar suas escolhas de imagens repetidas.

#### DICA

Quando a razão da cópia é configurada para Automático, as cópias repetidas da imagem são reduzidas para caber no papel selecionado. Você também pode especificar como as cópias repetidas da imagem são distribuídas.

#### NOTA

Ao fazer cópias repetidas do mesmo tamanho como imagem do documento, você pode especificar um número de repetições que caberá no papel.

## Formato de saída

A seção Formato de saída contém funções como Criação de livretos, Marca d'água protegida, Opções de transparência, assim como outros formatos de saída.

## Criação de livretos

As cópias podem ser impressas no formato de um livreto. As imagens das páginas são reduzidas de forma a imprimir duas imagens em cada face de uma página impressa. As páginas podem depois ser dobradas e grampeadas manualmente, ou com o módulo de acabamento apropriado, podem ser dobradas e grampeadas automaticamente.

Nesse modo, a impressora somente imprimirá as cópias depois de ter digitalizado todos os originais.

- 1. Selecione Copiar em Início de serviços e depois selecione a guia Formato de saída.
- 2. Selecione Criação de Livretos e depois Opções de Livreto Ligado.
- 3. Em Entrada do Original, selecione Originais 1 Face, Originais 2 Faces ou Originais de 2 Faces girados.
- **4.** Se o Módulo de acabamento Office LX com a opção Criador de livretos estiver instalado, selecione **Sem Prega e Grampo**, **Prega e Grampo** ou **Apenas pregas**.
- 5. É possível adicionar margens à área de encadernação central para compensar a espessura do livreto:
  - Selecione **Deslocamento encad.** e depois selecione os botões mais ou menos (+/-) para definir o deslocamento.
  - Selecione Salvar.
- 6. Para adicionar capas, selecione Capas e depois Capa em branco, Imprimir em ambas ou Capas 1 face Imprimir exter..
  - Selecione a bandeja carregada com o papel da capa e na bandeja carregada com o papel do corpo principal e depois selecione **Salvar**.
  - Para imprimir a cópia da última página do original na capa traseira para Capa em branco e Imprimir em ambas, selecione Últ. página na capa traseira e depois Salvar.
- 7. Para imprimir a cópia da última página do original na capa traseira para Capa em branco e Imprimir em ambas, selecione Últ. página na capa traseira e depois Salvar.
- 8. Para inserir o número de folhas de cada subconjunto, selecione os botões mais ou menos (+/-) e depois Salvar.
- **9.** A opção Empilhamento deslocado coloca cada pilha de páginas impressas um pouco à esquerda ou à direita da pilha anterior para facilitar a separação.
  - a) Selecione **Saída/Deslocamento**.

- b) Selecione **Bja central-Superior** ou **Bja central Inferior**. Para realizar o pregueamento (vinco), selecione **Bandeja direita do meio**.
- c) Selecione Empilhamento deslocado, depois selecione Padrão do sistema, Sem deslocamento, Deslocar por jogo ou Deslocar/Trabalho e, em seguida, selecione Salvar.
- 10. Selecione Salvar.

## Encadernação perfeita (opcional)

#### IMPORTANTE

O Perfect Binder está disponível com as Copiadoras/Impressoras D110, D125 e D136. A copiadora/impressora deve usar o controlador integrado e não um servidor de impressão separado.

#### NOTA

As opções de Ajuste de layout podem ser úteis quando a saída concluída é um livro perfeitamente encadernado.

Quando a função opcional Encadernação perfeita está **Ligada**, as seguintes opções estão disponíveis:

#### Capas

Selecione uma das três opções:

- **Capa em branco**: selecione essa opção para capas em branco (dianteira e traseira), ou se estiver usando capas pré-impressas.
- Imprimir em ambas: selecione essa opção ao imprimir nas capas dianteira e traseira e nas partes interna e externa das capas.
- **1 face Imprimir exter**.: selecione essa opção para imprimir somente na parte externa das capas dianteira e traseira.

#### Tamanho da Capa e do Bloco de Livro/Origem do Papel

Esta opção permite definir o tamanho das páginas de Capa e de Bloco de Livro e selecionar de qual bandeja o papel será fornecido.

- **Tamanho da capa**: selecione o tamanho de papel da capa do livro entre os tamanhos padrão (por exemplo, 11 x 17 pol./A3) ou defina um tamanho personalizado.
- **Tamanho do bloco do livro**: selecione o tamanho de papel do bloco do livro entre os tamanhos padrão (por exemplo, 11 x 17 pol./A3) ou defina um tamanho personalizado.
- Origem do papel: selecione as bandejas para usar com as páginas de capa e com as páginas de bloco de livro. Serão duas bandejas diferentes: uma para a página de capa e outra para as páginas de bloco de livro.

#### Cópia

#### Cortar no tamanho

Selecione a quantidade de aparagem a ser usada para o livro impresso e encadernado. As opções incluem (consulte as telas da IU para indicar a quantidade de aparagem padrão de cada opção):

- Sem aparagem: o livro não está aparado
- Pequena aparagem: 7 mm (0,275 pol.) são removidos de todos os três lados do livro
- Tamanho padrão: o material superdimensionado é aparado para 8,5 x 11 pol. ou A4
- Tamanho personalizado: selecione as quantidades de aparagem em incrementos de 0,1 mm (0,003 pol.), de 7 mm (0,275 pol.) a 27 mm (1,062 pol.) para as partes superior e inferior, e de 7 mm (0,275 pol.) a 34 mm (1,338 pol.) para a face.

Consulte o capítulo Perfect Binder do Guia do Usuário para recomendações específicas de aparagem e tamanho para livros perfeitamente encadernados.

#### Ajuste fino

Use esta opção para o ajuste fino das páginas de capa e/ou bloco de livro. As opções incluem:

- Ajustar tamanho da aparagem
- Ajustar posição da aparagem
- Ângulo da aparagem
- Ajustar posição da capa

#### NOTA

Consulte as informações na tela da IU ao usar uma dessas opções.

#### Adicionar como/Editar pré-ajuste

Esta opção permite adicionar um novo pré-ajuste que contém informações específicas para um trabalho com encadernação perfeita de tiragem frequente. Depois de ser adicionado, o novo pré-ajuste permanece na memória do sistema e fica disponível para ser chamado e usado novamente, quando necessário.

Esta opção também permite editar ou excluir pré-ajustes de encadernação perfeita já existentes.

#### Usar pré-ajuste

Como indica o nome, esta opção permite selecionar um pré-ajuste de encadernação perfeita existente.

#### Selecionar as opções de Encadernação perfeita

- **1.** Pressione o botão **Início de serviços**.
- 2. Selecione Copiar na tela Início de serviços.
- 3. Na tela **Copiar**, selecione a guia **Formato de Saída**. A tela Formato de Saída é exibida.

4. Selecione Encadernação perfeita.

A tela Encadernação perfeita é exibida.

5. Selecione Ligado.

As opções de Encadernação perfeita estão disponíveis para seleção.

- 6. Selecione a opção Capas desejada:
  - a) Selecione o botão Capa.
  - b) Selecione uma das três opções de Capa: **Capas em Branco**, **Imprimir em Ambas** ou **1 face Imprimir exter.**.
  - c) Selecione **Salvar**.

A tela principal Encadernação perfeita é exibida.

- 7. Selecione Capa e Bloco de Livro/Origem do Papel.
- 8. Selecione Tamanho da Capa.
  - a) Selecione o tamanho de saída da capa nas opções de **Tamanho Padrão** ou insira um **Tamanho Personalizado**.
  - b) Selecione Salvar.

A tela Capas e Bloco de Livro/Origem do Papel é exibida.

- 9. Selecione Tamanho do Bloco de Livro.
  - a) Selecione o tamanho de saída das páginas do bloco do livro nas opções de **Tamanho Padrão** ou insira um **Tamanho Personalizado**.
  - b) Selecione **Salvar**.

A tela Capas e Bloco de Livro/Origem do Papel é exibida.

#### 10. Selecione Origem do papel.

a) Se estiver usando capas pré-impressas, selecione **Bandeja 9** para a origem do papel de capa.

Verifique se a Bandeja 9 do Perfect Binder tem material para capa em branco ou pré-impresso.

b) Selecione a bandeja desejada para as páginas do bloco do livro.

Verifique se a bandeja selecionada tem o material para capa correto.

c) Selecione Salvar.

A tela Capas e Bloco de Livro/Origem do Papel é exibida.

#### 11. Selecione Cortar no tamanho.

- a) Selecione a opção desejada: **Sem aparagem**, **Pequena aparagem**, **Tamanho Padrão** ou **Tamanho Personalizado**.
- b) Selecione Salvar.

A tela Capas e Bloco de Livro/Origem do Papel é exibida.

- Se necessário, selecione as opções desejadas de Ajuste Fino e selecione Salvar. A tela principal Encadernação perfeita é exibida.
- 13. Selecione Salvar.

A tela Formato de Saída é exibida.

Cópia

- 14. Selecione outras opções de cópia, conforme aplicável (como **Orientação do original** ou **Cópia em 2 faces**).
- **15.** Insira a quantidade desejada.
- 16. Pressione Iniciar para iniciar o trabalho de cópia com encadernação perfeita.
- **17.** Siga as instruções fornecidas na interface com o usuário da copiadora/impressora para concluir o trabalho de encadernação perfeita.

## Capas

Para adicionar capas a um trabalho de cópia, selecione bandejas diferentes para a primeira e a última páginas. Essas bandejas podem ser carregadas com material de impressão mais pesado, colorido ou pré-impresso. As capas podem ser em branco ou impressas.

O papel usado para as capas deve ser do mesmo tamanho que o papel usado para o restante do documento.

- 1. Selecione **Copiar** na janela **Início de Serviços** e então selecione a guia **Formato de saída**.
- 2. Selecione Capas.
- **3.** Para incluir uma capa dianteira e uma capa traseira que utilizam as mesmas opções de impressão e bandeja:
  - a) Selecione **Capas Dianteira e Traseira**.
  - b) Selecione uma opção de impressão para a capa: Capas em Branco, Capas em 1 Face ou Imprimir em Ambas.
  - c) Selecione a bandeja a ser usada para as capas e, em seguida, selecione a bandeja a ser usada para o corpo principal.
- 4. Para incluir somente uma capa dianteira ou apenas uma capa traseira:
  - a) Selecione Apenas Capa Dianteira ou Apenas Capa Traseira.
  - b) Selecione uma opção de impressão para a capa: Capas em Branco, Capas em 1 Face ou Imprimir em Ambas.
  - c) Toque na bandeja a ser usada para as capas e, em seguida, toque na bandeja a ser usada para o corpo principal.
- 5. Selecione Salvar.

## Layout de Página

Você pode copiar várias páginas do original em uma face de uma folha de papel. O tamanho das imagens da página é reduzido proporcionalmente, para se ajustar ao papel selecionado.

- 1. Selecione **Copiar** na janela **Início de Serviços** e então selecione a guia **Formato de saída**.
- 2. Selecione Layout da páginae então selecione Várias Páginas por Face.
- Para selecionar o número de páginas do original para cada folha de papel, selecione 2 Páginas, 4 Páginas ou 8 Páginas. Para 4 ou 8 Páginas em 1, selecione a Ordem de Leitura desejada.

- 4. Para alterar a orientação das cópias, selecione a Orientação do Original, selecione Vertical ou Horizontal e, em seguida, selecione Salvar.
- 5. Para repetir a mesma imagem em uma página, selecione Repetir Imagem.
  - a) Selecione 2 Vezes, 4 Vezes ou 8 Vezes.
  - b) Para calcular automaticamente o número de vezes para repetir vertical ou horizontalmente (com base no tamanho do documento, no tamanho do papel e na proporção de ampliação/redução), selecione Autorrepetição.
  - c) Para especificar o número de vezes para repetir a imagem de maneira vertical ou horizontal, selecione Repetição Variável e selecione os botões mais ou menos (+/-). É possível repetir uma imagem de 1 a 23 vezes verticalmente (colunas) e de 1 a 33 vezes horizontalmente (linhas).
  - d) Para alterar a orientação das cópias, selecione a **Orientação do Original**, selecione **Vertical** ou **Horizontal** e, em seguida, selecione **Salvar**.

## Pôster

Esta função permite que você crie um pôster grande ao colar as cópias espalhadas por diversas folhas juntas. As folhas copiadas possuem uma margem para colar de maneira que possam ser coladas juntas. A margem para colar é fixada em 0,4 pol. (10 mm).

- 1. Na janela Início de Serviços, selecione Copiar.
- 2. Selecione a opção Formato de saída.
- 3. Selecione Pôster.
- 4. Selecione Tamanho da Saída e toque no tamanho desejado para o pôster.
- Para selecionar as porcentagens de ampliação de largura e comprimento independentemente, selecione % de Ampliação e nos botões mais ou menos (+/-). Para definir a largura e o comprimento proporcionalmente, selecione Bloguear X–Y%.
- 6. Selecione Origem do Papel e configure as opções aplicáveis de abastecimento de papel da bandeja.
- 7. Salve as opções de abastecimento de papel.
- 8. Selecione Salvar para guardar suas escolhas

#### DICA

Confirme se a orientação do documento e a configuração da Orientação do original da tela Opções de digitalização são as mesmas.

#### NOTA

Esta função é desabilitada quando o Alceamento está selecionado na tela Perfuração e mais (Guia Copiar, botão Saída da cópia).

## Anotações

Você pode adicionar um carimbo de anotações, data, número da página, e a Estampa Bates para as cópias finais que não estão inclusas no documento original.

- 1. Na tela Início de Serviços, selecione Copiar.
- 2. Selecione Formato de Saída e então selecione Anotações.
- 3. Para inserir um comentário:

- a) Selecione **Comentário** e então selecione **Ligado**.
- b) Na tela seguinte, selecione o comentário desejado na lista de comentários armazenados.
- c) Para criar um comentário, selecione um comentário <Disponível> e então selecione Editar. Usando o teclado na tela de seleção por toque, digite o novo comentário e então selecione Salvar.
- d) Selecione **Aplicar a**, e então selecione **Apenas a Primeira Página**, **Todas as Páginas** ou **Todas as Páginas Exceto a Primeira** e, em seguida, selecione **Salvar**.
- e) Para selecionar o local do comentário na página, selecione **Posição** e então selecione o local desejado.
- f) Selecione **Salvar** duas vezes.
- 4. Para inserir a data atual:
  - a) Selecione **Data** e então selecione **Ligado**.
  - b) Selecione o formato a ser usado para a data.
  - c) Para selecionar a posição do carimbo de data na página, selecione Posição e selecione a posição desejada.
  - d) Para selecionar em quais páginas a data aparece, selecione Aplicar Para, e então selecione Somente Primeira Página, Todas as Páginas ou Todas as Páginas Exceto a Primeira e então selecione Salvar.
  - e) Selecione **Salvar** duas vezes.
- 5. Para inserir números de página:
  - a) selecione Números de Páginas e então selecione Ligado.
  - b) Para informar o número da página inicial, selecione os botões mais ou menos (+/-).
  - c) Para selecionar as páginas em que o número da página aparecerá, selecione Aplicar a e então selecione Todas as Páginas ou Todas as Páginas Exceto a Primeira. Em seguida, selecione Salvar.
  - d) Para selecionar a posição do carimbo de data na página, selecione **Posição**, e selecione a posição desejada.
  - e) Selecione **Salvar** duas vezes.
- 6. Para inserir uma Estampa Bates:
  - a) Selecione Estampa Bates e então selecione Ligado.
  - b) Selecione um prefixo existente ou crie um novo.
  - c) Para criar um novo prefixo, selecione um prefixo <Disponível> e então selecione Editar. Usando o teclado na tela de seleção por toque, digite o novo prefixo e então selecione Salvar.
  - d) Para informar o número da página inicial, selecione os botões mais ou menos (+/-).
  - e) Para selecionar as páginas em que a Estampa Bates aparecerá, selecione Aplicar a e então selecione Todas as Páginas ou Todas as Páginas Exceto a Primeira. Em seguida, selecione Salvar.
  - f) Para selecionar a posição da Estampa Bates na página, selecione Posição, depois a posição desejada e então selecione Salvar.

- g) Para especificar o número de dígitos, selecione Número de Dígitos. Para selecionar o número mínimo de dígitos necessários, selecione Autoatribuição e então selecione Salvar. Para selecionar um número de dígitos específico, selecione Definição Manual, e então selecione os botões mais ou menos (+/-) para adicionar até 9 zeros à esquerda e, em seguida, selecione Salvar.
- h) Selecione Salvar.
- 7. Para especificar a orientação do original à medida que você o coloca no alimentador de documentos ou no vidro de originais, selecione Vertical ou Horizontal.
- 8. Para alterar o formato usado para anotações:
  - a) Selecione Formato e Estilo.
  - b) Para selecionar o tamanho da fonte, selecione os botões mais ou menos (+/-).
  - c) Selecione a cor de fonte desejada.
  - d) Para selecionar o posicionamento das anotações na segunda face ao imprimir cópias em 2 faces, selecione **Igual à Face 1** ou **Espelho Face 1**.
  - e) Selecione Salvar.
- 9. Selecione Salvar.

#### Marca d'água

Você pode selecionar imprimir bem claro um número de controle em sequência, marca d'água armazenada, data e hora ou número de série no fundo de cada jogo de cópia, como uma marca d'água.

- 1. Na janela Início de serviços, selecione Copiar.
- 2. Selecione Formato de saída e depois Marca d'água.
- **3.** Para adicionar um número de controle, selecione **Número de controle** e **Adicionar**. Para selecionar o número inicial, selecione os botões mais ou menos (+/-).
- 4. Selecione Salvar.
- Para adicionar uma marca d'água armazenada, selecione Marcas d'água armazenadas e Ligado. Selecione uma marca d'água armazenada na lista e depois Salvar.
- 6. Para imprimir a data e hora atuais nas cópias, selecione **Data e hora**, **Adicionar** e **Salvar**.
- 7. Para imprimir o número de série da impressora nas cópias, selecione Número de série, Adicionar e Salvar.
- 8. A imagem de marca d'água é bem fraca para que o conteúdo da página possa ser visto. Para tornar a marca d'água visível em cópias usadas como originais, selecione Efeito de marca d'água, Em relevo ou Contorno e, em seguida, selecione Salvar.
- 9. Selecione Salvar.

## Marca d'água protegida

A Marca d'água protegida é uma função opcional e requer a compra de um pacote opcional. Para obter mais informações, entre em contato com o Centro Xerox de Atendimento ao Cliente. A Marca d'água protegida às vezes é chamada de Marca d'água híbrida.

#### Cópia

A Marca d'água protegida é uma função de gerenciamento de segurança que incorpora uma proteção contra cópia, um código digital dentro do documento a fim de evitar que o documento seja duplicado (copiado). Com o código digital, você também pode determinar quando, de que máquina e por quem o documento foi originado.

As limitações a seguir ou condições se aplicam à função da Marca d'água protegida:

As opções de Marca d'água protegida incluem:

#### Código de proteção

Esta opção incorpora um código no documento e evita que ele seja copiado ou digitalizado.

#### Marca d´água protegida armazenada.

Esta opção incorpora um texto oculto nos documentos. Com esta função do texto oculto, o texto especificado é incorporado na folha inteira. Ao copiar um documento com texto oculto, o texto incorporado na saída de impressão aparece em branco independentemente do kit opcional de Marca d´água protegida estar ou não instalado na máquina.

- Usar a função da Marca d'água protegida pode fazer com que a qualidade da impressão se deteriore das seguintes maneiras:
  - As cores podem aparecer mais escuras e
  - A resolução para texto e pontos (tais como caracteres decimais e pontos finais) pode estar ligeiramente fora de foco e difícil de ler.
- A função de Marca d'água protegida pode não funcionar corretamente para um documento se qualquer uma das situações a seguir se aplicar:
  - O tamanho do documento é menor do que 5,5 x 8,5 pol./ A5.
  - A cor de fundo não é branca.
  - A função de Marca d'água ou de Marca d'água Protegida foi usada anteriormente para o documento.

## Deslocamento de Margem para Guia

Você pode copiar imagens para o local da guia do papel com divisória especificando a posição exata da guia, de maneira que a imagem seja copiada sobre ela. Os tamanhos de papel com divisória que podem ser copiados são A4, e 8,5 a 11 pol.

- 1. Na tela Início de Serviços, selecione Copiar.
- 2. A partir da seção Formato de saída, selecione Deslocamento da margem para guia...
- 3. Selecione a opção da função de deslocamento aplicável:
  - Deslocar para Guia A imagem somente é copiada na parte da guia do papel.
  - **Deslocar Tudo** A imagem do documento inteiro é copiada no papel com divisória.
- 4. Utilize os botões de +/- para especificar o valor do deslocamento.

- 5. Selecione o tamanho e o tipo aplicáveis das divisórias.
- 6. Selecione Adicionar Divisória para configurar a quantidade de divisórias.
- 7. Selecione Salvar para guardar suas escolhas.
  - Ao carregar papel com divisória na Bandeja 5 (Manual), carregue o papel com o lado a ser copiado para cima e com a borda oposta para a guia a ser alimentada primeiro.
  - Você pode carregar o papel com divisória nas bandejas 3 e 4 somente quando selecionar Material com divisórias 1 105-216 g/m<sup>2</sup>. Ao carregar o papel com divisórias nas bandejas 3 e 4, carregue o papel com o lado a ser copiado para baixo e coma borda oposta à guia alinhada ao lado esquerdo da bandeja.

## Saída com Face para cima/baixo

#### Automático

Selecionar o botão **Automático** determina automaticamente se as cópias devem sair com a face para cima ou para baixo.

#### Face para cima

Selecionar o botão **Face para cima** fará com que toda a saída seja entregue com a face para cima, com a primeira página no topo da pilha de saída.

#### Face para baixo

Selecionar o botão **Face para baixo** fará com que toda a saída seja entregue com a face para baixo, com a primeira página na parte inferior da pilha de saída.

#### Face para cima (ordem inversa)

Selecionar o botão **Face para cima (ordem inversa)** fará com que toda a saída seja entregue com a face para cima, com a última página no topo da pilha de saída. Esta configuração pode não estar disponível, dependendo de como o administrador do sistema configura a máquina.

## Cópia de Carteiras de Identidade

Esse recuso permite copiar ambos os lados de um pequeno original, como uma carteira de identidade, no mesmo lado de uma página.

- **1.** Abra o alimentador de documentos e coloque o documento no canto superior esquerdo do vidro de originais.
- 2. Feche o alimentador de documentos, selecione **Copiar** na janela **Início de Serviços** e então selecione a guia **Formato de Saída**.
- 3. Selecione Cópia de Identidade, depois Ligado e então selecione Salvar.
- 4. Para digitalizar a face 1, pressione o botão verde Iniciar.
- **5.** Para digitalizar a face 2, vire o documento, mantendo-o no mesmo lugar no vidro de originais, e selecione **Iniciar**. Ambos os lados do documento serão impressos na mesma face de uma folha de papel.

## Dobra

Se a máquina estiver equipada com a opção de dobra, você pode fazer cópias para serem dobradas em dois (dobra simples) ou em três (dobra em C ou em Z). Cada tipo de dobra é analisada em detalhes nesta seção.

- 1. Na tela Início de Serviços, selecione Copiar.
- 2. Selecione Formato de saída.
- 3. Selecione Dobra...
- 4. Selecione as funções de dobra aplicáveis:
- 5. Selecione Salvar para guardar suas escolhas.

#### NOTA

A orientação dos documentos é limitada à alimentação pela borda curta; assim, você deve selecionar um conjunto de bandeja de papel com estoque de alimentação de borda curta.

## Opções de transparência

Esta função permite que você coloque um papel em branco do mesmo tamanho e orientação entre cada transparência.

## **I** CUIDADO

A Xerox recomenda o filme de transparência OHP para cópias transparentes. O uso de filmes não recomendados pode causar falha na máquina ou atolamentos de papel.

- 1. Na tela Início de Serviços, selecione Copiar.
- 2. Selecione Formato de saída.
- 3. Selecione Opções de transparência.
  - Desligado
  - Separadores de Transparências em Branco
  - Separadores e Folhetos em Branco
  - Jogo de Transparências e Folhetos
- 4. Selecione a opção de transparência aplicável.
- 5. Selecione **Configurações de Origem do papel** e configure as funções da bandeja de papel.
- 6. Salve as funções da bandeja de papel.
- 7. Na tela Opções de transparência, selecione Salvar para guardar suas alterações.

## Guia Montagem do trabalho

## Criar trabalho

Trabalhos de cópia complexos que incluem uma variedade de originais que requerem diferentes configurações de cópia podem ser produzidos com este recurso. Cada "segmento" pode ter diferentes configurações de cópia. Após a programação e digitalização de todos os segmentos, as imagens da página são armazenadas temporariamente na impressora. O trabalho de cópia inteiro será então impresso.

- 1. Na tela Início de Serviços, selecione Copiar.
- 2. Selecione Montagem de Trabalho.
- 3. Programe e digitalize o primeiro segmento:
  - a) Coloque os originais no alimentador de documentos ou no vidro de originais para o primeiro segmento.
  - b) Selecione as configurações de cópia desejadas para o primeiro segmento.
  - c) Selecione a guia Montagem de Trabalho.
  - d) Selecione Criar trabalho, selecione Ligar, e então selecione Salvar.
  - e) Para digitalizar o primeiro jogo de originais, pressione o botão verde Iniciar no painel de controle.
- 4. Programe e digitalize os segmentos adicionais:
  - a) Coloque os originais no alimentador de documentos ou no vidro de originais para o próximo segmento e selecione **Próximo Original**.
  - b) Ao imprimir trabalhos de 2 Faces, a página inicial do próximo segmento é definida usando Início de Capítulo. Para definir a página inicial do próximo segmento de 2 faces, selecione Início de Capítulo e selecione entre os seguintes:

Desligado: a primeira página do próximo segmento é impressa na próxima face disponível.

Ligado: a primeira página do próximo segmento é impressa na Face 1 de uma nova folha.

Páginas por Face-Nova Página: se o primeiro segmento tiver um número ímpar de páginas, o segundo segmento começará na face 1. Se o primeiro segmento tiver um número par de páginas, o segundo segmento começará na face 2.

- c) Selecione Alterar configurações. Selecione as configurações para o segmento.
- d) Para digitalizar o próximo jogo de originais, pressione o botão verde Iniciar no painel de controle.
- 5. Para cada segmento adicional que queira copiar, repita a Etapa 3.
- 6. Quando todos os segmentos tiverem sido digitalizados, na tela Cópia, selecione Último Original.

## Opções de Criar trabalho

- 1. Selecione **Copiar** na janela Início de Serviços e então selecione a guia **Montagem do trabalho**.
- 2. Selecione Criar trabalho e então selecione Ligado.
- **3**. Selecione uma destas opções:
  - Saída de Cópias: Toque nas opções Origem do Papel, Grampeamento, Alceamento e Saída/Deslocamento, e toque em Salvar.
  - Criação de Livretos: selecione as configurações desejadas e selecione Salvar.
  - Capas: selecione as configurações desejadas e selecione Salvar.
  - Anotações: selecione as configurações desejadas e selecione Salvar.
  - Separadores de Segmento: para inserir páginas separadoras entre segmentos, selecione Separadores de Segmento e escolha uma destas opções:
    - Sem Separadores: separadores não são inseridos. Selecione Salvar.
    - Separadores em Branco: separadores em branco são inseridos. Para especificar a quantidade de separadores, selecione os botões mais ou menos (+/-) e selecione Salvar.
    - Separadores em 1 Face, Apenas Face 1: a primeira página dos documentos colocados é copiada na face dianteira de um separador. Selecione **Salvar**.
    - Separadores em 1 Face, Apenas Face 2: a primeira página dos documentos colocados é copiada na face traseira de um separador. Selecione **Salvar**.
    - Separadores em 2 Faces: as duas primeiras páginas dos documentos colocados são copiadas em cada face de um separador. Selecione **Salvar**.
  - Marca d'água: selecione configurações e toque em Salvar.
- 4. Selecione Salvar.

#### Amostra

Com um trabalho de cópia complexo, pode ser útil imprimir uma cópia de teste antes de imprimir várias cópias. Esse recurso imprime uma única cópia e retém as demais. Após a inspeção da amostra, as demais cópias podem ser impressas com as mesmas configurações ou canceladas.

A cópia de amostra não é contabilizada como parte da quantidade total selecionada. Por exemplo, ao copiar um livro, ao inserir 3 como o número de cópias desejado, uma cópia do livro será impressa e 2 cópias serão retidas até que sejam autorizadas para impressão.

- 1. Selecione **Cópia** na janela **Início de serviços** e depois selecione as configurações de cópia desejadas.
- 2. Selecione a Montagem de trabalho.

- 3. Selecione Amostra e depois selecione Ligado.
- 4. Selecione Salvar.
- 5. Pressione o botão verde Iniciar no painel de controle. O jogo de amostra é impresso.
- 6. Para imprimir as demais cópias do trabalho, selecione Iniciar ou pressione o botão verde Iniciar no painel de controle.
- 7. Se a cópia de amostra for insatisfatória, selecione **Excluir**.

## Combinar jogos de originais

Esta função permite-lhe copiar jogos de documentos que não podem ser colocados no alimentador de originais. Isto é útil durante a cópia de originais que, embora danificados, rompidos, rasgados ou dobrados, podem passar através do alimentador de documentos. Combinar Jogos de Originais permite-lhe copiar cada original pela colocação no vidro de originais e criação de um trabalho de cópia para todo o jogo.

- Selecione Copiar na janela Início de serviços. Selecione as configurações de cópia desejadas e insira o número de cópias usando o teclado alfanumérico no painel de controle.
- 2. Selecione a guia Montagem de trabalho e depois Combinar jogos de originais.
- 3. Selecione Ligado e Salvar.
- **4.** Copiar o primeiro jogo de originais:
  - a) se o primeiro jogo de originais não estiver danificado, coloque-o no alimentador de documentos.
  - b) se estiver danificado, copie-o a partir do vidro de originais.
- 5. Pressione o botão verde Iniciar no painel de controle. A cópia é iniciada.
- **6.** Digitalizar jogos adicionais:
  - a) use o alimentador de documentos (se os originais não estiverem danificados) ou o vidro de originais para copiar o próximo conjunto.
  - b) na tela Cópia, selecione Próximo Original.
- 7. Selecione Iniciar na tela de seleção por toque ou pressione o botão verde Iniciar no painel de controle.
- 8. Quando o jogo final for copiado, na tela Combinar jogos de originais, selecione Último original.
- 9. Para cancelar o trabalho, selecione Excluir.

## Formulário de sobreposição

Você pode fazer cópias sobrepondo a primeira página do documento ao resto dos documentos. Por exemplo, se a primeira página do documento possui somente cabeçalho e rodapé, o resto dos documentos pode ser copiado com o mesmo cabeçalho e rodapé.

- 1. A partir de Montagem de Trabalho, selecione Formulário de Sobreposição.
- 2. A partir da tela Formulário de Sobreposição, selecione Ligar ou Desligar.
- 3. Selecione Salvar para guardar suas escolhas.

- Se a primeira página possuir duas faces, somente a face superior será usada para o formulário de sobreposição.
- As funções de Deslocamento para o centro/canto, Deslocamento da imagem, Excluir exterior/Excluir interior, Apagar borda e Apagar margem são aplicadas ao corpo do texto.

## Excluir exterior/Excluir interior

- 1. Selecione Copiar na janela Início de serviços.
- 2. Selecione Montagem de trabalho.
- 3. Selecione Excluir exterior/Excluir interior.
- 4. Selecione Excluir exterior ou Excluir interior.
- 5. Se os originais forem em 2 faces, selecione a opção aplicável:
  - Ambas as faces
  - Apenas face 1
  - Apenas face 2
- 6. Selecione o botão Área 1.
- 7. Para definir uma área específica, insira as duas coordenadas X/Y em um intervalo de 0,0 a 431,8 mm (0,0 a 17 pol.). Navegue de coordenada a coordenada pela seleção de cada botão X/Y:
  - a) Selecione a caixa Y1 e use o teclado numérico no painel de controle para inserir o valor para Y1.
  - b) Selecione a caixa Y2 e use o teclado numérico no painel de controle para inserir o valor para Y2.
  - c) Selecione a caixa X1 e use o teclado numérico no painel de controle para inserir o valor para X1.
  - d) Selecione a caixa X2 e use o teclado numérico no painel de controle para inserir o valor para X2.

Limpe uma área de apagamento pela seleção do botão Limpar área X (1, 2 ou 3).

- 8. Selecione Salvar.
- 9. Selecione Salvar novamente.
- 10. Insira a Quantidade e pressione Iniciar.
- **11.** Recupere as cópias da área de saída.

## Programação armazenada

Funções usadas com frequência e configurações de trabalhos podem ser salvas como Programação armazenada, que pode ser acessada usando um botão de atalho.

A programação armazenada não se lembra apenas das configurações de funções, mas pode registrar diversas operações. Isto permite-lhe registrar a hierarquia de telas exibidas para cada etapa. Por exemplo, será possível usar a Programação Armazenada para registrar as seguintes ações: pressionar o botão Status da Máquina e exibir a tela Imprimir Relatórios para imprimir relatórios.

- Você pode registrar até 100 operações consecutivas em cada programa armazenado.
- Até 40 programas podem ser armazenados.
- Criar trabalho não pode ser usado com Programação armazenada.
- Existem situações onde um programa armazenado se tornará inválido:
  - Quando os valores padrão ou configurações da bandeja de papel forem alterados na configuração do sistema
  - Quando botões forem adicionados ou removidos da tela de seleção por toque, já que a programação armazenada somente se lembra do local de um botão na tela, não o nome do botão. Por exemplo, as posições dos botões podem mudar quando um fluxo ou modelo de trabalho for adicionado ou excluído
  - Alterar os valores da função Marca d'água quando ela for usada em um programa armazenado
  - Alterar a senha para a pasta usada no programa armazenado depois que é armazenado.
- As funções Configurações do sistema, Folhas de fluxo de trabalho, Catálogo de endereços e Pesquisa para Digitalizar para PC não podem ser usadas com a Programação armazenada.

Cópia

5

# Digitalização

As funções para o dispositivo de Digitalização são explicadas nesta seção. Há diversas maneiras de digitalizar um trabalho assim como onde deve ocorrer a saída da digitalização uma vez terminada.

# Digitalização simples

O procedimento de digitalização simples envolve colocar documentos, selecionar funções, digitalizar o trabalho e identificar onde armazenar o trabalho digitalizado.

## Procedimento de digitalização simples

- 1. Carregue os documentos.
- 2. A partir da janela Início de Serviços, selecione a função aplicável.
- 3. Pressione Iniciar no Painel de controle. O trabalho de impressão irá digitalizar.

## Colocação de documentos

Os seguintes dois métodos estão disponíveis para colocar documentos:

- Alimentador: uma folha ou diversas folhas
- Vidro de originais: uma folha ou livro encadernado
- 1. Determine que método será usado para a colocação do documento.
- 2. Remova os clipes de papel e grampos, antes de colocar um documento.
- **3.** Ajuste as guias de documentos para corresponder ao tamanho do documento carregado.
- **4.** Coloque os documentos com a face para cima no Alimentador de Documentos ou coloque o documento com a face para baixo no Vidro de Originais.

## Seleção de funções do documento

- 1. Coloque o documento tanto no Alimentador de documentos ou no Vidro de originais.
- 2. Selecione a função desejada para o documento.
  - **E-mail**: digitaliza um documento e envia os dados digitalizados como um anexo de e-mail após converter os dados para TIFF, JPEG, PDF, DocuWorks, ou XPS (XML Paper Specification).
  - **Digitalização em rede**: Digitaliza um documento usando um modelo de trabalho criado nos Serviços do CentreWare na Internet. Quando Digitalizar para Home está habilitado e a função do Acesso remoto está habilitada, os dados digitalizados podem ser transferido para um destino diferente de acordo com o usuário autenticado.
  - **Digitalizar para PC**: Digitaliza um documento e envia os dados digitalizados para um computador da rede por meio de protocolo FTP ou SMB.
  - Armazenar na pasta: Digitaliza um documento e salva os dados digitalizados em uma pasta na máquina.
  - Enviar da pasta: Digitaliza um documento e salva temporariamente os dados digitalizados na máquina. O usuário é notificado por email da URL da localização em que os dados digitalizados estão armazenados. Então, o usuário pode acessar a URL para recuperar os dados digitalizados.
  - Armazenar em USB: Digitaliza um documento e salva os dados digitalizados em um dispositivo de memória USB (Esta é uma função opcional).
  - Armazenar em WSD: Você pode digitalizar documentos colocados na máquina e salvar os dados digitalizados de um computador. Além disso, você também pode salvar os dados digitalizados para um computador da rede. (Esta é uma função opcional)

## Início do trabalho de digitalização

- 1. Coloque o documento tanto no Alimentador de documentos ou no Vidro de originais.
- 2. Selecione o método de digitalização desejado.
- 3. Selecione as funções desejadas na janela Digitalização.
- 4. No Painel de controle, selecione o botão Iniciar.
- 5. Se mais de um documento precisar ser digitalizado, ou a outra página de um livro encadernado, selecione **Próximo original**, coloque o original a ser digitalizado e selecione o botão **Iniciar**.
- 6. Continue até que esteja realizando a digitalização do último original, selecione Último original e então selecione o botão Iniciar.
- 7. Selecione **Status do trabalho** no painel de controle para visualizar o status do trabalho digitalizado.
### Salvar os dados digitalizados

Se você usou o serviço **Armazenar na pasta**, você pode usar os métodos a seguir para importar o arquivo armazenado em uma pasta da máquina para seu computador:

- Importar usando um aplicativo: Use Driver do scanner em rede.
- Importar usando Stored File Manager 3 (Gerenciador de arquivos armazenados 3)
- Importar usando os Serviços do CentreWare na Internet
- Importar usando o EasyOperator

### Cancelamento de um trabalho de digitalização

Siga o procedimento a seguir para cancelar uma digitalização

- Selecione Parar na tela de seleção por toque ou pressione o botão Parar no painel de controle.
- No painel de controle, pressione Cancelar para terminar a digitalização ou Iniciar para reiniciar a digitalização.
- 3. Pressione o botão Status do trabalho no painel de controle.
- 4. Selecione o trabalho cancelar e então pressione Parar.

#### NOTA

Quando uma digitalização é cancelada, os dados já armazenado para a caixa postal são excluídos.

### Visualização de Imagens digitalizadas de um trabalho

- 1. Digitalize as imagens e selecione as funções de trabalho.
- Durante a digitalização, selecione Visualizar para visualizar a última página que foi digitalizada.
- 3. No menu suspenso, especifique o tamanho da visualização ao selecionar Página inteira ou Visual. ampliada e configure a Página atual.
- 4. Após a confirmação, selecione Fechar para fechar a tela de visualização.

### Parada do trabalho de digitalização

- 1. Enquanto um trabalho de digitalização estiver em processo, pressione o botão **Parar** no painel de controle ou selecione **Excluir** na tela sensível ao toque.
- 2. Selecione Excluir.
- Se Excluir não aparece na tela, pressione o botão Status do trabalho no Painel de controle.
- 4. Selecione o trabalho a ser cancelado e selecione Excluir.

### Configurações de digitalização

- 1. Enquanto seu trabalho de digitalização está sendo feito, você pode alterar as configurações para aquele trabalho ao selecionar **Próximo original**.
- 2. Selecione Alterar configurações.
- **3.** Selecione a seção apropriada e faça a seleção das funções. As funções a seguir podem ser ajustadas:
  - Digitalização em Cores
  - Digitalizar 2 faces
  - Tipo do original
  - Opções da imagem (Clarear/ escurecer)
  - Aprimoramento da imagem
  - Resolução
  - Qualidade/Tamanho do arquivo
  - Supressão de sombra
  - Orientação do Original
  - Tamanho do Original
  - Apagar Bordas
  - Digitalização de livro
  - Reduzir/Ampliar
- 4. Depois que suas alterações estiverem completas, selecione Iniciar.

### Configurações de digitalização

As seguintes configurações podem ser definidas para trabalhos de digitalização.

- Configurações de cor
- Tipo do original
- Resolução
- Clarear/Escurecer
- Orientação do original
- Digitalizar 2 faces
- Tamanho do original

### Resolução

Você pode selecionar as configurações de resolução predefinidas.

- 1. Na guia Configurações avançadas, selecione Resolução...
- 2. Especifique a resolução da imagem.
- 3. Selecione Salvar.

#### NOTA

Quando Formato do Arquivo > MRC de Alta Compactação ou OCR estiver configurado para Ligado, somente 200 dpi e 300 dpi estarão disponíveis.

### Clarear/Escurecer

Você pode usar os botões para cima/ para baixo para ajustar as configurações de densidade.

Você pode selecionar o tipo de saída desejado.

### Orientação do original

Deve-se configurar a orientação do documento para indicar a parte de cima do documento.

- 1. A partir da tela da guia Copiar, selecione a guia Ajuste de layout.
- 2. Selecione Orientação do Original....
- 3. Selecione a orientação de acordo com o documento que foi colocado.
- 4. Selecione Salvar para salvar as alterações.

#### NOTA

Se a Orientação do original difere da orientação real do documento, a máquina pode detectar erroneamente o lado errado como o cabeçalho do documento.

### Tamanho do original

Você pode especificar o tamanho do documento ao digitalizar documentos de tamanho padrão e personalizados ou ao fazer cópias em um tamanho diferente do tamanho do documento alimentado atualmente na máquina.

- 1. Na tela da guia Cópia, selecione a opção Ajuste de layout.
- 2. Selecione o botão Tamanho do Original.
- 3. Selecione o tamanho real do documento entre as opções exibidas.
- **4.** Se você selecionar Entrada Manual de Tamanho, especifique os valores para as direções X e Y.
- 5. Selecione Salvar para salvar as alterações.

#### ΝΟΤΑ

Se o tamanho do documento não puder ser detectado, a tela para inserção do tamanho do documento será exibida.

### E-mail

Você pode digitalizar um documento e enviar os dados digitalizados como um anexo de e-mail.

- 1. Selecione E-mail a partir da tela Início de Serviços.
- 2. A partir da tela E-mail, selecione Novo Destinatário... .

- OU -

- 3. Selecione **Catálogo de Endereços...** para buscar e especificar destinatários no catálogo de endereços.
- 4. Se você desejar adicionar a máquina como destinatário, selecione Adicionar-me.
- 5. Se você deseja remover ou alterar um destinatário, selecione o destinatário aplicável e então **Remover** ou **Editar...** a partir do menu pop-up.
- 6. Selecione Assunto... para inserir e salvar o assunto do E-mail usando o teclado na tela.
- 7. Selecione Mensagem... para inserir e salvar a mensagem do E-mail usando o teclado na tela.
- 8. Configure as diversas funções de digitalização.
- **9.** Se necessário, selecione a guia **Configurações Avançadas** e configure e salve as configurações avançadas.
- **10.** Se necessário, selecione a guia **Ajuste de Layout** e configure e salve os ajustes de layout.
- 11. Selecione, configure e salve as diversas opções a partir da guia Opções de e-mail.
- **12.** Pressione **Iniciar** no painel de controle.

#### NOTA

As funções de Notificação de entrega de correspondência (MDN) e Envio dividido na tela Formato de saída estão disponíveis somente quando se utiliza a função de e-mail.

### Catálogo de endereços

- 1. A partir da opção de **E-mail** na tela **Início de Serviços**, selecione **Catálogo de Endereços**.
- 2. Selecione um Destinatário a partir da lista de endereços. Procure um endereço se necessário.
  - Listar todas as entradas públicas: exibe a lista de endereços locais.
  - Pesquisar Público: procura destinatários na lista de endereços locais.

- Pesquisar Rede: procura destinatários na lista de endereços remotos.
- 3. Especifique Para, Cc, ou Cco.
- 4. Utilize a barra de rolagem para navegar a lista de Nomes.
- 5. Se necessário, selecione Detalhes para exibir a tela de Detalhes.
- 6. Select Fechar.

### Adição de destinatários de e-mail

- 1. A partir da guia E-mail, selecione Novo destinatário...
- Insira o(s) novo(s) destinatário(s). Você pode selecionar +Adicionar para adicionar outro destinatário.
- 3. Select Fechar.

### Remoção de destinatários de e-mail

- 1. A partir da guia E-mail, selecione o destinatário a ser excluído da lista de Destinatário(s).
- 2. Selecione Remover no menu.

### Assunto

Você pode inserir o Assunto contendo até 128 caracteres para o e-mail.

- 1. Na guia E-mail, selecione Assunto...
- 2. Use o teclado para inserir o assunto do e-mail.
- 3. Selecione Salvar.

### Conteúdo da mensagem

Você pode inserir o conteúdo da mensagem contendo até 128 caracteres para o e-mail.

- 1. A partir da guia E-mail, selecione Mensagem...
- 2. Use o teclado para digitar uma mensagem breve.
- 3. Selecione Salvar.

### Visualizar imagem digitalizada

- 1. Selecione E-mail na janela Início de serviços.
- 2. Na janela E-mail, marque a caixa de seleção Visualizar.
- 3. Visualize as imagens digitalizadas após o documento ser digitalizado.

### Seleção de uma cor de saída

Você pode configurar a cor de saída para digitalizar um documento.

- 1. Selecione Digitalização em cores a partir da janela de edição de digitalização atual.
- 2. Selecione uma opção de cor.

- Autodetecção: a cor do documento é determinada automaticamente; a máquina digitaliza em cores quando o documento é colorido, caso contrário digitaliza em uma cor.
- Cores: Selecione esta opção para digitalizar um documento em cores.
- **Preto e Branco**: Digitaliza um documento em uma cor em dois tons. Você pode selecionar o tipo de documento para Tipo do original.
- **Escala de cinza**: Digitaliza um documento em escala de cinza. Adiciona sombra para cor única, criando tons intermediários que alteram gradualmente. Adequado para documentos que apresentam gradações que não podem ser reproduzidas com uma cor (tom de 2 cores).

### Digitalizar ambas as faces de um documento

Você pode digitalizar um documento de 1 face ou 2 faces em uma ou ambas as faces do papel. Ao configurar o estilo de encadernação, ambas as faces são digitalizadas na mesma orientação.

- 1. Selecione Digitalizar 2 Faces na janela de edição de digitalização atual.
- 2. Selecione uma opção.
  - 1 Face: selecione esta opção para digitalizar apenas um lado do documento.
  - 2 Faces (Cab a Cab): selecione esta opção quando ambos os lados do documento em 2 faces estiverem na mesma orientação.
  - **2 Faces (Cab a Rodapé)**: selecione esta opção quando ambos os lados do documento em 2 faces estiverem em orientações opostas.
  - Mais: exibe a janela Digitalização de 2 Faces.
- 3. Se Mais for selecionado, a janela Digitalização de 2 Faces será aberta. Selecione uma opção.
  - 1 Face: selecione esta opção para digitalizar apenas um lado do documento.
  - 2 Faces: selecione esta opção para digitalizar ambos os lados do documento.
  - Originais: esta opção será exibida quando 2 Faces for selecionada.
  - **Cab. x Cab.**: selecione esta opção quando ambos os lados do documento em 2 faces estiverem na mesma orientação.
  - **Cab. x Rod.**: selecione esta opção quando ambos os lados do documento em 2 faces estiverem em orientações opostas.

### Tipo do original

Quando você seleciona **Branco e preto** em **Digitalização em cores**, você deve selecionar então o tipo de documento.

Na janela de edição da digitalização atual, selecione **Tipo do original** e escolha uma opção.

- Foto e texto: selecione esta opção ao digitalizar um documento que contenha texto e fotos. A máquina automaticamente identifica as áreas de texto e foto para digitalizar cada área com qualidade ideal.
- Texto: selecione esta opção ao digitalizar o texto com clareza.
- Foto: selecione esta opção ao digitalizar fotos.

### Pré-ajustes de digitalização

Há várias predefinições de digitalização que podem ser escolhidas.

- Compartilhamento e Impressão: esta configuração é usada melhor para compartilhar arquivos a serem visualizados na tela e para imprimir a maioria dos documentos de negócios padrão. Usar esta configuração resultará em tamanhos de arquivos pequenos e maior qualidade da imagem.
- Gravação em Arquivo: esta configuração é melhor para documentos de negócios padrão que serão armazenados para finalidades de preservação de registro. Usar esta configuração resultará em tamanhos de arquivos menores e qualidade de imagem normal.
- **OCR**: esta configuração é usada melhor para documentos que serão processados por software de reconhecimento óptico de caracteres. Usar esta configuração resultará em tamanhos de arquivos grandes e qualidade de imagem mais alta.
- Impressão de Qualidade Mais Alta: esta configuração é usada melhor para documentos que contêm gráficos e fotos detalhados. Usar esta configuração resultará em tamanhos de arquivos grandes e máxima qualidade de imagem.
- **Digitalização Simples**: esta configuração é usada melhor para processamento mais rápido, mas pode resultar em arquivos excessivamente grandes. Use esta configuração para aplicar a quantidade mínima de processamento e compactação da imagem.

### Digitalização em rede

Na janela Digitalização em rede, é possível digitalizar documentos após a especificação de um arquivo (modelo de trabalho), salvando as condições de digitalização, informações no servidor de destino para encaminhamento e outros. Esta função cria modelos de trabalho em um computador usando Serviços do CentreWare na Internet. Os dados digitalizados são convertidos ao formato especificado em um modelo de trabalho e são enviados automaticamente a um servidor. A máquina permite a você recuperar automaticamente os modelos de trabalho armazenados em um servidor.

Quando Digitalizar para home for ativado e quando a função Remote Access (Acesso remoto) estiver ativa, o documento digitalizado poderá ser transferido a um destino diferente, de acordo com um usuário autenticado.

### Visualização de Imagens digitalizadas de um trabalho

- 1. Digitalize as imagens e selecione as funções de trabalho.
- Durante a digitalização, selecione Visualizar para visualizar a última página que foi digitalizada.
- 3. No menu suspenso, especifique o tamanho da visualização ao selecionar Página inteira ou Visual. ampliada e configure a Página atual.
- 4. Após a confirmação, selecione Fechar para fechar a tela de visualização.

### Seleção de uma cor de saída

Você pode configurar a cor de saída para digitalizar um documento.

- 1. Selecione Digitalização em cores a partir da janela de edição de digitalização atual.
- **2.** Selecione uma opção de cor.
  - Autodetecção: a cor do documento é determinada automaticamente; a máquina digitaliza em cores quando o documento é colorido, caso contrário digitaliza em uma cor.
  - Cores: Selecione esta opção para digitalizar um documento em cores.
  - **Preto e Branco**: Digitaliza um documento em uma cor em dois tons. Você pode selecionar o tipo de documento para Tipo do original.
  - **Escala de cinza**: Digitaliza um documento em escala de cinza. Adiciona sombra para cor única, criando tons intermediários que alteram gradualmente. Adequado para documentos que apresentam gradações que não podem ser reproduzidas com uma cor (tom de 2 cores).

### Digitalizar ambas as faces de um documento

Você pode digitalizar um documento de 1 face ou 2 faces em uma ou ambas as faces do papel. Ao configurar o estilo de encadernação, ambas as faces são digitalizadas na mesma orientação.

- 1. Selecione Digitalizar 2 Faces na janela de edição de digitalização atual.
- 2. Selecione uma opção.
  - 1 Face: selecione esta opção para digitalizar apenas um lado do documento.
  - **2 Faces (Cab a Cab)**: selecione esta opção quando ambos os lados do documento em 2 faces estiverem na mesma orientação.
  - **2 Faces (Cab a Rodapé)**: selecione esta opção quando ambos os lados do documento em 2 faces estiverem em orientações opostas.
  - Mais: exibe a janela Digitalização de 2 Faces.
- 3. Se Mais for selecionado, a janela Digitalização de 2 Faces será aberta. Selecione uma opção.
  - **1 Face**: selecione esta opção para digitalizar apenas um lado do documento.

- 2 Faces: selecione esta opção para digitalizar ambos os lados do documento.
- Originais: esta opção será exibida quando 2 Faces for selecionada.
- **Cab. x Cab.**: selecione esta opção quando ambos os lados do documento em 2 faces estiverem na mesma orientação.
- **Cab. x Rod.**: selecione esta opção quando ambos os lados do documento em 2 faces estiverem em orientações opostas.

### Tipo do original

Quando você seleciona **Branco e preto** em **Digitalização em cores**, você deve selecionar então o tipo de documento.

Na janela de edição da digitalização atual, selecione **Tipo do original** e escolha uma opção.

- Foto e texto: selecione esta opção ao digitalizar um documento que contenha texto e fotos. A máquina automaticamente identifica as áreas de texto e foto para digitalizar cada área com qualidade ideal.
- Texto: selecione esta opção ao digitalizar o texto com clareza.
- Foto: selecione esta opção ao digitalizar fotos.

### Pré-ajustes de digitalização

Há várias predefinições de digitalização que podem ser escolhidas.

- Compartilhamento e Impressão: esta configuração é usada melhor para compartilhar arquivos a serem visualizados na tela e para imprimir a maioria dos documentos de negócios padrão. Usar esta configuração resultará em tamanhos de arquivos pequenos e maior qualidade da imagem.
- Gravação em Arquivo: esta configuração é melhor para documentos de negócios padrão que serão armazenados para finalidades de preservação de registro. Usar esta configuração resultará em tamanhos de arquivos menores e qualidade de imagem normal.
- **OCR**: esta configuração é usada melhor para documentos que serão processados por software de reconhecimento óptico de caracteres. Usar esta configuração resultará em tamanhos de arquivos grandes e qualidade de imagem mais alta.
- Impressão de Qualidade Mais Alta: esta configuração é usada melhor para documentos que contêm gráficos e fotos detalhados. Usar esta configuração resultará em tamanhos de arquivos grandes e máxima qualidade de imagem.
- **Digitalização Simples**: esta configuração é usada melhor para processamento mais rápido, mas pode resultar em arquivos excessivamente grandes. Use esta configuração para aplicar a quantidade mínima de processamento e compactação da imagem.

### Digitalizar para PC

O serviço Digitalizar para PC permite a você digitalizar documentos e enviar os dados digitalizados a um computador na rede, utilizando o protocolo FTP ou SMB.

### Protocolo de transferência

- 1. Na opção Digitalização para PC, selecione Protocolo de transferência.
- 2. Selecione FTP, SMB ou SMB (formato UNC) como um protocolo de encaminhamento.
  - FTP: transferências usando o protocolo FTP.
  - SMB: transferências usando o protocolo SMB.

SMB (formato UNC): transferências usando o protocolo SMB (formato UNC). UNC significa Universal Naming Convention (Convenção de Nome Universal) e seu formato é como a seguir:\\nome do host\nome compartilhado\nome de diretório

3. Selecione Salvar.

### Catálogo de endereços

- 1. A partir da opção de **E-mail** na tela **Início de Serviços**, selecione **Catálogo de Endereços**.
- 2. Selecione um Destinatário a partir da lista de endereços. Procure um endereço se necessário.
  - Listar todas as entradas públicas: exibe a lista de endereços locais.
  - Pesquisar Público: procura destinatários na lista de endereços locais.
  - Pesquisar Rede: procura destinatários na lista de endereços remotos.
- 3. Especifique Para, Cc, ou Cco.
- 4. Utilize a barra de rolagem para navegar a lista de Nomes.
- 5. Se necessário, selecione **Detalhes** para exibir a tela de Detalhes.
- 6. Select Fechar.

### Procurar rede para PC

Especifica um computador de destino ao navegar por sua rede.

Selecionar **Procurar**exibe uma hierarquia consistinto dos nomes de servidores disponíveis e pastas.

- 1. Selecione Digitalizar para o PC a partir de Início de Serviços.
- 2. Selecione Procurar.
- **3.** Selecione o destino para salvar os dados. Para localizar um arquivo, selecione **Anterior** ou para mover para outro nível e visualizar outros destinos, selecione **Próximo**.

### Especificar destino

Use esta opção para especificar um computador pessoal de destino com o uso do teclado de tela. Insira informações nos campos apropriados para o protocolo selecionado para especificar um destino para encaminhamento.

- 1. Na janela Digitalizar para PC, selecione a seção Servidor da janela.
- **2.** Insira as informações para identificar o servidor usando o teclado exibido na tela. Você também pode selecionar **Catálogo de endereços** para localizar informações.
- **3.** Para o nome do servidor, insira um nome de servidor ou o endereço IP. Quando o local para salvar estiver no Namespace de DFS no Windows, insira um nome de domínio ou nome de servidor. Até 64 caracteres são permitidos.
- 4. Selecione a seção Nome compartilhado da janela e insira um nome compartilhado. Quando o local para salvar estiver no Namespace de DFS no Windows, insira um nome raiz. Até 64 caracteres. Esta opção só fica disponível quando você seleciona SMB em Protocolo de transferência.
- 5. Selecione a seção Salvar em da janela e insira um caminho de diretório. Quando o local para salvar estiver no Namespace de DFS no Windows, insira um nome de pasta. Até 128 caracteres. Esta opção só fica disponível quando você seleciona FTP ou SMB em Protocolo de transferência.

Ao selecionar SMB (Formato UNC) em Protocolo de transferência, o seguinte caminho de diretório: "\\Nome do host\Nome compartilhado\Nome do diretório".

- 6. Clique na seção **Nome do Usuário** da janela e insira o nome do usuário do computador ao qual você está encaminhando. Quando um nome de usuário não for solicitado para o destino, este campo pode ser ignorado.
- 7. Selecione a seção **Senha** da janela e insira a senha para o nome do usuário. Até 32 caracteres são permitidos.

### Pré-ajustes de digitalização

Há várias predefinições de digitalização que podem ser escolhidas.

- **Compartilhamento e Impressão**: esta configuração é usada melhor para compartilhar arquivos a serem visualizados na tela e para imprimir a maioria dos documentos de negócios padrão. Usar esta configuração resultará em tamanhos de arquivos pequenos e maior qualidade da imagem.
- Gravação em Arquivo: esta configuração é melhor para documentos de negócios padrão que serão armazenados para finalidades de preservação de registro. Usar esta configuração resultará em tamanhos de arquivos menores e qualidade de imagem normal.
- **OCR**: esta configuração é usada melhor para documentos que serão processados por software de reconhecimento óptico de caracteres. Usar esta configuração resultará em tamanhos de arquivos grandes e qualidade de imagem mais alta.

- Impressão de Qualidade Mais Alta: esta configuração é usada melhor para documentos que contêm gráficos e fotos detalhados. Usar esta configuração resultará em tamanhos de arquivos grandes e máxima qualidade de imagem.
- **Digitalização Simples**: esta configuração é usada melhor para processamento mais rápido, mas pode resultar em arquivos excessivamente grandes. Use esta configuração para aplicar a quantidade mínima de processamento e compactação da imagem.

### Armazenar na pasta

Utilize a opção de Armazenar em pasta para digitalizar documentos e salvar os dados digitalizados em uma pasta da máquina.

#### ΝΟΤΑ

As pastas devem ser criadas antes de usar a função Armazenar em pasta. Consulte o Guia de Administração do Sistema para obter informações detalhadas e instruções sobre como criar pastas.

### Seleção de uma cor de saída

Você pode configurar a cor de saída para digitalizar um documento.

- 1. Selecione Digitalização em cores a partir da janela de edição de digitalização atual.
- **2.** Selecione uma opção de cor.
  - Autodetecção: a cor do documento é determinada automaticamente; a máquina digitaliza em cores quando o documento é colorido, caso contrário digitaliza em uma cor.
  - Cores: Selecione esta opção para digitalizar um documento em cores.
  - **Preto e Branco**: Digitaliza um documento em uma cor em dois tons. Você pode selecionar o tipo de documento para Tipo do original.
  - **Escala de cinza**: Digitaliza um documento em escala de cinza. Adiciona sombra para cor única, criando tons intermediários que alteram gradualmente. Adequado para documentos que apresentam gradações que não podem ser reproduzidas com uma cor (tom de 2 cores).

### Digitalizar ambas as faces de um documento

Você pode digitalizar um documento de 1 face ou 2 faces em uma ou ambas as faces do papel. Ao configurar o estilo de encadernação, ambas as faces são digitalizadas na mesma orientação.

- 1. Selecione Digitalizar 2 Faces na janela de edição de digitalização atual.
- 2. Selecione uma opção.
  - 1 Face: selecione esta opção para digitalizar apenas um lado do documento.

- **2 Faces (Cab a Cab)**: selecione esta opção quando ambos os lados do documento em 2 faces estiverem na mesma orientação.
- **2 Faces (Cab a Rodapé)**: selecione esta opção quando ambos os lados do documento em 2 faces estiverem em orientações opostas.
- Mais: exibe a janela Digitalização de 2 Faces.
- 3. Se Mais for selecionado, a janela Digitalização de 2 Faces será aberta. Selecione uma opção.
  - 1 Face: selecione esta opção para digitalizar apenas um lado do documento.
  - 2 Faces: selecione esta opção para digitalizar ambos os lados do documento.
  - Originais: esta opção será exibida quando 2 Faces for selecionada.
  - **Cab. x Cab.**: selecione esta opção quando ambos os lados do documento em 2 faces estiverem na mesma orientação.
  - **Cab. x Rod.**: selecione esta opção quando ambos os lados do documento em 2 faces estiverem em orientações opostas.

### Tipo do original

Quando você seleciona **Branco e preto** em **Digitalização em cores**, você deve selecionar então o tipo de documento.

Na janela de edição da digitalização atual, selecione **Tipo do original** e escolha uma opção.

- Foto e texto: selecione esta opção ao digitalizar um documento que contenha texto e fotos. A máquina automaticamente identifica as áreas de texto e foto para digitalizar cada área com qualidade ideal.
- Texto: selecione esta opção ao digitalizar o texto com clareza.
- Foto: selecione esta opção ao digitalizar fotos.

### Visualização de Imagens digitalizadas de um trabalho

- 1. Digitalize as imagens e selecione as funções de trabalho.
- Durante a digitalização, selecione Visualizar para visualizar a última página que foi digitalizada.
- 3. No menu suspenso, especifique o tamanho da visualização ao selecionar Página inteira ou Visual. ampliada e configure a Página atual.
- 4. Após a confirmação, selecione Fechar para fechar a tela de visualização.

### Armazenar em USB

A função Armazenar em USB permite a você digitalizar documentos e salvar os dados digitalizados em um dispositivo de memória USB.

- 1. Insira o dispositivo de memória USB no entalhe de memória USB no painel de controle da impressora.
- 2. Selecione Armazenar em USB.

Se a janela Dispositivo USB detectado não for exibida, selecione o botão **Início de serviços** e depois selecione o botão **Armazenar em USB**.

- 3. Selecione Salvar em e selecione uma pasta onde salvar os dados.
- 4. Selecione Salvar.
- **5.** Selecione **Visualizar** para exibir as imagens digitalizadas enquanto você digitaliza o documento ou visualizar arquivos salvos.
- Selecione a opção Digitalização em cores para configurar a cor de saída para digitalizar um documento. Você pode escolher Autodetecção, Cores, Preto e branco ou Tons de cinza.
- 7. Selecione **Digitalizar 2 Faces** para digitalizar automaticamente ambas as faces de um documento em 2 faces. Se você selecionar o estilo de encadernação, o trabalho de impressão digitalizará ambas as faces na mesma orientação.
- **8.** Selecione **Tipo do original** para identificar o tipo de documento. Selecione Foto e texto, Texto ou Foto.
- **9.** Selecione **Pré-ajustes de digitalização**. Selecione Compart e impressão, Registro arquivamento, OCR, Impr alta qualidade ou Digitalização simples

### Uso de um dispositivo de armazenamento USB

Um Leitor de Cartão de Memória, comercialmente disponível, com entrada única pode ser usado para esta função, mas seu desempenho seguro não é garantido. Quando um Leitor de Cartão de Memória com diversas entradas é usado, somente uma entrada em particular está disponível.

Os dispositivos de memória USB a seguir são suportados:

- Um dispositivo de memória USB formatado
- Um dispositivo de memória USB 2.0 compatível (USB 1.1 não é suportado)
- Um dispositivo de memória USB com capacidade de armazenamento de até 128 GB

Um dispositivo de memória USB encriptado com software não é suportado.

Quando um dispositivo de memória USB é inserido dentro da entrada de memória USB durante o modo de Economia de Energia, a tela de seleção por toque não se acende. Após sair do modo de Economia de Energia ao pressionar o botão Economia de Energia, insira o dispositivo de memória USB novamente, ou selecione **Armazenar em USB** na tela **Início de Serviços**.

Antes de remover um dispositivo de memória USB, assegure-se de que a tela que indica que os dados estão sendo transferidos não esteja sendo exibida. Se você remover o dispositivo de memória USB enquanto os dados estejam sendo armazenados, os dados no dispositivo podem ser danificados. Você também pode visualizar a tela de [Status do trabalho] para confirmar se os dados foram armazenados no dispositivo de memória USB.

### Salvar usando o Dispositivo de memória USB (opcional)

Armazenar em USB é um serviço opcional que permite que você digitalize documentos e salve os dados digitalizados em um dispositivo de memória USB.

Utilize os seguintes dispositivos de memória USB:

- Um dispositivo de memória USB formatado
- Um dispositivo de memória USB 2.0 compatível (USB 1.1 não é suportado)
- Um dispositivo de memória USB com capacidade de armazenamento de até 128 GB

Para salvar usando o USB, faça o seguinte:

- 1. Insira o dispositivo de memória USB no entalhe de memória USB no painel de controle.
- 2. A janela do dispositivo de memória USB detectado deve aparecer. Se esta janela não aparecer, selecione o botão Início de Serviços e selecione Armazenar em USB.
- 3. Selecione Salvar.
- 4. Selecione uma pasta para salvar os dados.
- 5. Selecione Salvar.

Se você não especificar a localidade para armazenamento do arquivo, os dados armazenados são salvos no diretório raiz.

### Remover o dispositivo USB

Antes de remover um dispositivo de memória USB, assegure-se de que a tela que indica que os dados estão sendo transferidos não esteja sendo exibida. Se você remover o dispositivo de memória USB enquanto os dados estejam sendo armazenados, os dados no dispositivo podem ser danificados. Você também pode visualizar a tela de Status do trabalho para confirmar se os dados foram armazenados no dispositivo de memória USB.

### Exibir detalhes de armazenamento em USB

1. Selecione Armazenar em USB na janela Início de Serviços.

- 2. Selecione Detalhes.
- 3. Os nomes das pastas e arquivos em todos os diretórios a serem salvos são exibidos.

### Visualização de Imagens digitalizadas de um trabalho

- 1. Digitalize as imagens e selecione as funções de trabalho.
- Durante a digitalização, selecione Visualizar para visualizar a última página que foi digitalizada.
- 3. No menu suspenso, especifique o tamanho da visualização ao selecionar Página inteira ou Visual. ampliada e configure a Página atual.
- 4. Após a confirmação, selecione Fechar para fechar a tela de visualização.

### Seleção de uma cor de saída

Você pode configurar a cor de saída para digitalizar um documento.

- 1. Selecione Digitalização em cores a partir da janela de edição de digitalização atual.
- **2.** Selecione uma opção de cor.
  - Autodetecção: a cor do documento é determinada automaticamente; a máquina digitaliza em cores quando o documento é colorido, caso contrário digitaliza em uma cor.
  - Cores: Selecione esta opção para digitalizar um documento em cores.
  - **Preto e Branco**: Digitaliza um documento em uma cor em dois tons. Você pode selecionar o tipo de documento para Tipo do original.
  - **Escala de cinza**: Digitaliza um documento em escala de cinza. Adiciona sombra para cor única, criando tons intermediários que alteram gradualmente. Adequado para documentos que apresentam gradações que não podem ser reproduzidas com uma cor (tom de 2 cores).

### Digitalizar ambas as faces de um documento

Você pode digitalizar um documento de 1 face ou 2 faces em uma ou ambas as faces do papel. Ao configurar o estilo de encadernação, ambas as faces são digitalizadas na mesma orientação.

- 1. Selecione Digitalizar 2 Faces na janela de edição de digitalização atual.
- 2. Selecione uma opção.
  - **1 Face**: selecione esta opção para digitalizar apenas um lado do documento.
  - 2 Faces (Cab a Cab): selecione esta opção quando ambos os lados do documento em 2 faces estiverem na mesma orientação.
  - **2 Faces (Cab a Rodapé)**: selecione esta opção quando ambos os lados do documento em 2 faces estiverem em orientações opostas.
  - Mais: exibe a janela Digitalização de 2 Faces.

- Se Mais for selecionado, a janela Digitalização de 2 Faces será aberta. Selecione uma opção.
  - 1 Face: selecione esta opção para digitalizar apenas um lado do documento.
  - 2 Faces: selecione esta opção para digitalizar ambos os lados do documento.
  - Originais: esta opção será exibida quando 2 Faces for selecionada.
  - **Cab. x Cab.**: selecione esta opção quando ambos os lados do documento em 2 faces estiverem na mesma orientação.
  - **Cab. x Rod.**: selecione esta opção quando ambos os lados do documento em 2 faces estiverem em orientações opostas.

### Tipo do original

Quando você seleciona **Branco e preto** em **Digitalização em cores**, você deve selecionar então o tipo de documento.

Na janela de edição da digitalização atual, selecione **Tipo do original** e escolha uma opção.

- Foto e texto: selecione esta opção ao digitalizar um documento que contenha texto e fotos. A máquina automaticamente identifica as áreas de texto e foto para digitalizar cada área com qualidade ideal.
- Texto: selecione esta opção ao digitalizar o texto com clareza.
- Foto: selecione esta opção ao digitalizar fotos.

### Formato de arquivo

Você pode selecionar um formato de arquivo para os dados digitalizados.

- 1. A partir da janela de digitalização, selecione **Formato de arquivo** e selecione o formato de arquivo apropriado para a saída dos dados.
  - Autosseleção de TIFF/JPEG: Seleciona automaticamente JPEG ou TIFF. O formato do arquivo é determinado para cada página. JPEG para páginas em cores e em escalas de cinza e TIFF para páginas monocromáticas.
  - TIFF: salva os dados digitalizados no formato TIFF.
  - JPEG: salva os dados digitalizados no formato JPEG. Esta opção é selecionável tanto quando Cores ou Escala de Cinza está selecionado na Digitalização em Cores.
  - PDF: salva os dados digitalizados no formato PDF.
  - DocuWorks: salva os dados digitalizados no formato DocuWorks.
  - Mais: exibe a janela Formato de Arquivo.
- 2. Se Mais foi selecionado, faça uma seleção na janela adicional de Formato de Arquivo. Além da lista de formato de arquivos anterior, você também pode selecionar:

- Método de Compactação: permite que você selecione um método de compactação para os dados das imagens digitalizadas.
- MRC de Alta Compactação: permite que você salve em PDF, DocuWorks e arquivos XPS com alta compactação.
- **Texto Pesquisável**: permite que você selecione se deve ou não efetuar o reconhecimento de caractere em arquivos PDF e DocuWorks.
- Adicionar Miniatura: permite que você anexe miniaturas a arquivos DocuWorks e XPS quando o DocuWorks ou XPS está selecionado. Uma miniatura é um arquivo reduzido, de imagem pequena, que ajuda a verificar o conteúdo dos arquivos.
- Arquivo Único para Cada Página: Salva cada página como um arquivo único no formato especificado.
- Otimização para Visualização Rápida na Web: Otimiza o arquivo PDF de maneira que seja exibido com maior rapidez no navegador da web.

### Enviar para a pasta

### Digitalizar para

- 1. Pressione o botão **Acessar** no painel de controle ou selecione o campo de informações de login na tela de seleção por toque.
- 2. Insira a ID do usuário.
- 3. Selecione Armazenar e enviar link na janela Início de serviços.
- **4.** O sistema automaticamente obtém o endereço de e-mail pré-registrado do usuário autenticado e ele é exibido na seção **Digitalizar Para**.

### De

- 1. Pressione o botão **Acessar** no painel de controle ou selecione o campo de informações de login na tela de seleção por toque.
- 2. Insira a ID do usuário.
- 3. Selecione Armazenar e enviar link na janela Início de serviços.
- **4.** O sistema automaticamente obtém o endereço de e-mail pré-registrado do usuário autenticado.

### Assunto

- 1. Pressione o botão **Acessar** no painel de controle ou selecione o campo de informações de login na tela de seleção por toque.
- 2. Insira a ID do usuário.
- 3. Selecione Armazenar e enviar link na janela Início de serviços.
- 4. Selecione Assunto.
- 5. Insira um assunto com até 128 caracteres usando o teclado exibido.

### Mensagem

- 1. Pressione o botão **Acessar** no painel de controle ou selecione o campo de informações de login na tela de seleção por toque.
- **2.** Insira a ID do usuário.
- 3. Selecione Armazenar e enviar link na janela Início de serviços.
- 4. Selecione Mensagem.
- 5. Insira uma mensagem com até 512 caracteres usando o teclado exibido.

### Seleção de uma cor de saída

Você pode configurar a cor de saída para digitalizar um documento.

- 1. Selecione Digitalização em cores a partir da janela de edição de digitalização atual.
- **2.** Selecione uma opção de cor.
  - Autodetecção: a cor do documento é determinada automaticamente; a máquina digitaliza em cores quando o documento é colorido, caso contrário digitaliza em uma cor.
  - Cores: Selecione esta opção para digitalizar um documento em cores.
  - **Preto e Branco**: Digitaliza um documento em uma cor em dois tons. Você pode selecionar o tipo de documento para Tipo do original.
  - **Escala de cinza**: Digitaliza um documento em escala de cinza. Adiciona sombra para cor única, criando tons intermediários que alteram gradualmente. Adequado para documentos que apresentam gradações que não podem ser reproduzidas com uma cor (tom de 2 cores).

### Digitalizar ambas as faces de um documento

Você pode digitalizar um documento de 1 face ou 2 faces em uma ou ambas as faces do papel. Ao configurar o estilo de encadernação, ambas as faces são digitalizadas na mesma orientação.

- 1. Selecione Digitalizar 2 Faces na janela de edição de digitalização atual.
- 2. Selecione uma opção.
  - 1 Face: selecione esta opção para digitalizar apenas um lado do documento.
  - 2 Faces (Cab a Cab): selecione esta opção quando ambos os lados do documento em 2 faces estiverem na mesma orientação.
  - **2 Faces (Cab a Rodapé)**: selecione esta opção quando ambos os lados do documento em 2 faces estiverem em orientações opostas.
  - Mais: exibe a janela Digitalização de 2 Faces.
- 3. Se Mais for selecionado, a janela Digitalização de 2 Faces será aberta. Selecione uma opção.

- 1 Face: selecione esta opção para digitalizar apenas um lado do documento.
- 2 Faces: selecione esta opção para digitalizar ambos os lados do documento.
- Originais: esta opção será exibida quando 2 Faces for selecionada.
- **Cab. x Cab.**: selecione esta opção quando ambos os lados do documento em 2 faces estiverem na mesma orientação.
- **Cab. x Rod.**: selecione esta opção quando ambos os lados do documento em 2 faces estiverem em orientações opostas.

### Visualizar imagem digitalizada

- 1. Selecione E-mail na janela Início de serviços.
- 2. Na janela E-mail, marque a caixa de seleção Visualizar.
- 3. Visualize as imagens digitalizadas após o documento ser digitalizado.

### Serviços Web em Dispositivos (WSD)

O serviço Armazenar em WSD permite a você digitalizar documentos configurados na máquina de um computador de rede. Isto é opcional.

### Como armazenar em WSD

- 1. Na janela Início de serviços, selecione Armazenar em WSD (Serviços Web em Dispositivos).
- Na seção Iniciar Trab. Digit. de, selecione onde iniciar um trabalho de digitalização. Você selecionará Computador (uma solicitação será enviada de um computador de rede) ou Este dispositivo (na máquina atual).
- **3.** Se você escolher usar **Computador**, coloque o documento no vidro de originais ou no alimentador de documentos e selecione **Operar do computador**.
- 4. Opere a digitalização de um computador de rede usando um aplicativo que aceite a função para carregar a imagem (Fax e Scanner do Windows é um aplicativo). Digitalize de acordo com o aplicativo sendo utilizado. Os dados digitalizados serão enviados ao computador especificado.
- 5. Remova os originais e selecione OK.
- 6. Se você escolher usar Este dispositivo, coloque o documento no vidro de originais ou no alimentador de documentos e selecione o destino na Lista de computadores e selecione Iniciar.
- 7. Os dados digitalizados serão enviados para o destino especificado.

### WSD Início de um trabalho de digitalização

O serviço Armazenar em WSD permite a você digitalizar documentos configurados na máquina de um computador de rede. Também permite salvar os dados digitalizados em um computador de rede.

Você pode digitalizar documentos configurados na máquina ao enviar uma solicitação de um computador de rede.

- 1. Selecione Armazenar em WSD na janela Início de serviços.
- 2. Selecione Computador.
- **3.** Coloque o documento no vidro de originais ou no alimentador de documentos e selecione **Operar do computador**.
- 4. A tela de espera é exibida na tela de seleção por toque.
- 5. Opere a digitalização de um computador de rede. Para operar a digitalização de um computador de rede, use o aplicativo compatível com a função para carregar a imagem, como Fax e Scanner do Windows. O que se segue descreve o método usando o aplicativo Fax e Scanner do Windows com o Windows 7.
- **6.** Após a digitalização, os dados digitalizados são encaminhados ao computador especificado.

### Dados de armazenamento em WSD a partir de um computador de rede

Você pode encaminhar os dados digitalizados com o comando da máquina para um computador específico na rede.

- 1. Selecione Armazenar em WSD na janela Início de serviços.
- **2.** Coloque o documento no vidro de originais ou no alimentador de documentos e selecione **Este dispositivo**.
- **3.** Nomes de computador e cinco métodos de processamento são exibidos na **Lista de computadores**. Selecione o destino na lista, de acordo com o uso pretendido.
- 4. Pressione o botão Iniciar.
- 5. Os dados digitalizados serão encaminhados ao destino especificado.
- 6. Verifique a data encaminhada no computador de destino.

### Guia Configurações avançadas

Você pode definir as opções de configuração avançada na guia Configurações avançadas.

- 1. Selecione E-mail na tela Todos os serviços.
- 2. Selecione a guia Configurações avançadas.
- 3. Como necessário, selecione as opções aplicáveis:
  - Opções de imagem
  - Aprimoramento da imagem

#### Digitalização

- Resolução
- Qualidade/Tamanho do arquivo
- Fotografias
- Supressão de sombra
- Espaço de cor

### Opções de imagem

• Clarear/Escurecer:

Esta opção oferece controle manual para ajustar o clareamento ou o escurecimento das imagens digitalizadas. Selecione o botão de rolagem para baixo para escurecer a imagem digitalizada de originais claros tal como imagens à lápis. Selecione o botão de rolagem para cima para clarear a imagem digitalizada de originais escuros tais como meios-tons ou originais com fundos coloridos.

• Nitidez

Esta opção controla o equilíbrio entre o texto nítido e moiré (padrões das imagens). Mova o controle deslizante para baixo (Mais suave) para produzir uma imagem com uma aparência mais suave e uniforme (adequada para imagens fotográficas e digitalizadas). Mova o controle deslizante para cima (Mais nítido) para produzir uma imagem com melhor qualidade de textos ou desenhos.

• Saturação

Esta opção permite que as cores se tornem mais ou menos vívidas. Para tornar as cores da sua saída mais vívidas, mova a barra deslizante para cima. Para criar uma saída menos vívida ou um efeito pastel, mova a barra deslizante para baixo. Para manter a saída normal, não ajuste a saturação.

### Aprimoramento da imagem

- 1. Selecione Aprimoramento da imagem.
- 2. Configure Supressão de fundo e Contraste.
  - Desligado: digitaliza o segundo plano (fundo) do documento sem filtragem.
  - Autossupressão: quando a Digitalização em cores for configurada para Preto e branco, o segundo plano de um documento impresso em papel colorido, tal como o jornal, será suprimido. Quando Digitalização em cores for configurada para Cores, o segundo plano de um documento impresso em papel branco será suprimido.
  - Contraste: permite a seleção de um nível de contraste a partir de cinco níveis entre [Menos] e [Mais]. Selecionar uma célula superior na barra aumenta a diferença entre as áreas claras e escuras; as áreas claras ficam mais claras e as áreas escuras mais escuras. Por sua vez, selecionar uma célula inferior na barra diminui a diferença entre áreas claras e escuras.

- 3. Selecione Supressão de sombra.
- 4. Selecione Autossupressão.

### Resolução

Você pode selecionar as configurações de resolução predefinidas.

- 1. Na guia Configurações avançadas, selecione Resolução...
- **2.** Especifique a resolução da imagem.
- 3. Selecione Salvar.

#### NOTA

Quando Formato do Arquivo > MRC de Alta Compactação ou OCR estiver configurado para Ligado, somente 200 dpi e 300 dpi estarão disponíveis.

### Qualidade/Tamanho do arquivo

Esta função permite que você selecione a razão da compressão de dados para imagens digitalizadas em cores e em escalas de cinza.

#### NOTA

Esta função fica indisponível sempre que Preto e Branco estiver selecionado.

- 1. A partir da guia de Configurações avançadas, selecione **Qualidade/Tamanho do** arquivo...
- 2. Utilize os botões direto ou esquerdo para especificar a qualidade/ tamanho de arquivo de saída.

#### NOTA

Somente três níveis de compressão estão disponíveis quando a Alta Compactação MRC estiver habilitada sob PDF de Múltiplas Páginas por Arquivo no Formato do arquivo.

3. Selecione Salvar.

### Fotografias

A função de aprimoramento de Fotografias está disponível se for selecionada Cor na seção Digitalização em Cores de uma tela da guia.

- 1. A partir da guia Configurações avançadas, selecione Fotografias...
- 2. Selecione Desligado ou Aperfeiçoar Fotografias:
  - Desligado: Desabilita a função.
  - Aperfeiçoar Fotografias: Melhora as imagens digitalizadas de fotografias coloridas com a Cor de saída configurada para 4 Cores.
- 3. Selecione Salvar.

#### ΝΟΤΑ

Quando **Aperfeiçoar Fotografias** está selecionado, a Supressão de sombras e a Supressão do fundo não estão disponíveis.

### Supressão de sombra

Você pode usar a função Supressão de sombra para ocultar as cores de fundo e o sangramento da imagem.

- 1. Na guia Configurações avançadas, selecione Supressão de sombra...
- 2. Selecione Sem supressão ou Autossupressão.
- 3. Selecione Salvar.

### Espaço de cor

A função Espaço de Cor fica disponível se for selecionada Cor na seção Digitalização em Cores de uma tela da guia.

- 1. Na guia Configurações Avançadas, selecione Espaço de Cor.
- 2. Selecione sRGB ou Espaço de Cor do Dispositivo.
- 3. Selecione Salvar.

#### NOTA

Quando este Espaço de Cor do Dispositivo é selecionado, os valores padrão de fábrica ou as funções Opções de Imagem, Supressão de Sombra e Aprimoramento da Imagem são usados.

### Guia de Ajuste de layout

Você pode especificar as configurações do ajuste de layout a partir da guia Ajuste de layout.

- 1. Selecione E-mail a partir da tela Todos os serviços.
- 2. Selecione a guia Ajuste de layout.
- **3.** Selecione a opção aplicável:
  - Orientação do Original
  - Tamanho do Original
  - Apagar Bordas
  - Digitalização de livro
  - Reduzir/Ampliar

### Orientação do original

Deve-se configurar a orientação do documento para indicar a parte de cima do documento.

- 1. A partir da tela da guia Copiar, selecione a guia Ajuste de layout.
- 2. Selecione Orientação do Original....
- 3. Selecione a orientação de acordo com o documento que foi colocado.
- 4. Selecione Salvar para salvar as alterações.

#### NOTA

Se a Orientação do original difere da orientação real do documento, a máquina pode detectar erroneamente o lado errado como o cabeçalho do documento.

### Tamanho do original

Você pode especificar o tamanho do documento ao digitalizar documentos de tamanho padrão e personalizados ou ao fazer cópias em um tamanho diferente do tamanho do documento alimentado atualmente na máquina.

- 1. Na tela da guia Cópia, selecione a opção Ajuste de layout.
- 2. Selecione o botão Tamanho do Original.
- 3. Selecione o tamanho real do documento entre as opções exibidas.
- **4.** Se você selecionar Entrada Manual de Tamanho, especifique os valores para as direções X e Y.
- 5. Selecione Salvar para salvar as alterações.

#### NOTA

Se o tamanho do documento não puder ser detectado, a tela para inserção do tamanho do documento será exibida.

### Apagar bordas

Ao digitalizar com o alimentador de originais na posição aberta ou de um livro, é possível remover as sombras pretas ao longo das bordas usando a função Apagar bordas.

- 1. Na guia Ajustes de Layout, selecione Apagar Borda
- 2. Selecione Todas as Bordas ou Bordas Individuais:
  - Todas as bordas: apaga a mesma quantidade de comprimento de todas as quatro bordas do documento. A quantidade de apagamento da borda é especificada pelo Administrador do Sistema. Se você não quiser apagar as bordas, selecione [Bordas Individuais] e especifique 0 para as bordas superior e inferior e esquerda e direita.
  - Bordas Individuais: permite especificar os comprimentos a serem apagados das bordas superior e inferior e esquerda e direita do documento. Até 50 mm (2 polegadas) podem ser especificados para cada campo.

#### Digitalização

- **3.** Para as bordas individuais, é possível usar os botões para cima ou para baixo para configurar os valores.
- 4. Selecione a Orientação do original aplicável:
  - Vertical seleciona a orientação vertical, onde a parte de cima do documento é orientada para a traseira da máquina.
  - Horizontal seleciona a orientação horizontal, onde a parte de cima do documento é orientada para a esquerda da máquina.
- 5. Selecione Salvar.

### Digitalização de livro

A função de Digitalização de livro permite a você digitalizar páginas face a face de um documento em folhas separadas de papel na ordem de página por número.

- 1. Na guia Ajustes de Layout, selecione Digitalização de Livro.
- 2. Na tela Digitalização de Livro, selecione as funções.
- Apagar Lombada apaga a área da lombada central do livro que tende a ficar sombreada, devido à dobra nas páginas. Use os botões Esquerdo ou Direito para definir as dimensões.
- 4. Selecione Salvar para salvar as alterações.

#### DICA

Você não pode usar o alimentador de documentos ao usar esta função.

#### NOTA

Um documento de tamanho não padrão ou não detectável pode não ser dividido exatamente em dois tamanhos iguais.

### Reduzir/Ampliar

A função Reduzir/Ampliar permite que você especifique um valor de redução ou ampliação para o documento digitalizado.

- 1. A partir da guia Ajustes de layout, selecione Reduzir/Ampliar...
- 2. Selecione uma destas opções:
  - a) % Proporcional (padrão):
    - Na área % Variável, especifique a proporção com os botões para cima e para baixo.
    - Você também pode selecionar um valor pré-selecionado na área de % Pré-ajuste
    - Selecione Salvar para guardar suas escolhas.
    - Inserir tamanho de saída: Selecione a partir das proporções de digitalização padrão predefinidas para ajustar o tamanho de saída.
  - b) Na área do Tamanho de saída, selecione a pré-configuração aplicável.
  - c) Selecione **Salvar** para guardar suas escolhas.

### Opções de arquivo

### Nome do Arquivo

Você pode inserir e salvar o nome do arquivo.

- 1. A partir da guia Opções de e-mail, selecione Nome do arquivo....
- 2. Use o teclado para digitar o nome do arquivo.
- 3. Selecione Salvar para guardar suas escolhas.

### Formato de arquivo

Você pode selecionar um formato de arquivo para os dados digitalizados.

- 1. A partir da janela de digitalização, selecione **Formato de arquivo** e selecione o formato de arquivo apropriado para a saída dos dados.
  - Autosseleção de TIFF/JPEG: Seleciona automaticamente JPEG ou TIFF. O formato do arquivo é determinado para cada página. JPEG para páginas em cores e em escalas de cinza e TIFF para páginas monocromáticas.
  - TIFF: salva os dados digitalizados no formato TIFF.
  - JPEG: salva os dados digitalizados no formato JPEG. Esta opção é selecionável tanto quando Cores ou Escala de Cinza está selecionado na Digitalização em Cores.
  - PDF: salva os dados digitalizados no formato PDF.
  - DocuWorks: salva os dados digitalizados no formato DocuWorks.
  - Mais: exibe a janela Formato de Arquivo.
- **2.** Se **Mais** foi selecionado, faça uma seleção na janela adicional de Formato de Arquivo. Além da lista de formato de arquivos anterior, você também pode selecionar:
  - Método de Compactação: permite que você selecione um método de compactação para os dados das imagens digitalizadas.
  - MRC de Alta Compactação: permite que você salve em PDF, DocuWorks e arquivos XPS com alta compactação.
  - **Texto Pesquisável**: permite que você selecione se deve ou não efetuar o reconhecimento de caractere em arquivos PDF e DocuWorks.
  - Adicionar Miniatura: permite que você anexe miniaturas a arquivos DocuWorks e XPS quando o DocuWorks ou XPS está selecionado. Uma miniatura é um arquivo reduzido, de imagem pequena, que ajuda a verificar o conteúdo dos arquivos.
  - Arquivo Único para Cada Página: Salva cada página como um arquivo único no formato especificado.
  - Otimização para Visualização Rápida na Web: Otimiza o arquivo PDF de maneira que seja exibido com maior rapidez no navegador da web.

### Recibos de leitura

- 1. No painel de controle da impressora, pressione o botão Início de serviços.
- 2. Selecione a opção de Digitalização correta (Digitalizar em Rede, Enviar para Pasta etc.) e depois selecione a guia **Opções de Arquivo**.
- 3. Selecione Recibos de leitura e depois selecione Ligado.
- 4. Selecione Salvar.

### Conflitos de nome do arquivo

Você pode resolver um conflito de nome de arquivo ao usar a opção Conflito de nome de arquivo.

- 1. Selecione a guia **Opções de arquivo**.
- 2. Selecione a opção Conflito de nome de arquivo.
- 3. Selecione a opção apropriada:
  - Não salvar: Cancela a operação de digitalização de modo que você pode inserir outro nome de arquivo.
  - Renomear arquivo novo: Anexa um número de 4 dígitos (0000-9999) para acabar com o nome de arquivo duplicado e salva o arquivo no mesmo diretório.
  - Sobrescrever arquivo existente: Exclui o arquivo existente com o nome de arquivo duplicado e salva o novo arquivo com o nome de arquivo especificado no mesmo diretório.
- 4. Selecione Salvar.

### Guia Opções de e-mail

Configure as opções de e-mail usando a guia Opções de e-mail.

- 1. Selecione E-mail na janela Início de serviços.
- 2. Selecione o E-mail.
- 3. Selecione a opção aplicável:
  - Nome do arquivo
  - Formato de arquivo
  - Responder a
  - Envio dividido
  - Recibos de leitura

### Nome do Arquivo

Você pode inserir e salvar o nome do arquivo.

1. A partir da guia Opções de e-mail, selecione Nome do arquivo....

- 2. Use o teclado para digitar o nome do arquivo.
- 3. Selecione Salvar para guardar suas escolhas.

### Formato de arquivo

- 1. Na janela Digitalização, selecione a guia Opções de e-mail.
- 2. Entre nas seções Nome do Arquivo, Formato do Arquivo, Responder Para e Recibos de Leitura.
  - Autossel. TIFF/JPEG: salva automaticamente dados digitalizados como arquivos TIFF ou JPEG. Imagens digitalizadas em 4 cores e tons de cinza são armazenadas no formato JPEG e imagens digitalizadas monocromáticas são salvas em formato TIFF.
  - Várias Páginas por Arquivo de Imagens em PDF: salva diversas páginas em um único arquivo em formato PDF.
  - PDF/A: salva os dados digitalizados no formato PDF/A; o formato PDF/A é usado principalmente para arquivamento e preservação a longo prazo.
  - Otimizar PDF p/ Visual. Rápida Web: se você selecionar uma das opções de formato de arquivo PDF, a opção Otimizar PDF p/ Visual. Rápida Web estará disponível para seleção.
  - A função Otimizar PDF p/ Visual. Rápida Web permite ao usuário abrir e exibir a primeira página de um documento PDF de várias páginas em um navegador da Web, enquanto o restante do documento continua a ser carregado em segundo plano. Isto pode aumentar o tamanho geral do arquivo. Visualização rápida Web reestrutura um documento em Adobe PDF para a transferência de uma página de cada vez (servidor de bytes) de servidores da Web. Com a transferência por download de uma página de cada vez, o servidor da Web envia somente a página solicitada, ao invés de todo o documento PDF. Isto é muito importante para documentos grandes, que podem levar muito tempo para serem transferidos de um servidor.
  - Verifique com o especialista da Web para assegurar-se de que o software do servidor da Web utilizado suporta a transferência por download de uma página de cada vez. Para assegurar que os documentos em PDF no site da Web apareçam em navegadores mais antigos, você também pode criar links em HTML (em oposição aos scripts ASP ou ao método POST) para os documentos em PDF e manter os nomes de caminhos, ou URLs, para os arquivos em menos de 256 caracteres.
  - Arquivo TIFF para Cada Página: salva cada página em um arquivo diferente no formato TIFF.
  - mTIFF Várias Páginas por Arquivo: salva diversas páginas em um único arquivo em formato TIFF.
  - JPEG Arquivo para Cada Página: salva cada página em um arquivo diferente no formato JPEG.
  - JPEG Arquivo para Cada Página não está disponível quando Digitalização em Cores está definido para PB.

#### Digitalização

• XPS: salva diversas páginas em um único arquivo no formato XPS (XML Paper Specification).

### Responder a

Use a função Responder a... para especificar ou pesquisar um destinatário de resposta.

- 1. Na guia Opções e-mail, selecione Responder a...
- 2. Use o teclado para inserir ou pesquisar o nome responder a aplicável.
- 3. Selecione Salvar para guardar suas escolhas.

### Recibos de leitura para e-mail

- 1. No painel de controle da impressora, pressione o botão Início de serviços.
- 2. Selecione E-mail e depois a guia Opções de E-mail.
- 3. Selecione Recibos de leitura e depois selecione Ligado.
- 4. Selecione Salvar.

# 6

### Enviar da pasta

### Procedimento operacional da pasta

Dois tipos de pasta estão disponíveis: **Digitalização e outros trabalhos** e **Cópias e impressões**. As pastas em **Digitalização e outros trabalhos** permite a você armazenar os arquivos de impressão enviados por um computador e arquivos de digitalização. Estes arquivos armazenados em uma pasta podem ser enviados por e-mail e recuperados de um computador em rede. Você também pode automatizar as tarefas de rotina ou registrar as pastas particulares e compartilhadas separadamente.

As pastas em **Cópias e impressões** permite a você armazenar os arquivos de cópia e impressão. Você também pode salvar os arquivos novamente e reimprimi-los em uma pasta, após a edição dos arquivos ou alteração em suas configurações.

### Seleção de uma pasta

O que segue descreve como selecionar uma pasta em **Cópias e impressões**. O acesso a algumas pastas pode ser restrito, dependendo das configurações da função Autenticação.

- 1. Selecione Enviar da pasta na janela Início de serviços.
- 2. Na tela Enviar da pasta, selecione Cópias e impressões e depois selecione uma pasta.
- 3. Selecione uma pasta exibida na janela ou selecione uma pasta usando Ir para.
- 4. Na seção Ir para, a pasta na parte superior aparecerá quando você inserir o número de pasta de 3 dígitos com o teclado numérico.

# Verificação de arquivos em Cópias e impressões

Você pode verificar ou trabalhar com os arquivos armazenados em uma pasta em **Cópias** e impressões. Os arquivos de cópia e impressão são exibidos em pastas em **Cópias e** impressões.

- 1. Selecione Enviar da pasta na janela Início de serviços.
- 2. Selecione uma pasta em Cópias e impressões na tela Enviar da pasta.
- **3.** Selecione um arquivo.
- 4. Selecione uma opção.
  - Atualizar: exibe as informações atualizadas.
  - Lista: lista os arquivos armazenados na pasta, com as datas e páginas armazenadas.
  - Miniatura: exibe as imagens e nomes dos arquivos armazenados na pasta.
  - N° Documentos: exibe o número de arquivos armazenados na pasta selecionada.
  - Selecionar tudo: permite a você selecionar todos os arquivos na pasta. Se você selecionar [Selecionar tudo] novamente, todos os arquivos serão desmarcados.
  - Excluir: permite a você excluir os arquivos selecionados na pasta.
  - **Copiar/Mover**: exibe o arquivo selecionado para permitir a você verificar os detalhes e copiar e movê-lo para outra pasta.
  - Editar páginas: permite a você editar os arquivos na pasta.
  - **Mesclagem/Impr em lotes**: permite a você mesclar diversos arquivos na pasta e imprimi-los em lotes.
  - Alterar config/impres: permite a você alterar as configurações do arquivo antes de imprimi-los.

### Excluir arquivos em Cópias e Impressões

- 1. Selecione Enviar da Pasta na janela Início de Serviços.
- 2. Selecione Cópias e Impressões e então selecione uma pasta.
- 3. Selecione um arquivo e selecione Excluir.
- 4. Selecione Excluir.

### Cópia/movimentação de arquivos em Cópias e impressões

- 1. Selecione Enviar da pasta na janela Início de serviços.
- 2. Selecione Cópias e impressões e depois selecione uma pasta.
- 3. Selecione um arquivo e depois Copiar/Mover.
- **4.** Selecione uma opção.
  - View Size (Exibir tamanho): permite a você selecionar se é para exibir toda a página ou ampliar a imagem em 200 %.
  - Rotação: permite a você selecionar um ângulo para visualizar a imagem em 90 graus à direita, 90 graus à esquerda e 180 graus.
  - Alterar nome do arquivo: permite a você alterar o nome do arquivo.
  - **Página atual**: permite a você especificar uma página para visualização na tela, usando os botões [+] e [-] ou o teclado numérico.
  - Apenas a 1ª pág.: permite a você imprimir as primeiras páginas dos arquivos para confirmação.
  - Copiar: permite a você copiar arquivos de uma pasta para outra.
  - Mover: permite a você mover arquivos de uma pasta para outra.

### Cópia

Você pode copiar arquivos de uma pasta para outra.

- 1. Selecione Enviar da Pasta na janela Início de Serviços.
- 2. Selecione Cópias e Impressões e então selecione uma pasta.
- 3. Selecione um arquivo e selecione Copiar/Mover.
- 4. Selecione Copiar..
- 5. Selecione uma pasta para a qual o arquivo será copiado e selecione Salvar.

#### Mover

- 1. Selecione Enviar da Pasta na janela Início de Serviços.
- 2. Selecione Cópias e Impressões e então selecione uma pasta.
- 3. Selecione um arquivo e selecione Copiar/Mover.
- 4. Selecione Mover.
- 5. Selecione uma pasta para a qual o arquivo será movido e selecione Salvar.

### Edição de arquivos

- 1. Selecione Enviar da pasta na janela Início de serviços.
- 2. Selecione Cópias e impressões e depois selecione uma pasta.
- 3. Selecione um arquivo e selecione Editar páginas.
- 4. Selecione Excluir páginas ou Inserir arquivo/Separadores.

### Excluir Páginas

- 1. Selecione Enviar da Pasta na janela Início de Serviços.
- 2. Selecione Cópias e Impressões e então selecione uma pasta.
- 3. Selecione um arquivo e selecione Editar páginas.
- 4. Selecione Excluir Páginas.
- 5. Utilize o teclado numérico para selecionar a página a ser excluída e selecione Adicionar à lista de exclusão.
- 6. Selecione Excluir.

### Inserir separadores

- 1. Selecione Enviar da pasta na janela Início de serviços.
- 2. Selecione Cópias e impressões e depois selecione uma pasta.
- 3. Selecione um arquivo e selecione Editar páginas.
- 4. Selecione Inserir arquivo/Separadores.
- 5. Selecione uma bandeja do papel para inserção dos separadores.
- 6. Use [+] e [-] ou o teclado numérico para inserir o número de separadores a serem inseridos e depois selecione Salvar.

### Início capítulo e Inserir arquivo

- 1. Selecione Enviar da pasta na janela Início de serviços.
- 2. Selecione Cópias e impressões e depois selecione uma pasta.
- 3. Selecione um arquivo e depois Início de capítulo + Inserir arquivo.
- 4. Selecione um arquivo a ser inserido e selecione Salvar.
- 5. Selecione Inserir arquivo.
- 6. Selecione um arquivo a ser inserido e selecione Salvar.

### Editar lista e Excluir páginas

- 1. Selecione Enviar da pasta na janela Início de serviços.
- 2. Selecione Cópias e impressões e depois selecione uma pasta.
- 3. Selecione um arquivo e selecione Editar páginas.
- 4. Selecione Editar lista/Excluir págs

- 5. Use [+] e [-] ou o teclado numérico para selecionar uma página a ser excluída e selecione Adicion à lista Exclusão.
- 6. Selecione Excluir.

## Mesclagem/Impressão em lotes de arquivos em Cópias e Impressões

Você pode mesclar diversos arquivos armazenados em uma pasta sob [Cópias e Impressões], e fazer a impressão deles em lotes.

- 1. Selecione Enviar da pasta na janela Início de serviços.
- 2. Selecione Cópias e impressões e depois selecione uma pasta.
- 3. Selecione um arquivo e depois Mesclagem/Impressão em lotes.
- **4.** Selecione qualquer opção e especifique o número de jogos de impressão usando o teclado numérico.
- 5. Selecione Imprimir.

### Detalhes do documento

Use esta opção para verificar o conteúdo dos arquivos selecionados.

- 1. Selecione Enviar da pasta na janela Início de serviços.
- 2. Selecione Cópias e impressões e depois selecione uma pasta.
- 3. Selecione um arquivo e uma opção nesta janela.
- 4. Selecione Detalhes do documento.
- **5.** Selecione qualquer opção e especifique o número de jogos de impressão usando o teclado numérico.
  - Mesclar: exibe a janela Mesclar.
  - Mesclar e imprimir: exibe a janela Mesclar e imprimir.
  - Imprimir: mescla e imprime (diversos) arquivos selecionados. Os arquivos mesclados não são salvos.

### Mesclar

- 1. Selecione Enviar da pasta na janela Início de serviços.
- 2. Selecione Cópias e impressões e depois selecione uma pasta.
- 3. Selecione um arquivo e depois Mesclagem/Impressão em lotes.
- 4. Selecione Mesclar.
- 5. Selecione qualquer opção.
  - Excluir arquivos de origem
  - Manter arquivos de origem

Enviar da pasta

Cancelar

### Mesclar e Imprimir

- 1. Selecione Enviar da Pasta na janela Início de Serviços.
- 2. Selecione Cópias e Impressões e então selecione uma pasta.
- 3. Selecione um arquivo e selecione Mesclagem/Impressão em lotes.
- 4. Selecione Mesclar e Imprimir.
- 5. Selecione qualquer opção.
  - Excluir arquivos de origem
  - Manter arquivos de origem
  - Cancelar

### Separadores

- 1. Selecione Enviar da pasta na janela Início de serviços.
- 2. Selecione Cópias e impressões e depois selecione uma pasta.
- 3. Selecione um arquivo e depois Mesclagem/Impressão em lotes.
- 4. Selecione Separadores.
- 5. Selecione qualquer opção.
  - Sem separadores
  - Separadores em branco
  - Separadores impressos
  - S/ Início Cap.
  - Bandeja separadora
  - Quant. de separadores

### Capas

- 1. Selecione Enviar da Pasta na janela Início de Serviços.
- 2. Selecione Cópias e Impressões e então selecione uma pasta.
- 3. Selecione um arquivo e selecione uma opção.
- 4. Selecione Capas.
- 5. Selecione qualquer opção.
  - Capa dianteira: as capas dianteiras podem ser anexadas a um arquivo mesclado.
  - Capa traseira: as capas traseiras podem ser anexadas a um arquivo mesclado.
  - Quantidade de capas dianteiras: permite a você especificar a quantidade de folhas em branco a serem usadas como capas dianteiras.
  - Quantidade de capas traseiras: permite a você especificar a quantidade de folhas em branco a serem usadas como capas traseiras.
• Origem do papel: selecione as bandejas para as capas dianteiras e traseiras de Bandeja capa diant. e Band. capa traseira.

### Marca d'água

- 1. Selecione Enviar da Pasta na janela Início de Serviços.
- 2. Selecione Cópias e Impressões e então selecione uma pasta.
- 3. Selecione um arquivo e selecione uma opção.
- 4. Selecione Marca d´água.
- 5. Selecione qualquer opção.
  - Número de controle: Selecione se deve ou não imprimir número de controle.
  - Número Inicial : Insira um valor do número de controle na faixa de 1 a 9999. Utilize as setas para cima e para baixo e o teclado numérico para inserir um número de página inicial.
  - Marcas d'água armazenadas: Selecione o texto a ser impresso nas cópias.
  - Número da Conta do Usuário: selecione esta caixa de verificação para imprimir um número da conta do usuário.
  - Data e hora: Selecione esta caixa selecionável para imprimir o número de série da máquina.
  - Número de série: Permite que você programe efeitos de texto.

#### Nome do Arquivo

- 1. Selecione Enviar da Pasta na janela Início de Serviços.
- 2. Selecione Cópias e Impressões e então selecione uma pasta.
- 3. Selecione um arquivo e selecione uma opção.
- 4. Selecione Nome do arquivo.
- 5. Insira um nome do arquivo usando o teclado exibido.

#### Saída

Use esta opção para programar as configurações de grampeamento/perfuração/dobra Z antes de mesclar os arquivos.

- 1. Selecione Enviar da Pasta na janela Início de Serviços.
- 2. Selecione Cópias e Impressões e então selecione uma pasta.
- 3. Selecione um arquivo e selecione uma opção.
- 4. Selecione Saída.
- 5. Selecione qualquer opção.
  - Grampo
  - Perfuração
  - Meia folha com dobra Z

Enviar da pasta

• Destino da Saída/Desloc.

## Anotações

Você pode adicionar um comentário, data e número de páginas nas cópias.

Você também pode selecionar um comentário, data e números de página e as suas posições de impressão dos formatos pré-configurados.

- 1. Selecione Enviar da Pasta na janela Início de Serviços.
- 2. Selecione Cópias e Impressões e então selecione uma pasta.
- **3.** Selecione um arquivo e selecione uma opção.
- 4. Selecione Anotações.
- 5. Selecione qualquer opção.
  - Comentário
  - Data
  - Números de páginas
  - Estampa Bates

## Marca d'água protegida

Marca d'água protegida é uma função de gerenciamento de segurança para incorporar um código digital de proteção da cópia em um documento, para restringir o documento a ser duplicado. O código digital permite-lhe analisar "quando", "de que máquina" e "por quem" o documento foi gerado.

- 1. Selecione Enviar da Pasta na janela Início de Serviços.
- 2. Selecione Cópias e Impressões e então selecione uma pasta.
- 3. Selecione um arquivo e selecione uma opção.
- 4. Selecione Marca d´água protegida.
- **5.** Selecione qualquer opção.
  - Desligado
  - Ligado
  - Código de proteção
  - Marcas d'água protegidas armazenadas: esta tela permite a você incorporar o texto oculto em documentos. Com esta função de texto oculto, o texto especificado é incorporado em toda a folha. Ao copiar um documento que foi copiado com esta função de texto oculto, o texto incorporado na saída aparece em branco, independentemente do Secure Watermark Kit (Kit de marca d'água protegida) (opcional) estar instalado ou não.

# Impressão de arquivos em Cópias e impressões

- 1. Selecione Enviar da pasta na janela Início de serviços.
- 2. Selecione Cópias e impressões e depois selecione uma pasta.
- 3. Selecione um arquivo e depois selecione Alterar configurações/Impressão.
- **4.** Selecione qualquer opção e especifique o número de jogos de impressão usando o teclado numérico.

## Detalhes do documento

Use esta opção para verificar o conteúdo dos arquivos selecionados.

- 1. Selecione Enviar da pasta na janela Início de serviços.
- 2. Selecione Cópias e impressões e depois selecione uma pasta.
- 3. Selecione um arquivo e uma opção nesta janela.
- 4. Selecione Detalhes do documento.
- **5.** Selecione qualquer opção e especifique o número de jogos de impressão usando o teclado numérico.
  - Mesclar: exibe a janela Mesclar.
  - Mesclar e imprimir: exibe a janela Mesclar e imprimir.
  - Imprimir: mescla e imprime (diversos) arquivos selecionados. Os arquivos mesclados não são salvos.

## Saída

Use esta opção para programar as configurações de grampeamento/perfuração/dobra Z antes de mesclar os arquivos.

- 1. Selecione Enviar da Pasta na janela Início de Serviços.
- 2. Selecione Cópias e Impressões e então selecione uma pasta.
- 3. Selecione um arquivo e selecione uma opção.
- 4. Selecione Saída.
- 5. Selecione qualquer opção.
  - Grampo
  - Perfuração
  - Meia folha com dobra Z
  - Destino da Saída/Desloc.

### Capas

- 1. Selecione Enviar da Pasta na janela Início de Serviços.
- 2. Selecione Cópias e Impressões e então selecione uma pasta.
- 3. Selecione um arquivo e selecione uma opção.
- 4. Selecione Capas.
- 5. Selecione qualquer opção.
  - Capa dianteira: as capas dianteiras podem ser anexadas a um arquivo mesclado.
  - Capa traseira: as capas traseiras podem ser anexadas a um arquivo mesclado.
  - Quantidade de capas dianteiras: permite a você especificar a quantidade de folhas em branco a serem usadas como capas dianteiras.
  - Quantidade de capas traseiras: permite a você especificar a quantidade de folhas em branco a serem usadas como capas traseiras.
  - Origem do papel: selecione as bandejas para as capas dianteiras e traseiras de Bandeja capa diant. e Band. capa traseira.

## Dobra

- 1. Selecione Enviar da Pasta na janela Início de Serviços.
- 2. Selecione Cópias e Impressões e então selecione uma pasta.
- 3. Selecione um arquivo e selecione uma opção.
- 4. Selecione Dobra.
- 5. Selecione uma opção.
  - Últim. config. salvas: retém as configuração na hora em que o arquivo foi salvo.
  - Sem dobra: não dobra as cópias
  - Dobra Z: dobra as cópias em três com a face impressa para dentro.
  - Dobra C: dobra as cópias em três com a face impressa para fora.
  - Dobra simples: dobras as cópias no meio.
  - **Dobra com imagem interna**: dobra as cópias de modo que a imagem seja impressa para dentro.
  - **Dobra com imagem externa**: dobra as cópias de modo que a imagem seja impressa para fora.
  - Aparando: quando o Módulo de dobra quadrada e aparador (opcional) estiver instalado, esta opção será exibida se você selecionar [Dobra simples]. Especifique se é para aparar a borda dianteira dos livretos.

## Impressão em 2 Faces

- 1. Selecione Enviar da Pasta na janela Início de Serviços.
- 2. Selecione Cópias e Impressões e então selecione uma pasta.

- 3. Selecione um arquivo e selecione uma opção.
- 4. Selecione Impressão em 2 faces.
- **5.** Selecione qualquer opção.
  - Últim. config. salvas
  - 1 Face
  - **Cab. x Cab.**: selecione esta opção quando a frente e o verso do documento estiverem na mesma orientação.
  - **Cab. x Rod.**: selecione esta opção quando a frente e o verso do documento estiverem em orientações opostas.

## Deslocamento da imagem

Utilize esta opção para configurar uma margem de espaço em branco na parte superior, inferior, à esquerda e à direita da sua cópia. Se você faz cópias de 2 faces, você pode configurar o deslocamento da imagem para o Lado 1 e Lado 2 individualmente.

- 1. Selecione Enviar da Pasta na janela Início de Serviços.
- 2. Selecione Cópias e Impressões e então selecione uma pasta.
- 3. Selecione um arquivo e selecione uma opção.
- 4. Selecione Deslocamento da imagem.
- **5.** Selecione as opções.

## Criação de livretos

- 1. Selecione Enviar da Pasta na janela Início de Serviços.
- 2. Selecione Cópias e Impressões e então selecione uma pasta.
- 3. Selecione um arquivo e selecione uma opção.
- 4. Selecione Criação de livretos.
- 5. Selecione qualquer opção.
  - Últim. config. salvas
  - Desligado
  - Copiar livreto
  - Capas
  - Dobra e grampo
  - Origem do papel

### Anotações

Você pode adicionar um comentário, data e número de páginas nas cópias.

Você também pode selecionar um comentário, data e números de página e as suas posições de impressão dos formatos pré-configurados.

- 1. Selecione Enviar da Pasta na janela Início de Serviços.
- 2. Selecione Cópias e Impressões e então selecione uma pasta.
- 3. Selecione um arquivo e selecione uma opção.
- 4. Selecione Anotações.
- 5. Selecione qualquer opção.
  - Comentário
  - Data
  - Números de páginas
  - Estampa Bates

### Marca d'água

- 1. Selecione Enviar da Pasta na janela Início de Serviços.
- 2. Selecione Cópias e Impressões e então selecione uma pasta.
- 3. Selecione um arquivo e selecione uma opção.
- 4. Selecione Marca d´água.
- 5. Selecione qualquer opção.
  - Número de controle: Selecione se deve ou não imprimir número de controle.
  - Número Inicial : Insira um valor do número de controle na faixa de 1 a 9999. Utilize as setas para cima e para baixo e o teclado numérico para inserir um número de página inicial.
  - Marcas d'água armazenadas: Selecione o texto a ser impresso nas cópias.
  - Número da Conta do Usuário: selecione esta caixa de verificação para imprimir um número da conta do usuário.
  - **Data e hora**: Selecione esta caixa selecionável para imprimir o número de série da máquina.
  - Número de série: Permite que você programe efeitos de texto.

### Saída com Face para cima/baixo

Utilize esta opção para selecionar se a impressão deve sair com a face voltada para cima ou para baixo.

- 1. Selecione Enviar da Pasta na janela Início de Serviços.
- 2. Selecione Cópias e Impressões e então selecione uma pasta.
- 3. Selecione um arquivo e selecione uma opção.
- 4. Selecione Saída com Face para Cima/Baixo.
- **5.** Selecione qualquer opção.
  - Últimas configurações salvas

- Auto: Determina automaticamente se as cópias devem sair com a face para cima ou para baixo.
- Face para cima: As cópias saem com a face para cima e são entregues a partir da última página.
- Face para baixo: As cópias saem com a face para baixo e são entregues a partir da última página.
- Face para cima (Ordem reversa): As cópias saem com a face para cima e são entregues a partir da primeira página.

## Marca d'água protegida

Marca d'água protegida é uma função de gerenciamento de segurança para incorporar um código digital de proteção da cópia em um documento, para restringir o documento a ser duplicado. O código digital permite-lhe analisar "quando", "de que máquina" e "por quem" o documento foi gerado.

- 1. Selecione Enviar da Pasta na janela Início de Serviços.
- 2. Selecione Cópias e Impressões e então selecione uma pasta.
- 3. Selecione um arquivo e selecione uma opção.
- 4. Selecione Marca d´água protegida.
- **5.** Selecione qualquer opção.
  - Desligado
  - Ligado
  - Código de proteção
  - Marcas d'água protegidas armazenadas: esta tela permite a você incorporar o texto oculto em documentos. Com esta função de texto oculto, o texto especificado é incorporado em toda a folha. Ao copiar um documento que foi copiado com esta função de texto oculto, o texto incorporado na saída aparece em branco, independentemente do Secure Watermark Kit (Kit de marca d'água protegida) (opcional) estar instalado ou não.

#### Adicionar divisórias

- 1. Selecione Enviar da Pasta na janela Início de Serviços.
- 2. Selecione Cópias e Impressões e então selecione uma pasta.
- 3. Selecione um arquivo e selecione uma opção.
- 4. Selecione Adicionar divisórias.
- 5. Selecione qualquer opção.
  - Últimas configurações salvas
  - Ligado
  - Desligado
  - Número de folhas

## Seleção de uma pasta em Digitalização e outros trabalhos

- 1. Selecione Enviar da pasta na janela Início de serviços.
- 2. Na tela Enviar da pasta, selecione Digitalização e outros trabalhos e depois selecione uma pasta.

## Verificação/Operação de arquivos em Digitalização e Outros Trabalhos

- 1. Selecione Enviar da Pasta na janela Início de Serviços.
- 2. Selecione um arquivo na tela Enviar da pasta.
- 3. Selecione o estilo de exibição da Lista e da Miniatura.
- 4. Selecione um arquivo.
- 5. Selecione qualquer opção.
  - Atualizar
  - Lista
  - Miniatura
  - Número de arquivos
  - Selecionar Tudo
  - Excluir
  - Detalhes do documento
  - Configurações do fluxo de trabalho.
  - Imprimir
  - Impressão em lotes

## Verificação de Detalhes do documento em Digitalização e Outros Trabalhos

- 1. Selecione Enviar da Pasta na janela Início de Serviços.
- 2. Selecione um arquivo na tela Pasta Lista de arquivos.

- 3. Selecione Detalhes do documento.
- 4. Selecione qualquer opção.
  - Página inteira
  - Sem rotação
  - Alterar nome do arquivo
  - Página atual

# Impressão de arquivos na digitalização e outros trabalhos

- 1. Selecione Enviar da pasta na janela Início de serviços.
- 2. Selecione arquivos na tela Pasta Lista de arquivos.
- 3. Selecione Imprimir ou Impressão em lotes.
- Selecione qualquer opção. Insira o número de jogos de impressão usando o teclado numérico, se necessário.
- 5. Selecione Imprimir.

## Configuração/Início do fluxo de trabalho

Fluxo de trabalho é uma função que permite que você registre configurações de transferência de dados digitalizados, tais como métodos de transferência e destinos, para simplificar as tarefas de transferência de dados.

As folhas do fluxo de trabalho são categorizadas em dois tipos de acordo com o alvo. Um tipo de folhas do fluxo de trabalho de arquivos alvos em pastas e outro tipo de arquivos de digitalização alvo. A seção descreve o primeiro tipo de folha de fluxo de trabalho, arquivos alvos armazenados em pastas.

Um fluxo de trabalho opera arquivos armazenados em uma pasta e inicia em uma das maneiras a seguir: 1) inicia automaticamente um fluxo de trabalho quando um arquivo é armazenado em uma pasta, ou 2) selecionar um fluxo de trabalho para operar arquivos armazenados em uma pasta manualmente.

Para iniciar um fluxo de trabalho automaticamente, você deve fazer um vínculo com uma pasta e uma folha de fluxo de trabalho previamente. Os arquivos são processados automaticamente com a folha do fluxo de trabalho quando eles são armazenados na pasta vinculada.

## Vincular a Folha de fluxo de trabalho à Pasta

- 1. Selecione Enviar da Pasta na janela Início de Serviços.
- 2. Selecione uma folha de fluxo de trabalho para ser vinculada.
- 3. Selecione Configurações do fluxo de trabalho.
- 4. Selecione Criar/Alterar link.
- 5. Selecione qualquer opção.

## Restrições do fluxo de trabalho

Uma folha de fluxo de trabalho pode ser usada por somente um usuário, pode ser compartilhada por vários usuários ou pode ser usada por somente determinadas pastas.

## Fazer backups de arquivos em pastas

A Ferramenta de backup para restaurar documentos permite que você faça o backup de documentos armazenados em pastas da máquina (caixas de correspondência) no seu computador. Você não pode usar a máquina ao fazer o backup.

Ao usar documentos do backup nesta máquina, assegure-se de que todas as configurações da função da máquina e os tamanhos/orientações do papel das bandejas de papel são exatamente os mesmos de quando os backups dos documentos foram criados. Se for restaurar documentos do backup, a máquina traz funções opcionais que são diferentes da máquina a partir de qual os documentos de backup foram criados, os documentos de backup podem não ser impressos de acordo com as configurações originais.

## Configuração de uma senha

A Ferramenta de backup para o documento restaurado exige a ID e senha de administrador do sistema ao se comunicar com a máquina. Por padrão, o aplicativo é configurado com a ID e senha padrão de administrador do sistema.

Se a ID e senha de administrador do sistema usadas na máquina forem alteradas das configurações padrão, certifique-se que a ID e senha no aplicativo Ferramenta de Backup também são alteradas. Isto assegura que as IDs e senhas (na máquina e no aplicativo Ferramenta de Backup) são idênticas.

- 1. Selecione uma máquina para a qual a senha será configurada e selecione **Configurações de Comunicação do Dispositivo** no menu **Editar**.
- 2. Insira a ID de administrador do sistema em ID de Administrador do Sistema.
- 3. Insira a senha em Senha e Confirmar Senha.
- 4. Selecione OK.

7

## Fluxo de trabalho

As telas da interface do usuário (IU) mostradas neste guia podem ou não refletir as telas exibidas no sistema. As telas da interface com o usuário variam de acordo com o sistema e de acordo com o mercado. Portanto, as telas neste guia são uma representação do tipo de telas que podem ser vistas em seu sistema.

Uma Folha de fluxo de trabalho permite a você processar documentos armazenados em caixas postais particulares. Um fluxo de trabalho é iniciado nos seguintes modos:

- Automaticamente, quando um documento é vinculado a uma caixa postal
- Manualmente, ao selecionar um fluxo de trabalho para atuar em documentos armazenados na caixa postal.

Para iniciar um fluxo de trabalho, deve-se vincular primeiro uma caixa postal a uma Folha de fluxo de trabalho específica. Quando uma Folha de fluxo de trabalho for configurada para iniciar automaticamente, os documentos serão processados automaticamente pelo fluxo de trabalho quando aparecerem na caixa postal.

As condições a seguir aplicam-se às Folhas de fluxos de trabalho:

- Folhas de fluxos de trabalho criadas podem ser executadas, modificadas, duplicadas ou excluídas da caixa postal pessoal na qual foram criadas.
- É possível registrar os seguintes tipos de documento em processamento em uma Folha de fluxo de trabalho:
- Especificar destinos (FTP, SMB e e-mail)
- Especificar vários destinos e processamento de lotes
- Impressão

Os tipos de processamento de documento que podem ser registrados em uma Folha de fluxo de trabalho dependem de como os documentos são armazenados em uma caixa postal pessoal. Consulte a tabela a seguir:

| Entrada       | Saída      |        |     |     |
|---------------|------------|--------|-----|-----|
|               | Impressora | E-mail | FTP | SMB |
| Digitalização | Sim        | Sim    | Sim | Sim |

Fluxo de trabalho

| Entrada                   | Saída      |        |     |     |
|---------------------------|------------|--------|-----|-----|
|                           | Impressora | E-mail | FTP | SMB |
| Impressão armazena-<br>da | Sim        | Não    | Não | Não |

- Apenas as Folhas de fluxos de trabalho que você tem permissão para executar são exibidas.
- A função Folha de fluxo de trabalho estará disponível apenas quando o Kit de digitalização em rede estiver instalado na máquina.

#### NOTA

Para obter informações adicionais sobre a Folha de fluxo de trabalho, incluindo Autenticação e Caixas postais, consulte o Guia do Administrador do Sistema.

## Procedimentos do fluxo de trabalho

## Criar uma Folha de fluxo de trabalho

- 1. Pressione o botão Status da Máquina.
- 2. Na guia menu, selecione Recursos e selecione Criar Folha de Fluxo de Trabalho.
- 3. Selecione Criar.
- **4.** A tela Criar Nova Folha de Fluxo de Trabalho permite que você insira os dados necessários para criar uma nova Folha de Fluxo de Trabalho. Cada opção listada pode ser excluída ou alterada.
  - Alterar configurações: Selecione para confirmar ou alterar os valores de configuração dos itens selecionados.
  - **Excluir configurações**: Exclui os valores de configuração de todos os itens selecionados. Você será solicitado a confirmar o processo de exclusão.
- 5. Selecione os itens de linha a seguir e então pressione Alterar configurações. Utilize a tela do teclado para inserir informações.
  - a) Nome: Configure o nome do fluxo de trabalho usando no máximo 128 caracteres.
  - b) **Descrição**: Configure a descrição do fluxo de trabalho usando no máximo 256 caracteres.
  - c) **Palavra-chave**: Usada para procurar por uma Folha de fluxo de trabalho usando no máximo 12 caracteres. Por exemplo, insira Contabilidade como palavra-chave para acessar qualquer Folha de fluxo de trabalho que contenha Contabilidade no nome do Fluxo de trabalho
  - d) Enviar como E-mail: Especifica os destinatários para o e-mail. Você pode especificar um total de até 100 endereços. Selecione pelo catálogo de números e endereços ou insira diretamente utilizando o teclado.
  - e) Catálogo de Endereços: Os destinatários podem ser especificados a partir de um catálogo de endereços. O destinatário especificado aparece no Nome do destinatário/Endereço de e-mail na tela Enviar e-mail.

- 6. Novo destinatário: Especifica um novo destinatário. O destinatário especificado aparece no Nome do destinatário/Endereço de e-mail na tela Enviar e-mail. Selecione o item que deseja alterar e selecione Alterar configurações para configurar:
  - Assunto: Se desejado, determine um assunto específico.
  - Excluir: Exclui todas as informações para os destinatários selecionados.
  - Alterar configurações: Confirma ou altera os destinatários selecionados conforme exibido na imagem a seguir.
- 7. Formato do arquivo: Especifica o formato do arquivo de saída.
- 8. Tentativas de Reenvio: configura a quantidade de vezes que você deseja reenviar um e-mail ou desligar esta função:
- **9.** Transferir por FTP (1) e Transferir por FTP (2): Especifica o servidor em que os documentos são enviados usando protocolos FTP.
- 10. Catálogo de endereços: Quando o endereço de servidor está registrado no catálogo de endereços, você pode especificar o endereço a partir do catálogo de endereços. O endereço especificado aparece na tela Transferência por FTP. Selecione Nome, Servidor, Salvar em, Nome do usuário ou Senha e pressione o botão Inserir detalhes para exibir uma tela de entrada.
  - Nome: máximo de 18 bytes
  - Servidor: máximo de 64 bytes
  - Salvar em: máximo de 128 bytes
  - Nome de usuário: máximo de 32 bytes
  - Senha: máximo de 32 bytes
  - Formato do arquivo: especifica o formato do arquivo de saída.
  - Você pode inserir a quantidade de vezes que você quer que a informação seja reenviada usando Tentativas de reenvio.
- 11. Transferir por SMB (1) e Transferir por SMB (2): Especifica o servidor em que os documentos são enviados usando protocolos SMB. Quando o endereço de servidor está registrado no catálogo de endereços, você pode especificar o endereço a partir do catálogo de endereços. O endereço especificado aparece na tela Transferência por SMB. Selecione Nome, Servidor, Salvar em, Nome do usuário ou Senha e pressione o botão Inserir detalhes para exibir uma tela de entrada
  - Selecione Nome, Servidor, Nome compartilhado, Salvar em, Nome do usuário ou Senha e pressione o botão para exibir uma tela de entrada.
  - O número de caracteres que você pode inserir estão a seguir.
  - Nome: máximo de 18 bytes
  - Servidor: máximo de 64 bytes
  - Nome compartilhado: máximo de 18 bytes
  - Salvar em: máximo de 128 bytes
  - Nome de usuário: máximo de 32 bytes
  - Senha: máximo de 32 bytes
  - Inserir detalhes: você pode confirmar ou alterar os destinatários selecionados.
  - Formato do arquivo: especifica o formato do arquivo de saída.

- **12.** Selecionar **Imprimir** permite que você configure opções para imprimir a Folha de fluxo de trabalho vinculada. Selecione **Desligado** para desabilitar esta função.
- **13.** Selecione **Salvar** para guardar suas configurações. Para ativar a opção Salvar, você deve inserir valores em qualquer um dos seguintes campos: Enviar como e-mail; Transferir por FTP, Transferir por SMB, Imprimir.
- 14. Visualizar as Folhas de fluxo de trabalho recentemente criadas e selecionar Sair.

## Vincular uma Folha de fluxo de trabalho a uma caixa postal

É possível vincular uma caixa postal a uma Folha de Fluxo de Trabalho, que instrui como os documentos na caixa postal são processados.

- 1. Selecione o botão Status da máquina na controladora.
- 2. Na guia Recursos, selecione Criar caixa postal.
- 3. Selecione uma caixa postal que não esteja "Disponível" e depois selecione Criar/Excluir.
- 4. Na tela Nova Caixa Postal Senha, é possível inserir uma senha para o acesso às caixas postais. A senha deve ser inserida quando você iniciar o processo de Fluxo de Trabalho. Insira uma senha de até 20 dígitos usando o Teclado Numérico e depois selecione uma opção de restrição de senha:
  - Sempre (Todas operações): uma senha é solicitada para o acesso de todas as Folhas de fluxo de trabalho à caixa postal.
  - **Salvar (Gravação)**: a tela para entrada de senha aparece quando uma tentativa é feita para editar qualquer documento na caixa postal.
  - Imprimir/Excluir (Leitura): a tela para entrada de senha aparece quando uma tentativa é feita para imprimir ou excluir qualquer documento na caixa postal.

#### NOTA

Se você preferir não utilizar uma senha, selecione o botão **Desligado**. Se você não atribuir uma senha, todos os usuários terão acesso à caixa postal.

- 5. Selecione Salvar.
- 6. Insira as seguintes informações ao selecionar cada barra de menu e pressionar Alterar configurações:
  - Nome da caixa postal: insira uma nome de caixa postal de até 20 caracteres usando o teclado.
  - Check Mailbox Passcode (Verificar senha da caixa postal): permite a você revisar e editar a senha da caixa postal.
  - Excluir Doc. Após Recup.: você pode excluir documentos na caixa postal após serem impressos ou recuperados, ou após serem transferidos e impressos através de uma Folha de fluxo de trabalho.
  - Excluir Documentos Expirados: permite a você excluir documentos na caixa postal após a passagem de um certo tempo. Este tempo é definido pelo Administrador do sistema.
  - Vincular Fl Fluxo Trab. à Pasta: selecione e vá para a próxima etapa.

- 7. Na tela Link Job Flow to Mailbox (Vincular folha de fluxo de trabalho à caixa postal), selecione o botão Criar/Alterar link.
- 8. Selecione a Folha de fluxo de trabalho que deseja vincular e depois selecione Salvar.
- 9. Na tela Link Job Flow to Mailbox (Vincular folha de fluxo de trabalho à caixa postal):
  - Você pode selecionar Início automático, se quiser que a Folha de fluxo de trabalho seja executada automaticamente quando um novo documento for salvo na caixa postal. Se você não selecionar Início automático, será necessário pressionar o botão Iniciar na controladora para executar a Folha de fluxo de trabalho vinculada.
  - Selecione Fechar.

#### NOTA

Selecionar Eliminar link a qualquer hora removerá o vínculo da Folha de fluxo de trabalho.

**10.** A Folha de fluxo de trabalho foi vinculada à caixa postal. Selecione **Fechar** para sair da guia Recursos.

## Início de um fluxo de trabalho de modo manual

Será necessário iniciar um fluxo de trabalho manualmente, se a folha do fluxo de trabalho não foi configurada para ser liberada automaticamente quando foi atribuída a uma caixa postal.

- 1. Coloque o(s) documento(s) original(is).
- 2. Selecione o botão Início de serviços na controladora.
- **3.** Selecione o ícone Folhas de fluxo de trabalho e, se ativada pelo Administrador do sistema, selecione **OK**.
- 4. Selecione uma folha de fluxo de trabalho listada.
- 5. Pressione o botão Iniciar. O trabalho é executado e colocado em uma caixa postal ou servidor apropriado.

## Filtro de folhas de fluxo de trabalho

Fluxos de trabalho podem ser filtrados mediante autorização. Consulte "Job Flow Sheet Types" (Tipos de folhas de fluxo de trabalho) no Guia do Administrador do Sistema para obter informações adicionais.

- 1. Pressione o botão Início de serviços.
- 2. Selecione Folhas de fluxo de trabalho e depois OK.
- 3. Selecione Filtro de folhas.
- 4. As seguintes opções de filtro estão disponíveis:
  - a) Opções de proprietário:
    - Administrador do sistema se esta caixa estiver marcada, somente as folhas de fluxo de trabalho disponíveis ao administrador do sistema serão exibidas.

- Não-admin. do sistema se esta caixa estiver marcada, as folhas de fluxo de trabalho exibidas não incluirão as folhas disponíveis ao administrador do sistema.
- Sem filtro quando as caixas Administrador do sistema e Não-admin. do sistema estiverem marcadas, todas as folhas de fluxo de trabalho serão exibidas.
- b) Opções de destino: coloque uma marca em cada tipo de trabalho que deseja exibir.
- 5. Selecione Salvar.

## Confirmar/alterar o fluxo de trabalho

Você pode confirmar um Fluxo de trabalho e alterar seus parâmetros temporariamente. Entretanto, somente os campos que possuem permissão, designados quando o Fluxo de trabalho foi criado, podem ser editados.

- 1. Selecione Folhas do fluxo de trabalho e selecione OK.
- 2. Selecione Fluxo de trabalho listado e selecione Alterar Configurações.
  - Selecione para exibir a tela anterior e selecione para exibir a próxima tela.
  - Selecione para exibir a primeira tela e selecione para exibir a última tela.
  - Você pode organizar os documentos em ordem ascendente ou descendente ao pressionar Nome ou Última atualização.
  - Para confirmar os conteúdo do Fluxo de trabalho, selecione Detalhes.
- **3.** Selecione o grupo para alterar a partir do **Grupo de itens**. A janela do Grupo abre automaticamente.
- 4. Selecione os itens que você quer alterar e faça as alterações conforme as instruções.
- 5. Feche qualquer janela aberta para guardar suas alterações.

# 8

# Programação armazenada

Funções usadas com frequência e configurações de trabalhos podem ser salvas como Programação armazenada, que pode ser acessada usando um botão de atalho.

A programação armazenada não se lembra apenas das configurações de funções, mas pode registrar diversas operações. Isto permite a você registrar a hierarquia de telas exibidas para cada etapa. Por exemplo, será possível usar a Programação armazenada para registrar as seguintes ações: pressionar o botão Status da máquina e exibir a tela Imprimir relatórios para imprimir relatórios.

- Você pode registrar até 100 operações consecutivas em cada programa armazenado
- Até 40 programas podem ser armazenados.
- Criar trabalho não pode ser usado com Programação armazenada.
- Existem situações onde um programa armazenado se tornará inválido:
  - Quando os valores padrão ou configurações da bandeja de papel forem alterados na configuração do sistema
  - Quando botões forem adicionados ou removidos da tela de seleção por toque, já que a programação armazenada somente se lembra do local de um botão na tela, não o nome do botão. Por exemplo, as posições dos botões podem mudar quando um fluxo ou modelo de trabalho for adicionado ou excluído
  - Alterar os valores da função Marca d'água quando ela for usada em um programa armazenado
  - Alterar a senha para a caixa postal usada no programa armazenado após ele ser armazenado.
  - As funções Configurações do sistema, Folhas de fluxo de trabalho, Catálogo de endereços e Pesquisa para Digitalizar para PC não podem ser usadas com a Programação armazenada.

## Armazenamento de um programa

#### 1. Pressione o botão Status da Máquina.

As ações a seguir terminam o processo de armazenamento:

- Pressione o botão Interromper no painel de controle.
- A função de Autorredefinição gera um tempo limite
- Uma janela de popup (atolamento de papel, por exemplo) é exibida

#### ΝΟΤΑ

Não execute o seguinte enquanto armazena um programa ou o programa pode não ser armazenado ou pode não funcionar como programado:

- remover ou inserir uma bandeja de papel
- carregar ou recarregar papel na Bandeja 5 (Manual)
- 2. Na seção Configuração e Calibração, Configuração, Recursos, selecione Programação Armazenada.
- **3.** Selecione:
  - a) Armazenar
  - b) Selecione o botão Programação armazenada da lista numerada. (Selecione as setas para cima e para baixo para exibir a tela anterior ou seguinte.)

Dicas de armazenamento de um programa:

- Ao armazenar um programa para a Bandeja 5, armazene tanto o tamanho do papel como o tipo de papel, ou o programa armazenado pode não ser chamado com sucesso.
- Uma vez que o trabalho seja armazenado para um botão que não pode ser editado, ele tem que ser salvo novamente.
- 4. Configure as funções adicionais. Funções que não estão disponíveis para uso com a Programação armazenada aparecerão em cinza, tais como Digitalização em rede e Folhas de fluxo de trabalho. Continue a selecionar o botão Copiar e OK.
  - A disponibilidade dos botões de Função e OK dependerá de que botões estavam habilitados pelo Administrador do sistema.
  - Um tom é gerado durante seu registro para a memória do trabalho. Para alterar o volume do tom, consulte "Tom de programa armazenado" no Guia do Administrador do Sistema.
- 5. A partir da janela Copiar, selecione copiar 1 ->2 Faces.
- 6. A partir da janela de Saída. selecione o botão Marca d'água.
- 7. A partir da tela Marca d'água:
  - a) Selecione Ligado
  - b) Marque a caixa **Data e Hora**

- c) Selecione Salvar.
- 8. Pressione o botão Iniciar para encerrar o registro e armazenar a programação. Uma vez que solicitar a programação do trabalho de cópia, todas as telas que você programou serão exibidas antes do envio do trabalho.
  - Botões de um toque M01 a M40 são fornecidos para Programas Armazenados de 1 a 40.

## Excluir programas armazenados

- 1. Pressione o botão Status da Máquina.
- 2. A partir da seção Recursos, selecione Programação armazenada.
- 3. Selecione:
  - a) Excluir
  - b) Selecione o número do Programa Armazenado que deseja excluir.
- 4. Selecione Sim para confirmar a exclusão da Programação Armazenada.
- 5. Selecione Fechar.

#### NOTA

Programas armazenados excluídos não podem ser restaurados.

## Nomear/Renomear um programa armazenado

Até 18 caracteres são permitidos em um nome de um Programa armazenado.

- 1. Pressione o botão Status da Máquina.
- 2. A partir da seção Recursos, selecione Programação armazenada.
- **3.** Selecione:
  - a) Inserir/Alterar o Nome
  - b) Selecione o programa armazenado que você deseja renomear. Selecione para exibir a tela anterior ou seguinte.
- 4. Insira o nome e selecione Salvar.
- 5. Confirme o nome alterado.
- 6. Selecione Fechar para guardar suas escolhas.

## Ícones de Programas armazenados

Você pode adicionar ou alterar um ícone de programa armazenado.

- 1. Pressione o botão Status da Máquina.
- 2. A partir da seção Recursos, selecione Programação armazenada.
- **3.** Selecione:
  - a) Atribuir/Alterar ícone
  - b) Selecione o programa armazenado para adicionar ou alterar o ícone. Selecione para exibir a tela anterior ou seguinte.
- 4. Selecione um ícone e então selecione Salvar.

O ícone é adicionado à lista de programas armazenados.

## Como chamar um Programa armazenado

Ao chamar um programa armazenado específico, a última tela exibida ao registrar o programa armazenado aparece.

- 1. Pressione o botão Início de serviços.
- 2. Selecione Programação armazenada.
- **3.** Selecione um número de um programa armazenado que contém as funções desejadas. Só é possível selecionar números registrados.
- 4. Após chamar o programa armazenado, selecione outras funções, se necessário.
- 5. Pressione o botão Iniciar.

Para usar um Programa armazenado para Criar trabalho, continue.

- 6. Selecione Alterar configurações.
- 7. Selecione Montagem de trabalho.
- 8. Selecione Programação armazenada.
- **9.** Selecione um número de um programa armazenado que contém as funções desejadas. Só é possível selecionar números registrados.

# 9

# Impressão de disco -Texto

Este capítulo descreve os procedimentos básicos e função de Impressão de disco - Texto, quando o Kit de ativação USB for instalado.

## Visão geral

A instalação do kit de ativação USB permite que a máquina para recuperar e imprimir documentos em arquivos PDF, TIFF e XPS. Esta função é chamada de função de Impressão de mídia. Quando um dispositivo de memória USB está conectado na máquina, ela pode imprimir dados armazenados nesse dispositivo. A função de Impressão de Mídia inclui o modo **Impressão de Mídia - Texto** que imprime os dados armazenados em formato de texto. Ele também inclui impressão de índice que imprime uma lista de arquivos recuperados no modo.

Assegure-se de fazer o backup dos dados em mídia. Os dados armazenados em mídia podem ser perdidos ou danificados por conta das razões a seguir.

- Ao ligar/desligar a máquina ou desconectar/ conectar o dispositivo de memória USB
- Ao receber o efeito de um barulho elétrico ou uma descarga elétrica
- Quando uma falha ou reparo ocorre
- Quando um dano é resultante de uma calamidade natural

#### Formatos de arquivo compatíveis

Os formatos de arquivo a seguir podem ser utilizados:

- PDF PDF 1.3 ou mais recente Extensão: pdf
- TIFF Tons de cinza descompactado de 4 bits/8 bits, JPEG descompactado de 8 bits/24 bits, MH/MMR compactado

Extensão: tif

• Arquivos XPS

Extensão: xps

- Se o meio contiver mais de 900 pastas, a máquina pode não ser capaz de reconhecê-las corretamente.
- Arquivos PDF ou TIFF não podem ser impressos se estiverem armazenados em pastas.
- Arquivos PDF salvos em um sistema operacional MAC OS não podem ser exibidos na tela e impressos.
- Se um nome de arquivo contiver caracteres que não são aceitos pela máquina, o nome do arquivo não será exibido na tela.
- Até 255 caracteres podem ser reconhecidos como um nome de arquivo.

## Notas e restrições

As seguintes notas e restrições aplicam-se ao uso da função Impressão de material -Texto:

- A velocidade de impressão depende do tamanho e número de arquivos no dispositivo de memória USB.
- Antes de armazenar os arquivos de documentos, formate a mídia com um computador. No modo Impressão de material Texto, os arquivos serão impressos apenas do diretório localizado diretamente no dispositivo de memória USB. Um nome de arquivo ou pasta pode ser reconhecido, mesmo se ele exceder 8 caracteres.
- Não conecte os dispositivos múltiplos de memória USB à máquina simultaneamente
- A máquina não aceita alguns tipos de dispositivos de memória USB, tal como aqueles com uma função de criptografia ou diversas partições.
- Não conecte ou desconecte o dispositivo de memória USB enquanto a máquina estiver recuperando ou imprimindo os dados, ou acessando o dispositivo de memória USB.

## Seleção de arquivos de mídia

- **1.** Insira um dispositivo de memória USB dentro do compartimento de memória USB no painel de controle da impressora.
- 2. Pressione o botão Início de Serviços.
- 3. Selecione Impressão de Mídia Texto.

Não desconecte o dispositivo de memória USB enquanto a máquina estiver recuperando os arquivos.

Os números de índice de 001 a 900 são determinados automaticamente para recuperar os arquivos.

4. Quando os arquivos estiverem recuperados, selecione os arquivos usando **Selecionar Tudo, Selecionar da Lista, Selecionar Intervalo**, ou **Impressão de Índice**.

A opção de Impressão de Índice imprime uma lista dos arquivos selecionados a partir do drive USB com os números do índice atribuídos automaticamente. A caixa de seleção Impressão de Índice está habilitada quando determinados tipos de abastecimento de papel estão selecionados.

5. Uma vez que os arquivos estejam selecionados, configure as opções de impressão na guia Impressão de Mídia - Texto e na guia Configurações avançadas.

Dependendo dos tipos de arquivos armazenados no dispositivo de memória USB ou da configuração do diretório, todos os arquivos selecionados podem não ser impressos.

## Inserção de um dispositivo de memória USB

- 1. Insira o dispositivo de memória USB no entalhe de memória USB no painel de controle.
- 2. A tela do dispositivo USB detectado aparece. Selecione uma das opções a seguir:
  - Armazenar em USB
- 3. Ocorrerá uma das seguintes opções:
  - A tela Dispositivo USB detectado aparece.
  - A tela Armazenar em USB aparece.
  - A tela Impressão de mídia Texto aparece.
  - O visor da tela não muda.
- 4. Selecione Impressão de mídia Texto na tela Início de serviços.

## Configuração das opções de impressão

Você pode configurar as opções de impressão na guia Impressão de material - Texto.

## Opções de impressão de Impressão de material - Texto

| Guia | Item       | Configuração de valor                                                                          |
|------|------------|------------------------------------------------------------------------------------------------|
|      | Quantidade | Especifique a quantidade de impressão no inter-<br>valo de 1 a 999, usando o teclado numérico. |

| Guia                               | Item                        | Configuração de valor                                                                                                    |
|------------------------------------|-----------------------------|----------------------------------------------------------------------------------------------------|
| Impressão de materi-<br>al - Texto | Origem do papel             | Autosseleção de papel, bandejas 1 a 5<br>Selecione Automático ou uma bandeja que aceite<br>um dos tamanhos a seguir: A3, B4, A4, A4 com<br>alimentação pela borda curta (ABC), B5, B5 ABC,<br>A5, A5 ABC, 8,5 x 11", 8,5 x 11" ABC, 8,5 x 14", 11<br>x 17"<br>Ao selecionar Automático, uma bandeja de papel<br>do tamanho do documento é selecionada auto-<br>maticamente e o documento é impresso no tama-<br>nho original.<br>Se a bandeja a ser utilizada não for exibida, sele-<br>cione Mais. Selecione a bandeja desejada exibida<br>na tela.<br>Se você selecionar Mais e depois Bandeja, o ta-<br>manho e o tipo do papel serão selecionáveis.<br>Tamanho do papel<br>A3, B4, A4, A4 ABC, B5, B5 ABC, A5, A5 ABC, 8,5<br>x 11", 8,5 x 11" ABC, 8 x 14", 11 x 17"<br>Tipo do papel<br>Selecione o tipo do papel a ser usado na lista. |
|                                    | Impressão em 2 Fa-<br>ces   | Desligado, Virar Mrg Lng, Virar Mrg Crt                                                                                                    |
|                                    | Páginas por lado            | Desligado, 2 páginas em 1, 4 páginas em 1                                                                                                    |
| Configurações<br>avançadas         | Aplainamento de bit-<br>map | Desligado, Ligado                                                                                                    |

## Impressão de índice

No modo Impressão de mídia - Texto, os nomes dos arquivos (máximo de 2 linhas e 100 caracteres), as datas quando os documentos foram armazenados no dispositivo de memória USB e a quantidade total de arquivos são impressas.

Para Impressão de índice, apenas a qualidade de impressão pode ser configurada com o teclado numérico, dentro do intervalo de 1 a 999 jogos.

Ao selecionar Impressão de índice, os seguintes itens são restritos:

| Configurar item      | Valor                                                                                                    |
|----------------------|----------------------------------------------------------------------------------------------------|
| Origem do papel      | Bandejas 1 a 5<br>Qualquer um dos tamanhos de papel a seguir<br>deve ser colocado na bandeja selecionada: A3,<br>A4, A4 ABC, 8,5 x 11" ou 8,5 x 11" ABC |
| Impressão em 2 Faces | Desligado                                                                                                    |
| Páginas por lado     | Indisponível                                                                                                    |

# 10

## Aplicativos na Web

## Visão geral do Aplicativo na Web

O Aplicativos na Web é um serviço que permite acessar os aplicativos na web por meio de uma rede usando o navegador na máquina para exibir e armazenar dados.

- 1. Selecione Início de Serviços.
- 2. Selecione Aplicativo na Web
- 3. Selecione um destino de acesso.
- 4. Selecione Abrir a partir do menu do pop-up exibido.

# Acesso usando botões registrados na janela Início de Serviços

Você pode registrar os aplicativos web usados com frequência na tela **Início de Serviços** como botões. A seguir a descrição de como acessar os aplicativos ao simplesmente selecionar os botões.

- 1. Pressione o botão Início de Serviços.
- 2. Selecione Escritório principal registrado na janela Início de Serviços.

Aplicativos na Web

11

# Operações com o computador

## Impressão em rede

Os procedimentos de impressão variam, dependendo do software de aplicativo utilizado. Para obter informações adicionais, consulte a documentação fornecida com cada aplicativo.

Para saber sobre as funções de impressão, clique em Ajuda na tela do driver de impressão e consulte a ajuda on-line.

## Impressão com os drivers de impressão PS

- 1. Coloque o papel na bandeja. Consulte o capítulo Papel e outros materiais no Guia do Usuário.
- 2. No computador, abra o documento que deseja imprimir.
- 3. Selecione Arquivo > Imprimir.
- 4. Selecione a impressora desejada.
- 5. Selecione Propriedades.
- 6. Selecione a guia Papel/Saída.
- 7. Selecione a bandeja, tamanho e tipo do papel apropriados.
- 8. Selecione a guia Avançado e selecione quaisquer funções avançadas.
- 9. Selecione OK para salvar e fechar a janela Propriedades.
- 10. Selecione as cópias/quantidade desejadas e OK para imprimir o trabalho.

#### NOTA

Para obter informações adicionais, revise a documentação do driver de impressão.

## Impressão com os drivers de impressão PCL

- **1.** Coloque o papel na bandeja. Consulte o capítulo Papel e outros materiais no Guia do Usuário.
- 2. No computador, abra o documento que deseja imprimir.
- 3. Selecione Arquivo > Imprimir.
- **4.** Selecione a impressora desejada.
- 5. Verifique se as caixas de seleção Autorotação e Centralizar e Escolher a Origem do Papel pelo tamanho da página do PDFestão desmarcadas.

#### NOTA

Estas opções podem não estar disponíveis com sua versão do Adobe Acrobat ou Adobe Reader.

- 6. Selecione Propriedades e a guia Papel/Saída.
- 7. Clique no botão Seleção de Papel.
- 8. Se a bandeja 3 ou 4 estiver sendo usada, selecione Paper Settings for Auto Tray (Configurações do papel para bandeja automática) e escolha o tipo de papel apropriado.
- 9. Selecione OK duas vezes para retornar à tela Propriedades.
- 10. Selecione a guia Avançado e selecione quaisquer funções avançadas.
- 11. Selecione OK para salvar e fechar a janela Propriedades.
- 12. Selecione as cópias/quantidade desejadas e OK para imprimir o trabalho.

#### ΝΟΤΑ

Para obter informações adicionais, revise a documentação do driver de impressão.

## Cópia de um trabalho com divisórias

- 1. Coloque as divisórias na Bandeja 5 (manual).
- 2. A tela Bandeja 5 (Manual) abre automaticamente. Use o controlador para confirmar ou alterar o tamanho do papel.
  - a) Selecione **Confirmar**, se o tamanho e tipo do papel exibidos estiverem corretos.
  - b) Selecione Alterar configurações para selecionar as configurações corretas do papel.
- 3. Selecione a divisória:
  - Tipo do papel
  - Tamanho do papel: selecione tamanho padrão (8,5 x 11 pol./A4)
- 4. Selecione Salvar/Confirmar até retornar à tela Cópia.
- 5. Selecione:
  - a) Guia Formatos de saída
  - b) O botão Output Orientation (Orientação da saída).

- 6. Selecione:
  - a) Face para baixo.
  - b) **Salvar**
- 7. Na guia Formato de saída, selecione Deslocamento da margem para guia.
- 8. Selecione:
  - a) **Deslocar para guia**: siga as instruções de colocação de divisórias e revise as seleções de divisórias.
  - b) **Salvar**.
- 9. Insira a quantidade de saída desejada usando o teclado numérico.
- 10. Selecione Iniciar para começar a copiar.

## Impressão de divisórias pela Rede

## Impressão em rede em divisórias usando drivers de impressão PS

- 1. Coloque a divisória na Bandeja 3, 4 ou 5 (manual). Consulte Colocação de papel de divisórias nas bandejas no capítulo Papel e outros materiais
- 2. No computador, abra o documento que deseja imprimir.
- 3. Selecione Arquivo > Imprimir.
- 4. Selecione a impressora desejada.
- 5. Selecione Propriedades.
- 6. Selecione a guia Papel/Saída.
- Selecione a Bandeja de papel, Tamanho de papel e Tipo de papel apropriados (Selecione Divisórias se estiver usando a bandeja manual, Bandeja 5, do contrário selecione Impressora de tipo padrão).
- 8. Selecione a guia Avançado e selecione Funções avançadas.
- 9. Selecione Deslocar divisória a partir da função Deslocamento da Margem para Guia.
- **10.** Configure o deslocamento da margem desejado.
- 11. Selecione OK para salvar e fechar a janela Deslocamento da Margem para Guia.
- 12. Selecione OK para salvar e fechar a janela Propriedades.
- 13. Selecione as cópias/quantidade desejadas e OK para imprimir o trabalho.

#### NOTA

Para obter informações adicionais, revise a documentação do driver de impressão.

## Impressão de rede em divisórias usando os drivers de impressão PCL

- 1. Coloque a divisória na Bandeja 3, 4 ou 5 (manual). Consulte Colocação de papel de divisórias nas bandejas no capítulo Papel e outros materiais
- 2. No computador, abra o documento que deseja imprimir.
- 3. Selecione Arquivo > Imprimir.

- 4. Selecione a impressora desejada.
- Verifique se Auto-Rotate (Girar automático) e Center (Centralizar) e Choose Paper Source by PDF page size (Escolher a origem do papel pelo tamanho da página do PDF) estão desmarcados.

NOTA

Estas opções podem não estar disponíveis com sua versão do Adobe Acrobat ou Adobe Reader.

- 6. Selecione Propriedades e depois a guia Papel/Saída.
- 7. Clique no botão Paper Select (Seleção do papel).
- **8.** Se a bandeja 3 ou 4 estiver sendo usada para a divisória, selecione Paper Settings for Auto Tray (Configurações do papel para Bandeja automática) e escolha Divisória para o tipo de papel.
- **9.** Se a Bandeja 5 (manual) estiver sendo usada para a divisória, selecione Configurações da bandeja 5 (manual) e escolha Divisória para o tipo de papel.
- 10. Selecione OK duas vezes para retornar à tela Propriedades.
- 11. Selecione a guia Avançado e o item Deslocamento da margem p/ guia.
- 12. No menu Deslocamento da margem para guia, selecione a opção **Deslocar para** guia.
- 13. Configure o deslocamento desejado da margem da guia.
- 14. Selecione OK para salvar e fechar a janela Deslocamento da margem para guia.
- 15. Selecione OK para salvar e fechar a janela Propriedades.
- 16. Selecione as cópias/quantidade desejadas e OK para imprimir o trabalho.

#### ΝΟΤΑ

Para obter informações adicionais, revise a documentação do driver de impressão.

## Impressão de e-mails

Você pode enviar e-mails com documentos TIFF ou PDF anexados a partir de um computador para a máquina. Os e-mails recebidos são impressos automaticamente. Esta função é chamada de "Impressão de e-mails".

### Enviar e-mails

Este exemplo descreve como usar o Outlook Express para enviar e-mail de um computador para cada impressora.

1. Utilize o e-mail do seu cliente para criar o corpo do e-mail e então anexe o documento TIFF ou PDF se disponível.

Somente é permitido texto simples no corpo do e-mail. Altere o formato do texto do corpo para texto simples dentro do e-mail do cliente. O formato HTML não pode ser impresso.

- Arquivos anexados que não possuem as extensões ".tif" ou ".pdf" podem não ser impressos corretamente.
- Até 31 documentos podem ser anexados.
- 2. Insira o endereço de e-mail da máquina como destinatário.
- 3. Enviar o e-mail.
  - A impressora que recebe imprime o corpo do e-mail e os documentos anexados com as configurações a seguir:
  - Corpo do e-mail: O driver de impressão PCL para a máquina está instalado no computador que envia com um padrão de formato de documento anexo TIFF. O valor padrão da impressora lógica configurado pelas Configurações de Alocação de Memória TIFF nas Configurações de emulação dos Serviços do CentreWare na Internet.
  - Formato de documento anexo em PDF: O valor padrão da impressora lógica configurado pelo Número da impressora lógica Postscript nas Configurações de emulação dos Serviços do CentreWare na Internet. A especificação de deslocamento de saída é desabilitada em cada caso.

## Importar dados digitalizados

Há três métodos para importar documentos de a caixa postal de uma máquina para o computador.

- Importação de um aplicativo compatível com TWAIN
- Importação do Mailbox Viewer2
- Importação usando os Serviços do CentreWare na Internet

## Importação de um aplicativo compatível com TWAIN

A seção a seguir descreve métodos para usar software de aplicativo para importar um documento armazenado em uma Caixa Postal da máquina.

O driver de Digitalização em rede é usado para permitir que o aplicativo do software do lado do cliente importe documentos (dados digitalizados) armazenados em uma Caixa Postal na máquina por rede.

#### ΝΟΤΑ

Para saber sobre os campos na caixa de diálogo exibida, clique em Ajuda e consulte a ajuda on-line.

1. Inicie o software do aplicativo para importar o documento.

#### DICA

O aplicativo deve suportar TWAIN. TWAIN é um padrão para scanners e outros dispositivos de entrada.

- 2. A partir do menu Arquivo, selecione o comando usado para escolher o scanner (fonte).
- 3. A partir da Origem, selecione Digitalização em Rede e clique em Selecionar.
- **4.** A partir do menu **Arquivo**, selecione o comando usado para importar a imagem a partir do scanner.
- 5. A partir da lista exibida, clique no nome do scanner da máquina e clique no botão Selecionar Scanner.
  - Se nenhum item é exibido na lista, clique em Atualizar. O aplicativo busca por scanners.
  - Clique em Opções para alterar a maneira em que os nomes dos scanners são exibidos.
- 6. No campo Número da Caixa Postal, insira o número da Caixa Postal (001 500) que contém o documento que você deseja importar e insira uma senha (de até 20 dígitos) no campo de Senha.
  - Quando você seleciona a caixa de seleção de Salvar senha, você pode pular as etapas de 5 a 7 nas próximas vezes que você selecionar a mesma Caixa Postal.
  - Clicar em Alterar scanner retorna à etapa 5, em que você pode selecionar novamente um scanner.
- 7. Clique em Abrir Caixa Postal.
- 8. Selecione o(s) documento(s) para importar da lista e clique em Importar.

#### NOTA

Importar, Atualizar e Excluir estão disponíveis a partir do menu que aparece quando você dá um clique com o botão direito na lista.

- Quando a importação inicia, um diálogo aparece como o exibido à direita. Os dados digitalizados são encaminhados da Caixa Postal para o cliente.
- Uma vez que o encaminhamento termine, o documento é carregado no software de aplicativo e é excluído da Caixa Postal.
- Se importar uma página por vez, documentos que possuem páginas ainda não importadas são exibidas na lista com um asterisco (\*).
- Com exceção do DocuWorks, para a maioria dos aplicativos, o driver de Digitalização em rede expande os dados compactados e os passa para o aplicativo como um arquivo BMP.
- Excluir ou não o documento da Caixa Postal depois de encaminhá-lo pode ser configurado.

#### Alteração das configurações do driver de digitalização em rede

Para saber sobre os campos na caixa de diálogo exibida, clique em Ajuda e consulte a ajuda on-line.

#### Configurar o método de exibição para o nome do scanner

Você pode alterar o método de exibição para o nome do scanner exibido quando o scanner estiver selecionado.

- 1. Para alterar o método de exibição do nome do scanner, clique em **Opções** na caixa de seleção do scanner e configure a exibição.
- 2. Se um scanner é registrado por Outra rede de scanners, o scanner em uma subrede diferente pode ser exibido.

#### Configurar o método de importação para documentos digitalizados

Você pode alterar o método de exibição e método de importação para documentos ao importá-los de uma caixa de e-mails.

Para alterar o método de importação, clique em **Configurações** na caixa de seleção do documento e configure as configurações na caixa de diálogo que aparece.

Operações com o computador

# 12

## Status do trabalho

## Visão geral do Status do trabalho

A função Status do trabalho permite que o usuário verifique trabalhos ativos, pendentes e completos. A habilidade de cancelar impressões ou de imprimir trabalhos pendentes de impressão também está disponível a partir do Status do trabalho.

## Trabalhos ativos

A guia Trabalhos ativos permite que você verifique ou cancele trabalhos atuais ou pendentes.

- 1. Selecione Status do trabalho a partir do Painel de controle.
- 2. Selecione Trabalhos ativos.
- **3.** A partir do menu suspenso **Exibir**, selecione os trabalhos que deseja visualizar. Você pode selecionar:
  - Todos os trabalhos
  - Trabalhos da Impressora e Imprimir da Pasta
  - Trabalhos de Digitalização e Fax da Internet
  - Fluxo de Trabalho e Trabalhos de Transferência de Arquivos
- 4. A partir da lista exibida, selecione o trabalho aplicável para visualizar.
- 5. Utilize os botões para cima e para baixo para navegar pela lista.
- 6. Se necessário, selecione Exibir Hora para mostrar o tempo necessário para processar o trabalho selecionado.
- 7. Para excluir um trabalho ou alterar a ordem de execução, selecione um trabalho da lista.
- 8. Selecione Excluir ou Promover a partir do menu pop-up.

## Trabalhos completos

A guia Trabalhos concluídos permite que você verifique se um trabalho de impressão foi concluído com sucesso.

- 1. Selecione Status do trabalho a partir do Painel de controle.
- 2. Selecione Trabalhos ativos.
- **3.** A partir do menu suspenso **Exibir**, selecione os trabalhos que deseja visualizar. Você pode selecionar:
  - Todos os trabalhos
  - Trabalhos da Impressora e Imprimir da Pasta
  - Trabalhos de Digitalização e Fax da Internet
  - Fluxo de trabalho e trabalhos de transferência de arquivos
- 4. A partir da lista exibida, selecione o trabalho aplicável para visualizar.
- 5. Utilize os botões para cima e para baixo para navegar pela lista.
- 6. Selecione um trabalho e os detalhes do Trabalho de impressão serão exibidos.
- 7. Selecione Imprimir este relatório do histórico de trabalhos ou Imprimir este relatório se um relatório for desejado.

## Guia Impressões protegidas e +

Esta guia permite imprimir documentos confidenciais.

- 1. Pressione o botão Status do trabalho.
- 2. Selecione a guia Impressões protegidas e +.
- **3.** Selecione a função aplicável:
  - Impressão protegida
  - Jogo de amostra
  - Impressão programada
  - Impressão de Cobrança
- 4. Continue com o procedimento aplicável para obter instruções sobre essa função.

### Impressão protegida

Use esta função para imprimir documentos protegidos por uma senha.

- 1. Pressione o botão Status do trabalho.
- 2. Selecione a guia Impressões protegidas e +.
- 3. Selecione Impressão Protegida. A tela Impressão Protegida é exibida.
- 4. Selecione Atualizar para exibir as informações atualizadas mais recentes. Use os botões para cima ou para baixo para navegar na lista.
- 5. Na lista exibida, selecione o usuário aplicável.
- 6. Selecione Lista de trabalhos.
- 7. Use o teclado no painel de controle para inserir a senha.
- 8. Selecione Confirmar.

Se não houver uma senha, a tela Senha não aparece.

- 9. Use os botões para cima ou para baixo para navegar na lista de documentos.
- **10.** Selecione o documento a ser impresso ou excluído.
- **11.** Se for para excluir um documento, selecione **Excluir**. Selecione **Sim** para confirmar a exclusão. O documento é excluído.
- 12. Se for para imprimir um documento, proceda da seguinte maneira:
  - a) Insira o número de cópias para impressão usando o teclado.
  - b) Selecione Imprimir.
  - c) Selecione o que fazer com o documento após a impressão:
    - Imprimir e Excluir: inicia a impressão do documento. Uma vez impresso, o documento é removido.
    - Cancelar: isto cancela a impressão do documento.

# Jogo de amostra

Esta função permite a você imprimir um jogo para teste, antes de imprimir todo o jogo do trabalho.

- 1. Pressione o botão Status do trabalho.
- 2. Selecione a guia Impressões protegidas e +.
- 3. Selecione Jogo de amostra.

A tela de Jogo de amostra é exibida.

4. Selecione Atualizar para exibir as informações atualizadas mais recentes.

Use os botões para cima ou para baixo para navegar na lista.

- 5. Na lista exibida, selecione o usuário aplicável.
- 6. Selecione Lista de trabalhos.
- 7. Selecione o documento a ser impresso ou excluído.
- 8. Se for para excluir um documento, selecione Excluir.

Selecione **Sim** para confirmar o apagamento. O documento é excluído.

- 9. Se for para imprimir um documento, proceda da seguinte maneira:
  - a) Insira o número de cópias para impressão usando o teclado.
  - b) Selecione Imprimir.

A tela é exibida declarando que o trabalho será excluído após a impressão e perguntando se você ainda deseja imprimir o trabalho.

c) Selecione **Sim** ou **Não** para continuar a imprimir o trabalho.

# Impressão programada

Esta função permite a você imprimir um trabalho, em uma hora determinada, e excluir o trabalho.

- 1. Pressione o botão Status do trabalho.
- 2. Selecione a guia Impressões protegidas e +.
- 3. Selecione Impressão programada. A tela Impressão programada é exibida.
- **4.** Selecione **Atualizar** para exibir as informações atualizadas mais recentes. Use os botões para cima ou para baixo para navegar na lista.
- **5.** Na lista exibida, selecione o documento para impressão em uma determinada hora ou o trabalho de impressão programa para exclusão.
- **6.** Se for para excluir um documento, selecione **Excluir**. Selecione Sim para confirmar o apagamento. O documento é excluído.
- 7. Se for para imprimir um documento, proceda da seguinte maneira:
  - a) Selecione Imprimir.

A tela é exibida declarando que o trabalho será excluído após a impressão e perguntando se você ainda deseja imprimir o trabalho.

b) Selecione **Sim** ou **Não** para continuar a imprimir o trabalho.

# Impressão de Cobrança

A função de Impressão de cobrança permite que você imprima ou exclua documentos armazenados para cada ID de faturamento de usuário.

- 1. Pressione o botão Status do Trabalho no painel de controle.
- 2. A partir da guia Impressões Protegidas e Mais selecione Impressão de cobrança....
- 3. Selecione Atualizar para exibir as informações atualizadas mais recentes.
- **4.** Utilize os botões para cima ou para baixo para navegar pela lista. Se você sabe exatamente o número do documento na lista, você pode especificá-lo diretamente com o teclado numérico, na caixa Ir para.
- 5. Selecione o ID de faturamento de usuário necessário.
- 6. Selecione Lista de trabalhos. A tela de Senha é exibida.
- 7. Insira a senha e selecione Confirmar.
- 8. Selecione um documento para imprimir ou excluir a partir da lista exibida.
- 9. Selecione a opção desejada:
- **10.** Ao terminar, selecione **Fechar**.

# 13

# Status da Máquina

# Status da Máquina

Pressione o botão Status da máquina no painel de controle da IU para acessar as informações e funções de Status da máquina.

O botão **Status da máquina** é usado para acessar as informações e funções de status da máquina:

- Informações da máquina
- Falhas
- Suprimentos
- Informações de faturamento
- Recursos

# Guia Informações da máquina

Informações sobre a máquina fornece informações gerais da copiadora/impressora e possui botões que permitem que o usuário visualize os detalhes que se aplicam à máquina e acesse outras funções de informações da máquina.

#### Status da bandeja de papel

Selecione o botão **Status da bandeja de papel** para visualizar as informações do status atual para cada bandeja de papel.

# Configuração da máquina

Selecione o botão **Configuração da máquina** para exibir uma lista dos vários componentes de hardware e opções que estão disponíveis na máquina. Essa lista também exibe o status de cada um desses componentes e opções. Os componentes e opções de hardware incluem o alimentador de originais, bandejas do papel e qualquer um dos dispositivos de alimentação e acabamento acoplados à máquina.

#### Número de série da máquina

O número de série da máquina é exibido na área de Informações gerais da guia Informações da máquina. Utilize este número ao ligar para a Xerox para obter informações técnicas ou assistência.

#### Software do sistema atual

A versão do software do sistema que está instalado atualmente na máquina é exibida sob o título Software do Sistema Atual.

#### Versão do Software

Selecione o botão de **Versão do Software** para exibir uma lista das versões de software para os vários componentes da máquina, tais como o mecanismo de impressão, o Controlador ROM (Read Only Memory - memória de leitura somente) e quaisquer dispositivos opcionais de alimentação e acabamento.

#### Imprimir relatórios

O botão **Imprimir relatórios** deve ser ativado pelo Administrador do sistema para que os relatórios possam ser impressos. Algumas funções da tela Imprimir relatórios ficam disponíveis somente no modo de administrador do sistema.

Para imprimir um relatório, selecione o botão **Diversos relatórios** para identificar o critério do relatório desejado e então pressione **Iniciar**.

## ΝΟΤΑ

Os tipos de relatórios disponíveis variam de acordo com a configuração da máquina.

## Assistente de Manutenção

Selecione **Assistente de Manutenção** para enviar informações de diagnóstico da máquina.

## Sobrescrever disco rígido

A função Sobrescrever disco rígido impede que a imagem do documento e os dados registrados gravados no disco rígido sejam recuperados ilegalmente. O número de sobrescrições é configurado pelo administrador do sistema.

A sobrescrição do disco rígido da máquina é feita após cada trabalho de cópia que inclui mais do que um jogo e após cada trabalho de digitalização ser transferido para o servidor da impressão. O status Em Espera indica que o processo de sobrescrição foi completado.

#### Modo Impressão

Selecione o Modo Impressão para identificar o modo de impressão atual da impressora. Selecione Off-line ou On-line. Selecione uma das opções a seguir:

**Emulação de PCL**: Selecione o Número do item e insira o número usando o teclado numérico. Selecione o valor atual e selecione Confirmar.

**Programação de seleção de PDF**: Selecione o Número do item e insira o número usando o teclado numérico. Selecione o valor atual e selecione Confirmar. Selecione uma Senha para salvar. Insira uma senha e selecione Salvar.

**Emulação de HP-GL/2**: Selecione para recuperar a programação. Selecione Padrões de Fábrica ou Configurações Personalizadas e selecione um trabalho. Selecione Programação e selecione o número do item. Selecione Armazenar/Excluir programação e selecione um trabalho. Armazene ou exclua as seleções atuais. Selecione Programação padrão e selecione Padrões de fábrica ou Configurações personalizadas.

# Guia Falhas

A guia **Falhas** fornece acesso às informações da máquina e mensagens de erro. O acesso a esta guia ocorre ao se pressionar o botão **Status da máquina** no painel de controle e ao selecionar a guia **Falha** na IU.

#### Falhas atuais

Se houver falhas atuais que afetem a máquina, selecione o botão **Falhas atuais** para exibir uma lista dessas falhas. Na tela Falhas atuais, selecione uma falha para exibir instruções sobre como corrigir o erro.

#### Mensagens atuais

Selecione o botão **Mensagens atuais** na guia Falhas para exibir uma lista das mensagens atuais da máquina. Estas mensagens indicam ações que precisam ser tomadas para continuar ou prosseguir com o funcionamento apropriado da máquina.

#### Histórico da falha

Selecione o botão **Histórico de falhas** para exibir uma lista dos códigos de falhas antigas. Essas informações são usadas para diagnosticar e solucionar problemas da máquina.

# Guia Consumíveis

A guia Consumíveis fornece informações sobre o status das unidades substituíveis pelo cliente (USCs) que são utilizadas na máquina.

Status da Máquina

Para acessar informações de suprimentos, pressione o botão **Status da máquina** no painel de controle e então selecione a guia **Consumíveis** a partir da tela **Status da máquina**.

Cada Unidade Substituível pelo Cliente e seus status serão exibidos.

# Guia Informações de faturamento

# Acessar Informações de faturamento

- 1. Pressione o botão Status da máquina no Painel de controle.
- 2. Selecione a guia Informações de Faturamento.

# Medidores de faturamento/Contadores de uso

A função de Informações de faturamento exibe o número total de impressões/cópias feitas pela máquina e também permite que o usuário visualize informações de medidores de faturamento/contadores de uso.

A tela principal de Informações de faturamento exibe:

- O Número de série da máquina
- Total de impressões: Este é o número total de impressões/cópias feitas na máquina.
- O botão de Contadores de uso

# Contadores de uso

Selecione o botão **Contadores de uso** para exibir os contadores individuais e os status de contagem atuais.

Na lista suspensa, é possível selecionar o contador desejado para exibir:

- Contadores de imagens
- Contadores de folhas
- Contadores imag. enviadas
- Todos os contadores de uso

## Contadores de imagens

Esta visualização exibe a quantidade total de imagens. Em outras palavras, impressão é a imagem em um lado da folha do material. Este contador exibe a quantidade total de impressões de imagens copiadas e impressas e de imagens grandes.

- Impressões copiadas em preto: este número representa o número total de imagens para todos os trabalhos em preto/branco copiados/digitalizados.
- Impressões feitas em preto: este número representa o número total de imagens para todos os trabalhos de impressão em rede em preto/branco (enviado do computador do usuário à impressora).
- Imagens grandes: estas impressões são realizadas em uma das faces de uma folha de um documento grande (como 11 x 17 pol./A3). Imagens grandes são documentos/originais/impressões maiores que 8,5 x 14 pol./B4.

#### Contadores de folhas

Esta visualização fornece informações sobre o número de folhas que a máquina alimenta para a área de saída. Cada folha conta como um clique no contador (independentemente de ser um trabalho de cópia/impressão de uma face ou duas faces).

#### Contadores imag. enviadas

Esta exibição fornece informações sobre a quantidade total para imagens de fax de Internet, imagens de e-mail e imagens digitalizadas em rede.

#### Todos os contadores de uso

Esta exibição fornece um total completo de todos os contadores, incluindo o total de Contadores de imagens, Contadores de folhas e Contadores de imagens enviadas.

# Informações de faturamento da Conta do usuário

#### NOTA

Esta função está disponível somente se a função de Contabilidade estiver habilitada. Para obter mais informações sobre a função de Contabilidade, consulte o Guia do Administrador do Sistema.

Quando a função Contabilidade é ativada pelo administrador do sistema, o botão Informações de faturamento da conta do usuário é exibido na tela Informações de faturamento. Ao selecionar o botão Informações de faturamento da conta do usuário, as informações a seguir são exibidas:

- As informações de faturamento do usuário logado no momento, incluindo trabalhos de cópia e digitalização
- Ao selecionar tanto o Medidor (Cópias) ou Medidor (Digitalizações), as informações a seguir são exibidas:
  - Quantidade de uso para esta sessão
  - Uso total

- Limite da conta (configurado pelo administrador do sistema)
- Saldo disponível (quantidade remanescente não utilizada para a conta)

# Guia Recursos

Usuários comuns tem acesso limitado a alguns recursos na guia Recursos.

#### Programação armazenada

Quando disponível ao usuário, esta função aprimora a produtividade ao salvar várias etapas de programação e assumi-las para uma opção específica de **Programação** armazenada. Com frequência, programas armazenados salvam funções e configurações de trabalho utilizadas, que podem ser acessadas usando um botão de atalho. Programação armazenada não se lembra apenas das configurações de funções, mas pode gravar diversas operações. Isto permite ao usuário registrar a hierarquia de telas exibidas para cada etapa. Por exemplo, a Programação armazenada pode registrar as seguintes ações: pressione o botão **Status da máquina** e visualize a tela **Imprimir relatórios** para imprimir relatórios.

#### NOTA

Esta função estará disponível apenas se o administrador do sistema tiver criado e salvado os programas armazenados.

#### Adicionar entrada do cat. endereços

Selecione para adicionar informações de endereços e destinatários. Para adicionar, selecione uma entrada disponível e insira as informações. Para exibir uma entrada, selecione a entrada e as informações aparecerão automaticamente.

#### Atributos da bandeja de papel

A função **Atributos da bandeja de papel** permite ao usuário alterar os atributos de uma bandeja de papel, incluindo o tamanho, tipo e gramatura.

#### NOTA

A função **Atributos da bandeja de papel** aparecerá na guia Recursos apenas se o administrador do sistema disponibilizar esta opção aos usuários.

# Alterar os atributos da bandeja do papel

- 1. Pressione o botão Status da máquina no Painel de controle.
- 2. Acesse a guia Recursos na IU.
- 3. Selecione Atributos da bandeja de papel na guia Recursos.
- **4.** Selecione uma bandeja.
- 5. Selecione Alterar configurações.
- 6. Se as configurações estiverem corretas, selecione Confirmar ou Alterar configurações.

- 7. Se necessário, faça as alterações solicitadas para as configurações de bandeja (como gramatura, tipo e tamanho).
- Selecione Salvar. A tela anterior é exibida.
- 9. Selecione Confirmar.A tela de Atributos da bandeja de papel é exibida.
- **10.** Selecione **Fechar**.

A tela Recursos principal é exibida.

11. Pressione o botão Serviços no painel de controle para retornar à tela Cópia principal.

Status da Máquina

# 14

# Manutenção

# Limpeza da máquina

Leia e siga as informações a seguir ao limpar a máquina:

- Antes de iniciar a limpeza da máquina, assegure-se de desligá-la e retirar da tomada. Limpar a máquina sem desligá-la pode causar choque elétrico.
- Não utilize benzina, diluentes, outro líquidos voláteis ou sprays de repelente de insetos na máquina, uma vez que ao fazer isso pode ocorrer descoloração, deformação ou rachadura das coberturas.
- Limpar a máquina com excesso de água pode causar avaria da máquina e/ou danificar documentos ao serem copiados.
- Informações sobre alimentador de documentos, tampa e vidro:
  - A tampa de documentos é plana, de superfície branca na parte de baixo do DADF o que segura o documento no lugar no vidro de originais.
  - É recomendado que você limpe todos os componentes da tampa de documentos e do vidro de originais ao mesmo tempo. Estes componentes consistem na tampa de documentos, o vidro de originais (plano) e o segundo lado da lente montada de digitalização.
  - É importante limpar a tampa do documento e o vidro regularmente para obter a melhor qualidade da imagem possível na saída da sua cópia ou impressão. Se a tampa do documento ou o vidro estiverem sujos, podem aparecer pontos nas cópias e a máquina pode não detectar os tamanhos dos documentos de maneira apropriada.
  - Execute o procedimento de limpeza da tampa de documentos e do vidro de originais se receber esta mensagem, O Scanner pode estar sujo; consulte o Guia do Usuário ou as instruções na etiqueta sobre o Alimentador de originais, para limpar o vidro de digitalização.
  - O vidro de originais possui duas partes: o próprio vidro de originais e a lâmina do vidro. O vidro de originais é o vidro no qual você coloca seu documento para

copiá-lo. A lâmina do vidro é uma lâmina com aproximadamente uma polegada de largura, localizada no lado esquerdo do vidro de originais.

# Limpeza da parte externa

1. Esfregue o exterior com um pano suave umedecido com água. Se a sujeira estiver difícil de ser removida, tente esfregar gentilmente com um pano umedecido com uma pequena quantidade de detergente neutro.

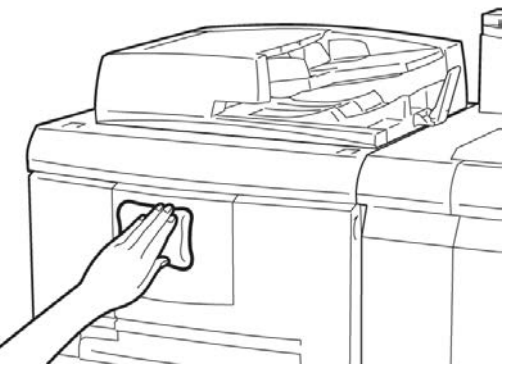

2. Remova qualquer excesso de água da parte externa com um pano macio.

# Limpeza da tampa e vidro de originais

- 1. Limpeza da tampa de documentos
  - a) Levante o alimentador de documentos.

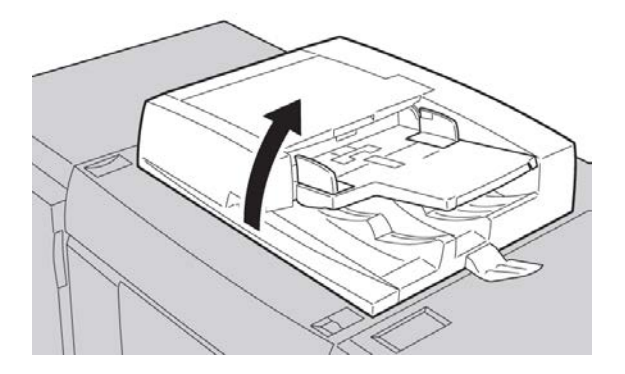

b) Para remover a sujeira, esfregue a tampa de documentos com um pano macio umedecido com água e então seque com um pano macio. Se a sujeira estiver difícil de ser removida, tente esfregar gentilmente com um pano umedecido com uma pequena quantidade de detergente neutro.

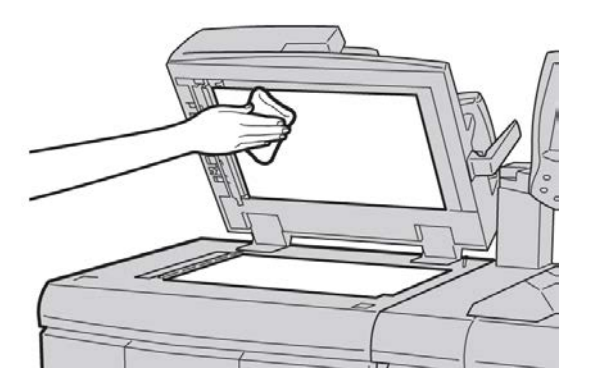

- 2. Limpeza do vidro de originais.
  - a) Para remover a sujeira, esfregue o vidro de originais com um pano macio umedecido com água e então seque com um pano macio. Se a sujeira estiver difícil de ser removida, tente esfregar gentilmente com um pano umedecido com uma pequena quantidade de detergente neutro.

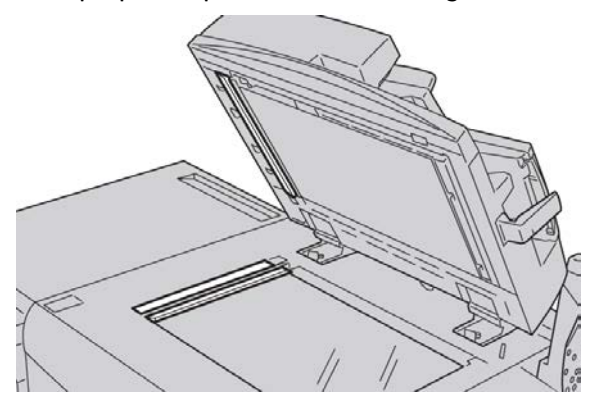

# **!** CUIDADO

Não exerça muita força no vidro de originais para evitar danos à superfície de vidro.

- 3. Limpeza do conjunto do segundo lado da lente de digitalização.
  - a) O conjunto do segundo lado da lente de digitalização está localizado do lado esquerdo da tampa de documentos. O conjunto consiste na tira do vidro espelhado, uma tira de metal, uma tira de plástico branco e rolos. Todas as partes do conjunto devem ser limpas para garantir a melhor qualidade da imagem ao fazer cópias.

#### Manutenção

b) Com o alimentador de documentos aberto, puxe a alavanca que está localizada na parte superior da tampa de documentos.

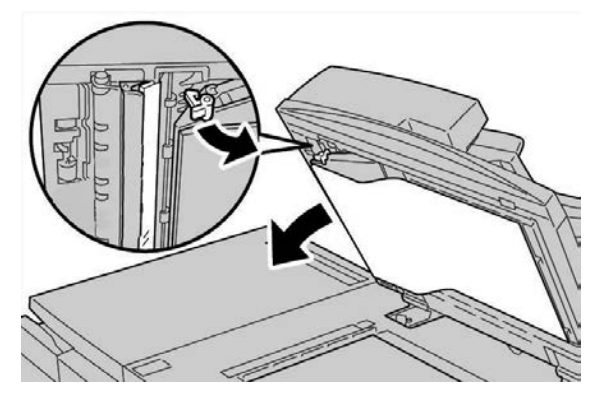

Parte da tampa de documentos se separa do conjunto, o que permite um melhor acesso ao conjunto do segundo lado da lente de digitalização.

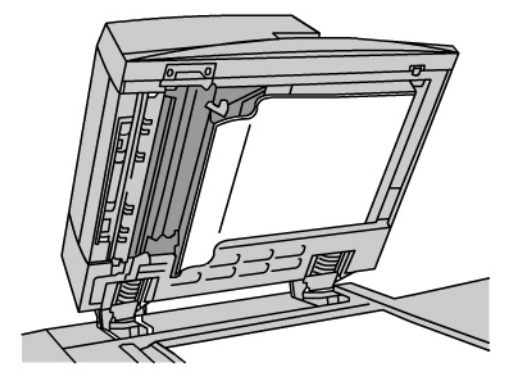

c) Para remover a sujeira, esfregue o vidro espelhado, a tira de metal, ambos os lados da tira de plástico branco e os rolos com um pano macio umedecido com água e então seque com um pano macio.

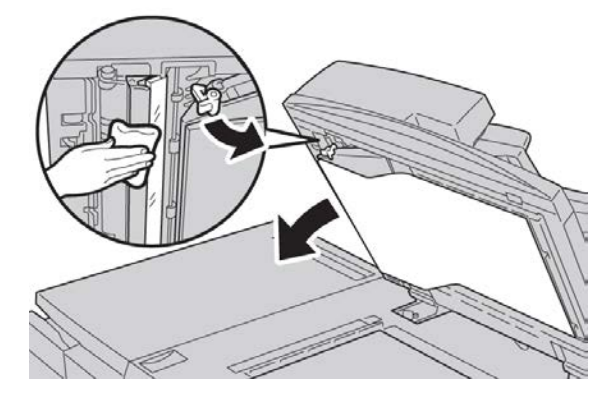

# **!** CUIDADO

Não exerça muita força no vidro espelhado uma vez que isso pode causar danos ao filme que está ao redor da superfície do vidro.

#### ΝΟΤΑ

Se a sujeira estiver difícil de ser removida, tente esfregar gentilmente com um pano umedecido com uma pequena quantidade de detergente neutro.

**4.** Uma vez que o conjunto do segundo lado da lente de digitalização esteja limpo, retorne a tampa de documentos para sua posição original e garanta que a alavanca esteja travada no lugar.

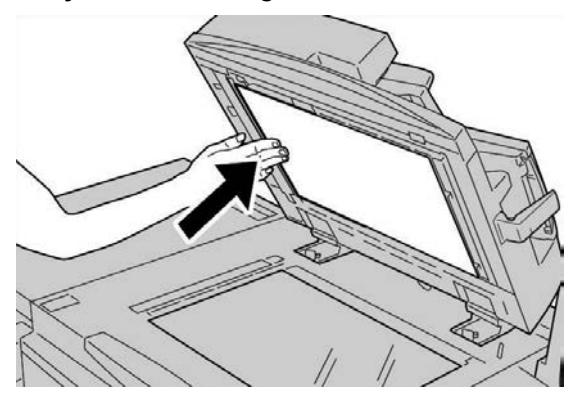

Se você tocar a tampa de documentos com as mãos desprotegidas, esfregue a tampa para limpá-la antes de fechar o alimentador de documentos.

5. Feche o alimentador de documentos cuidadosamente.

# Limpeza dos rolos do alimentador de documentos

1. Levante gentilmente a trava da tampa superior do alimentador de documentos até que esteja em posição completamente fixa.

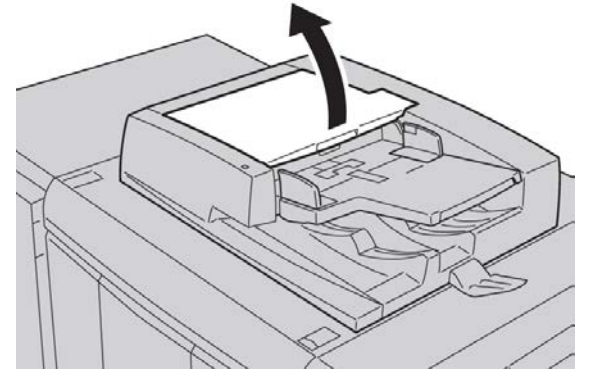

2. Enquanto gira os rolos, limpe-os gentilmente com um pano macio umedecido com água.

# **!** CUIDADO

Utilize um pano que tenha sido completamente torcido para evitar a queda de gotas de água na máquina. A queda de gotas de água nos componentes internos pode provocar danos.

#### Manutenção

Se a sujeira estiver difícil de ser removida, tente esfregar gentilmente com um pano umedecido com uma pequena quantidade de detergente neutro.

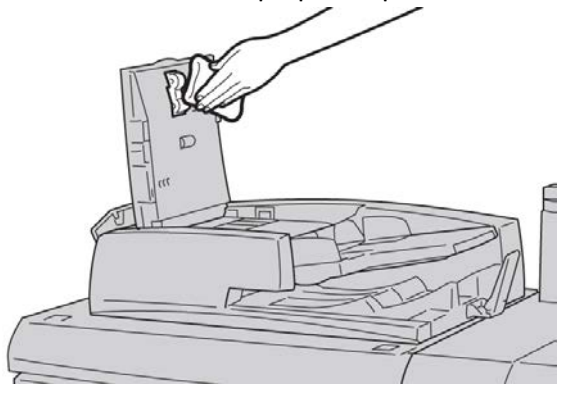

- **3.** Feche a tampa superior do alimentador de originais até que se encaixe no lugar com clique.
- **4.** Feche a tampa esquerda do alimentador de originais até que se encaixe no lugar com um clique.

# Limpar Presilhas do Fusor

## ΝΟΤΑ

É recomendado ler as instruções de instalação completamente antes de executar este procedimento.

#### NOTA

É recomendado executar esta operação antes de energizar a máquina para a utilização. Entretanto, se for necessário executar durante o dia, aguarde aproximadamente 50 minutos a partir do momento em que a máquina é desligada, para permitir que ela resfrie e assim evitar ferimentos.

Óleo do Fusor pode causar irritação em contato com os olhos. Certifique-se de lavar as mãos cuidadosamente com sabão e água após completar este procedimento. Tenha cuidado de não tocar em outras partes da máquina após fazer manutenção na área do Fusor.

- 1. Certifique-se que a máquina tenha parado de copiar/imprimir e então desligue a máquina.
- 2. Permita que a máquina esfrie por aproximadamente 50 minutos.
- 3. Abra a porta dianteira.
- 4. Mova a alça 2 para a direita e para baixo para a posição destravada.
- 5. Puxe a gaveta para fora até que ela pare.
- 6. Levante a alça 2c.
- 7. Limpe cuidadosamente as presilhas amarelas com um pano limpo, seco, sem fiapos, preso entre seu polegar e dedos, para esfregar o lado de baixo dos mesmos.

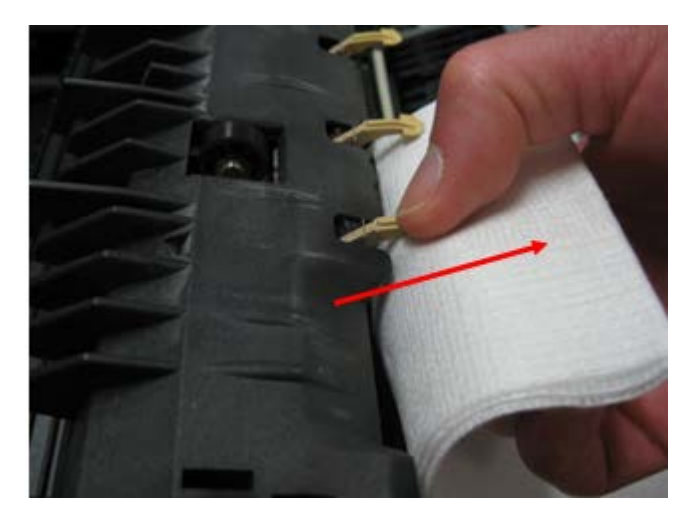

- 8. Retorne a alça 2c para sua posição original.
- 9. Limpe os defletores de entrada para o Módulo de Transferência e Fusor

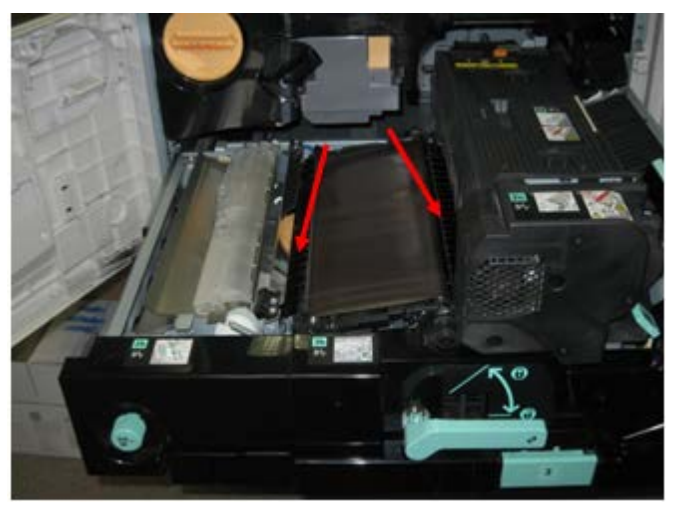

10. Esfregue o defletor de entrada do Fusor.

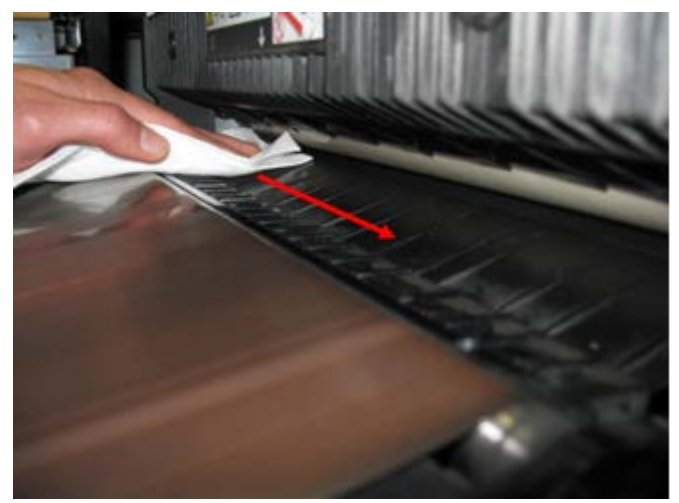

11. Esfregue o defletor de entrada do Módulo de Transferência.

#### Manutenção

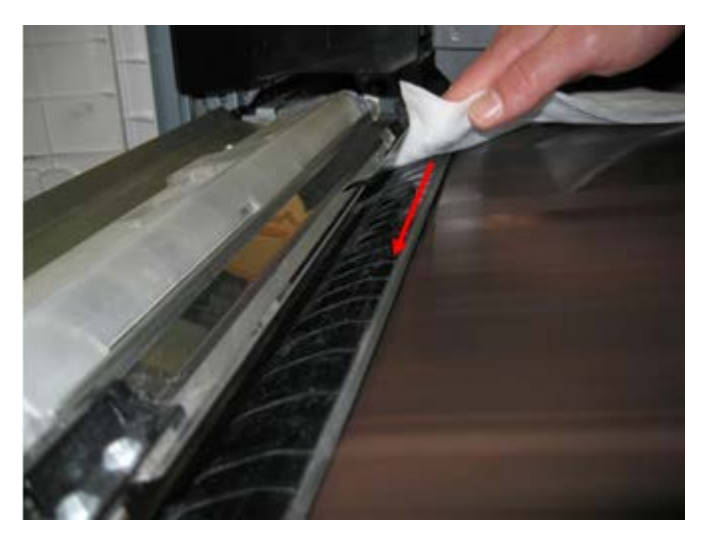

- 12. Segure a alça 2, empurre-a na gaveta, e mova a alça para a esquerda e para cima para a posição travada.
- 13. Feche a porta dianteira.

# Substituição de suprimentos de consumo

# Como pedir suprimentos

Você pode solicitar suprimentos, papel e material de produção Xerox acessando www.xerox.com e clicando no link Fale conosco para obter informações de contato/números de telefone específicos em sua área ou clicando em Suprimentos e digitando/selecionando informações específicas de sua máquina (família de produtos e tipo de modelo).

Armazene os itens de suprimentos e peças Xerox em suas embalagens originais em local conveniente.

## NOTA

Consulte sempre o site <u>www.xerox.com</u> para obter os códigos de produto das CRUs (Unidades Substituíveis pelo Cliente) mais recentes.

Os itens a seguir são consumíveis dessa máquina. É recomendável que você tenha um suprimento desses itens disponível para eliminar o tempo de espera quando precisarem ser substituídos.

#### Unidades substituíveis pelo cliente (USCs)

- Cartucho de toner Preto; quantidade do novo pedido: 1/caixa
- Frasco de toner usado; quantidade do novo pedido: 1/caixa

# Verificação do status das USCs

Verifique o status dos consumíveis usando a guia Suprimentos.

- O status dos consumíveis é indicado como Pronto, Pedir novo, Substituir agora, entre outros.
- Uma indicação de 0 a 100% mostra a quantidade restante de toner.

A interface do usuário da máquina indicará quando for a hora de pedir e/ou instalar a Unidade Substituível pelo Cliente (CRU). Com algumas CRUs, a interface do usuário indica que a máquina pode continuar a executar trabalhos de cópia ou impressão sem a substituição imediata da CRU. Quando chega a hora de substituí-la, uma mensagem aparece na interface do usuário e a máquina para de executar.

Sempre recicle/descarte o CRU usado de acordo com as instruções fornecidas na nova CRU.

## NOTA

Se ocorrerem problemas de qualidade de imagem (QI) na saída, consulte o capítulo sobre solução de problemas do guia do usuário para problemas de QI específicos e as ações corretivas relacionadas.

# Substituição do cartucho de toner

# 🔔 AVISO

Substitua o cartucho de toner enquanto a máquina estiver LIGADA. Antes de substituir um cartucho, certifique-se de que a máquina tenha tempo para esfriar. A falha neste procedimento pode resultar em queimaduras na pele, se determinadas peças forem tocadas.

1. Abra a tampa esquerda da máquina.

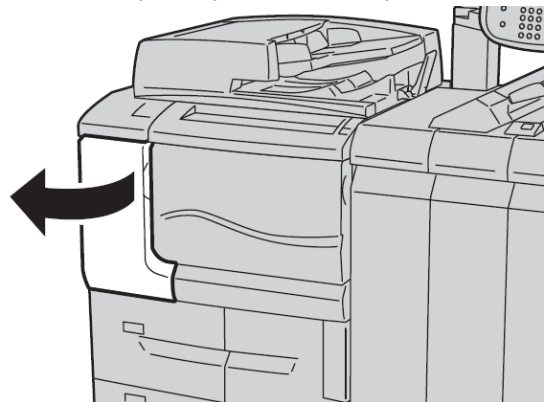

**2.** Forre o chão com papel antes de retirar o cartucho. Isto fará com que qualquer excesso de toner caia sobre o papel.

#### Manutenção

**3.** Agarre a alça do cartucho de toner.

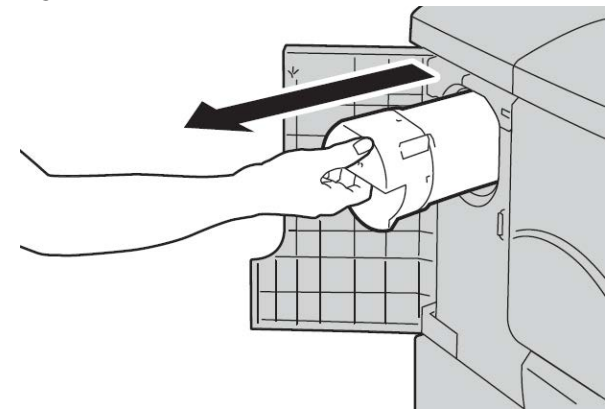

**4.** Puxe o cartucho de toner vagarosamente (1), enquanto segura a parte inferior do cartucho com a outra mão (2).

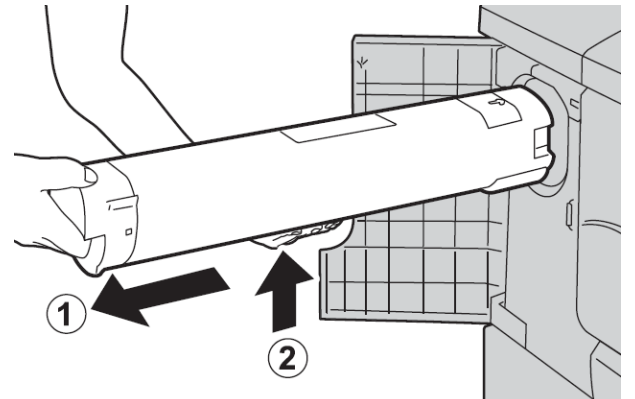

- **5.** Descarte o cartucho de toner antigo como lixo normal de escritório ou recicle o cartucho.
- 6. Remova o novo cartucho da caixa e agite-o de lado a lado para nivelar o toner.

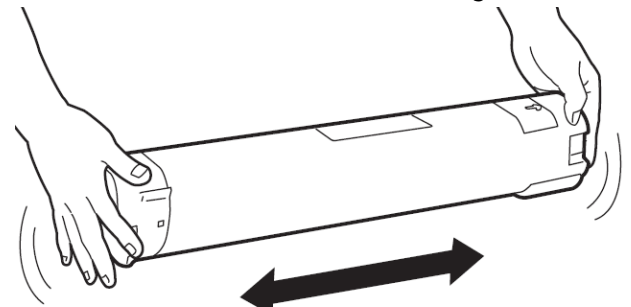

7. Segure o cartucho com a marca de seta para cima.

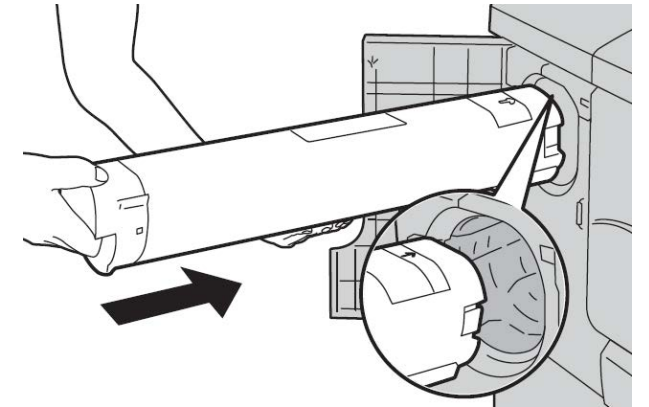

8. Empurre o cartucho vagarosamente até que ele pare.

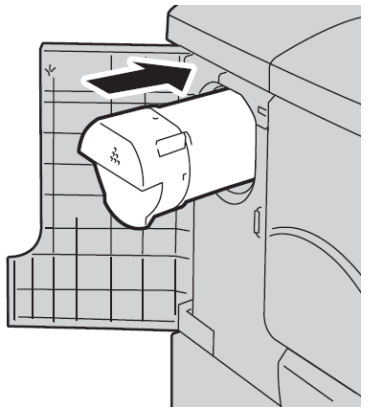

**9.** Feche a tampa do toner. Se a porta não fechar por completo, certifique-se de que o cartucho esteja na posição travada e instalado no local apropriado para o toner.

# 

Nunca use um aspirador de pó para limpar o toner derramado. Isso pode causar uma pequena explosão quando o toner entrar no aspirador e criar centelhas. Use uma vassoura, escova ou um pano umedecido com detergente neutro.

# Substituição do recipiente de toner usado

Um mensagem aparece na IU quando o recipiente de toner usado está cheio. Se você continuar a copiar ou imprimir sem substituí-lo, a máquina pode parar após copiar ou imprimir (aproximadamente 18.000 folhas).

1. Verifique se a máquina parou de copiar/imprimir e depois abra a tampa dianteira na máquina.

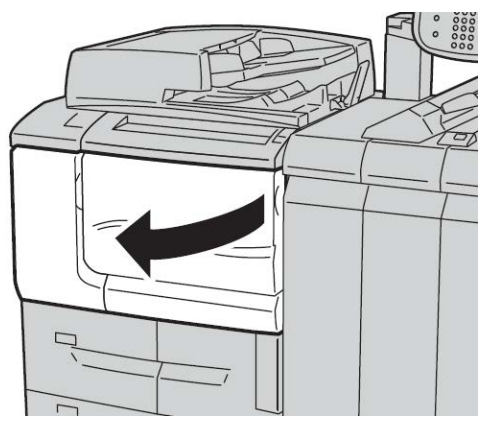

2. Abra a tampa do recipiente de toner usado e empurre a alavanca para baixo.

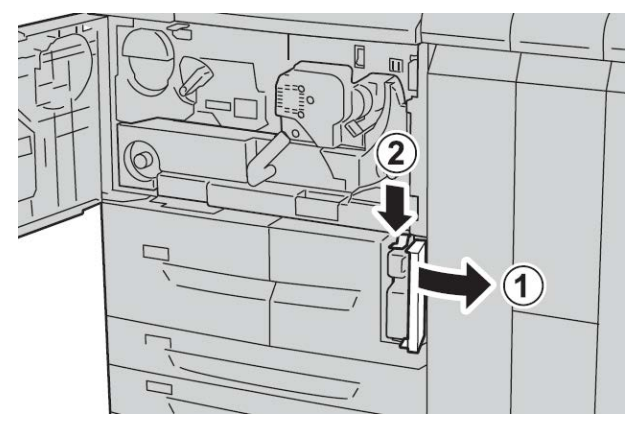

**3.** Segure a alça do recipiente de toner usado com uma mão e puxe-o para fora da máquina até a metade.

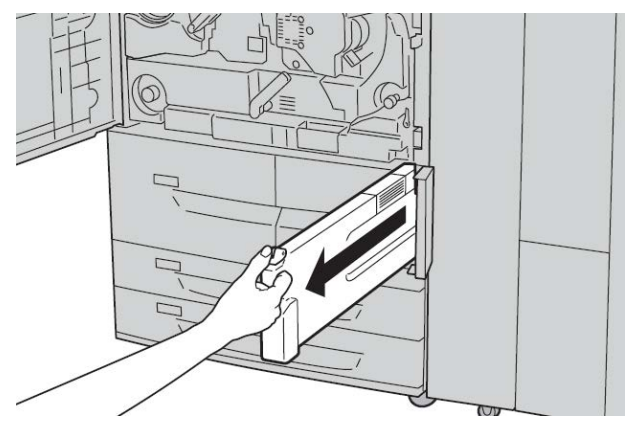

**4.** Com a outra mão, segure a parte superior, do meio do frasco, e depois, usando ambas as mãos, puxe todo o recipiente para fora da máquina.

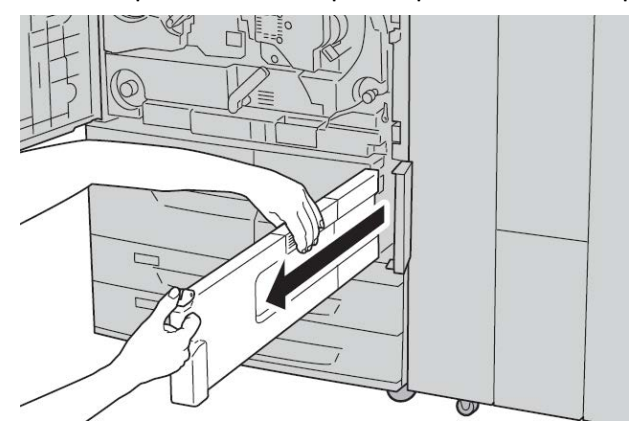

5. Segure firmemente o recipiente usado com ambas as mãos e coloque no saco plástico, fornecido com o novo recipiente. Feche o saco e descarte o recipiente, de acordo com os regulamentos locais.

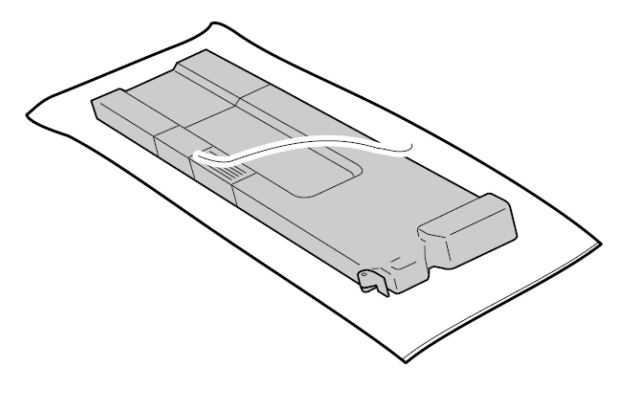

- 6. Remova o novo recipiente da embalagem.
- 7. Não segure a alça do recipiente. Segure a parte superior, do meio do novo recipiente, e deslize-o para a máquina, até que encaixe na posição.

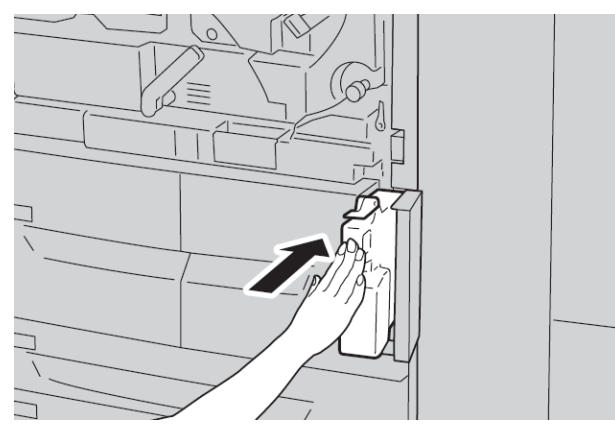

- 8. Feche a tampa do recipiente de toner usado.
- 9. Feche a tampa dianteira.

# Manutenção

Uma mensagem aparece e a máquina não funciona se a tampa estiver aberta, até mesmo ligeiramente.

# 15

# Solução de problemas

# Atolamentos de papel

Se um atolamento de papel ocorre, uma tela de falha exibe uma mensagem na IU indicando em qual área se encontra o atolamento. Siga as instruções fornecidas para eliminar o atolamento e prosseguir com a operação da máquina.

# Informações sobre atolamentos de papel

Reveja a lista a seguir para resolver atolamentos de papel:

- Quando o papel atola dentro da máquina, a máquina para e um alarme soa.
- Siga as instruções exibidas no controlador para remover o papel atolado.
- Remova gentilmente o papel tomando cuidado para não rasgá-lo. Se o papel estiver rasgado, assegure-se de remover todos os papéis rasgados.
- Se um pedaço de papel atolado permanecer dentro da máquina, a mensagem de papel atolado continuará a ser exibida.
- Papéis atolados podem ser removidos com a máquina ainda ligada. Quando a alimentação é desligada, todas as informações armazenadas na memória da máquina são apagadas.
- Não toque os componentes dentro da máquina. Isto pode causar defeitos de impressão.
- Após resolver o atolamento de papel, a impressão é retomada automaticamente a partir do estado anterior a que o atolamento de papel acontecesse.
- Se o atolamento de papel ocorreu durante uma cópia, pressione o botão **Iniciar**. A cópia é retomada do ponto em que estava antes que o atolamento de papel acontecesse.

Solução de problemas

# 🔔 AVISO

Ao remover o papel atolado, assegure-se de que nenhum pedaço de papel atolado seja deixado dentro da máquina. Um pedaço de papel remanescente na máquina pode causar um incêndio. Se um pedaço de papel está preso em uma área escondida ou se o papel está enrolado ao redor da unidade do fusível ou nos rolos de alimentador, não o remova a força. Você pode se machucar ou se queimar. Desligue a máquina imediatamente e contate o Centro de Atendimento ao Cliente Xerox.

# Atolamentos no alimentador de documentos

1. Levante cuidadosamente a trava da tampa do alimentador de documentos até que esteja completamente aberta.

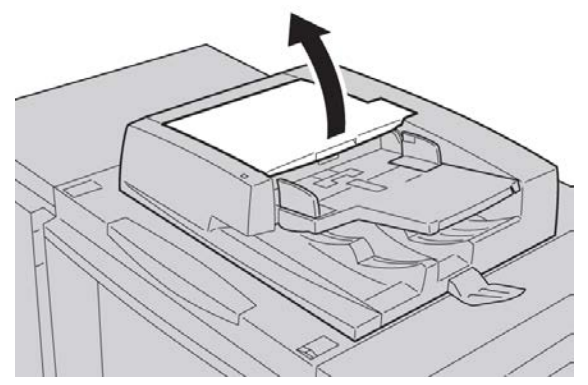

2. Abra a tampa esquerda até que ela pare.

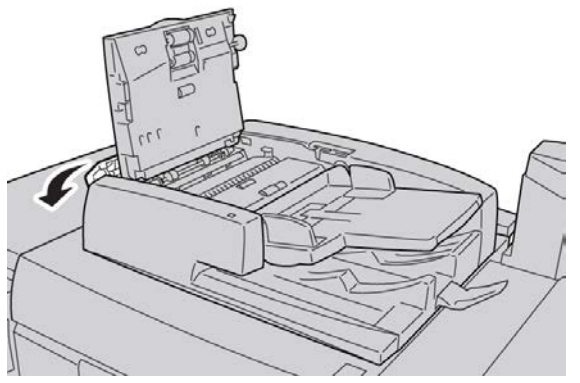

3. Se o documento não ficou preso na entrada do alimentador de documentos, remova-o.

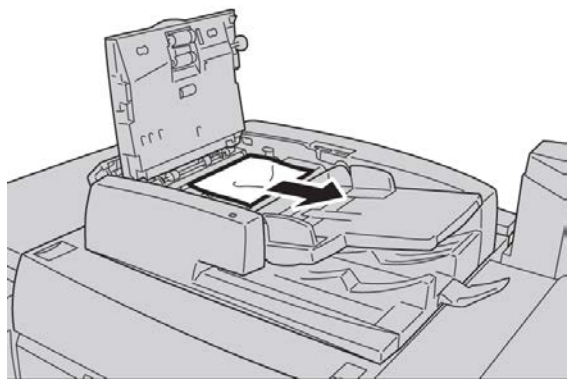

**4.** Se instruído para abrir a tampa interna, levante a alavanca e abra a tampa interna. Remova o documento atolado.

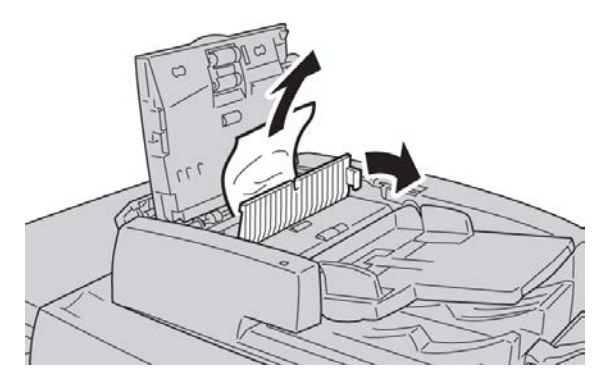

## ΝΟΤΑ

Se o documento estiver preso, não puxe-o com força, pois isso pode danificar o documento.

5. Se o atolamento for dentro da tampa esquerda, remova o documento atolado.

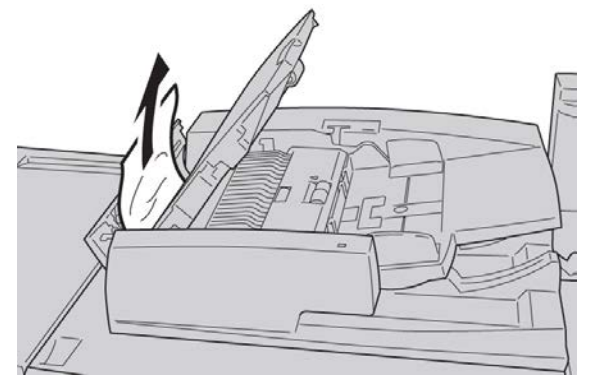

- **6.** Feche as tampas abertas seguintes até que elas se encaixem no lugar. Feche-as na seguinte ordem:
  - Tampa interna
  - Tampa superior
  - Tampa esquerda
- 7. Se o documento atolado não pode ser encontrado, levante vagarosamente o alimentador de documentos e se o documento estiver lá, remova-o.

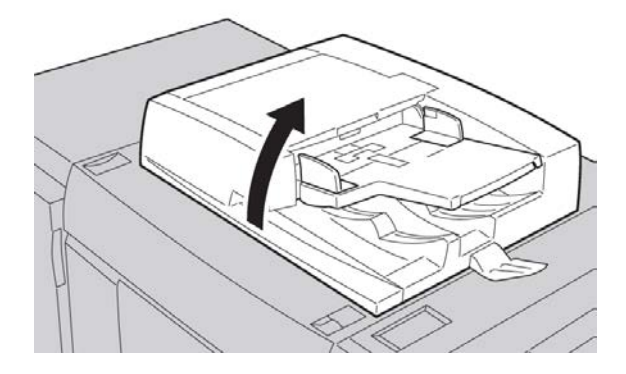

Solução de problemas

- 8. Feche o alimentador de documentos.
- 9. Se indicado, levante a área da bandeja do alimentador e remova o documento.

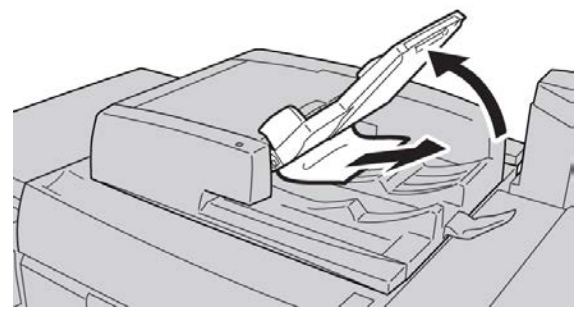

- **10.** Recoloque cuidadosamente a bandeja do alimentador de documentos na posição original.
- **11.** Após remover o documento atolado, siga as instruções para recarregar o jogo inteiro de documentos colocado no alimentador de documentos.

## NOTA

Certifique-se de que não haja nenhum documento rasgado, amassado ou dobrado no jogo de documentos. Para digitalizar documentos rasgados, amassados ou dobrados, use somente o Vidro de originais. As folhas do documento já digitalizadas são puladas automaticamente e a digitalização é retomada a partir da última folha do documento digitalizada antes do atolamento.

# Atolamento de documentos sob a correia do alimentador de documentos

1. Abra o alimentador de documentos.

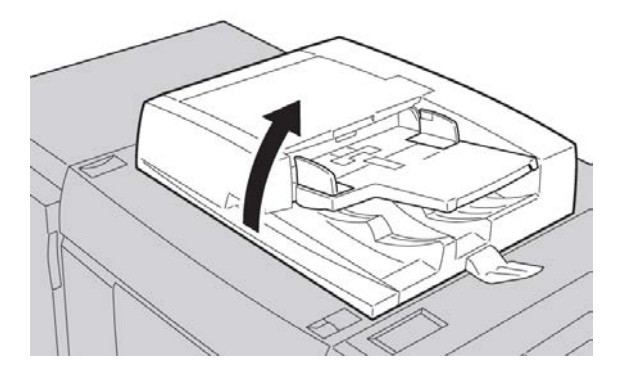

2. Abra a correia da tampa de documentos enquanto segura a alavanca e remova o documento atolado.

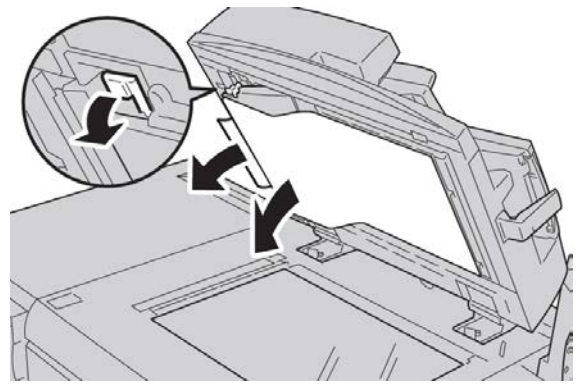

3. Retorne a correia gentilmente à posição original.

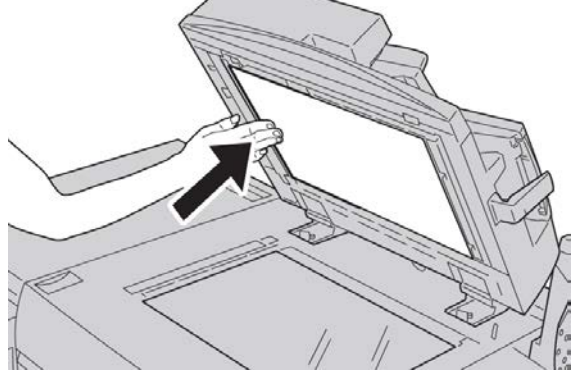

- 4. Feche o alimentador de documentos.
- **5.** Siga as instruções para recarregar o conjunto inteiro de documentos no alimentador de documentos.

## ΝΟΤΑ

Certifique-se de que não haja nenhum documento rasgado, amassado ou dobrado no jogo de documentos. Para digitalizar documentos rasgados, amassados ou dobrados, use somente o Vidro de originais. As folhas do documento já digitalizadas são ignoradas automaticamente e a digitalização é retomada a partir da última folha do documento que foi digitalizada antes do atolamento.

# Atolamentos da tampa inferior esquerda

# NOTA

Este procedimento mostra como eliminar um atolamento sem o AAC opcional (Bandejas 6/7) ou OHCF opcional (Bandejas 6/7) estar presente. Se você tiver um AAC ou um OHCF, abra a tampa dianteira para as Bandejas 6/7 opcionais para acessar esta área.

1. Abra a tampa inferior esquerda

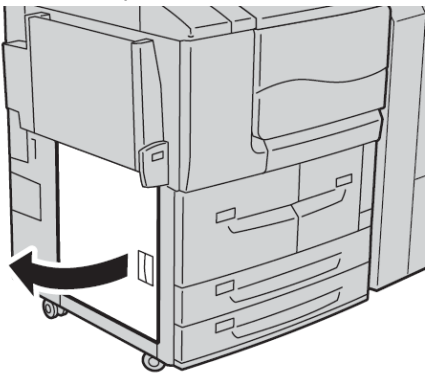

2. Remova o papel atolado.

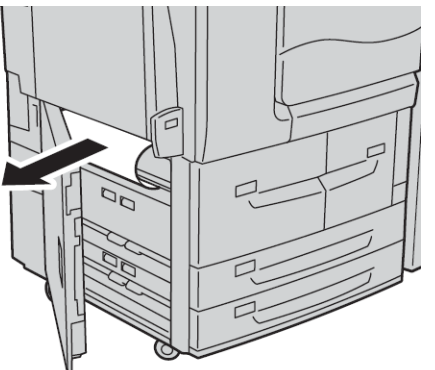

3. Feche a tampa inferior esquerda.

# Atolamentos de papel na Bandeja manual (Bandeja 5)

# DICA

Certifique-se sempre de que os atolamentos de papel, incluindo pequenos pedaços de papel rasgado, tenham sido eliminados antes de continuar seus trabalhos de impressão.

1. Remova o papel atolado e todo o papel colocado na Bandeja manual.

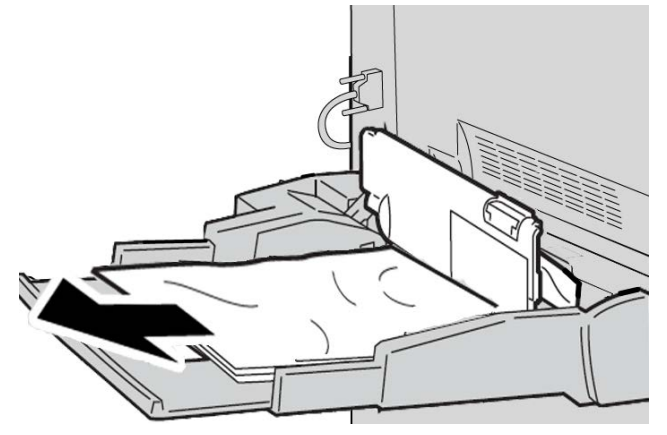

## ΝΟΤΑ

Se o papel estiver rasgado, verifique a parte interna da máquina e remova todos os pedaços.

2. Abra a tampa da bandeja e remova o papel atolado.

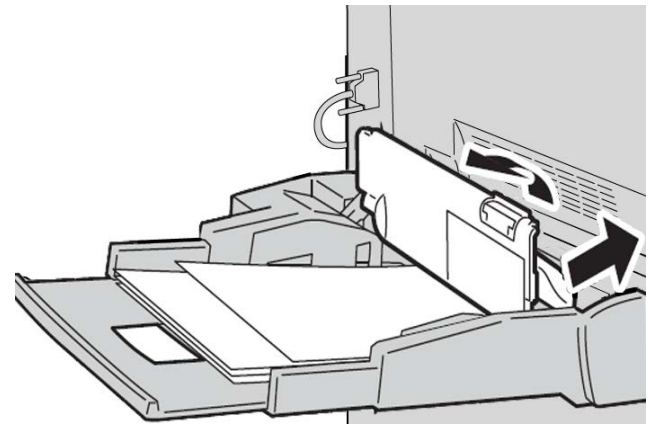

Solução de problemas

3. Feche a tampa da bandeja.

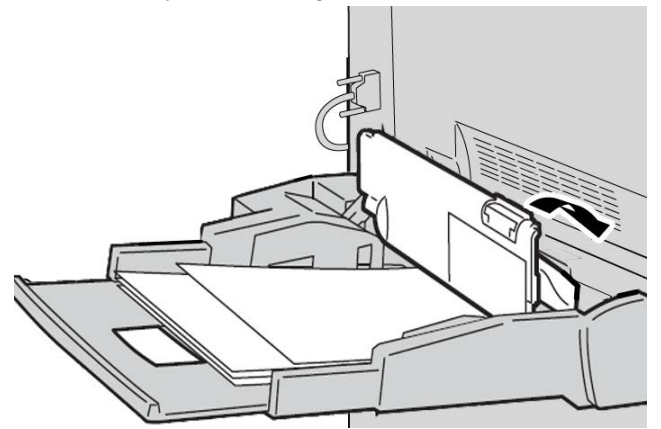

4. Recarregue papel na bandeja e retome copiar/imprimir.

# Atolamentos de envelopes na Bandeja manual

#### ΝΟΤΑ

Os envelopes somente podem ser alimentados da Bandeja manual. Verifique se os envelopes estão dentro das especificações.

Leia cuidadosamente e siga as diretrizes a seguir ao usar envelopes na Bandeja manual:

- Sempre verifique se as guias da bandeja manual estão de encontro às bordas dos envelopes.
- Verifique se os atributos da bandeja do papel estão configurados corretamente.
- Espera-se que haja alguma dobra na parte traseira do envelope alimentado.

# Atolamentos de papel nas bandejas 1 a 4

# DICA

Certifique-se sempre de que todos os atolamentos de papel, incluindo pequenos pedaços de papel rasgado, sejam eliminados antes de continuar com os trabalhos de cópia/impressão.

1. Retire a bandeja na qual o atolamento ocorreu.

## NOTA

Para evitar rasgar o papel, reveja onde o atolamento de papel ocorreu antes de puxar uma bandeja. O papel rasgado restante dentro da máquina pode causar mau funcionamento da máquina.

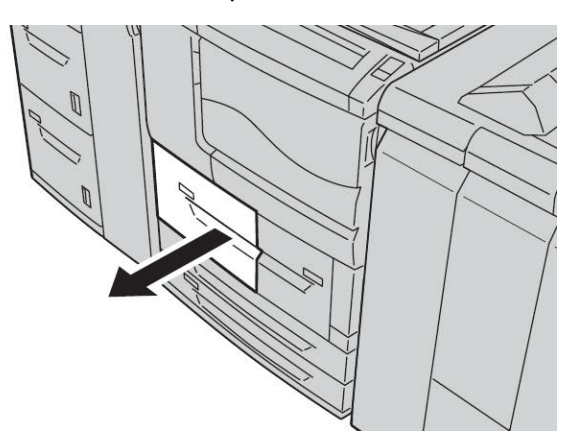

2. Remova o papel atolado e os pedaços rasgados.

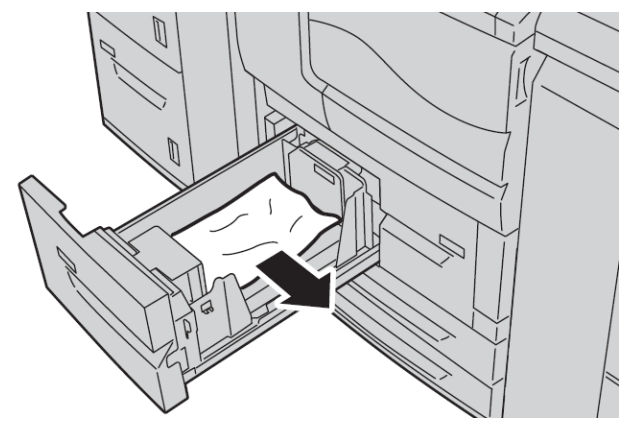

3. Empurre a bandeja com cuidado até que ela pare.

# Atolamentos de papel na unidade 4 de transporte

# DICA

Certifique-se sempre de que todos os atolamentos de papel, incluindo pequenos pedaços de papel rasgado, sejam eliminados antes de continuar com os trabalhos de cópia/impressão.

1. Verifique se a máquina parou de imprimir antes de abrir a tampa dianteira.

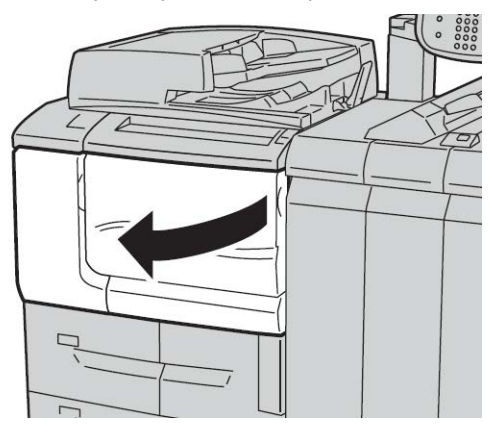

2. Puxe a bandeja 1.

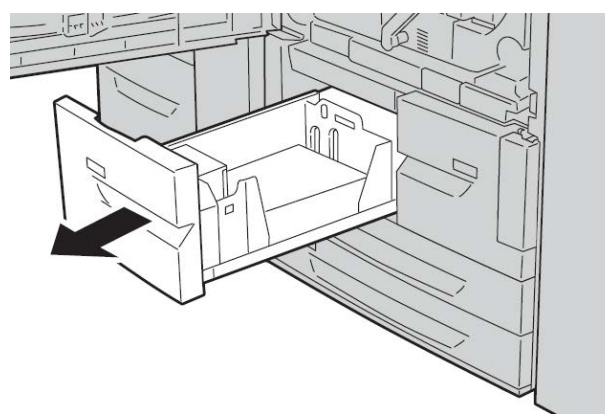

**3.** Puxe a unidade 4 de transporte. A bandeja 2 sairá, à medida que você puxar a unidade 4 de transporte.

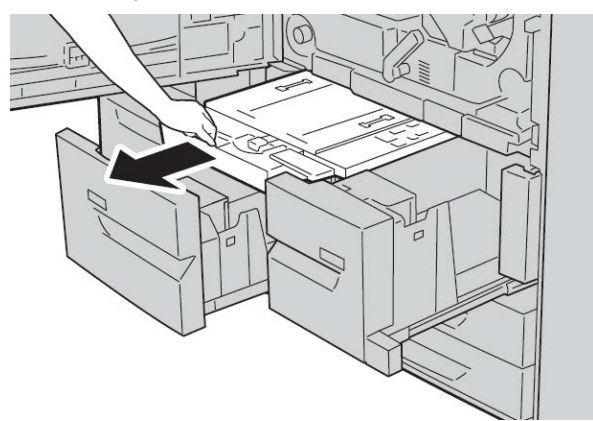

4. Erga a alavanca 4a e depois remova o papel atolado.

# ΝΟΤΑ

Se o papel estiver rasgado, verifique a parte interna da máquina e remova todos os pedaços.

5. Retorne a alavanca 4a à sua posição original.

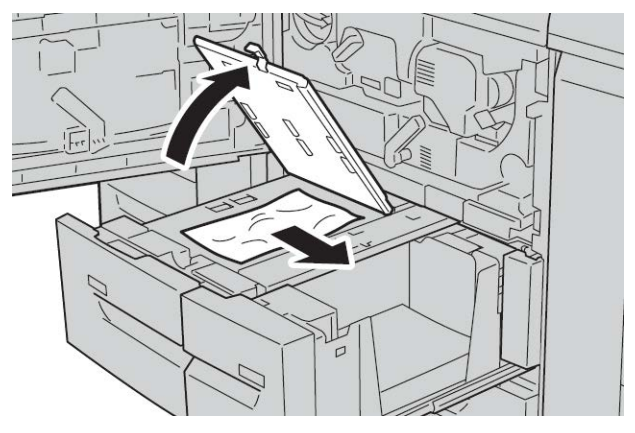

- **6.** Empurre a bandeja 2 com cuidado até que ela pare. A unidade 4 de transporte será inserida simultaneamente.
- 7. Empurre a bandeja 1 com cuidado até que ela pare.
- 8. Feche completamente a tampa dianteira. A máquina não funcionará se a tampa dianteira estiver aberta, mesmo que levemente.

# Atolamentos de papel no módulo duplex 3

## DICA

Certifique-se sempre de que todos os atolamentos de papel, incluindo pequenos pedaços de papel rasgado, sejam eliminados antes de continuar com os trabalhos de cópia/impressão.

1. Verifique se a máquina parou de imprimir antes de abrir a tampa dianteira.

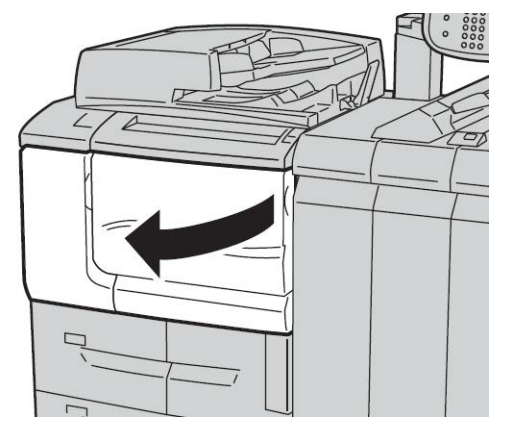

2. Puxe o módulo duplex 3.

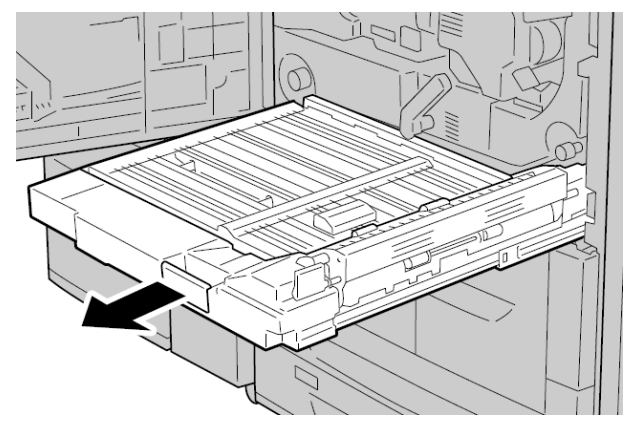

3. Mova a alavanca de liberação 3a para remover o papel atolado.

## NOTA

Se o papel estiver rasgado, verifique a parte interna da máquina e remova todos os pedaços.

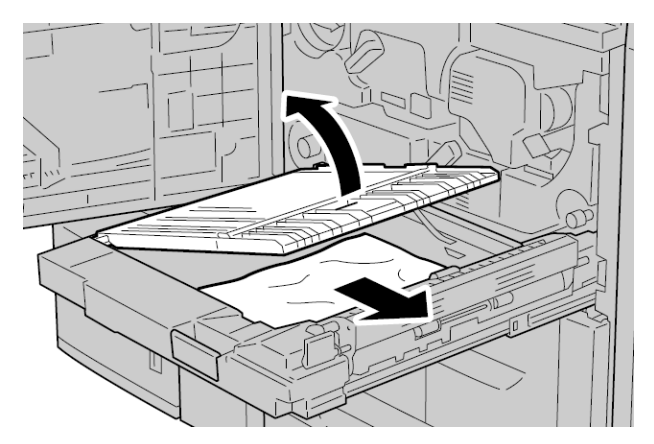

4. Mova a alavanca **3b** para a direita e remova o papel atolado.

#### NOTA

Se o papel estiver rasgado, verifique a parte interna da máquina e remova todos os pedaços.

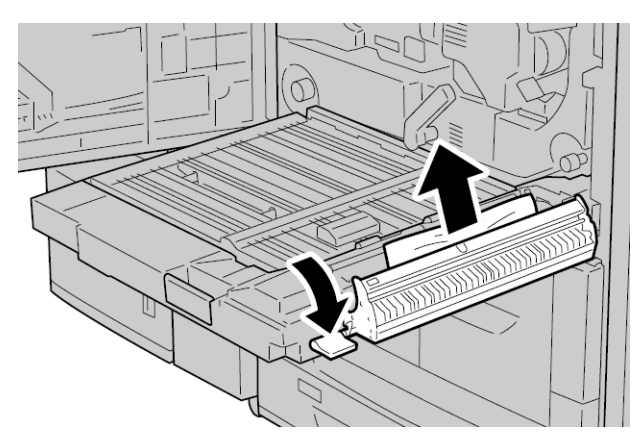
- 5. Empurre o módulo duplex com cuidado até que ele pare.
- 6. Retorne todas as alavancas às posições iniciais.
- 7. Feche completamente a tampa dianteira. A máquina não funcionará se a tampa dianteira estiver aberta, mesmo que levemente.

### Atolamentos de papel dentro da unidade principal

#### DICA

Certifique-se sempre de que os atolamentos de papel, incluindo pequenos pedaços de papel rasgado, tenham sido eliminados antes de continuar os trabalhos de impressão/cópia.

#### **AVISO**

Nunca toque em uma área com etiqueta (localizada na unidade do Fusor ou próxima a ele) que indique Temperatura Elevada e Cuidado. O contato pode causar queimaduras.

1. Verifique se a máquina parou de imprimir antes de abrir a tampa dianteira.

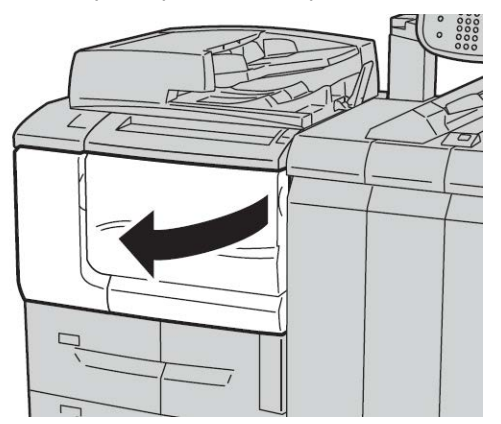

**2.** Gire a alavanca verde no centro do módulo de transferência para a direita até que esteja na posição horizontal e então puxe o módulo de transferência até o fim.

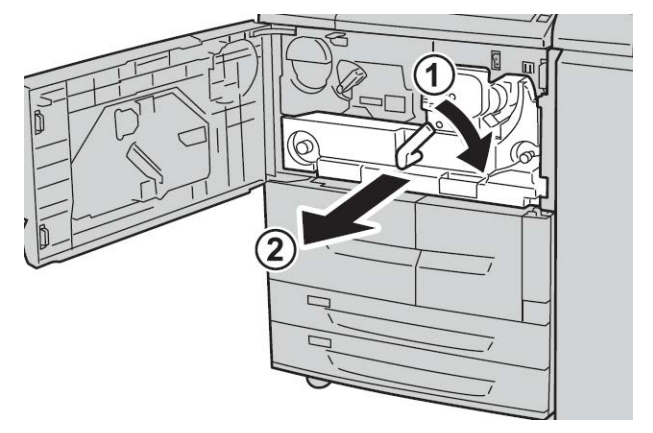

3. Levante a alavanca **2eb** para remover o papel atolado. Então, gire o botão **2a** para remover o papel atolado.

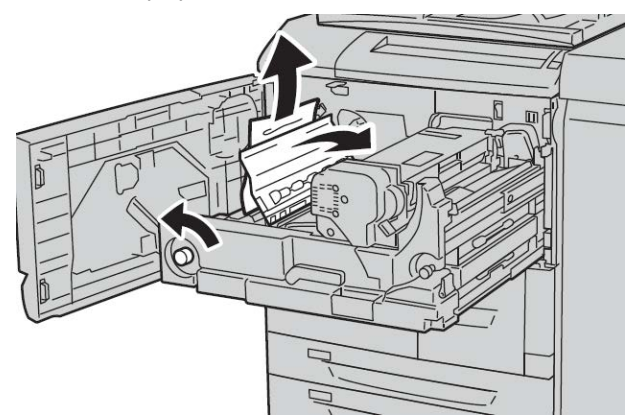

**4.** Se o papel estiver atolado na parte superior do módulo de transferência ou dentro da unidade de fusível, remova o papel ao puxá-lo para a esquerda. Se o papel não pode ser removido, erga a alavanca **2c** e então tente removê-lo.

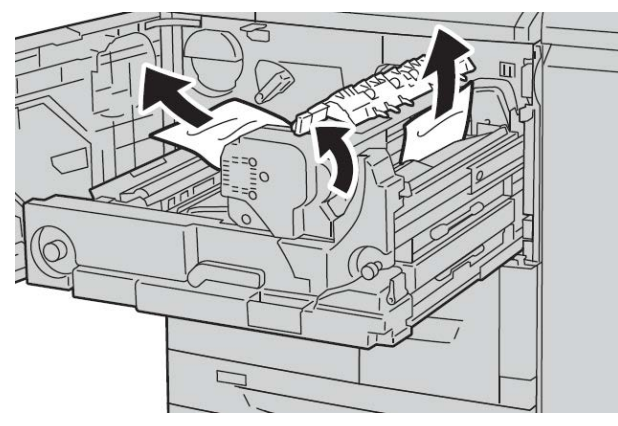

5. Erga a alavanca 2c conforme necessário, mova a alavanca 2d e então remova o papel atolado.

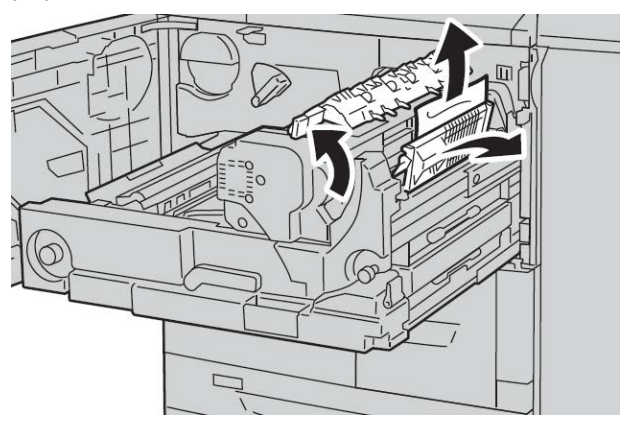

6. Gire o botão 2f conforme necessário e então remova o papel atolado.

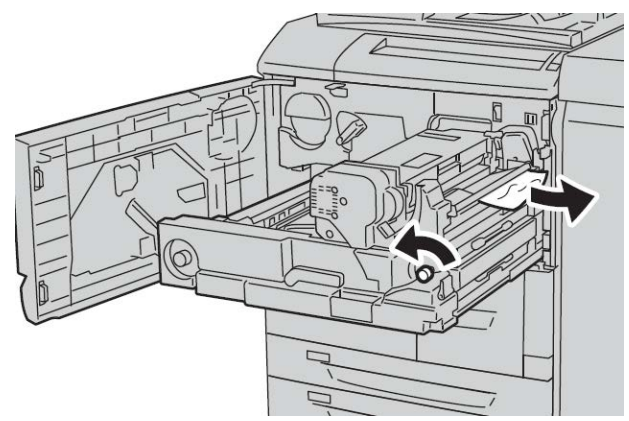

7. Mova a alavanca 3b para a direita da unidade do fusível conforme necessário e então remova o papel atolado.

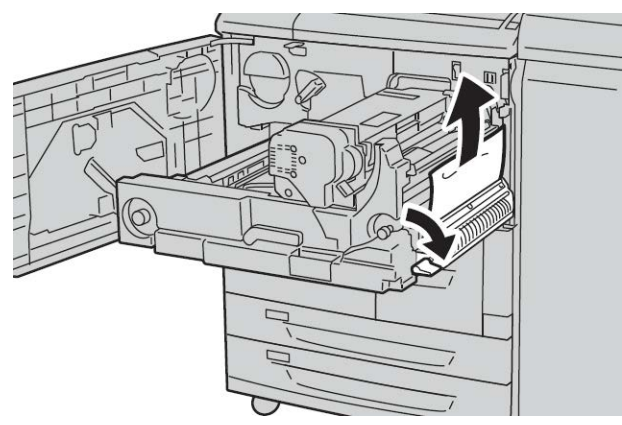

Se o papel atolado permanece dentro e está difícil de remover, puxe o módulo duplex para fora após retornar o módulo de transferência para a posição original. Então, tente novamente.

8. Insira completamente o módulo de transferência e gire a alavanca verde 2 para a esquerda.

#### NOTA

Se a alavanca não puder ser girada, puxe o módulo de transferência para o meio e o insira novamente.

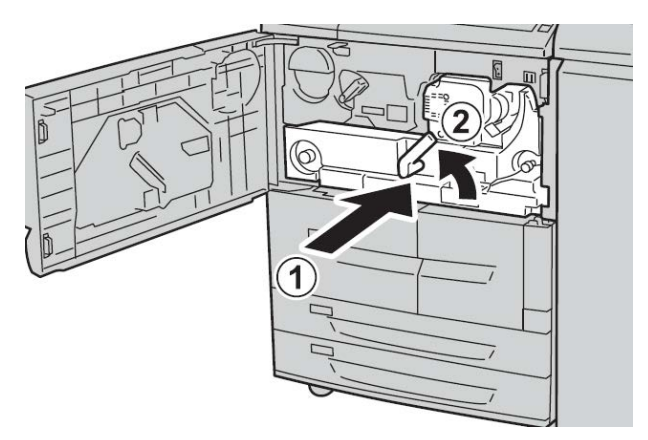

**9.** Feche a tampa dianteira completamente. A máquina não funcionará se a tampa dianteira estiver aberta, mesmo que levemente.

# Códigos de falha

| Código de<br>falha | Causa e solução                                                                                                    |
|--------------------|----------------------------------------------------------------------------------------------------|
| 002-770            | Causa: impossível processar o modelo de trabalho devido a espaço em disco rígido<br>insuficiente.<br>Solução: remova os dados desnecessários do disco rígido para aumentar o espaço<br>em disco.                                                 |
| 003-750            | Causa: impossível armazenar documentos com a função Cópia de Livros em 2<br>Faces.<br>Solução: verifique as configurações de Cópia de Livros em 2 Faces.                                                                                         |
| 003-751            | Causa: a máquina é incapaz de processar o tamanho porque a área do documento<br>especificada é muito pequena.<br>Solução: aumente a resolução ou tamanho da área de digitalização.                                                               |
| 003-753            | Causa: a resolução selecionada era muito grande para a digitalização de originais<br>de tamanhos diferentes usando o alimentador de originais.<br>Solução: diminua a resolução de digitalização para 200 dpi ou menos e digitalize<br>novamente. |
| 003-754            | Causa: um erro ocorreu no scanner de documentos.<br>Solução: processe novamente o trabalho.                                                                                                    |
| 003-755            | Causa: um erro ocorreu no scanner de documentos.<br>Solução: processe novamente o trabalho.                                                                                                    |

| Código de<br>falha                                                                                         | Causa e solução                                                                                                    |
|----------------------------------------------------------------------------------------------------|----------------------------------------------------------------------------------------------------|
| 003-760                                                                                                    | Causa: uma combinação incompatível de funções é especificada nas condições<br>de digitalização do documento.<br>Solução: verifique as opções selecionadas.                                                                                                    |
| 003-761                                                                                                    | Causa: o tamanho do papel da bandeja selecionada para bandeja automática é<br>diferente do tamanho do papel da bandeja selecionada para Auto Repetição.<br>Solução: altere o tamanho do papel para a bandeja ou altere as configurações<br>de Prioridade de Tipos de Papéis.                    |
| 003-764                                                                                                    | Causa: nenhum documento é digitalizado por Formulário de sobreposição.<br>Solução: prepare 2 documentos ou mais.                                                                                                    |
| 003-795                                                                                                    | Causa: ao ampliar/reduzir um documento digitalizado para o tamanho de papel<br>especificado, o valor da taxa de redução/ampliação excede o intervalo permitido.<br>Solução: execute uma das seguintes ações:<br>insira manualmente uma taxa de redução/ampliação.<br>Altere o tamanho do papel. |
| 005-275<br>005-280<br>005-281<br>005-282<br>005-283<br>005-284                                             | Causa: um erro ocorreu no alimentador de originais.<br>Solução: entre no ciclo de inicialização da máquina. Entrar em contato com o<br>Centro de Atendimento ao Cliente.                                                                                                    |
| 016-210<br>016-211<br>016-212<br>016-213<br>016-214<br>016-215<br>016-216<br>016-217<br>016-218<br>016-219 | Causa: um erro ocorreu nas configurações do software.<br>Solução: entre no ciclo de inicialização da impressora. Entre em contato com o<br>Centro de Atendimento ao Cliente.                                                                                                    |

| Código de<br>falha                                                                                                    | Causa e solução                                                                                                    |
|----------------------------------------------------------------------------------------------------|----------------------------------------------------------------------------------------------------|
| 016-220<br>016-221<br>016-222<br>016-223<br>016-224<br>016-225<br>016-226<br>016-227<br>016-228<br>016-230<br>016-230<br>016-230<br>016-231<br>016-232<br>016-233<br>016-234<br>016-235<br>016-236<br>016-237<br>016-238<br>016-239<br>016-240<br>016-240<br>016-242<br>016-300<br>016-300 | Causa: um erro ocorreu no scanner de documentos.<br>Solução: entre no ciclo de inicialização da máquina. Se o erro do scanner de docu-<br>mentos não for corrigido, entre em contato com o Centro de Atendimento ao<br>Cliente.                               |
| 016-415<br>016-416                                                                                                    | Causa: um erro ocorreu na máquina.<br>Solução: desligue/ligue a máquina. Se o erro do scanner de documentos não for<br>corrigido, entre em contato com o Centro de Atendimento ao Cliente.                                                                    |
| 016-450                                                                                                    | Causa: o nome do host SMB já existe.<br>Solução: mude o nome do host.<br>Para obter mais informações sobre as configurações de rede, consulte o Guia do<br>Administrador do Sistema.                                                                          |
| 016-453<br>016-454                                                                                                    | Causa: impossível recuperar o endereço IP de DNS.<br>Solução: verifique as configurações de DNS e o método de recuperação do ende-<br>reço IP.<br>Para obter mais informações sobre as configurações de rede, consulte o Guia do<br>Administrador do Sistema. |
| 016-503                                                                                                    | Causa: impossível solucionar o nome do servidor SMTP durante o envio de e-mail.<br>Solução: verifique se as configurações do servidor SMTP de CWIS estão corretas.<br>Além disso, verifique as configurações do servidor DNS.                                 |
| 016-504                                                                                                    | Causa: impossível solucionar o nome do servidor POP3 durante o envio de e-mail.<br>Solução: verifique se as configurações do servidor POP3 de CWIS estão corretas.<br>Verifique as configurações do servidor DNS.                                             |
| 016-505                                                                                                    | Causa: impossível fazer login no servidor POP3 durante o envio de e-mail.<br>Solução: verifique se o nome do usuário e senha usados no servidor POP3 de CWIS<br>estão corretos.                                                                               |

| Código de<br>falha | Causa e solução                                                                                                    |
|--------------------|----------------------------------------------------------------------------------------------------|
| 016-506            | Causa: ocorreu um erro durante a execução de um trabalho.<br>Solução: cancele o trabalho e execute-o novamente. Se o erro continuar, entre em<br>contato com o Centro de Atendimento ao Cliente.                                                                                                    |
| 016-701            | Causa: dados de impressão PCL não puderam ser processados devido à memória<br>insuficiente.<br>Solução: reduza a resolução, cancele a Impressão em 2 Faces ou Várias em 1 e<br>tente imprimir novamente.<br>Consulte a ajuda on-line para saber sobre o driver de impressão.                                                                                                    |
| 016-702            | Causa: dados de impressão PCL não puderam ser processados devido ao buffer<br>de impressão de página insuficiente.<br>Solução: execute uma das seguintes ações:<br>Configure o Modo de impressão para Prioridade de velocidade.<br>Use Impressão Protegida.<br>Aumente o tamanho do buffer de impressão de página.<br>Adicione mais memoria.<br>Para obter informações sobre os modos e garantias de impressão, consulte a<br>ajuda on-line para saber sobre o driver de impressão.<br>Para obter informações sobre a memória, consulte Alocar memória no Guia do<br>Administrador do Sistema. |
| 016-703            | Causa: foi recebido um e-mail especificando uma caixa postal não registrada ou<br>inválida.<br>Solução: execute uma das seguintes ações:<br>Solicite ao remetente o registro da caixa postal com o número especificado.<br>Solicite ao remetente o envio para uma caixa postal válida.                                                                                                    |
| 016-704            | Causa: documentos armazenados na caixa postal alcançaram o limite de capaci-<br>dade do disco rígido.<br>Solução: remova os documentos desnecessários da caixa postal e salve o docu-<br>mento.                                                                                                    |
| 016-705            | Causa: documentos de impressão protegida não podem ser registrados por causa<br>de mau funcionamento do disco rígido.<br>Solução: entre em contato com o Centro de Atendimento ao Cliente.                                                                                                    |
| 016-706            | Causa: o número máximo de usuários de Impressão Protegida foi excedido e não<br>há espaço disponível no disco rígido.<br>Solução: remova os documentos desnecessários armazenados na impressora e<br>exclua os usuários de Impressão protegida desnecessários.                                                                                                    |
| 016-707            | Causa: impossível executar uma impressão de amostra porque o kit de expansão<br>de recursos não está instalado ou não funciona direito.<br>Solução: um kit de expansão de recursos é necessário para usar a função Impres-<br>são de amostra. Se o kit funciona mal, entre em contato com o Centro de Atendi-<br>mento ao Cliente.                                                                                                    |
| 016-708            | Causa: anotação não é possível porque não há espaço suficiente em disco rígido.<br>Solução: remova os dados desnecessários do disco rígido para aumentar o espaço<br>livre em disco.                                                                                                    |
| 016-709            | Causa: ocorreu um erro durante o processamento PCL.<br>Solução: tente imprimir novamente.                                                                                                    |

| Código de<br>falha | Causa e solução                                                                                                    |
|--------------------|----------------------------------------------------------------------------------------------------|
| 016-710            | Causa: documentos de Impressão Programada não podem ser registrados por<br>causa de mau funcionamento do disco rígido.<br>Solução: entre em contato com o Centro de Atendimento ao Cliente.                                                                                                    |
| 016-711            | <ul> <li>Causa: o tamanho máximo configurado para e-mail foi excedido.</li> <li>Solução: execute uma das ações a seguir e reenvie o e-mail:</li> <li>Diminua as páginas do documento</li> <li>Reduza a resolução de digitalização</li> <li>Reduza a Ampliação de digitalização</li> <li>Faça com que o administrador do sistema aumente o tamanho máximo para o envio de dados de e-mail.</li> </ul>                                                                                                    |
| 016-712            | Consulte 003-751.                                                                                                    |
| 016-713            | Causa: a senha definida para a caixa postal e a senha inserida não correspondem.<br>Solução: insira a senha correta.                                                                                                    |
| 016-714            | Causa: caixa postal especificada não existe.<br>Solução: crie uma caixa postal ou especifique a caixa postal existente.                                                                                                    |
| 016-716            | Causa: não é possível fazer o spool do arquivo TIFF porque não há espaço em<br>disco suficiente.<br>Solução: remova os documentos desnecessários e os usuários armazenados na<br>impressora e depois acople o disco rígido. Ao acoplar um disco rígido, entre em<br>contato com o Centro de Atendimento ao Cliente.                                                                                                    |
| 016-718            | Causa: dados de impressão PCL não puderam ser processados porque a memória<br>era insuficiente.<br>Solução: reduza a resolução, cancele a Impressão em 2 Faces ou Várias em 1 e<br>tente imprimir novamente.                                                                                                    |
| 016-719            | Causa: dados de impressão PCL não puderam ser processados porque a memória<br>era insuficiente.<br>Solução: aumente o tamanho do buffer de impressão de página.                                                                                                    |
| 016-720            | Causa: os dados de impressão PCL incluíram um comando que não pode ser pro-<br>cessado.<br>Solução: confirme os dados para impressão e tente imprimir novamente.                                                                                                    |
| 016-721            | Causa: ocorreu um erro durante o processamento da impressão. Causas prováveis<br>são as seguintes:<br>1. a impressão foi instruída pela Seleção Automática da Bandeja quando Priorida-<br>des de Tipos de Papel está configurado para Troca Automática de Bandejas<br>Desligada para todos os papéis nas Configurações Comuns.<br>2. erro de comando ESC/P<br>Solução: para 1, ao imprimir por Seleção Automática da Bandeja, defina um dos<br>tipos de papel para uma configuração diferente de Troca Automática de Bandejas<br>Desligada em Prioridades de Tipos de Papel.<br>Para 2, verifique os dados de impressão.<br>Consulte "Prioridades de tipos de papel" no Guia do Administrador do Sistema. |
| 016-722            | Causa: posição do grampo não compatível especificada.<br>Solução: confirme a posição e especifique os dados de impressão novamente.                                                                                                    |

| Código de<br>falha | Causa e solução                                                                                                    |
|--------------------|----------------------------------------------------------------------------------------------------|
| 016-723            | Causa: posição de perfuração não compatível especificada.<br>Solução: confirme a posição e especifique os dados de impressão novamente.                                                                                                    |
| 016-728            | Causa: um identificador não compatível foi incluído no arquivo TIFF.<br>Solução: verifique os dados de impressão.                                                                                                    |
| 016-729            | Causa: impossível imprimir porque o número de cores/resolução do arquivo TIFF<br>excede o intervalo permitido.<br>Solução: altere o número de cores/resolução para o arquivo TIFF e especifique os<br>dados de impressão novamente.                                          |
| 016-730            | Causa: detectado um comando não aceito por ARTIV.<br>Solução: verifique os dados de impressão, remova o comando ofensivo e tente<br>imprimir novamente.                                                                                                    |
| 016-731            | Causa: não é possível imprimir os dados TIFF porque ele foram interrompidos.<br>Solução: tente imprimir novamente.                                                                                                    |
| 016-732            | Causa: impossível usar o formulário registrado especificado pela Emulação com<br>host.<br>Solução: reenvie os dados do formulário.                                                                                                    |
| 016-733            | <ul> <li>Causa:</li> <li>1. Impossível recuperar o endereço IP do texto no lado direito de @ de<br/>um endereço durante o envio de e-mail.</li> <li>2. Impossível solucionar o endereço de Internet no lado direito de @ por<br/>DNS.</li> </ul>                             |
|                    | Solução:<br>1. Verifique o endereço de e-mail.<br>2. Verifique o endereço DNS.                                                                                                    |
| 016-735            | Causa: tentativa de imprimir a Lista de modelos de trabalhos durante a atualização<br>do modelo de trabalho.<br>Solução: tente imprimir novamente após aguardar um tempo.                                                                                                    |
| 016-738            | Causa: Criação de Livretos não é aplicada ao papel especificado.<br>Solução: especifique o tamanho do papel imprimível para a criação de livreto.                                                                                                    |
| 016-739            | Causa: o documento especificado e o tamanho do papel são uma combinação<br>não autorizada.<br>Solução: especifique a combinação do documento imprimível e o tamanho do<br>papel para a criação de livretos.                                                                  |
| 016-740            | Causa: Criação de livretos não é aplicada à bandeja do papel especificada.<br>Solução: especifique a bandeja de papel imprimível para a criação de livreto.                                                                                                    |
| 016-746            | Causa: uma função não compatível é incluída no PDF recebido.<br>Solução: imprima usando o driver da impressora.                                                                                                    |
| 016-748            | Causa: impressão não é possível porque não há espaço suficiente em disco rígido.<br>Solução: reduza o número de páginas dos dados de impressão, por exemplo, pela<br>divisão dos dados de impressão ou impressão de uma cópia de cada vez ao exe-<br>cutar cópias múltiplas. |

| Código de<br>falha | Causa e solução                                                                                                    |
|--------------------|----------------------------------------------------------------------------------------------------|
| 016-749            | Causa: ocorreu um erro de sintaxe de comando PJL.<br>Solução: confirme as configurações de impressão ou corrija o comando PJL.                                                                                                    |
| 016-755            | Causa: tentativa para processar o arquivo PDF que foi especificado para impressão<br>proibida.<br>Solução: cancele a especificação da impressão proibida usando o Adobe Reader<br>e tente imprimir novamente.                                                                                                    |
| 016-756            | Causa: não há permissão para usar o serviço.<br>Solução: verifique com o Administrador do sistema.                                                                                                    |
| 016-757            | Causa: senha incorreta.<br>Solução: insira a senha correta.                                                                                                    |
| 016-758            | Causa: não há permissão para usar o serviço.<br>Solução: verifique com o Administrador do auditron.                                                                                                    |
| 016-759            | Causa: número máximo de página para este serviço foi alcançado.<br>Solução: verifique com o Administrador do Auditron.                                                                                                    |
| 016-760            | Causa: ocorreu um erro durante o processamento PostScript.<br>Solução: execute uma das seguintes ações:<br>Configure o Modo de impressão para Prioridade de Velocidade.<br>Aumente a memória PostScript.<br>Para obter informações sobre os Modos de impressão, consulte a ajuda on-line<br>do driver de impressão.<br>Para obter informações sobre a memória, consulte "Alocar memória" no Guia do<br>Administrador do Sistema. |
| 016-761            | Causa: ocorreu um erro durante o processamento de imagem.<br>Solução: configure o Modo de Impressão para Prioridade de Velocidade e inicie<br>a impressão novamente. Se isto não resolver o erro, imprima no modo Impressão<br>Protegida.                                                                                                    |
| 016-762            | Causa: um idioma de impressão não instalado na máquina foi especificado.<br>Solução: em Especificar Modo de Impressão em Configurações da Porta, especifi-<br>que um idioma de impressão.                                                                                                    |
| 016-764            | Causa: não foi possível conectar ao servidor SMTP.<br>Solução: entre em contato com o Administrador do servidor SMTP.                                                                                                    |
| 016-765            | Causa: não foi possível enviar o e-mail porque o disco rígido no servidor SMTP es-<br>tava cheio.<br>Solução: entre em contato com o Administrador do Servidor SMTP.                                                                                                    |
| 016-766            | Causa: um erro ocorreu no servidor da máquina.<br>Solução: entre em contato com o Administrador do servidor SMTP.                                                                                                    |
| 016-767            | Causa: não foi possível enviar o e-mail porque o endereço estava errado.<br>Solução: verifique o endereço de e-mail e transmita novamente.                                                                                                    |
| 016-768            | Causa: não foi possível conectar ao servidor SMTP porque o endereço de e-mail<br>da máquina estava incorreto.<br>Solução: verifique o endereço de e-mail da máquina.                                                                                                    |

| Código de<br>falha | Causa e solução                                                                                                    |
|--------------------|----------------------------------------------------------------------------------------------------|
| 016-769            | Causa: o servidor SMTP não suporta a confirmação de distribuição de e-mail (DSN).<br>Solução: envie o e-mail sem configurar a confirmação de distribuição de e-mail<br>(DSN).                                                                                                    |
| 016-772            | Causa: impossível recuperar o endereço de repositório de dados de digitalização<br>do serviço de digitalização do CentreWare.<br>Solução: verifique o endereço DNS ou defina o endereço do repositório de dados<br>de digitalização pelo endereço IP.                                                                               |
| 016-774            | Causa: conversão de compactação não é possível porque não há espaço suficiente<br>em disco rígido.<br>Solução: remova os dados desnecessários do disco rígido para aumentar o espaço<br>livre em disco.                                                                                                    |
| 016-775            | Causa: conversão de imagem não é possível porque não há espaço suficiente em<br>disco rígido.<br>Solução: remova os dados desnecessários do disco rígido para aumentar o espaço<br>livre em disco.                                                                                                    |
| 016-776            | Causa: ocorreu um erro durante o processamento de conversão de imagem.<br>Solução: uma parte dos dados pode ter finalizado o processamento de conversão<br>de imagem. Verifique os dados através dos Serviços do CentreWare na Internet.<br>Consulte "Serviços do CentreWare na Internet" no Guia do Administrador do Sis-<br>tema. |
| 016-777            | Causa: ocorreu um erro de disco rígido durante o processamento de imagem.<br>Solução: o disco rígido pode estar com defeito. Ao substituir um disco rígido, entre<br>em contato com o Centro de Atendimento ao Cliente.                                                                                                    |
| 016-778            | Causa: processamento de conversão da imagem digitalizada foi interrompido<br>porque não há espaço em disco suficiente.<br>Solução: remova os dados desnecessários do disco rígido para aumentar o espaço<br>em disco.                                                                                                    |
| 016-779            | Causa: ocorreu um erro durante o processamento de conversão da imagem digi-<br>talizada.<br>Solução: tente digitalizar novamente.                                                                                                    |
| 016-780            | Causa: ocorreu um erro de disco rígido durante o processamento de conversão da<br>imagem digitalizada.<br>Solução: o disco rígido pode estar com defeito. Ao substituir um disco rígido, entre<br>em contato com o Centro de Atendimento ao Cliente.                                                                                |
| 016-786            | Causa: ao usar a função de digitalização, a capacidade do disco rígido é insufici-<br>ente para gravar em um arquivo.<br>Solução: remova os dados desnecessários do disco rígido para aumentar o espaço<br>em disco ou inicialize o disco rígido.                                                                                   |
| 016-788            | Causa: falha em carregar o arquivo do navegador da Web.<br>Solução: execute as seguintes ações e tente novamente.<br>Recarregue a página do navegador.<br>Reinicie o navegador.<br>Entre no ciclo de inicialização da máquina.                                                                                                    |

| Código de<br>falha                                  | Causa e solução                                                                                                    |
|-----------------------------------------------------|----------------------------------------------------------------------------------------------------|
| 016-792                                             | Causa: histórico do trabalho especificado não pode ser acessado ao imprimir o<br>Relatório do Contador de Trabalhos<br>Solução: histórico do trabalho especificado não existe.                                                                                                    |
| 016-799                                             | Causa: um parâmetro ilegal de impressão está incluído.<br>Solução: confirme os dados de impressão e a opção, e especifique os dados de<br>impressão novamente.                                                                                                    |
| 021-750<br>021-751<br>021-770<br>021-771<br>021-772 | Causa: durante uma solicitação de inspeção ou manutenção, um erro de transmis-<br>são ocorreu e não foi possível entrar em contato como o Centro de Atendimento<br>ao Cliente.<br>Solução: verifique se as linhas telefônicas estão conectadas e tente enviar uma<br>solicitação de inspeção ou manutenção novamente após um curto período de<br>tempo. Se o erro persistir, entre em contato com o Centro de Atendimento ao<br>Cliente. |

| Código de<br>falha                                                                                                    | Causa e solução                                                                                                    |
|----------------------------------------------------------------------------------------------------|----------------------------------------------------------------------------------------------------|
| 024-340<br>024-341<br>024-342<br>024-343<br>024-344<br>024-345<br>024-346<br>024-347<br>024-348<br>024-349<br>024-350<br>024-350<br>024-351<br>024-352<br>024-353<br>024-355<br>024-355<br>024-355<br>024-355<br>024-358<br>024-357<br>024-358<br>024-359<br>024-361<br>024-361<br>024-362<br>024-363<br>024-363<br>024-364<br>024-365<br>024-365<br>024-365<br>024-366<br>024-367<br>024-368<br>024-367<br>024-370<br>024-371<br>024-371<br>024-372<br>024-373<br>024-374<br>024-375 | Causa: uma falha de comunicação ou inicialização ocorreu.<br>Solução: desligue/ligue a máquina. Se o erro não for corrigido, entre em contato<br>com o Centro de Atendimento ao Cliente.                                                                                                |
| 024-746                                                                                                    | Causa: uma função (uma de tamanho do papel, bandeja, bandeja de saída ou de<br>impressão em 2 faces) que é incompatível com a qualidade especificada do papel<br>foi determinada.<br>Solução: verifique os dados de impressão.                                                          |
| 024-747                                                                                                    | Causa: uma combinação ilegal de parâmetros de impressão foi configurada. Por<br>exemplo, um tamanho não padrão foi especificado e Seleção de Bandeja foi<br>configurada para Automático.<br>Solução: verifique os dados de impressão. No caso acima, selecione a Bandeja 5<br>(manual). |

| Código de<br>falha | Causa e solução                                                                                                    |
|--------------------|----------------------------------------------------------------------------------------------------|
| 027-452            | Causa: endereço IP já existe.<br>Solução: troque o endereço IP.<br>Para obter mais informações sobre as configurações de rede, consulte o Guia do<br>Administrador do Sistema.                                                                                                    |
| 027-500            | Causa: impossível solucionar o nome do servidor SMTP durante o envio de e-mail<br>de resposta.<br>Solução: verifique se as configurações do servidor SMTP de CWIS estão corretas.                                                                                                    |
| 027-501            | Causa: impossível solucionar o nome do servidor POP3 ao usar o protocolo POP3.<br>Solução: verifique se as configurações do servidor POP3 de CWIS estão corretas.                                                                                                    |
| 027-502            | Causa: impossível fazer login no servidor POP3 ao usar o protocolo POP3.<br>Solução: verifique se o nome do usuário e senha usados no servidor POP3 de CWIS<br>estão corretos.                                                                                                    |
| 027-720            | Causa: impossível localizar o servidor de um destino de interface do aplicativo.<br>Solução: verifique o aplicativo do servidor DNS ou verifique se uma interface do<br>aplicativo instalada no computador está registrada pelo servidor DNS ou não.                                    |
| 027-721            | Causa: um destino de interface do aplicativo não existe.<br>Solução: verifique se um aplicativo com interface funciona corretamente.                                                                                                    |
| 027-722            | Causa: o trabalho foi sincronizado durante a conexão com um destino de interface<br>do aplicativo. Um destino de vinculação do aplicativo não existe.<br>Solução: tente processar o fluxo de trabalho.                                                                                  |
| 027-724            | Causa: um destino de interface do aplicativo não pode ser acessado.<br>Solução: verifique se um aplicativo com interface funciona corretamente. Quando<br>ele estiver funcionando, verifique o registro. Quando ele não estiver funcionando,<br>verifique os ambientes de rede.         |
| 027-725            | Causa: falha de execução do trabalho usando uma interface do aplicativo.<br>Solução: verifique se um aplicativo vinculado funciona corretamente. Quando ele<br>estiver funcionando, verifique o registro. Quando ele não estiver funcionando,<br>verifique os ambientes de rede.        |
| 027-726            | Causa: o status do trabalho não está claro durante uma interface do aplicativo.<br>Solução: verifique se um aplicativo vinculado funciona corretamente. Quando ele<br>estiver funcionando, verifique o registro. Quando ele não estiver funcionando,<br>verifique os ambientes de rede. |
| 027-727            | Causa: um parâmetro é ilegal durante uma interface do aplicativo.<br>Solução: tente processar o fluxo de trabalho.                                                                                                    |
| 027-737            | Causa: ocorreu um erro durante a leitura de dados do servidor de conjuntos de<br>modelos de trabalho.<br>Solução: verifique se você tem privilégios para o diretório que armazena o modelo<br>de trabalho.                                                                              |
| 027-739            | Causa: impossível localizar o servidor de modelos de trabalho especificado.<br>Solução: verifique o nome do caminho para o servidor de modelos de trabalho.                                                                                                    |
| 027-740            | Causa: impossível fazer login no servidor de modelos de trabalho.<br>Solução: verifique o nome do usuário e senha de login.                                                                                                    |

| Código de<br>falha | Causa e solução                                                                                                    |
|--------------------|----------------------------------------------------------------------------------------------------|
| 027-741            | Causa: impossível conectar com o servidor de modelos de trabalho.<br>Solução: peça ao administrador de rede para verificar os ambientes de rede e do<br>servidor.                                                                                                    |
| 027-742            | Causa: impossível armazenar o modelo de trabalho devido a espaço em disco rígido<br>insuficiente.<br>Solução: remova os dados desnecessários do disco rígido para aumentar o espaço<br>livre em disco.                                                                                                    |
| 027-743            | Causa: o servidor de modelos de trabalho especificado está incorreto.<br>Solução: verifique as configurações para o servidor de modelos de trabalho.                                                                                                    |
| 027-744            | Causa: há um problema no nome de domínio do servidor de modelos de trabalho.<br>Solução: verifique se a conexão de servidor DNS e o nome do domínio estão regis-<br>trados para o servidor DNS.                                                                                                    |
| 027-745            | Causa: o endereço do servidor DNS não está registrado na máquina.<br>Solução: registre o endereço do servidor DNS na máquina ou configure o endereço<br>do servidor de modelos de trabalho por um endereço IP.                                                                                                    |
| 027-746            | Causa: as configurações de protocolo do servidor do conjunto de modelos de tra-<br>balho especificado estão incorretas.<br>Solução: configure a porta correta.                                                                                                    |
| 027-750            | Causa: tentativa de comandar um trabalho de impressão para um documento<br>digitalizado.<br>Solução: documento digitalizado não pode ser impresso. Configure o fluxo de<br>trabalho corretamente.                                                                                                    |
| 027-751            | Causa: ao seguir o fluxo de trabalho, um erro ocorreu.<br>Solução: verifique as configurações para o fluxo de trabalho.                                                                                                    |
| 027-752            | Causa: em um fluxo de trabalho, o início de um trabalho foi especificado antes<br>que um item solicitado fosse inserido.<br>Solução: configure um padrão para inserir o item solicitado no fluxo de trabalho<br>ou altere o fluxo de trabalho para ter o vínculo do item solicitado para a caixa<br>postal.                                                                                                    |
| 027-753            | Causa: a porta necessária para o fluxo de trabalho não está ativada ou está indis-<br>ponível.<br>Solução: peça ao Administrador do Sistema para verificar o status da porta.                                                                                                    |
| 027-770            | Causa: erro de PDL (Linguagem de Descrição de Impressora) detectado pela<br>controladora durante o processamento de um trabalho de impressão em rede.<br>Solução: cancele e reenvie o trabalho de impressão. Se o problema continuar, rei-<br>nicialize a controladora e a impressora e reenvie o trabalho. Se o problema persistir,<br>entre em contato com o Centro de Atendimento ao Cliente para obter ajuda/ins-<br>truções adicionais. |
| 027-771            | Causa: mensagem de erro de disco cheio na controladora.<br>Solução: Cancele o trabalho. Exclua os arquivos indesejados da controladora. Re-<br>envie o trabalho de impressão em rede.                                                                                                    |

| Código de<br>falha                       | Causa e solução                                                                                                    |
|------------------------------------------|----------------------------------------------------------------------------------------------------|
| 027-796                                  | Causa: quando a máquina é configurada para imprimir apenas documentos<br>anexados quando recebidos por e-mail, uma mensagem sem anexos é descartada<br>no recebimento.<br>Solução: para imprimir também o corpo do e-mail ou informações do cabeçalho,<br>altere as configurações na tela de Propriedades dos Serviços do CentreWare na<br>Internet.<br>Consulte "Impressão de e-mails" no Guia do Administrador do Sistema. |
| 027-797                                  | Causa: destino de saída de e-mail recebido inválido.<br>Solução: especifique um destino de saída correto e envie o e-mail novamente.                                                                                                    |
| 062-277                                  | Causa: um erro de comunicação ocorreu entre a unidade de digitalização do do-<br>cumento e o alimentador de originais.<br>Solução: entre em contato com o Centro de Atendimento ao Cliente.                                                                                                    |
| 062-790                                  | Causa: o documento digitalizado é protegido contra cópias.<br>Solução: consulte o Guia de Segurança e verifique se o documento pode ser copi-<br>ado.                                                                                                    |
| 065-210                                  | Causa: um erro ocorreu com a máquina.<br>Solução: entre em contato com o Centro de Atendimento ao Cliente.                                                                                                    |
| 071-210                                  | Causa: mau funcionamento da bandeja de papel 1.<br>Solução: entre em contato com o Centro de Atendimento ao Cliente. Outras ban-<br>dejas diferentes da Bandeja 1 podem ser usadas.                                                                                                    |
| 072-210                                  | Causa: mau funcionamento da bandeja de papel 2.<br>Solução: entre em contato com o Centro de Atendimento ao Cliente. Outras ban-<br>dejas diferentes da Bandeja 2 podem ser usadas.                                                                                                    |
| 073-210                                  | Causa: mau funcionamento da bandeja de papel 3.<br>Solução: entre em contato com o Centro de Atendimento ao Cliente. Outras ban-<br>dejas diferentes da Bandeja 3 podem ser usadas.                                                                                                    |
| 074-210                                  | Causa: mau funcionamento da bandeja de papel 4.<br>Solução: entre em contato com o Centro de Atendimento ao Cliente. Outras ban-<br>dejas diferentes da Bandeja 4 podem ser usadas.                                                                                                    |
| 075-210<br>075-211                       | Causa: mau funcionamento da bandeja de papel 5 (manual).<br>Solução: entre no ciclo de inicialização da máquina. Se o erro da bandeja não for<br>corrigido ao executar a solução relevante, entre em contato com o Centro de<br>Atendimento ao Cliente.                                                                                                    |
| 077-142                                  | Causa: um "Pretransfer sensor ON" (Sensor de pré-transferência LIG.) indica um<br>atolamento; este atolamento pode ser causado por qualquer uma das condições<br>a seguir: um erro pelo sensor de pré-transferência, um rolo do fusor gasto, material<br>estranho (como papel) na máquina ou uso de material que não é compatível com<br>a máquina.<br>Solução: remova o papel atolado.                                      |
| 078-213<br>078-214<br>078-282<br>078-283 | Causa: mau funcionamento da bandeja de papel 5 (manual).<br>Solução: entre no ciclo de inicialização da máquina. Se os erros da bandeja não<br>forem corrigidos ao executar a solução relevante, entre em contato com o Centro<br>de Atendimento ao Cliente.                                                                                                    |

| Código de<br>falha | Causa e solução                                                                                                    |  |
|--------------------|----------------------------------------------------------------------------------------------------|--|
| 078-281            | Verifique o papel alimentado na bandeja 5 e depois desligue/ligue a impressora.                                                                                                    |  |
| 078-282            | Desligue/ligue a impressora.                                                                                                    |  |
| 091-311            | Causa: falha do limpador do corotron de carga.<br>Solução: entre no ciclo de inicialização da máquina. Se o erro não for corrigido ao<br>executar a solução relevante, entre em contato com o Centro de Atendimento ao<br>Cliente.                      |  |
| 091-320            | Causa: falha do Corotron de carga.<br>Solução: desligue/ligue a máquina.                                                                                                    |  |
| 116-701            | Causa: não foi possível executar a impressão em 2 faces.<br>Solução: imprima cada face separadamente.                                                                                                    |  |
| 116-702            | Causa: impressão executada usando uma fonte substituta.<br>Solução: verifique os dados de impressão.                                                                                                    |  |
| 116-703            | Causa: ocorreu um erro durante o processamento PostScript.<br>Solução: confirme os dados de impressão ou clique em Configurações de Spool<br>na guia Detalhes no driver de impressão para configurar as comunicações bidire-<br>cionais para desligado. |  |
| 116-710            | Causa: uma causa provável é que o tamanho correto do documento não pode ser<br>avaliado, já que os dados recebidos excederam o tamanho de spool HP-GL/2.<br>Solução: aumente o tamanho atribuído à memória de layout automático HP-GL/2.                |  |
| 116-713            | Causa: trabalho foi dividido e impresso devido a espaço insuficiente em disco.<br>Solução: remova os dados desnecessários do disco rígido para aumentar o espaço<br>livre em disco.                                                                     |  |
| 116-714            | Causa: ocorreu um erro de comando HP-GL/2.<br>Solução: verifique os dados de impressão.                                                                                                    |  |
| 116-720            | Causa: um erro ocorreu durante a impressão, porque a memória era insuficiente.<br>Solução: pare as portas desnecessárias e remova dados desnecessários do disco<br>rígido para aumentar o espaço livre em disco.                                        |  |
| 116-740            | Causa: erro de operação do valor numérico ocorreu, já que um valor que excede<br>o limite de valores da impressora foi usado nos dados de impressão.<br>Solução: verifique os dados de impressão.                                                       |  |
| 116-747            | Causa: há valores em excesso de margem do papel para a área de coordenadas<br>válidas de HP-GL/2.<br>Solução: reduza os valores de margens do papel e instrua para imprimir novamente.                                                                  |  |
| 116-748            | Causa: não há dados de plotagem nos dados de impressão HP-GL/2.<br>Solução: verifique os dados de impressão.                                                                                                    |  |
| 116-749            | Causa: trabalho cancelado porque a fonte especificada estava indisponível.<br>Solução: instale a fonte ou configure uma substituição de fonte no driver de im-<br>pressão.                                                                              |  |

| Código de<br>falha                                                                              | Causa e solução                                                                                                    |
|-------------------------------------------------------------------------------------------------|----------------------------------------------------------------------------------------------------|
| 116-771<br>116-772<br>116-773<br>116-774<br>116-775<br>116-776<br>116-777<br>116-778<br>116-790 | Causa: houve um problema com os parâmetros nos dados JBIG. Eles foram editados<br>automaticamente.<br>Solução: se ocorrer algum problema no resultado do trabalho, tente processá-lo<br>novamente.                                                                                                    |
| 116-780                                                                                         | Causa: há um problema com o documento anexado ao e-mail recebido.<br>Solução: verifique o documento anexado.                                                                                                    |
| 124-345<br>124-346<br>124-347<br>124-348<br>124-349                                             | Causa: um mau funcionamento ocorreu na máquina.<br>Solução: entre no ciclo de inicialização da máquina. Se o erro da máquina não for<br>corrigido ao executar a solução relevante, entre em contato com o Centro de<br>Atendimento ao Cliente.                                                                                  |
| 127-210                                                                                         | Causa: erro de comunicação entre a impressora e a controladora. Erro detectado<br>pela impressora.<br>Solução: remova e reinsira a conexão do cabo entre a impressora e a controladora.<br>Desligue e ligue a impressora e a controladora. Se o problema persistir, entre em<br>contato com o Centro de Atendimento ao Cliente. |
| 127-211                                                                                         | Causa: erro de comunicação detectado entre a impressora e a controladora.<br>Solução: remova e reinsira a conexão do cabo entre a impressora e a controladora.<br>Desligue e ligue a impressora e a controladora. Se o problema persistir, entre em<br>contato com o Centro de Atendimento ao Cliente.                          |
| 127-212                                                                                         | Causa: erro interno de verificação de impressão detectado pela controladora.<br>Solução: remova e reinsira o cabo de comando/vídeo entre a controladora e a<br>impressora. Desligue e ligue a impressora e a controladora. Se o problema persistir,<br>entre em contato com o Centro de Atendimento ao Cliente.                 |
| 127-213                                                                                         | Causa: detectada uma falta de correspondência com a versão do software da<br>controladora.<br>Solução: entre em contato com o Centro de Atendimento ao Cliente para obter<br>informações e/ou instruções para solucionar o problema.                                                                                            |
| 127-220                                                                                         | Causa: erro de comunicação do sistema de vídeo detectado pela controladora.<br>Solução: remova e reinsira a conexão do cabo entre a impressora e a controladora.<br>Desligue e ligue a impressora e a controladora. Se o problema persistir, entre em<br>contato com o Centro de Atendimento ao Cliente.                        |
| 127-221                                                                                         | Causa: erro de comunicação detectado pela controladora.<br>Solução: remova e reinsira a conexão do cabo entre a impressora e a controladora.<br>Desligue e ligue a impressora e a controladora. Se o problema persistir, entre em<br>contato com o Centro de Atendimento ao Cliente.                                            |
| 127-311                                                                                         | Causa: erro fatal detectado pela controladora.<br>Solução: desligue/ligue a controladora e a impressora. Se o problema persistir,<br>entre em contato com o Centro de Atendimento ao Cliente.                                                                                                    |

As soluções são descritas nesta seção para situações em que as seguintes mensagens são exibidas.

| Código de Falha<br>Mensagem                                                                                                    | Causa e solução                                                                                                    |
|----------------------------------------------------------------------------------------------------|----------------------------------------------------------------------------------------------------|
| Um mau funcionamento<br>ocorreu. Entre no ciclo de<br>inicialização da máquina.<br>(xxx-yyy)                                                                                    | Causa: um erro ocorreu.<br>Solução: desligue a alimentação, aguarde até que o visor do Painel<br>de Controle fique escuro e depois ligue a alimentação novamente.<br>Se a mensagem persistir, registre o conteúdo exibido para (xxx-yyy).<br>Desligue a máquina imediatamente, aguarde o visor do Painel de<br>Controle ficar escuro e entre em contato com o Centro de Atendimen-<br>to ao Cliente. |
| Concluído com um erro.<br>(xxx-yyy)                                                                                                    | Causa: um erro ocorreu com o trabalho concluído.<br>Solução: tente a operação novamente após aguardar um tempo.                                                                                                    |
| Ocorreu uma falha. A<br>máquina foi reinicializa-<br>da. Selecione Fechar.<br>Quando em dúvida, repor-<br>te o mau funcionamento<br>ao Centro de atendimen-<br>to.<br>(xxx-yyy) | Causa: ocorreu um erro interno autorrecuperável e a máquina reini-<br>cializou automaticamente.<br>Solução: selecione o botão Fechar. A máquina está funcionando<br>normalmente agora. Se o erro persistir, entre em contato com o<br>Centro de Atendimento ao Cliente.                                                                                                    |

# Solução de problemas da máquina

### Solução de problemas básicos

Verifique o status da máquina para a solução de problemas da máquina.

### 

Componentes de precisão e fontes de alimentação de alta tensão são usadas na máquina. Nunca abra ou remova as tampas da máquina que estão aparafusadas a não ser que instruído especificamente no Guia do Usuário. Um componente de alta voltagem pode causar choques elétricos. Ao abrir os painéis e tampas que estão aparafusados para instalar ou remover acessórios opcionais, assegure-se de seguir as instruções do Guia do Usuário. Não tente alterar a configuração da máquina ou modificar qualquer peça. Ao fazer isso pode causar avaria ou incêndio da máquina.

| Sintomas                                                                                   | Verificar                                                                                      | Solução                                                                                                    |
|--------------------------------------------------------------------------------------------|------------------------------------------------------------------------------------------------|----------------------------------------------------------------------------------------------------|
| A alimentação<br>não está ligada.                                                          | O interruptor de alimentação<br>da máquina está desligado?                                     | Ligue o interruptor de alimentação.                                                                                                    |
|                                                                                            | O cabo de energia está co-<br>nectado à tomada?                                                | Desligue o interruptor de alimentação e conec-<br>te firmemente o cabo de alimentação. E então<br>ligue o interruptor de alimentação.                                                                                                    |
|                                                                                            | O cabo de alimentação está<br>desconectado da máquina<br>ou da parte traseira do supor-<br>te? |                                                                                                    |
|                                                                                            | A alimentação fornecida é<br>da voltagem correta?                                              | Assegure-se de que a alimentação fornecida é<br>de 200-240 V (volts), 15 A (amperes).<br>Assegure-se de que está sendo fornecida alimen-<br>tação de capacidade compatível com o consu-<br>mo máximo de energia da máquina (2.8 - 3.1<br>KVA).   |
| O visor está escu-<br>ro.                                                                  | O botão de Economia de<br>energia está ligado?                                                 | A máquina está no modo de Economia de<br>energia Pressione o botão de Economia de<br>energia no Painel de controle para cancelar o<br>modo de Economia de energia.                                                                               |
|                                                                                            | O seletor de brilho está mui-<br>to baixo?                                                     | Ajuste o brilho do visor usando o seletor de<br>Brilho.                                                                                                    |
| Impossível impri-<br>mir, ou                                                               | Uma mensagem é exibida<br>no Painel de controle?                                               | Siga as instruções exibidas.                                                                                                    |
| impossível copi-<br>ar.                                                                    | O modo de impressão está<br>off-line?                                                          | Pressione o botão do Status da máquina e a<br>partir do Modo da impressora, selecione On-li-<br>ne.                                                                                                    |
|                                                                                            | O cabo de alimentação está<br>desconectado da máquina<br>ou da parte traseira do supor-<br>te? | Desligue o interruptor de alimentação e conec-<br>te firmemente o cabo de alimentação. E então<br>ligue o interruptor de alimentação.                                                                                                    |
| O indicador on-li-<br>ne não acende<br>mesmo que você<br>tenha instruído<br>para imprimir. | O cabo da interface está<br>desconectado?                                                      | Desligue o interruptor de alimentação, desco-<br>necte o cabo de alimentação da tomada e veri-<br>fique a conexão do cabo de interface.<br>Para informações sobre as configurações de<br>rede, consulte o Guia do Administrador do Sis-<br>tema. |
|                                                                                            | O ambiente está configura-<br>do corretamente no compu-<br>tador?                              | Verifique o driver de impressão e outras confi-<br>gurações do ambiente no computador.                                                                                                    |
|                                                                                            | A interface necessária está configurada?                                                       | Verifique o status da porta da interface em uso.<br>Para informações sobre as configurações de<br>rede, consulte o Guia do Administrador do Sis-<br>tema.                                                                                        |

| Sintomas                                                                                                | Verificar                                                                           | Solução                                                                                                    |
|----------------------------------------------------------------------------------------------------|-------------------------------------------------------------------------------------|----------------------------------------------------------------------------------------------------|
| Impressão na<br>Bandeja 5 (Ma-<br>nual) falhou.                                                         | O papel correto está carrega-<br>do na bandeja?                                     | Siga as instruções exibidas para carregar o pa-<br>pel do tamanho correto e instrua para imprimir<br>novamente.                                                                                                    |
| Qualidade de<br>impressão insatis-<br>fatória.                                                          | Defeito na imagem.                                                                  | Consulte a seção de resolução de problemas<br>da qualidade de imagem para maiores infor-<br>mações.                                                                                                    |
| Texto impresso<br>incorretamente<br>(o texto está cor-<br>rompido).                                     | Fontes não padrão são usa-<br>das para a impressão.                                 | Verifique o aplicativo ou as configurações do<br>driver de impressão.                                                                                                    |
| O indicador on-li-<br>ne acende, mas<br>as cópias não<br>são entregues<br>com o On-line<br>ainda aceso. | Os dados permanecem na<br>memória da máquina.                                       | Cancele a impressão ou limpe os dados rema-<br>nescentes.                                                                                                    |
| Não se pode<br>abrir ou fechar<br>as bandejas.                                                          | Você abriu uma tampa ou<br>desligou durante a impress-<br>ão?                       | Desligue a alimentação sem fechar ou abrir<br>uma bandeja de papel. Aguarde alguns segun-<br>dos e ligue a alimentação. Assegure-se de que<br>a máquina está on-line (pronta para receber<br>dados) e então feche ou abra a bandeja de<br>papel. |
| As cópias não<br>são feitas no ta-<br>manho deseja-                                                     | O vidro de originais ou a<br>tampa de documentos estão<br>sujos?                    | Limpe o vidro do alimentador de documentos<br>ou a tampa de documentos.                                                                                                    |
| do.                                                                                                    | O documento é feito de ma-<br>terial muito transparente,<br>como uma transparência? | Coloque o documento no vidro de originais e<br>coloque uma folha de papel branco sobre o<br>documento antes de fazer uma cópia.                                                                                                    |
|                                                                                                    | O documento está na posiç-<br>ão correta?                                           | Carregue o documento corretamente.                                                                                                    |
|                                                                                                    | O documento está carregado<br>corretamente?                                         |                                                                                                    |
|                                                                                                    | As guias do documento est-<br>ão na posição correta?                                | Ajuste as guias do documento apropriadamen-<br>te.                                                                                                    |
|                                                                                                    | O documento está dobrado<br>ou curvado?                                             | Estirar e reposicionar o documento de maneira<br>apropriada.                                                                                                    |
|                                                                                                    | O documento é de um tama-<br>nho fora do padrão?                                    | Insira o tamanho do documento.                                                                                                    |

| Sintomas                                                                                                    | Verificar                                                                                                 | Solução                                                                                                    |
|----------------------------------------------------------------------------------------------------|----------------------------------------------------------------------------------------------------|----------------------------------------------------------------------------------------------------|
| O papel frequen-<br>temente atola<br>ou enrruga.                                                                                                    | O papel está carregado de<br>maneira apropriada na ban-<br>deja de papel?                                 | Carregue o papel corretamente.                                                                                                    |
|                                                                                                    | A bandeja de papel está<br>configurada de maneira<br>apropriada?                                          | Para garantir o fechamento da bandeja, empur-<br>re-a firmemente o máximo possível.                                                                                                    |
|                                                                                                    | O papel está úmido?                                                                                       | Substitua por papel de uma nova resma.                                                                                                    |
|                                                                                                    | O papel está curvado?                                                                                     | Vire o papel de modo que a curvatura esteja<br>voltada para baixo na bandeja de papel ou<br>substitua por papel de uma resma nova.                                                                                          |
|                                                                                                    | As configurações do papel e<br>da bandeja do papel estão<br>corretas?                                     | Assegure-se de que o papel e a bandeja de pa-<br>pel selecionados sejam os mesmos que as<br>configurações de tamanho de papel.<br>Consulte as "Configurações da bandeja do pa-<br>pel" no Guia do Administrador do Sistema. |
|                                                                                                    | Ainda há muito pedaços pi-<br>cados do papel dentro da<br>máquina ou há um objeto<br>estranho na máquina? | Abra a porta da máquina ou deslize a bandeja<br>de papel para remover o papel picado ou o<br>objeto estranho.                                                                                                    |
|                                                                                                    | Há papel fora das especifi-<br>cações carregado na bande-<br>ja?                                          | Substitua por papel que atenda às especifi-<br>cações da máquina.                                                                                                    |
|                                                                                                    | A bandeja de papel está<br>carregada além da sua linha<br>de preenchimento máximo?                        | Carregue o papel na bandeja de papel de ma-<br>neira que não ultrapasse a linha de preenchi-<br>mento máximo.                                                                                                    |
|                                                                                                    | A guia de papel está posicio-<br>nada de maneira apropria-<br>da?                                         | Carregue o papel corretamente e ajuste as<br>guias do papel levemente.                                                                                                    |
| Os documentos<br>não estão ali-<br>mentados no ali-<br>mentador de do-<br>cumentos.                                                                  | Os documentos são muito<br>pequenos?                                                                      | O tamanho mínimo do documento que pode<br>ser carregado no alimentador de documentos<br>é A5 e 5,5 x 8,5 pol.                                                                                                    |
| Uma mensagem<br>de erro é exibida<br>depois que o pa-<br>pel é carregado<br>na Bandeja de<br>papel 5 (Manual)<br>e o botão Iniciar<br>é pressionado. | Verifique a posição das guias<br>do papel na parte frontal da<br>Bandeja de papel 5 (Manu-<br>al).        | Coloque as guias do papel nas posições corre-<br>tas.                                                                                                    |

| Sintomas                                    | Verificar                                                                                                    | Solução                                                                                                    |
|---------------------------------------------|----------------------------------------------------------------------------------------------------|----------------------------------------------------------------------------------------------------|
| Os documentos<br>atolam frequen-            | O tipo de papel/material<br>usado é o correto?                                                                                                    | Assegure-se de que o alimentador de documen-<br>tos está carregado de maneira apropriada com<br>material aceitável. |
| temente.                                    | Você está tentando copiar<br>documentos com formas irre-<br>gulares, cartões de visitas,<br>transparências, ou documen-<br>tos finos?                                       |                                                                                                    |
|                                             | Você está tentando copiar<br>documentos com etiquetas<br>coladas, clipes de papel ou<br>fita adesiva?                                                                       | Remova etiquetas coladas, clipes de papel ou<br>fita adesivas do documento antes de copiar.                         |
|                                             | As guias do documento est-<br>ão na posição correta?                                                                                                    | Ajuste as guias do documento apropriadamen-<br>te.                                                                  |
|                                             | Uma parte do documento<br>está rasgado e um pedaço<br>de papel permanece no ali-<br>mentador de documentos?                                                                 | Abra a tampa do alimentador de documentos<br>e verifique se há pedaços de papel.                                    |
|                                             | Ao importar originais de ta-<br>manhos diferentes, a confi-<br>guração de Originais de ta-<br>manhos diferentes está LIGA-<br>DA?                                           | Configure Originais de tamanhos diferentes<br>para LIGADO.                                                          |
|                                             | Um documento de tamanho<br>A5 está carregado na hori-<br>zontal () no alimentador de<br>documentos quando a funç-<br>ão de Originais de tamanhos<br>diferentes está em uso? | Carregue documentos de tamanho A5 na verti-<br>cal.                                                                 |
| Um canto do do-<br>cumento está<br>dobrado. | O papel está curvado?                                                                                                    | Deixe a curvatura plana e carregue o documen-<br>to novamente.                                                      |

# Problemas de qualidade de imagem

Quando a qualidade da imagem de saída for ruim, revise a tabela a seguir para ver soluções.

Se a qualidade da imagem não melhorar após executar a solução relevante, entre em contato com o Centro de Atendimento ao Cliente.

| Sintomas                               | Verificação                                                                                              | Solução                                                                                                    |
|----------------------------------------|----------------------------------------------------------------------------------------------------|----------------------------------------------------------------------------------------------------|
| A cópia está suja.                     | O vidro de originais ou<br>tampa de documentos está<br>suja?                                             | Limpe o vidro de originais ou tampa de docu-<br>mentos.                                                                                                    |
|                                        | O documento foi realizado<br>em material altamente<br>transparente como uma<br>transparência?            | Se o documento for altamente transparente,<br>as marcas na capa do documento serão copia-<br>das. Coloque uma folha de papel branco no<br>documento e faça uma cópia.                                                                                                |
|                                        | O documento é colorido, de<br>textura áspera ou é uma<br>cópia heliográfica?                             | Ajuste a densidade da cópia ou qualidade da<br>imagem e tente executar a cópia novamente.                                                                                                    |
|                                        | Você está fazendo cópias<br>de papel de impressão bri-<br>lhante?                                        | O papel de impressão brilhante gruda facilmen-<br>te no vidro de originais e, algumas vezes, as<br>sombras são copiadas e reproduzidas como<br>sujeira. Coloque uma transparência ou película<br>altamente transparente sob o documento e<br>tente copiar novamente. |
| A cópia tem li-<br>nhas pretas.        | O vidro de digitalização no<br>alimentador está sujo?                                                    | Limpe o vidro de originais.                                                                                                    |
| A cópia está mui-<br>to escura.        | A densidade da cópia está<br>configurada para Escuro?                                                    | Ajuste a densidade da cópia.                                                                                                    |
| A cópia está mui-<br>to clara.         | A densidade da cópia está<br>configurada para Claro?                                                     |                                                                                                    |
| A cópia está leve-<br>mente deslocada. | O papel se desloca ou a<br>borda de ataque do papel<br>não está nivelada com os<br>cantos da bandeja?    | Coloque o papel de modo que fique nivelado<br>de encontro aos cantos da bandeja do papel.                                                                                                    |
| As imagens na<br>cópia estão envie-    | O documento está colocado corretamente?                                                                  | Coloque o documento corretamente.                                                                                                    |
| sadas.                                 | O papel está colocado<br>apropriadamente na bande-<br>ja?                                                | Coloque o papel corretamente.                                                                                                    |
|                                        | A guia do papel para a<br>Bandeja 5 (manual) está<br>configurada de modo que<br>a bandeja toque o papel? | Coloque o papel corretamente.                                                                                                    |
|                                        | As guias do documento est-<br>ão na posição correta?                                                     | Coloque o documento corretamente e alinhe<br>as guias com a borda do documento.                                                                                                    |
|                                        | A bandeja do papel está configurada corretamente?                                                        | Empurre firmemente a bandeja, o máximo possível.                                                                                                    |

| Sintomas                                         | Verificação                                                                  | Solução                                                                                                    |
|--------------------------------------------------|------------------------------------------------------------------------------|----------------------------------------------------------------------------------------------------|
| Parte da imagem<br>está ausente na<br>cópia.     | O papel está úmido?                                                          | Substitua o papel com uma nova resma.                                                                                                    |
|                                                  | O papel está dobrado ou<br>enrugado?                                         |                                                                                                    |
|                                                  | O documento está colado<br>ou dobrado?                                       | A seção colada ou dobrada pode estar se cur-<br>vando e erguendo da superfície do vidro de<br>originais. Coloque uma pilha de folhas brancas<br>no documento para torná-lo plano de encontro<br>ao vidro de originais. |
| Um padrão de lis-<br>tras aparece nas<br>cópias. | A taxa da ampliação do<br>documento está configura-<br>da para muito grande? | Algumas taxas de ampliação podem causar<br>listras. Ajuste a taxa de ampliação da cópia.                                                                                                    |

| Sintomas                                                | Verificação                                                              | Solução                                                        |
|---------------------------------------------------------|--------------------------------------------------------------------------|----------------------------------------------------------------|
| Impressão está<br>clara<br>(manchada, indis-<br>tinta). | O papel está úmido?                                                      | Substitua o papel com uma nova resma.                          |
|                                                         | O cartucho do fotorrecep-<br>tor está vazio ou danifica-<br>do.          | Entrar em contato com o Centro de Atendimen-<br>to ao Cliente. |
| Pontos pretos são<br>impressos.                         | O cartucho do fotorrecep-<br>tor está vazio ou danifica-<br>do.          | Entrar em contato com o Centro de Atendimen-<br>to ao Cliente. |
| Linhas pretas são<br>impressas.                         | O cartucho do fotorrecep-<br>tor está vazio ou danifica-<br>do.          | Entrar em contato com o Centro de Atendimen-<br>to ao Cliente. |
|                                                         | O vidro de digitalização no<br>alimentador de documen-<br>tos está sujo. | Limpe o vidro do alimentador de originais.                     |
| Sujeira aparece em<br>intervalos iguais.                | Sujeira no trajeto de ali-<br>mentação do papel.                         | Imprima algumas páginas.                                       |
|                                                         | O cartucho do fotorrecep-<br>tor está vazio ou danifica-<br>do.          | Entrar em contato com o Centro de Atendimen-<br>to ao Cliente. |
| Pontos brancos<br>aparecem nas áre-                     | O papel sendo usado é im-<br>próprio.                                    | Coloque o papel apropriado.                                    |
| preto.                                                  | O cartucho do fotorrecep-<br>tor está vazio ou danifica-<br>do.          | Entrar em contato com o Centro de Atendimen-<br>to ao Cliente. |

| Sintomas                                                                                              | Verificação                                                                                                    | Solução                                                                                                    |
|----------------------------------------------------------------------------------------------------|----------------------------------------------------------------------------------------------------|----------------------------------------------------------------------------------------------------|
| - Toner impresso                                                                                      | O papel está úmido?                                                                                                    | Substitua o papel com uma nova resma.                                                                       |
| você esfrega com<br>o dedo.<br>- Toner não está<br>fundido no papel.<br>- O papel sujou<br>com toner. | O papel sendo usado é im-<br>próprio.                                                                                                    | Coloque o papel apropriado.                                                                                 |
| Toda a área do<br>papel está impres-<br>sa em preto.                                                  | O cartucho do fotorrecep-<br>tor está vazio ou danifica-<br>do.                                                                                                   | Entrar em contato com o Centro de Atendimen-<br>to ao Cliente.                                              |
|                                                                                                    | Mau funcionamento da<br>fonte de alimentação de<br>alta tensão.                                                                                                   | Entrar em contato com o Centro de Atendimen-<br>to ao Cliente.                                              |
| Nada é impresso.                                                                                      | Duas ou mais folhas de<br>papel estão sendo alimen-<br>tadas simultaneamente<br>(alimentação dupla).                                                              | Ventile o papel e reinicialize.                                                                             |
|                                                                                                    | Mau funcionamento da<br>fonte de alimentação de<br>alta tensão.                                                                                                   | Entrar em contato com o Centro de Atendimen-<br>to ao Cliente.                                              |
| Áreas ou listas                                                                                       | O papel está úmido?                                                                                                    | Substitua o papel com uma nova resma.                                                                       |
| brancas aparecem.                                                                                     | O papel sendo usado é im-<br>próprio.                                                                                                    | Coloque o papel apropriado.                                                                                 |
| Toda a página é<br>impressa clara.                                                                    | Se a impressão foi realiza-<br>da usando a Bandeja 5<br>(manual), o tamanho e ti-<br>po do papel colocado dife-<br>rem da configuração do<br>driver de impressão. | Coloque o papel de tamanho e tipo corretos na<br>Bandeja 5 (manual).<br>Ventile o papel antes de colocá-lo. |
|                                                                                                    | Duas ou mais folhas po-<br>dem estar sendo alimenta-<br>das de uma vez.                                                                                           | Ventile completamente o papel e reinicialize.                                                               |
| O papel fica enru-<br>gado.                                                                           | O papel sendo usado é im-<br>próprio.                                                                                                    | Substitua o papel com uma nova resma.                                                                       |
| Texto está confu-<br>so.                                                                              | O papel está sendo adicio-<br>nado enquanto é alimenta-<br>do.                                                                                                    |                                                                                                    |
|                                                                                                    | O papel está úmido?                                                                                                    |                                                                                                    |
| Caracteres esboça-<br>dos aparecem lon-<br>gitudinalmente em<br>um fundo colorido.                    | O cartucho do fotorrecep-<br>tor está vazio ou danifica-<br>do.                                                                                                   | Entrar em contato com o Centro de Atendimen-<br>to ao Cliente.                                              |

| Sintomas                                        | Verificação                                                              | Solução                                                                        |
|-------------------------------------------------|--------------------------------------------------------------------------|--------------------------------------------------------------------------------|
| Texto ou imagens<br>são impressas em<br>ângulo. | A guia do papel na bande-<br>ja não está ajustada na<br>posição correta. | Ajuste as guias horizontais e verticais do papel<br>para corrigir as posições. |

## A imagem não é o que se esperava.

| Sintomas                                                          |     |       | Causa e Solução (Ação)                                                                                                    |
|-------------------------------------------------------------------|-----|-------|----------------------------------------------------------------------------------------------------|
| A imagem está suja<br>Se Não, prossiga para o<br>próximo sintoma. | Sim | Causa | O vidro de originais ou a tampa de documentos<br>está suja.                                                                                                    |
|                                                                   |     | Ação  | Limpe o vidro de originais ou a tampa de documen-<br>tos.                                                                                                    |
|                                                                   |     |       | Se o problema não for solucionado, vá para a pró-<br>xima Causa/Ação.                                                                                                    |
|                                                                   |     | Causa | O documento é feito de material muito transparen-<br>te, como uma transparência.                                                                                                    |
|                                                                   |     | Ação  | Se o documento for muito transparente, as marcas<br>da tampa de documentos aparecerão na imagem.<br>Coloque uma folha de papel branco no documento<br>antes de digitalizar.                                                                                        |
|                                                                   |     |       | Se o problema não for solucionado, vá para a pró-<br>xima Causa/Ação.                                                                                                    |
|                                                                   |     | Causa | O documento é em cores, de textura áspera ou é<br>uma cópia heliográfica, por exemplo.                                                                                                    |
|                                                                   |     | Ação  | Ajuste a densidade da cópia ou a qualidade da<br>imagem e reinicie a digitalização.                                                                                                    |
|                                                                   |     |       | Se o problema não for solucionado, vá para a pró-<br>xima Causa/Ação.                                                                                                    |
|                                                                   |     | Causa | Papel de impressão brilhante está sendo digitaliza-<br>do.                                                                                                    |
|                                                                   |     | Ação  | O papel de impressão brilhante adere facilmente<br>ao vidro de originais e as sombras são digitalizadas<br>algumas vezes e reproduzidas como sujeira. Colo-<br>que uma transparência ou um filme bem transpa-<br>rente sob o documento e reinicie a digitalização. |

| Sintomas                                                                           |     |       | Causa e Solução (Ação)                                                                                                    |
|------------------------------------------------------------------------------------|-----|-------|----------------------------------------------------------------------------------------------------|
| A imagem está muito escu-<br>ra ou muito clara                                     | Sim | Causa | A densidade da Digitalização está configurada<br>para Escuro ou para Claro.                                                                                                    |
| Se Nao, prossiga para o próximo sintoma.                                           |     | Ação  | Ajuste a densidade da digitalização.                                                                                                    |
|                                                                                    |     |       | Se o problema não for solucionado, vá para a pró-<br>xima Causa/Ação.                                                                                                    |
|                                                                                    |     | Causa | O Tipo de original não é apropriado.                                                                                                    |
|                                                                                    |     | Ação  | Selecione uma qualidade de imagem apropriada<br>para o documento.                                                                                                    |
| Parte da imagem está fal-<br>tando.<br>Se Não, prossiga para o<br>próximo sintoma. | Sim | Causa | O documento está colado ou dobrado.                                                                                                    |
|                                                                                    |     | Ação  | É possível que a parte dobrada ou colada do docu-<br>mento não esteja tocando o vidro de originais.<br>Coloque uma pilha de folhas brancas sobre o docu-<br>mento para manter o documento de maneira plana<br>contra o vidro de originais. |

| Sintomas                                    |     |       | Causa e Solução (Ação)                                                                         |
|---------------------------------------------|-----|-------|------------------------------------------------------------------------------------------------|
| A imagem não está no ta-<br>manho desejado  | Sim | Causa | O vidro de originais ou a tampa de documentos<br>está suja.                                    |
| Se Não, prossiga para o<br>próximo sintoma. |     | Ação  | Limpe o vidro de originais ou a tampa de documen-<br>tos.                                      |
|                                             |     |       | Se o problema não for solucionado, vá para a pró-<br>xima Causa/Ação.                          |
|                                             |     | Causa | O documento é feito de material muito transparen-<br>te, como uma transparência.               |
|                                             |     | Ação  | Coloque uma folha de papel branco no documento<br>antes de digitalizar.                        |
|                                             |     |       | Se o problema não for solucionado, vá para a pró-<br>xima Causa/Ação.                          |
|                                             |     | Causa | O documento está desalinhado.                                                                  |
|                                             |     | Ação  | Carregue o documento corretamente.                                                             |
|                                             |     |       | Se o problema não for solucionado, vá para a pró-<br>xima Causa/Ação.                          |
|                                             |     | Causa | As guias de documentos estão em uma posição incorreta.                                         |
|                                             |     | Ação  | Coloque o documento corretamente e alinhe as<br>guias do documento com as bordas do documento. |
|                                             |     |       | Se o problema não for solucionado, vá para a pró-<br>xima Causa/Ação.                          |
|                                             |     | Causa | O documento é de um tamanho fora do padrão.                                                    |
|                                             |     | Ação  | Insira o tamanho do documento e então digitalize.                                              |
|                                             |     |       | Se o problema não for solucionado, vá para a pró-<br>xima Causa/Ação.                          |
|                                             |     | Causa | O documento está dobrado ou curvado.                                                           |
|                                             |     | Ação  | Estirar e reposicionar o documento de maneira<br>apropriada.                                   |
| A imagem é grosseira                        | Sim | Causa | A resolução é muito baixa.                                                                     |
|                                             |     | Ação  | Configure uma resolução maior.                                                                 |

# Solução de problemas de cópia

Para usar os seguintes procedimentos de solução de problemas:

- 1. Comece lendo o primeiro sintoma à esquerda a página.
- 2. Se a descrição do sintoma for falsa (NÃO), mova para baixo até o próximo sintoma. Continue através dos sintomas até localizar o sintoma que descreve o problema.

**3.** Consulte as Causas e ações à direita do sintoma correto. Execute as ações sugeridas até o problema ser solucionado.

### Impossível copiar.

| Sintomas                                                                                     | Sim/Não | Causas e | e Ações                                                                                                    |
|----------------------------------------------------------------------------------------------|---------|----------|----------------------------------------------------------------------------------------------------|
| O documento não foi ali-<br>mentado corretamente a<br>partir do alimentador de<br>documentos | Sim     | Causa    | Tamanho do documento é muito pequeno.                                                                                                    |
| Se Não, prossiga para o<br>próximo sintoma.                                                  |         | Ação     | O tamanho mínimo do documento que pode ser<br>carregado no alimentador de documentos é A5.                                                                                                    |
|                                                                                              |         |          | Se o problema não for solucionado, vá para a<br>próxima Causa/Ação.                                                                                                    |
|                                                                                              |         | Causa    | O tipo certo de documento não está sendo usa-<br>do.                                                                                                    |
|                                                                                              |         | Αςᾶο     | O alimentador de originais não pode ser usado<br>com documento de tamanho irregular, cartões<br>de visita, transparências ou documentos finos.<br>Além disso, não é possível usar documentos com<br>etiquetas, clipes de papel e fita de celofane. |
|                                                                                              |         |          | Se o problema não for solucionado, vá para a<br>próxima Causa/Ação.                                                                                                    |
|                                                                                              |         | Causa    | As guias do documento estão ajustadas de for-<br>ma incorreta.                                                                                                    |
|                                                                                              |         | Αςᾶο     | Ajuste as guias do documento para correspon-<br>derem corretamente ao tamanho do documen-<br>to.                                                                                                    |
|                                                                                              |         |          | Se o problema não for solucionado, vá para a<br>próxima Causa/Ação.                                                                                                    |
|                                                                                              |         | Causa    | Parte do documento está rasgado e um pedaço<br>de papel permanece no alimentador de docu-<br>mentos.                                                                                                    |
|                                                                                              |         | Ação     | Abra a tampa do alimentador de documentos<br>e remova o pedaço de papel.                                                                                                    |
|                                                                                              |         |          | Se o problema não for solucionado, vá para a<br>próxima Causa/Ação.                                                                                                    |
|                                                                                              |         | Causa    | Definição de documentos de tamanhos diferen-<br>tes.                                                                                                    |
|                                                                                              |         | Ação     | Ao definir documentos de tamanhos diferentes, certifique-se de especificar Tamanhos diferentes.                                                                                                    |

## O resultado da cópia não foi o esperado

| Sintomas                                     | Sim/Não | Causas | e Ações                                                                                                    |
|----------------------------------------------|---------|--------|----------------------------------------------------------------------------------------------------|
| A cópia está suja<br>Se Não, prossiga para o | Sim     | Causa  | O vidro de originais ou a tampa de documentos<br>está suja.                                                                                                    |
| proximo sintoma.                             |         | Ação   | Limpe o vidro de originais ou a tampa de documen-<br>tos.                                                                                                    |
|                                              |         |        | Se o problema não for solucionado, vá para a<br>próxima Causa/Ação.                                                                                                    |
|                                              |         | Causa  | O documento é feito de material muito transpa-<br>rente, como uma transparência.                                                                                                    |
|                                              |         | Ação   | Se o documento for altamente transparente, as<br>marcas na tampa de documentos serão copiadas.<br>Coloque uma folha de papel branco no documento<br>e faça uma cópia.                                                                               |
|                                              |         |        | Se o problema não for solucionado, vá para a<br>próxima Causa/Ação.                                                                                                    |
|                                              |         | Causa  | Está sendo usado papel colorido, papel áspero ou<br>papel de cópia heliográfica.                                                                                                    |
|                                              |         | Ação   | A cor de fundo do papel é copiada. Ajuste a densi-<br>dade da cópia ou a qualidade da imagem, ou es-<br>pecifique suprimir a cor de fundo e faça novamen-<br>te a cópia.                                                                            |
|                                              |         |        | Se o problema não for solucionado, vá para a<br>próxima Causa/Ação.                                                                                                    |
|                                              |         | Causa  | Papel de impressão brilhante está sendo usado.                                                                                                    |
|                                              |         | Ação   | O papel de impressão brilhante adere facilmente<br>ao vidro de originais e as sombras são copiadas<br>algumas vezes e reproduzidas como sujeira. Colo-<br>que uma transparência ou um filme bem transpa-<br>rente sob o documento e refaça a cópia. |

| Sintomas                                      | Sim/Não | Causas e Ações |                                                                                            |  |
|-----------------------------------------------|---------|----------------|--------------------------------------------------------------------------------------------|--|
| A cópia está muito escu-<br>ra ou muito clara | Sim     | Causa          | A densidade da Cópia está configurada para Escu-<br>ro ou para Claro.                      |  |
| Se Nao, prossiga para o próximo sintoma.      |         | Ação           | Ajuste a densidade da cópia.                                                               |  |
|                                               |         |                | Se o problema não for solucionado, vá para a<br>próxima Causa/Ação.                        |  |
|                                               |         | Causa          | A densidade do documento está muito clara.                                                 |  |
|                                               |         | Ação           | Ajuste a densidade da cópia.                                                               |  |
|                                               |         |                | Se o problema não for solucionado, vá para a<br>próxima Causa/Ação.                        |  |
|                                               |         | Causa          | O Tipo de original não é apropriado.                                                       |  |
|                                               |         | Ação           | Copiar texto em preto. Se estiver muito claro, sele-<br>cione Texto para Tipo de original. |  |

| Sintomas                                                                           | SmNão | Causas e Ações |                                                                                                    |  |
|------------------------------------------------------------------------------------|-------|----------------|----------------------------------------------------------------------------------------------------|--|
| A cópia está levemente<br>deslocada<br>Se Não, prossiga para o<br>próximo sintoma. | Sim   | Causa          | O papel colocado na bandeja de papel está mal alinha-<br>do.                                                                                                    |  |
|                                                                                    |       | Ação           | Alinhe as bordas do papel e coloque-o contra os cantos<br>dianteiros da bandeja.<br>Consulte .                                                                                                    |  |
| Falta parte da imagem                                                              | Sim   | Causa          | O papel está úmido.                                                                                                    |  |
| na cópia.<br>Se Não, prossiga para o<br>próximo sintoma.                           |       | Ação           | Substitua por papel de uma nova resma.<br>Consulte .                                                                                                    |  |
|                                                                                    |       |                | Se o problema não for solucionado, vá para a próxima<br>Causa/Ação.                                                                                                    |  |
|                                                                                    |       | Causa          | Papéis com dobras ou rugas foram colocados na<br>bandeja de papel.                                                                                                    |  |
|                                                                                    |       | Ação           | Substitua por papel de uma nova resma.<br>Consulte .                                                                                                    |  |
|                                                                                    |       |                | Se o problema não for solucionado, vá para a próxima<br>Causa/Ação.                                                                                                    |  |
|                                                                                    |       | Causa          | O documento está colado ou dobrado.                                                                                                    |  |
|                                                                                    |       | Ação           | A parte dobrada ou colada pode não estar tocando o<br>vidro de originais. Coloque uma pilha de folhas bran-<br>cas sobre o documento para manter o documento de<br>maneira plana contra o vidro de originais. |  |
| Aparecem listras na có-                                                            | Sim   | Causa          | A taxa de ampliação do documento é muito grande.                                                                                                    |  |
| pia<br>Se Não, prossiga para o<br>próximo sintoma.                                 |       | Ação           | Listras podem aparecer em algumas taxas de ampli-<br>ação. Ajuste a taxa de ampliação da cópia.<br>Consulte .                                                                                                 |  |

| Sintomas                                                                                 | SmNão | Causas e Ações |                                                                                                    |  |
|------------------------------------------------------------------------------------------|-------|----------------|----------------------------------------------------------------------------------------------------|--|
| As imagens na cópia est-<br>ão enviesadas<br>Se Não, prossiga para o<br>próximo sintoma. | Sim   | Causa          | O documento não está carregado corretamente.                                                                  |  |
|                                                                                          |       | Ação           | Carregue o documento corretamente.<br>Consulte .                                                              |  |
|                                                                                          |       |                | Se o problema não for solucionado, vá para a próxima<br>Causa/Ação.                                           |  |
|                                                                                          |       | Causa          | As guias do documento estão ajustadas de forma in-<br>correta.                                                |  |
|                                                                                          |       | Ação           | Carregue o documento corretamente e alinhe as guias<br>do documento com as bordas do documento.<br>Consulte . |  |
|                                                                                          |       |                | Se o problema não for solucionado, vá para a próxima<br>Causa/Ação.                                           |  |

| Sintomas                                                                                 | SmNão | Causas e Ações |                                                                                 |  |
|------------------------------------------------------------------------------------------|-------|----------------|---------------------------------------------------------------------------------|--|
| As imagens na cópia est-<br>ão enviesadas<br>Se Não, prossiga para o<br>próximo sintoma. | Sim   | Causa          | A bandeja de papel não está posicionada corretamen-<br>te.                      |  |
|                                                                                          |       | Ação           | Posicione a bandeja empurrando-a firmemente o<br>máximo possível.<br>Consulte . |  |
|                                                                                          |       |                | Se o problema não for solucionado, vá para a próxima<br>Causa/Ação.             |  |
|                                                                                          |       | Causa          | A guia de papel para a Bandeja 5 (Manual) está desa-<br>linhada.                |  |
|                                                                                          |       | Ação           | Coloque o papel corretamente e alinhe a guia do papel com a borda do papel.     |  |

| Sintomas                                        | SmNão | Causa | s e Ações                                                                                      |
|-------------------------------------------------|-------|-------|------------------------------------------------------------------------------------------------|
| As cópias não são feitas<br>no tamanho desejado | Sim   | Causa | O vidro de originais ou a tampa de documentos está<br>suja.                                    |
| Se Nao, prossiga para o<br>próximo sintoma.     |       | Ação  | Limpe o vidro de originais ou a tampa de documentos.                                           |
|                                                 |       |       | Se o problema não for solucionado, vá para a próxima<br>Causa/Ação.                            |
|                                                 |       | Causa | O documento é feito de material muito transparente,<br>como uma transparência.                 |
|                                                 |       | Ação  | Coloque uma folha de papel branco sobre o documen-<br>to antes de copiar.                      |
|                                                 |       |       | Se o problema não for solucionado, vá para a próxima<br>Causa/Ação.                            |
|                                                 |       | Causa | O documento está desalinhado.                                                                  |
|                                                 |       | Ação  | Carregue o documento corretamente.                                                             |
|                                                 |       |       | Se o problema não for solucionado, vá para a próxima<br>Causa/Ação.                            |
|                                                 |       | Causa | As guias de documentos estão em uma posição incor-<br>reta.                                    |
|                                                 |       | Ação  | Coloque o documento corretamente e alinhe as guias<br>do documento com as bordas do documento. |
|                                                 |       |       | Se o problema não for solucionado, vá para a próxima<br>Causa/Ação.                            |
|                                                 |       | Causa | O documento é de um tamanho fora do padrão.                                                    |
|                                                 |       | Ação  | Insira o tamanho do documento e então copie.                                                   |
|                                                 |       |       | Se o problema não for solucionado, vá para a próxima<br>Causa/Ação.                            |
|                                                 |       | Causa | O documento está dobrado ou curvado.                                                           |
|                                                 |       | Ação  | Estirar e reposicionar o documento de maneira apro-<br>priada.                                 |

### Solução de problemas de impressão

Esta seção descreve as soluções para problemas encontrados durante a impressão.

- 1. Impossível imprimir
- 2. O resultado da impressão não foi o esperado

## Impossível imprimir

| Sintomas                                       | Sim/Não | Causas | e Ações                                                                                                    |
|------------------------------------------------|---------|--------|----------------------------------------------------------------------------------------------------|
| Dados permanecem no                            | Sim     | Causa  | A impressora não está ligada.                                                                                                    |
| ícone da impressora<br>Se Não, prossiga para o |         | Ação   | Ligue a impressora.                                                                                                    |
| próximo sintoma.                               |         |        | Se o problema não for solucionado, vá para a<br>próxima Causa/Ação.                                                                                                    |
|                                                |         | Causa  | O cabo de rede está desconectado do compu-<br>tador.                                                                                                    |
|                                                |         | Ação   | Conecte o cabo de rede ao computador.                                                                                                    |
|                                                |         |        | Se o problema não for solucionado, vá para a<br>próxima Causa/Ação.                                                                                                    |
|                                                |         | Causa  | O cabo de rede está desconectado da máquina.                                                                                                    |
|                                                |         | Ação   | Conecte o cabo de rede à máquina.<br>Para obter mais informações sobre as configu-<br>rações de rede, consulte o Guia do Administra-<br>dor do Sistema.                                     |
|                                                |         |        | Se o problema não for solucionado, vá para a<br>próxima Causa/Ação.                                                                                                    |
|                                                |         | Causa  | Modo impressora está configurado para Off-li-<br>ne.                                                                                                    |
|                                                |         | Ação   | Pressione o botão Status da máquina e confir-<br>me o Modo impressora na tela Status da má-<br>quina. Se o Modo impressora estiver off-line,<br>selecione Off-line na tela Modo impressora. |
|                                                |         |        | Se o problema não for solucionado, vá para a próxima Causa/Ação.                                                                                                    |

| Sintomas                                                                                  | Sim/Não | Causas e Ações |                                                                                                    |
|-------------------------------------------------------------------------------------------|---------|----------------|----------------------------------------------------------------------------------------------------|
| Dados permanecem no<br>ícone da impressora<br>Se Não, prossiga para o<br>próximo sintoma. | Sim     | Causa          | Um erro ocorreu com a impressora.                                                                                                    |
|                                                                                           |         | Ação           | Verifique os detalhes do erro.                                                                                                    |
|                                                                                           |         |                | Se o problema não for solucionado, vá para a próxima Causa/Ação.                                                                                                    |
|                                                                                           |         | Causa          | O endereço IP ou caminho de rede SMB está<br>mal configurado.                                                                                                    |
|                                                                                           |         | Ação           | Configure um endereço IP correto ou caminho<br>de rede SMB.<br>Para obter mais informações sobre as configu-<br>rações de rede, consulte o Guia do Administra-<br>dor do Sistema. |
|                                                                                           |         |                | Se o problema não for solucionado, vá para a próxima Causa/Ação.                                                                                                    |
|                                                                                           |         | Causa          | A conexão de rede entre o computador e a<br>máquina é anormal.                                                                                                    |
|                                                                                           |         | Ação           | Verifique com o administrador do sistema.                                                                                                    |
|                                                                                           |         |                | Se o problema não for solucionado, vá para a próxima Causa/Ação.                                                                                                    |
|                                                                                           |         | Causa          | A porta não está ativada.                                                                                                    |
|                                                                                           |         | Ação           | Ative a porta em uso.<br>Para obter mais informações sobre as configu-<br>rações de rede, consulte o Guia do Administra-<br>dor do Sistema.                                       |
|                                                                                           |         |                | Se o problema não for solucionado, vá para a próxima Causa/Ação.                                                                                                    |
|                                                                                           |         | Causa          | Espaço disponível insuficiente no disco rígido.                                                                                                    |
|                                                                                           |         | Ação           | Exclua os dados desnecessários para aumentar o espaço livre.                                                                                                    |
|                                                                                           |         |                | Se o problema não for solucionado, vá para a próxima Causa/Ação.                                                                                                    |
|                                                                                           |         | Causa          | A impressora está conectada a diversos compu-<br>tadores.                                                                                                    |
|                                                                                           |         | Ação           | Aguarde um tempo e tente imprimir novamen-<br>te.                                                                                                    |
| Sintomas                                 | Sim/Não | Causas | e Ações                                                                                |
|------------------------------------------|---------|--------|----------------------------------------------------------------------------------------|
| Enviado à impressora.                    | Sim     | Causa  | Sem papel.                                                                             |
| Se Não, prossiga para o próximo sintoma. |         | Ação   | Coloque papel na impressora.                                                           |
|                                          |         |        | Se o problema não for solucionado, vá para a<br>próxima Causa/Ação.                    |
|                                          |         | Causa  | Não há papel para o tamanho de papel especi-<br>ficado.                                |
|                                          |         | Ação   | Configure o papel para o tamanho de papel<br>especificado.                             |
|                                          |         |        | Se o problema não for solucionado, vá para a<br>próxima Causa/Ação.                    |
|                                          |         | Causa  | Operação de cópias é executada durante a in-<br>terrupção e a interrupção é executada. |
|                                          |         | Ação   | Cancele a operação de interrupção.                                                     |
|                                          |         |        | Se o problema não for solucionado, vá para a<br>próxima Causa/Ação.                    |
|                                          |         | Causa  | Um erro ocorreu com a impressora.                                                      |
|                                          |         | Ação   | Verifique os detalhes do erro.                                                         |

#### O resultado impresso não é o esperado.

| Sintomas                                                                                   | Sim/Não | Causas e Ações |                                                                                                    |
|--------------------------------------------------------------------------------------------|---------|----------------|----------------------------------------------------------------------------------------------------|
| Impressão executada<br>com um tamanho de pá-                                               | Sim     | Causa          | Tamanho do papel fornecido é diferente do ta-<br>manho da bandeja especificada.                                                                         |
| gina diferente<br>Se Não, prossiga para o<br>próximo sintoma.                              |         | Ação           | Altere o tamanho do papel configurado na ban-<br>deja ou as opções de impressão para especificar<br>uma bandeja que contenha o tamanho apropri-<br>ado. |
| A imagem está cortada<br>na borda do papel.<br>Se Não, prossiga para o<br>próximo sintoma. | Sim     | Causa          | A imagem excede a área pronta para impressão<br>da máquina.                                                                                             |
|                                                                                            |         | Ação           | Aumente a área pronta para impressão da má-<br>quina ou diminua a área de impressão do docu-<br>mento.                                                  |

#### Solução de problemas

| Sintomas                                                       | Sim/Não | Causas | e Ações                                                                                                    |
|----------------------------------------------------------------|---------|--------|----------------------------------------------------------------------------------------------------|
| A fonte impressa difere<br>da fonte especificada no            | Sim     | Causa  | Substituição da fonte é configurada no driver de impressão.                                                                                                    |
| computador.<br>Se Não, prossiga para o                         |         | Ação   | Verifique a tabela de substituição de fontes.                                                                                                    |
| próximo sintoma.                                               |         |        | Se o problema não for solucionado, vá para a<br>próxima Causa/Ação.                                                                                                    |
|                                                                |         | Causa  | Fontes não padrão são usadas para a impressão.                                                                                                    |
|                                                                |         | Ação   | Verifique as configurações do aplicativo ou driver<br>de impressão.<br>Se PostScript estiver sendo usado, faça o downlo-<br>ad das fontes exigidas.                                                 |
| Impressão lenta<br>Se Não, prossiga para o<br>próximo sintoma. | Sim     | Causa  | O modo de impressão especifica Qualidade de impressão.                                                                                                    |
|                                                                |         | Ação   | Ao imprimir dados de imagem com a qualidade<br>de imagem como uma prioridade, como fotogra-<br>fias, a velocidade de impressão diminui. Desligue<br>a prioridade de qualidade no modo de impressão. |

| Sintomas                                              | SmNão | Causas e | e Ações                                                                                         |
|-------------------------------------------------------|-------|----------|-------------------------------------------------------------------------------------------------|
| As configurações especifi-<br>cadas para as opções de | Sim   | Causa    | Um driver de impressão para outro modelo está<br>em uso.                                        |
| se Não, prossiga para o                               |       | Ação     | Instale o driver de impressão para este modelo.                                                 |
| próximo sintoma.                                      |       |          | Se o problema não for solucionado, vá para a pró-<br>xima Causa/Ação.                           |
|                                                       |       | Causa    | O dispositivo opcional não pode ser acoplado à impressora.                                      |
|                                                       |       | Ação     | Verifique as opções acopladas com esta impressora<br>e restaure a configuração da impressora.   |
| Não há borda.                                         | Sim   | Causa    | A imagem excede a área pronta para impressão<br>da máquina.                                     |
|                                                       |       | Ação     | Aumente a área pronta para impressão da máquina<br>ou diminua a área de impressão do documento. |

#### Solução de problemas de digitalização

#### NOTA

Um pacote opcional pode ser necessário para esta função. Para obter mais informações, entre em contato com o Centro Xerox de Atendimento ao Cliente.

| _     |          |            |     |           |
|-------|----------|------------|-----|-----------|
| Im    | noccival | digitaliza | com | r máquina |
| 11111 | DOSSIVEL | ulululuzu  |     | 1 muuumu  |
|       |          |            |     |           |

| Sintomas                                            | Sim/Não | Causas | e Ações                                                                                                    |
|-----------------------------------------------------|---------|--------|----------------------------------------------------------------------------------------------------|
| Documento não é alimen-                             | Sim     | Causa  | Tamanho do documento é muito pequeno.                                                                                                    |
| tado apropriadamente do<br>alimentador de originais |         | Ação   | O tamanho mínimo do documento que pode ser<br>colocado no alimentador de originais é A5.                                                                                                    |
|                                                     |         |        | Se o problema não for solucionado, vá para a<br>próxima Causa/Ação.                                                                                                    |
|                                                     |         | Causa  | O tipo certo de documento não está sendo usa-<br>do.                                                                                                    |
|                                                     |         | Ação   | O alimentador de originais não pode ser usado<br>com documento de tamanho irregular, cartões<br>de visita, transparências ou documentos finos.<br>Além disso, não é possível usar documentos com<br>etiquetas, clipes de papel e fita de celofane. |
|                                                     |         |        | Se o problema não for solucionado, vá para a próxima Causa/Ação.                                                                                                    |
|                                                     |         | Causa  | As guias de documentos estão na posição incor-<br>reta.                                                                                                    |
|                                                     |         | Ação   | Ajuste as guias para corresponderem correta-<br>mente ao tamanho do documento.                                                                                                    |
|                                                     |         |        | Se o problema não for solucionado, vá para a próxima Causa/Ação.                                                                                                    |
|                                                     |         | Causa  | Parte do documento é rasgada e um pedaço do papel permanece no alimentador de originais.                                                                                                    |
|                                                     |         | Ação   | Abra a tampa do alimentador de documentos<br>e remova o pedaço de papel.                                                                                                    |
|                                                     |         |        | Se o problema não for solucionado, vá para a<br>próxima Causa/Ação.                                                                                                    |
|                                                     |         | Causa  | Definição de documentos de tamanhos diferen-<br>tes.                                                                                                    |
|                                                     |         | Ação   | Ao usar documentos de tamanhos diferentes<br>você deve especificar Tamanhos diferentes, caso<br>contrário, haverá atolamento do papel. Ao defi-<br>nir documentos de tamanhos diferentes, certifi-<br>que-se de especificar Tamanhos diferentes.   |

#### Impossível importar o documento digitalizado para a impressora

| Sintomas                            | Sim/Não | Causas | e Ações                                                                                                    |
|-------------------------------------|---------|--------|----------------------------------------------------------------------------------------------------|
| Impossível localizar o              | Sim     | Causa  | A impressora não está ligada.                                                                                                    |
| scanner.<br>Se Não, prossiga para o |         | Ação   | Ligue a impressora.                                                                                                    |
| próximo sintoma.                    |         |        | Se o problema não for solucionado, vá para a<br>próxima Causa/Ação.                                                                                      |
|                                     |         | Causa  | O cabo de rede está desconectado do computa-<br>dor.                                                                                                    |
|                                     |         | Ação   | Conecte o cabo de rede ao computador.                                                                                                    |
|                                     |         |        | Se o problema não for solucionado, vá para a<br>próxima Causa/Ação.                                                                                      |
|                                     |         | Causa  | O cabo de rede está desconectado da máquina.                                                                                                    |
|                                     |         | Ação   | Conecte o cabo de rede à máquina.<br>Para obter mais informações sobre as configu-<br>rações de rede, consulte o Guia do Administrador<br>do Sistema.    |
|                                     |         |        | Se o problema não for solucionado, vá para a<br>próxima Causa/Ação.                                                                                      |
|                                     |         | Causa  | A porta de Salutation (Saudação) não está ati-<br>vada.                                                                                                  |
|                                     |         | Ação   | Ative a porta Salutation (Saudação).<br>Para obter mais informações sobre as configu-<br>rações de rede, consulte o Guia do Administrador<br>do Sistema. |
|                                     |         |        | Se o problema não for solucionado, vá para a<br>próxima Causa/Ação.                                                                                      |
|                                     |         | Causa  | A conexão de rede entre o computador e a má-<br>quina é anormal.                                                                                         |
|                                     |         | Ação   | Verifique com o administrador do sistema.                                                                                                    |

| Sintomas                                                                                                    | Sim/Não | Causas | e Ações                                                                                                    |
|----------------------------------------------------------------------------------------------------|---------|--------|----------------------------------------------------------------------------------------------------|
| Impossível abrir a caixa                                                                                            | Sim     | Causa  | Nenhuma caixa postal foi criada.                                                                                                    |
| postal.<br>Se Não, prossiga para o<br>próximo sintoma.                                                              |         | Ação   | Criar uma caixa postal.<br>Consulte "Disco local/Caixa postal" no Guia do<br>Administrador do Sistema.                                                                                   |
|                                                                                                    |         |        | Se o problema não for solucionado, vá para a<br>próxima Causa/Ação.                                                                                                    |
|                                                                                                    |         | Causa  | Senha da caixa postal esquecida.                                                                                                    |
|                                                                                                    |         | Ação   | Impossível verificar senha. Configure a senha<br>para Desligado e depois restaure a senha nova-<br>mente.<br>Consulte "Disco local/Caixa postal" no Guia do<br>Administrador do Sistema. |
| Scanner não é capaz de                                                                                              | Sim     | Causa  | O driver de digitalização não está instalado.                                                                                                    |
| digitalizar os dados por<br>causa de erro de transmis-<br>são TWAIN.<br>Se Não, prossiga para o<br>próximo sintoma. |         | Ação   | Instale o driver de digitalização.                                                                                                    |
| Operação para durante a                                                                                             | Sim     | Causa  | O tamanho do arquivo é muito grande?                                                                                                    |
| digitalização.                                                                                                    |         | Ação   | Reduza a resolução ou escolha um formato de<br>arquivo de saída compactado e digitalize nova-<br>mente.                                                                                  |

## Não é possível enviar o documento digitalizado por meio da rede (FTP/SMB)

| Sintomas               | Sim/Não | Causas | e Ações                                                                        |
|------------------------|---------|--------|--------------------------------------------------------------------------------|
| Não é possível encami- | Sim     | Causa  | O servidor está digitado corretamente?                                         |
| nhar pela rede         |         | Ação   | Verifique o servidor inserido.                                                 |
|                        |         |        | Se o problema não for solucionado, vá para a<br>próxima Causa/Ação.            |
|                        |         | Causa  | O local para salvar foi inserido corretamente?                                 |
|                        |         | Ação   | Verifique o local para salvar.                                                 |
|                        |         |        | Se o problema não for solucionado, vá para a<br>próxima Causa/Ação.            |
|                        |         | Causa  | Ao utilizar o SMB, o Nome compartilhado foi inse-<br>rido corretamente?        |
|                        |         | Ação   | Verifique o Nome compartilhado.                                                |
|                        |         |        | Se o problema não for solucionado, vá para a<br>próxima Causa/Ação.            |
|                        |         | Causa  | Ao usar o SMB (Formato UNC), o local para salvar<br>foi inserido corretamente? |
|                        |         | Ação   | Verifique o local para salvar.                                                 |
|                        |         |        | Se o problema não for solucionado, vá para a<br>próxima Causa/Ação.            |
|                        |         | Causa  | O nome de login foi inserido corretamente?                                     |
|                        |         | Ação   | Verifique o Nome de login.                                                     |
|                        |         |        | Se o problema não for solucionado, vá para a<br>próxima Causa/Ação.            |
|                        |         | Causa  | A senha está digitada corretamente?                                            |
|                        |         | Ação   | Verifique a senha.                                                             |

#### Problemas ao enviar E-mail

| Sintomas                           | SmNão | Causas e Ações |                                                                                                    |
|------------------------------------|-------|----------------|----------------------------------------------------------------------------------------------------|
| Não é possível enviar o e-<br>mail | Sim   | Causa          | Endereço de e-mail incorreto                                                                                                    |
|                                    |       | Ação           | Verifique o endereço de e-mail.                                                                                                    |
|                                    |       |                | Se o problema não for solucionado, vá para a pró-<br>xima Causa/Ação.                                                                               |
|                                    |       | Causa          | Tamanho máximo de envio de e-mail excedido                                                                                                    |
|                                    |       | Ação           | Altere o tamanho máximo de envio de e-mail ou<br>reduza a resolução.<br>Consulte o Tamanho máximo de e-mail no Guia<br>do Administrador do Sistema. |

Solução de problemas

# 16

## Especificações

## Especificações de cópia D95

| Item                            | 95                                                                         |
|---------------------------------|----------------------------------------------------------------------------|
| Tipo da copiadora               | Console                                                                    |
| Resolução de digitalizaç-<br>ão | 600 × 600 dpi (23,6 × 23,6 pontos/mm)                                      |
| Resolução de saída              | 600 × 600 dpi (23,6 × 23,6 pontos/mm)                                      |
| Gradação                        | Gradação 256                                                               |
| Tempo de aquecimento            | 6 minutos ou menos (quando em temperatura ambiente a 20° C/68°<br>F)       |
| Documento de cópia              | O tamanho máximo é 297 × 432 mm (A3, 11 × 17 pol.) para folhas<br>e livros |

| Item                                                                                                    | 95                                                                                                    |
|----------------------------------------------------------------------------------------------------|----------------------------------------------------------------------------------------------------|
| Tamanho do papel de có-<br>pia                                                                                    | Máx.: A3/11 x 17 pol., 330 × 488 mm (12,6 × 19,2 pol.)<br>Mín.: A5/5,75 x 8,25 pol. (146 x 210 mm) (Cartão postal para a<br>Bandeja 5 (manual))<br>Perda de imagem:<br>Borda de ataque/borda de fuga: 4 mm/0,157 pol. ou menos<br>Dianteira/traseira: 4 mm/0,157 pol. ou menos.                                                                                                    |
|                                                                                                    | Bandejas do papel 1 - 2<br>8,5 x 11 pol./A4<br>Bandejas do papel 3 - 4<br>A5, A4 ABL, A4 ABC, A3, B5, B4<br>8,5 x 11 pol., 8,5 x 11 pol., 8,5 x 13 pol., 8,5 x 14 pol., 11 x 17 pol.,<br>320 x 488 mm (12,6 x 19,2 pol.)<br>8K,16K, folha de divisória (8,5 x 11 pol./A4)<br>Tamanho não padrão: direção X de 140 a 330 mm/5,5 a 13 pol., di-<br>reção Y de 182 a 488 mm/7 a 19 pol.<br>Bandeja 5 (Manual)<br>A6, A5, A4, A4, B4<br>8,5 x 11 pol., 8,5 x 11 pol., 8,5 x 13 pol., 8,5 x 14 pol., 11 x 17 pol.,<br>12 x 18 pol., 320 x 488 mm (12,6 x 19,2 pol.)<br>8K,16K<br>Tamanho não padrão: direção X de 148 a 488 mm/5,8 a 19 pol., di-<br>reção Y de 100 a 330 mm/4 a 13 pol.<br>Ao usar as Bandejas 3, 4 e 5 (Manual) para copiar um documento<br>de tamanho não padrão em ambas as faces, configure a direção X<br>de 140 a 330 mm/5,5 x 13 pol e direção U de 182 a 488 mm/7 x 19<br>pol. |
| Papel de cópia                                                                                                    | Bandejas 1 a 4, 6, 7: 52 a 216 g/m2/13 a 57 lb<br>Bandeja 5 (manual): 52 a 253 g/m2/13 a 67 lb<br>Use os papéis recomendados da Xerox para obter os melhores resul-<br>tados.                                                                                                    |
| Tempo de saída da primei-<br>ra cópia<br>Os valores podem diferir,<br>dependendo da configu-<br>ração da máquina. | 3,5 segundos (Quando o Vidro de originais, 100 % para Redução/Am-<br>pliação, Bandeja 1, 8,5 x 11 pol./A4 são usados)<br>5 segundos (A4/Alimentador de originais/Bandeja de saída do Mó-<br>dulo de acabamento)                                                                                                    |
| Taxa de Redução/<br>Ampliação de cópia                                                                            | 100 % : 1:1 ± 0.7 %<br>% de Pré-ajuste: 1:0.500,1:0.707,1:0.816,1:0.866,<br>1:1.154,1:1.225,1:1.414,1:1.632, 1:2.000<br>% Variável: 1:0.25 a 1:4.00 (em incrementos de 1 % )                                                                                                    |

| Item                                                                                                    | 95                                                                                                    |
|----------------------------------------------------------------------------------------------------|----------------------------------------------------------------------------------------------------|
| Velocidade de cópia<br>contínua<br>A velocidade pode ser re-<br>duzida para ajuste da<br>qualidade de imagem.<br>O desempenho pode dimi-<br>nuir, dependendo do tipo<br>de papel. | Cópia em 1 face contínua/redução/ampliação a 100 %<br>7 x 10 pol./B5: 95 folhas/min<br>8,5 x 11 pol./A4: 90 folhas/min<br>ABC:<br>8,5 x 11 pol./A4: 64 folhas/min<br>7 x 10 pol./B5: 64 folhas/min<br>10 x 14 pol./B4: 56 folhas/min<br>11 x 17 pol./A3: 50 folhas/min<br>Cópia em 2 faces contínua/redução/ampliação a 100 %<br>7 x 10 pol./B5: 86 páginas/min<br>8,5 x 11 pol./A4: 81 páginas/min<br>ABC:<br>8,5 x 11 pol./A4: 64 páginas/min<br>7 x 10 pol./B5: 64 páginas/min<br>10 x 14 pol./B4: 56 páginas/min<br>11 x 17 pol./A3: 50 páginas/min |
| Método de alimentação<br>do papel/<br>Capacidade                                                                                                    | Padrão:<br>Bandeja 1: 1.200 folhas<br>Bandeja 2: 1.800 folhas<br>Bandejas 3 e 4: 600 folhas cada<br>Bandejas 5/Manual: 280 folhas<br>Bandejas 6 e 7 (Alimentador de alta capacidade opcional): 2.300<br>folhas cada.<br>Capacidade máxima do papel: 9.080 páginas (incluindo Bandejas<br>6 e 7 (Alimentador de alta capacidade opcional))<br>A capacidade máxima do papel (9.080) é baseada em 75 g/m2/20<br>Ib                                                                                                    |
| Páginas de cópia contí-<br>nua                                                                                                    | 9.999 folhas<br>A máquina pode pausar temporariamente para executar uma esta-<br>bilização da máquina.                                                                                                    |

## Especificações de cópia D110/D125

| Item                            | 110/125                                                                    |
|---------------------------------|----------------------------------------------------------------------------|
| Tipo da copiadora               | Console                                                                    |
| Resolução de digitalizaç-<br>ão | 600 × 600 dpi (23,6 × 23,6 pontos/mm)                                      |
| Resolução de saída              | 600 × 600 dpi (23,6 × 23,6 pontos/mm)                                      |
| Gradação                        | Gradação 256                                                               |
| Tempo de Aquecimento            | 5 minutos ou menos (quando em temperatura ambiente a 20° C/68°<br>F)       |
| Documento de cópia              | O tamanho máximo é 297 × 432 mm (A3, 11 × 17 pol.) para folhas<br>e livros |

| Item                                                                                                    | 110/125                                                                                                    |
|----------------------------------------------------------------------------------------------------|----------------------------------------------------------------------------------------------------|
| Tamanho do papel de có-<br>pia                                                                                    | Máx: 12,6 × 19,2 pol. (320 × 488 mm), 13 x 19 pol. (330 x 483 mm)<br>Mín.: A5/5,75 x 8,25 pol. (Cartão postal para a Bandeja 5 (manual))<br>Perda de imagem:<br>Borda de ataque/borda de fuga: 4 mm/0,157 pol. ou menos<br>Dianteira/traseira: 4 mm/0,157 pol. ou menos.                                                                                                    |
|                                                                                                    | Bandejas do papel 1 - 2<br>8,5 x 11 pol./A4<br>Bandejas do papel 3 - 4<br>A5, A4 ABL, A4 ABC, A3, B5, B4<br>8,5 × 11 pol. (216 x 280 mm) ABL, 8,5 × 11 pol. (216 x 280 mm) ABC,<br>8,5 × 13 pol. (216 x 330 mm), 8,5 × 14 pol. (216 x 356 mm), 11 × 17<br>pol. (280 x 432 mm), 12,6 × 19,2 pol. (320 x 488 mm)<br>8K,16K, folha de divisória (8,5 x 11 pol./A4)<br>Tamanho não padrão: direção X de 140 a 330 mm/5,5 a 13 pol., di-<br>reção Y de 182 a 488 mm/7 a 19 pol.<br>Bandeja 5 (Manual)<br>A6, A5, A4 ABL, A4 ABC, B4<br>8,5 × 11 pol. (216 x 280 mm) ABL, 8,5 × 11 pol. (216 x 280 mm) ABC,<br>8,5 × 13 pol. (216 x 330 mm), 8,5 × 14 pol. (216 x 356 mm),11 × 17<br>pol. (280 x 432 mm), 12 × 18 pol. (305 x 457 mm), 12,6 x 19,2 pol.<br>(320 x 488 mm)<br>, 13 x 19 pol. (330 x 483 mm)<br>8K,16K<br>Tamanho não padrão: direção X de 148 a 488 mm/5,8 a 19 pol., di-<br>reção Y de 100 a 330 mm/4 a 13 pol.<br>Ao usar as Bandejas 3, 4 e 5 (Manual) para copiar um documento<br>de tamanho não padrão em ambas as faces, configure a direção X<br>de 140 a 330 mm/5,5 x 13 pol e direção U de 182 a 488 mm/7 x 19<br>pol. |
| Papel de cópia                                                                                                    | Bandejas 1 a 4, 6, 7: 52 a 216 g/m2/13 a 57 lb<br>Bandeja 5 (manual): 52 a 253 g/m2/13 a 67 lb<br>Use os papéis recomendados da Xerox para obter os melhores resul-<br>tados.                                                                                                    |
| Tempo de saída da primei-<br>ra cópia<br>Os valores podem diferir,<br>dependendo da configu-<br>ração da máquina. | 3,5 segundos (Quando o Vidro de originais, 100 % para Redução/Am-<br>pliação, Bandeja 1, 8,5 x 11 pol./A4 são usados)<br>5 segundos (A4/Alimentador de originais/Bandeja de saída do Mó-<br>dulo de acabamento)                                                                                                    |
| Taxa de Redução/<br>Ampliação de cópia                                                                            | 100 % : 1:1 ± 0.7 %<br>% de Pré-ajuste: 1:0.500,1:0.707,1:0.816,1:0.866,<br>1:1.154,1:1.225,1:1.414,1:1.632, 1:2.000<br>% Variável: 1:0.25 a 1:4.00 (em incrementos de 1 % )                                                                                                    |

| Item                                                                                                    | 110/125                                                                                                    |
|----------------------------------------------------------------------------------------------------|----------------------------------------------------------------------------------------------------|
| Velocidade de cópia<br>contínua<br>A velocidade pode ser re-<br>duzida para ajuste da<br>qualidade de imagem.<br>O desempenho pode dimi-<br>nuir, dependendo do tipo<br>de papel. | Cópia em 1 face contínua/redução/ampliação a 100 %<br>7 x 10 pol./B5: 116 folhas/min<br>8,5 x 11 pol./A4: 110 folhas/min<br>ABC:<br>8,5 x 11 pol./A4: 78 folhas/min<br>7 x 10 pol./B5: 78 folhas/min<br>10 x 14 pol./B4: 69 folhas/min<br>11 x 17 pol./A3: 55 folhas/min<br>Cópia em 2 faces contínua/redução/ampliação a 100 %<br>7 x 10 pol./B5: 116 páginas/min<br>8,5 x 11 pol./A4: 110 páginas/min<br>ABC:<br>8,5 x 11 pol./A4: 70 páginas/min<br>7 x 10 pol./B5: 70 páginas/min<br>10 x 14 pol./B4: 62 páginas/min<br>11 x 17 pol./A3: 55 páginas/min |
| Método de alimentação<br>do papel/<br>Capacidade                                                                                                    | Padrão:<br>Bandeja 1: 1.200 folhas<br>Bandeja 2: 1.800 folhas<br>Bandejas 3 e 4: 600 folhas cada<br>Bandejas 3 e 4: 600 folhas cada<br>Bandejas 6 e 7 (Alimentador de alta capacidade opcional): 2.300<br>folhas cada.<br>Capacidade máxima do papel: 9.080 páginas (incluindo Bandejas<br>6 e 7 (Alimentador de alta capacidade opcional))<br>A capacidade máxima do papel (9.080) é baseada em 75 g/m2/20<br>lb                                                                                                    |
| Páginas de cópia contí-<br>nua                                                                                                    | 9.999 folhas<br>A máquina pode pausar temporariamente para executar uma esta-<br>bilização da máquina.                                                                                                    |

## Especificações de cópia D136

| Item                            | 136                                                                        |
|---------------------------------|----------------------------------------------------------------------------|
| Tipo da copiadora               | Console                                                                    |
| Resolução de digitalizaç-<br>ão | 600 × 600 dpi (23,6 × 23,6 pontos/mm)                                      |
| Resolução de saída              | 600 × 600 dpi (23,6 × 23,6 pontos/mm)                                      |
| Gradação                        | Gradação 256                                                               |
| Tempo de Aquecimento            | 5 minutos ou menos (quando em temperatura ambiente a 20° C/68°<br>F)       |
| Documento de cópia              | O tamanho máximo é 297 × 432 mm (A3, 11 × 17 pol.) para folhas<br>e livros |

| Item                                                                                                    | 136                                                                                                    |
|----------------------------------------------------------------------------------------------------|----------------------------------------------------------------------------------------------------|
| Tamanho do papel de cópia                                                                                         | Máx: 12,6 × 19,2in. (320 x 488 mm) 13 x 19 pol. (330 x 483 mm)<br>Bandeja manual: A3/12,6 x 19,2 in. (320 x 488mm), 13 x 19 in. (330<br>x 483mm)<br>Mín:<br>Bandeja IOT: A5<br>Bandeja 5 (manual): A5/5,75 x 8,25 pol. (146 x 210 mm) (Cartão<br>postal)<br>Perda de imagem:<br>0,197 in./5 mm ou menor                                                                                                    |
|                                                                                                    | Bandejas do papel 1 - 2<br>8,5 x 11 pol./A4<br>Bandejas do papel 3 - 4<br>A5, A4 ABL, A4 ABC, A3, B5, B4<br>8,5 × 11 pol. (216 x 280 mm) ABL, 8,5 × 11 pol. (216 x 280 mm) ABC,<br>8,5 × 13 pol. (216 x 330 mm), 8,5 × 14 pol. (216 x 356 mm),11 × 17<br>pol. (280 x 432 mm), 12 × 18 pol. (305 x 457 mm), 12,6 x 19,2 pol.<br>(320 x 488 mm)<br>8K,16K, folha de divisória (8,5 x 11 pol./A4)<br>Tamanho não padrão: direção X de 140 a 330 mm/5,5 a 13 pol., di-<br>reção Y de 182 a 488 mm/7 a 19 pol.<br>Bandeja 5 (Manual)<br>A6, A5, A4 ABL, A4 ABC, B4<br>8,5 × 11 pol. (216 x 280 mm) ABL, 8,5 × 11 pol. (216 x 280 mm) ABC,<br>8,5 × 13 pol. (216 x 330 mm), 8,5 × 14 pol. (216 x 356 mm),11 × 17<br>pol. (280 x 432 mm), 12 × 18 pol. (305 x 457 mm), 12,6 x 19,2 pol.<br>(320 x 488 mm), 13 x 19 (330 x 483 mm)<br>8K,16K<br>Tamanho não padrão: direção X de 148 a 488 mm/5,8 a 19 pol., di-<br>reção Y de 100 a 330 mm/4 a 13 pol.<br>Ao usar as Bandejas 3, 4 e 5 (Manual) para copiar um documento<br>de tamanho não padrão em ambas as faces, configure a direção X<br>de 140 a 330 mm/5,5 x 13 pol e direção U de 182 a 488 mm/7 x 19<br>pol. |
| Papel de cópia                                                                                                    | Bandejas 1 a 4 e AAC 6, 7: 13 - 57 lb./52 - 216 g/m² Bandeja 5 (Ma-<br>nual) e OHCF 6, 7: 13 - 67 lb./52 - 253 g/m² Utilize papéis Xerox para<br>melhores resultados.                                                                                                    |
| Tempo de Saída da Pri-<br>meira Cópia<br>Os valores podem diferir,<br>dependendo da configu-<br>ração da máquina. | A4 lateral/PB: Platen: 3,7 segundos, AAOFV: 5,2 seg.                                                                                                    |
| Ampliação de cópia                                                                                                | Ampliação<br>1:1±0.7 % 1:1.154,1:1.225,1:1.414,1:1.632, 1:2.000<br>% Variável: 1:0,25 a 1:4,00 (em incrementos de 1 % )<br>Ampliação fixa<br>1:0.250, 1:0.500, 1:0.612, 1:0.707, 1:0.816, 1:0.866,1:1.154, 1:1.225,<br>1:1.414, 1:1.632, 1:2.000, 1:4.000<br>Ampliação arbitrária<br>1:0,25-1:4,00 (em incrementos de 1 % )                                                                                                    |

| Item                                                                                                    | 136                                                                                                    |
|----------------------------------------------------------------------------------------------------|----------------------------------------------------------------------------------------------------|
| Velocidade de cópia<br>contínua<br>A velocidade pode ser re-<br>duzida para ajuste da<br>qualidade de imagem.<br>O desempenho pode dimi-<br>nuir, dependendo do tipo<br>de papel. | A4 lateral: 136 folhas/min.<br>B5 lateral: 136 folhas/min.<br>A4/B5: 95 folhas/min.<br>B4: 82 folhas/min.<br>A3: 68 folhas/min.                                                                                                    |
| Método de alimentação<br>do papel/<br>Capacidade                                                                                                    | Padrão:<br>Bandeja 1: 1.200 folhas<br>Bandeja 2: 1.800 folhas<br>Bandejas 3 e 4: 600 folhas cada<br>Bandeja 5/Manual: 280 folhas<br>Bandejas 6 e 7 (Alimentador de Alta Capacidade opcional): 2.300<br>folhas cada.<br>Capacidade máxima do papel: 9.080 páginas (incluindo Bandejas<br>6 e 7 (Alimentador de alta capacidade opcional))<br>A capacidade máxima do papel (9.080) é baseada em 75 g/m2/20<br>lb |
| Páginas de cópia contí-<br>nua                                                                                                    | 9.999 folhas<br>A máquina pode pausar temporariamente para executar uma esta-<br>bilização da máquina.                                                                                                    |

## Especificações de impressão

| Тіро                                      | Tipo embutido                                                                                                    |
|-------------------------------------------|----------------------------------------------------------------------------------------------------|
| Velocidade de impressão<br>contínua       | O mesmo que Copiar.<br>Ao imprimir continuamente um único documento de 8,5 x 11<br>pol/A4:<br>A velocidade pode ser reduzida durante o ajuste da qualidade<br>da imagem quando [Alta precisão] está especificada para o<br>[Modo de impressão] do driver PCL, ou quando [Alta precisão]<br>ou [Alta qualidade de imagem] está especificada para o [Modo<br>de impressão] do driver PostScript.<br>O desempenho pode ser reduzido dependendo do tipo de papel. |
| Resolução                                 | Resolução de saída: 600 × 600 dpi (47,2 × 47,2 pontos/mm)<br>Resolução do processamento de dados: 2400 × 600 dpi (47,2<br>× 47,2 pontos/mm)                                                                                                    |
| Linguagem de descrição da<br>página (PDL) | PCL6, PCL5, Adobe PostScript 3                                                                                                    |
| Emulação                                  | ESC/P (VP-1000), HP-GL (HP7586B), HP-GL2/RTL (HP Design<br>Jet 750C Plus), PCL5c/PCLXL (HP Color Laser Jet 5500), ESCP/<br>K, KS/KSSM                                                                                                    |

#### Especificações

| Тіро                                  | Tipo embutido                                                                                                    |
|---------------------------------------|----------------------------------------------------------------------------------------------------|
| Capacidade de memória                 | 512 MB (máximo de 512 MB)                                                                                                    |
| Fontes embutidas                      | PCL: Europeu 82 faces de tipos, 86 conjuntos de símbolos<br>PostScript: Europeu 136 faces de tipos                                                                                                    |
| Interface                             | Padrão: Ethernet (100Base-TX/10Base-T)<br>USB 2.0                                                                                                    |
| Protocolo suportado                   | Ethernet: TCP/IP (SMB, LPD, Port9100, IPP, WSD, Novell<br>Netware), NetBEUI (SMB), (IPX/SPX), (NetWare), Ether Talk<br>(Apple Talk)                                                                                                    |
| Sistemas Operacionais supor-<br>tados | PCL5c:<br>Microsoft Windows 7<br>Microsoft Windows 2000,<br>Microsoft Windows XP,<br>Microsoft Windows Server 2003,<br>Microsoft Windows Vista<br>PostScript:<br>Microsoft Windows 2000,<br>Microsoft Windows 2000,<br>Microsoft Windows XP,<br>Microsoft Windows Server 2003,<br>Microsoft Windows Vista,<br>Mac OS 7.5 ou superior<br>Mac OS 8x, 9x<br>Mac OS X 10.x |

## Especificações de digitalização

| Тіро                                        | Scanner em cores                                                                                                    |
|---------------------------------------------|----------------------------------------------------------------------------------------------------|
| Tamanho da digitalização                    | Tamanho máximo: 297 × 432 mm (A3/11 × 17 pol.) para folhas<br>e livros                                                                                                    |
| Resolução de digitalização                  | 600 × 600 dpi, 400 × 400 dpi, 300 × 300 dpi, 200 × 200 dpi<br>(23,6 × 23,6, 15,7 × 15,7, 11,8 × 11,8, 7,9 × 7,9 pontos/mm)                                                 |
| Graduação da cor                            | Cor: entrada de 10 bits/saída de 8 bits para cada cor RGB<br>Monocromático: entrada de 1 bit, saída de 1 bit<br>cor: entrada de 10 bits, saída de 8 bits para cada cor RGB |
| Velocidade de digitalização do<br>documento | 200 cópias/min (Digitalização para caixa postal para ITU-T<br>gráfico No.1 - 8,5 x 11 pol./A4 200 dpi)<br>Importante: a velocidade de digitalização varia por documento.   |
| Interface                                   | Compartilhamento com a controladora de impressão                                                                                                    |

| Тіро                          | Scanner em cores                                                                                                    |
|-------------------------------|----------------------------------------------------------------------------------------------------|
| Digitalizar para caixa postal | Protocolo aceito: TCP/IP (Salutation, HTTP)<br>Formato de saída: Monocromático (2 cores:TIFF)<br>Driver: TWAIN (Salutation)<br>Sistema operacional compatível com o driver: Windows 2000/XP,<br>Microsoft Windows Server 2003, Microsoft Windows Vista,<br>Windows 7                                                                                                    |
| Digitalizar para PC           | Protocolo aceito: TCP/IP (SMB, FTP), NetBEUI (SMB)<br>Sistemas Operacionais Compatíveis: Windows 2000, Windows<br>XP, Windows Server 2003, Windows Server 2008, Windows Vista,<br>Windows 7, Novell NetWare 5.x<br>*1 Somente protocolo SMB é compatível.<br>*2 Somente protocolo FTP é compatível.<br>Formato de saída:<br>Monocromático 2 cores: TIFF (tipo de compressão: MH e MMR)<br>DocuWorks, PDF |
| E-mail                        | Protocolo aceito: TCP/IP (SMTP)<br>Formato de saída<br>Monocromático 2 cores: TIFF (tipo de compressão: MH e MMR)<br>Documentos do DocuWorks, PDF                                                                                                    |

## Especificações do Alimentador Automático de Originais em F/V (DADF)

| Item                                                                              | Especificação                                                                                                    |
|-----------------------------------------------------------------------------------|----------------------------------------------------------------------------------------------------|
| Tamanho/tipo de documento                                                         | Tamanho:<br>Máximo: A3/11 × 17 pol. (297 ×432 mm)<br>Mínimo: A5/5,82 x 8,26 pol. (148 x 210 mm)<br>Gramatura: 10-53 lb./38-200 g/m² (2 faces: 50-200 g/m²)<br>Tipo:<br>A5, A5, A4, A4, 8,5 × 11 pol., 8,5 × 14 pol. (ABC), 11 × 17 pol.<br>(ABC) |
| Capacidade de papel                                                               | 250 folhas<br>Ao usar o papel Xerox 20 lb./75 g/m².                                                                                                    |
| Velocidade de Troca de Docu-<br>mentos<br>(8,5 x 11 pol./A4 retrato, 1-fa-<br>ce) | Monocromático: 80 folhas/min                                                                                                    |

Especificações

## Alimentador de Alta Capacidade (AAC/Bandejas 6 e 7), 8,5 x 11 pol./A4

O Alimentador de Alta Capacidade de duas bandejas (AAC/Bandejas 6 e 7) oferece a capacidade para 4.000 folhas adicionais de papel tamanho 8,5 x 11 pol. ou A4. Cada bandeja aceita 2.000 folhas (de Bond de 16 lb. a Capa de 80 lb. (52 g/m² a 216 g/m²))

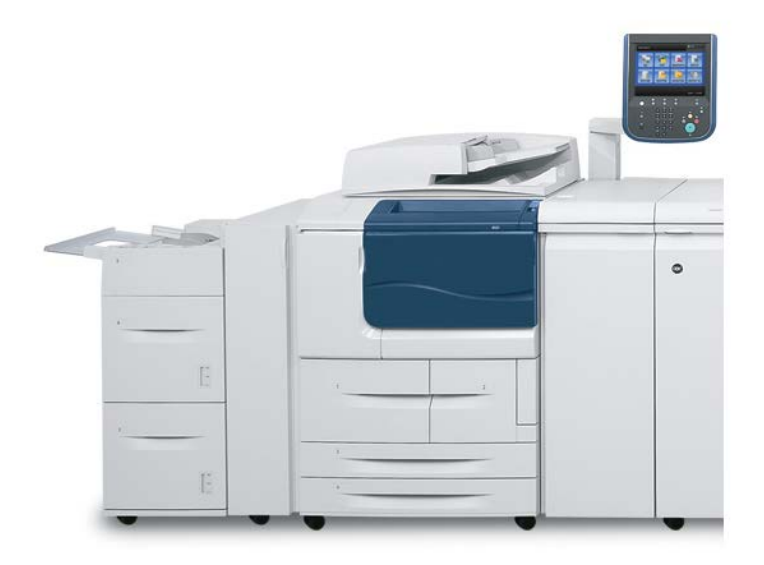

1 /

## Carregando material no AAC (Bandejas 6 e 7)

- 1. Selecione o papel apropriado para o trabalho de impressão.
- 2. Puxe a bandeja para fora lentamente até que ela pare.
- **3.** Para alterar o tamanho do papel, faça o seguinte:
  - a) Remova qualquer papel que esteja carregado na bandeja no momento.
  - b) Afrouxe os dois parafusos para remover as guias.

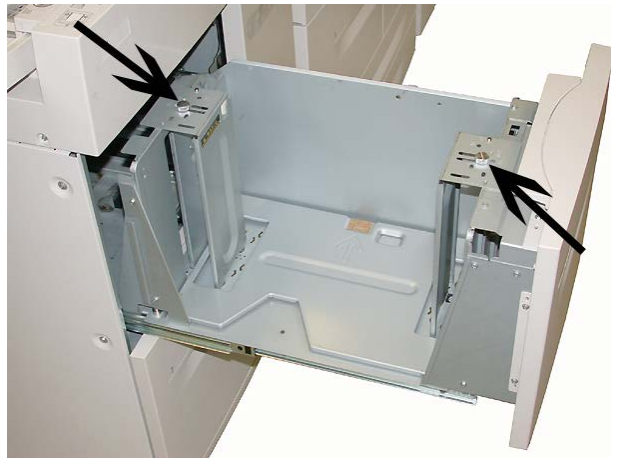

- c) Ajuste as guias para caber no novo tamanho de papel e reaperte os dois parafusos.
- 4. Abra a resma de papel com o lado da emenda para cima.
- 5. Ventile as folhas antes de colocá-las na bandeja.
- 6. Carregue e alinhe a borda do papel contra a borda DIREITA da bandeja.

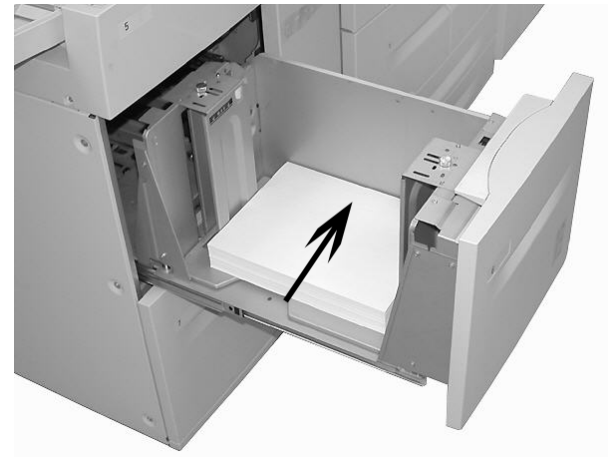

7. Empurre delicadamente a bandeja até que pare.

Se for ativada pelo administrador do sistema, a tela de configurações da bandeja de papel poderá ser exibida na interface com o usuário.

- 8. Se tiverem sido feitas alterações à bandeja do papel, selecione o botão Alterar configurações; caso contrário, continue na próxima etapa.
  - a) Faça as seleções desejadas para **Tipo de papel/Gramatura do papel**, **Tamanho do papel** e **Cor do papel**.
  - b) Se for necessário, faça as alterações desejadas aos ajustes de curvatura e alinhamento do papel.

#### NOTA

Consulte o Guia de Administração do Sistema para obter informações detalhadas sobre as opções de ajuste de curvatura e alinhamento do papel.

- c) Selecione Salvar até retornar à janela de configurações da bandeja.
- 9. Selecione Confirmar para fechar a janela.

### Solução de problemas

#### Atolamentos de papel nas Bandejas 6/7 (AAC)

#### DICA

Certifique-se sempre de que todos os atolamentos de papel, incluindo pequenos pedaços de papel rasgado, sejam eliminados antes de continuar com os trabalhos de cópia/impressão.

1. Retire a bandeja na qual o atolamento ocorreu.

#### NOTA

Para evitar rasgar o papel, reveja onde o atolamento de papel ocorreu antes de puxar uma bandeja. O papel rasgado restante dentro da máquina pode causar mau funcionamento da máquina.

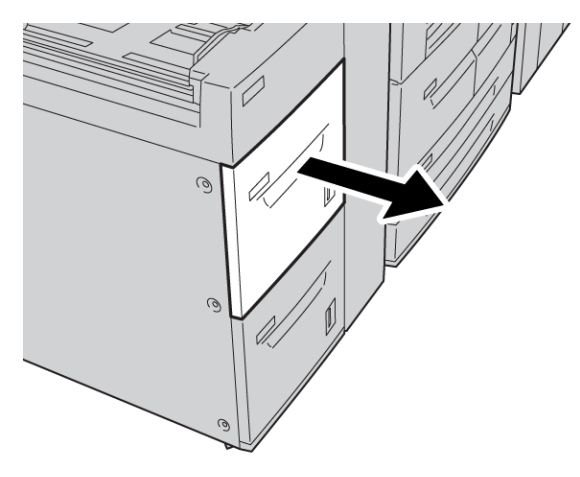

Alimentador de Alta Capacidade (AAC/Bandejas 6 e 7), 8,5 x 11 pol./A4

**2.** Remova o papel atolado.

#### ΝΟΤΑ

Se o papel estiver rasgado, verifique a parte interna da máquina e remova todos os pedaços.

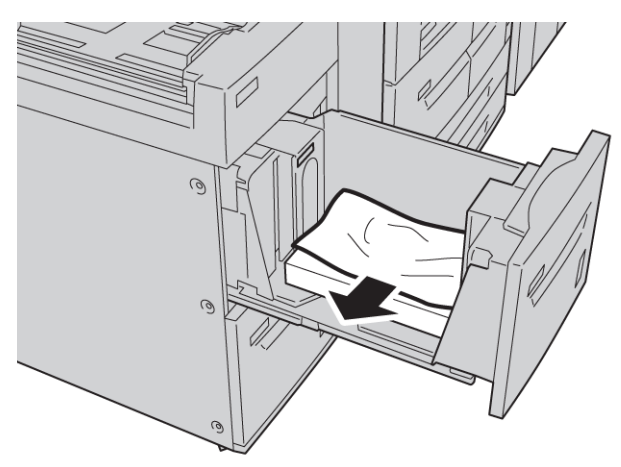

3. Empurre delicadamente a bandeja até que pare.

#### Atolamentos de papel dentro da unidade do AAC

#### DICA

Certifique-se sempre de que todos os atolamentos de papel, incluindo pequenos pedaços de papel rasgado, sejam eliminados antes de continuar com os trabalhos de cópia/impressão.

Esta seção descreve como eliminar atolamentos de papel que ocorrem nos seguintes locais:

- Atolamentos de papel na tampa inferior esquerda
- Atolamentos de papel na alavanca 1a e botão 1c
- Atolamentos de papel na alavanca 1b e no botão 1c
- Atolamentos de papel na alavanca 1d e no botão 1c

#### NOTA

As soluções para eliminar o atolamento diferem de acordo com o local do atolamento de papel, portanto, siga as instruções exibidas.

#### Atolamentos de papel na tampa inferior esquerda

#### DICA

Certifique-se sempre de que todos os atolamentos de papel, incluindo pequenos pedaços de papel rasgado, sejam eliminados antes de continuar com os trabalhos de cópia/impressão.

1. Abra a tampa dianteira do AAC.

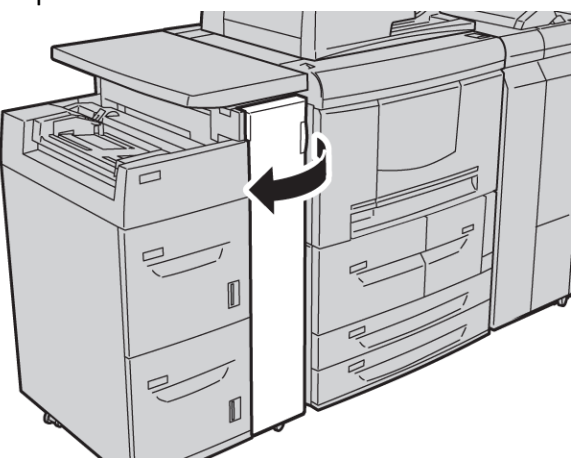

2. Abra a tampa inferior esquerda enquanto segura a alavanca de liberação.

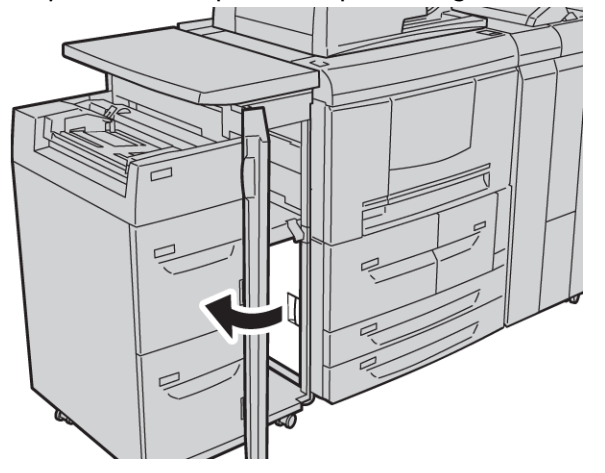

Alimentador de Alta Capacidade (AAC/Bandejas 6 e 7), 8,5 x 11 pol./A4

**3.** Remova o papel atolado.

#### NOTA

Se o papel estiver rasgado, verifique a parte interna da máquina e remova todos os pedaços.

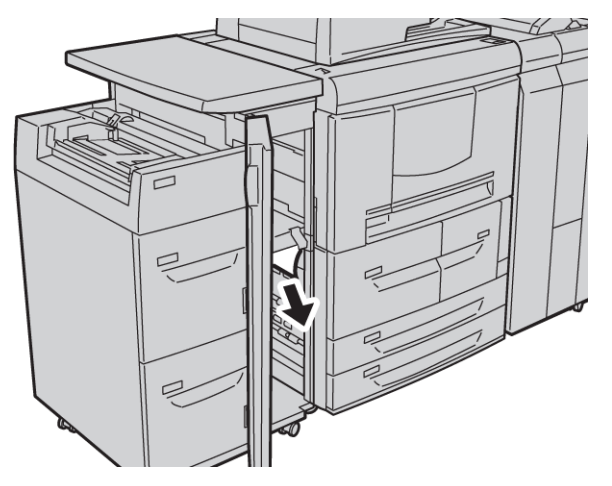

- 4. Feche a tampa inferior esquerda.
- 5. Feche completamente a tampa dianteira do AAC.

#### NOTA

A máquina não funcionará se a tampa estiver aberta, mesmo que levemente.

#### Atolamentos de papel na alavanca 1a e botão 1c

#### DICA

Certifique-se sempre de que todos os atolamentos de papel, incluindo pequenos pedaços de papel rasgado, sejam eliminados antes de continuar com os trabalhos de cópia/impressão.

1. Abra a tampa dianteira do AAC.

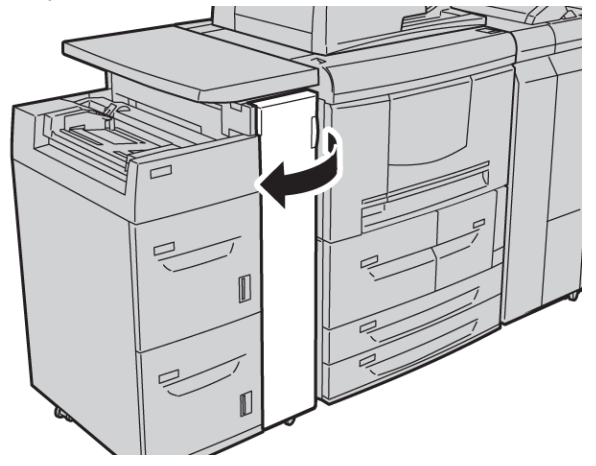

2. Mova a alavanca 1 a à direita e gire o botão 1c à direita. Remova o papel atolado.

#### NOTA

Se o papel estiver rasgado, verifique a parte interna da máquina e remova todos os pedaços.

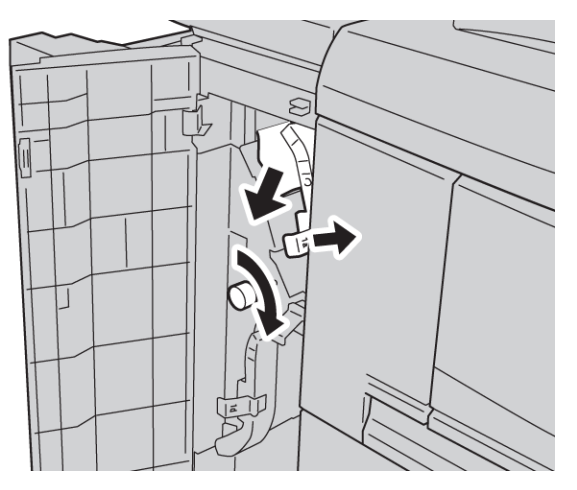

3. Retorne a alavanca 1a para a posição original.

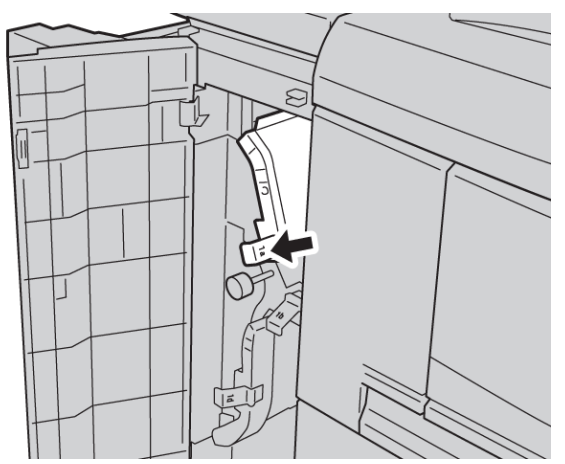

4. Feche completamente a tampa dianteira do AAC.

#### ΝΟΤΑ

A máquina não funcionará se a tampa estiver aberta, mesmo que levemente.

#### Atolamentos de papel na alavanca 1b e no botão 1c

#### DICA

Certifique-se sempre de que os atolamentos de papel, incluindo pequenos pedaços de papel rasgado, tenham sido eliminados antes de continuar os trabalhos de impressão/cópia.

1. Abra a tampa dianteira do AAC.

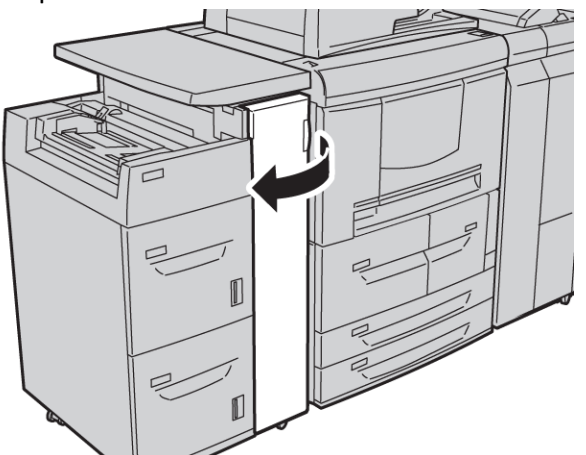

2. Mova a alavanca 1b para a direita e gire o botão 1c para a direita. Remova o papel atolado.

#### NOTA

Se o papel estiver rasgado, verifique a parte interna da máquina e remova todos os pedaços.

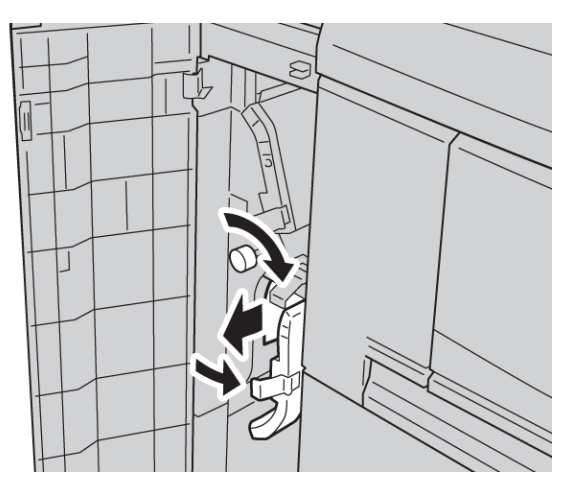

- 3. Retorne a alavanca 1b à posição original.
- 4. Feche completamente a tampa dianteira do AAC.

#### NOTA

A máquina não funcionará se a tampa estiver aberta, mesmo que levemente.

#### Atolamentos de papel na alavanca 1d e no botão 1c

#### DICA

Certifique-se sempre de que os atolamentos de papel, incluindo pequenos pedaços de papel rasgado, tenham sido eliminados antes de continuar os trabalhos de impressão/cópia.

1. Abra a tampa dianteira do AAC.

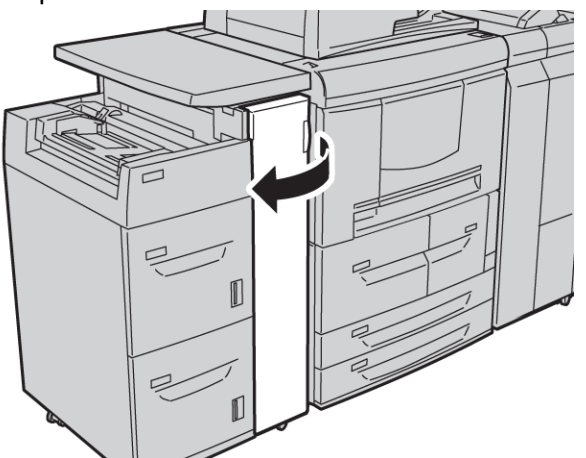

2. Mova a alavanca 1d para cima e gire o botão 1c; remova o papel atolado.

#### NOTA

Se o papel estiver rasgado, verifique a parte interna da máquina e remova todos os pedaços.

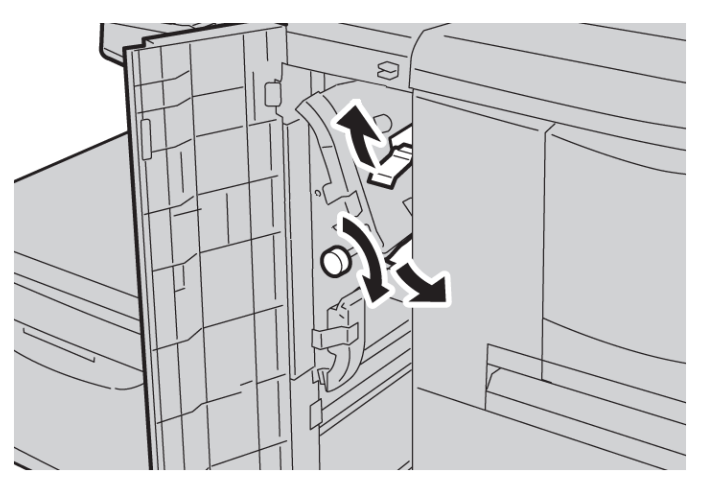

- 3. Retorne a alavanca 1d à posição original.
- 4. Feche completamente a tampa dianteira do AAC.

#### NOTA

A máquina não funcionará se a tampa estiver aberta, mesmo que levemente.

#### Códigos de falha

Se uma falha causa a parada anormal da cópia/impressão ou um mau funcionamento ocorre na copiadora/impressora, um código de falha e/ou mensagem aparece na IU. Consulte a tabela a seguir para ver os códigos de falha e informações sobre como corrigir o problema. Se um código de falha aparece e não está descrito na tabela a seguir, ou se o problema persiste mesmo após tentar as soluções recomendadas, entre em contato com o Centro de Atendimento ao Cliente.

#### DICA

Se um código de falha for exibido, todos os dados de impressão serão descartados; isto inclui quaisquer dados armazenados na memória embutida da máquina.

| Código de<br>falha            | Causa e solução                                                                                                    |
|-------------------------------|----------------------------------------------------------------------------------------------------|
| 024-955<br>024-956            | Causa: bandeja 6/7 está vazia/sem papel.<br>Solução: adicione papel à bandeja 6/7.                                                                                                    |
| 077-210                       | Causa: há um mau funcionamento na bandeja 6/7.<br>Solução: verifique a configuração do papel das bandejas 6/7 e entre no ciclo de<br>inicialização da máquina. Se os erros das bandejas não forem corrigidos ao exe-<br>cutar a solução relevante, entre em contato com o Centro de Atendimento ao<br>Cliente. Enquanto isso, é possível usar outras bandejas que não sejam a 6/7. |
| 078-100<br>078-101<br>078-102 | Causa: há um mau funcionamento na bandeja 6/7.<br>Solução: verifique a configuração do papel das bandejas 6/7 e entre no ciclo de<br>inicialização da máquina. Se os erros das bandejas não forem corrigidos ao exe-<br>cutar a solução relevante, entre em contato com o Centro de Atendimento ao<br>Cliente. Enquanto isso, é possível usar outras bandejas que não sejam a 6/7. |
| 078-210<br>078-211            | Causa: há um mau funcionamento na bandeja 6/7.<br>Solução: verifique a configuração do papel das bandejas 6/7 e entre no ciclo de<br>inicialização da máquina. Se os erros das bandejas não forem corrigidos ao exe-<br>cutar a solução relevante, entre em contato com o Centro de Atendimento ao<br>Cliente. Enquanto isso, é possível usar outras bandejas que não sejam a 6/7. |

| Código de<br>falha                                                                                                    | Causa e solução                                                                                                    |
|----------------------------------------------------------------------------------------------------|----------------------------------------------------------------------------------------------------|
| 078-260<br>078-261<br>078-262<br>078-263<br>078-264<br>078-265<br>078-266<br>078-267<br>078-267<br>078-268<br>078-269<br>078-270<br>078-270<br>078-271<br>078-272<br>078-273<br>078-273<br>078-275<br>078-276<br>078-277<br>078-278<br>078-279<br>078-280 | Causa: mau funcionamento da bandeja de papel 6/7.<br>Solução: verifique o papel colocado na bandeja 6/7. Desligue e depois ligue a<br>máquina. Se os erros da bandeja não forem corrigidos ao executar a solução rele-<br>vante, entre em contato com o Centro de Atendimento ao Cliente. |
| 078-300<br>078-301<br>078-500<br>078-901<br>078-941<br>078-942<br>078-943                                                                                                    | Causa: mau funcionamento da bandeja de papel 6/7.<br>Solução: verifique o papel colocado na bandeja 6/7. Desligue e depois ligue a<br>máquina. Se os erros da bandeja não forem corrigidos ao executar a solução rele-<br>vante, entre em contato com o Centro de Atendimento ao Cliente. |

## Especificações das Bandejas 6/7 (AAC)

| Item                         | Especificação                                                                                                 |
|------------------------------|----------------------------------------------------------------------------------------------------|
| Tamanhos de materiais/papel  | Mínimo: 7,25 x 10,5 pol. (Executivo)/B5<br>Máximo: 8,5 x 11 pol./A4                                           |
| Gramatura de materiais/papel | Gramatura: 16 lb. Bond para 80 lb. Capa/52 g/m² até 216 g/m² $$                                               |
| Capacidade das bandejas      | Cada bandeja suporta 2.000 folhas com um total de 4.000 fo-<br>lhas<br>(Ao usar o papel Xerox 20 lb./75 g/m²) |

# 18

## Alimentador de Alta Capacidade para Tamanho 13 x 19 pol. (OHCF), 1 ou 2 bandejas (Bandejas 6/7)

O Alimentador de Alta Capacidade para Tamanho 13 x 19 pol. (OHCF) está disponível em uma opção de 1 ou 2 bandejas. O OHCF alimenta uma variedade de tamanhos de papel, incluindo material padrão e de tamanho grande até 13 x 19,2 pol./330,2 x 488 mm. Cada bandeja acomoda 2.000 folhas.

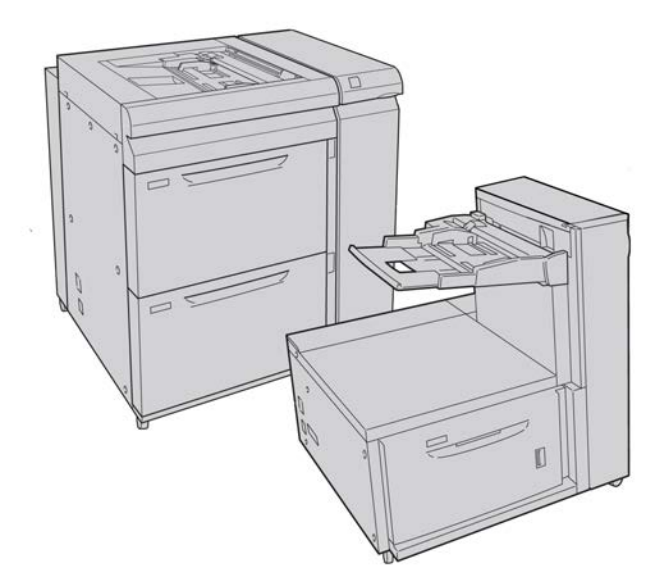

Alimentador de Alta Capacidade para Tamanho 13 x 19 pol. (OHCF), 1 ou 2 bandejas (Bandejas 6/7)

### Suporte para cartão postal

O Suporte para cartão postal é fornecido de fábrica com o OHCF. O Suporte para cartão postal permite a impressão em materiais de tamanho menor sem a necessidade de corte ou classificação de pós-processamento. O Suporte para cartão postal acomoda especificamente materiais ABC de 4 x 6 pol. (101,6 x 152,4 mm).

#### Utilização do Suporte para cartão postal

Use o seguinte procedimento para instalar e usar o Suporte para cartão postal ao imprimir em mídias menores (4 x 6 pol./101,6 x 152,4 mm).

1. Abra cuidadosamente uma das bandejas de papel até que ela pare e retire o papel.

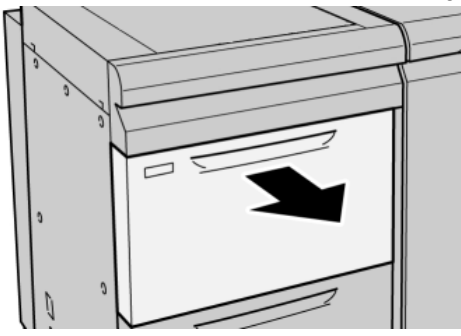

2. Mova as guias de papel para sua maior posição.

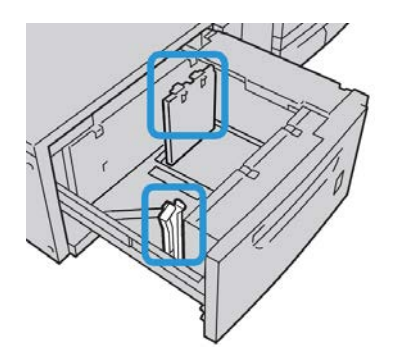

3. Abra a tampa dianteira do OHCF.

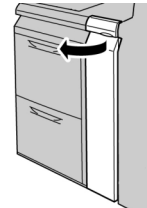

4. Remova o Suporte para cartão postal de dentro da tampa dianteira do OHCF.

Alimentador de Alta Capacidade para Tamanho 13 x 19 pol. (OHCF), 1 ou 2 bandejas (Bandejas 6/7)

5. Instale o Suporte para cartão postal para que ele se encaixe nos pinos de localização no frame superior e nos sulcos na parte inferior da bandeja.

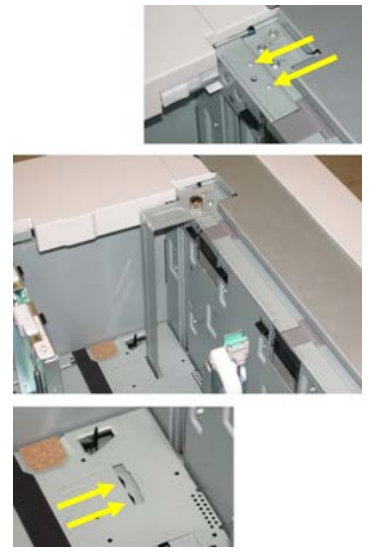

**6.** Aperte o parafuso-borboleta para que ele encaixe o Suporte para cartão postal no lugar.

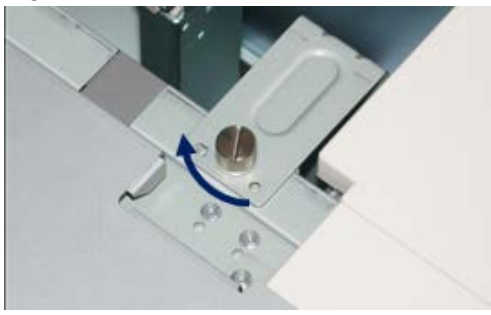

7. Coloque o material de cartão postal e ajuste as guias de papel de encontro ao material.

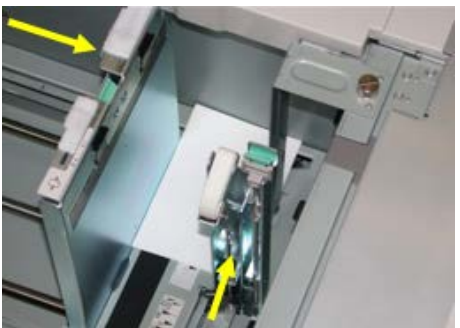

- 8. Feche a bandeja de papel e confirme as novas configurações na interface com o usuário.
- 9. Execute o trabalho de impressão.
- **10.** Após a conclusão do trabalho de impressão, remova o material de cartão postal e o Suporte para cartão postal da bandeja.
- 11. Armazene o Suporte para cartão postal dentro da tampa dianteira do OHCF.

## Colocação do material no OHCF de 1 ou 2 bandejas

#### Colocação de papel no OHCF (1 ou 2 Bandejas)

- 1. Selecione o papel apropriado para o trabalho de impressão.
- 2. Puxe a bandeja para fora lentamente até que ela pare.
- 3. Abra a resma de papel com o lado da emenda para cima.
- 4. Ventile as folhas antes de colocá-las na bandeja.
- 5. Coloque papel na bandeja.
- 6. Ajuste as guias do papel pressionando a trava da guia e movendo a Guia da borda cuidadosamente até que ela encoste levemente na borda do material na bandeja. Não cologue os materiais acima da linha MAX localizada na Guia de borda traseira.
- 7. Se for necessário, defina as alavancas de ajuste de enviesamento na posição desejada para o trabalho de impressão.
- 8. Empurre delicadamente a bandeja até que pare.

Se for ativada pelo administrador do sistema, a tela de configurações da bandeja de papel poderá ser exibida na interface com o usuário.

- **9.** Se tiverem sido feitas alterações à bandeja do papel, selecione o botão **Alterar configurações**; caso contrário, continue na próxima etapa.
  - a) Faça as seleções desejadas para **Tipo de papel/Gramatura do papel**, **Tamanho do papel** e **Cor do papel**.
  - b) Se for necessário, faça as alterações desejadas aos ajustes de curvatura e alinhamento do papel.

#### NOTA

Consulte o Guia de Administração do Sistema para obter informações detalhadas sobre as opções de ajuste de curvatura e alinhamento do papel.

c) Selecione **Salvar** até retornar à janela de configurações da bandeja.

10. Selecione Confirmar para fechar a janela.

#### Colocação de divisórias no OHCF (1 ou 2 Bandejas)

#### NOTA

Se o GBC AdvancedPunch opcional estiver conectado à sua máquina, consulte a documentação do cliente do GBC AdvancedPunch para obter instruções sobre a colocação de divisórias nas bandejas.

- 1. Selecione o papel apropriado para o trabalho de impressão.
- 2. Puxe a bandeja para fora lentamente até que ela pare.
- 3. Ventile as folhas de divisória antes de colocá-las na bandeja.

Alimentador de Alta Capacidade para Tamanho 13 x 19 pol. (OHCF), 1 ou 2 bandejas (Bandejas 6/7)

**4.** Coloque e alinhe a borda da folha de divisória em relação à borda direita da bandeja na direção ABL, conforme mostrado na seguinte ilustração:

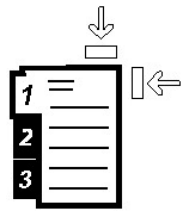

5. Ajuste as guias do papel pressionando a trava da guia e movendo a Guia da borda cuidadosamente até que ela encoste levemente na borda do material na bandeja.

Não coloque os materiais acima da linha MAX localizada na Guia de borda traseira.

- 6. Se for necessário, defina as alavancas de ajuste de enviesamento na posição desejada para o trabalho de impressão.
- 7. Empurre delicadamente a bandeja até que pare.

Se for ativada pelo administrador do sistema, a tela de configurações da bandeja de papel poderá ser exibida na interface com o usuário.

- 8. Se tiverem sido feitas alterações à bandeja do papel, selecione o botão Alterar configurações; caso contrário, continue na próxima etapa.
  - a) Faça as seleções desejadas para **Tipo de papel/Gramatura do papel**, **Tamanho do papel** e **Cor do papel**.
  - b) Se for necessário, faça as alterações desejadas aos ajustes de curvatura e alinhamento do papel.

#### ΝΟΤΑ

Consulte o Guia de Administração do Sistema para obter informações detalhadas sobre as opções de ajuste de curvatura e alinhamento do papel.

- c) Selecione **Salvar** até retornar à janela de configurações da bandeja.
- 9. Selecione Confirmar para fechar a janela.
- **10.** Para trabalhos de impressão em rede, consulte a documentação do cliente do servidor de impressão para obter instruções sobre como colocar divisórias em uma bandeja.

#### Colocação de transparências no OHCF (1 ou 2 Bandejas)

- 1. Selecione o papel apropriado para o trabalho de impressão.
- 2. Puxe a bandeja para fora lentamente até que ela pare.
- 3. Antes de colocar as transparências na bandeja, ventile-as para evitar que grudem.
- 4. Coloque as transparências sobre uma pequena pilha de papel do mesmo tamanho e alinhe a borda da transparência em relação à borda direita, conforme mostrado na seguinte ilustração:

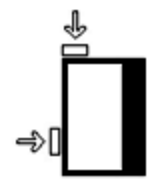

Alimentador de Alta Capacidade para Tamanho 13 x 19 pol. (OHCF), 1 ou 2 bandejas (Bandejas 6/7)

- 5. Ajuste as guias do papel pressionando a trava da guia e movendo a Guia da borda cuidadosamente até que ela encoste levemente na borda do material na bandeja. Não cologue os materiais acima da linha MAX localizada na Guia de borda traseira.
- 6. Se for necessário, defina as alavancas de ajuste de enviesamento na posição desejada para o trabalho de impressão.
- 7. Empurre delicadamente a bandeja até que pare.

Se for ativada pelo administrador do sistema, a tela de configurações da bandeja de papel poderá ser exibida na interface com o usuário.

- 8. Se tiverem sido feitas alterações à bandeja do papel, selecione o botão Alterar configurações; caso contrário, continue na próxima etapa.
  - a) Faça as seleções desejadas para **Tipo de papel/Gramatura do papel**, **Tamanho do papel** e **Cor do papel**.
  - b) Se for necessário, faça as alterações desejadas aos ajustes de curvatura e alinhamento do papel.

#### NOTA

Consulte o Guia de Administração do Sistema para obter informações detalhadas sobre as opções de ajuste de curvatura e alinhamento do papel.

- c) Selecione Salvar até retornar à janela de configurações da bandeja.
- 9. Selecione Confirmar para fechar a janela.

## Colocação de material pré-perfurado no OHCF (1 ou 2 bandejas) para trabalhos de impressão em 1 face

- 1. Selecione o papel apropriado para o trabalho de impressão.
- 2. Puxe a bandeja para fora lentamente até que ela pare.
- 3. Abra a resma de papel com o lado da emenda para cima.
- 4. Ventile as folhas antes de colocá-las na bandeja.
- **5.** Coloque e registre o papel de encontro à direita da bandeja, conforme descrito abaixo para a orientação ABL:

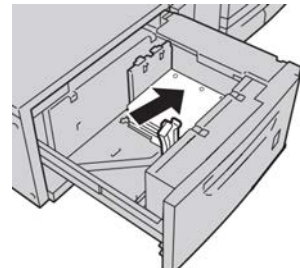

- 6. Ajuste as guias do papel pressionando a trava da guia e movendo a Guia da borda cuidadosamente até que ela encoste levemente na borda do material na bandeja. Não cologue os materiais acima da linha MAX localizada na Guia de borda traseira.
- 7. Se for necessário, defina as alavancas de ajuste de enviesamento na posição desejada para o trabalho de impressão.
- 8. Empurre delicadamente a bandeja até que pare.
Se for ativada pelo administrador do sistema, a tela de configurações da bandeja de papel poderá ser exibida na interface com o usuário.

- **9.** Se tiverem sido feitas alterações à bandeja do papel, selecione o botão **Alterar configurações**; caso contrário, continue na próxima etapa.
  - a) Faça as seleções desejadas para **Tipo de papel/Gramatura do papel**, **Tamanho do papel** e **Cor do papel**.
  - b) Se for necessário, faça as alterações desejadas aos ajustes de curvatura e alinhamento do papel.

#### NOTA

Consulte o Guia de Administração do Sistema para obter informações detalhadas sobre as opções de ajuste de curvatura e alinhamento do papel.

- c) Selecione **Salvar** até retornar à janela de configurações da bandeja.
- 10. Selecione Confirmar para fechar a janela.

# Colocação de material pré-perfurado no OHCF (1 ou 2 bandejas) para trabalhos de impressão em 2 faces

- 1. Selecione o papel apropriado para o trabalho de impressão.
- 2. Puxe a bandeja para fora lentamente até que ela pare.
- 3. Abra a resma de papel com o lado da emenda para cima.
- 4. Ventile as folhas antes de colocá-las na bandeja.
- 5. Coloque e registre o papel de encontro à direita da bandeja, conforme descrito abaixo para a orientação ABL:

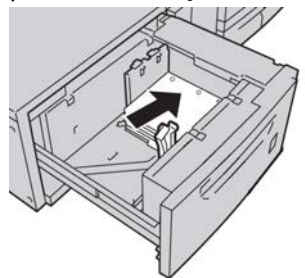

6. Coloque e registre o papel de encontro à direita da bandeja, conforme descrito abaixo para a orientação ABC:

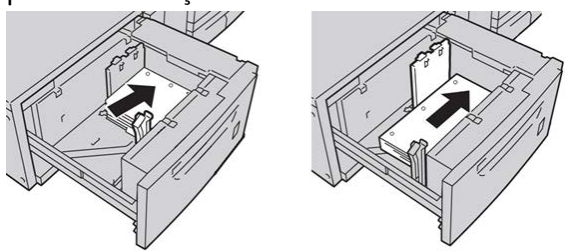

 Ajuste as guias do papel pressionando a trava da guia e movendo a Guia da borda cuidadosamente até que ela encoste levemente na borda do material na bandeja. Não coloque os materiais acima da linha MAX localizada na Guia de borda traseira.

- **8.** Se for necessário, defina as alavancas de ajuste de enviesamento na posição desejada para o trabalho de impressão.
- 9. Empurre delicadamente a bandeja até que pare.

Se for ativada pelo administrador do sistema, a tela de configurações da bandeja de papel poderá ser exibida na interface com o usuário.

- **10.** Se tiverem sido feitas alterações à bandeja do papel, selecione o botão **Alterar configurações**; caso contrário, continue na próxima etapa.
  - a) Faça as seleções desejadas para **Tipo de papel/Gramatura do papel**, **Tamanho do papel** e **Cor do papel**.
  - b) Se for necessário, faça as alterações desejadas aos ajustes de curvatura e alinhamento do papel.

#### NOTA

Consulte o Guia de Administração do Sistema para obter informações detalhadas sobre as opções de ajuste de curvatura e alinhamento do papel.

- c) Selecione **Salvar** até retornar à janela de configurações da bandeja.
- 11. Selecione **Confirmar** para fechar a janela.

### Seletores de ajuste de enviesamento

Os seletores de ajuste de enviesamento são encontrados em todas as bandejas de papel. Esses seletores são usados para melhorar a precisão da alimentação do papel e para reduzir os problemas de enviesamento de papel.

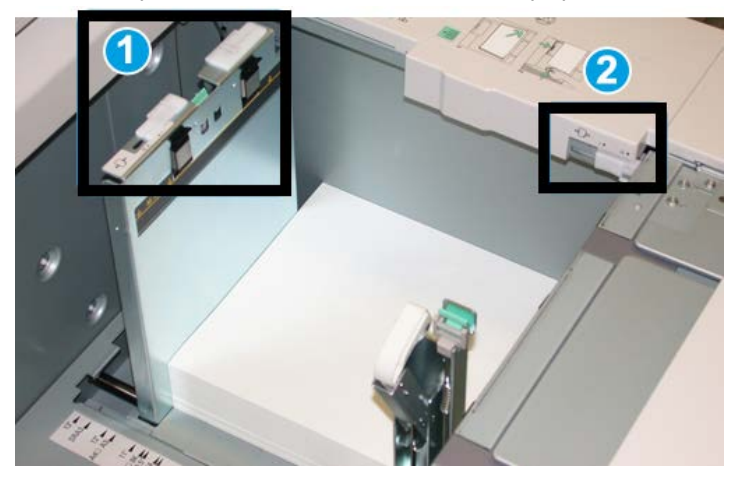

- 1. Seletor de ajuste de enviesamento traseiro
- 2. Seletor de ajuste de enviesamento da lateral direita
- Esses seletores devem permanecer na posição padrão. A posição desses seletores só deverá ser alterada quando houver um problema de enviesamento durante a execução de um trabalho de impressão e/ou utilização de um tipo de material específicos.

• A alteração da posição padrão dos seletores de ajuste de enviesamento pode causar mais problemas de enviesamento durante a execução de determinados tipos de material, como papel revestido, etiqueta, transparência e filme.

Execute o procedimento a seguir para definir os seletores de ajuste de enviesamento.

- 1. Puxe a bandeja para fora lentamente até que ela pare.
- 2. Deslize a alavanca de ajuste de enviesamento traseiro para a direita.
- 3. Empurre delicadamente a bandeja até que pare.
- **4.** Na janela Propriedades da bandeja, digite as informações corretas sobre o papel, incluindo tamanho, tipo, gramatura e, se for necessário, a opção de curvatura e/ou alinhamento do papel.
- 5. Selecione OK para salvar as informações e fechar a janela Propriedades da bandeja.
- 6. Execute o trabalho de impressão.
  - O papel é alimentado com precisão sem enviesamento e a saída impressa é satisfatória; a tarefa está concluída.
  - O papel fica enviesado e a saída impressa é insatisfatória; passe para a próxima etapa.
- 7. Puxe a bandeja para fora lentamente até que ela pare.
- 8. Retorne o seletor de ajuste de enviesamento traseiro para a posição padrão à esquerda.
- **9.** Deslize o seletor de ajuste de enviesamento da lateral direita para a frente da bandeja do papel.
- **10.** Empurre delicadamente a bandeja até que pare.
- **11.** Na janela Propriedades da bandeja, digite as informações corretas sobre o papel, incluindo tamanho, tipo, gramatura e, se for necessário, a opção de curvatura e/ou alinhamento do papel.
- **12.** Selecione **OK** para salvar as informações e fechar a janela Propriedades da bandeja.
- **13.** Execute o trabalho de impressão.
  - O papel é alimentado com precisão sem enviesamento e a saída impressa é satisfatória; a tarefa está concluída.
  - O papel fica enviesado e a saída impressa é insatisfatória; passe para a próxima etapa.
- 14. Puxe a bandeja para fora lentamente até que ela pare.
- **15.** Retorne o seletor de ajuste de enviesamento da lateral direita para a traseira da bandeja do papel; essa é a posição padrão.
- 16. Empurre delicadamente a bandeja até que pare.
- **17.** Se ainda houver problemas de enviesamento, consulte as informações de configuração avançada de material, no Guia do Administrador do Sistema.

## Solução de problemas do OHCF

#### Remoção de atolamentos do OHCF

#### DICA

Certifique-se sempre de que os atolamentos de papel, incluindo pequenos pedaços de papel rasgado, tenham sido eliminados antes de continuar os trabalhos de impressão.

#### ΝΟΤΑ

As soluções diferem de acordo com a localização do atolamento de papel. Siga as instruções exibidas para remover o papel atolado.

#### Atolamentos de papel nas bandejas do OHCF

1. Retire a bandeja na qual o atolamento ocorreu.

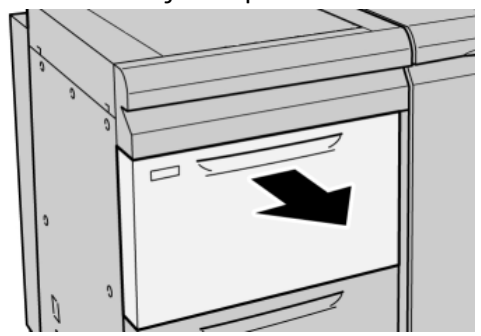

2. Remova o papel atolado.

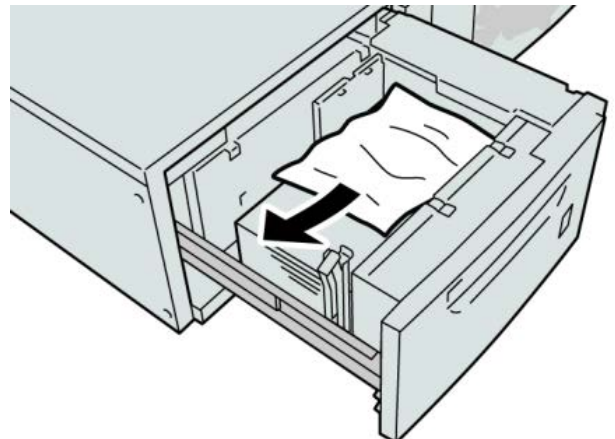

#### ΝΟΤΑ

Se o papel estiver rasgado, verifique dentro da máquina e remova-o.

3. Empurre delicadamente a bandeja até que pare.

Atolamentos de papel na alavanca 1a e no botão 1c do OHCF

**1.** Abra a tampa dianteira do OHCF.

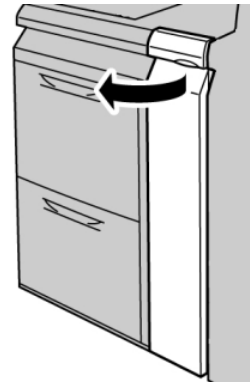

2. Mova a alavanca 1a para a direita e gire o botão 1c para a direita. Remova o papel atolado.

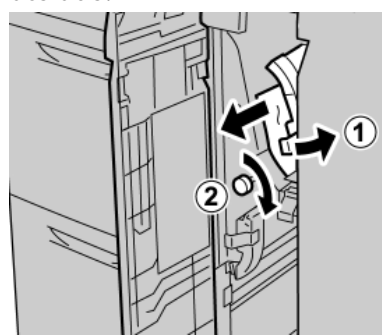

#### NOTA

Se o papel estiver rasgado, verifique dentro da máquina e remova-o.

3. Retorne a alavanca 1a à posição original.

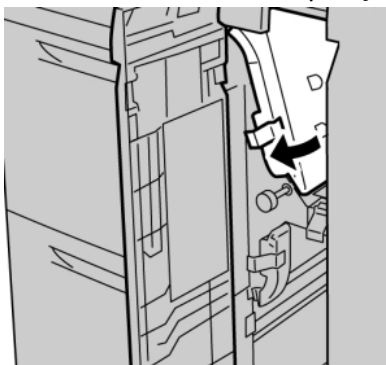

4. Feche a tampa dianteira do OHCF.

#### ΝΟΤΑ

Se a tampa dianteira do OHCF não estiver totalmente fechada, será exibida uma mensagem e a máquina não funcionará.

#### Atolamentos de papel na alavanca 1b e no botão 1c do OHCF

**1**. Abra a tampa dianteira do OHCF.

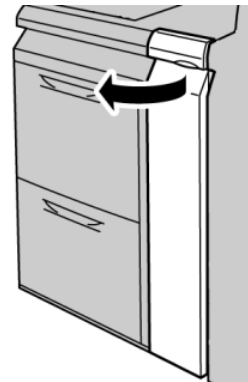

2. Mova a alavanca 1b para a direita e gire o botão 1c para a direita. Remova o papel atolado.

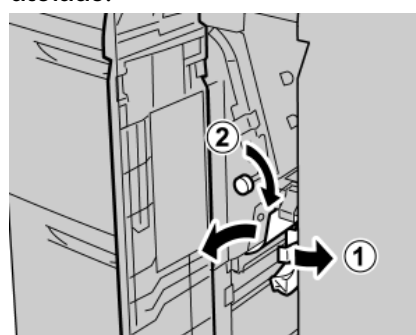

#### NOTA

Se o papel estiver rasgado, verifique dentro da máquina e remova-o.

3. Retorne a alavanca 1b à posição original.

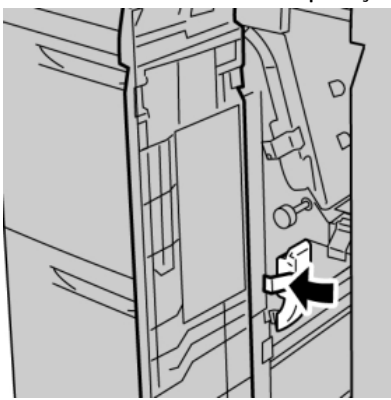

4. Feche a tampa dianteira do OHCF.

#### NOTA

Se a tampa dianteira do OHCF não estiver totalmente fechada, será exibida uma mensagem e a máquina não funcionará.

Atolamentos de papel na alavanca 1d e no botão 1c do OHCF

**1.** Abra a tampa dianteira do OHCF.

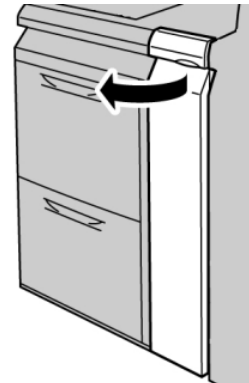

2. Mova a alavanca 1d para cima e remova o papel atolado.

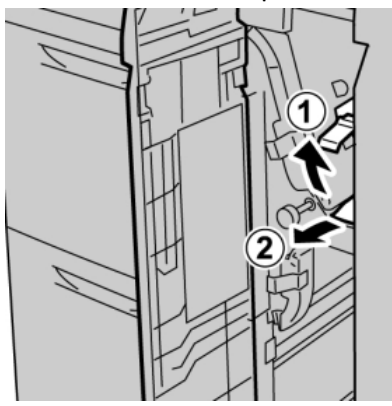

#### NOTA

Se o papel estiver rasgado, verifique dentro da máquina e remova-o.

**3.** Se não for possível remover o papel, gire o botão **1c** no sentido horário e depois remova o papel atolado.

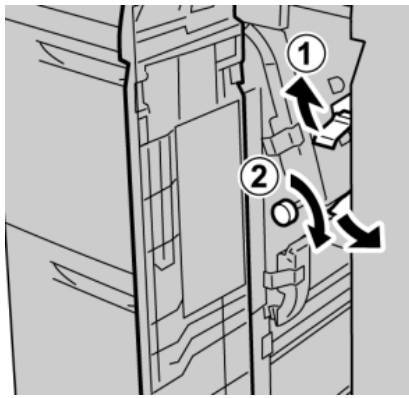

#### NOTA

Se o papel estiver rasgado, verifique dentro da máquina e remova-o.

4. Retorne a alavanca 1d à posição original.

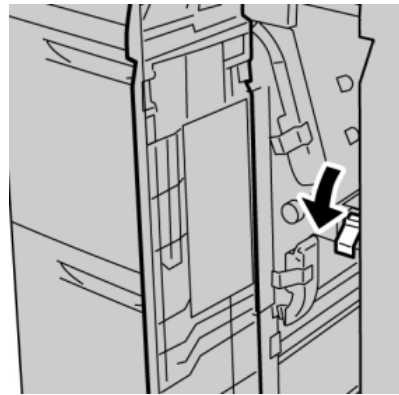

5. Feche a tampa dianteira do OHCF.

#### NOTA

Se a tampa dianteira do OHCF não estiver totalmente fechada, será exibida uma mensagem e a máquina não funcionará.

#### Códigos de falhas do OHCF

#### 024-955

Causa: Uma bandeja do OHCF está vazia/sem papel.

Solução: Adicione papel à bandeja do OHCF correta.

#### 024-956

Causa: Uma bandeja do OHCF está vazia/sem papel.

Solução: Adicione papel à bandeja do OHCF correta.

#### 077-210

Causa: Uma bandeja do OHCF está quebrada.

Solução: Proceda da seguinte maneira:

- Desligue/ligue a máquina.
- Se os problemas persistirem, entre em contato com o Centro de Atendimento ao Cliente.

#### NOTA

Enquanto isso, é possível usar outras bandejas que não sejam as do OHCF.

#### 078-100

Causa: Uma bandeja do OHCF apresentou mau funcionamento.

Solução: Proceda da seguinte maneira:

- Verifique o papel na bandeja com mau funcionamento.
- Desligue/ligue a máquina.

• Se os problemas persistirem, entre em contato com o Centro de Atendimento ao Cliente.

#### NOTA

Enquanto isso, é possível usar outras bandejas que não sejam as do OHCF.

#### 078-101

Causa: Uma bandeja do OHCF apresentou mau funcionamento.

Solução: Proceda da seguinte maneira:

- Verifique o papel na bandeja com mau funcionamento.
- Desligue/ligue a máquina.
- Se os problemas persistirem, entre em contato com o Centro de Atendimento ao Cliente.

#### NOTA

Enquanto isso, é possível usar outras bandejas que não sejam as do OHCF.

#### 078-101

Causa: Uma bandeja do OHCF apresentou mau funcionamento.

Solução: Proceda da seguinte maneira:

- Verifique o papel na bandeja com mau funcionamento.
- Desligue/ligue a máquina.
- Se os problemas persistirem, entre em contato com o Centro de Atendimento ao Cliente.

#### ΝΟΤΑ

Enquanto isso, é possível usar outras bandejas que não sejam as do OHCF.

#### 078-210

Causa: Uma bandeja do OHCF apresentou mau funcionamento.

Solução: Proceda da seguinte maneira:

- Verifique a configuração do papel das bandejas e desligue/ligue a máquina.
- Se os problemas persistirem, entre em contato com o Centro de Atendimento ao Cliente.

#### NOTA

Enquanto isso, é possível usar outras bandejas que não sejam as do OHCF.

#### 078-211

Causa: Uma bandeja do OHCF apresentou mau funcionamento.

Solução: Proceda da seguinte maneira:

• Verifique a configuração do papel das bandejas e desligue/ligue a máquina.

 Se os problemas persistirem, entre em contato com o Centro de Atendimento ao Cliente.

NOTA

Enquanto isso, é possível usar outras bandejas que não sejam as do OHCF.

#### 078-260

Causa: Uma bandeja do OHCF apresentou mau funcionamento.

Solução: Proceda da seguinte maneira:

- 1. Verifique o papel carregado nas bandejas.
- 2. Desligue/ligue a máquina.
- 3. Se os problemas persistirem, entre em contato com o Centro de Atendimento ao Cliente.

#### NOTA

Enquanto isso, é possível usar outras bandejas que não sejam as do OHCF.

#### 078-261

Causa: Uma bandeja do OHCF apresentou mau funcionamento.

Solução: Proceda da seguinte maneira:

- 1. Verifique o papel carregado nas bandejas.
- 2. Desligue/ligue a máquina.
- 3. Se os problemas persistirem, entre em contato com o Centro de Atendimento ao Cliente.

#### NOTA

Enquanto isso, é possível usar outras bandejas que não sejam as do OHCF.

#### 078-262

Causa: Uma bandeja do OHCF apresentou mau funcionamento.

Solução: Proceda da seguinte maneira:

- 1. Verifique o papel carregado nas bandejas.
- 2. Desligue/ligue a máquina.
- 3. Se os problemas persistirem, entre em contato com o Centro de Atendimento ao Cliente.

#### NOTA

Enquanto isso, é possível usar outras bandejas que não sejam as do OHCF.

#### 078-263

Causa: Uma bandeja do OHCF apresentou mau funcionamento.

Solução: Proceda da seguinte maneira:

1. Verifique o papel carregado nas bandejas.

- 2. Desligue/ligue a máquina.
- 3. Se os problemas persistirem, entre em contato com o Centro de Atendimento ao Cliente.

#### NOTA

Enquanto isso, é possível usar outras bandejas que não sejam as do OHCF.

#### 078-264

Causa: Uma bandeja do OHCF apresentou mau funcionamento.

Solução: Proceda da seguinte maneira:

- 1. Verifique o papel carregado nas bandejas.
- 2. Desligue/ligue a máquina.
- 3. Se os problemas persistirem, entre em contato com o Centro de Atendimento ao Cliente.

#### NOTA

Enquanto isso, é possível usar outras bandejas que não sejam as do OHCF.

#### 078-265

Causa: Uma bandeja do OHCF apresentou mau funcionamento.

Solução: Proceda da seguinte maneira:

- 1. Verifique o papel carregado nas bandejas.
- 2. Desligue/ligue a máquina.
- 3. Se os problemas persistirem, entre em contato com o Centro de Atendimento ao Cliente.

#### NOTA

Enquanto isso, é possível usar outras bandejas que não sejam as do OHCF.

#### 078-266

Causa: Uma bandeja do OHCF apresentou mau funcionamento.

Solução: Proceda da seguinte maneira:

- 1. Verifique o papel carregado nas bandejas.
- 2. Desligue/ligue a máquina.
- 3. Se os problemas persistirem, entre em contato com o Centro de Atendimento ao Cliente.

#### NOTA

Enquanto isso, é possível usar outras bandejas que não sejam as do OHCF.

#### 078-267

Causa: Uma bandeja do OHCF apresentou mau funcionamento.

Solução: Proceda da seguinte maneira:

6/7)

- 1. Verifique o papel carregado nas bandejas.
- 2. Desligue/ligue a máquina.
- 3. Se os problemas persistirem, entre em contato com o Centro de Atendimento ao Cliente.

#### NOTA

Enquanto isso, é possível usar outras bandejas que não sejam as do OHCF.

#### 078-268

Causa: Uma bandeja do OHCF apresentou mau funcionamento.

Solução: Proceda da seguinte maneira:

- 1. Verifique o papel carregado nas bandejas.
- 2. Desligue/ligue a máquina.
- 3. Se os problemas persistirem, entre em contato com o Centro de Atendimento ao Cliente.

#### NOTA

Enquanto isso, é possível usar outras bandejas que não sejam as do OHCF.

#### 078-269

Causa: Uma bandeja do OHCF apresentou mau funcionamento.

Solução: Proceda da seguinte maneira:

- 1. Verifique o papel carregado nas bandejas.
- 2. Desligue/ligue a máquina.
- 3. Se os problemas persistirem, entre em contato com o Centro de Atendimento ao Cliente.

#### NOTA

Enquanto isso, é possível usar outras bandejas que não sejam as do OHCF.

#### 078-270

Causa: Uma bandeja do OHCF apresentou mau funcionamento.

Solução: Proceda da seguinte maneira:

- 1. Verifique o papel carregado nas bandejas.
- 2. Desligue/ligue a máquina.
- 3. Se os problemas persistirem, entre em contato com o Centro de Atendimento ao Cliente.

#### NOTA

Enquanto isso, é possível usar outras bandejas que não sejam as do OHCF.

#### 078-271

Causa: Uma bandeja do OHCF apresentou mau funcionamento.

6/7)

**Solução:** Proceda da seguinte maneira:

- 1. Verifique o papel carregado nas bandejas.
- 2. Desligue/ligue a máquina.
- 3. Se os problemas persistirem, entre em contato com o Centro de Atendimento ao Cliente.

NOTA

Enquanto isso, é possível usar outras bandejas que não sejam as do OHCF.

#### 078-272

Causa: Uma bandeja do OHCF apresentou mau funcionamento.

Solução: Proceda da seguinte maneira:

- 1. Verifique o papel carregado nas bandejas.
- 2. Desligue/ligue a máquina.
- 3. Se os problemas persistirem, entre em contato com o Centro de Atendimento ao Cliente.

#### NOTA

Enquanto isso, é possível usar outras bandejas que não sejam as do OHCF.

#### 078-273

Causa: Uma bandeja do OHCF apresentou mau funcionamento.

Solução: Proceda da seguinte maneira:

- 1. Verifique o papel carregado nas bandejas.
- 2. Desligue/ligue a máquina.
- 3. Se os problemas persistirem, entre em contato com o Centro de Atendimento ao Cliente.

#### NOTA

Enquanto isso, é possível usar outras bandejas que não sejam as do OHCF.

#### 078-274

Causa: Uma bandeja do OHCF apresentou mau funcionamento.

Solução: Proceda da seguinte maneira:

- 1. Verifique o papel carregado nas bandejas.
- 2. Desligue/ligue a máquina.
- 3. Se os problemas persistirem, entre em contato com o Centro de Atendimento ao Cliente.

#### NOTA

Enquanto isso, é possível usar outras bandejas que não sejam as do OHCF.

#### 078-275

Causa: Uma bandeja do OHCF apresentou mau funcionamento.

Solução: Proceda da seguinte maneira:

- 1. Verifique o papel carregado nas bandejas.
- 2. Desligue/ligue a máquina.
- 3. Se os problemas persistirem, entre em contato com o Centro de Atendimento ao Cliente.

#### NOTA

Enquanto isso, é possível usar outras bandejas que não sejam as do OHCF.

#### 078-276

Causa: Uma bandeja do OHCF apresentou mau funcionamento.

Solução: Proceda da seguinte maneira:

- 1. Verifique o papel carregado nas bandejas.
- 2. Desligue/ligue a máquina.
- 3. Se os problemas persistirem, entre em contato com o Centro de Atendimento ao Cliente.

#### NOTA

Enquanto isso, é possível usar outras bandejas que não sejam as do OHCF.

#### 078-277

Causa: Uma bandeja do OHCF apresentou mau funcionamento.

Solução: Proceda da seguinte maneira:

- 1. Verifique o papel carregado nas bandejas.
- 2. Desligue/ligue a máquina.
- 3. Se os problemas persistirem, entre em contato com o Centro de Atendimento ao Cliente.

#### NOTA

Enquanto isso, é possível usar outras bandejas que não sejam as do OHCF.

#### 078-278

Causa: Uma bandeja do OHCF apresentou mau funcionamento.

Solução: Proceda da seguinte maneira:

- 1. Verifique o papel carregado nas bandejas.
- 2. Desligue/ligue a máquina.
- 3. Se os problemas persistirem, entre em contato com o Centro de Atendimento ao Cliente.

#### NOTA

Enquanto isso, é possível usar outras bandejas que não sejam as do OHCF.

#### 078-279

Causa: Uma bandeja do OHCF apresentou mau funcionamento.

Solução: Proceda da seguinte maneira:

- 1. Verifique o papel carregado nas bandejas.
- 2. Desligue/ligue a máquina.
- 3. Se os problemas persistirem, entre em contato com o Centro de Atendimento ao Cliente.

#### NOTA

Enquanto isso, é possível usar outras bandejas que não sejam as do OHCF.

#### 078-280

Causa: Uma bandeja do OHCF apresentou mau funcionamento.

Solução: Proceda da seguinte maneira:

- 1. Verifique o papel carregado nas bandejas.
- 2. Desligue/ligue a máquina.
- 3. Se os problemas persistirem, entre em contato com o Centro de Atendimento ao Cliente.

#### NOTA

Enquanto isso, é possível usar outras bandejas que não sejam as do OHCF.

#### 078-300

Causa: Uma bandeja do OHCF apresentou mau funcionamento.

Solução: Proceda da seguinte maneira:

- 1. Verifique o papel carregado nas bandejas.
- 2. Desligue/ligue a máquina.
- 3. Se os problemas persistirem, entre em contato com o Centro de Atendimento ao Cliente.

#### NOTA

Enquanto isso, é possível usar outras bandejas que não sejam as do OHCF.

#### 078-301

Causa: Uma bandeja do OHCF apresentou mau funcionamento.

Solução: Proceda da seguinte maneira:

- 1. Verifique o papel carregado nas bandejas.
- 2. Desligue/ligue a máquina.

6/7)

3. Se os problemas persistirem, entre em contato com o Centro de Atendimento ao Cliente.

#### NOTA

Enquanto isso, é possível usar outras bandejas que não sejam as do OHCF.

#### 078-500

Causa: Uma bandeja do OHCF apresentou mau funcionamento.

Solução: Proceda da seguinte maneira:

- 1. Verifique o papel carregado nas bandejas.
- 2. Desligue/ligue a máquina.
- 3. Se os problemas persistirem, entre em contato com o Centro de Atendimento ao Cliente.

#### NOTA

Enquanto isso, é possível usar outras bandejas que não sejam as do OHCF.

#### 078-901

Causa: Uma bandeja do OHCF apresentou mau funcionamento.

Solução: Proceda da seguinte maneira:

- 1. Verifique o papel carregado nas bandejas.
- 2. Desligue/ligue a máquina.
- 3. Se os problemas persistirem, entre em contato com o Centro de Atendimento ao Cliente.

#### NOTA

Enquanto isso, é possível usar outras bandejas que não sejam as do OHCF.

#### 078-941

Causa: Uma bandeja do OHCF apresentou mau funcionamento.

Solução: Proceda da seguinte maneira:

- 1. Verifique o papel carregado nas bandejas.
- 2. Desligue/ligue a máquina.
- 3. Se os problemas persistirem, entre em contato com o Centro de Atendimento ao Cliente.

#### NOTA

Enquanto isso, é possível usar outras bandejas que não sejam as do OHCF.

#### 078-942

Causa: Uma bandeja do OHCF apresentou mau funcionamento.

Solução: Proceda da seguinte maneira:

1. Verifique o papel carregado nas bandejas.

- 2. Desligue/ligue a máquina.
- 3. Se os problemas persistirem, entre em contato com o Centro de Atendimento ao Cliente.

#### NOTA

Enquanto isso, é possível usar outras bandejas que não sejam as do OHCF.

#### 078-943

Causa: Uma bandeja do OHCF apresentou mau funcionamento.

Solução: Proceda da seguinte maneira:

- 1. Verifique o papel carregado nas bandejas.
- 2. Desligue/ligue a máquina.
- 3. Se os problemas persistirem, entre em contato com o Centro de Atendimento ao Cliente.

NOTA

Enquanto isso, é possível usar outras bandejas que não sejam as do OHCF.

### Especificações do OHCF

Alimentador de Alta Capacidade para Tamanho 13 x 19 pol. (OHCF/Bandejas A1-1 e A1-2)

| Item                | Especificação                                                                                                    |
|---------------------|----------------------------------------------------------------------------------------------------|
| Tamanho da folha    | ABC: 8,5 x 11 pol./A4, 8,5 x 13 pol., 8,5 x 14 pol., 10 x 14 pol./B4, 11 x 17<br>pol./A3, 12 x 18 pol., 12,6 x 17,7 pol./SRA3, 13 x 18 pol., 13 x 19 pol., 12,6<br>x 19,2 pol., B5<br>ABL: B5, 7,25 x 10.5 pol. (executivo), A4, 8,5 x 11 pol., 8,0 x 10 pol.<br>Tamanhos personalizados: 182 a 330 mm (7,2 a 13 pol.) de largura e 182<br>a 488 mm (7,2 a 19,2 pol.) de comprimento |
| Gramatura do papel  | capa de 18 lb. a 130 lb./55-350 g/m²                                                                                                    |
| Capacidade de papel | 2.000 folhas/gaveta                                                                                                    |
|                     | IMPORTANTE                                                                                                    |
|                     | Quando usar papel Xerox de até 24 lb./90 g/m².                                                                                                    |

6/7)

# 19

# Módulo de Interface/Módulo de Resfriamento de Interface

O Módulo de interface ou o Módulo de Resfriamento de Interface são dispositivos de acabamento opcionais, usados conjuntamente com outros dispositivos de acabamento opcionais.

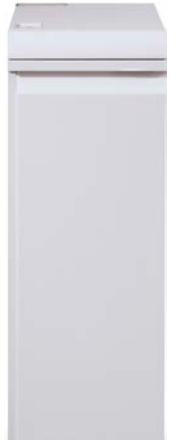

#### Qual é a diferença entre os dois módulos?

Ambos os módulos ativam a comunicação e fornecem um caminho de papel entre o mecanismo de impressão e quaisquer outros dispositivos de acabamento acoplados. O Módulo de Resfriamento de Interface vai um passo além, pois ele contém ventiladores adicionais e dutos associados. Esses ventiladores e dutos ajudam no resfriamento do material impresso saindo. Módulo de Interface/Módulo de Resfriamento de Interface

#### O módulo correto para a configuração da sua máquina

O tipo específico de módulo disponível depende da configuração da máquina:

- O Módulo de Interface está disponível com configurações de máquina D110 ou D125 (ou Copiadora/Impressora ou só Impressora).
- O Módulo de Resfriamento de Interface está disponível somente com a configuração D136 (ou Copiadora/Impressora ou só Impressora).

#### NOTA

O Módulo de Interface não está disponível com a configuração Copiadora/Impressora D95.

#### Configurações D110/D125

Para a Copiadora/Impressora ou somente para a Impressora, o Módulo de Interface é requerido com os seguintes dispositivos de acabamento.

- GBC AdvancedPunch
- Perfect Binder (disponível somente com Copiadora/Impressora com controlador integrado)
- Empilhador de alta capacidade (EAC)
- Módulo de acabamento padrão Plus
- Todos os dispositivos DFA de terceiros

#### ΝΟΤΑ

O Módulo de Interface NÃO é requerido quando o Módulo de acabamento padrão ou Módulo de acabamento do Criador de Livretos são os únicos dispositivos de acabamento. O Módulo Aparador SquareFold está disponível somente com o Módulo de acabamento do Criador de Livretos.

#### Configuração D136

Para a Copiadora/Impressora ou somente para a Impressora, o Módulo de Resfriamento de Interface é requerido com TODOS os seguintes dispositivos de acabamento, incluindo:

- GBC AdvancedPunch
- Perfect Binder (disponível somente com Copiadora/Impressora com controlador integrado)
- Empilhador de alta capacidade (EAC)
- Módulo de acabamento padrão
- Módulo de acabamento criador de livretos
- Módulo aparador SquareFold (disponível somente com o Módulo de acabamento do Criador de Livretos)
- Módulo de acabamento padrão Plus
- Todos os dispositivos DFA de terceiros

# Visão geral do Módulo

#### Painel de controle

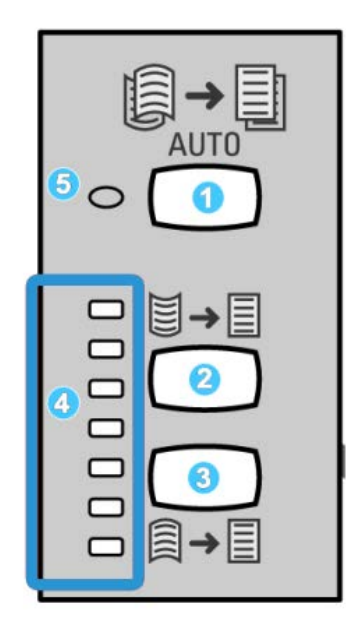

O Painel de controle consiste em:

- 1. Botão Curvatura automática: Este botão seleciona a função Eliminação de curvatura automática.
- 2. Botão Curvatura manual para cima: Este botão seleciona os três valores de curvatura manual para cima.
- 3. Botão Curvatura manual para baixo: Este botão seleciona os três valores de curvatura manual para baixo.
- 4. Indicadores de Curvatura para cima/Para baixo: Indicam a quantidade de curvatura manual (para cima ou para baixo) selecionada.
- 5. Indicador de Curvatura automática: Indica que o Modo de curvatura automática está selecionado.

Se você deseja ajustar rapidamente e quando necessário a curvatura do papel na saída impressa, é possível usar os botões para Cima ou para Baixo de Curvatura Manual. Se a saída impressa ainda tiver muita curvatura após usar esses botões, consulte o Guia de Administração do Sistema para obter informações sobre como ajustar a curvatura do papel. Os botões de curvatura do papel são abordados com mais detalhes posteriormente nesta seção.

#### Trajeto do papel

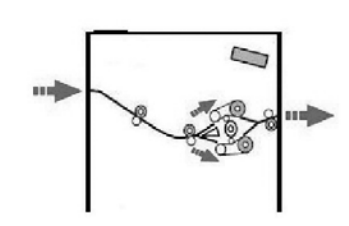

Quando o material entra no módulo, ele é alimentado no eliminador de curvatura do módulo para a correção de curvatura do papel. O eliminador de curvatura do módulo tem rolos superior e inferior de eliminação de curvatura que aplicam pressão ao material com base no seguinte:

- padrão do sistema
- seleções manuais feitas no painel de controle do módulo

Com base nas configurações de curvatura do papel (eliminação de curvatura), a porta do eliminador de curvatura do módulo encaminha o papel para o caminho de curvatura para cima (côncava) ou para o caminho de curvatura para baixo (convexa). O grau de pressão é aplicado independentemente aos braços superior e inferior do eliminador de curvatura.

A partir do eliminador de curvatura do módulo, o material de impressão é resfriado e encaminhado do módulo para os dispositivos de acabamento opcionais acoplados à máquina.

# Configurações de curvatura do papel no Módulo

#### Configurações predefinidas do Eliminador de curvatura

O módulo é projetado com várias predefinições automatizadas para o controle da curvatura do papel. Ao usar essas configurações, a quantidade de correção de curvatura é definida automaticamente pelo eliminador de curvatura do módulo. Portanto, se a curvatura do papel for um problema, use uma das configurações predefinidas do eliminador de curvatura do Módulo para eliminar o problema.

Quando o material passa pelo eliminador de curvatura do módulo, você é notificado da quantidade atual de correção de curvatura por meio dos vários LEDs no Painel de Controle do Módulo. Se precisar corrigir a curvatura ainda mais, você poderá selecionar manualmente a correção de curvatura no Painel de Controle do Módulo.

#### Botões de eliminação de curvatura manual

O modo eliminador de curvatura manual do módulo apresenta sete níveis de correção de curvatura disponíveis no Painel de Controle do módulo: três níveis de correção de curvatura Para Cima, três níveis de correção de curvatura Para Baixo, e o nível sem correção.

A quantidade de correção de curvatura é alterada selecionando-se um botão relacionado. A quantidade de correção de curvatura selecionada é exibida pelos LEDs do Painel de Controle.

# Solução de problemas

#### Remoção de atolamentos

#### DICA

Certifique-se sempre de que os atolamentos de papel, incluindo pequenos pedaços de papel rasgado, tenham sido eliminados antes de continuar os trabalhos de impressão.

#### ΝΟΤΑ

As soluções diferem de acordo com a localização do atolamento de papel. Siga as instruções exibidas para remover o papel atolado.

#### Atolamentos de papel na alavanca 1a

1. Abra a tampa dianteira do módulo.

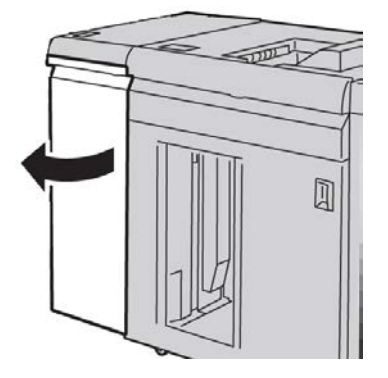

Módulo de Interface/Módulo de Resfriamento de Interface

2. Mova a alavanca 1a para baixo e remova o papel atolado.

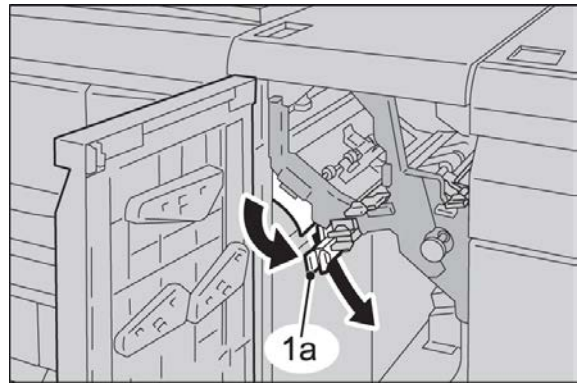

3. Retorne a alavanca 1a para a posição original.

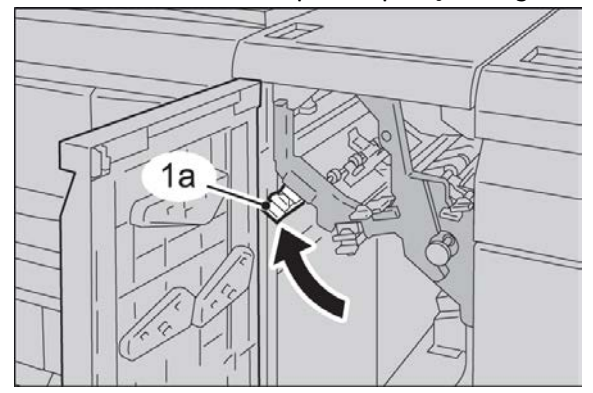

4. Feche a tampa dianteira do módulo.

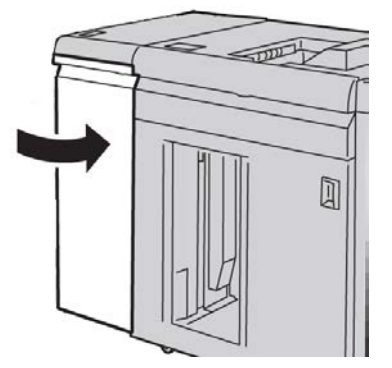

**5.** Siga as instruções na interface com o usuário para limpar outras áreas ou retomar o trabalho de impressão.

#### Atolamentos de papel na alavanca 2a

1. Abra a tampa dianteira do módulo.

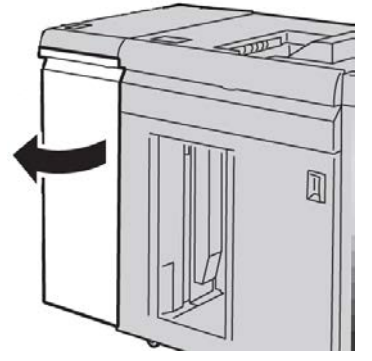

2. Mova a alavanca 2a para cima, gire o botão 2c no sentido anti-horário e remova o papel atolado.

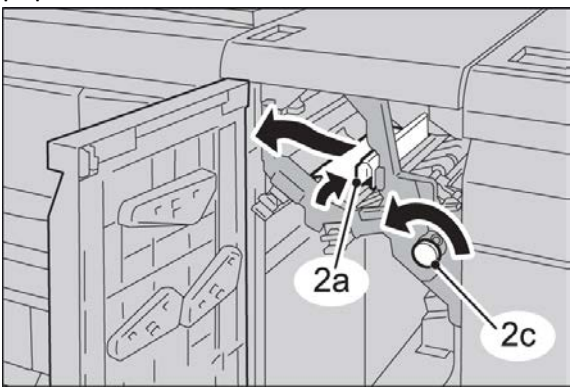

3. Retorne a alavanca 2a para a posição original.

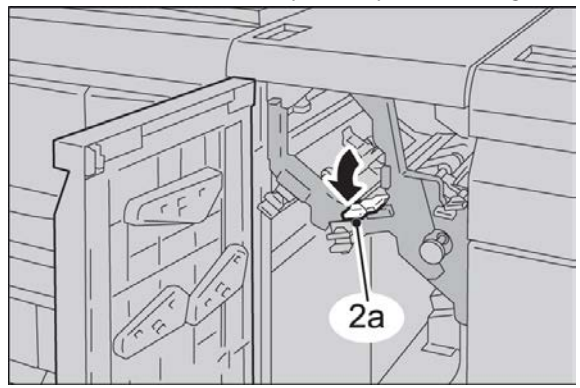

Módulo de Interface/Módulo de Resfriamento de Interface

4. Feche a tampa dianteira do módulo.

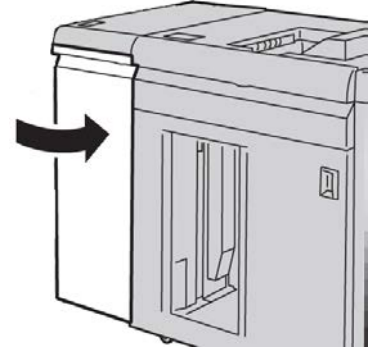

**5.** Siga as instruções na interface com o usuário para limpar outras áreas ou retomar o trabalho de impressão.

#### Atolamentos de papel na alavanca 2b

**1.** Abra a tampa dianteira do módulo.

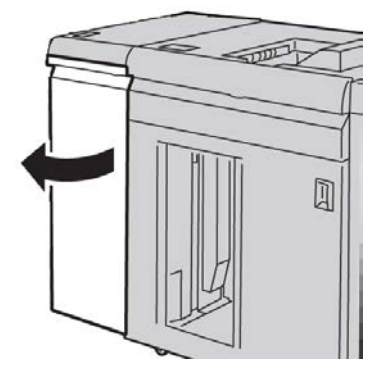

2. Mova a alavanca para baixo, gire o botão 2c no sentido anti-horário e remova o papel atolado.

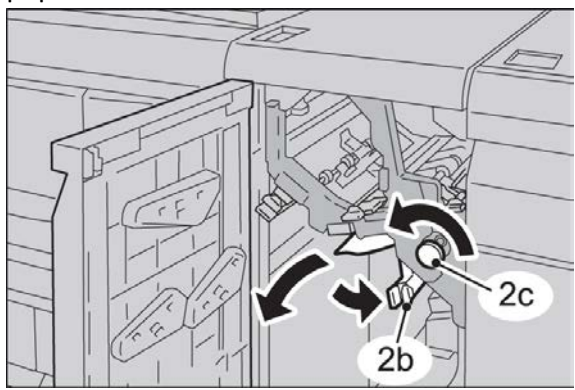

3. Retorne a alavanca 2b para a posição original.

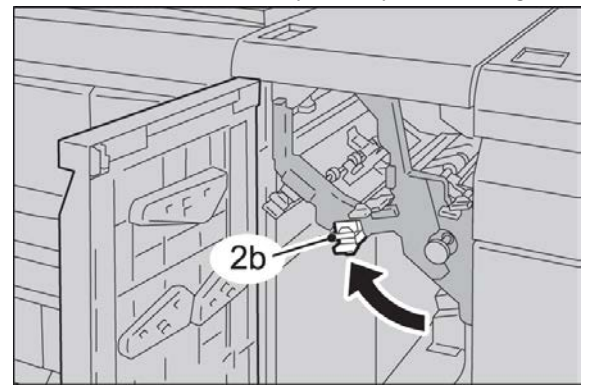

4. Feche a tampa dianteira do módulo.

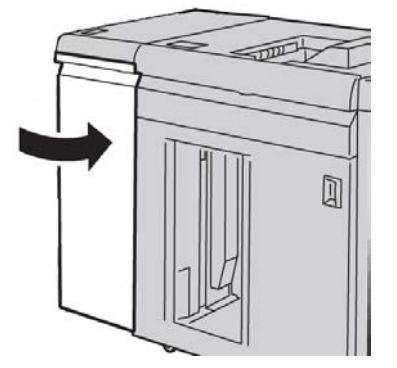

**5.** Siga as instruções na interface com o usuário para limpar outras áreas ou retomar o trabalho de impressão.

#### Códigos de falha

A tabela de códigos de falha lista problemas e soluções sugeridas que se aplicam ao Módulo de interface/Resfriamento de Interface. Se o problema persistir depois que você seguir todas as instruções, entre em contato com o Centro Xerox de Atendimento ao Cliente.

#### 048-100

Causa: Atolamento de papel:

- Ocorreu um atolamento durante a alimentação.
- Uma notificação de atolamento é exibida na IU.

Solução: Faça o seguinte:

- 1. Abra a porta dianteira do Módulo de Interface/Módulo de Resfriamento de Interface.
- 2. Remova cuidadosamente todas as folhas e sobras de papel das áreas de eliminação de atolamento.
- 3. Feche a porta dianteira. Verifique se o papel usado está dentro das especificações aprovadas de papel.

Módulo de Interface/Módulo de Resfriamento de Interface

#### 048-101

Causa: Atolamento de papel:

- Ocorreu um atolamento durante a alimentação.
- Uma notificação de atolamento é exibida na IU.

Solução: Faça o seguinte:

- 1. Abra a porta dianteira do Módulo de Interface/Módulo de Resfriamento de Interface.
- 2. Remova cuidadosamente todas as folhas e sobras de papel das áreas de eliminação de atolamento.
- 3. Feche a porta dianteira. Verifique se o papel usado está dentro das especificações aprovadas de papel.

#### 048-102

Causa: Atolamento de papel:

- Ocorreu um atolamento durante a alimentação.
- Uma notificação de atolamento é exibida na IU.

Solução: Faça o seguinte:

- 1. Abra a porta dianteira do Módulo de Interface/Módulo de Resfriamento de Interface.
- 2. Remova cuidadosamente todas as folhas e sobras de papel das áreas de eliminação de atolamento.
- 3. Feche a porta dianteira. Verifique se o papel usado está dentro das especificações aprovadas de papel.

#### 048-103

**Causa:** Atolamento de papel:

- Ocorreu um atolamento durante a alimentação.
- Uma notificação de atolamento é exibida na IU.

Solução: Faça o seguinte:

- 1. Abra a porta dianteira do Módulo de Interface/Módulo de Resfriamento de Interface.
- 2. Remova cuidadosamente todas as folhas e sobras de papel das áreas de eliminação de atolamento.
- 3. Feche a porta dianteira. Verifique se o papel usado está dentro das especificações aprovadas de papel.

#### 048-300

**Causa:** A porta dianteira do Módulo de Interface/Módulo de Resfriamento de Interface está aberta.

**Solução:** Feche a porta dianteira do Módulo de Interface/Módulo de Resfriamento de Interface.

#### 048-310

**Causa:** Problema na correia ou no sensor de eliminação de curvatura do Módulo de Interface/Módulo de Resfriamento de Interface

**Solução:** Desligue a máquina (mecanismo de impressão) e ligue-a novamente. Se o problema continuar, entre em contato com o Centro de Atendimento ao Cliente.

#### 048-311

**Causa:** Problema na correia ou no sensor de eliminação de curvatura do Módulo de Interface/Módulo de Resfriamento de Interface

**Solução:** Desligue a máquina (mecanismo de impressão) e ligue-a novamente. Se o problema continuar, entre em contato com o Centro de Atendimento ao Cliente.

#### 048-312

**Causa:** Problema na correia ou no sensor de eliminação de curvatura do Módulo de Interface/Módulo de Resfriamento de Interface

**Solução:** Desligue a máquina (mecanismo de impressão) e ligue-a novamente. Se o problema continuar, entre em contato com o Centro de Atendimento ao Cliente.

#### 048-313

**Causa:** Problema na correia ou no sensor de eliminação de curvatura do Módulo de Interface/Módulo de Resfriamento de Interface

**Solução:** Desligue a máquina (mecanismo de impressão) e ligue-a novamente. Se o problema continuar, entre em contato com o Centro de Atendimento ao Cliente.

#### 048-314

**Causa:** Problema na correia ou no sensor de eliminação de curvatura do Módulo de Interface/Módulo de Resfriamento de Interface

**Solução:** Desligue a máquina (mecanismo de impressão) e ligue-a novamente. Se o problema continuar, entre em contato com o Centro de Atendimento ao Cliente.

#### 048-315

**Causa:** Problema na correia ou no sensor de eliminação de curvatura do Módulo de Interface/Módulo de Resfriamento de Interface

**Solução:** Desligue a máquina (mecanismo de impressão) e ligue-a novamente. Se o problema continuar, entre em contato com o Centro de Atendimento ao Cliente.

#### 048-316

**Causa:** Problema na correia ou no sensor de eliminação de curvatura do Módulo de Interface/Módulo de Resfriamento de Interface

**Solução:** Desligue a máquina (mecanismo de impressão) e ligue-a novamente. Se o problema continuar, entre em contato com o Centro de Atendimento ao Cliente.

#### 048-317

**Causa:** Falha no ventilador de resfriamento do Módulo de Interface/Módulo de Resfriamento de Interface

Módulo de Interface/Módulo de Resfriamento de Interface

**Solução:** Desligue a máquina (mecanismo de impressão) e ligue-a novamente. Se o problema continuar, entre em contato com o Centro de Atendimento ao Cliente.

#### 048-318

**Causa:** Falha no ventilador de resfriamento do Módulo de Interface/Módulo de Resfriamento de Interface

**Solução:** Desligue a máquina (mecanismo de impressão) e ligue-a novamente. Se o problema continuar, entre em contato com o Centro de Atendimento ao Cliente.

#### 048-319

**Causa:** Falha no ventilador de resfriamento do Módulo de Interface/Módulo de Resfriamento de Interface

**Solução:** Desligue a máquina (mecanismo de impressão) e ligue-a novamente. Se o problema continuar, entre em contato com o Centro de Atendimento ao Cliente.

#### 048-320

**Causa:** Falha de conexão ou de comunicação do Módulo de Interface/Módulo de Resfriamento de Interface

Solução: Proceda da seguinte maneira:

- Verifique a conexão entre o Módulo de Interface/Módulo de Resfriamento de Interface e os dispositivos de acabamento conectados.
- Elimine totalmente os atolamentos entre o Módulo da Interface/Módulo de Resfriamento de Interface e a conexão dos dispositivos de acabamento.
- Certifique-se de que todas as alças/alavancas de eliminação de atolamento sejam retornadas às suas posições fechadas.
- Depois de eliminar todos os atolamentos, remova qualquer papel ejetado da área de saída de acabamento.
- Desligue/ligue a máquina.

#### 048-321

**Causa:** Falha de conexão ou de comunicação do Módulo de Interface/Módulo de Resfriamento de Interface

Solução: Proceda da seguinte maneira:

- Verifique a conexão entre o Módulo de Interface/Módulo de Resfriamento de Interface e os dispositivos de acabamento conectados.
- Elimine totalmente os atolamentos entre o Módulo da Interface/Módulo de Resfriamento de Interface e a conexão dos dispositivos de acabamento.
- Certifique-se de que todas as alças/alavancas de eliminação de atolamento sejam retornadas às suas posições fechadas.
- Depois de eliminar todos os atolamentos, remova qualquer papel ejetado da área de saída de acabamento.
- Desligue/ligue a máquina.

#### 048-322

**Causa:** Falha de conexão ou de comunicação do Módulo de Interface/Módulo de Resfriamento de Interface

Solução: Proceda da seguinte maneira:

- Verifique a conexão entre o Módulo de Interface/Módulo de Resfriamento de Interface e os dispositivos de acabamento conectados.
- Elimine totalmente os atolamentos entre o Módulo da Interface/Módulo de Resfriamento de Interface e a conexão dos dispositivos de acabamento.
- Certifique-se de que todas as alças/alavancas de eliminação de atolamento sejam retornadas às suas posições fechadas.
- Depois de eliminar todos os atolamentos, remova qualquer papel ejetado da área de saída de acabamento.
- Desligue/ligue a máquina.

#### 048-324

**Causa:** Falha de conexão ou de comunicação do Módulo de Interface/Módulo de Resfriamento de Interface

Solução: Proceda da seguinte maneira:

- Verifique a conexão entre o Módulo de Interface/Módulo de Resfriamento de Interface e os dispositivos de acabamento conectados.
- Elimine totalmente os atolamentos entre o Módulo da Interface/Módulo de Resfriamento de Interface e a conexão dos dispositivos de acabamento.
- Certifique-se de que todas as alças/alavancas de eliminação de atolamento sejam retornadas às suas posições fechadas.
- Depois de eliminar todos os atolamentos, remova qualquer papel ejetado da área de saída de acabamento.
- Desligue/ligue a máquina.

#### 048-325

**Causa:** Falha de conexão ou de comunicação do Módulo de Interface/Módulo de Resfriamento de Interface

Solução: Proceda da seguinte maneira:

- Verifique a conexão entre o Módulo de Interface/Módulo de Resfriamento de Interface e os dispositivos de acabamento conectados.
- Elimine totalmente os atolamentos entre o Módulo da Interface/Módulo de Resfriamento de Interface e a conexão dos dispositivos de acabamento.
- Certifique-se de que todas as alças/alavancas de eliminação de atolamento sejam retornadas às suas posições fechadas.
- Depois de eliminar todos os atolamentos, remova qualquer papel ejetado da área de saída de acabamento.
- Desligue/ligue a máquina.

Módulo de Interface/Módulo de Resfriamento de Interface

#### 048-326

**Causa:** Falha de conexão ou de comunicação do Módulo de Interface/Módulo de Resfriamento de Interface

Solução: Proceda da seguinte maneira:

- Verifique a conexão entre o Módulo de Interface/Módulo de Resfriamento de Interface e os dispositivos de acabamento conectados.
- Elimine totalmente os atolamentos entre o Módulo da Interface/Módulo de Resfriamento de Interface e a conexão dos dispositivos de acabamento.
- Certifique-se de que todas as alças/alavancas de eliminação de atolamento sejam retornadas às suas posições fechadas.
- Depois de eliminar todos os atolamentos, remova qualquer papel ejetado da área de saída de acabamento.
- Desligue/ligue a máquina.

#### 048-327

**Causa:** Falha de conexão ou de comunicação do Módulo de Interface/Módulo de Resfriamento de Interface

Solução: Proceda da seguinte maneira:

- Verifique a conexão entre o Módulo de Interface/Módulo de Resfriamento de Interface e os dispositivos de acabamento conectados.
- Elimine totalmente os atolamentos entre o Módulo da Interface/Módulo de Resfriamento de Interface e a conexão dos dispositivos de acabamento.
- Certifique-se de que todas as alças/alavancas de eliminação de atolamento sejam retornadas às suas posições fechadas.
- Depois de eliminar todos os atolamentos, remova qualquer papel ejetado da área de saída de acabamento.
- Desligue/ligue a máquina.

#### 048-900

Causa: Atolamento de papel:

- Ocorreu um atolamento durante a alimentação.
- Uma notificação de atolamento é exibida na IU.

#### Solução: Faça o seguinte:

- 1. Abra a porta dianteira do Módulo de Interface/Módulo de Resfriamento de Interface.
- 2. Remova cuidadosamente todas as folhas e sobras de papel das áreas de eliminação de atolamento.
- 3. Feche a porta dianteira. Verifique se o papel usado está dentro das especificações aprovadas de papel.

#### 048-901

Causa: Atolamento de papel:

- Ocorreu um atolamento durante a alimentação.
- Uma notificação de atolamento é exibida na IU.

Solução: Faça o seguinte:

- 1. Abra a porta dianteira do Módulo de Interface/Módulo de Resfriamento de Interface.
- 2. Remova cuidadosamente todas as folhas e sobras de papel das áreas de eliminação de atolamento.
- 3. Feche a porta dianteira. Verifique se o papel usado está dentro das especificações aprovadas de papel.

#### 048-903

Causa: Atolamento de papel:

- Ocorreu um atolamento durante a alimentação.
- Uma notificação de atolamento é exibida na IU.

#### Solução: Faça o seguinte:

- 1. Abra a porta dianteira do Módulo de Interface/Módulo de Resfriamento de Interface.
- 2. Remova cuidadosamente todas as folhas e sobras de papel das áreas de eliminação de atolamento.
- 3. Feche a porta dianteira. Verifique se o papel usado está dentro das especificações aprovadas de papel.

Módulo de Interface/Módulo de Resfriamento de Interface

# 20

# Empilhador de alta capacidade (EAC)

## Visão geral

O Empilhador de Alta Capacidade (EAC) é um dispositivo de acabamento opcional que fornece recursos de empilhamento e deslocamento para a saída em uma Bandeja do Empilhador.

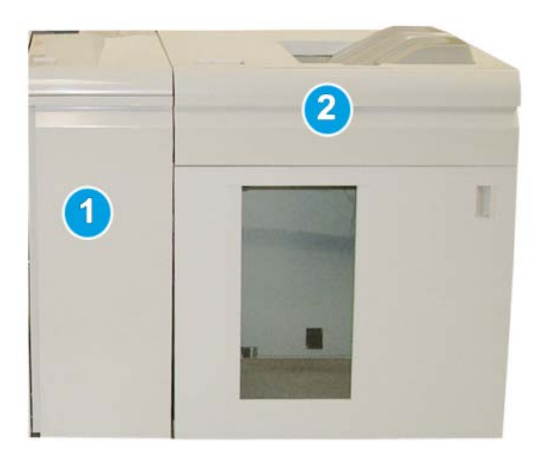

#### NOTA

O EAC requer o Módulo de Interface ou o Módulo de Resfriamento de Interface. O tipo do Módulo depende do seu produto e da configuração da máquina. O Módulo atua como um dispositivo de comunicação e caminho do papel entre a máquina e o EAC.

- 1. Módulo de Interface/Módulo de Resfriamento de Interface
- 2. Empilhador de Alta Capacidade (EAC)

Empilhador de alta capacidade (EAC)

#### ΝΟΤΑ

O sistema pode acomodar um máximo de dois Empilhadores de Alta Capacidade de cada vez. Se o sistema tiver dois empilhadores acoplados, eles serão denominados como B1 e B2. Além disso, com dois empilhadores acoplados, e quando um deles estiver cheio, ocorrerá a alternância automática entre os dois empilhadores para assegurar a produtividade máxima para o sistema.

#### NOTA

Dependendo do seu produto e da configuração da máquina, dois Empilhadores de Alta Capacidade em tandem podem não ser suportados. Para obter informações específicas, contate o Atendimento ao Cliente.

#### Identificação dos componentes

O EAC compreende os seguintes componentes:

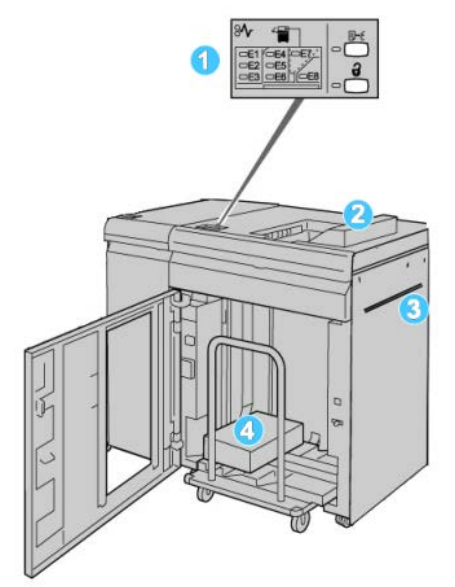

- 1. Painel de Controle: fornece o controle manual das diversas funções do EAC.
- 2. Bandeja Superior: armazena 500 folhas no máximo.

#### NOTA

As etiquetas devem ser enviadas para a Bandeja superior.

- 3. **Bandeja manual**: Usada apenas quando um segundo dispositivo de empilhamento/acabamento está instalado. Esse trajeto transporta material pelo EAC para outro dispositivo de acabamento acoplado.
- Bandeja do empilhador/Carrinho: Jogos alceados (até um total de 5.000 folhas) são transportados para a Bandeja do empilhador, localizada em um carrinho móvel do empilhador.
#### NOTA

A capacidade da Bandeja do empilhador/Carrinho poderá ser menor que 5.000 folhas se o material em uso for de alta gramatura ou as folhas forem mais grossas.

#### Painel de controle

O painel de controle do EAC consiste em:

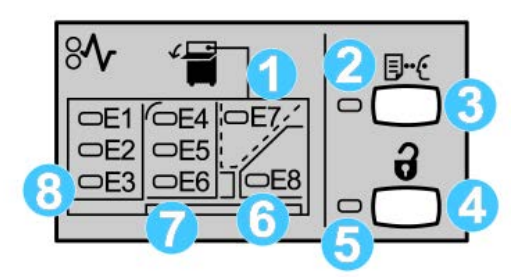

- 1. Atolamento da Bandeja superior: Este indicador pisca quando há um atolamento na área da bandeja superior (E7).
- 2. Indicador de amostra: esse indicador pisca até que uma impressão de amostra seja entregue na bandeja superior.
- Botão Amostra: Pressione este botão para fazer com que o EAC entregue uma impressão de amostra adicional, de forma que a integridade da pilha seja mantida. Uma amostra de uma única página é fornecida para a área de saída.
- 4. Botão Descarregar: Pressione uma vez para abaixar a Bandeja do empilhador e destravar a porta dianteira do EAC.
- 5. Indicador de Descarregamento: Este indicador acende quando a Bandeja do empilhador alcança a posição inferior e a porta dianteira pode ser aberta.
- 6. Atolamento na saída: Este indicador pisca quando há um atolamento na área da saída (E8).
- 7. Área de atolamento no Transporte do empilhador: Estes indicadores piscam quando há um atolamento nas áreas E4, E5 e/ou E6.
- 8. Área de atolamento na Entrada do empilhador: Estes indicadores piscam quando há um atolamento nas áreas E1, E2 e/ou E3.

#### Bandeja superior do EAC

A Bandeja superior oferece o seguinte:

- As cópias/impressões são alinhadas facilmente, sem dobras ou vincos na saída.
- Para permitir a coleta mais fácil da saída, é possível interromper o EAC selecionando o botão Parar na interface do usuário da máquina.

# Descarregamento da Bandeja do empilhador

1. Pressione o botão Descarregar no painel de controle do EAC.

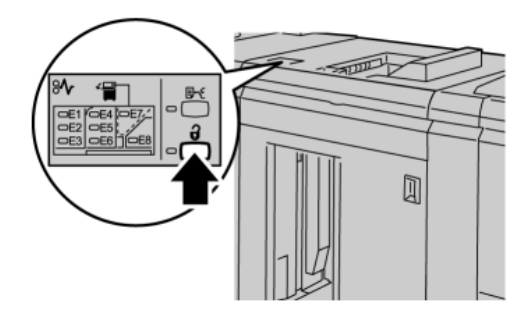

Aguarde até que o indicador Descarregar acenda e então abra a porta dianteira do EAC.

- 2. Abra a porta dianteira depois que a luz do indicador Descarregar acender.
- 3. Posicione a barra de segurança sobre o papel empilhado.
- 4. Puxe o Carro do empilhador para fora do EAC.

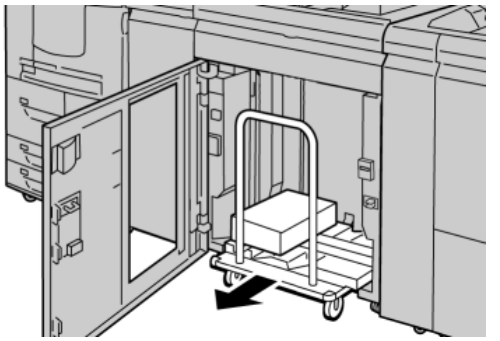

- 5. Remova a barra de segurança.
- 6. Remova o papel da Bandeja do empilhador.
- **7.** Empurre o Carro do empilhador vazio direto para dentro do Empilhador de alta capacidade.
- 8. Posicione a barra de segurança na área fixa no interior do EAC.
- 9. Feche a porta dianteira; a bandeja será elevada para a posição operacional.

# Solução de problemas

#### Problemas gerais

#### Os tampers do EAC não entram mais em contato com o papel

**Causa:** O problema ocorre ao imprimir com toner incolor e usando material de 120 g/m<sup>2</sup> revestido e tamanhos grandes (como 304,8 x 457,2 mm/12 x 18 pol.).

**Solução:** Ajuste a curvatura do papel antes de imprimir o trabalho. Consulte o Guia do Administrador do Sistema para obter informações específicas sobre configurações e ajuste da curvatura do papel.

#### Eliminação de atolamentos

#### DICA

Certifique-se sempre de que os atolamentos de papel, incluindo pequenos pedaços de papel rasgado, tenham sido eliminados antes de continuar os trabalhos de impressão.

#### ΝΟΤΑ

As soluções diferem de acordo com a localização do atolamento de papel. Siga as instruções exibidas para remover o papel atolado.

#### Atolamentos na entrada do EAC (E1, E2 e E3)

Execute as etapas a seguir para eliminar o atolamento e continuar a impressão: 1. Abra a tampa dianteira do EAC.

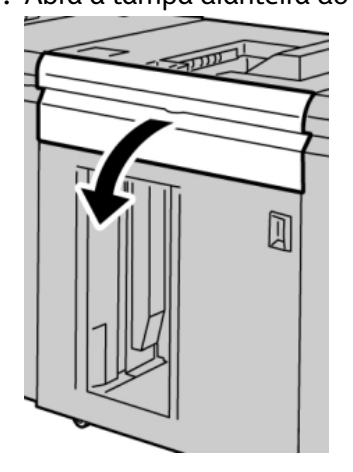

2. Levante a(s) alça(s) verde(s) e/ou gire o botão verde e remova o papel na área de entrada.

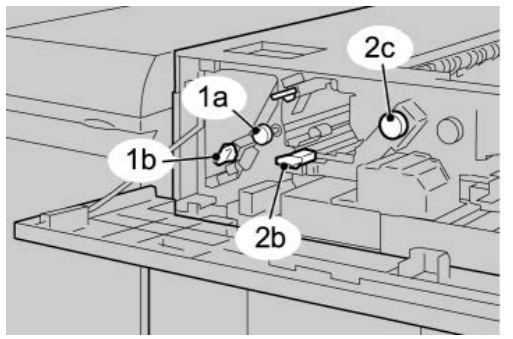

- **3.** Feche a(s) alça(s) verde(s).
- **4.** Feche a tampa dianteira do EAC.
- **5.** Se a IU indicar um atolamento no mecanismo de impressão, siga as instruções da tela para retirar o papel da área indicada.
- 6. Siga as instruções exibidas na IU para retomar a impressão.

#### Atolamentos no transporte do EAC (E4, E5 e E6)

Execute as etapas a seguir para eliminar o atolamento e continuar a impressão:

**1.** Abra a tampa dianteira do EAC.

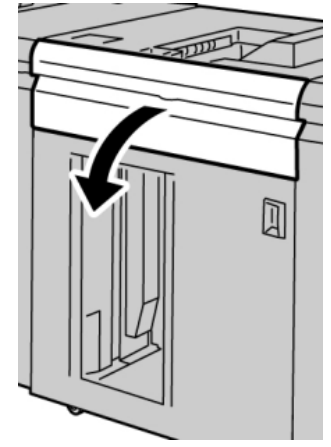

2. Levante a(s) alça(s) verde(s) e/ou gire o botão verde e remova o papel na área de entrada.

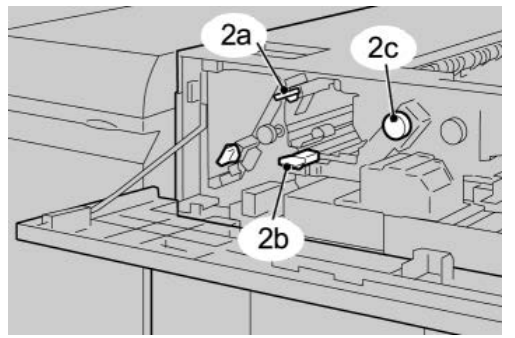

**3.** Feche a(s) alça(s) verde(s).

- 4. Feche a tampa dianteira do EAC.
- 5. Pressione o botão Descarregar no painel de controle do EAC.

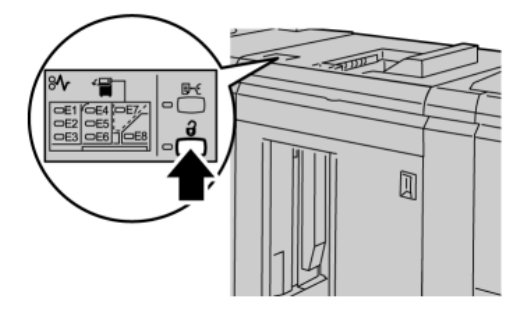

Aguarde até que o indicador Descarregar acenda e então abra a porta dianteira do EAC.

- 6. Abra a porta dianteira depois que a luz do indicador **Descarregar** acender.
- 7. Retire o carro do empilhador e remova cuidadosamente o papel atolado.

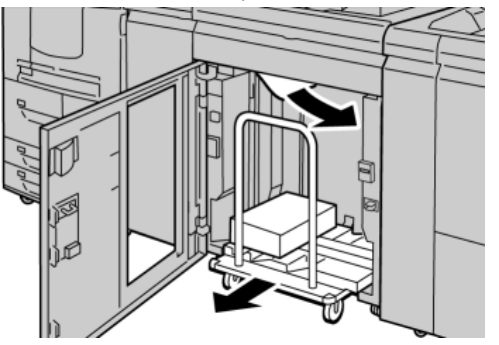

- 8. Recoloque o carro do empilhador diretamente no EAC.
- 9. Feche a porta dianteira.
- **10.** Se a IU indicar um atolamento no mecanismo de impressão, siga as instruções da tela para retirar o papel da área indicada.
- **11.** Siga as instruções exibidas na IU para retomar a impressão.

#### Atolamento da bandeja superior do EAC (E7)

Execute as etapas a seguir para eliminar o atolamento e continuar a impressão:

1. Remova qualquer saída entregue na Bandeja superior.

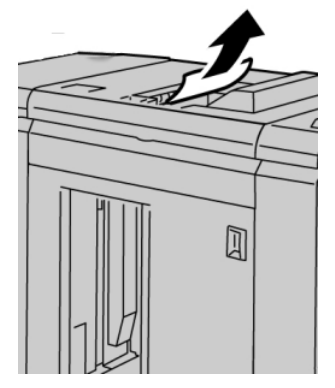

2. Abra a tampa dianteira do EAC.

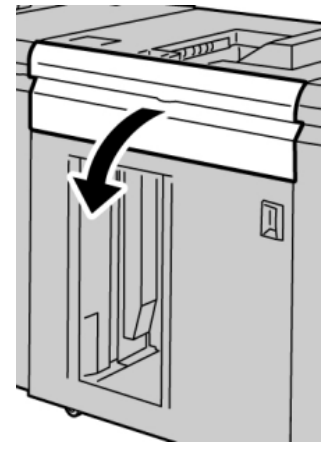

3. Levante a(s) alça(s) verde(s) e/ou gire o botão verde e remova o papel na área de entrada.

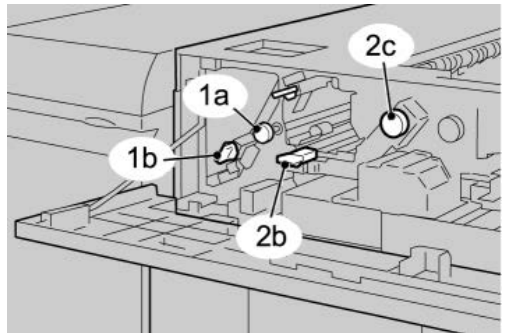

- **4.** Feche a(s) alça(s) verde(s).
- **5.** Feche a tampa dianteira do EAC.
- **6.** Se a IU indicar um atolamento no mecanismo de impressão, siga as instruções da tela para retirar o papel da área indicada.
- 7. Siga as instruções exibidas na IU para retomar a impressão.

#### Atolamento na saída do EAC (E8)

Execute as etapas a seguir para eliminar o atolamento e continuar a impressão:

**1.** Abra a tampa dianteira do EAC.

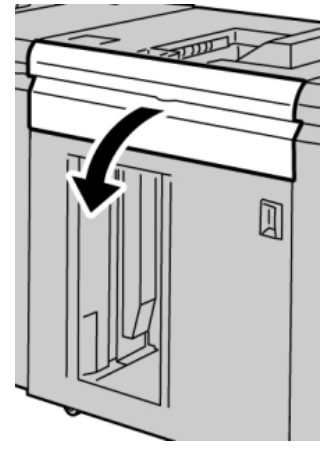

2. Levante a alça verde e/ou gire o botão verde e remova o papel na área de entrada.

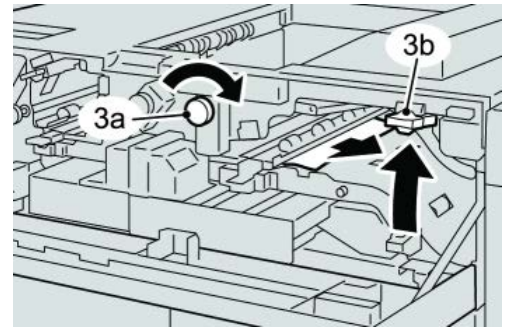

3. Levante a alça verde e/ou gire o botão verde e remova o papel na área de entrada.

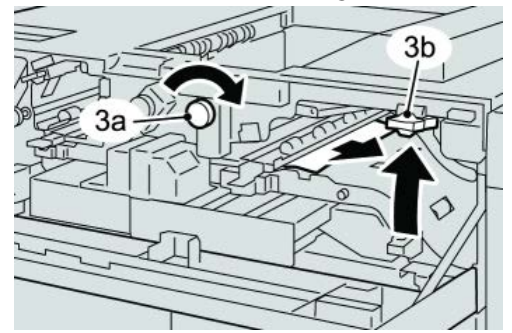

- **4.** Feche a(s) alça(s) verde(s).
- 5. Feche a tampa dianteira do EAC.
- **6.** Se a IU indicar um atolamento no mecanismo de impressão, siga as instruções da tela para retirar o papel da área indicada.
- 7. Siga as instruções exibidas na IU para retomar a impressão.

#### Dicas e sugestões para o uso do EAC

Consulte as seguintes dicas e sugestões ao usar o EAC:

- 1. Verifique o papel na Bandeja do material quanto a curvatura.
  - a) Se não houver curvatura e se a saída for aceitável (atende ao cliente), você concluiu o trabalho.
  - b) Se não houver curvatura e se a saída NÃO for aceitável, chame o Atendimento Técnico.
  - c) Se HOUVER curvatura, vá para a próxima etapa.
- 2. Verifique o papel na Bandeja do material quanto a curvatura.
- 3. Ajuste a curvatura do papel usando os controles de eliminação de curvatura na parte superior do Módulo de Interface/Módulo de Resfriamento de Interface.
- 4. Se a saída não melhorar, ajuste a curvatura do papel novamente.
- 5. Se a saída ainda não tiver melhorado, ligue para o Centro de Atendimento ao Cliente.

#### Perda de alimentação elétrica

Se a alimentação para o Empilhador de alta capacidade for interrompida:

- Certifique-se de que o cabo de alimentação esteja conectado na tomada de parede apropriada.
- Certifique-se que o interruptor de alimentação da máquina esteja ligado.
- Certifique-se que o Indicador de Falha de Aterramento esteja na posição Ligado.
- Se a alimentação não tiver sido restaurada pelo procedimento acima, chame o Atendimento Técnico.

#### Códigos de falha

#### 049-100

Causa: Há um sensor de bandeja superior com falha no EAC.

Solução: Proceda da seguinte maneira:

Desligue/ligue a máquina

Se o problema persistir, entre em contato com o Centro de Atendimento ao Cliente.

 Remova cuidadosamente todas as folhas e sobras de papel das áreas de eliminação de atolamento.

#### 049-101

Causa: Há um sensor de bandeja superior com falha no EAC.

Solução: Proceda da seguinte maneira:

Desligue/ligue a máquina

Se o problema persistir, entre em contato com o Centro de Atendimento ao Cliente.

• Remova cuidadosamente todas as folhas e sobras de papel das áreas de eliminação de atolamento.

#### 049-102

Causa: Há um sensor de bandeja superior com falha no EAC.

Solução: Proceda da seguinte maneira:

Desligue/ligue a máquina

Se o problema persistir, entre em contato com o Centro de Atendimento ao Cliente.

• Remova cuidadosamente todas as folhas e sobras de papel das áreas de eliminação de atolamento.

#### 049-104

Causa: Falha no sensor de saída manual do EAC

Solução: Proceda da seguinte maneira:

Desligue/ligue a máquina

Se o problema persistir, entre em contato com o Centro de Atendimento ao Cliente.

• Remova cuidadosamente todas as folhas e sobras de papel das áreas de eliminação de atolamento.

#### 049-105

Causa: Falha no sensor de saída manual do EAC

Solução: Proceda da seguinte maneira:

Desligue/ligue a máquina

Se o problema persistir, entre em contato com o Centro de Atendimento ao Cliente.

• Remova cuidadosamente todas as folhas e sobras de papel das áreas de eliminação de atolamento.

#### 049-106

Causa: Falha no sensor de saída manual do EAC

Solução: Proceda da seguinte maneira:

Desligue/ligue a máquina

Se o problema persistir, entre em contato com o Centro de Atendimento ao Cliente.

 Remova cuidadosamente todas as folhas e sobras de papel das áreas de eliminação de atolamento.

#### 049-108

Causa: Falha no sensor de saída manual do EAC

Solução: Proceda da seguinte maneira:

Desligue/ligue a máquina

Se o problema persistir, entre em contato com o Centro de Atendimento ao Cliente.

• Remova cuidadosamente todas as folhas e sobras de papel das áreas de eliminação de atolamento.

#### 049-113

Causa: Falha no sensor do empilhador

**Solução:** Proceda da seguinte maneira:

Desligue/ligue a máquina

Se o problema persistir, entre em contato com o Centro de Atendimento ao Cliente.

• Remova cuidadosamente todas as folhas e sobras de papel das áreas de eliminação de atolamento.

#### 049-114

Causa: Falha no sensor do empilhador

Solução: Proceda da seguinte maneira:

Desligue/ligue a máquina

Se o problema persistir, entre em contato com o Centro de Atendimento ao Cliente.

• Remova cuidadosamente todas as folhas e sobras de papel das áreas de eliminação de atolamento.

#### 049-115

Causa: Falha no sensor do empilhador

Solução: Proceda da seguinte maneira:

Desligue/ligue a máquina

Se o problema persistir, entre em contato com o Centro de Atendimento ao Cliente.

• Remova cuidadosamente todas as folhas e sobras de papel das áreas de eliminação de atolamento.

#### 049-116

Causa: Falha no sensor do empilhador

Solução: Proceda da seguinte maneira:

Desligue/ligue a máquina

Se o problema persistir, entre em contato com o Centro de Atendimento ao Cliente.

• Remova cuidadosamente todas as folhas e sobras de papel das áreas de eliminação de atolamento.

#### 049-117

Causa: Falha no sensor do trajeto manual

Solução: Proceda da seguinte maneira:

Desligue/ligue a máquina

Se o problema persistir, entre em contato com o Centro de Atendimento ao Cliente.

• Remova cuidadosamente todas as folhas e sobras de papel das áreas de eliminação de atolamento.

#### 049-119

Causa: Falha no sensor do trajeto manual

Solução: Proceda da seguinte maneira:

Desligue/ligue a máquina

• Remova cuidadosamente todas as folhas e sobras de papel das áreas de eliminação de atolamento.

#### 049-121

Causa: Atolamento no sensor de saída do empilhador

Solução: Proceda da seguinte maneira:

Desligue/ligue a máquina

Se o problema persistir, entre em contato com o Centro de Atendimento ao Cliente.

• Remova cuidadosamente todas as folhas e sobras de papel das áreas de eliminação de atolamento.

#### 049-210

Causa: Falha no sensor da porta dianteira do EAC

**Solução:** Proceda da seguinte maneira:

Desligue/ligue a máquina

Se o problema persistir, entre em contato com o Centro de Atendimento ao Cliente.

- Abra a Porta dianteira do Empilhador de alta capacidade.
- Remova cuidadosamente todas as folhas e sobras de papel das áreas de eliminação de atolamento.
- Feche a porta dianteira do Empilhador de alta capacidade.

#### 049-211

Causa: Falha no sensor da porta dianteira do EAC

Solução: Proceda da seguinte maneira:

Desligue/ligue a máquina

Se o problema persistir, entre em contato com o Centro de Atendimento ao Cliente.

- Abra a Porta dianteira do Empilhador de alta capacidade.
- Remova cuidadosamente todas as folhas e sobras de papel das áreas de eliminação de atolamento.
- Feche a porta dianteira do Empilhador de alta capacidade.

#### 049-212

Causa: Falha no empilhador para cima/para baixo

Solução: Proceda da seguinte maneira:

Desligue/ligue a máquina

Se o problema persistir, entre em contato com o Centro de Atendimento ao Cliente.

#### 049-213

Causa: Falha no empilhador para cima/para baixo

Solução: Proceda da seguinte maneira:

Desligue/ligue a máquina

Se o problema persistir, entre em contato com o Centro de Atendimento ao Cliente.

#### 049-214

Causa: Falha do sensor do carrinho do empilhador

Solução: Proceda da seguinte maneira:

Desligue/ligue a máquina

Se o problema persistir, entre em contato com o Centro de Atendimento ao Cliente.

049-215

Causa: Falha do sensor do carrinho do empilhador

**Solução:** Proceda da seguinte maneira:

Desligue/ligue a máquina

Se o problema persistir, entre em contato com o Centro de Atendimento ao Cliente.

#### 049-216

Causa: Falha do sensor do carrinho do empilhador

**Solução:** Proceda da seguinte maneira:

Desligue/ligue a máquina

Se o problema persistir, entre em contato com o Centro de Atendimento ao Cliente.

049-217

Causa: Falha no sensor de empilhador cheio

Solução: Proceda da seguinte maneira:

Desligue/ligue a máquina

Se o problema persistir, entre em contato com o Centro de Atendimento ao Cliente.

#### 049-218

Causa: Falha no sensor de empilhador cheio

Solução: Proceda da seguinte maneira:

Desligue/ligue a máquina

Se o problema persistir, entre em contato com o Centro de Atendimento ao Cliente.

049-219

Causa: Falha na porta dianteira do EAC

Solução: Proceda da seguinte maneira:

Desligue/ligue a máquina

Se o problema persistir, entre em contato com o Centro de Atendimento ao Cliente.

#### 049-220

Causa: Falha de limite superior/inferior do empilhador

Solução: Proceda da seguinte maneira:

Desligue/ligue a máquina

Se o problema persistir, entre em contato com o Centro de Atendimento ao Cliente.

#### 049-221

Causa: Falha de limite superior/inferior do empilhador

Solução: Proceda da seguinte maneira:

Desligue/ligue a máquina

Se o problema persistir, entre em contato com o Centro de Atendimento ao Cliente.

#### 049-224

Causa: Falha no sensor de entrada/saída de papel

**Solução:** Proceda da seguinte maneira:

Desligue/ligue a máquina

Se o problema persistir, entre em contato com o Centro de Atendimento ao Cliente.

• Remova cuidadosamente todas as folhas e sobras de papel das áreas de eliminação de atolamento.

#### 049-225

Causa: Falha no sensor de entrada/saída de papel

Solução: Proceda da seguinte maneira:

Desligue/ligue a máquina

Se o problema persistir, entre em contato com o Centro de Atendimento ao Cliente.

• Remova cuidadosamente todas as folhas e sobras de papel das áreas de eliminação de atolamento.

#### 049-228

Causa: Falha no sensor do EAC

Solução: Proceda da seguinte maneira:

Desligue/ligue a máquina

Se o problema persistir, entre em contato com o Centro de Atendimento ao Cliente.

• Remova cuidadosamente todas as folhas e sobras de papel das áreas de eliminação de atolamento.

#### 049-229

Causa: Falha no sensor do EAC

Solução: Proceda da seguinte maneira:

Desligue/ligue a máquina

Se o problema persistir, entre em contato com o Centro de Atendimento ao Cliente.

• Remova cuidadosamente todas as folhas e sobras de papel das áreas de eliminação de atolamento.

049-232

Causa: Falha no sensor do EAC

Solução: Proceda da seguinte maneira:

Desligue/ligue a máquina

Se o problema persistir, entre em contato com o Centro de Atendimento ao Cliente.

• Remova cuidadosamente todas as folhas e sobras de papel das áreas de eliminação de atolamento.

#### 049-233

Causa: Falha no sensor do EAC

Solução: Proceda da seguinte maneira:

Desligue/ligue a máquina

Se o problema persistir, entre em contato com o Centro de Atendimento ao Cliente.

• Remova cuidadosamente todas as folhas e sobras de papel das áreas de eliminação de atolamento.

#### 049-234

Causa: Falha no sensor do EAC

Solução: Proceda da seguinte maneira:

Desligue/ligue a máquina

Se o problema persistir, entre em contato com o Centro de Atendimento ao Cliente.

• Remova cuidadosamente todas as folhas e sobras de papel das áreas de eliminação de atolamento.

#### 049-235

Causa: Falha no sensor do EAC

Solução: Proceda da seguinte maneira:

Desligue/ligue a máquina

• Remova cuidadosamente todas as folhas e sobras de papel das áreas de eliminação de atolamento.

#### 049-236

Causa: Falha no sensor do EAC

Solução: Proceda da seguinte maneira:

Desligue/ligue a máquina

Se o problema persistir, entre em contato com o Centro de Atendimento ao Cliente.

• Remova cuidadosamente todas as folhas e sobras de papel das áreas de eliminação de atolamento.

#### 049-237

Causa: Falha no sensor do EAC

**Solução:** Proceda da seguinte maneira:

Desligue/ligue a máquina

Se o problema persistir, entre em contato com o Centro de Atendimento ao Cliente.

• Remova cuidadosamente todas as folhas e sobras de papel das áreas de eliminação de atolamento.

#### 049-238

Causa: Falha no sensor do EAC

Solução: Proceda da seguinte maneira:

Desligue/ligue a máquina

Se o problema persistir, entre em contato com o Centro de Atendimento ao Cliente.

• Remova cuidadosamente todas as folhas e sobras de papel das áreas de eliminação de atolamento.

#### 049-239

Causa: Falha no sensor do EAC

Solução: Proceda da seguinte maneira:

Desligue/ligue a máquina

Se o problema persistir, entre em contato com o Centro de Atendimento ao Cliente.

• Remova cuidadosamente todas as folhas e sobras de papel das áreas de eliminação de atolamento.

#### 049-240

Causa: Falha no sensor do EAC

Solução: Proceda da seguinte maneira:

Desligue/ligue a máquina

Se o problema persistir, entre em contato com o Centro de Atendimento ao Cliente.

• Remova cuidadosamente todas as folhas e sobras de papel das áreas de eliminação de atolamento.

049-241

Causa: Falha no sensor do EAC

Solução: Proceda da seguinte maneira:

Desligue/ligue a máquina

Se o problema persistir, entre em contato com o Centro de Atendimento ao Cliente.

• Remova cuidadosamente todas as folhas e sobras de papel das áreas de eliminação de atolamento.

#### 049-242

**Causa:** Falha no sensor do EAC

Solução: Proceda da seguinte maneira:

Desligue/ligue a máquina

Se o problema persistir, entre em contato com o Centro de Atendimento ao Cliente.

• Remova cuidadosamente todas as folhas e sobras de papel das áreas de eliminação de atolamento.

#### 049-243

Causa: Falha no sensor do EAC

Solução: Proceda da seguinte maneira:

Desligue/ligue a máquina

Se o problema persistir, entre em contato com o Centro de Atendimento ao Cliente.

• Remova cuidadosamente todas as folhas e sobras de papel das áreas de eliminação de atolamento.

#### 049-248

Causa: Falha no sensor do EAC

Solução: Proceda da seguinte maneira:

Desligue/ligue a máquina

Se o problema persistir, entre em contato com o Centro de Atendimento ao Cliente.

• Remova cuidadosamente todas as folhas e sobras de papel das áreas de eliminação de atolamento.

#### 049-251

Causa: Falha no sensor do EAC

Solução: Proceda da seguinte maneira:

#### Desligue/ligue a máquina

Se o problema persistir, entre em contato com o Centro de Atendimento ao Cliente.

• Remova cuidadosamente todas as folhas e sobras de papel das áreas de eliminação de atolamento.

#### 049-252

Causa: Falha no sensor do EAC

Solução: Proceda da seguinte maneira:

Desligue/ligue a máquina

Se o problema persistir, entre em contato com o Centro de Atendimento ao Cliente.

• Remova cuidadosamente todas as folhas e sobras de papel das áreas de eliminação de atolamento.

#### 049-253

Causa: Falha no sensor do EAC

Solução: Proceda da seguinte maneira:

Desligue/ligue a máquina

Se o problema persistir, entre em contato com o Centro de Atendimento ao Cliente.

• Remova cuidadosamente todas as folhas e sobras de papel das áreas de eliminação de atolamento.

#### 049-280

Causa: Falha no sensor do EAC

Solução: Proceda da seguinte maneira:

Desligue/ligue a máquina

Se o problema persistir, entre em contato com o Centro de Atendimento ao Cliente.

• Remova cuidadosamente todas as folhas e sobras de papel das áreas de eliminação de atolamento.

049-281

Causa: Falha no sensor do EAC

Solução: Proceda da seguinte maneira:

Desligue/ligue a máquina

Se o problema persistir, entre em contato com o Centro de Atendimento ao Cliente.

• Remova cuidadosamente todas as folhas e sobras de papel das áreas de eliminação de atolamento.

#### 049-282

Causa: Falha no sensor do EAC

Solução: Proceda da seguinte maneira:

Desligue/ligue a máquina

Se o problema persistir, entre em contato com o Centro de Atendimento ao Cliente.

• Remova cuidadosamente todas as folhas e sobras de papel das áreas de eliminação de atolamento.

#### 049-283

**Causa:** Falha no sensor do EAC

Solução: Proceda da seguinte maneira:

Desligue/ligue a máquina

Se o problema persistir, entre em contato com o Centro de Atendimento ao Cliente.

 Remova cuidadosamente todas as folhas e sobras de papel das áreas de eliminação de atolamento.

#### 049-284

**Causa:** Falha no sensor do EAC

Solução: Proceda da seguinte maneira:

Desligue/ligue a máquina

Se o problema persistir, entre em contato com o Centro de Atendimento ao Cliente.

 Remova cuidadosamente todas as folhas e sobras de papel das áreas de eliminação de atolamento.

#### 049-285

**Causa:** Falha no sensor do EAC

Solução: Proceda da seguinte maneira:

Desligue/ligue a máquina

Se o problema persistir, entre em contato com o Centro de Atendimento ao Cliente.

• Remova cuidadosamente todas as folhas e sobras de papel das áreas de eliminação de atolamento.

#### 049-286

Causa: Falha de comunicação ou software do EAC

**Solução:** Proceda da seguinte maneira:

Desligue/ligue a máquina

Se o problema persistir, entre em contato com o Centro de Atendimento ao Cliente.

• Verifique a conexão entre o Módulo de Resfriamento de Interface e o EAC.

#### 049-287

Causa: Falha de comunicação ou software do EAC

Solução: Proceda da seguinte maneira:

Desligue/ligue a máquina

Se o problema persistir, entre em contato com o Centro de Atendimento ao Cliente.

• Verifique a conexão entre o Módulo de Resfriamento de Interface e o EAC.

#### 049-288

Causa: Falha de comunicação ou software do EAC

Solução: Proceda da seguinte maneira:

Desligue/ligue a máquina

Se o problema persistir, entre em contato com o Centro de Atendimento ao Cliente.

• Verifique a conexão entre o Módulo de Resfriamento de Interface e o EAC.

#### 049-300

Causa: Falha de comunicação ou software do EAC

Solução: Proceda da seguinte maneira:

Desligue/ligue a máquina

Se o problema persistir, entre em contato com o Centro de Atendimento ao Cliente.

• Verifique a conexão entre o Módulo de Resfriamento de Interface e o EAC.

#### 049-310

Causa: Falha de comunicação ou software do EAC

Solução: Proceda da seguinte maneira:

Desligue/ligue a máquina

Se o problema persistir, entre em contato com o Centro de Atendimento ao Cliente.

• Verifique a conexão entre o Módulo de Resfriamento de Interface e o EAC.

049-500

Causa: Falha de comunicação ou software do EAC

**Solução:** Proceda da seguinte maneira:

Desligue/ligue a máquina

Se o problema persistir, entre em contato com o Centro de Atendimento ao Cliente.

• Verifique a conexão entre o Módulo de Resfriamento de Interface e o EAC.

#### 049-700

Causa: Falha de comunicação ou software do EAC

Solução: Proceda da seguinte maneira:

Desligue/ligue a máquina

Se o problema persistir, entre em contato com o Centro de Atendimento ao Cliente.

• Verifique a conexão entre o Módulo de Resfriamento de Interface e o EAC.

#### 049-900

**Causa:** O EAC detecta papel na bandeja superior do EAC, na bandeja manual do EAC ou na bandeja do empilhador do EAC. Entretanto, não há nenhum papel presente; falha do sensor de EAC

Solução: Proceda da seguinte maneira:

Desligue/ligue a máquina

Se o problema persistir, entre em contato com o Centro de Atendimento ao Cliente.

• Remova cuidadosamente todas as folhas e sobras de papel das áreas de eliminação de atolamento.

#### 049-901

**Causa:** O EAC detecta papel na bandeja superior do EAC, na bandeja manual do EAC ou na bandeja do empilhador do EAC. Entretanto, não há nenhum papel presente; falha do sensor de EAC

Solução: Proceda da seguinte maneira:

Desligue/ligue a máquina

Se o problema persistir, entre em contato com o Centro de Atendimento ao Cliente.

• Remova cuidadosamente todas as folhas e sobras de papel das áreas de eliminação de atolamento.

#### 049-902

**Causa:** O EAC detecta papel na bandeja superior do EAC, na bandeja manual do EAC ou na bandeja do empilhador do EAC. Entretanto, não há nenhum papel presente; falha do sensor de EAC

Solução: Proceda da seguinte maneira:

Desligue/ligue a máquina

Se o problema persistir, entre em contato com o Centro de Atendimento ao Cliente.

• Remova cuidadosamente todas as folhas e sobras de papel das áreas de eliminação de atolamento.

#### 049-903

**Causa:** O EAC detecta papel na bandeja superior do EAC, na bandeja manual do EAC ou na bandeja do empilhador do EAC. Entretanto, não há nenhum papel presente; falha do sensor de EAC

Solução: Proceda da seguinte maneira:

Desligue/ligue a máquina

• Remova cuidadosamente todas as folhas e sobras de papel das áreas de eliminação de atolamento.

#### 049-905

**Causa:** O EAC detecta papel na bandeja superior do EAC, na bandeja manual do EAC ou na bandeja do empilhador do EAC. Entretanto, não há nenhum papel presente; falha do sensor de EAC

Solução: Proceda da seguinte maneira:

Desligue/ligue a máquina

Se o problema persistir, entre em contato com o Centro de Atendimento ao Cliente.

• Remova cuidadosamente todas as folhas e sobras de papel das áreas de eliminação de atolamento.

#### 049-907

**Causa:** O EAC detecta papel na bandeja superior do EAC, na bandeja manual do EAC ou na bandeja do empilhador do EAC. Entretanto, não há nenhum papel presente; falha do sensor de EAC

Solução: Proceda da seguinte maneira:

Desligue/ligue a máquina

Se o problema persistir, entre em contato com o Centro de Atendimento ao Cliente.

• Remova cuidadosamente todas as folhas e sobras de papel das áreas de eliminação de atolamento.

#### 049-908

**Causa:** O EAC detecta papel na bandeja superior do EAC, na bandeja manual do EAC ou na bandeja do empilhador do EAC. Entretanto, não há nenhum papel presente; falha do sensor de EAC

Solução: Proceda da seguinte maneira:

Desligue/ligue a máquina

Se o problema persistir, entre em contato com o Centro de Atendimento ao Cliente.

• Remova cuidadosamente todas as folhas e sobras de papel das áreas de eliminação de atolamento.

#### 049-940

Causa: Falha na porta dianteira do EAC

Solução: Proceda da seguinte maneira:

Desligue/ligue a máquina

#### 049-941

Causa: Falha do Carrinho do Empilhador

Solução: Proceda da seguinte maneira:

Desligue/ligue a máquina

Se o problema persistir, entre em contato com o Centro de Atendimento ao Cliente.

#### 049-945

Causa: O EAC detecta a Bandeja Superior como sempre cheia

Solução: Proceda da seguinte maneira:

Desligue/ligue a máquina

Se o problema persistir, entre em contato com o Centro de Atendimento ao Cliente.

 Remova cuidadosamente todas as folhas e sobras de papel das áreas de eliminação de atolamento.

#### 049-960

Causa: Falha no sensor do EAC

Solução: Proceda da seguinte maneira:

Desligue/ligue a máquina

Se o problema persistir, entre em contato com o Centro de Atendimento ao Cliente.

#### 049-964

Causa: Falha no sensor do EAC

Solução: Proceda da seguinte maneira:

Desligue/ligue a máquina

Se o problema persistir, entre em contato com o Centro de Atendimento ao Cliente.

#### 049-965

Causa: Falha de limite de altura do empilhador ou detecção de cheia

Solução: Proceda da seguinte maneira:

Desligue/ligue a máquina

Se o problema persistir, entre em contato com o Centro de Atendimento ao Cliente.

#### 049-966

Causa: Falha de limite de altura do empilhador ou detecção de cheia

Solução: Proceda da seguinte maneira:

Desligue/ligue a máquina

#### 049-967

**Causa:** O EAC detecta o papel que ainda resta no carrinho do empilhador depois de abrir e fechar a porta dianteira.

Solução: Proceda da seguinte maneira:

#### Desligue/ligue a máquina

Se o problema persistir, entre em contato com o Centro de Atendimento ao Cliente.

- Abra a Porta dianteira do Empilhador de alta capacidade.
- Remova qualquer papel que esteja no carrinho do empilhador.
- Feche a porta dianteira do Empilhador de alta capacidade.

#### 049-968

Causa: Falha de tamanhos diferentes, detecção de empilhador cheio

**Solução:** Proceda da seguinte maneira:

#### Desligue/ligue a máquina

Se o problema persistir, entre em contato com o Centro de Atendimento ao Cliente.

- Abra a Porta dianteira do Empilhador de alta capacidade.
- Remova qualquer papel que esteja no carrinho do empilhador.
- Feche a porta dianteira do Empilhador de alta capacidade.

#### 049-969

Causa: Falha no motor do elevador do carrinho do empilhador

Solução: Proceda da seguinte maneira:

#### Desligue/ligue a máquina

Se o problema persistir, entre em contato com o Centro de Atendimento ao Cliente.

- Abra a Porta dianteira do Empilhador de alta capacidade.
- Remova qualquer papel que esteja no carrinho do empilhador.
- Feche a porta dianteira do Empilhador de alta capacidade.

#### 049-970

Causa: Falha no sensor de limite e de empilhador cheio

Solução: Proceda da seguinte maneira:

Desligue/ligue a máquina

- Abra a Porta dianteira do Empilhador de alta capacidade.
- Remova qualquer papel que esteja no carrinho do empilhador.
- Feche a porta dianteira do Empilhador de alta capacidade.

#### 049-971

Causa: Falha no sensor de limite e de empilhador cheio

Solução: Proceda da seguinte maneira:

#### Desligue/ligue a máquina

Se o problema persistir, entre em contato com o Centro de Atendimento ao Cliente.

- Abra a Porta dianteira do Empilhador de alta capacidade.
- Remova qualquer papel que esteja no carrinho do empilhador.
- Feche a porta dianteira do Empilhador de alta capacidade.

#### 049-972

Causa: Falha no sensor de limite e de empilhador cheio

Solução: Proceda da seguinte maneira:

#### Desligue/ligue a máquina

Se o problema persistir, entre em contato com o Centro de Atendimento ao Cliente.

- Abra a Porta dianteira do Empilhador de alta capacidade.
- Remova qualquer papel que esteja no carrinho do empilhador.
- Feche a porta dianteira do Empilhador de alta capacidade.

#### 049-973

**Causa:** O EAC detecta falsamente que o botão Descarregar papel foi pressionado.

**Solução:** Proceda da seguinte maneira:

#### Desligue/ligue a máquina

Se o problema persistir, entre em contato com o Centro de Atendimento ao Cliente.

- Abra a Porta dianteira do Empilhador de alta capacidade.
- Remova qualquer papel que esteja no carrinho do empilhador.
- Feche a porta dianteira do Empilhador de alta capacidade.

### Especificações

#### Recomendações para papel

- A Bandeja do empilhador aceitará papel de 55 a 350 g/m<sup>2</sup> (revestido ou não), com a possibilidade de degradação da qualidade do material e aumento da taxa de atolamentos para materiais com mais de 300g/m<sup>2</sup>.
- As transparências podem ser usadas tanto na Bandeja superior quanto na Bandeja do empilhador. A altura da pilha deve ficar limitada a 100 transparências.

- Papel revestido com menos de 100 g/m<sup>2</sup> talvez não possa ser usado de modo tão confiável quanto papel revestido com mais de 100 g/m<sup>2</sup>.
- Papel de tamanho fora do padrão, mais longo que 305 mm (12 pol.) na direção de alimentação, requer a medida mínima de 210 mm (8,3 pol) perpendicular à direção de alimentação.
- Os papéis fora do padrão abaixo de 254 mm (10 pol.) na direção perpendicular à da alimentação necessitam de pelo menos 330 mm (13 pol.) na direção de alimentação.

# 21

# Perfect Binder (D110/D125/D136 com controlador integrado)

O Perfect Binder é um dispositivo de acabamento opcional que recolhe a saída impressa e a encaderna resultando em um livro acabado; as capas dianteira e traseira são incluídas na saída encadernada.

#### **IMPORTANTE**

O Perfect Binder está disponível com as Copiadoras/Impressoras D110, D125 e D136. A copiadora/impressora deve usar o controlador integrado e não um servidor de impressão separado.O Perfect Binder não está disponível com a configuração D95.O Perfect Binder também requer um módulo de acabamento opcional, como o Empilhador de alta capacidade, o Módulo de acabamento padrão ou o Módulo de acabamento do Criador de Livretos.

#### ΝΟΤΑ

Dependendo da configuração da sua máquina, o Perfect Binder requer o Módulo de Interface ou o Módulo de Resfriamento de Interface.As configurações D110/D125 requerem o Módulo de Interface, enquanto a configuração D136 requer o Módulo de Resfriamento de Interface. Encadernação perfeita é um processo no qual as folhas (páginas) são encadernadas com o uso de um adesivo e aparando as bordas em excesso. O adesivo mantém as folhas internas do livro unidas. Se desejar, você poderá incluir capas dianteira e traseira. A saída final é um livro acabado perfeito com uma capa envoltória.

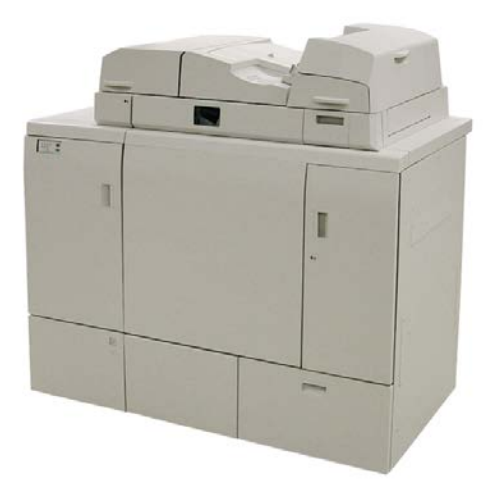

O Perfect Binder pode ser usado em três modos:

- Modo manual: coloque o bloco de livro pré-impresso na bandeja do compilador do Perfect Binder e as capas na Bandeja 9. Programe as configurações do Perfect Binder usando a IU da copiadora/impressora e pressione Iniciar para concluir o trabalho.
- Modo de cópia: copie o bloco de livro e a capa. Programe as configurações do Perfect Binder usando a IU da copiadora/impressora e pressione Iniciar para concluir o trabalho.
- Modo de impressão: no computador do usuário, o bloco de livro e a capa são programados com o uso do driver de impressão. As informações e etapas para envio do trabalho estão disponíveis nas telas de ajuda do driver de impressão.

## Componentes do encadernador

#### Componentes externos

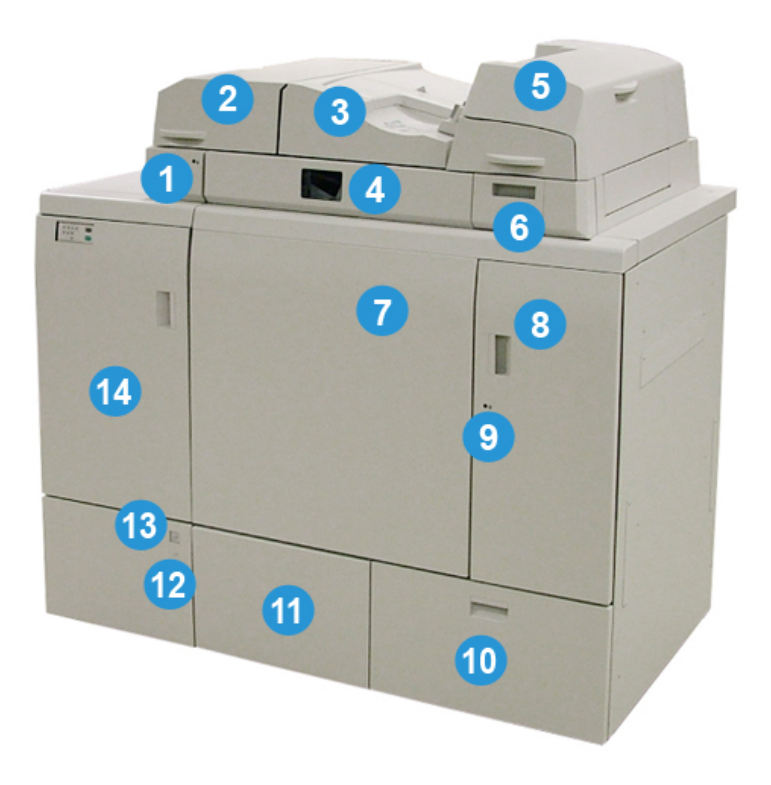

#### 1 LED da bandeja do compilador

Esse LED acende quando a tampa da bandeja do compilador está travada, indicando que o encadernador está em operação. Essa função de segurança evita o acesso a componentes internos.

#### NOTA

O LED também acende quando a impressora e o Perfect Binder estão ligando. Após a conclusão do processo de inicialização, o LED apaga.

#### 2 Tampa da bandeja do compilador

Abra essa tampa para eliminar atolamentos ou adicionar um bloco de livro (livro acabado e impresso) para operações do modo manual.

#### 3 Tampa superior

Abra essa tampa para remover atolamentos de papel.

#### 4 Bandeja do compilador

Essa bandeja une as folhas acabadas em um bloco de livro, que é usado para criar o livro acabado final.

#### 5 Módulo de inserção de capa

Coloque papel para as capas ou inserções aqui.

#### 6 Bandeja de preenchimento de adesivo

Abra essa bandeja para inserir granulados de adesivos para o processo de encadernação.

#### 7 e 8 Portas dianteira esquerda e direita

Abra essas portas para eliminar atolamentos de papel ou para acessar componentes internos.

#### 9 LED das portas dianteiras

Quando uma operação de encadernação está em andamento, o LED muda para cor laranja. Isso indica que as portas dianteiras estão travadas. Quando não há encadernação em andamento, o LED não fica aceso e as portas dianteiras podem ser abertas para eliminação de atolamentos e para acessar os componentes internos.

#### NOTA

O LED também acende quando a impressora e o Perfect Binder estão ligando. Após a conclusão do processo de inicialização, o LED apaga.

#### 10 Bandeja de sobras do aparador

O excesso de papel aparado das folhas do bloco de livro é armazenado nessa bandeja. A bandeja é facilmente removida para reciclagem das aparas.

#### 11 Bandeja do empilhador de livros

Livros acabados encadernados (concluídos) são transportados para essa área.

#### 12 Botão de liberação da bandeja do empilhador de livros e LED

Pressione esse botão para abrir a bandeja do empilhador de livros. Uma luz verde intermitente indica que a bandeja está no processo de ser aberta ou fechada. Uma luz verde fixa indica que a bandeja está aberta e os livros concluídos podem ser removidos.

#### 13 Indicador de Cheia da bandeja do empilhador de livros

Esse LED pisca quando uma operação de encadernação está em andamento. Uma luz verde fixa indica que a bandeja do empilhador de livros está cheia.

#### 14 Porta dianteira do transporte de entrada

Abra essa porta para eliminar atolamentos da área do trajeto do papel recebido (E4). Além disso, a pá para granulado de adesivo é armazenada nessa área.

#### Módulo de inserção de capa

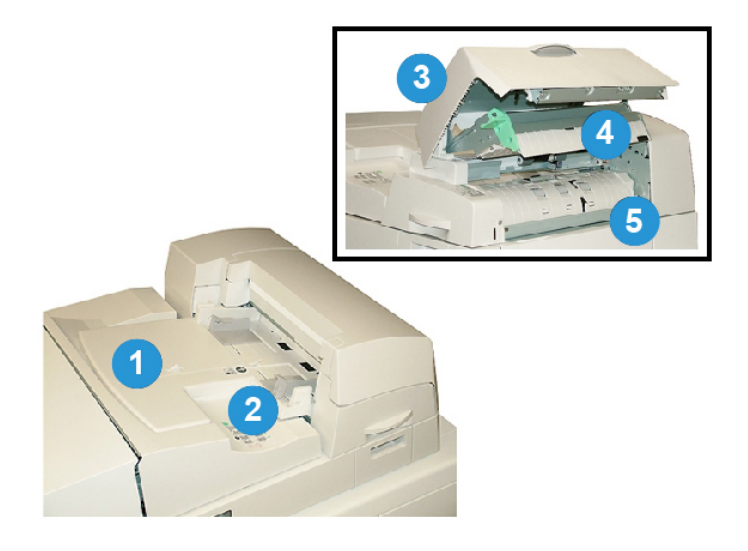

#### 1 Bandeja do módulo de inserção de capa

Esta bandeja serve para carregar material para capa e inserções que serão vinculadas ao bloco de livro durante o processo de encadernação.

#### 2 Guia de largura do papel

Ajuste essa guia para que toque o material colocado na bandeja.

#### 3 Tampa do módulo de inserção

Abra essa tampa para acessar os componentes internos.

#### 4 Tampa interna do módulo de inserção

Abra essa tampa para remover atolamentos.

#### 5 Defletor direito do módulo de inserção

Abra esse defletor para remover atolamentos.

#### Componentes internos

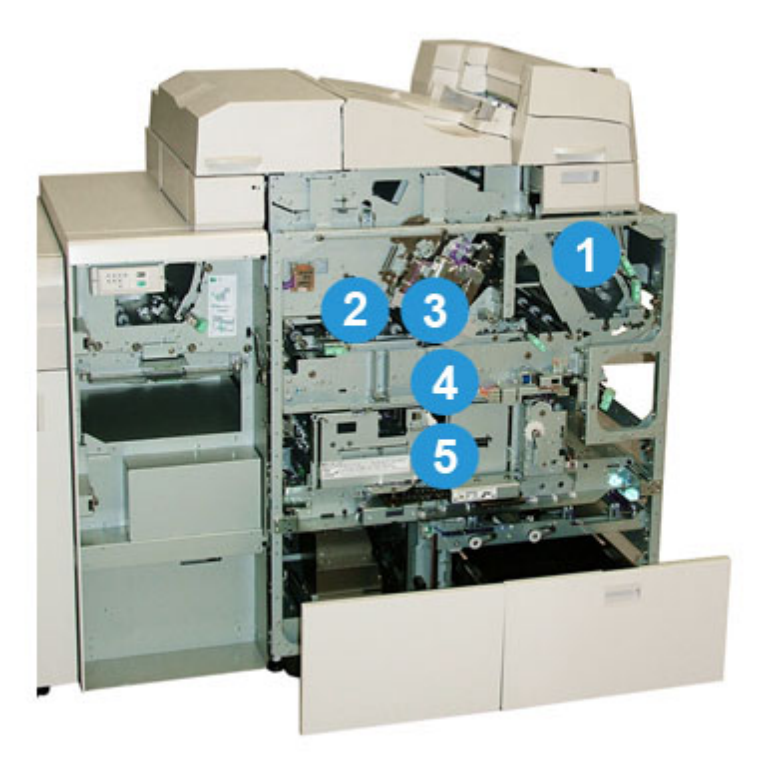

#### 1 Transporte de capa

Move as folhas de capa do módulo de inserção de capa para a área de encadernação.

#### 2 Transporte manual

Esse transporte move o material para capa para a área de encadernação. O material para capa pode vir da bandeja do módulo de inserção de capa ou da impressora (trabalho de impressão em rede). Se não for necessário encadernar o livro, a saída impressa será transferida do trajeto de papel recebido (da esquerda do Perfect Binder) diretamente pelo encadernador e para o próximo dispositivo de acabamento em linha.

#### 3 Unidade de adesivo

Aplica adesivo ao bloco de livro para unir a lombada das páginas.

#### 4 Área de encadernação

Essa área une o bloco de livro ao material para capa.

#### 5 Área do cortador

É nessa área que as páginas do bloco de livro são cortadas/aparadas. Os livros com acabamento são, então, transportados para a bandeja do empilhador de livros.

#### Painel de controle do encadernador

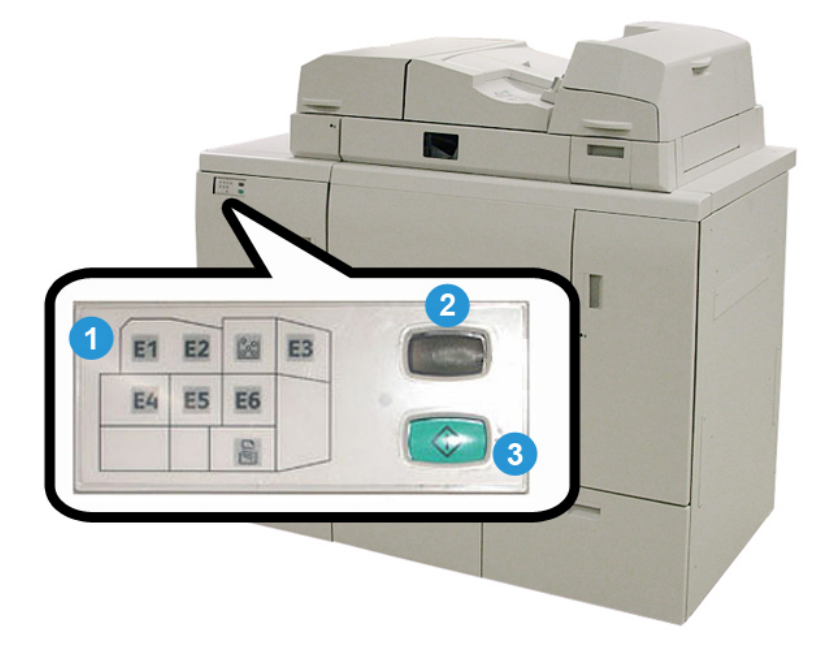

#### 1 Indicadores de falhas/local

Esses indicadores acendem quando ocorre falha ou atolamento em uma área específica do encadernador.

#### 2 Indicador de temperatura do adesivo

Este indicador mostra o status da temperatura do adesivo:

#### Indicador piscando

O encadernador e o adesivo estão aquecendo.

#### Indicador apagado (sem luz)

O encadernador está no modo de economia de energia.

#### Indicador aceso (luz fixa)

O encadernador está pronto para operação.

#### 3 Botão Iniciar/Temperatura do adesivo

Pressione este botão para aquecer o adesivo ou para iniciar o processo do modo manual para um trabalho.

#### Disjuntor do encadernador

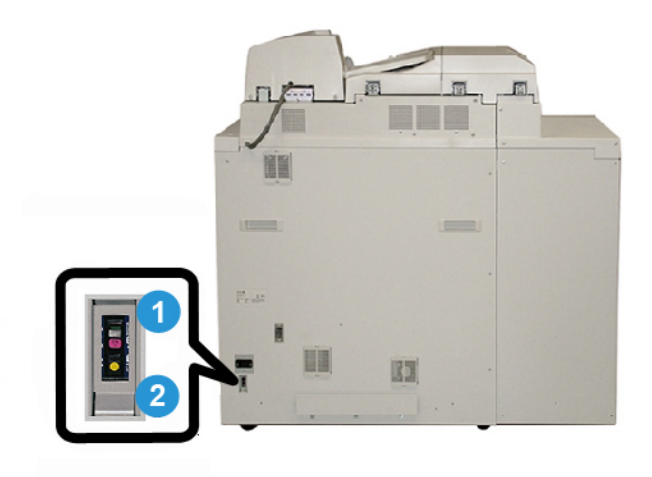

#### 1 Disjuntor

Localizado na parte traseira do encadernador. A energia da máquina é interrompida automaticamente quando um circuito fica sobrecarregado ou quando é detectado um curto-cirtuito. A sobrecarga faz com que o interruptor passe para a posição **Desligado**. A condição de sobrecarga é redefinida movendo-se o interruptor para a posição **Ligado**.

#### 2 Botão Testar do disjuntor

Esse botão pode ser ativado com a ponta de um lápis para testar o disjuntor.

# Trajeto de encadernação de livros

#### Trajeto manual

O trajeto manual é usado quando um trabalho recebido não requer o encadernador. O trabalho entra pelo trajeto de papel da impressora, é alimentado pelo encadernador e enviado para o próximo dispositivo de acabamento em linha.

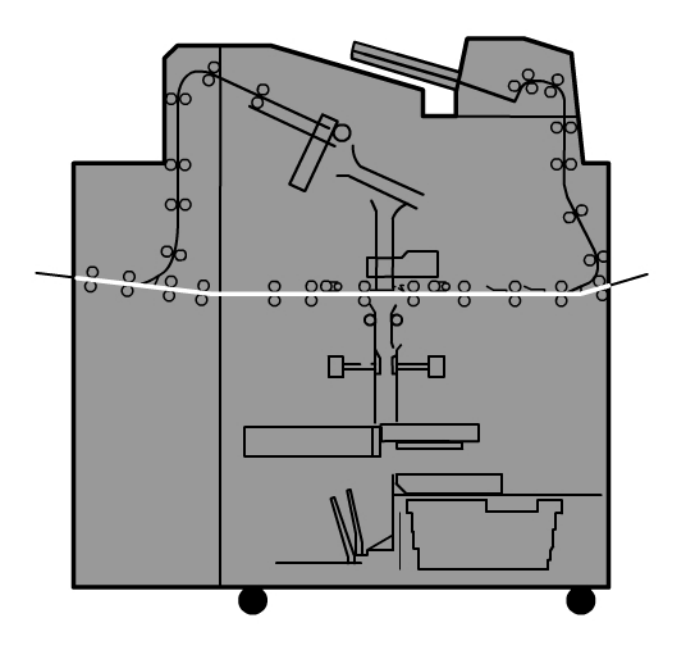

#### Trajeto padrão

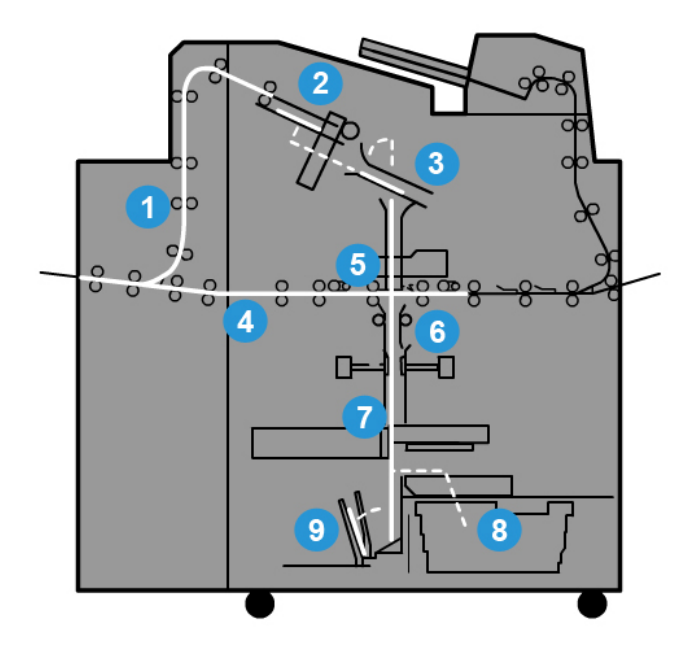

#### 1 Trabalho de impressão recebido

Este trajeto de papel move o papel recebido para a bandeja do compilador.

#### 2 Bandeja do compilador

Ao chegar na bandeja do compilador, o papel é montado em um bloco de livro.

#### 3 Sub-retentor/retentor principal

O sub-retentor e o retentor principal movem o bloco de livro para a unidade de adesivo.

#### 4 Transporte manual

Se designada, uma capa recebida passa pelo transporte manual para a unidade de adesivo e aguarda o bloco de livro.

#### 5 Unidade de adesivo

O adesivo é aplicado à lombada do bloco de livro.

#### 6 Área de encadernação

O bloco de livro, revestido de adesivo, e o material para capa são ligados e passam para a fase seguinte do processo de encadernação. Se nenhum material para capa tiver sido especificado, o bloco de livro seguirá pelo trajeto do papel para ser aparado e enviado à bandeja do empilhador de livros.
#### 7 Aparagem

As três bordas do livro não encadernado são aparadas para o tamanho desejado pela unidade do cortador.

#### 8 Bandeja de sobras do aparador

Após as bordas do livro serem aparadas, os cortes do papel são depositados na bandeja de sobras do aparador.

#### 9 Bandeja do empilhador de livros

Por último, os livros encadernados são empilhados na bandeja do empilhador de livros.

## Trajeto do módulo de inserção de capa

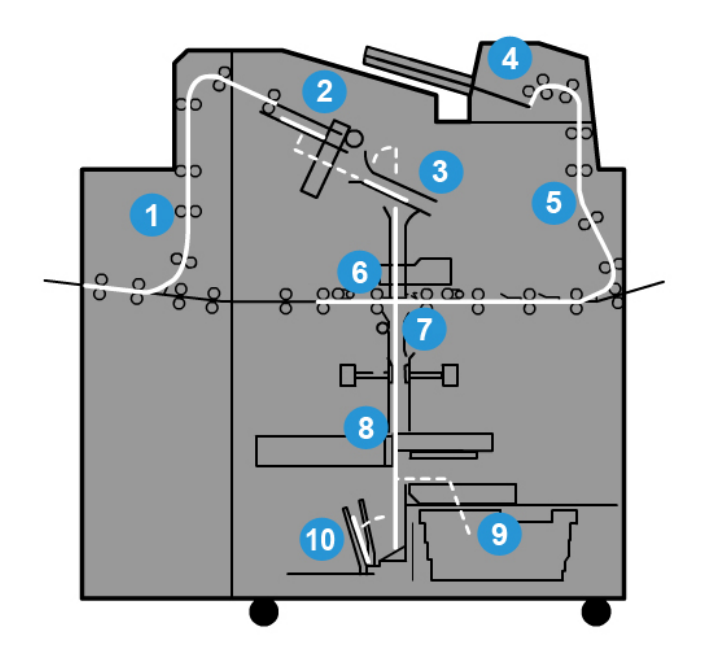

#### 1 Trabalho de impressão recebido

Este trajeto de papel move o papel recebido para a bandeja do compilador.

#### 2 Bandeja do compilador

Ao chegar na bandeja do compilador, o papel é montado em um bloco de livro.

#### 3 Sub-retentor/retentor principal

O sub-retentor e o retentor principal movem o bloco de livro para a unidade de adesivo.

#### 4 Módulo de inserção de capa

Se desejar, pode colocar material para capa nessa bandeja.

#### 5 Transporte manual

O transporte manual move o material para capa para a unidade de adesivo onde aguarda o bloco de livro.

#### 6 Unidade de adesivo

O adesivo é aplicado à lombada do bloco de livro.

#### 7 Área de encadernação

O bloco de livro, revestido de adesivo, e o material para capa são ligados e passam para a fase seguinte do processo de encadernação. Se nenhum material para capa tiver sido especificado, o bloco de livro seguirá pelo trajeto do papel para ser aparado e enviado à bandeja do empilhador de livros.

#### 8 Aparagem

As bordas do livro encadernado são aparadas para o tamanho desejado pela unidade do cortador.

#### 9 Bandeja de sobras do aparador

Após as bordas do livro serem aparadas, os cortes do papel são depositados na bandeja de sobras do aparador.

#### 10 Bandeja do empilhador de livros

Por último, os livros encadernados são empilhados na bandeja do empilhador de livros.

# Liga/desliga

#### IMPORTANTE

A energia do encadernador é controlada pelo sistema. Quando sistema é ligado, o encadernador também é ligado. Quando sistema é desligado, o encadernador também é.

## Modo de Economia de Energia

O modo de economia de energia do encadernador é independente do modo de economia de energia do sistema. No entanto, se desejado, é possível definir ambos os modos de economia de energia para o mesmo intervalo. O tempo padrão do encadernador é 10 minutos. Após 10 minutos de inatividade, o encadernador entra no modo de economia de energia (e a unidade do aquecedor do adesivo desliga). Esse tempo pode ser alterado para refletir um valor de 10 a 120 minutos; você deve entrar no modo Administrador para alterá-lo.

Se a economia de energia do sistema for definida para um intervalo inferior ao do encadernador, então, quando o sistema entrar em economia de energia, o encadernador também entrará. Por padrão, o sistema entra no modo de economia de energia após 15 minutos de inatividade.Esse tempo pode ser alterado para refletir um valor de 10 a 120 minutos; você deve entrar no modo Administrador para alterá-lo.

#### NOTA

Para manter o encadernador funcionando com eficiência máxima, recomenda-se que o intervalo de tempo de economia de energia do encadernador seja mantido nos 10 minutos padrão.

# Colocar material na bandeja do módulo de inserção de capa

Essa bandeja fornece uma origem alternativa de material para capa. As capas podem ser impressas e fornecidas pela impressora, ou podem ser carregadas manualmente nesta bandeja. Isso é útil especialmente se você deseja usar capas pré-impressas para o trabalho de livro.

## **UIDADO**

Não use papel rasgado, amassado, grampeado ou com fita.

#### NOTA

- Não coloque papel de tamanhos diferentes.
- Um máximo de 200 folhas de material de capa pode ser colocado na bandeja.
- Os tamanhos de papel disponíveis para a bandeja do módulo de inserção de capa são:
  - Largura do papel (primeira para última): 10,5-13 pol. (B4/257-330,2 mm)
  - Comprimento do papel (borda de ataque para borda de fuga): 14,33 (B4)-19,187 pol. (364-488 mm)
- 1. Abra a resma de papel com o lado da emenda para cima.
- 2. Ventile as folhas antes de colocá-las na bandeja.
- **3.** Coloque o papel na bandeja do módulo de inserção e ajuste a guia para a largura do papel.

#### NOTA

Verifique se não há defeitos no papel e se todas as bordas do papel estão alinhadas antes de inserir o papel no módulo de inserção.

a) Coloque o papel com a face externa para cima e a parte superior para a parte traseira da bandeja.

b) Alinhe as folhas contra a parte traseira da bandeja.

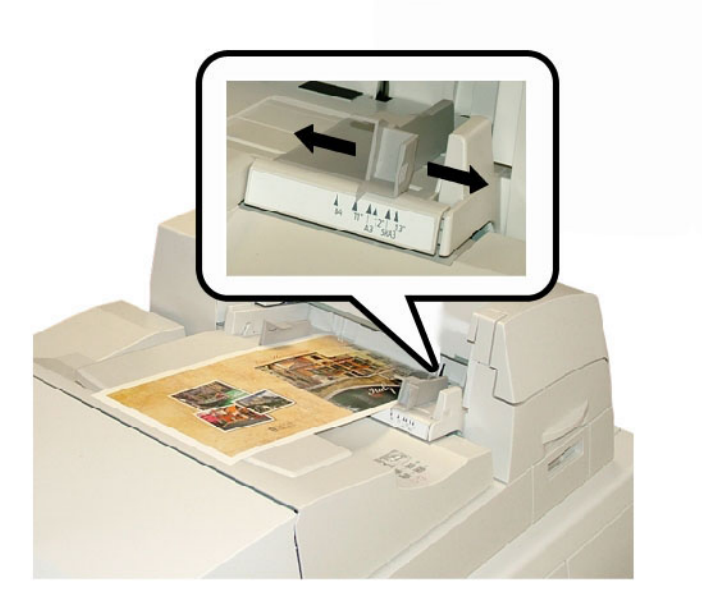

- **4.** Na interface com o usuário da impressora, insira as informações corretas sobre o papel, inclusive o tamanho, o tipo e a gramatura, na janela Propriedades da Bandeja.
- 5. Selecione OK para salvar as informações e fechar a janela Propriedades da bandeja.

# Remover livros do encadernador

- 1. Na bandeja do empilhador de livros, o LED da bandeja do empilhador de livros acende indicando que um livro acabado foi entregue à bandeja do empilhador de livros.
- 2. Pressione o botão para abrir a bandeja do empilhador de livros.
- 3. Remova o livro e feche a bandeja.

# Utilização do Perfect Binder

O Perfect Binder pode ser usado em três modos:

- Modo manual: coloque o bloco de livro pré-impresso na bandeja do compilador do Perfect Binder e as capas na Bandeja 9. Programe as configurações do Perfect Binder usando a IU da copiadora/impressora e pressione Iniciar para concluir o trabalho.
- Modo de cópia: copie o bloco de livro e a capa. Programe as configurações do Perfect Binder usando a IU da copiadora/impressora e pressione Iniciar para concluir o trabalho.
- Modo de impressão: no computador do usuário, o bloco de livro e a capa são programados com o uso do driver de impressão. As informações e etapas para envio do trabalho estão disponíveis nas telas de ajuda do driver de impressão.

#### DICA

Antes de usar o Perfect Binder, sempre consulte a seção dicas e sugestões deste capítulo.

## Dicas e sugestões para o Perfect Binder

As seguintes dicas e sugestões otimizarão o seu tempo e eficiência quando usar o Perfect Binder.

- **Capa em branco** (modo de Cópia): selecione essa opção para capas em branco (dianteira e traseira), ou se estiver usando capas pré-impressas.
- Se alguns dos originais estiverem sendo usados para as capas dianteira/traseira, é conveniente copiar esses originais no vidro de originais.
- Ao copiar originais para as capas dianteira/traseira, as opções Ajuste de layout > Orientação do original > Horizontal poderão ser úteis. Dependendo das outras opções selecionadas, a opção Horizontal poderá assegurar que as imagens sejam copiadas na orientação correta para a saída copiada.
- Lembre-se de iniciar o processo de aquecimento da cola o mais rápido possível. Isso assegura que o Perfect Binder seja iniciado imediatamente depois que você pressionar **Iniciar** ou enviar um trabalho de impressão de rede para a copiadora/impressora.
- Se você não estiver familiarizado ou não tiver experiência com a utilização do Perfect Binder, é conveniente ajustar o modo de economia de energia padrão para o Perfect Binder.
  - Por padrão, o Perfect Binder entra no modo de economia de energia após 10 minutos de inatividade.
  - O ajuste do tempo padrão para uma configuração mais alta (como 60 minutos), assegura que o Perfect Binder fique pronto para começar depois de selecionar várias opções para seu trabalho. Isso é aplicável para os três modos.
- Para obter as recomendações para tamanho e apara do papel sempre consulte a tabela localizada posteriormente neste capítulo.
- Quando aplicável, selecione outras opções (por exemplo as opções Ajuste de layout e/ou **1-2 Faces**) antes de iniciar o trabalho de encadernação perfeita.

## Modo de Cópia

Para o modo de cópia, as opções do Perfect Binder são acessadas a partir da interface com o usuário da copiadora/impressora selecionando **Início de Serviços > Cópia > Formato de saída > Encadernação perfeita**.

Quando a função opcional Encadernação perfeita está **Ligada**, as seguintes opções estão disponíveis:

#### Capas

Selecione uma das três opções:

- **Capa em branco**: selecione essa opção para capas em branco (dianteira e traseira), ou se estiver usando capas pré-impressas.
- Imprimir em ambas: selecione essa opção ao imprimir nas capas dianteira e traseira e nas partes interna e externa das capas.
- **1 face Imprimir exter**.: selecione essa opção para imprimir somente na parte externa das capas dianteira e traseira.

#### Tamanho da Capa e do Bloco de Livro/Origem do Papel

Esta opção permite definir o tamanho das páginas de Capa e de Bloco de Livro e selecionar de qual bandeja o papel será fornecido.

- **Tamanho da capa**: selecione o tamanho de papel da capa do livro entre os tamanhos padrão (por exemplo, 11 x 17 pol./A3) ou defina um tamanho personalizado.
- **Tamanho do bloco do livro**: selecione o tamanho de papel do bloco do livro entre os tamanhos padrão (por exemplo, 11 x 17 pol./A3) ou defina um tamanho personalizado.
- Origem do papel: selecione as bandejas para usar com as páginas de capa e com as páginas de bloco de livro. Serão duas bandejas diferentes: uma para a página de capa e outra para as páginas de bloco de livro.

#### Cortar no tamanho

Selecione a quantidade de aparagem a ser usada para o livro impresso e encadernado. As opções incluem (consulte as telas da IU para indicar a quantidade de aparagem padrão de cada opção):

- Sem aparagem: o livro não está aparado
- Pequena aparagem: 7 mm (0,275 pol.) são removidos de todos os três lados do livro
- Tamanho padrão: o material superdimensionado é aparado para 8,5 x 11 pol. ou A4
- Tamanho personalizado: selecione as quantidades de aparagem em incrementos de 0,1 mm (0,003 pol.), de 7 mm (0,275 pol.) a 27 mm (1,062 pol.) para as partes superior e inferior, e de 7 mm (0,275 pol.) a 34 mm (1,338 pol.) para a face.

Consulte o capítulo Perfect Binder do Guia do Usuário para recomendações específicas de aparagem e tamanho para livros perfeitamente encadernados.

#### Ajuste fino

Use esta opção para o ajuste fino das páginas de capa e/ou bloco de livro. As opções incluem:

- Ajustar tamanho da aparagem
- Ajustar posição da aparagem
- Ângulo da aparagem
- Ajustar posição da capa

#### NOTA

Consulte as informações na tela da IU ao usar uma dessas opções.

#### Adicionar como/Editar pré-ajuste

Esta opção permite adicionar um novo pré-ajuste que contém informações específicas para um trabalho com encadernação perfeita de tiragem frequente. Depois de ser adicionado, o novo pré-ajuste permanece na memória do sistema e fica disponível para ser chamado e usado novamente, quando necessário.

Esta opção também permite editar ou excluir pré-ajustes de encadernação perfeita já existentes.

#### Usar pré-ajuste

Como indica o nome, esta opção permite selecionar um pré-ajuste de encadernação perfeita existente.

#### Selecionar as opções de Encadernação perfeita

- 1. Pressione o botão Início de serviços.
- 2. Selecione Copiar na tela Início de serviços.
- Na tela Copiar, selecione a guia Formato de Saída.
   A tela Formato de Saída é exibida.
- 4. Selecione Encadernação perfeita.

A tela Encadernação perfeita é exibida.

5. Selecione Ligado.

As opções de Encadernação perfeita estão disponíveis para seleção.

- 6. Selecione a opção Capas desejada:
  - a) Selecione o botão Capa.
  - b) Selecione uma das três opções de Capa: **Capas em Branco**, **Imprimir em Ambas** ou **1 face Imprimir exter.**.
  - c) Selecione **Salvar**.

A tela principal Encadernação perfeita é exibida.

- 7. Selecione Capa e Bloco de Livro/Origem do Papel.
- 8. Selecione Tamanho da Capa.

- a) Selecione o tamanho de saída da capa nas opções de **Tamanho Padrão** ou insira um **Tamanho Personalizado**.
- b) Selecione Salvar.

A tela Capas e Bloco de Livro/Origem do Papel é exibida.

- 9. Selecione Tamanho do Bloco de Livro.
  - a) Selecione o tamanho de saída das páginas do bloco do livro nas opções de **Tamanho Padrão** ou insira um **Tamanho Personalizado**.
  - b) Selecione Salvar.

A tela Capas e Bloco de Livro/Origem do Papel é exibida.

- 10. Selecione Origem do papel.
  - a) Se estiver usando capas pré-impressas, selecione **Bandeja 9** para a origem do papel de capa.

Verifique se a Bandeja 9 do Perfect Binder tem material para capa em branco ou pré-impresso.

b) Selecione a bandeja desejada para as páginas do bloco do livro.

Verifique se a bandeja selecionada tem o material para capa correto.

c) Selecione Salvar.

A tela Capas e Bloco de Livro/Origem do Papel é exibida.

#### 11. Selecione Cortar no tamanho.

- a) Selecione a opção desejada: **Sem aparagem**, **Pequena aparagem**, **Tamanho Padrão** ou **Tamanho Personalizado**.
- b) Selecione Salvar.

A tela Capas e Bloco de Livro/Origem do Papel é exibida.

- Se necessário, selecione as opções desejadas de Ajuste Fino e selecione Salvar. A tela principal Encadernação perfeita é exibida.
- 13. Selecione Salvar.

A tela Formato de Saída é exibida.

- 14. Selecione outras opções de cópia, conforme aplicável (como **Orientação do original** ou **Cópia em 2 faces**).
- **15.** Insira a quantidade desejada.
- **16.** Pressione **Iniciar** para iniciar o trabalho de cópia com encadernação perfeita.
- **17.** Siga as instruções fornecidas na interface com o usuário da copiadora/impressora para concluir o trabalho de encadernação perfeita.

## Modo Manual

Este procedimento descreve como usar o modo manual do encadernador para capas e blocos de livro para criar um livro acabado. Tanto as capas quanto o bloco de livro (páginas do livro) são pré-impressos antes de se usar o modo manual do encadernador.

1. Pressione o botão Iniciar no Perfect Binder; isso aquece a cola.

- 2. Pré-imprima capas e o bloco de livro (páginas) separadamente e coloque-os ao alcance do Perfect Binder.
- Coloque as capas pré-impressas na bandeja do módulo de inserção de capa do encadernador. Ajuste as guias de forma que toquem delicadamente as bordas do papel.
- **4.** Na interface com o usuário da copiadora/impressora, confirme/altere as propriedades da Bandeja 9 para capas pré-impressas.
- 5. Na interface com o usuário da copiadora/impressora, pressione o botão Início de Serviços.
- 6. Selecione Modo manual do Perfect Binder.
- 7. Selecione Encadernação perfeita.
- 8. Selecione Criar livreto encadernado à esquerda/topo.
- 9. Selecione Tamanho/papel do bloco do livro.
- 10. Selecione Tamanho da Capa.
  - a) Selecione o tamanho de saída da capa nas opções de **Tamanho Padrão** ou insira um **Tamanho Personalizado**.
  - b) Selecione **Salvar**.

A tela Capas e Bloco de Livro/Origem do Papel é exibida.

- 11. Selecione Tamanho/papel do bloco do livro.
  - a) Selecione o tamanho de saída das páginas do bloco do livro nas opções de **Tamanho Padrão** ou insira um **Tamanho Personalizado**.
  - b) Selecione Tipo de papel.
  - c) Selecione **Salvar**.
- 12. Selecione Cortar no tamanho.
  - a) Selecione a opção desejada: **Sem aparagem**, **Pequena aparagem**, **Tamanho Padrão** ou **Tamanho Personalizado**.
  - b) Selecione Salvar.

A tela Capas e Bloco de Livro/Origem do Papel é exibida.

- Se necessário, selecione as opções desejadas de Ajuste Fino e selecione Salvar. A tela principal Encadernação perfeita é exibida.
- 14. Selecione Salvar.

A tela Formato de Saída é exibida.

- **15.** Selecione outras opções de cópia, conforme aplicável (como **Orientação do original** ou **Cópia em 2 faces**).
- **16.** Siga as instruções fornecidas na interface com o usuário da copiadora/impressora.
  - A capa é impressa primeiro.
  - As páginas do bloco do livro são impressas em seguida.
  - A interface com o usuário exibe uma mensagem de que o livreto está sendo criado.

## Modo Impressão

- 1. Se estiver usando capas pré-impressas, coloque-as na Bandeja 9 do Perfect Binder.
- 2. Na interface com o usuário da copiadora/impressora, confirme/altere as propriedades da Bandeja 9 para capas pré-impressas.
- **3.** Para as páginas do bloco de livro, coloque o material desejado em uma das bandejas da copiadora/impressora e confirme as configurações na interface com o usuário.
- 4. No computador, abra um arquivo PDF no Adobe<sup>®</sup> Acrobat Reader.
- 5. Selecione Arquivo > Imprimir.
- 6. Selecione a impressora desejada.
- 7. Selecione as propriedades da impressora.
- 8. Na janela Propriedades, selecione Perfect Binder para o dispositivo de acabamento.
- 9. Selecione as opções desejadas para o Perfect Binder.
- 10. Selecione Salvar.
- **11.** Selecione **OK** para enviar o trabalho à impressora.
- 12. Recupere o trabalho concluído na área de saída da copiadora/impressora.

## Manutenção

Ao executar atividades de manutenção, sempre tenha em mente os seguintes itens:

- é recomendável que execute todo o procedimento de limpeza diariamente, preferivelmente no início do dia antes do sistema ser ligado e enquanto o fusor está frio.
- Se o sistema estiver ligado e o fusor quente, desligue a energia do sistema e espere 30 minutos para o fusor esfriar antes de executar qualquer procedimento de limpeza.
- Limpe somente as áreas recomendadas do trajeto do papel, como descrito nos procedimentos de limpeza.

## Limpar o encadernador

- 1. Desligue o sistema pressionando o botão liga/desliga (localizado no Lado Direito do Mecanismo de impressão).
- 2. Desconecte o cabo de alimentação na parte traseira do encadernador.
- 3. Use um pano sem fiapos umedecido em água (não molhado) para limpar tampas e portas.
- 4. Abra cada área da alavanca verde e limpe as superfícies dessas áreas.
- 5. Remova os resíduos de umidade com um pano seco sem fiapos.
- 6. Retorne as alavancas verdes às posições originais.
- 7. Reconecte o cabo de alimentação ao encadernador.
- 8. Ligue o sistema.

## Esvaziar a bandeja de sobras do aparador

Leia o seguinte antes de realizar este procedimento:

- Não abra a bandeja de sobras do aparador enquanto o encadernador estiver funcionando. Aguarde até a conclusão de um trabalho antes de abrir e esvaziar a bandeja.
- Não coloque um saco plástico na bandeja. Isso reduz a capacidade da bandeja e pode causar danos ao equipamento ou códigos de erro podem ser gerados.
- Quando a bandeja de sobras do aparador enche, a impressora para de funcionar e exibe uma mensagem informando que a lixeira está cheia e que funcionará novamente quando ela for esvaziada.

#### DICA

Durante trabalhos maiores de encadernação, a bandeja de sobras do aparador pode exigir o esvaziamento com mais frequência.

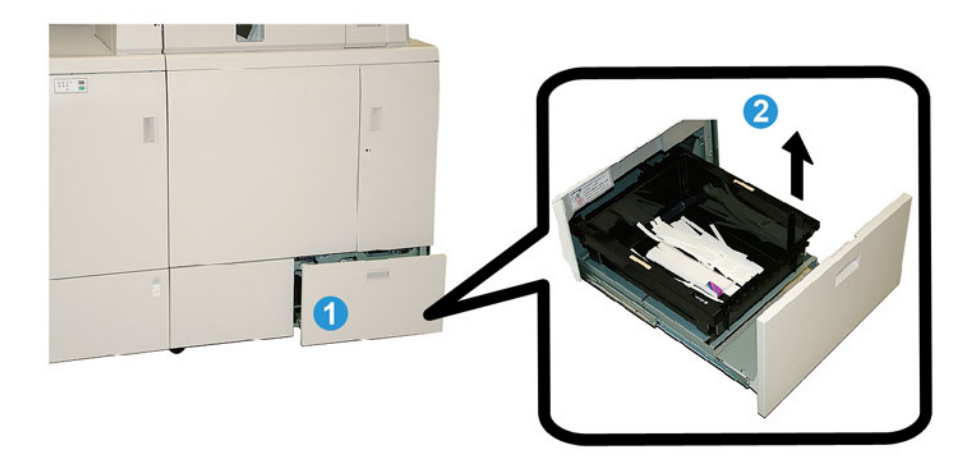

- **1.** Abra a bandeja de sobras do aparador.
- 2. Levante e remova a bandeja/lixeira internas.
- 3. Esvazie o conteúdo da bandeja/lixeira em um recipiente de sobras.
- **4.** Verifique visualmente se todos os restos foram retirados da área da bandeja da máquina.
- 5. Reinstale a bandeja/lixeira na bandeja de sobras do aparador.
- 6. Feche com cuidado a gaveta de sobras do aparador.

## Bandeja de preenchimento de adesivo

Leia o seguinte antes de realizar este procedimento:

• O suprimento de adesivo pode ser reabastecido enquanto o encadernador está funcionando.

- Use somente o adesivo especificado para o encadernador. Outro adesivo pode resultar em defeito do encadernador.
- Armazene o adesivo em uma área fria e bem ventilada e longe de temperatura alta e umidade. O adesivo pode queimar se for colocado em uma área com chamas ou alta temperatura.
- Não encha demais o depósito de reabastecimento de adesivo; caso contrário, as tampas podem não fechar corretamente e o granulado de adesivo pode entrar em outras áreas de encadernador causando defeitos.
- Não use granulados de adesivos que caíram no chão, pois podem conter sujeira e poeira, o que pode causar defeitos no encadernador.
- Não coloque nada além dos granulados de adesivos no depósito de reabastecimento de adesivo, pois isso pode causar incêndio no encadernador.
- Os granulados de adesivos são transferidos para o encadernador à medida que o suprimento do encadernador é consumido. O encadernador pode conter cerca de 380 gramas de adesivo.

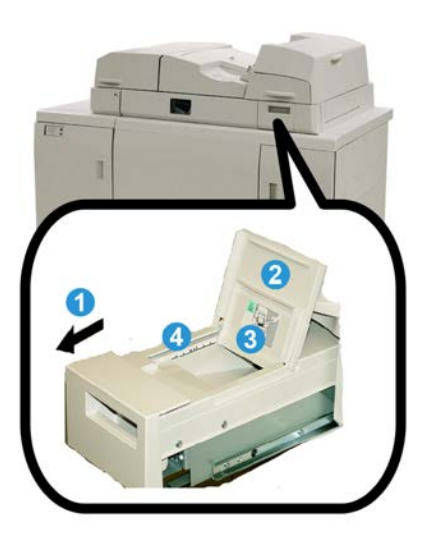

### Reabastecer a bandeja de preenchimento de adesivo

- **1.** Abra a bandeja de preenchimento de adesivo.
- 2. Abra a tampa externa.
- 3. Abra a tampa interna.
- **4.** Usando a pá fornecida, adicione granulados de adesivo ao depósito de reabastecimento até que a altura dos granulados fique nivelada e logo abaixo da linha de limite de adesivo.
- 5. Feche as tampas interna e externa.
- **6.** Feche a bandeja de preenchimento de adesivo. Ouve-se um clique quando a bandeja trava na posição.

# Solução de problemas do encadernador

#### NOTA

- Os atolamentos de papel são exibidos na IU da impressora e no painel de controle do encadernador.
- Elimine vários atolamentos de papel na sequência indicada na IU da impressora e no painel de controle do encadernador.

## Atolamentos de papel nas áreas E1 e E2

- 1. Abra a tampa da bandeja do compilador.
- 2. Mova a alça 1b para a esquerda para remover o papel atolado.

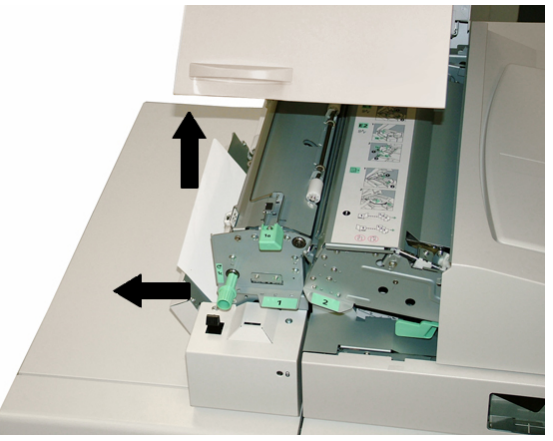

3. Mova a alça 1a para a esquerda, gire o botão 1c e remova o papel atolado.

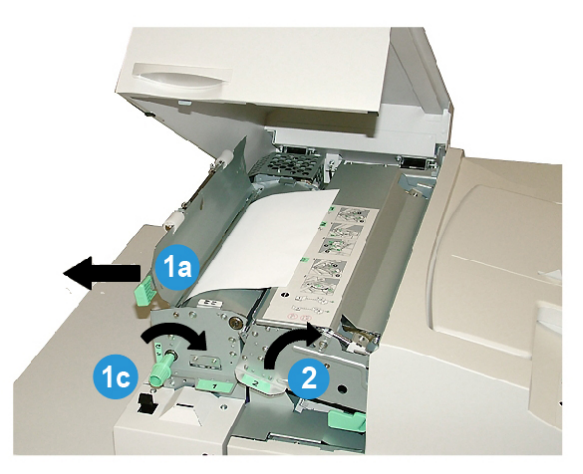

- 4. Levante a alça 2 para a direita e remova o papel atolado.
- 5. Retorne as alças 2, 1a e 1b às posições originais.
- 6. Feche a tampa da bandeja do compilador.
- 7. siga as instruções exibidas na IU do sistema para reiniciar o trabalho de impressão.

## Atolamentos de papel na área E3

#### NOTA

Se ocorrer um atolamento após o bloco de livro deixar a área do compilador, o papel será eliminado com a lombada colada ao bloco de livro, mas sem uma capa acoplada.

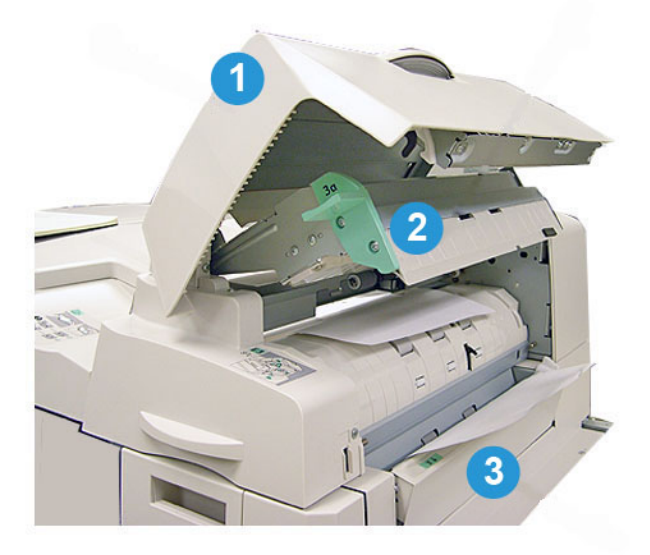

- 1. Abra a tampa do módulo de inserção.
- 2. Abra a tampa interna do módulo de inserção (3a).
- 3. Abra a guia direita (3b).
- 4. Remova o papel atolado.
- 5. Feche as áreas 3b, 3a e a tampa do módulo de inserção.
- 6. Se desejar, recoloque papel na bandeja do módulo de inserção de capa.
- 7. siga as instruções exibidas na IU do sistema para reiniciar o trabalho de impressão.

## Atolamentos de papel na área E4

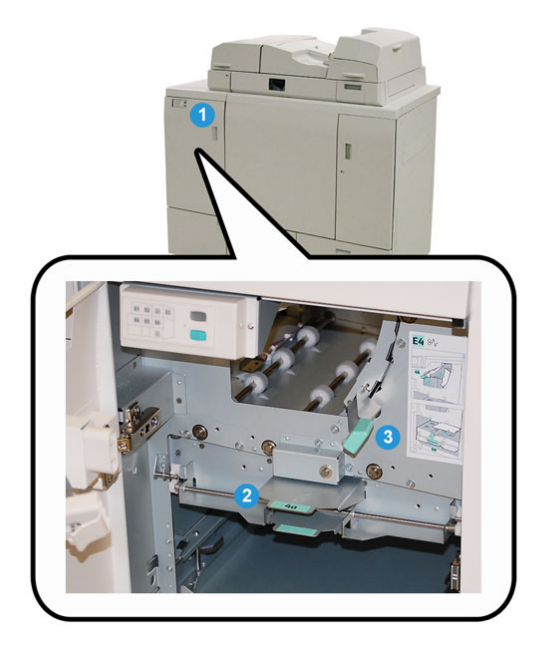

- **1**. Abra a porta dianteira do transporte de entrada.
- 2. Abra a área 4a e remova o papel atolado.
- 3. Abra a área 4b e remova o papel atolado.
- 4. Retorne as alças 4b e 4a às posições originais.
- 5. siga as instruções exibidas na IU do sistema para reiniciar o trabalho de impressão.

## Atolamentos de papel nas áreas E5 e E6

#### NOTA

As portas dianteira esquerda e direita do encadernador não abrem quando o LED da tampa dianteira está aceso.

**1**. Abra as portas esquerda e direita.

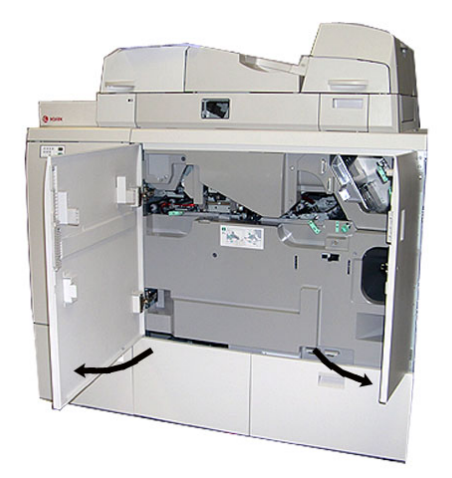

2. Levante a alça 5a e remova o papel atolado.

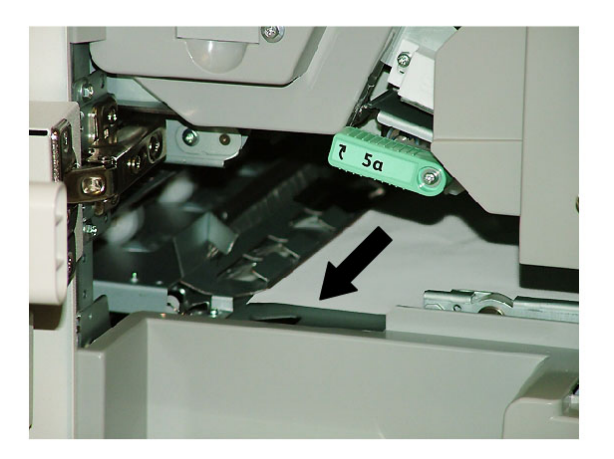

3. Retorne a alça 5a à sua posição original.

4. Levante a alça 5b, gire o botão 6d e remova o papel atolado.

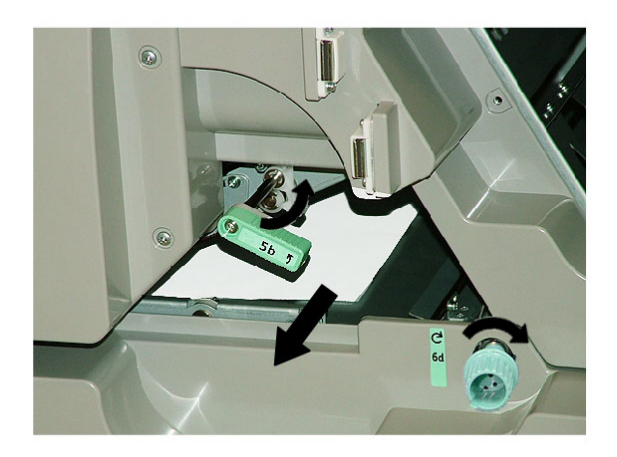

- 5. Retorne a alça 5b à sua posição original.
- 6. Abra as áreas 6a e 6b.

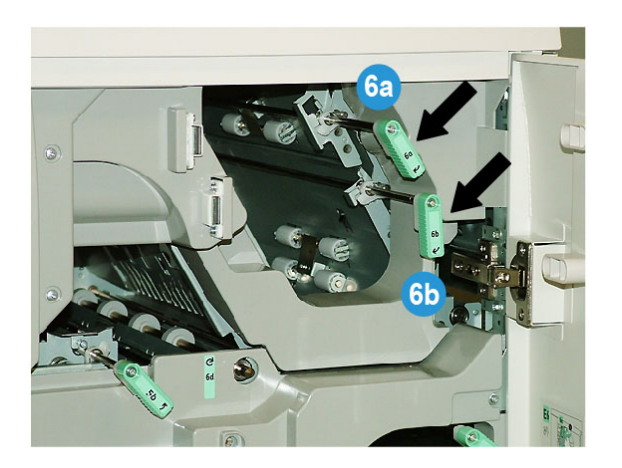

7. Remova o papel atolado.

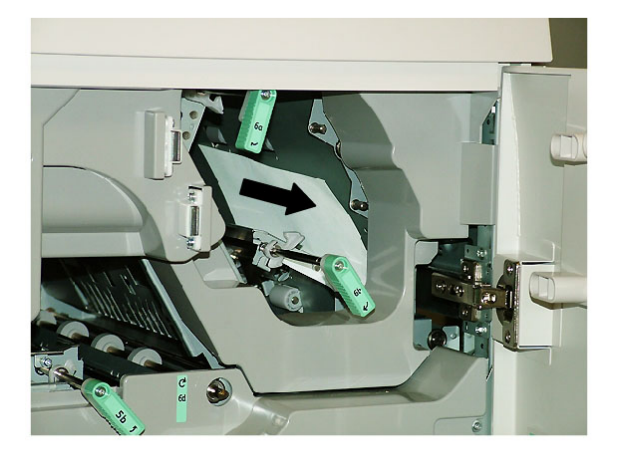

8. Retorne as alças **6a** e **6b** às posições originais.

9. Abra a área 6c e remova o papel atolado.

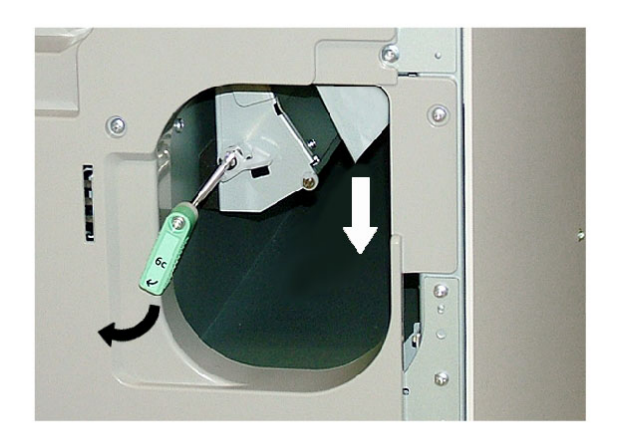

- 10. Retorne a alça 6c à sua posição original.
- **11.** Feche as portas dianteiras esquerda e direita do encadernador.
- **12.** siga as instruções exibidas na IU do sistema para reiniciar o trabalho de impressão.

## Problemas gerais

#### Queda de energia durante a operação

#### NOTA

Quando a energia do encadernador é interrompida durante um trabalho de impressão, as aparas do livro podem permanecer no trajeto do papel. Execute as etapas a seguir para desobstruir o trajeto do papel.

- 1. Desligue o sistema pressionando o botão liga/desliga (localizado no Lado Direito do Mecanismo de impressão).
- 2. Abra a bandeja do empilhador de livros.
- Verifique a presença de cortes/aparas do papel na bandeja. Se houver, remova-os.
- 4. Feche a bandeja do empilhador de livros.
- **5.** Execute um trabalho de teste para verificar se o encadernador está funcionando corretamente.

#### Ajustar a imagem impressa e aparar

Se o livro impresso não estiver dentro dos parâmetros desejados, você poderá ajustar as configurações da IU do sistema.

## Códigos de falha

053-100, 053-101, 053-102, 053-103, 053-104, 053-105, 053-106, 053-107, 053-108, 053-109, 053-110, 053-111, 053-112, 053-113, 053-114, 053-115, 053-116, 053-117,

053-118, 053-119, 053-120, 053-121, 053-122, 053-123, 053-124, 053-125, 053-126, 053-127, 053-128, 053-129, 053-130, 053-131, 053-132, 053-133, 053-134, 053-135, 053-136, 053-137, 053-138, 053-139, 053-140, 053-141, 053-142, 053-143, 053-144, 053-145, 053-146, 053-147, 053-148

Causa: Atolamento de Papel

**Solução:** remova o papel atolado; siga as instruções exibidas na IU do sistema para reiniciar o trabalho.

053-210, 053-211, 053-212, 053-213, 053-214, 053-215, 053-216, 053-217, 053-218, 053-219, 053-220, 053-221, 053-222, 053-223, 053-224, 053-225, 053-226, 053-227, 053-228, 053-229, 053-230, 053-231, 053-232, 053-233, 053-234, 053-235, 053-236, 053-237, 053-238, 053-239, 053-240, 053-241, 053-242, 053-243, 053-244, 053-245, 053-246, 053-247, 053-248, 053-249, 053-250, 053-251, 053-252, 053-253, 053-254, 053-255, 053-256, 053-257, 053-258, 053-259, 053-260, 053-261, 053-262, 053-263, 053-264, 053-265, 053-266, 053-267, 053-268, 053-269, 053-270, 053-271, 053-272, 053-273, 053-274, 053-275, 053-276, 053-277, 053-278, 053-279, 053-280, 053-281, 053-282, 053-283, 053-284, 053-285, 053-286, 053-287, 053-288, 053-289, 053-290, 053-291, 053-292, 053-293, 053-294, 053-295, 053-296, 053-297, 053-298, 053-299, 053-291, 053-292, 053-293, 053-294, 053-295, 053-296, 053-297, 053-298, 053-299, 053-291, 053-292, 053-293, 053-294, 053-295, 053-296, 053-297, 053-298, 053-299, 053-291, 053-291, 053-293, 053-294, 053-295, 053-296, 053-297, 053-298, 053-299, 053-291, 053-291, 053-293, 053-294, 053-295, 053-296, 053-297, 053-298, 053-299, 053-291, 053-292, 053-293, 053-294, 053-295, 053-296, 053-297, 053-298, 053-299, 053-294, 053-295, 053-296, 053-297, 053-298, 053-299, 053-291, 053-291, 053-293, 053-294, 053-295, 053-296, 053-297, 053-298, 053-299, 053-291, 053-293, 053-294, 053-295, 053-296, 053-297, 053-298, 053-299, 053-291, 053-293, 053-294, 053-295, 053-296, 053-297, 053-298, 053-299, 053-294, 053-294, 053-296, 053-297, 053-297, 053-298, 053-299, 053-291, 053-291, 053-293, 053-294, 053-295, 053-296, 053-297, 053-298, 053-299, 053-294, 053-294, 053-296, 053-297, 053-298, 053-299, 053-294, 053-294, 053-296, 053-297, 053-298, 053-299, 053-294, 053-294, 053-296, 053-297, 053-298, 053-299, 053-294, 053-294, 053-296, 053-296, 053-297, 053-298, 053-299, 053-294, 053-294, 053-295, 053-296, 053-296, 053-297, 053-298, 053-298, 053-299, 053-294, 053-294, 053-294, 053-296, 053-296, 053-296, 053-296, 053-296, 053-296, 053-296, 053-296, 053

Causa: Falha de componente interno

**Solução:** Desligue/ligue o sistema.Se a falha persistir, contate o Centro de Atendimento ao Cliente.

#### 053-301, 053-302, 053-303, 053-304, 053-305

Causa: Uma tampa ou porta está aberta

**Solução:** Feche a tampa ou porta. Siga as instruções exibidas na IU do sistema para reiniciar seu trabalho.

#### 053-310, 053-311, 053-312, 053-313, 053-314

Causa: Falha de componente interno

**Solução:** Desligue/ligue o sistema.Se a falha persistir, contate o Centro de Atendimento ao Cliente.

#### 053-315, 053-316

Causa: Problema com o software

**Solução:** Desligue/ligue o sistema.Se a falha persistir, contate o Centro de Atendimento ao Cliente.

#### 053-326

Causa: Problema com o software

**Solução:** Verifique novamente a espessura do trabalho recebido. Reenvie o trabalho. Se a falha persistir, contate o Centro de Atendimento ao Cliente.

#### 053-327, 053-328

Causa: Falha de componente interno

**Solução:** Desligue/ligue o sistema.Se a falha persistir, contate o Centro de Atendimento ao Cliente.

#### 053-332

Causa: Problema com o software

**Solução:** Desligue/ligue o sistema.Se a falha persistir, contate o Centro de Atendimento ao Cliente.

#### 053-333, 053-334

Causa: Falha de componente interno

**Solução:** Desligue/ligue o sistema.Se a falha persistir, contate o Centro de Atendimento ao Cliente.

#### 053-335

Causa: Problema com o software

**Solução:** Desligue/ligue o sistema.Se a falha persistir, contate o Centro de Atendimento ao Cliente.

#### 053-400

Causa: A bandeja do empilhador de livros está aberta

**Solução:** Feche a bandeja.Se a falha continuar, desligue/ligue o sistema.Se a falha persistir, contate o Centro de Atendimento ao Cliente.

#### 053-401

Causa: A tampa superior está aberta

**Solução:** Feche a tampa.Se a falha continuar, desligue/ligue o sistema.Se a falha persistir, contate o Centro de Atendimento ao Cliente.

#### 053-404

Causa: A bandeja de preenchimento de adesivo está aberta

**Solução:** Feche a bandeja.Se a falha continuar, desligue/ligue o sistema.Se a falha persistir, contate o Centro de Atendimento ao Cliente.

#### 053-405

Causa: A bandeja de sobras do aparador está cheia

**Solução:** Esvazie a bandeja.siga as instruções exibidas na IU do sistema para reiniciar o trabalho de impressão.

#### 053-406

Causa: A bandeja do empilhador de livros está cheia

**Solução:** Esvazie a bandeja.siga as instruções exibidas na IU do sistema para reiniciar o trabalho de impressão.

#### 053-407, 053-408

Causa: A lâmina do cortador está perto do fim da vida útil ou já terminou

Solução: Contate o representante técnico.

#### 053-409

Causa: O nível de adesivo está baixo ou vazio

**Solução:** Adicione mais granulados de adesivos à bandeja de preenchimento de adesivo.

#### 053-410

Causa: A lâmina do cortador está perto do fim da vida útil ou já terminou

Solução: Contate o representante técnico.

053-411

Causa: A bandeja de sobras do aparador está cheia

**Solução:** Esvazie a bandeja.

053-412

Causa: O nível de adesivo está baixo ou vazio

**Solução:** Adicione mais granulados de adesivos à bandeja de preenchimento de adesivo. siga as instruções exibidas na IU do sistema para reiniciar o trabalho de impressão.

053-900, 053-901, 052-902, 052-903, 052-904, 052-905, 052-906, 052-907, 052-908, 052-909, 052-910, 052-911, 052-912, 052-913, 052-914, 052-915, 052-916

Causa: Atolamento de papel

**Solução:** remova o papel atolado; siga as instruções exibidas na IU do sistema para reiniciar o trabalho.

#### 053-922

**Causa:** Não é possível detectar o tamanho colocado na bandeja do módulo de inserção de capa ou a quantidade carregada na bandeja excede a quantidade máxima

**Solução:** Remova o conteúdo da bandeja, recoloque o material na bandeja e verifique se as informações corretas de programação da bandeja aparecem na IU do sistema.

```
054-210, 054-211, 054-212, 054-213, 054-214, 054-215, 054-216, 054-217, 054-218, 054-219, 054-220, 054-221, 054-222, 054-223, 054-224, 054-225, 054-226, 054-227, 054-228, 054-229, 054-230, 054-231, 054-232, 054-233, 054-234, 054-235, 054-236, 054-237, 054-238, 054-239, 054-240, 054-240, 054-241, 054-242, 054-243, 054-244, 054-245, 054-246, 054-247, 054-248, 054-249, 054-250, 054-251, 054-252, 054-253, 054-254, 054-255, 054-256, 054-257, 054-258, 054-259, 054-260, 054-261, 054-262, 054-263, 054-264, 054-265, 054-266, 054-267, 054-268, 054-269, 054-270, 054-271, 054-272, 054-273, 054-274, 054-275, 054-276, 054-277, 054-278, 054-279, 054-280, 054-281, 054-282, 054-283, 054-284, 054-285, 054-286, 054-287, 054-288, 054-289, 054-290, 054-291, 054-292, 054-293, 054-294, 054-295, 054-296, 054-297, 054-298, 054-299
```

#### Causa: Falha de componente interno

**Solução:** Desligue/ligue o sistema.Se a falha persistir, contate o Centro de Atendimento ao Cliente.

055-210, 055-211, 055-212, 055-213, 055-214, 055-215, 055-216, 055-217, 055-218, 055-219, 055-220, 055-221, 055-222, 055-223, 055-224, 055-225, 055-226, 055-227, 055-228, 055-229, 055-230, 055-231, 055-232, 055-233, 055-234, 055-235, 055-236, 055-237, 055-238, 055-239, 055-240, 055-241, 055-242, 055-243, 055-244, 055-245, 055-246, 055-246, 055-247, 055-248, 055-249, 055-250, 055-251, 055-252, 055-253, 055-254

Causa: Falha de componente interno

**Solução:** Desligue/ligue o sistema.Se a falha persistir, contate o Centro de Atendimento ao Cliente.

#### 153-700

Causa: A lâmina do cortador está perto do fim da vida útil ou já terminou

Solução: Contate o representante técnico.

153-701

Causa: A bandeja do empilhador de livros está cheia

**Solução:** Esvazie a bandeja.siga as instruções exibidas na IU do sistema para reiniciar o trabalho de impressão.

#### 153-702

Causa: A bandeja do empilhador de livros está aberta

**Solução:** Feche a bandeja.Se a falha continuar, desligue/ligue o sistema.Se a falha persistir, contate o Centro de Atendimento ao Cliente.

#### 153-703, 153-704

**Causa:** Livros defeituosos que não foram aparados ou um trabalho de livro que foi cancelado no meio foram enviados para bandeja do empilhador de livros.

**Solução:** Abra a bandeja do empilhador de livros e remova os livros defeituosos. Descarte adequadamente. Feche a bandeja. Se a falha continuar, desligue/ligue o sistema.Se a falha persistir, contate o Centro de Atendimento ao Cliente.

#### 153-705

Causa: A bandeja de sobras do aparador está cheia

**Solução:** Feche a bandeja.Se a falha continuar, desligue/ligue o sistema.Se a falha persistir, contate o Centro de Atendimento ao Cliente.

# Recomendações de tamanho e aparagem de papel para livros perfeitamente encadernados

| Tamanho acaba-<br>do                    | Tamanho do bloco de li-<br>vro não aparado                                    | Tamanho da capa<br>não aparada                                                     | Configuraç-<br>ão de apa-<br>ragem na<br>parte supe-<br>rior | Configuração<br>de aparagem<br>na face |
|-----------------------------------------|-------------------------------------------------------------------------------|------------------------------------------------------------------------------------|--------------------------------------------------------------|----------------------------------------|
| Carta<br>(8,5 x 11 pol.)                | 9 x 12 pol.<br>(meia folha de 12 x 18<br>pol.)                                | 12 x 18 pol.                                                                       | 0,50 pol.                                                    | 0,50 pol.                              |
| A4                                      | 225 x 320 mm<br>(meia folha de SRA3)                                          | SRA3                                                                               | 11,5 mm                                                      | 15 mm                                  |
| Carta pequeno<br>(8,22 x 10,44<br>pol.) | Carta<br>(8,5 x 11 pol.)                                                      | 12 x 18 pol.                                                                       | 0,28 pol.                                                    | 0,28 pol.                              |
| A4 pequeno<br>(203 x 283 mm)            | A4<br>(210 x 297 mm)                                                          | SRA3                                                                               | 7 mm                                                         | 7 mm                                   |
| 6 x 9 pol.                              | Executivo ou Monarch<br>(7,25 x 10,5 pol.)                                    | Formulário contínuo<br>padrão dos EUA,<br>corte personalizado<br>(11 x 14,62 pol.) | 0,75 pol.                                                    | 1,25 pol.                              |
| 5,5 x 8,5 pol.                          | Muito pequeno: o tamanho acabado está além da capacidade do Perfect<br>Binder |                                                                                    |                                                              |                                        |
| A5                                      | JIS B5<br>(182 x 257 mm)                                                      | JIS B4, corte perso-<br>nalizado<br>(257 x 364 mm)                                 | 23,5 mm                                                      | 34 mm                                  |
| 8 x 8 pol.                              | Corte personalizado<br>(tamanho mínimo: 8,28 x<br>10,13 pol.)                 | Corte personalizado<br>(tamanho mínimo:<br>10,13 x 16,91 pol.)                     | 1.06                                                         | .28                                    |

# Especificações do encadernador

#### Tipo de encadernação

Encadernação perfeita é um processo no qual as folhas (páginas) são encadernadas com o uso de um adesivo e aparando as bordas em excesso. O adesivo mantém as folhas internas do livro unidas. Se desejar, você poderá incluir capas dianteira e traseira. A saída final é um livro acabado perfeito com uma capa envoltória.

#### Tipo de corte

Sangramento total, Corte da face e Sem corte

#### Distância do corte

Topo/rodapé: mínimo: 0,55 pol./14 mm; máximo: 2,125 pol./54 mm

Borda dianteira: mínimo: 0,275 pol./7 mm; máximo: 1,34 pol./34 mm

#### Espessura de livros

Mínimo: 0,118 pol./3 mm

Máximo: 1 pol./23 mm

#### Dimensões de livros

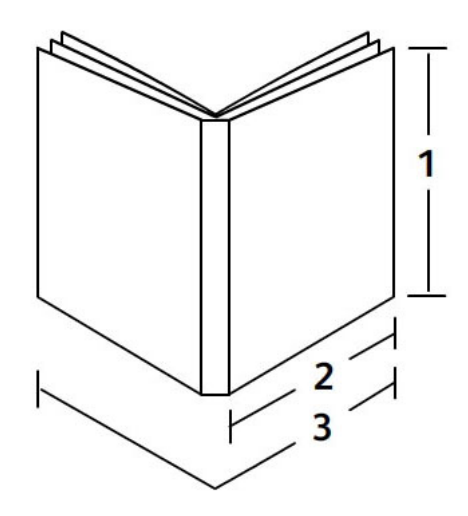

#### 1 Largura do livro

Mínimo: 8 pol./203 mm

Máximo: 11,7 pol./297 mm

## 2 Bloco do livro (páginas do corpo)

Mínimo: 5,8 pol./148 mm

Máximo: 8,5 pol./216 mm

#### 3 Capa

Mínimo: 11,8 pol./299 mm

Máximo: 17,9 pol./455 mm

#### Bloco do livro (páginas do corpo)

As páginas do livro são alimentadas no encadernador na direção de alimentação pela borda longa (ABL).

#### Tamanhos de papel aceitos:

8,5 x 11 pol./A4 (ABL); 6,93 x 9,84 pol./B5 (ABL); SRA4/8,85 x 12,59 pol. (ABL)

#### Gramaturas de papel aceitas:

17-43,5 lb. bond (64-163 g/m<sup>2</sup>)

#### NOTA

As gramaturas 106-163 g/m² de material limitam-se às folhas de separação, até 10 folhas por livro, distribuídas igualmente.

#### Número aproximado de folhas por livro (espessura)

10-200 folhas de papel bond de 17 lb./64 g/m² - 20 lb./80 g/m² com uma espessura máxima de até 1 pol./25,4 mm para materiais revestidos

10-150 folhas de papel bond de 20 lb./80 g/m² - 28 lb./105 g/m²; espessura máxima de até 1 pol./25,4 mm para materiais revestidos

1-10 folhas de 28 lb./106 g/m<sup>2</sup> - 43,5 lb./163 g/m<sup>2</sup> para todos os materiais

#### NOTA

O número de páginas listado são aproximados. O bloco de livro deve estar entre 3 mm e 23 mm (0,118 pol. e 1 pol.).

#### Сара

O número máximo é de 1 folha por livro, e a folha é alimentada no encadernador na direção de alimentação pela borda curta (ABC).

#### Tamanhos de papel aceitos:

11 x 17 pol./A3 (ABC); 9,84 x 13,90 pol./B4 (ABC); SRA3/12,59 x 17,71 pol. (ABC)

#### Gramaturas de papel aceitas:

24-80 lb. bond (90-300 g/m<sup>2</sup>), 350 g/m<sup>2</sup> Xerox Colotech

#### Modo manual do encadernador

Consulte as especificações da impressora para saber os tamanhos e gramaturas de papel aceitos. Estes tipos de papel podem ser transportados através do modo manual do encadernador diretamente para o próximo dispositivo de acabamento em linha. As especificações da impressora podem ser encontradas anteriormente neste guia do usuário.

#### Capacidade do recipiente de adesivo

Aproximadamente 0,8 lb./380 gramas; contém adesivo praticamente suficiente para 135 livros com 100 páginas por livro para papel de 8,5 x 11 pol./A4, 17 lb. (64 g/m²).

#### Capacidade da bandeja do módulo de inserção de capa

200 folhas de 20 lb./80 g/m²

#### Capacidade da bandeja de sobras do aparador

Aproximadamente espaço suficiente para cortes do papel de cerca de 15 livros (ao encadernar 100 folhas de papel 8,5 x 11 pol./A4 e apará-las para o tamanho 6,93 x 9,84 pol./B5).

#### Capacidade da bandeja do empilhador de livros

Capacidade para a largura de aproximadamente 4,17 pol./106 mm

#### Tempo de aquecimento

Até cerca de 440 segundos (7 minutos)

# 22

# Módulo de acabamento criador de livretos/padrão

O Módulo de Acabamento Padrão ou do Criador de Livretos oferecem uma ampla diversidade de opções de acabamento e dobra. A ilustração a seguir mostra o Módulo de Acabamento do Criador de Livretos.

#### NOTA

O Módulo de Resfriamento de Interface é requerido com a configuração D136.

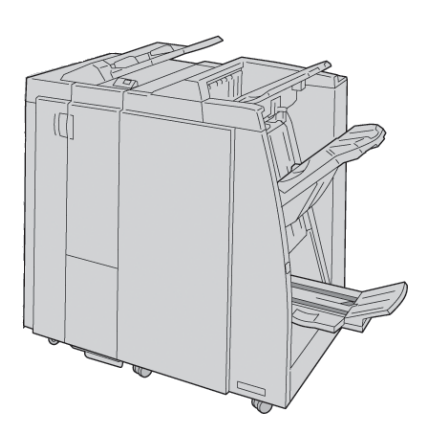

#### NOTA

O Módulo de Acabamento Padrão ou do Criador de Livretos pode ser denominado simplesmente de módulo de acabamento.

O Módulo de acabamento padrão/Criador de livretos inclui os seguintes componentes:

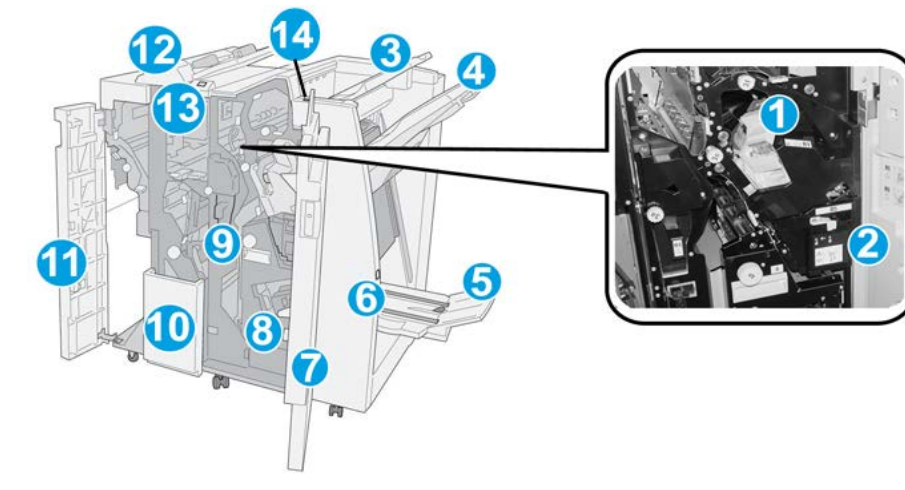

| Nú-<br>me-<br>ro | Componente                               | Função                                                                                                    |
|------------------|------------------------------------------|----------------------------------------------------------------------------------------------------|
| 1                | Cartucho de grampos                      | Contém grampos; remova este cartucho para substituir os<br>grampos e eliminar atolamentos de grampos.                                                                                                    |
| 2                | Recipiente de sobras de<br>grampos       | Recipiente para sobras de grampos; remova este recipiente quando estiver cheio.                                                                                                    |
| 3                | Bandeja superior                         | A Bandeja Superior é usada para a saída empilhada e pode<br>receber até 500 folhas de papel de 80 g/m²/20 lb. As cópias<br>são entregues aqui quando funções específicas da saída são<br>selecionadas, como Classificação automática, Alceado, Não<br>alceado ou Normal. |
| 4                | Bandeja do empilhador<br>(intermediária) | A Bandeja do empilhador é usada para a saída com desloca-<br>mento e/ou grampeada e pode conter até 2.000 folhas de<br>papel de 80 g/m²/20 lb. Essa bandeja também recebe cópias<br>com perfuração e dobra em Z.                                                         |
|                  |                                          | NOTA<br>As Bandejas superior e do empilhador podem ser usadas para<br>saída com perfuração (opcional)                                                                                                    |
| 5                | Bandeja de saída de livreto              | Disponível somente com o Módulo de acabamento criador<br>de livretos. A bandeja de Livreto recebe livretos encadernados<br>pela lombada quando você seleciona Dobra em C ou Dobra<br>em C + Grampeamento.                                                                |
| 6                | Botão Bandeja de saída de<br>livreto     | Disponível somente com o Módulo de acabamento do Criador<br>de livretos. Quando você pressiona este botão, a bandeja de<br>saída de livreto é elevada, de modo que seja possível retirar<br>os livretos da área de saída.                                                |
| 7                | Tampa direita                            | Abra para eliminar atolamentos de papel, substituir grampos,<br>eliminar grampos atolados ou remover sobras do perfurador.                                                                                                    |

| Nú-<br>me-<br>ro | Componente                                         | Função                                                                                                    |
|------------------|----------------------------------------------------|----------------------------------------------------------------------------------------------------|
| 8                | Cartuchos de grampos pa-<br>ra livreto             | Disponível somente com o Módulo de acabamento do Criador<br>de livretos. Há dois cartuchos de grampos para livreto. Remo-<br>va este cartucho para substituir os grampos e eliminar atola-<br>mentos de grampos.    |
| 9                | Recipiente de sobras de<br>perfuração              | Coleta as sobras do perfurador. Abra para remover as sobras.                                                                                                    |
| 10               | Bandeja de saída de dobra<br>C/Z (opcional)        | A bandeja do Dobrador opcional recebe cópias quando você<br>seleciona dobra C ou Z de saída 8,5 x 11 pol./ A4 e material<br>11 x 17 pol./A3.                                                                        |
| 11               | Tampa esquerda.                                    | Abra esta tampa para acessar a máquina e eliminar atola-<br>mentos de papel.                                                                                                    |
| 12               | Módulo de inserção pós-<br>processo (Bandeja 8/T1) | Esta bandeja é chamada de Bandeja 8 ou Bandeja T1. O<br>nome depende da máquina na qual o módulo de acabamen-<br>to está acoplado. As funções para a Bandeja 8/T1 incluem<br>o seguinte:                            |
|                  |                                                    | <ul> <li>Esta bandeja é padrão neste módulo de acabamento e<br/>é usada para carregar papéis que serão usados como se-<br/>paradores e capas.</li> </ul>                                                            |
|                  |                                                    | <ul> <li>O papel carregado aqui não se destina à impressão; use<br/>esta bandeja para material pré-impresso e para inserção<br/>na saída impressa. (Esta bandeja também é conhecida<br/>como Interposer)</li> </ul> |
|                  |                                                    | <ul> <li>A Bandeja 8 pode conter um máximo de 200 folhas com<br/>o uso de papel de 75 g/m²/20 lb.</li> </ul>                                                                                                    |
|                  |                                                    | <ul> <li>O papel pode ser colocado na direção ABL ou ABC.</li> </ul>                                                                                                    |
| 13               | Botão Bandeja de saída<br>com dobra C/Z            | Pressione este botão para abrir a bandeja de saída com dobra<br>C/Z.                                                                                                    |
| 14               | Botão de Eliminação de<br>curvatura manual         | Ao pressionar este botão, ativa-se um recurso de eliminação<br>de curvatura para o material de saída. Isto se aplica especi-<br>almente a papel de gramatura menor ou mais leve.                                    |

# Recurso de eliminação de curvatura manual no módulo de acabamento

O módulo de acabamento inclui uma função de eliminação de curvatura manual que permite ajustar a curvatura da saída de impressão quando necessário.

Pressionar o botão de Eliminação de curvatura alterna o recurso de eliminação de curvatura entre os modos Automático, Ligado e Desligado.

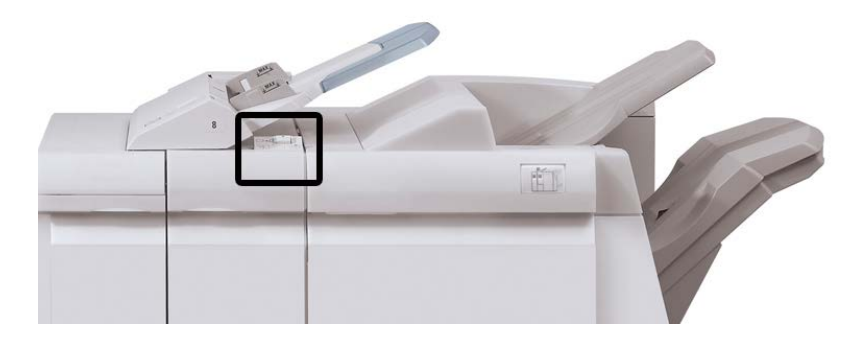

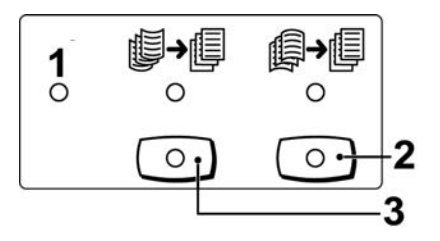

- 1. Botão **Automático**: quando este indicador estiver aceso, a correção de curvatura adequada é executada automaticamente, dependendo do tamanho e da orientação da saída impressa. O botão deve ser definido como Automático na maioria das situações. O botão é alternado automaticamente para o modo Automático quando:
  - A máquina é ligada
  - A máquina sai do modo de Economia de energia
- Quando este botão é pressionado e o indicador de curvatura para baixo está aceso, a correção de curvatura para baixo é realizada em todas as saídas impressas. Se a sua saída estiver curvada para baixo, pressione esse botão para evitar curvaturas para baixo.
- Quando este botão é pressionado e o indicador de curvatura para cima está aceso, a correção de curvatura para cima é realizada em todas as saídas impressas. Se a sua saída estiver curvada para cima, pressione esse botão para evitar curvaturas para cima.

#### NOTA

Quando não houver indicadores acesos, a máquina não realiza correções de curvatura na saída impressa.

## Recurso de dobra

Se a sua máquina estiver equipada com o Módulo de acabamento do criador de livretos e/ou Dobrador C/Z, você poderá fazer impressões usando a opção de dobra. Essa opção dobra as impressões ao meio (dobra única ou dupla) ou em três partes (tipos de dobra em C ou em Z). A opção de dobra é selecionada no driver de impressão.

#### NOTA

Para usar a opção de dobra, a orientação dos documentos deve ser alimentação pela borda curta (ABC). Você deve selecionar uma bandeja de papel que contenha material ABC.

## Tipos de dobra

#### **IMPORTANTE**

A opção de Dobra única (Dobra dupla) está disponível somente com o Módulo de acabamento do Criador de livretos. As opções Dobra C e Dobra Z estão disponíveis somente com o Dobrador C/Z.

Estes tipos de dobra estão disponíveis:

#### Dobra simples (Dupla)

Uma Dobra Dupla tem uma dobra que cria dois painéis para a saída.

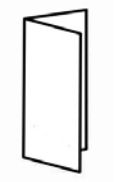

#### Dobra em C

Uma Dobra em C tem duas dobras que criam uma saída de três painéis.

Módulo de acabamento criador de livretos/padrão

#### Dobra em Z

Uma Dobra em Z tem duas dobras em direções opostas, resultando em um tipo de dobra em leque.

#### Dobra em Z em meia folha (mostrada aqui com perfuração de 3 furos)

Assim como uma Dobra em Z normal, tem duas dobras que são feitas em direções opostas. A diferença entre uma Dobra em Z normal e uma Meia Folha com Dobra em Z é que a Meia Folha com Dobra em Z não tem duas dobras iguais. As duas dobras são desiguais, o que permite que uma margem da Meia Folha com Dobra em Z seja mais longa, permitindo o grampeamento ou a perfuração.

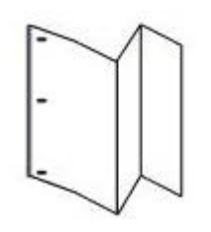

# Colocação de papel/divisórias na Bandeja 8/T1 (Módulo de inserção pós-processo)

- 1. Se for necessário, remova o material restante carregado atualmente na Bandeja 8/T1.
- 2. Segure o centro das guias de papel e deslize-as para o tamanho de papel desejado.

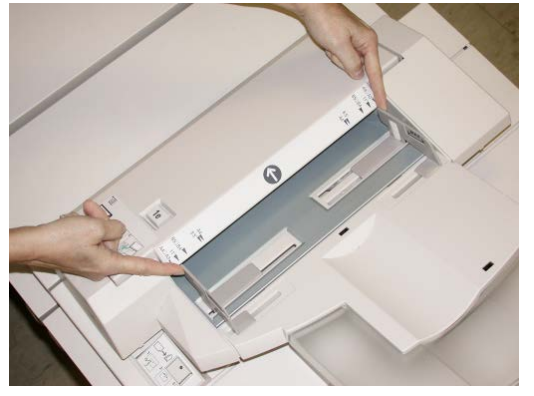

3. Coloque o papel/divisórias, fazendo o alinhamento com a parte dianteira da bandeja.

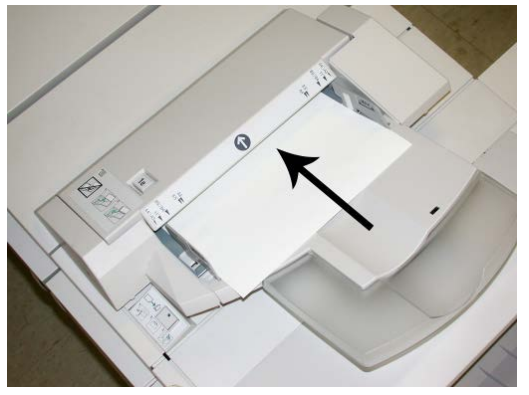

- a) Se o papel for pré-impresso, coloque-o com a face impressa para cima.
- b) Se o material for divisória, coloque o lado de divisória para ser alimentado primeiro (na direção da seta, conforme mostrado na ilustração acima).
- **4.** Na janela Propriedades da bandeja, digite as informações corretas sobre o papel, incluindo tamanho, tipo, gramatura e, se necessário, a opção de eliminação de curvatura e/ou alinhamento do papel.

Se for ativada pelo administrador do sistema, a tela Propriedades da bandeja do papel poderá ser exibida na interface com o usuário.

5. Selecione OK para salvar as informações e fechar a janela Propriedades da bandeja.

# Manutenção

## Suprimentos consumíveis do Criador de livretos/padrão

Você pode solicitar suprimentos Xerox, incluindo grampos, cartuchos de grampos e recipientes de sobras de grampos, acessando www.xerox.com e clicando no link Contato para obter informações de contato/números de telefone em sua área ou clicando em Suprimentos e digitando/selecionando informações específicas de sua máquina (família de produtos e tipo de modelo).

#### NOTA

Consulte sempre o site <u>www.xerox.com</u> para obter os códigos de produto das CRUs (Unidades Substituíveis pelo Cliente) mais recentes.

Armazene os itens de suprimentos e peças Xerox em suas embalagens originais em local conveniente.

| Item                                                               | Unidade do suprimento enviada com o módulo de<br>acabamento/Quantidade do pedido                    |
|--------------------------------------------------------------------|----------------------------------------------------------------------------------------------------|
| Cartucho de grampos/recipiente de<br>sobras de grampos             | 4 cartuchos de grampos (5000 grampos por cartucho)<br>e 1 recipiente de sobras de grampos por caixa |
| Cartucho de grampos do Módulo de<br>acabamento criador de livretos | Pacote de 4: refis de 5000 grampos cada                                                             |

## Substituição do cartucho de grampos padrão

Quando é hora de substituir um cartucho de grampos, uma mensagem é exibida na IU.

- 1. Verifique se a impressão foi interrompida na máquina.
- 2. Abra a tampa direita do módulo de acabamento.

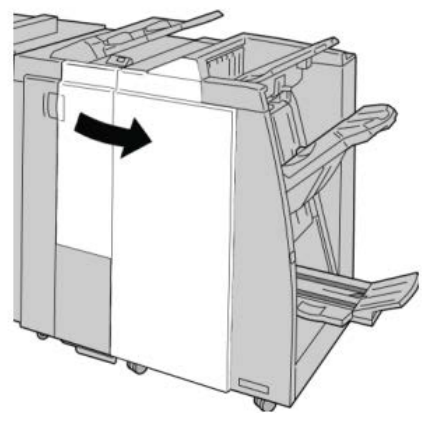

**3.** Segure a alça do Cartucho de Grampos localizada em **R1** e puxe o cartucho de grampos do módulo de acabamento.

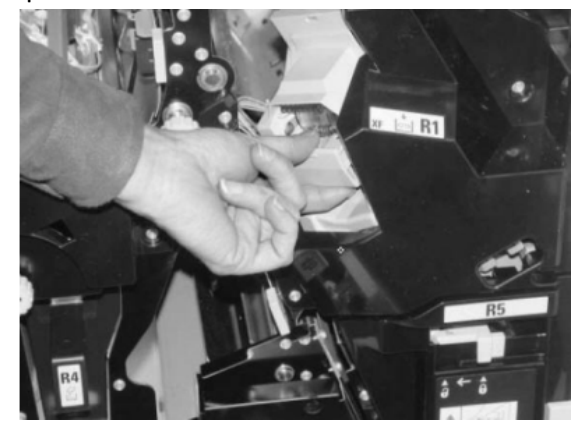

4. Mantenha as posições conforme o indicado pela seta e remova o cartucho de grampos da unidade.

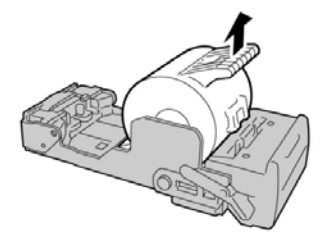
5. Empurre um novo cartucho de grampos para dentro da unidade.

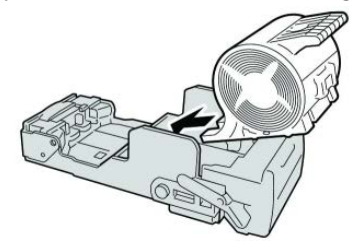

6. Reinstale a unidade do cartucho em sua posição original no módulo de acabamento.

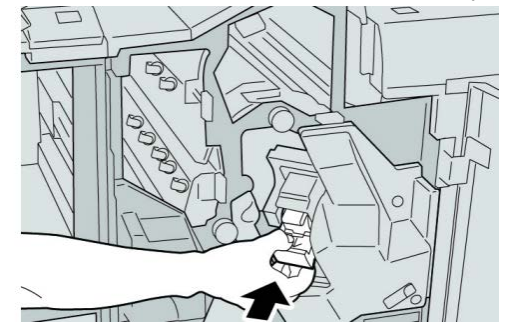

7. Feche a tampa direita do módulo de acabamento.

#### NOTA

Será exibida uma mensagem e a máquina não funcionará se a tampa direita estiver aberta, mesmo que levemente.

# Substituição do cartucho de grampos do livreto

Além do grampeador padrão, o Módulo de acabamento criador de livretos é equipado com um grampeador de livretos. Quando é necessário substituir o grampeador de livretos, uma mensagem aparece na IU.

- 1. Verifique se a impressão foi interrompida na máquina.
- 2. Abra a tampa direita do módulo de acabamento.

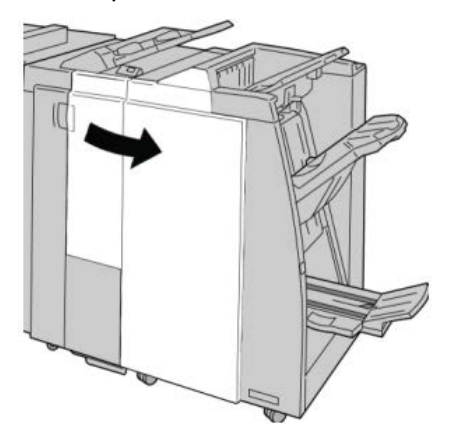

**3.** Enquanto pressiona a alavanca para a direita, retire a unidade do cartucho de grampos de livreto.

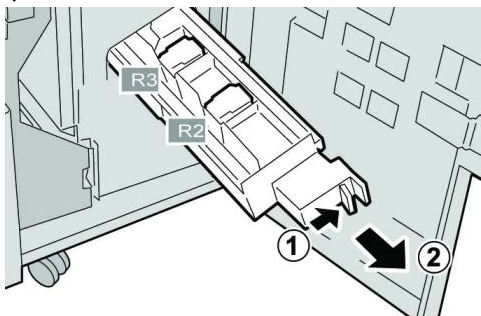

4. Segure a unidade do cartucho de grampos pelas linguetas e levante para removê-la.

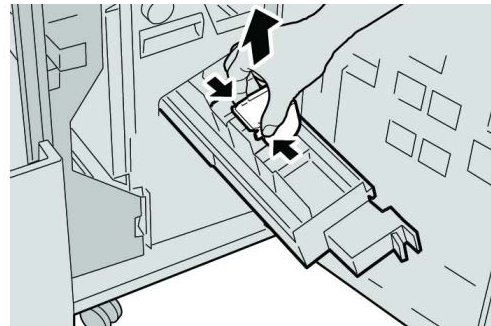

**5.** Segure as linguetas do novo cartucho de grampos e empurre-o para dentro da unidade.

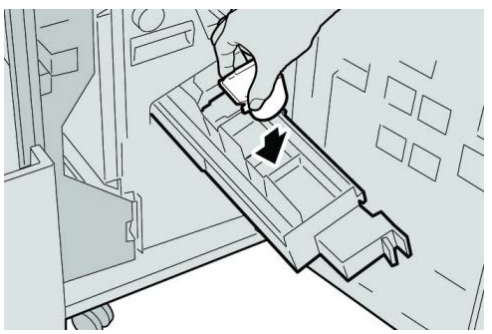

6. Empurre a unidade do cartucho de grampos para a posição original na máquina.

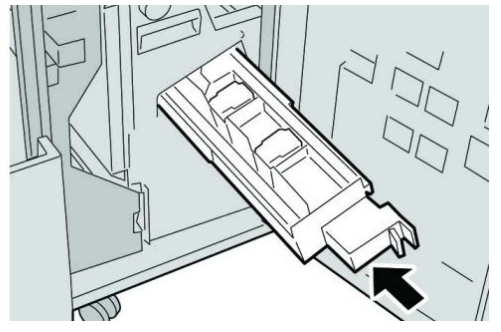

7. Feche a tampa direita do módulo de acabamento.

#### NOTA

Será exibida uma mensagem e a máquina não funcionará se a tampa direita estiver aberta, mesmo que levemente.

# Substituição do Recipiente de sobras de grampos no módulo de acabamento

A máquina exibe uma mensagem que indica que o Recipiente de sobras de grampos está cheio. Para substituir o recipiente:

- 1. Verifique se a impressão foi interrompida na máquina.
- 2. Abra a tampa direita do módulo de acabamento.

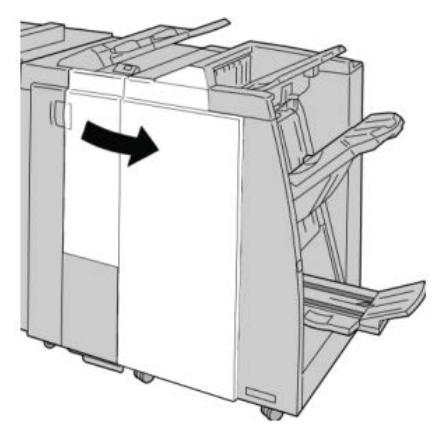

**3.** Localize o Recipiente de Sobras de Grampos (**R5**) no módulo de acabamento e mova a alavanca de travamento para a posição destravada.

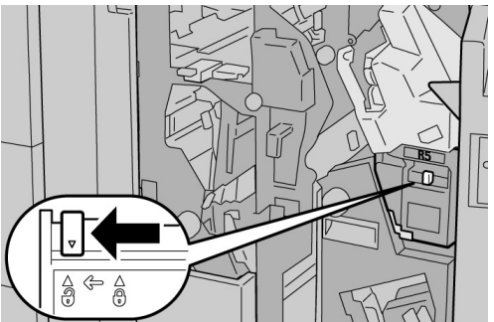

**4.** Pressione R5 conforme mostrado na figura e remova o recipiente de sobras de grampos da máquina.

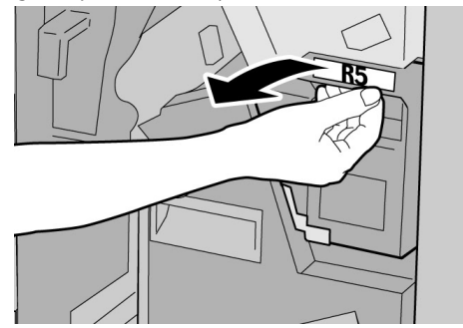

**5.** Coloque o recipiente de sobras de grampos usado em uma embalagem de plástico fornecida.

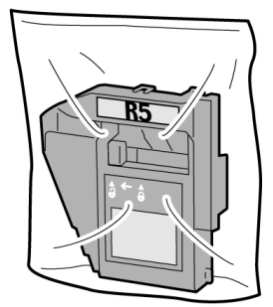

#### NOTA

Não devolva o recipiente desmontado (usado) para o Centro de Atendimento ao Cliente.

6. Segure o novo recipiente de sobras de grampos pela área da alça **R5** e empurre-o para dentro da máquina.

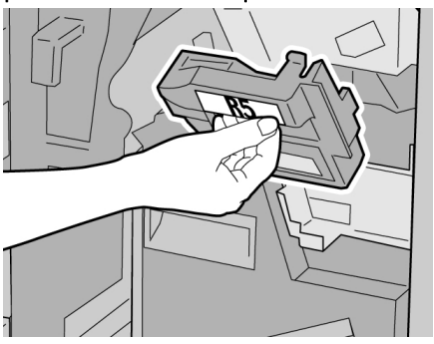

#### NOTA

Para evitar ferimentos, não coloque os dedos sobre o recipiente.

7. Empurre R5 até que a alavanca de travamento se mova para a posição travada.

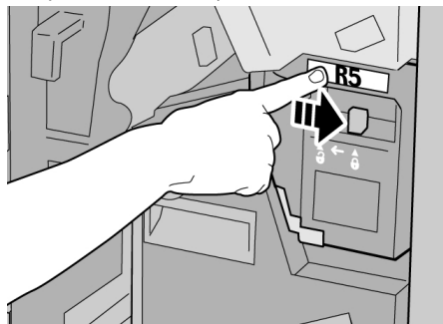

8. Feche a tampa direita do módulo de acabamento.

#### ΝΟΤΑ

Será exibida uma mensagem e a máquina não funcionará se a tampa direita estiver aberta, mesmo que levemente.

# Esvaziar o Recipiente de sobras de perfuração

A IU exibe uma mensagem que indica o momento de esvaziar o Recipiente de Sobras de Perfuração.

# **!** CUIDADO

Somente remova esse recipiente quando o sistema estiver LIGADO. Se você desligar a alimentação ao esvaziar o recipiente, a máquina não poderá detectar que ele foi esvaziado.

- 1. Verifique se a impressão foi interrompida na máquina.
- 2. Abra a tampa direita do módulo de acabamento.

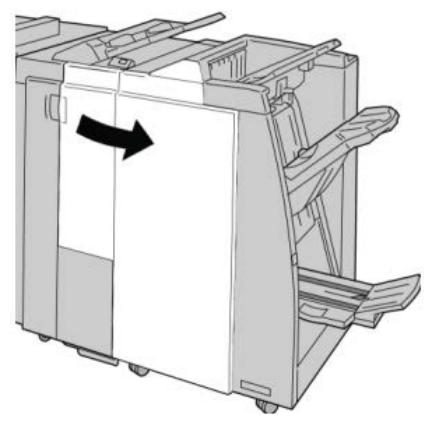

3. Retire o recipiente do módulo de acabamento (R4).

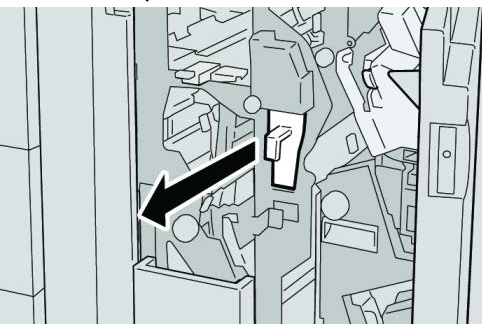

4. Descarte todas as sobras de perfuração em um recipiente apropriado.

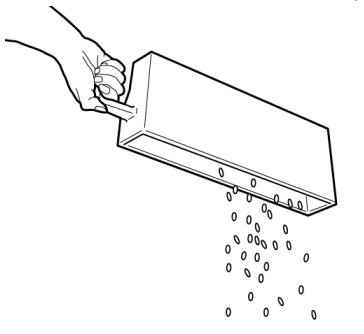

5. Recoloque o recipiente vazio na máquina.

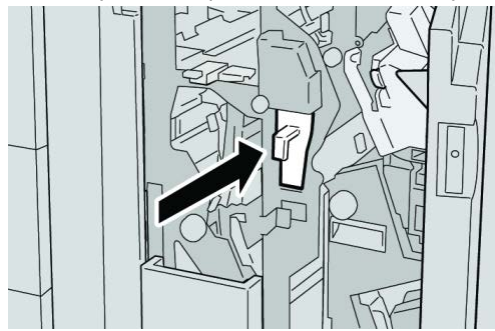

6. Feche a tampa direita do módulo de acabamento.

#### NOTA

Será exibida uma mensagem e a máquina não funcionará se a tampa direita estiver aberta, mesmo que levemente.

# Solução de problemas do Módulo de acabamento

#### DICA

Certifique-se sempre de que os atolamentos de papel, incluindo pequenos pedaços de papel rasgado, tenham sido eliminados antes de continuar os trabalhos de impressão.

#### ΝΟΤΑ

As soluções diferem de acordo com a localização do atolamento de papel. Siga as instruções exibidas para remover o papel atolado.

# Atolamentos de papel na Bandeja 8/T1 (Módulo de inserção pós-processo)

1. Pressione o botão Tampa.

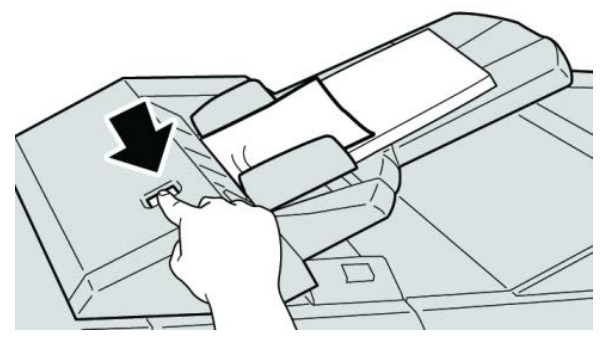

2. Abra a tampa 1e e remova o papel atolado e todo o papel carregado na bandeja.

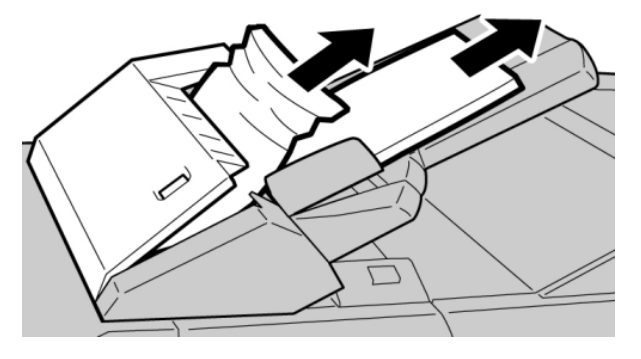

#### NOTA

Se o papel estiver rasgado, verifique dentro da máquina e remova-o.

- **3.** Ventile o papel removido, assegurando que todos os quatro cantos estão devidamente alinhados e carregue-o novamente.
- 4. Empurre a tampa 1e até ouvir um clique.

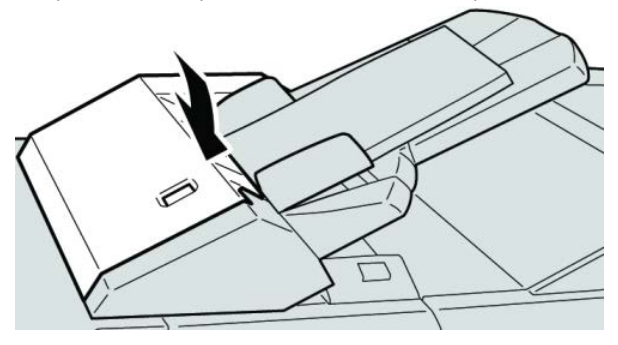

#### NOTA

Uma mensagem será exibida e a máquina não funcionará se a tampa estiver aberta, até mesmo ligeiramente.

# Atolamentos de papel na alavanca 1a e botão 1c

- 1. Verifique se a impressão foi interrompida na máquina.
- 2. Abra a tampa esquerda do módulo de acabamento.

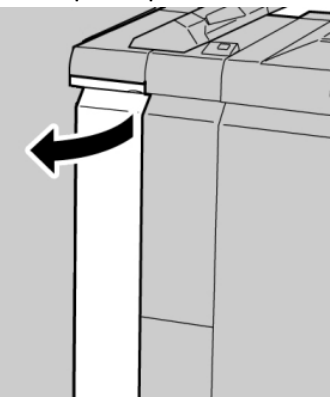

3. Mova a alavanca 1a para baixo e gire o botão 1c para a esquerda. Remova o papel atolado.

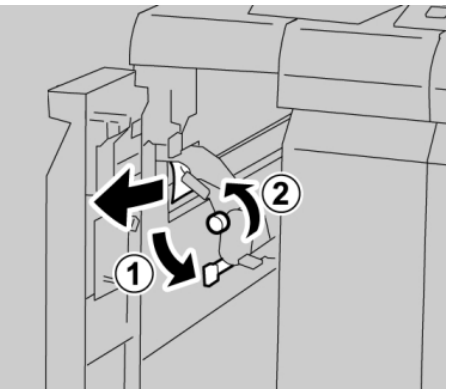

#### NOTA

Se o papel estiver rasgado, verifique dentro da máquina e remova-o.

4. Retorne a alavanca 1a para a posição original.

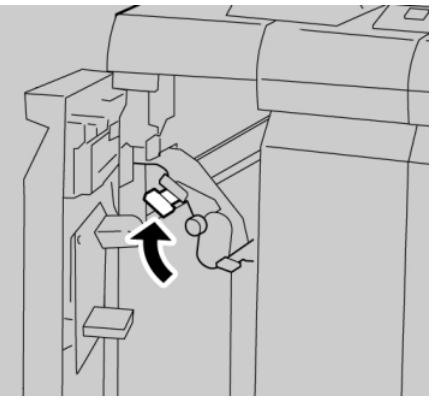

5. Feche totalmente a tampa esquerda do módulo de acabamento.

#### NOTA

A máquina não funcionará se a tampa estiver aberta, mesmo que levemente.

# Atolamentos de papel na alavanca 1d

2. Abra a tampa esquerda do módulo de acabamento.

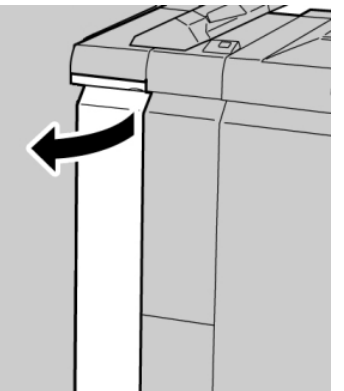

3. Mova a alavanca 1d para cima e remova o papel atolado.

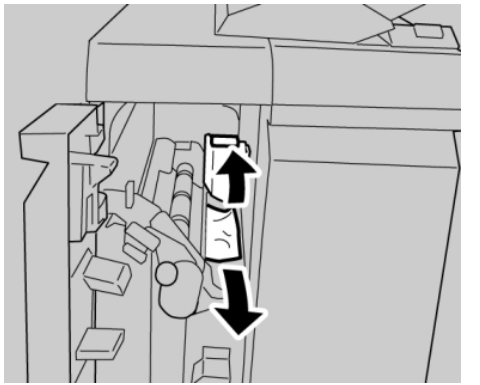

#### ΝΟΤΑ

Se o papel estiver rasgado, verifique dentro da máquina e remova-o.

4. Mova a alavanca 1d para a posição original.

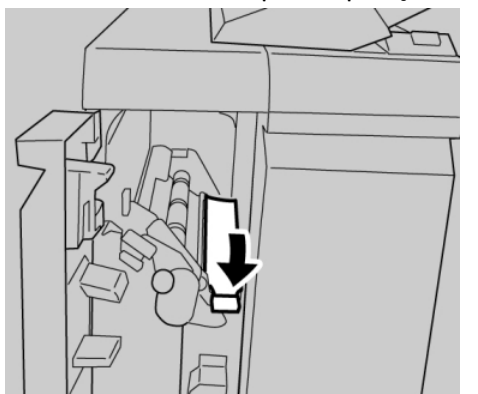

5. Feche totalmente a tampa esquerda do módulo de acabamento.

#### NOTA

A máquina não funcionará se a tampa estiver aberta, mesmo que levemente.

# Atolamentos de papel na alavanca 1b

2. Abra a tampa esquerda do módulo de acabamento.

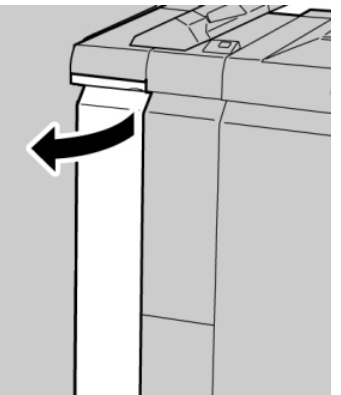

3. Mova a alavanca 1b para a direita e remova o papel atolado.

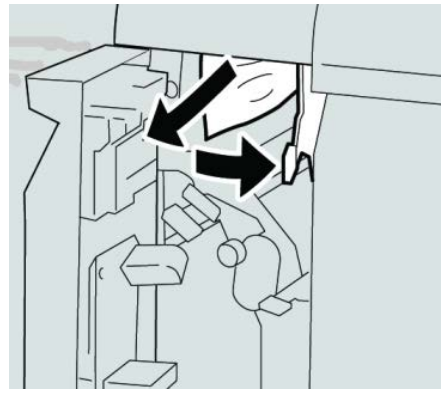

#### ΝΟΤΑ

Se o papel estiver rasgado, verifique dentro da máquina e remova-o.

4. Mova a alavanca 1b para a posição original.

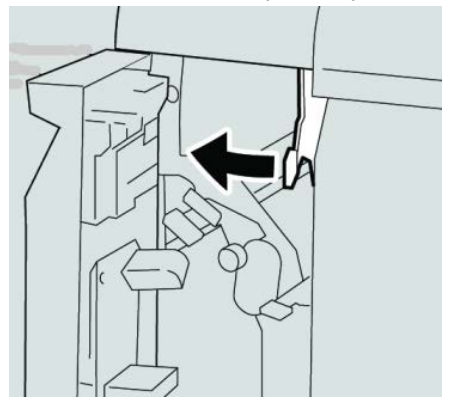

5. Feche totalmente a tampa esquerda do módulo de acabamento.

#### NOTA

A máquina não funcionará se a tampa estiver aberta, mesmo que levemente.

# Atolamentos de papel nas alavancas 3b e 3d

2. Abra a tampa direita do módulo de acabamento.

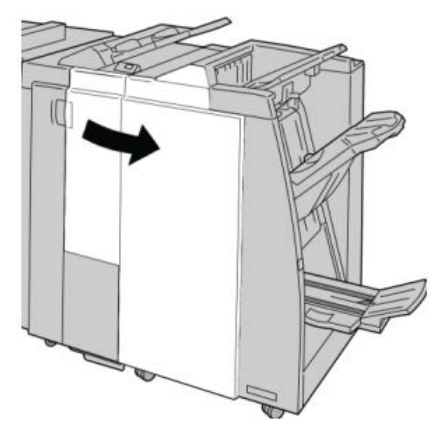

3. Mova as alavancas 3b e 3d; remova o papel atolado.

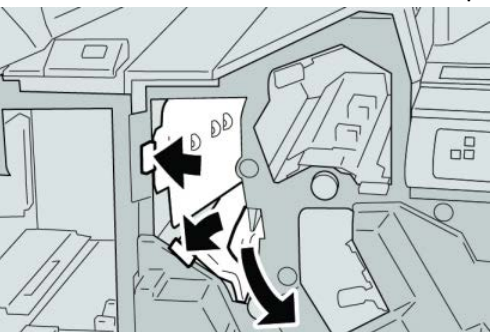

#### ΝΟΤΑ

Se o papel estiver rasgado, verifique dentro da máquina e remova-o.

4. Retorne as alavancas 3b e 3d às suas posições originais.

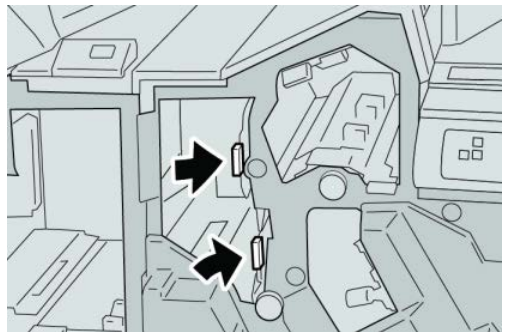

5. Feche a tampa direita do módulo de acabamento.

#### NOTA

Será exibida uma mensagem e a máquina não funcionará se a tampa direita estiver aberta, mesmo que levemente.

# Atolamentos de papel na alavanca 3e e botão 3c

2. Abra a tampa direita do módulo de acabamento.

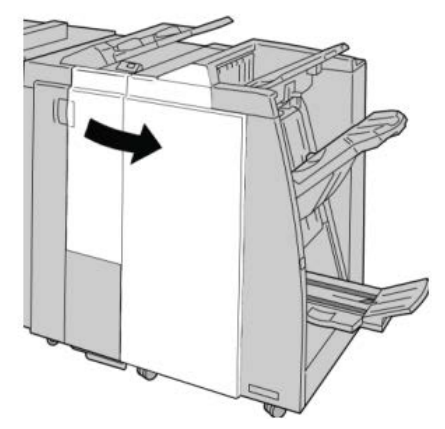

3. Mova a alavanca 3e e gire o botão 3c; remova o papel atolado.

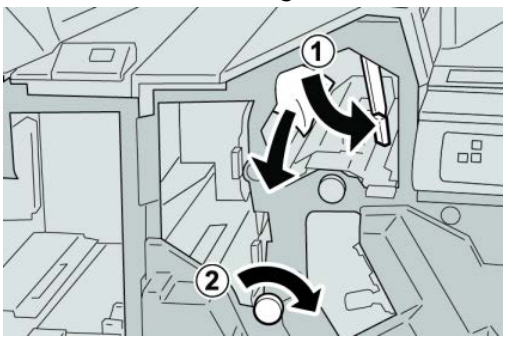

#### ΝΟΤΑ

Se o papel estiver rasgado, verifique dentro da máquina e remova-o.

4. Retorne a alavanca 3e para a posição original.

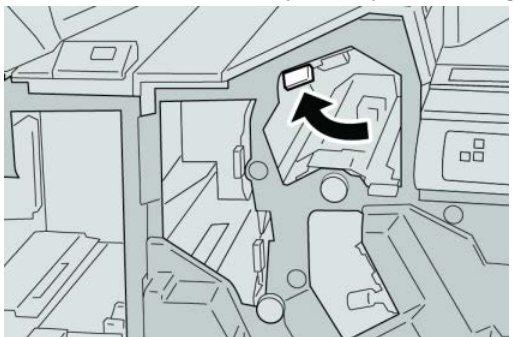

5. Feche a tampa direita do módulo de acabamento.

#### NOTA

Será exibida uma mensagem e a máquina não funcionará se a tampa direita estiver aberta, mesmo que levemente.

# Atolamentos de papel na alavanca 3g e botão 3f

2. Abra a tampa direita do módulo de acabamento.

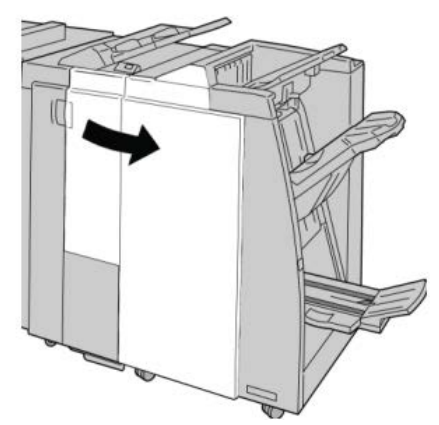

3. Mova a alavanca 3g e gire o botão 3f; remova o papel atolado.

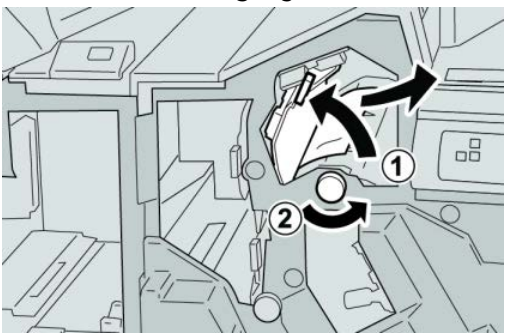

#### ΝΟΤΑ

Se o papel estiver rasgado, verifique dentro da máquina e remova-o.

4. Retorne a alavanca 3g para a posição original.

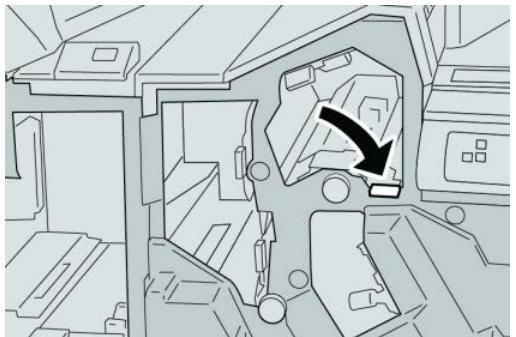

5. Feche a tampa direita do módulo de acabamento.

#### NOTA

Será exibida uma mensagem e a máquina não funcionará se a tampa direita estiver aberta, mesmo que levemente.

# Atolamentos de papel na alavanca 4b e botão 3a

2. Abra a tampa direita do módulo de acabamento.

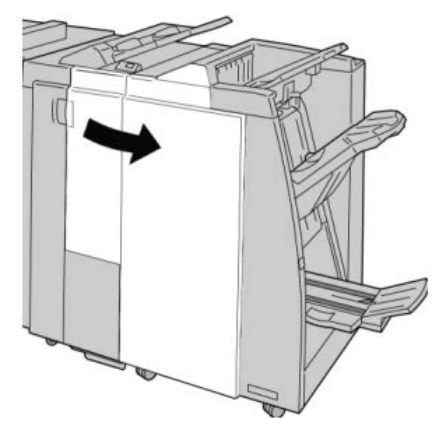

3. Mova a alavanca 4b e gire o botão 3a; remova o papel atolado.

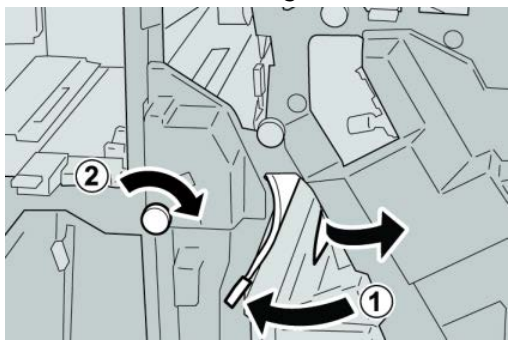

#### ΝΟΤΑ

Se o papel estiver rasgado, verifique dentro da máquina e remova-o.

4. Retorne a alavanca 4b para a posição original.

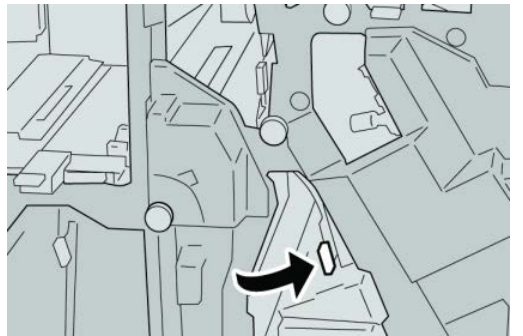

5. Feche a tampa direita do módulo de acabamento.

#### NOTA

Será exibida uma mensagem e a máquina não funcionará se a tampa direita estiver aberta, mesmo que levemente.

# Atolamentos de papel na alavanca 2a e botão 3a

2. Abra a tampa direita do módulo de acabamento.

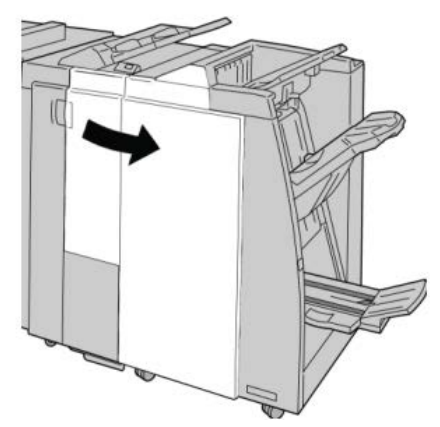

3. Mova a alavanca 2a e gire o botão 3a; remova o papel atolado.

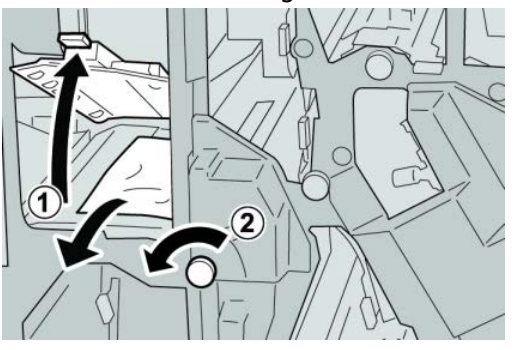

#### ΝΟΤΑ

Se o papel estiver rasgado, verifique dentro da máquina e remova-o.

4. Retorne a alavanca 2a para a posição original.

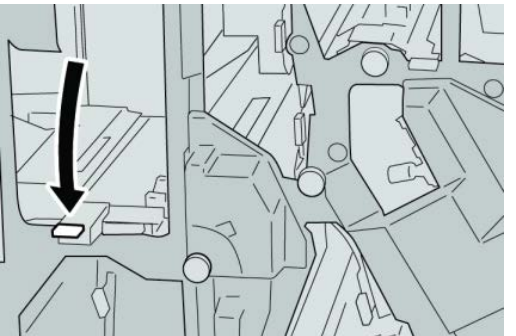

5. Feche a tampa direita do módulo de acabamento.

#### NOTA

Será exibida uma mensagem e a máquina não funcionará se a tampa direita estiver aberta, mesmo que levemente.

### Atolamentos de papel na alavanca 2b e botão 2c

2. Abra a tampa direita do módulo de acabamento.

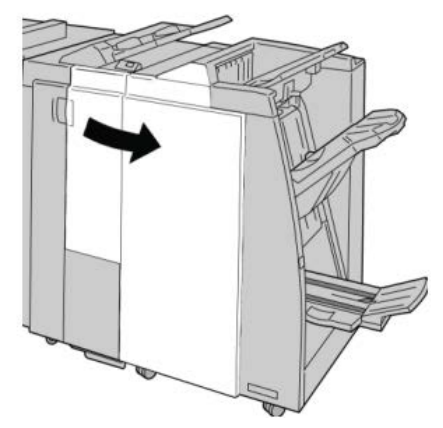

3. Mova a alavanca 2b e gire o botão 2c; remova o papel atolado.

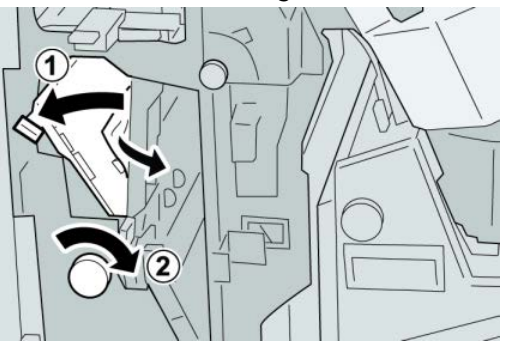

#### ΝΟΤΑ

Se o papel estiver rasgado, verifique dentro da máquina e remova-o.

4. Retorne a alavanca 2b para a posição original.

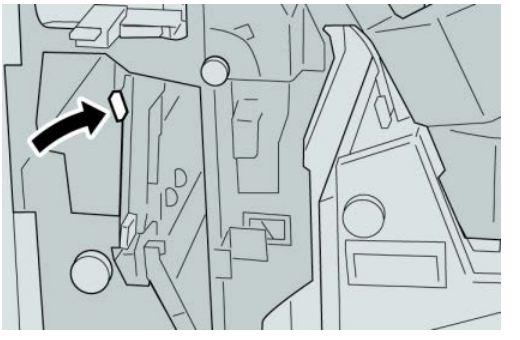

5. Feche a tampa direita do módulo de acabamento.

#### NOTA

Será exibida uma mensagem e a máquina não funcionará se a tampa direita estiver aberta, mesmo que levemente.

# Atolamentos de papel em 2c, 2e, 2f e 2d

2. Abra a tampa direita do módulo de acabamento.

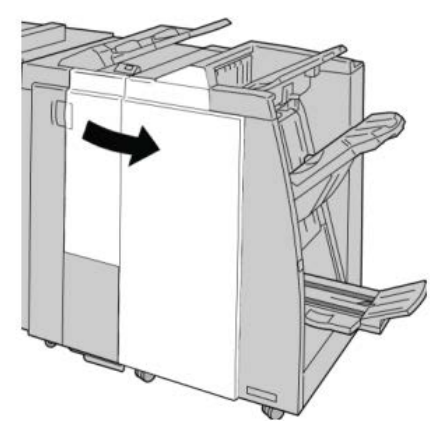

3. Remova a bandeja de saída do dobrador (2d), vire a alavanca 2e/2f para a direita e remova o papel atolado.

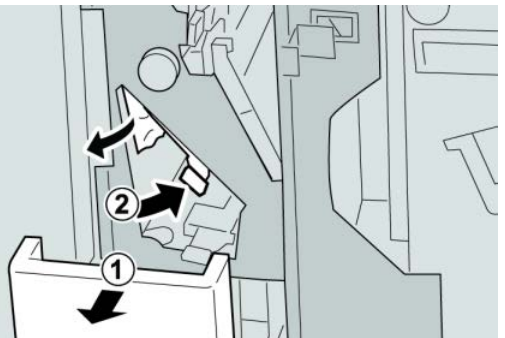

#### ΝΟΤΑ

Se o papel estiver rasgado, verifique dentro da máquina e remova-o.

4. Se você não conseguir remover o papel, retorne a alavanca 2e/2f para a posição original. Vire a alavanca 2e/2f, gire o botão 2c para a direita e remova o papel atolado.

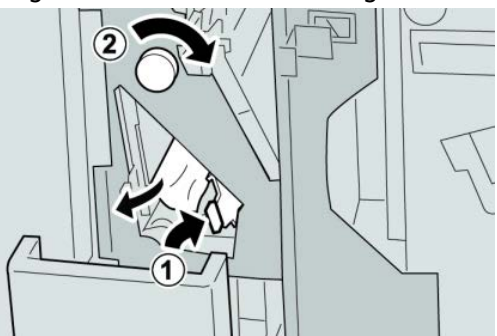

#### ΝΟΤΑ

Se o papel estiver rasgado, verifique dentro da máquina e remova-o.

5. Retorne a alavanca aberta (2f) ou (2e) para sua posição original e feche a bandeja de saída (2d).

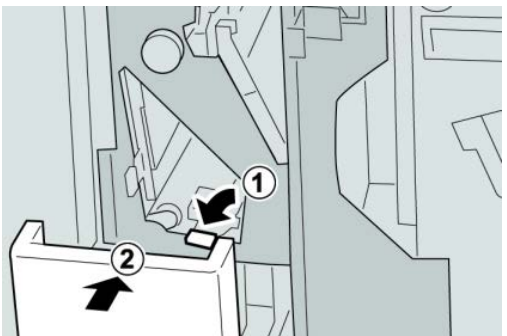

6. Feche a tampa direita do módulo de acabamento.

#### NOTA

Será exibida uma mensagem e a máquina não funcionará se a tampa direita estiver aberta, mesmo que levemente.

# Atolamentos de papel em 2d e na alavanca 2g

- 1. Verifique se a impressão foi interrompida na máquina.
- 2. Abra a tampa direita do módulo de acabamento.

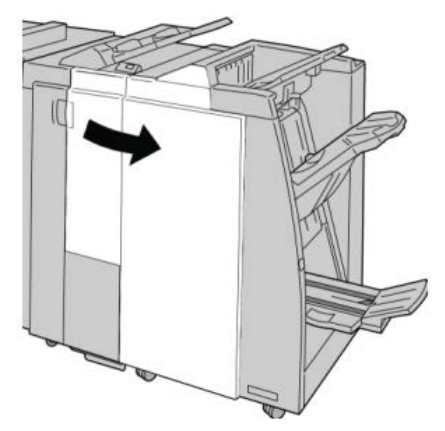

3. Remova a bandeja de saída do dobrador (2d), vire a alavanca 2g e remova o papel atolado.

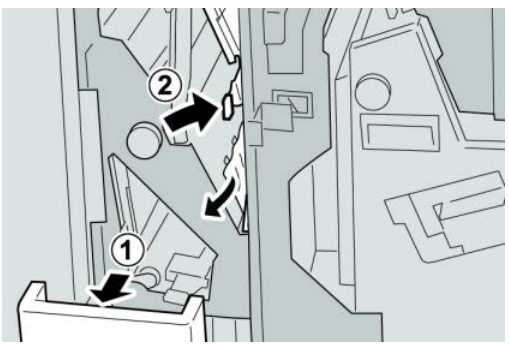

#### NOTA

Se o papel estiver rasgado, verifique dentro da máquina e remova-o.

 Retorne a alavanca aberta (2g) para sua posição original e feche a bandeja de saída (2d).

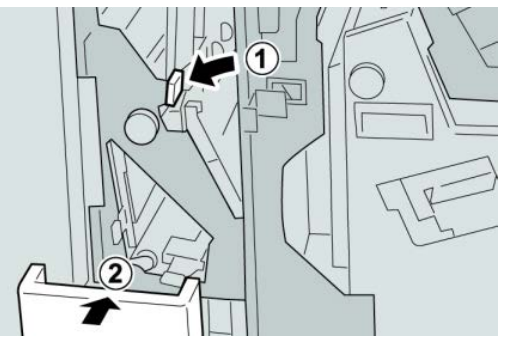

5. Feche a tampa direita do módulo de acabamento.

#### NOTA

Será exibida uma mensagem e a máquina não funcionará se a tampa direita estiver aberta, mesmo que levemente.

## Atolamentos de papel na unidade 4 e botão 4a

- 1. Verifique se a impressão foi interrompida na máquina.
- 2. Abra a tampa direita do módulo de acabamento.

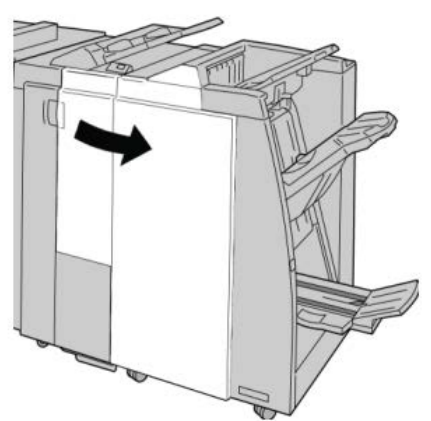

3. Remova a unidade 4.

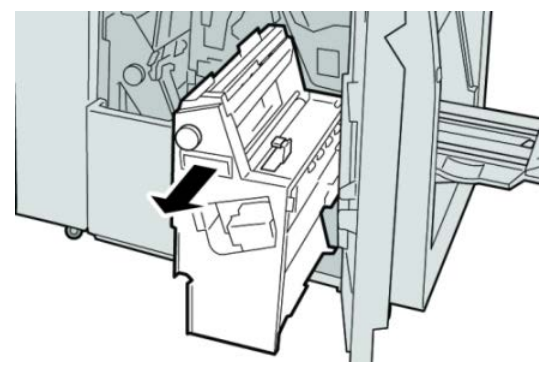

4. Gire o botão 4a para remover o papel atolado do lado esquerdo da unidade 4.

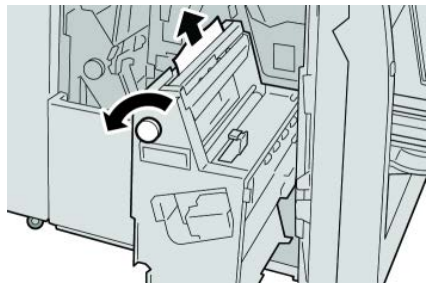

#### NOTA

Se o papel estiver rasgado, verifique dentro da máquina e remova-o.

5. Retorne a unidade 4 à sua posição original.

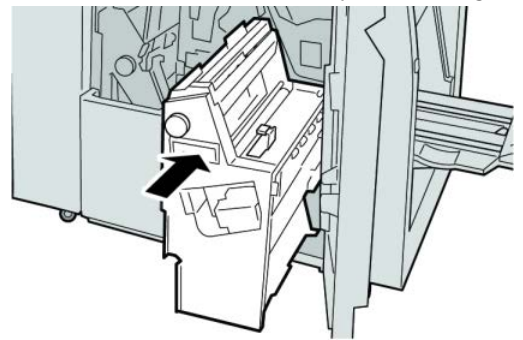

6. Feche a tampa direita do módulo de acabamento.

#### ΝΟΤΑ

Será exibida uma mensagem e a máquina não funcionará se a tampa direita estiver aberta, mesmo que levemente.

# Atolamentos de papel na bandeja superior do módulo de acabamento

- 1. Verifique se a impressão foi interrompida na máquina.
- 2. Remova o papel atolado da bandeja superior do módulo de acabamento.

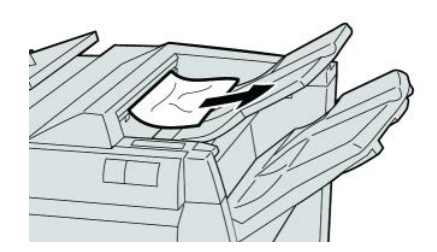

#### NOTA

Se o papel estiver rasgado, verifique dentro da máquina e remova-o.

3. Abra e feche a tampa direita do módulo de acabamento.

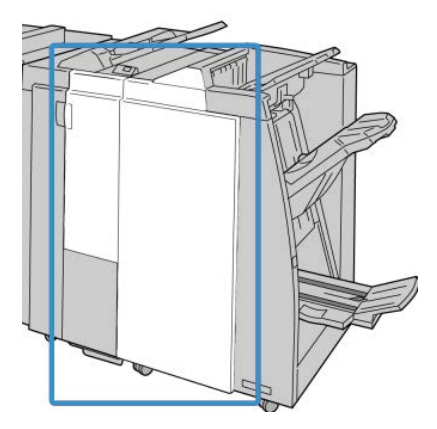

#### ΝΟΤΑ

A máquina não funcionará se a tampa estiver aberta, mesmo que levemente.

# Atolamentos de papel na bandeja do empilhador do módulo de acabamento

- 1. Verifique se a impressão foi interrompida na máquina.
- 2. Remova o papel atolado da bandeja do empilhador do módulo de acabamento.

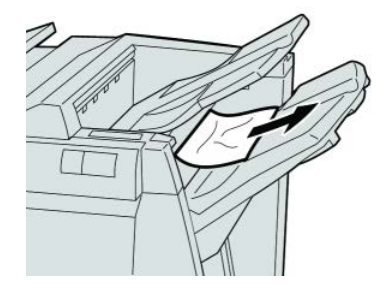

#### ΝΟΤΑ

Se o papel estiver rasgado, verifique dentro da máquina e remova-o.

3. Abra e feche a tampa direita do módulo de acabamento.

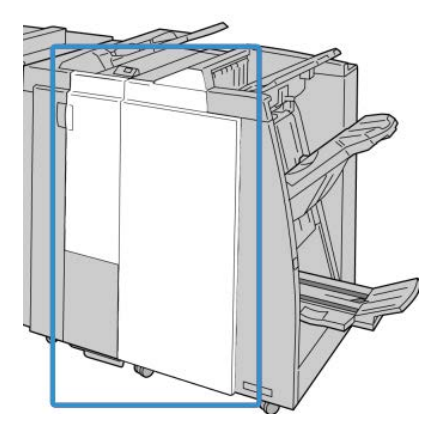

#### ΝΟΤΑ

A máquina não funcionará se a tampa estiver aberta, mesmo que levemente.

## Atolamentos de papel na bandeja do criador de livretos opcional

- 1. Verifique se a impressão foi interrompida na máquina.
- 2. Abra a tampa direita do módulo de acabamento.

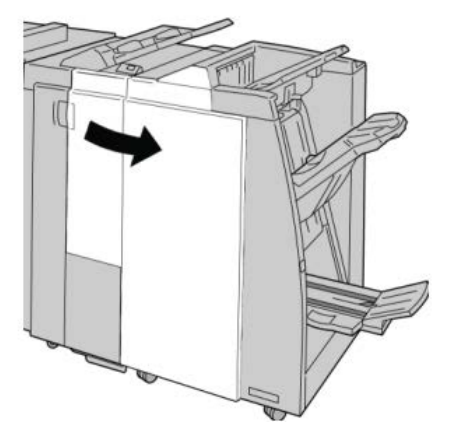

**3.** Gire o botão **4a** e remova qualquer papel atolado da bandeja do criador de livretos opcional.

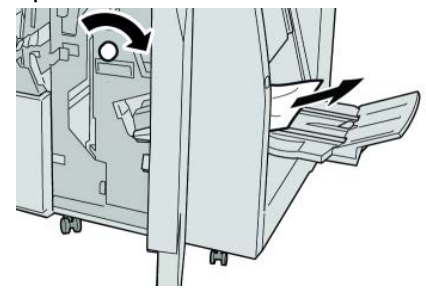

#### ΝΟΤΑ

Se o papel estiver rasgado, verifique dentro da máquina e remova-o.

4. Feche a tampa direita do módulo de acabamento.

#### ΝΟΤΑ

Será exibida uma mensagem e a máquina não funcionará se a tampa direita estiver aberta, mesmo que levemente.

# Falhas do grampeador

Siga os procedimentos fornecidos quando a saída não estiver grampeada ou os grampos estiverem dobrados. Entre em contato com nosso Centro de Atendimento ao Cliente se o problema persistir após tentar as soluções a seguir. As falhas do grampeador na saída são semelhantes àquelas mostradas na ilustração a seguir.

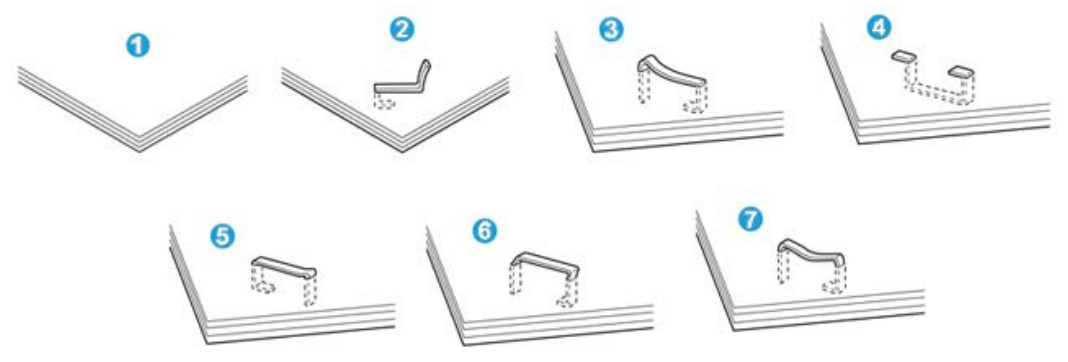

- 1. Sem grampos
- 2. Grampo dobrado
- 3. Um lado do grampo para cima
- 4. Grampo dobrado na direção contrária
- 5. Grampo achatado
- 6. Grampo inteiro para cima
- 7. Grampo para cima com o centro pressionado

Se a saída estiver grampeada conforme mostrado na figura acima, entre em contato com nosso Centro de Atendimento ao Cliente.

#### NOTA

Dependendo do tipo de papel que está sendo grampeado, as pontas grampeadas poderão ficar dobradas. Se as pontas dobradas ficarem presas dentro da máquina, poderão ocorrer atolamentos de papel. Remova o grampo dobrado ao abrir a tampa do cartucho de grampos. Se você não remover o grampo dobrado, poderá ocorrer um atolamento de grampos. Use a tampa do cartucho de grampos somente ao remover o grampo dobrado.

#### Atolamentos de grampos no cartucho de grampos padrão

#### NOTA

Sempre verifique se há grampos individuais ou sobras de grampos dentro do módulo de acabamento.

2. Abra a tampa direita do módulo de acabamento.

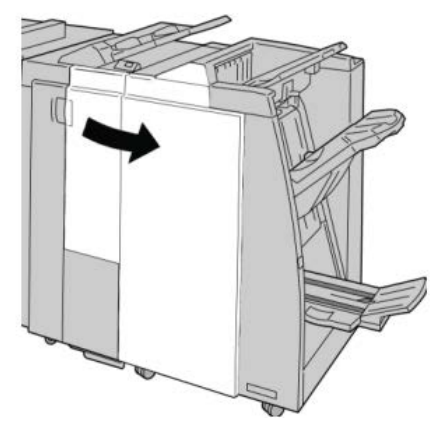

**3.** Segure a alça do Cartucho de Grampos localizada em **R1** e puxe o cartucho de grampos do módulo de acabamento.

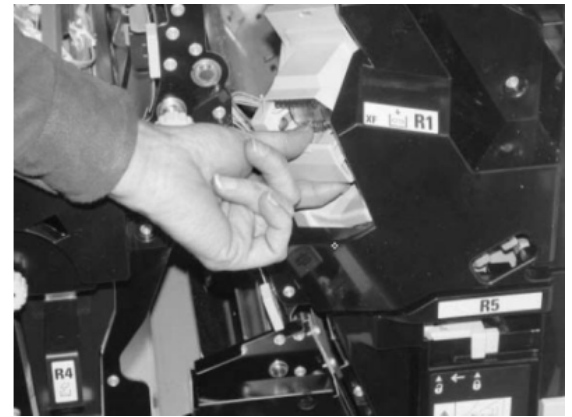

- **4.** Verifique se há grampos restantes no módulo de acabamento e remova-os se for necessário.
- **5.** Abra a unidade de cartucho de grampos conforme mostrado e remova o grampo atolado.

# 🔔 AVISO

Para evitar ferimentos nos seus dedos, remova cuidadosamente os grampos atolados do cartucho.

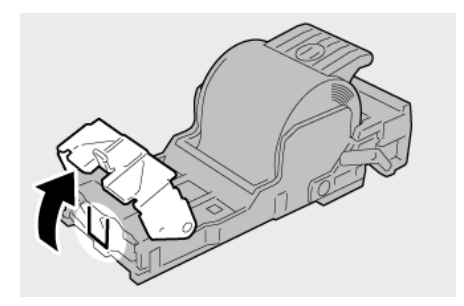

6. Reinstale a unidade do cartucho em sua posição original no módulo de acabamento.

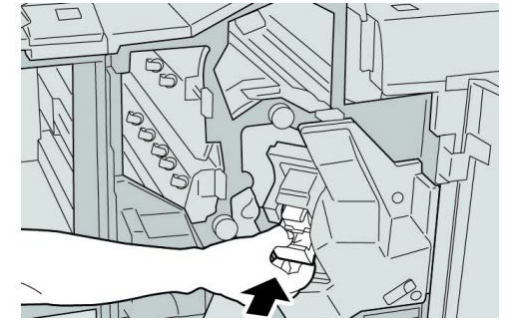

7. Feche a tampa direita do módulo de acabamento.

#### NOTA

Será exibida uma mensagem e a máquina não funcionará se a tampa direita estiver aberta, mesmo que levemente.

#### Atolamentos de grampos no cartucho do criador de livretos

#### NOTA

Sempre verifique se há grampos individuais ou sobras de grampos dentro do módulo de acabamento.

- 1. Verifique se a impressão foi interrompida na máquina.
- 2. Abra a tampa direita do módulo de acabamento.

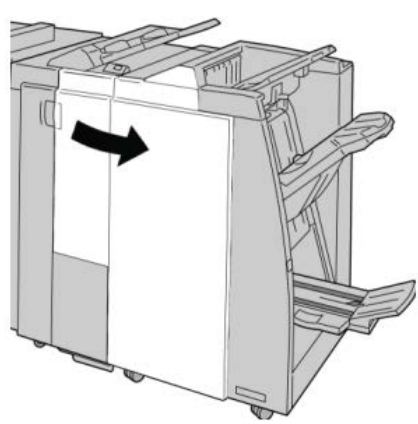

**3.** Enquanto pressiona a alavanca para a direita, retire a unidade do cartucho de grampos de livreto.

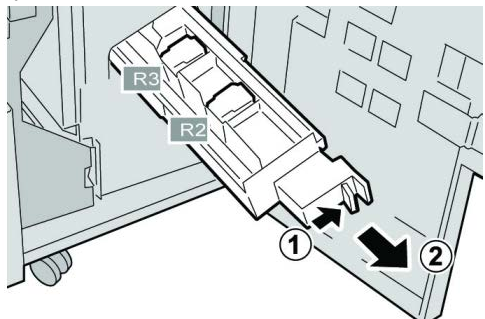

4. Segure a unidade do cartucho de grampos pelas linguetas e levante para removê-la.

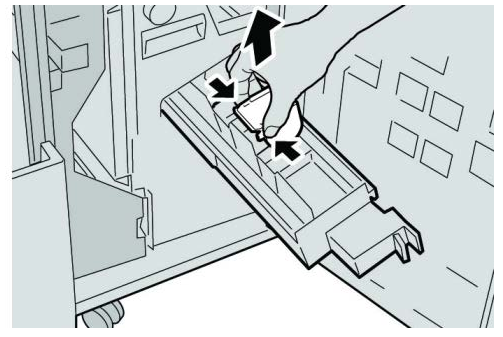

5. Remova os grampos atolados do cartucho.

# **AVISO**

Para evitar ferimentos nos seus dedos, remova cuidadosamente os grampos atolados do cartucho.

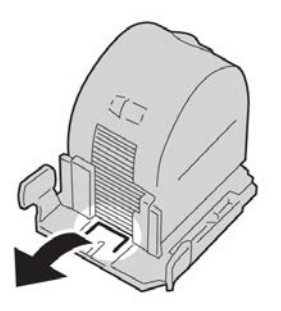

6. Segure as linguetas do novo cartucho de grampos e empurre-o para dentro da unidade.

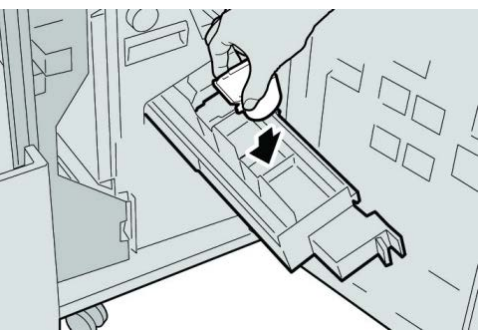

7. Empurre a unidade do cartucho de grampos para a posição original na máquina.

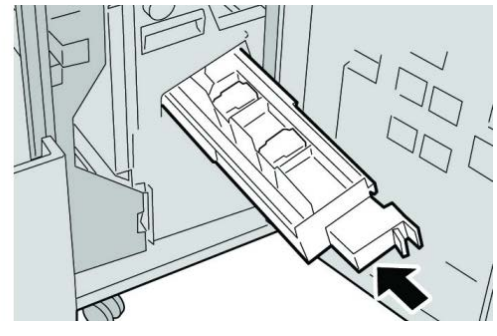

8. Feche a tampa direita do módulo de acabamento.

#### NOTA

Será exibida uma mensagem e a máquina não funcionará se a tampa direita estiver aberta, mesmo que levemente.

### Reinserção do cartucho de grampos padrão

Use este procedimento se o cartucho de grampos padrão for inserido incorretamente na máquina.

#### NOTA

Sempre verifique se há grampos individuais ou sobras de grampos dentro do módulo de acabamento.

- 1. Verifique se a impressão foi interrompida na máquina.
- 2. Abra a tampa direita do módulo de acabamento.

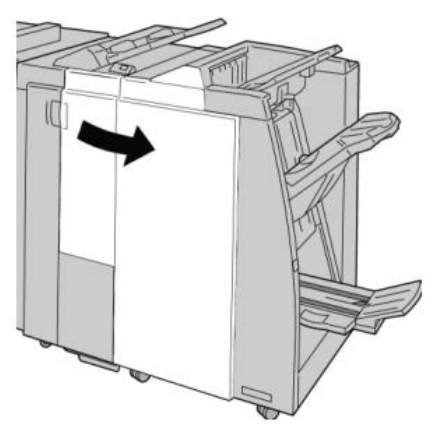

**3.** Segure a alça do Cartucho de Grampos localizada em **R1** e puxe o cartucho de grampos do módulo de acabamento.

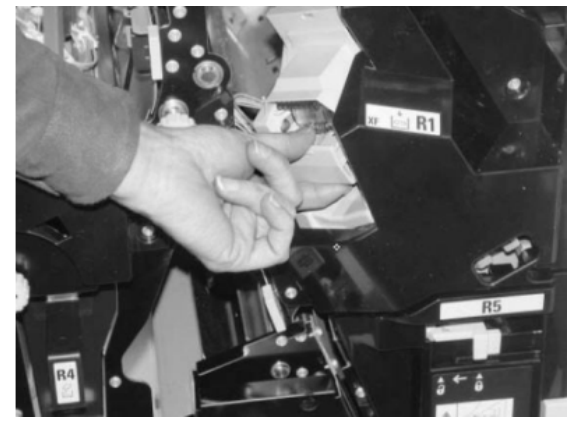

**4.** Se necessário, abra a unidade de cartucho de grampos conforme mostrado e remova o grampo atolado.

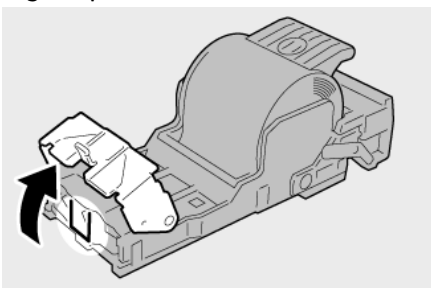

5. Mova a alavanca na parte traseira da unidade de cartucho de grampos para baixo.

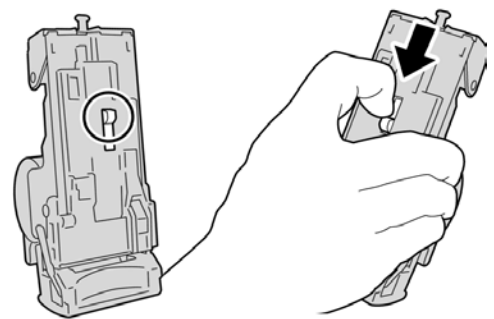

**6.** Segure a alavanca para baixo, vire a unidade e remova o cartucho de grampos da unidade.

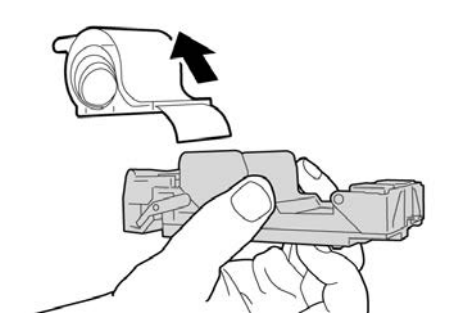

7. Retire os grampos externos ao longo da linha.

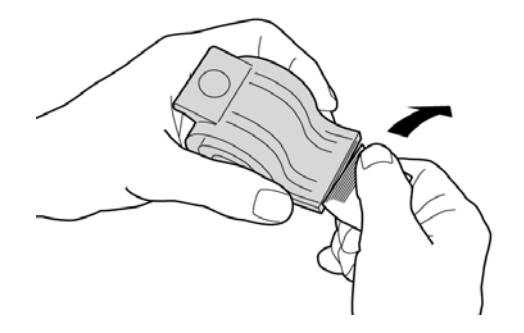

8. Empurre um novo cartucho de grampos para dentro da unidade.

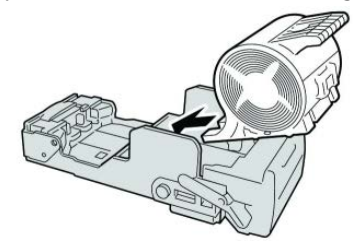

9. Reinstale a unidade do cartucho em sua posição original no módulo de acabamento.

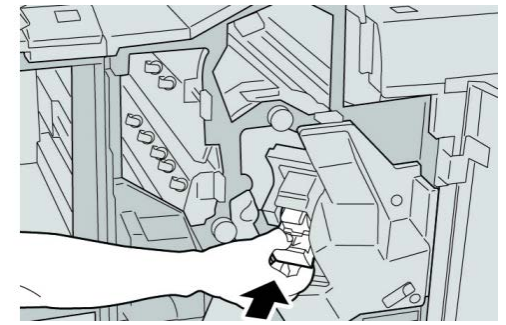

**10.** Feche a tampa direita do módulo de acabamento.

#### NOTA

Será exibida uma mensagem e a máquina não funcionará se a tampa direita estiver aberta, mesmo que levemente.

## Códigos de falha

Se um erro fez com que a impressão terminasse de modo anormal, ou se ocorreu um mau funcionamento no Módulo de acabamento criador de livretos, é exibido então um código de erro.

Se aparecer um código de erro que não esteja listado na tabela abaixo, ou se um erro persistir após seguir a solução apresentada, entre em contato com o Centro Xerox de Atendimento ao Cliente.

Se um código de erro for exibido, todos os dados de impressão da máquina e todos os dados de impressão armazenados na memória embutida da máquina serão descartados.

#### 012-125

Causa: Mau funcionamento do módulo de acabamento.

Solução: Proceda da seguinte maneira:

Desligue/ligue a máquina e, se necessário, reenvie/reinicie seu trabalho de impressão.

Se o erro persistir, entre em contato com o Centro de Atendimento ao Cliente.

• Verifique se há qualquer obstrução no trajeto do papel e limpe-a.

#### 012-132

Causa: Mau funcionamento do módulo de acabamento.

Solução: Proceda da seguinte maneira:

Desligue/ligue a máquina e, se necessário, reenvie/reinicie seu trabalho de impressão.

Se o erro persistir, entre em contato com o Centro de Atendimento ao Cliente.

• Verifique se há qualquer obstrução no trajeto do papel e limpe-a.

#### 012-211

Causa: Mau funcionamento do módulo de acabamento.

Solução: Proceda da seguinte maneira:

Desligue/ligue a máquina e, se necessário, reenvie/reinicie seu trabalho de impressão.

Se o erro persistir, entre em contato com o Centro de Atendimento ao Cliente.

• Verifique se há qualquer obstrução no trajeto do papel e limpe-a.

#### 012-212

Causa: Mau funcionamento do módulo de acabamento.

Solução: Proceda da seguinte maneira:

Desligue/ligue a máquina e, se necessário, reenvie/reinicie seu trabalho de impressão.

Se o erro persistir, entre em contato com o Centro de Atendimento ao Cliente.

• Verifique se há qualquer obstrução no trajeto do papel e limpe-a.

#### 012-213

Causa: Mau funcionamento do módulo de acabamento.

Solução: Proceda da seguinte maneira:

Desligue/ligue a máquina e, se necessário, reenvie/reinicie seu trabalho de impressão.

Se o erro persistir, entre em contato com o Centro de Atendimento ao Cliente.

• Verifique se há qualquer obstrução no trajeto do papel e limpe-a.

#### 012-214

Causa: Mau funcionamento do módulo de acabamento.

Solução: Proceda da seguinte maneira:

Desligue/ligue a máquina e, se necessário, reenvie/reinicie seu trabalho de impressão.

Se o erro persistir, entre em contato com o Centro de Atendimento ao Cliente.

• Verifique se há qualquer obstrução no trajeto do papel e limpe-a.

#### 012-215

Causa: Mau funcionamento do módulo de acabamento.

Solução: Proceda da seguinte maneira:

Desligue/ligue a máquina e, se necessário, reenvie/reinicie seu trabalho de impressão.

Se o erro persistir, entre em contato com o Centro de Atendimento ao Cliente.

• Verifique se há qualquer obstrução no trajeto do papel e limpe-a.

#### 012-216

Causa: Mau funcionamento do módulo de acabamento.

Solução: Proceda da seguinte maneira:

Desligue/ligue a máquina e, se necessário, reenvie/reinicie seu trabalho de impressão.

Se o erro persistir, entre em contato com o Centro de Atendimento ao Cliente.

• Verifique se há qualquer obstrução no trajeto do papel e limpe-a.

#### 012-217

Causa: Mau funcionamento do módulo de acabamento.

Solução: Proceda da seguinte maneira:

Desligue/ligue a máquina e, se necessário, reenvie/reinicie seu trabalho de impressão.

Se o erro persistir, entre em contato com o Centro de Atendimento ao Cliente.

• Verifique se há qualquer obstrução no trajeto do papel e limpe-a.

#### 012-218

Causa: Mau funcionamento do módulo de acabamento.

Solução: Proceda da seguinte maneira:

Desligue/ligue a máquina e, se necessário, reenvie/reinicie seu trabalho de impressão.

Se o erro persistir, entre em contato com o Centro de Atendimento ao Cliente.

• Verifique se há qualquer obstrução no trajeto do papel e limpe-a.

#### 012-219

Causa: Mau funcionamento do módulo de acabamento.

Solução: Proceda da seguinte maneira:

Desligue/ligue a máquina e, se necessário, reenvie/reinicie seu trabalho de impressão.

Se o erro persistir, entre em contato com o Centro de Atendimento ao Cliente.

• Verifique se há qualquer obstrução no trajeto do papel e limpe-a.

#### 012-221

Causa: Mau funcionamento do módulo de acabamento.

**Solução:** Proceda da seguinte maneira:

Desligue/ligue a máquina e, se necessário, reenvie/reinicie seu trabalho de impressão.

Se o erro persistir, entre em contato com o Centro de Atendimento ao Cliente.

• Verifique se há qualquer obstrução no trajeto do papel e limpe-a.

#### 012-223

Causa: Mau funcionamento do módulo de acabamento.

Solução: Proceda da seguinte maneira:

Desligue/ligue a máquina e, se necessário, reenvie/reinicie seu trabalho de impressão.

Se o erro persistir, entre em contato com o Centro de Atendimento ao Cliente.

• Verifique se há qualquer obstrução no trajeto do papel e limpe-a.

#### 012-225

**Causa:** Mau funcionamento do módulo de acabamento.

Solução: Proceda da seguinte maneira:

Desligue/ligue a máquina e, se necessário, reenvie/reinicie seu trabalho de impressão.

Se o erro persistir, entre em contato com o Centro de Atendimento ao Cliente.

• Verifique se há qualquer obstrução no trajeto do papel e limpe-a.

#### 012-226

Causa: Mau funcionamento do módulo de acabamento.

Solução: Proceda da seguinte maneira:

Desligue/ligue a máquina e, se necessário, reenvie/reinicie seu trabalho de impressão.

Se o erro persistir, entre em contato com o Centro de Atendimento ao Cliente.

• Verifique se há qualquer obstrução no trajeto do papel e limpe-a.

012-227

Causa: Mau funcionamento do módulo de acabamento.

**Solução:** Proceda da seguinte maneira:

Desligue/ligue a máquina e, se necessário, reenvie/reinicie seu trabalho de impressão.

Se o erro persistir, entre em contato com o Centro de Atendimento ao Cliente.

• Verifique se há qualquer obstrução no trajeto do papel e limpe-a.

#### 012-228

Causa: Mau funcionamento do módulo de acabamento.

Solução: Proceda da seguinte maneira:

Desligue/ligue a máquina e, se necessário, reenvie/reinicie seu trabalho de impressão.

Se o erro persistir, entre em contato com o Centro de Atendimento ao Cliente.

• Verifique se há qualquer obstrução no trajeto do papel e limpe-a.

#### 012-229

Causa: Mau funcionamento do módulo de acabamento.

Solução: Proceda da seguinte maneira:

Desligue/ligue a máquina e, se necessário, reenvie/reinicie seu trabalho de impressão.

Se o erro persistir, entre em contato com o Centro de Atendimento ao Cliente.

• Verifique se há qualquer obstrução no trajeto do papel e limpe-a.

#### 012-230

Causa: Mau funcionamento do módulo de acabamento.

Solução: Proceda da seguinte maneira:

Desligue/ligue a máquina e, se necessário, reenvie/reinicie seu trabalho de impressão.

Se o erro persistir, entre em contato com o Centro de Atendimento ao Cliente.

• Verifique se há qualquer obstrução no trajeto do papel e limpe-a.

#### 012-235

Causa: Mau funcionamento do módulo de acabamento.

Solução: Proceda da seguinte maneira:

Desligue/ligue a máquina e, se necessário, reenvie/reinicie seu trabalho de impressão.

Se o erro persistir, entre em contato com o Centro de Atendimento ao Cliente.

• Verifique se há qualquer obstrução no trajeto do papel e limpe-a.

#### 012-236

Causa: Mau funcionamento do módulo de acabamento.

Solução: Proceda da seguinte maneira:

Desligue/ligue a máquina e, se necessário, reenvie/reinicie seu trabalho de impressão.

Se o erro persistir, entre em contato com o Centro de Atendimento ao Cliente.

• Verifique se há qualquer obstrução no trajeto do papel e limpe-a.

012-237

Causa: Mau funcionamento do módulo de acabamento.

Solução: Proceda da seguinte maneira:

Desligue/ligue a máquina e, se necessário, reenvie/reinicie seu trabalho de impressão.

Se o erro persistir, entre em contato com o Centro de Atendimento ao Cliente.

• Verifique se há qualquer obstrução no trajeto do papel e limpe-a.

#### 012-238

Causa: Mau funcionamento do módulo de acabamento.

Solução: Proceda da seguinte maneira:

Desligue/ligue a máquina e, se necessário, reenvie/reinicie seu trabalho de impressão.

Se o erro persistir, entre em contato com o Centro de Atendimento ao Cliente.

• Verifique se há qualquer obstrução no trajeto do papel e limpe-a.

#### 012-239

Causa: Mau funcionamento do módulo de acabamento.

Solução: Proceda da seguinte maneira:

Desligue/ligue a máquina e, se necessário, reenvie/reinicie seu trabalho de impressão.

Se o erro persistir, entre em contato com o Centro de Atendimento ao Cliente.

• Verifique se há qualquer obstrução no trajeto do papel e limpe-a.

#### 012-240

Causa: Mau funcionamento do módulo de acabamento.

Solução: Proceda da seguinte maneira:

Desligue/ligue a máquina e, se necessário, reenvie/reinicie seu trabalho de impressão.

Se o erro persistir, entre em contato com o Centro de Atendimento ao Cliente.

• Verifique se há qualquer obstrução no trajeto do papel e limpe-a.

#### 012-241

Causa: Mau funcionamento do módulo de acabamento.

Solução: Proceda da seguinte maneira:

Desligue/ligue a máquina e, se necessário, reenvie/reinicie seu trabalho de impressão.

Se o erro persistir, entre em contato com o Centro de Atendimento ao Cliente.

• Verifique se há qualquer obstrução no trajeto do papel e limpe-a.

#### 012-243

Causa: Mau funcionamento do módulo de acabamento.

Solução: Proceda da seguinte maneira:

Desligue/ligue a máquina e, se necessário, reenvie/reinicie seu trabalho de impressão.

Se o erro persistir, entre em contato com o Centro de Atendimento ao Cliente.

• Verifique se há qualquer obstrução no trajeto do papel e limpe-a.

#### 012-246

Causa: Mau funcionamento do módulo de acabamento.

Solução: Proceda da seguinte maneira:

Desligue/ligue a máquina e, se necessário, reenvie/reinicie seu trabalho de impressão.

Se o erro persistir, entre em contato com o Centro de Atendimento ao Cliente.

• Verifique se há qualquer obstrução no trajeto do papel e limpe-a.

#### 012-247

Causa: Mau funcionamento do módulo de acabamento.

Solução: Proceda da seguinte maneira:

Desligue/ligue a máquina e, se necessário, reenvie/reinicie seu trabalho de impressão.

Se o erro persistir, entre em contato com o Centro de Atendimento ao Cliente.

• Verifique se há qualquer obstrução no trajeto do papel e limpe-a.

#### 012-248

**Causa:** Mau funcionamento do módulo de acabamento.

Solução: Proceda da seguinte maneira:

Desligue/ligue a máquina e, se necessário, reenvie/reinicie seu trabalho de impressão.

Se o erro persistir, entre em contato com o Centro de Atendimento ao Cliente.

• Verifique se há qualquer obstrução no trajeto do papel e limpe-a.

#### 012-250

Causa: Mau funcionamento do módulo de acabamento.

Solução: Proceda da seguinte maneira:

Desligue/ligue a máquina e, se necessário, reenvie/reinicie seu trabalho de impressão.

Se o erro persistir, entre em contato com o Centro de Atendimento ao Cliente.

• Verifique se há qualquer obstrução no trajeto do papel e limpe-a.

012-251

Causa: Mau funcionamento do módulo de acabamento.

**Solução:** Proceda da seguinte maneira:

Desligue/ligue a máquina e, se necessário, reenvie/reinicie seu trabalho de impressão.

Se o erro persistir, entre em contato com o Centro de Atendimento ao Cliente.

• Verifique se há qualquer obstrução no trajeto do papel e limpe-a.

#### 012-252

Causa: Mau funcionamento do módulo de acabamento.

Solução: Proceda da seguinte maneira:

Desligue/ligue a máquina e, se necessário, reenvie/reinicie seu trabalho de impressão.

Se o erro persistir, entre em contato com o Centro de Atendimento ao Cliente.

• Verifique se há qualquer obstrução no trajeto do papel e limpe-a.

#### 012-253

Causa: Mau funcionamento do módulo de acabamento.

Solução: Proceda da seguinte maneira:

Desligue/ligue a máquina e, se necessário, reenvie/reinicie seu trabalho de impressão.

Se o erro persistir, entre em contato com o Centro de Atendimento ao Cliente.

• Verifique se há qualquer obstrução no trajeto do papel e limpe-a.

#### 012-254

Causa: Mau funcionamento do módulo de acabamento.

Solução: Proceda da seguinte maneira:

Desligue/ligue a máquina e, se necessário, reenvie/reinicie seu trabalho de impressão.

Se o erro persistir, entre em contato com o Centro de Atendimento ao Cliente.

• Verifique se há qualquer obstrução no trajeto do papel e limpe-a.

#### 012-255

Causa: Mau funcionamento do módulo de acabamento.

Solução: Proceda da seguinte maneira:

Desligue/ligue a máquina e, se necessário, reenvie/reinicie seu trabalho de impressão.

Se o erro persistir, entre em contato com o Centro de Atendimento ao Cliente.

• Verifique se há qualquer obstrução no trajeto do papel e limpe-a.

#### 012-260

Causa: Mau funcionamento do módulo de acabamento.

Solução: Proceda da seguinte maneira:

Desligue/ligue a máquina e, se necessário, reenvie/reinicie seu trabalho de impressão.

Se o erro persistir, entre em contato com o Centro de Atendimento ao Cliente.

• Verifique se há qualquer obstrução no trajeto do papel e limpe-a.

#### 012-263

Causa: Mau funcionamento do módulo de acabamento.

Solução: Proceda da seguinte maneira:

Desligue/ligue a máquina e, se necessário, reenvie/reinicie seu trabalho de impressão.

Se o erro persistir, entre em contato com o Centro de Atendimento ao Cliente.

• Verifique se há qualquer obstrução no trajeto do papel e limpe-a.

#### 012-264

Causa: Mau funcionamento do módulo de acabamento.

Solução: Proceda da seguinte maneira:

Desligue/ligue a máquina e, se necessário, reenvie/reinicie seu trabalho de impressão.
Se o erro persistir, entre em contato com o Centro de Atendimento ao Cliente.

• Verifique se há qualquer obstrução no trajeto do papel e limpe-a.

### 012-265

Causa: Mau funcionamento do módulo de acabamento.

Solução: Proceda da seguinte maneira:

Desligue/ligue a máquina e, se necessário, reenvie/reinicie seu trabalho de impressão.

Se o erro persistir, entre em contato com o Centro de Atendimento ao Cliente.

• Verifique se há qualquer obstrução no trajeto do papel e limpe-a.

### 012-282

Causa: Mau funcionamento do módulo de acabamento.

Solução: Proceda da seguinte maneira:

Desligue/ligue a máquina e, se necessário, reenvie/reinicie seu trabalho de impressão.

Se o erro persistir, entre em contato com o Centro de Atendimento ao Cliente.

• Verifique se há qualquer obstrução no trajeto do papel e limpe-a.

### 012-283

Causa: Mau funcionamento do módulo de acabamento.

Solução: Proceda da seguinte maneira:

Desligue/ligue a máquina e, se necessário, reenvie/reinicie seu trabalho de impressão.

Se o erro persistir, entre em contato com o Centro de Atendimento ao Cliente.

• Verifique se há qualquer obstrução no trajeto do papel e limpe-a.

### 012-291

Causa: Mau funcionamento do módulo de acabamento.

Solução: Proceda da seguinte maneira:

Desligue/ligue a máquina e, se necessário, reenvie/reinicie seu trabalho de impressão.

Se o erro persistir, entre em contato com o Centro de Atendimento ao Cliente.

• Verifique se há qualquer obstrução no trajeto do papel e limpe-a.

### 012-296

Causa: Mau funcionamento do módulo de acabamento.

**Solução:** Proceda da seguinte maneira:

Desligue/ligue a máquina e, se necessário, reenvie/reinicie seu trabalho de impressão.

Se o erro persistir, entre em contato com o Centro de Atendimento ao Cliente.

• Verifique se há qualquer obstrução no trajeto do papel e limpe-a.

Módulo de acabamento criador de livretos/padrão

### 012-400

Causa: Recipiente de sobras de grampos quase cheio

**Solução:** Siga os procedimentos para remover e substituir o recipiente de sobras de grampos no módulo de acabamento.

### 012-949

Causa: O Recipiente de sobras de perfuração não está acoplado

**Solução:** Verifique se o recipiente de sobras de perfuração está instalado no módulo de acabamento e inserido corretamente.

### 024-931

Causa: O Recipiente de sobras de grampos está cheio ou quase cheio

Solução: Remova o Recipiente de sobras de grampos e instale um novo.

### 024-932

Causa: O Recipiente de sobras de grampos não está acoplado

**Solução:** Verifique se o recipiente de sobras de grampos está instalado no módulo de acabamento e inserido corretamente.

#### 024-943

**Causa:** O cartucho de grampos de livretos está vazio ou ocorreu um erro de grampeamento.

Solução: Proceda da seguinte maneira:

- Verifique o cartucho de grampos e reinsira-o corretamente.
- Se for necessário, substitua-o por um novo cartucho.
- Retome o trabalho.

### 024-957

Causa: A Bandeja do insersor de pós-processamento (Bandeja 8/T1) está sem papel

Solução: Adicione papel na bandeja.

### 024-974

**Causa:** Ao alimentar papel da Bandeja do insersor de pós-processamento, o tamanho do papel designado e o tamanho real do papel na bandeja são diferentes.

Solução: Redefina/altere o papel ou cancele o trabalho.

### 024-976

**Causa:** Falha de grampos do Módulo de acabamento

Solução: Verifique os grampos e redefina corretamente.

### 024-977

Causa: A alimentação de grampo do Módulo de acabamento não está pronta.

Solução: Verifique os grampos e redefina corretamente.

**Causa:** A operação de grampos do módulo de acabamento do criador de livretos não está pronta.

Solução: Verifique os grampos e redefina corretamente.

### 024-979

Causa: O cartucho de grampos está vazio

**Solução:** Verifique os grampos. Siga os procedimentos para remover e substituir o cartucho de grampos.

### 024-980

Causa: A bandeja do empilhador está cheia

Solução: Remova todo o papel da bandeja do empilhador.

### 024-981

Causa: A bandeja superior está cheia.

Solução: Remova todo o papel da bandeja superior do módulo de acabamento.

### 024-982

**Causa:** O aviso de segurança da bandeja do empilhador do módulo de acabamento abaixada está ligado

**Solução:** Remova todo o papel da bandeja do empilhador e remova todas as outras obstruções.

### 024-983

Causa: A bandeja de livretos do módulo de acabamento está cheia

Solução: Remova todo o papel da bandeja de livretos.

### 024-984

Causa: O sinal de pouco grampo no grampeador de livretos está ligado

Solução: Remova todo o papel da bandeja de livretos.

### 024-985

Causa: O sinal de pouco grampo no grampeador de livretos está ligado

Solução: Remova todo o papel da bandeja de livretos.

### 024-987

Causa: A bandeja do dobrador de livretos está cheia

Solução: Remova todo o papel da bandeja. Defina a bandeja de saída para três dobras.

### 024-988

Causa: A bandeja do dobrador de livretos está cheia

Solução: Verifique se a bandeja do dobrador está acoplada e definida corretamente.

Módulo de acabamento criador de livretos/padrão

### 024-989

Causa: Há um problema com o grampeador do criador de livretos

Solução: Verifique o cartucho de grampos e reinsira-o corretamente.

### 047-320

**Causa:** Ocorreu um erro de comunicação com o módulo de acabamento **Solução:** Proceda da seguinte maneira:

Desligue/ligue a máquina e, se necessário, reenvie/reinicie seu trabalho de impressão.

Se o erro persistir, entre em contato com o Centro de Atendimento ao Cliente.

### 112-700

Causa: O Recipiente de sobras de perfuração está cheio ou quase cheio

Solução: Remova e esvazie o recipiente de sobras, em seguida, reinstale-o.

### 116-790

Causa: As configurações de grampeamento foram canceladas

Solução: Confirme a posição dos grampos e tente imprimir novamente.

### 124-705

Causa: As configurações de perfuração foram canceladas

Solução: Confirme a posição da perfuração e tente imprimir novamente.

124-706

Causa: As configurações de dobra foram canceladas

Solução: Confirme as configurações de dobra e tente imprimir novamente.

### 124-709

Causa: O número de páginas excede o número de páginas que podem ser grampeadas.

**Solução:** Diminua o número de páginas, ou cancele as configurações de grampeamento e, em seguida, tente imprimir novamente.

### Especificações

### Módulo de acabamento criador de livretos/padrão

| Item                                                         | Especificação                                                                                                    |  |
|--------------------------------------------------------------|----------------------------------------------------------------------------------------------------|--|
| Tipo de bandeja                                              | <ul> <li>Bandeja superior: Alceado/Sem alcear</li> <li>NOTA</li> <li>As transparências podem ser enviadas SOMENTE para a bandeja</li> <li>SUPERIOR do Módulo de acabamento. Transparências não podem ser enviadas à bandeja do empilhador (intermediária).</li> <li>Bandeja do empilhador (intermediária): Alceado/Sem alcear (deslocamento disponível)</li> </ul>                                                                                                    |  |
| Tamanho de papel supor-<br>tado                              | <ul> <li>Bandeja superior:</li> <li>Máximo: SRA3, 13 x19 pol., 12,6 x19,2 pol., 330 x 488 mm (tamo nho personalizado)</li> <li>Mínimo: 100 x 148 mm (ABC), 4 x 6 pol. (ABC), cartões postais A6 (ABC)</li> <li>Bandeja do empilhador (intermediária):</li> <li>Máximo: 13 x 19 pol. (330 x 488 mm), SRA3</li> <li>Mínimo: B5, Executivo (7,25 x 10,5 pol.)</li> <li>Bandeja do Dobrador C/Z opcional: Suporta A4 (ABC) e 8,5 x 11 po (ABC)</li> <li>Entrega para um dispositivo DFA de terceiros:</li> <li>Máximo: 13 x 19 pol., SRA3</li> <li>Mínimo: B5, Executivo (7,25 x 10,5 pol.)</li> </ul> |  |
| Gramatura de papel su-<br>portada<br>Capacidade das bandejas | <ul> <li>Bandejas:</li> <li>Bandeja superior: 55 a 350 g/m<sup>2</sup></li> <li>Bandeja do empilhador (intermediária): 55 a 300 g/m<sup>2</sup></li> <li>Bandeja do Dobrador C/Z opcional: 64 a 90 g/m<sup>2</sup></li> <li>Entrega para um dispositivo DFA de terceiros: 55 a 350 g/m<sup>2</sup></li> <li>Bandeja superior: 500 folhas</li> <li>Bandeja do Dobrador C/Z opcional: Mínimo de 30 folhas</li> </ul>                                                                                                    |  |
|                                                              | *Somente ao usar A4 ABL, B5 ABL, 8,5 x 11 pol. ABL, 8 x 10 pol. ABL,<br>7,5 x 10,5 pol. ABL. Durante o uso de papel de outros tamanhos, a<br>capacidade da bandeja é de 1.500 folhas e 100 conjuntos.<br>**A bandeja talvez não tenha suporte para alguns tipos de papel.                                                                                                    |  |

Módulo de acabamento criador de livretos/padrão

| Item                                     | Especificação                                                                                                    |  |  |
|------------------------------------------|----------------------------------------------------------------------------------------------------|--|--|
| Grampeamento (compri-<br>mento variável) | Máximo de folhas por grampo: 100 folhas                                                                                                    |  |  |
|                                          | <ul> <li>Ao usar um tamanho de papel maior que A4 ou 8,5 x 11 pol., o<br/>número máximo de folhas que podem ser grampeadas é 65.</li> </ul> |  |  |
|                                          | <ul> <li>As extremidades do grampo podem dobrar com o uso de certos<br/>tipos de papel.</li> </ul>                                          |  |  |
|                                          | Tamanho do papel:                                                                                                    |  |  |
|                                          | • Máximo: A3/11 x 17 pol.                                                                                                    |  |  |
|                                          | • Mínimo: B5, Executivo (7,25 x 10,5 pol.)                                                                                                  |  |  |
|                                          | Posição dos grampos:                                                                                                    |  |  |
|                                          | <ul> <li>1 local: (dianteiro: grampeamento em ângulo, centro: grampea-<br/>mento paralelo, traseiro: grampeamento paralelo*)</li> </ul>     |  |  |
|                                          | 2 locais: (grampeamento paralelo)                                                                                                    |  |  |
|                                          | • 4 locais: A4 (ABL) e grampeamento paralelo de 8,5 x 11 pol. (ABL)                                                                         |  |  |
|                                          | *: Grampeamento em ângulo para A3 e A4                                                                                                    |  |  |
| Perfuração                               | Tamanho de papel suportado:                                                                                                    |  |  |
|                                          | • Máximo: A3/11 x 17 pol.                                                                                                    |  |  |
|                                          | Mínimo: ABL B5 (2 furos), ABL A4 (4 furos)                                                                                                  |  |  |
|                                          | Número de furos: 2, 4, 3 (opcional)<br>Tipo do papel: 55 a 220 g/m²                                                                         |  |  |

| Item                                                                                   | Especificação                                                                                                    |  |  |
|----------------------------------------------------------------------------------------|----------------------------------------------------------------------------------------------------|--|--|
| Criação de livreto/Dobra                                                               | Número máximo de folhas:                                                                                                    |  |  |
| simples                                                                                | <ul> <li>Dobra e grampo: 25 folhas</li> <li>Dobra apenas: 5 folhas</li> </ul>                                                                                                    |  |  |
|                                                                                        | Com o uso de papel Xerox de 75 g/m², somente 14 folhas poderão<br>ser grampeadas se uma capa for adicionada.<br>Tamanho do papel:                                                                                                    |  |  |
|                                                                                        | <ul> <li>Máximo: A3/13 x 18 pol.</li> <li>Mínimo: ABC A4, ABC 8,5 x 11 pol.</li> </ul>                                                                                                    |  |  |
|                                                                                        | ΝΟΤΑ                                                                                                    |  |  |
|                                                                                        | Ao usar papéis de gramatura mais baixa, podem ocorrer atolamentos<br>de material com Criação de livreto, Dobra simples e grampeamento<br>para saídas com 25 folhas ou mais. Se ocorrerem atolamentos de<br>material, é recomendável selecionar um tipo de material diferente<br>para o trabalho.                                                                                                    |  |  |
|                                                                                        | Tipo do papel: Dobra apenas ou Dobra e grampo: 55 a 350 g/m²<br>não revestido, 106 a 300 g/m² revestido<br>Gramaturas de papel/Capacidade de livreto:                                                                                                    |  |  |
|                                                                                        | <ul> <li>64 a 80 g/m², não revestido: 25 folhas</li> <li>81 a 90 g/m², não revestido: 20 folhas</li> <li>91 a 105 g/m², não revestido: 10 folhas</li> <li>106 a 128 g/m², não revestido: 10 folhas, revestido: 10 folhas</li> <li>129 a 150 g/m², não revestido: 10 folhas, revestido: 10 folhas</li> <li>151 a 176 g/m², não revestido: 10 folhas, revestido: 10 folhas</li> <li>177 a 220 g/m², não revestido: 5 folhas, revestido: 5 folhas</li> <li>221 a 256 g/m², 4 folhas no máximo, revestido ou sem revestimento</li> <li>257 a 350 a/m². 3 folhas no máximo, revestido ou sem revesti-</li> </ul> |  |  |
|                                                                                        | mento                                                                                                    |  |  |
| Dobra                                                                                  | NOTA<br>Os conjuntos de dobras não grampeados estão limitados a 5 folhas<br>de papel.                                                                                                    |  |  |
| Bandeja8/T1 (Módulo de<br>inserção pós-processo;<br>também chamado de In-<br>terposer) | <ul> <li>Tamanho do papel:</li> <li>Máximo: A3/11 x 17 pol.</li> <li>Mínimo: B5, Executivo (7,25 x 10,5 pol.)</li> </ul>                                                                                                    |  |  |
|                                                                                        | A maquina nao imprime em papel carregado na Bandeja 8/11.<br>Capacidade: 200 folhas ao usar o papel Xerox 75 g/m²/20 lb.<br>Tipo do papel: 64 a 220 g/m²                                                                                                    |  |  |

### Dobrador C/Z opcional

| Item                          | Especificação                                                                                               |  |  |
|-------------------------------|----------------------------------------------------------------------------------------------------|--|--|
| Dobra em Z em meia fo-<br>Iha | <ul> <li>Tamanho do papel em Z: 11 x 17 pol./A3, 10 x 14 pol./B4, 8K</li> <li>Capacidade:</li> </ul>        |  |  |
|                               | <ul> <li>Máximo: 80 folhas (dobra em Z em papel A3/11 x 17 pol. Xerox<br/>de 75 g/m<sup>2</sup>)</li> </ul> |  |  |
|                               | - 20 folhas para 8K e 10 x 14 pol./B4                                                                       |  |  |
|                               | • Tipo do papel: 16 a 24 lb./64 a 90 g/m²                                                                   |  |  |
|                               | Bandeja de saída: Bandeja do empilhador (intermediária)                                                     |  |  |
| Dobra em C<br>Dobra em Z      | • Tamanho do papel: A4/8.5 x 11 pol.                                                                        |  |  |
|                               | Número de folhas a serem dobradas: 1 folha                                                                  |  |  |
|                               | <ul> <li>Capacidade: mínimo de 30 folhas (ao usar papel Xerox de 20<br/>lb./75 g/m<sup>2</sup>.)</li> </ul> |  |  |
|                               | <ul> <li>Tipo do papel: 16 a 24 lb./64 a 90 g/m<sup>2</sup></li> </ul>                                      |  |  |
|                               | Bandeja de saída: Bandeja do Dobrador C/Z                                                                   |  |  |
| Dobra simples                 | Consulte as especificações de criação de livreto/dobra simples para obter mais informações                  |  |  |

# 23

## Módulo aparador SquareFold

### Visão geral

O módulo aparador SquareFold é um dispositivo de acabamento opcional usado juntamente com outro dispositivo de acabamento opcional que contém um criador de livretos.

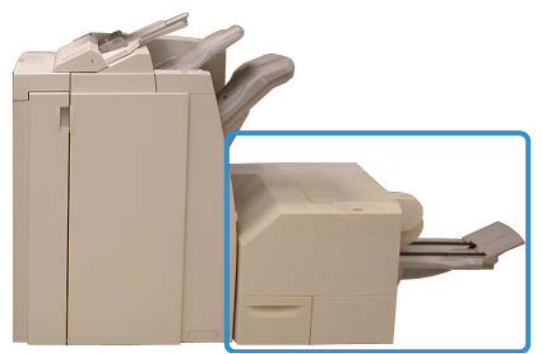

### NOTA

O módulo aparador SquareFold exige um módulo de acabamento com um criador de livretos acoplado.

O módulo aparador SquareFold:

- Recebe o livreto da área do criador de livretos do módulo de acabamento
- Aplaina a lombada do livreto, reduzindo, dessa forma, a espessura do livreto e conferindo a aparência de um livro com encadernação perfeita
- Apara/recorta a face (borda) do livreto, resultando em uma borda com acabamento perfeito

Módulo aparador SquareFold

O livreto é montado e grampeado na área do livreto do módulo de acabamento; dessa forma, o livreto é inserido no módulo aparador SquareFold já montado. Quaisquer ajustes na imagem do original e no seu posicionamento na página do livreto devem ser feitos na interface do usuário da máquina, no driver ou no servidor de impressão.

### NOTA

Consulte sempre a seção Dicas e sugestões deste manual antes de usar o módulo aparador SquareFold. A seção dicas e sugestões oferece informações valiosas sobre a configuração dos trabalhos, que, por sua vez, garante a melhor saída possível para os trabalhos de impressão/cópia.

Convém realizar um ou mais testes de impressão/cópia antes de executar trabalhos maiores.

### Identificação dos componentes

# 

Componentes principais

Os principais componentes consistem em:

- 1. Tampa superior esquerda: Abra esta tampa para remover atolamentos de papel. O mecanismo de dobra quadrada fica nesta área.
- 2. Tampa superior direita: Abra esta tampa para remover atolamentos de papel. O mecanismo de aparo fica nesta área.
- 3. Bandeja de saída de livreto: Esta bandeja recebe a saída de livretos com dobra quadrada do módulo de acabamento.
- 4. Painel de controle: O painel de controle consiste em um visor, botões e várias luzes indicadoras.
- 5. Recipiente de sobras do aparador: Coleta as sobras do aparador. Puxe e abra para remover e descartar as sobras do aparador.

### ΝΟΤΑ

As tampas superiores não poderão ser abertas durante o funcionamento normal ou quando a máquina estiver ociosa. As tampas só poderão ser abertas quando um indicador estiver aceso e quando ocorrer atolamento/falha no módulo aparador SquareFold.

### Trajeto do papel

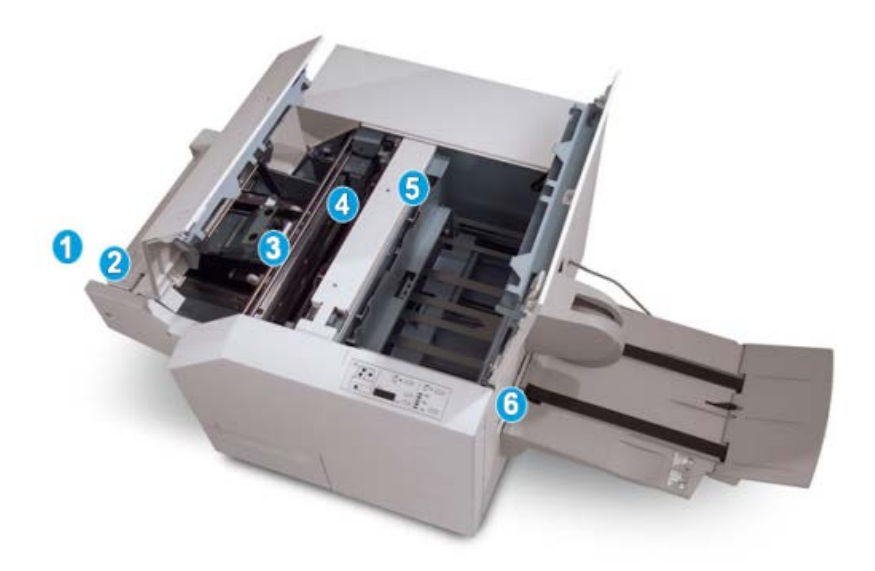

- 1. O livreto deixa a área de livreto do módulo de acabamento e é inserido no Módulo Aparador SquareFold.
- 2. O sensor de Saída de Livretos (no Módulo Aparador SquareFold) detecta a borda de ataque (lombada) do livreto e move o livreto para a área de dobra quadrada.
- 3. Quando a lombada do livreto atinge a área da dobra quadrada, o livreto é grampeado e a operação de dobra quadrada é iniciada.
- 4. O livreto é aplainado e a lombada é ajustada de acordo com a configuração de dobra quadrada indicada no painel de controle.
- 5. Quando o livreto estiver aplainado e a lombada ajustada, ele será movido para a área do aparador.
  - a. Com base no tamanho do livreto acabado, o livreto é movido até que a borda de fuga alcance o cortador do aparador.
  - b. A borda de fuga é aparada/cortada (com base no tamanho do livreto acabado, inserido na configuração Modo aparador).
- 6. Em seguida, o livreto é movido para a área de saída, da qual é transportado para a Bandeja de Saída de Livreto.

### ΝΟΤΑ

Os livretos que saem do módulo aparador SquareFold podem conter restos/sobras de aparas do livreto aparado anteriormente. Esse é um fato normal, resultante da formação de eletricidade estática. Se os livretos contiverem restos/sobras de aparas, remova as sobras e descarte-as.

### Painel de controle

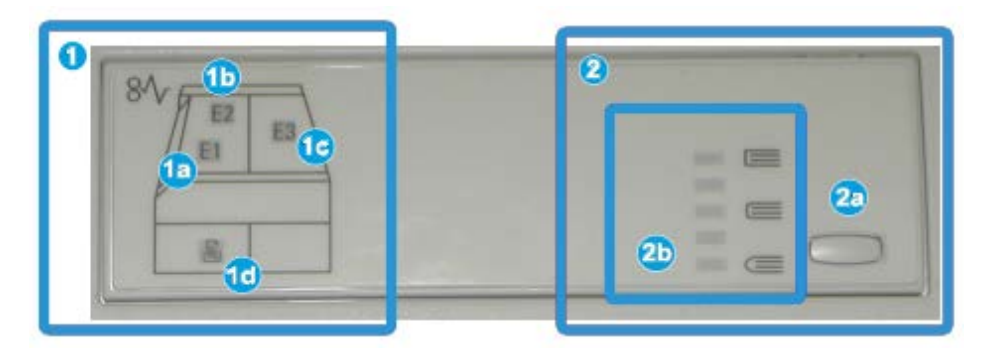

O painel de controle consiste em:

- 1. Indicadores de falhas: Esses indicadores acendem quando ocorre falha ou atolamento em uma área específica do módulo aparador SquareFold.
  - a. Esse indicador acende quando ocorre atolamento no momento em que o livreto deixa a área de saída do módulo de acabamento.
  - b. Esse indicador acende quando ocorre atolamento na área da dobra quadrada.
  - c. Esse indicador acende quando ocorre atolamento na área do aparador.

### NOTA

Se um desses indicadores (1a, 1b, 1c) estiver aceso, as tampas superiores poderão ser abertas e o atolamento/falha resolvido; caso contrário, durante a operação normal ou quando a máquina estiver ociosa, não será possível abrir as tampas superiores.

- d. Esse indicador acende quando o Recipiente de sobras do aparador é retirado ou quando está cheio.
- 2. Opções de Dobra quadrada: Esta área do painel de controle contém:

### NOTA

As opções de Dobra quadrada estão disponíveis no driver de impressão do computador, no servidor de impressão ou na interface do usuário da máquina (se for uma copiadora/impressora). Esse assunto é discutido de maneira mais detalhada na seção "Opções de Dobra quadrada".

- a. Botão Configurações: Pressione este botão para ajustar a configuração Dobra quadrada; consulte o próximo item.
- Opções de Dobra Quadrada: selecione a configuração desejada; essas configurações são discutidas de maneira mais detalhada na seção Opções de Dobra Quadrada.

### Recurso Dobra quadrada

A função Dobra Quadrada pode ser acessada ou selecionada no driver de impressão do computador, no servidor de impressão ou na IU da máquina.

### NOTA

A função Dobra quadrada só estará disponível quando sua máquina estiver conectada a um módulo de acabamento com um criador de livretos e ao módulo aparador SquareFold.

### NOTA

O termo Prensagem de Livro é utilizado como sinônimo do termo Dobra quadrada.

### Opções de dobra quadrada

A função Dobra Quadrada (Prensagem de Livro) pode ser ativada ou desativada, de acordo com a preferência do usuário. Quando a função estiver ativada, você poderá selecionar uma das cinco opções, de acordo com os requisitos do trabalho de livreto acabado.

### NOTA

No restante desta seção, são mostrados o Painel de Controle do Módulo Aparador SquareFold e a tela da interface do usuário da máquina. As telas do driver de impressão e do servidor de impressão não são mostradas. As descrições de cada opção da Dobra quadrada são aplicáveis aos trabalhos de impressão na rede e a qualquer servidor de impressão/driver de impressão conectado à máquina.

| Book Pressing | Pressure Applied |   | 0 |
|---------------|------------------|---|---|
| Orr           | Higher           | 0 |   |
| Ŭ             | Normal           | 0 |   |
|               | Lower            | 0 |   |

- As opções de Dobra quadrada/Prensagem de livro na interface do usuário da máquina mostradas na ilustração são meramente uma representação. As imagens reais da interface de usuário da máquina podem variar, dependendo da máquina à qual ela está conectada.
- 2. Painel de controle do módulo aparador SquareFold

3. +2/Mais Alta/Alta 2: use esta configuração quando quiser aplicar a pressão máxima à lombada do livreto. Quanto maior for a pressão aplicada ao livreto, mais aplainada ficará a lombada do livreto. +2 é o maior valor de pressão que pode ser aplicado ao livreto.

Além disso, talvez você queira selecionar essa configuração quando o livreto acabado tiver cinco páginas ou menos e for em papel com gramatura mais elevada (200 g/m<sup>2</sup> ou mais).

- 4. +1/Alta/Alta 1: Use esta configuração quando quiser aplicar mais pressão à lombada do livreto, mas não tanta pressão quanto a configuração +2 usa.
- 5. Auto/Normal: Esta é a configuração padrão da máquina e é usada na maior parte dos trabalhos.
- 6. -1/Baixa/Baixa 1: Use esta configuração quando quiser aplicar menos pressão à lombada do livreto. Quanto menor for a pressão aplicada ao livreto, mais arredondada será a lombada do livreto.
- -2/Mais Baixa/Baixa 2: use essa configuração quando o livreto acabado tiver cinco páginas ou menos e for em papel com gramatura mais baixa (100 g/m² ou menos).
   -2 é o menor valor de pressão que pode ser aplicado ao livreto.

Escolha a configuração mais adequada às necessidades da saída de livreto.

### ΝΟΤΑ

Convém realizar um ou mais testes de impressão antes de executar trabalhos maiores.

A ilustração a seguir mostra dois livretos diferentes: um livreto com dobra quadrada e um livreto sem dobra quadrada.

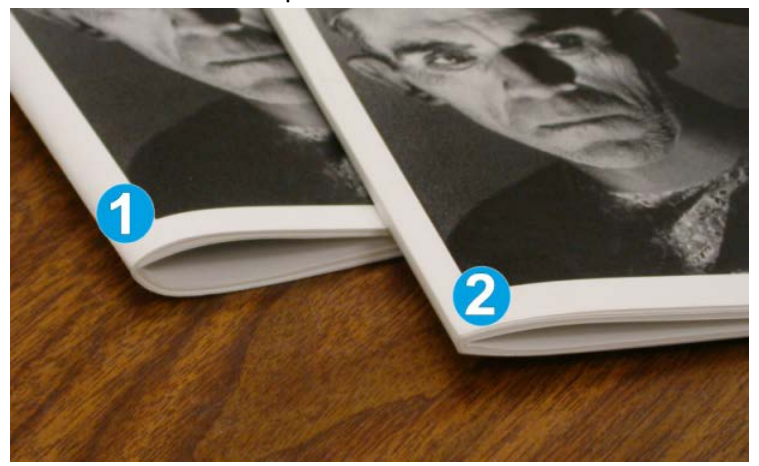

- 1. Este livreto não tem dobra quadrada. Ele tem uma aparência mais espessa e arredondada na lombada.
- 2. Este livreto tem dobra quadrada. A lombada do livreto é achatada e aplainada, com a aparência de um livro com encadernação perfeita.

### Acesso às opções de Dobra quadrada

### Acesso às opções de Dobra quadrada para trabalhos de impressão em rede

Para trabalhos de impressão em rede, a função Dobra quadrada e suas opções relacionadas podem ser acessadas pelo driver de impressão do computador (antes do envio do trabalho para impressão) ou no servidor de impressão (após o envio do trabalho para impressão). Para acessar a função/opções de Dobra quadrada para trabalhos de impressão em rede, faça o seguinte:

- 1. No caso de trabalhos enviados do computador, passe para a próxima etapa.
  - No caso de trabalhos que já estão no servidor de impressão, passe para a Etapa 3.
- 2. No computador, abra o trabalho desejado no aplicativo adequado (por exemplo, Microsoft Word<sup>®</sup> ou Adobe Reader).
  - a) Selecione Arquivo e Imprimir.
  - b) Na janela Imprimir, selecione a máquina desejada (com o módulo aparador SquareFold acoplado) e depois selecione **Propriedades** para a máquina.
  - c) Passe para a Etapa 4.
- 3. No servidor de impressão, abra as Propriedades do trabalho desejado:
  - a) Clique duas vezes no trabalho (nas filas Reter ou Trabalhos de impressão).
  - b) Na janela Propriedades, vá para a guia Acabamento/Saída.
  - c) Passe para a etapa seguinte.
- **4.** Verifique se a bandeja de saída correta está selecionada (Bandeja do criador de livretos).
- **5.** Se necessário, verifique se as funções Grampeamento/Acabamento/Dobra corretas estão selecionadas.
- 6. Selecione a opção de Dobra Quadrada (Prensagem de Livro) desejada.
- 7. Selecione OK para salvar as seleções e feche a janela Propriedades.
- 8. Envie o trabalho para a máquina.

### Acesso às opções de Dobra quadrada para trabalhos de cópia

- 1. A partir da IU da máquina, selecione Copiar e a guia Formato de saída.
- 2. Selecione Criação de livreto ou Dobra.
- 3. A partir da tela Criação de livreto, proceda da seguinte maneira:
  - a) Selecione Ligado.
  - b) Selecione **Dobrar e grampear**.
  - c) A partir da tela Criação de livreto Dobrar e grampear, selecione **Somente dobrar** ou **Dobrar e grampear**.

Para acessar a função Dobra quadrada, selecione o botão **Aparando/Prensar livreto** 

- 4. A partir da tela Dobra, selecione Dobra única.
  - a) Selecione Dobrar como um Jogo.
  - b) Selecione o botão **Aparando/Prensar livreto** para acessar a função Dobra quadrada (Prensagem de livro).

### **Recurso Aparador**

A função Aparador pode ser acessada/selecionada no driver de impressão do computador, no servidor de impressão ou na interface do usuário da máquina.

### ΝΟΤΑ

A função Aparador só estará disponível quando sua máquina estiver conectada a um módulo de acabamento com um criador de livretos e ao módulo aparador SquareFold.

### Opções do aparador

Ao usar as opções do Aparador, sempre considere o seguinte:

- Os livretos que saem do Módulo Aparador SquareFold podem conter restos/sobras de aparas do livreto aparado anteriormente. Esse é um fato normal, resultante da formação de eletricidade estática. Se os livretos contiverem restos/sobras de aparas, remova as sobras e descarte-as.
- A função Aparador pode ser ativada ou desativada, de acordo com a preferência do usuário. Quando a função estiver ativada, você poderá ajustar a configuração da apara em incrementos de 0,1 mm/0,0039 pol., de acordo com as necessidades do trabalho de livreto acabado.

### ΝΟΤΑ

No restante desta seção, a tela da interface do usuário da máquina é mostrada. As telas do driver de impressão e do servidor de impressão não são mostradas. As descrições de cada opção do Aparador são aplicáveis aos trabalhos de impressão na rede e a qualquer servidor de impressão/driver de impressão conectado à máquina.

| frimming<br>Off | Paper Supply<br>Tray 3<br>11 × 17* □<br>Plain |
|-----------------|-----------------------------------------------|
| 0               | Cut to Size                                   |
|                 | 195.8↔213.8<br>2mm<br>()                      |

- 1. Selecione os botões de seta para aumentar ou diminuir a configuração do aparador. São feitos ajustes em incrementos de 0,1 mm/0,0039 pol.
- 2. A configuração do aparador se baseia em:
  - o número de folhas no livreto acabado
  - a largura do livreto acabado (como 8,5 pol./210 mm ou 5,5 pol./149 mm)
  - o tipo de material (por exemplo, revestido/sem revestimento, brilhante)
  - a gramatura do material

### NOTA

Importante! Talvez seja necessário testar várias configurações para determinar a mais adequada ao seu trabalho específico. Além disso, convém realizar um ou mais testes de impressão antes de executar trabalhos maiores, para garantir a melhor saída possível para o livreto.

### NOTA

Não é possível ajustar as configurações de aparagem para remover menos de 2 mm (0,078 pol.) ou mais de 20 mm (0,787 pol.) de material da borda do livreto. Os ajustes abaixo de 2 mm (0,078 pol.) podem gerar aparagem com pouca qualidade e ajustes acima de 20 mm (0,078 pol.) resultarão em ausência de aparagem na borda do livreto.

Escolha a configuração mais adequada às necessidades da saída de livreto.

### Diretrizes para aparar

A tabela a seguir mostra diversos cenários com diferentes gramaturas de papel, tipos de material e seleções de configuração de apara. Use essa tabela como diretriz ao selecionar uma configuração de apara para seu trabalho específico.

### NOTA

As configurações exibidas na tabela a seguir servem como exemplos e não visam representar todos os cenários de trabalho possíveis; novamente, use a tabela somente como diretriz.

| Número<br>do cenário | Tamanho do papel                   | Tamanho do li-<br>vreto acabado    | Gramatura<br>do papel<br>(lb./g/m²) | Configuração<br>do aparo<br>aproximado<br>(mm) | Número<br>de pági-<br>nas no li-<br>vreto aca-<br>bado |
|----------------------|------------------------------------|------------------------------------|-------------------------------------|------------------------------------------------|--------------------------------------------------------|
| 1                    | 8,5 x 11 pol./A4<br>(210 x 298 mm) | 5,5 x 8,5 pol./149<br>x 210 mm     | 20 lb./75<br>g/m²                   | 130                                            | 20                                                     |
| 2                    | 8,5 x 11 pol./A4<br>(210 x 298 mm) | 5,5 x 8,5 pol./149<br>x 210 mm     | 24 lb./90<br>g/m²                   | 125                                            | 14                                                     |
| 3                    | 8,5 x 11 pol./A4<br>(210 x 298 mm) | 5,5 x 8,5 pol./149<br>x 210 mm     | 32 lb./120<br>g/m²                  | 135                                            | 10                                                     |
| 4                    | 8,5 x 11 pol./A4<br>(210 x 298 mm) | 5,5 x 8,5 pol./149<br>x 210 mm     | 20 lb./75<br>g/m²                   | 125                                            | 10                                                     |
| 5                    | 8,5 x 11 pol./A4<br>(210 x 298 mm) | 5,5 x 8,5 pol./149<br>x 210 mm     | 80 lb./120<br>g/m²                  | 135                                            | 12                                                     |
| 6                    | 8,5 x 14 pol./B4<br>(250 x 353 mm) | 8,5 x 7 pol./250 x<br>176.5 mm     | 20 lb./75<br>g/m²                   | 172                                            | 6                                                      |
| 7                    | 8,5 x 14 pol./B4<br>(250 x 353 mm) | 8,5 x 7 pol./250 x<br>176.5 mm     | 24 lb./90<br>g/m²                   | 170                                            | 6                                                      |
| 8                    | 11 x 17 pol./A3<br>(297 x 420 mm)  | 8,5 x 11 pol./A4<br>(210 x 297 mm) | 24 lb./90<br>g/m²                   | 200                                            | 14                                                     |
| 9                    | 11 x 17 pol./A3<br>(297 x 420 mm)  | 8,5 x 11 pol./A4<br>(210 x 297 mm) | 80 lb./216<br>g/m²                  | 205                                            | 5                                                      |
| 10                   | 11 x 17 pol./A3<br>(297 x 420 mm)  | 8,5 x 11 pol./A4<br>(210 x 297 mm) | 20 lb./75<br>g/m²                   | 210                                            | 22                                                     |
| 11                   | 11 x 17 pol./A3<br>(297 x 420 mm)  | 8,5 x 11 pol./A4<br>(210 x 297 mm) | 24 lb./90<br>g/m²                   | 210                                            | 8                                                      |
| 12                   | 11 x 17 pol./A3<br>(297 x 420 mm)  | 8,5 x 11 pol./A4<br>(210 x 297 mm) | 80 lb./120<br>g/m²                  | 205                                            | 10                                                     |
| 13                   | 12 x 18 pol./305 x<br>458 mm       | 6 x 9 pol./152 x<br>229 mm         | 80 lb./120<br>g/m²                  | 220                                            | 6                                                      |
| 14                   | 12 x 18 pol./305 x<br>458 mm       | 6 x 9 pol./152 x<br>229 mm         | 80 lb./120<br>g/m²                  | 215                                            | 5                                                      |
| 15                   | 12 x 18 pol./305 x<br>458 mm       | 6 x 9 pol./152 x<br>229 mm         | 80 lb./120<br>g/m²                  | 210                                            | 4                                                      |
| 16                   | 12 x 18 pol./305 x<br>458 mm       | 6 x 9 pol./152 x<br>229 mm         | 28 lb./105<br>g/m²                  | 220                                            | 16                                                     |

| Número<br>do cenário | Tamanho do papel             | Tamanho do li-<br>vreto acabado | Gramatura<br>do papel<br>(lb./g/m²) | Configuração<br>do aparo<br>aproximado<br>(mm) | Número<br>de pági-<br>nas no li-<br>vreto aca-<br>bado |
|----------------------|------------------------------|---------------------------------|-------------------------------------|------------------------------------------------|--------------------------------------------------------|
| 17                   | 12 x 18 pol./305 x<br>458 mm | 6 x 9 pol./152 x<br>229 mm      | 80 lb./120<br>g/m²                  | 210                                            | 14                                                     |

### Acesso às opções do Aparador

### Acesso às opções do Aparador para trabalhos de impressão em rede

Para trabalhos de impressão em rede, a função Aparador e suas opções relacionadas podem ser acessadas pelo driver de impressão do computador (antes do envio do trabalho para impressão) ou no servidor de impressão (após o envio do trabalho para impressão). Para acessar a função/opções do Aparador para trabalhos de impressão em rede, faça o seguinte:

- 1. No caso de trabalhos enviados do computador, passe para a próxima etapa.
  - No caso de trabalhos que já estão no servidor de impressão, passe para a Etapa 3.
- 2. No computador, abra o trabalho desejado no aplicativo adequado (por exemplo, Microsoft Word<sup>®</sup> ou Adobe Reader).
  - a) Selecione Arquivo e Imprimir.
  - b) Na janela Imprimir, selecione a máquina desejada (com o módulo aparador SquareFold acoplado) e depois selecione **Propriedades** para a máquina.
  - c) Passe para a Etapa 4.
- 3. No servidor de impressão, abra as Propriedades do trabalho desejado:
  - a) Clique duas vezes no trabalho (nas filas Reter ou Trabalhos de impressão).
  - b) Na janela Propriedades, vá para a guia Acabamento/Saída.
  - c) Passe para a etapa seguinte.
- **4.** Verifique se a bandeja de saída correta está selecionada (Bandeja do criador de livretos).
- **5.** Se necessário, verifique se as funções Grampeamento/Acabamento/Dobra corretas estão selecionadas.
- 6. Selecione a opção de Aparador desejada.
- 7. Selecione OK para salvar as seleções e feche a janela Propriedades.
- 8. Envie o trabalho para a máquina.

### Acesso às opções do Aparador para trabalhos de cópia

- 1. A partir da IU da máquina, selecione Copiar e a guia Formato de Saída.
- 2. Selecione Criação de Livreto ou Dobra.
- 3. A partir da tela Criação de Livreto, proceda da seguinte maneira:
  - a) Selecione Ligado.

- b) Selecione Dobrar e grampear.
- c) A partir da tela Criação de livreto Dobrar e grampear, selecione **Somente dobrar** ou **Dobrar e grampear**.

Para acessar a função Aparador, selecione o botão Aparando/Prensar livreto

- 4. A partir da tela Dobra, selecione Dobra única.
  - a) Selecione Dobrar como um Jogo.
  - b) Selecione o botão Aparando/Prensar livreto para acessar a função de aparar.

### Dicas e sugestões

### Impressão de imagens de páginas inteiras em livretos

Ao usar imagens de página inteira, verifique se o tamanho do livreto acabado comporta imagens de página inteira e se, quando o livreto for aparado, essas imagens não ficam truncadas. Consulte a ilustração.

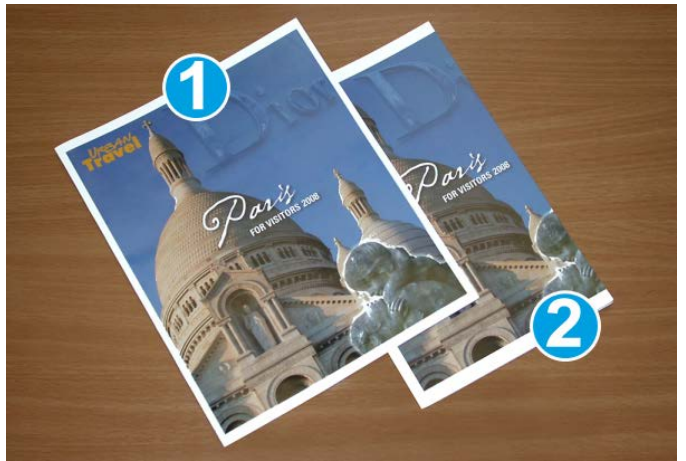

- 1. O livreto tem capas dianteira e traseira pré-impressas com imagem de página inteira. Ele foi impresso em papel 8,5 x 14 pol./B4. A capa dianteira, que foi aparada, exibe a imagem inteira.
- 2. Esse mesmo livreto foi impresso em papel 8,5 x 11 pol./A4. A imagem na capa dianteira ficou truncada após ser aparada.

Antes de imprimir um trabalho de livreto, avalie o trabalho todo, incluindo:

- Qual é o tamanho desejado do livreto acabado?
- O livreto contém imagens de página inteira?
- Você está usando capas pré-impressas com imagens de página inteira?
- Você está aparando o livreto?
- Você precisa deslocar imagens de página inteira para garantir que caibam no livreto acabado?

Essas são perguntas importantes que podem afetar a saída dos trabalhos de livreto, sobretudo se você estiver usando imagens de página inteira e aparando as bordas dos livretos.

### Siga estas dicas

Siga estas dicas para garantir a saída desejada:

- Realize sempre um ou mais testes de impressão do trabalho antes de executar saídas maiores.
- Verifique se há imagens/texto truncados nos testes de impressão.
- Se houver necessidade de deslocar imagens ou texto, use as várias opções do driver de impressão do aplicativo; consulte as informações da Ajuda do driver de impressão.
- Lembre-se de que: pode ser necessário realizar um ou mais testes de impressão para obter a saída desejada.

### Solução de problemas

### Eliminação de atolamentos

### ΝΟΤΑ

As tampas superiores não poderão ser abertas durante o funcionamento normal ou quando a máquina estiver ociosa. As tampas só poderão ser abertas quando um indicador estiver aceso e quando ocorrer atolamento/falha no módulo aparador SquareFold. Para obter detalhes do indicador, consulte as informações do painel de controle apresentadas anteriormente nesta seção.

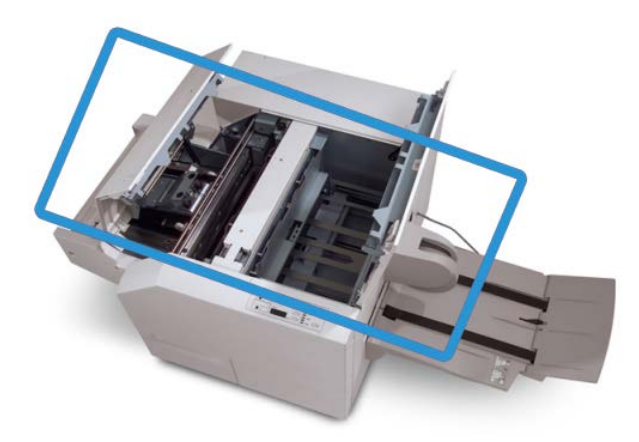

O trajeto do papel é mostrado na ilustração acima. Remova os atolamentos que possam ocorrer no trajeto do papel. Se ocorrer um atolamento, a máquina interromperá a impressão e uma mensagem será exibida na interface com o usuário (IU).

### ΝΟΤΑ

Para determinar se o atolamento/falha ocorre no módulo de acabamento ou no módulo aparador SquareFold, inicie sempre a solução de problemas no módulo aparador SquareFold.

### Remoção de atolamentos

Use o procedimento a seguir para remover atolamentos ou falhas e depois retomar a impressão:

- 1. Siga as instruções exibidas na interface do usuário da máquina.
- **2.** Se for solicitado pela interface do usuário da máquina, abra a Tampa superior esquerda e a Tampa superior direita do módulo aparador SquareFold.
- **3.** Verifique se há atolamentos de livreto no trajeto do papel do módulo aparador SquareFold e remova-os.
- 4. Verifique se há sobras de aparas no trajeto do papel e remova-as.
- 5. Feche as Tampas superiores direita e esquerda.
- 6. Esvazie o Recipiente de sobras do aparador.
- 7. Verifique se o Recipiente de sobras do aparador está completamente empurrado para dentro/fechado.
- 8. Verifique se todas as tampas do módulo aparador SquareFold estão fechadas.
- **9.** Se o Painel de Controle do Módulo Aparador SquareFold e/ou a interface do usuário da máquina indicar que ainda há um atolamento, verifique novamente o Módulo Aparador SquareFold (etapas 1 a 8).
- **10.** Se necessário, abra o módulo de acabamento para verificar se há atolamento/falha no trajeto do módulo de acabamento.
- **11.** Siga as instruções exibidas na interface do usuário da máquina para retomar a impressão.

### Remoção de atolamentos E1/E2

Use o procedimento a seguir para remover atolamentos quando o LED E1 e/ou E2 estiver aceso no painel de controle do Módulo aparador SquareFold.

1. Verifique se a máquina não está funcionando e pressione o botão na tampa esquerda da unidade do Aparador para abrir a tampa.

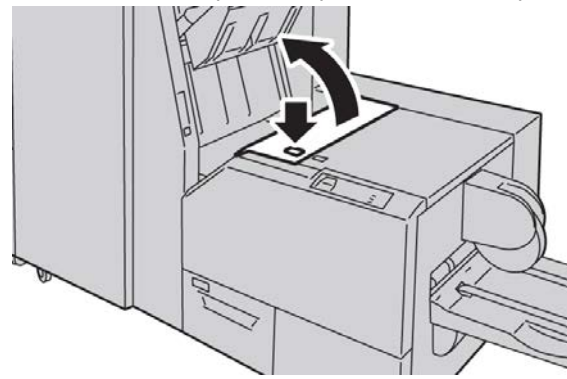

2. Remova o papel atolado.

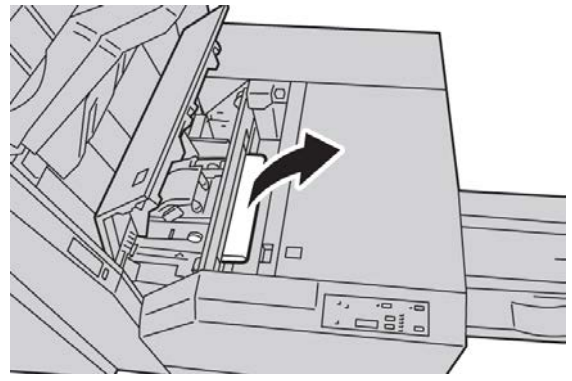

**3.** Se não conseguir remover o papel na Etapa 2, abra a tampa direita do módulo de acabamento.

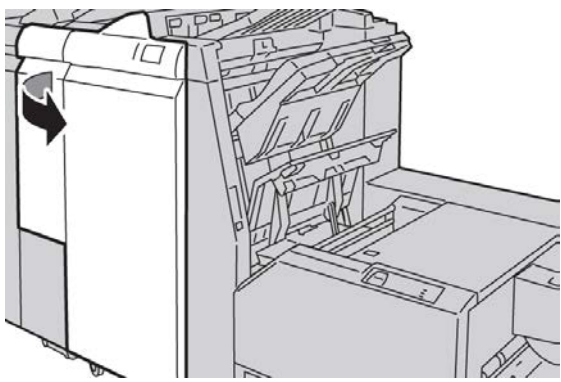

4. Gire o botão 4a para a direita e depois remova o papel atolado.

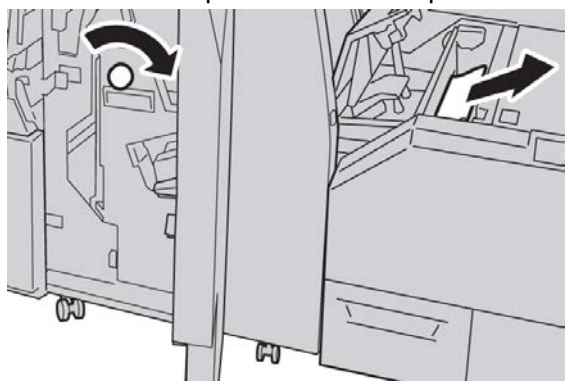

5. Feche a tampa esquerda da unidade do Aparador.

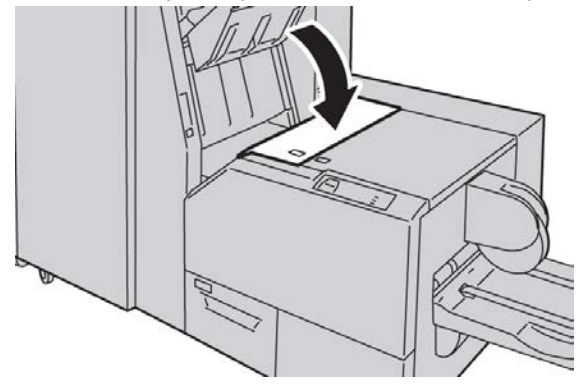

6. Se você abriu a tampa direita do módulo de acabamento na Etapa 3, feche-a.

### NOTA

Será exibida uma mensagem e a máquina não funcionará se a tampa direita do módulo de acabamento estiver aberta, mesmo que levemente.

### Remoção de atolamentos E3

Use o procedimento a seguir para remover atolamentos quando o LED E3 estiver aceso no painel de controle do Módulo aparador SquareFold.

1. Verifique se a máquina não está funcionando e pressione o botão na tampa direita da unidade do Aparador para abrir a tampa.

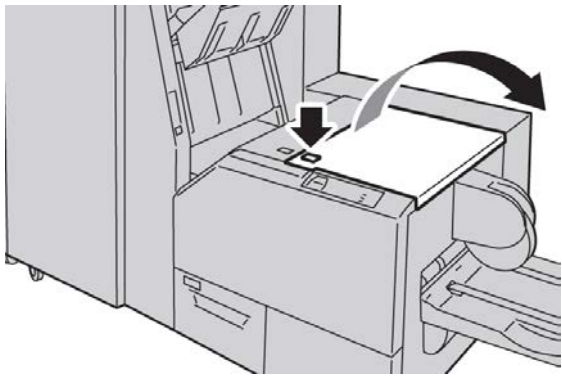

2. Remova o papel atolado.

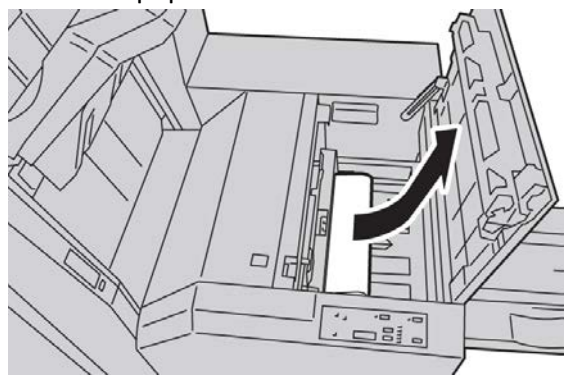

3. Feche a tampa direita da unidade do Aparador.

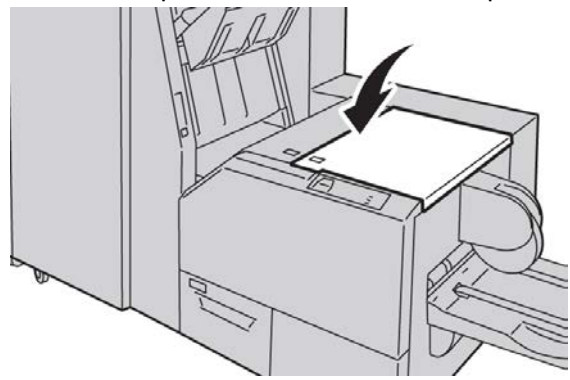

### Códigos de falha

Se ocorrer atolamento/falha no módulo aparador SquareFold, a interface com o usuário da máquina exibirá uma mensagem de atolamento/falha. A tabela a seguir fornece uma lista de códigos de falhas do módulo aparador SquareFold e uma lista dos códigos de falhas do módulo aparador SquareFold e uma lista dos códigos de falhas do módulo de acabamento relacionadas.

### NOTA

As tampas superiores não poderão ser abertas durante o funcionamento normal ou quando a máquina estiver ociosa. As tampas só poderão ser abertas quando um indicador estiver aceso e quando ocorrer atolamento/falha no módulo aparador SquareFold. Para obter detalhes do indicador, consulte as informações do painel de controle apresentadas anteriormente nesta seção.

### 012-115

Causa: Atolamento ou falha no Módulo de acabamento

Solução: Proceda da seguinte maneira:

- 1. Se a interface com o usuário da máquina continuar a refletir uma falha/atolamento, vá para o módulo de acabamento.
  - Abra o módulo de acabamento.
  - Remova todos os atolamentos
  - Feche a(s) tampa(s) do módulo de acabamento.
- 2. Siga as instruções mostradas na interface com o usuário da máquina para retomar a impressão.
- 3. Se a falha persistir, desligue/ligue a máquina.
- 4. Se a falha persistir, chame o Atendimento Técnico.

### 012-264

Causa: Atolamento ou falha no Módulo de acabamento

- 1. Se a interface com o usuário da máquina continuar a refletir uma falha/atolamento, vá para o módulo de acabamento.
  - Abra o módulo de acabamento.
  - Remova todos os atolamentos
  - Feche a(s) tampa(s) do módulo de acabamento.
- 2. Siga as instruções mostradas na interface com o usuário da máquina para retomar a impressão.
- 3. Se a falha persistir, desligue/ligue a máquina.
- 4. Se a falha persistir, chame o Atendimento Técnico.

Módulo aparador SquareFold

### 012-302

Causa: Atolamento ou falha no Módulo de acabamento

Solução: Proceda da seguinte maneira:

- 1. Se a interface com o usuário da máquina continuar a refletir uma falha/atolamento, vá para o módulo de acabamento.
  - Abra o módulo de acabamento.
  - Remova todos os atolamentos
  - Feche a(s) tampa(s) do módulo de acabamento.
- Siga as instruções mostradas na interface com o usuário da máquina para retomar a impressão.
- 3. Se a falha persistir, desligue/ligue a máquina.
- 4. Se a falha persistir, chame o Atendimento Técnico.

### 013-100

Causa: Atolamento/falha no Módulo aparador SquareFold

Solução: Proceda da seguinte maneira:

- 1. Abra as tampas superiores direita e esquerda do módulo aparador SquareFold.
- 2. Remova cuidadosamente todas as folhas e sobras de papel das áreas de eliminação de atolamento.
- 3. Feche as tampas superiores direita e esquerda do módulo aparador SquareFold.
- 4. Examine o Recipiente de sobras do aparador:
  - Se estiver cheio, esvazie-o e coloque-o novamente no Módulo Aparador SquareFold.
  - Se ele estiver parcialmente retirado, empurre-o para dentro completamente.
- 5. Se necessário, siga as instruções restantes na interface com o usuário da máquina.
- 6. Se a falha persistir, repita as Etapas; se ainda assim a falha persistir, chame o Atendimento Técnico.

### 013-101

Causa: Atolamento/falha no Módulo aparador SquareFold

- 1. Abra as tampas superiores direita e esquerda do módulo aparador SquareFold.
- 2. Remova cuidadosamente todas as folhas e sobras de papel das áreas de eliminação de atolamento.
- 3. Feche as tampas superiores direita e esquerda do módulo aparador SquareFold.
- 4. Examine o Recipiente de sobras do aparador:
  - Se estiver cheio, esvazie-o e coloque-o novamente no Módulo Aparador SquareFold.
  - Se ele estiver parcialmente retirado, empurre-o para dentro completamente.

- 5. Se necessário, siga as instruções restantes na interface com o usuário da máquina.
- 6. Se a falha persistir, repita as Etapas; se ainda assim a falha persistir, chame o Atendimento Técnico.

Causa: Atolamento/falha no Módulo aparador SquareFold

Solução: Proceda da seguinte maneira:

- 1. Abra as tampas superiores direita e esquerda do módulo aparador SquareFold.
- 2. Remova cuidadosamente todas as folhas e sobras de papel das áreas de eliminação de atolamento.
- 3. Feche as tampas superiores direita e esquerda do módulo aparador SquareFold.
- 4. Examine o Recipiente de sobras do aparador:
  - Se estiver cheio, esvazie-o e coloque-o novamente no Módulo Aparador SquareFold.
  - Se ele estiver parcialmente retirado, empurre-o para dentro completamente.
- 5. Se necessário, siga as instruções restantes na interface com o usuário da máquina.
- 6. Se a falha persistir, repita as Etapas; se ainda assim a falha persistir, chame o Atendimento Técnico.

### 013-103

Causa: Atolamento/falha no Módulo aparador SquareFold

Solução: Proceda da seguinte maneira:

- 1. Abra as tampas superiores direita e esquerda do módulo aparador SquareFold.
- 2. Remova cuidadosamente todas as folhas e sobras de papel das áreas de eliminação de atolamento.
- 3. Feche as tampas superiores direita e esquerda do módulo aparador SquareFold.
- 4. Examine o Recipiente de sobras do aparador:
  - Se estiver cheio, esvazie-o e coloque-o novamente no Módulo Aparador SquareFold.
  - Se ele estiver parcialmente retirado, empurre-o para dentro completamente.
- 5. Se necessário, siga as instruções restantes na interface com o usuário da máquina.
- 6. Se a falha persistir, repita as Etapas; se ainda assim a falha persistir, chame o Atendimento Técnico.

### 013-104

Causa: Atolamento/falha no Módulo aparador SquareFold

- 1. Abra as tampas superiores direita e esquerda do módulo aparador SquareFold.
- 2. Remova cuidadosamente todas as folhas e sobras de papel das áreas de eliminação de atolamento.

- 3. Feche as tampas superiores direita e esquerda do módulo aparador SquareFold.
- 4. Examine o Recipiente de sobras do aparador:
  - Se estiver cheio, esvazie-o e coloque-o novamente no Módulo Aparador SquareFold.
  - Se ele estiver parcialmente retirado, empurre-o para dentro completamente.
- 5. Se necessário, siga as instruções restantes na interface com o usuário da máquina.
- 6. Se a falha persistir, repita as Etapas; se ainda assim a falha persistir, chame o Atendimento Técnico.

Causa: Atolamento/falha no Módulo aparador SquareFold

Solução: Proceda da seguinte maneira:

- 1. Abra as tampas superiores direita e esquerda do módulo aparador SquareFold.
- 2. Remova cuidadosamente todas as folhas e sobras de papel das áreas de eliminação de atolamento.
- 3. Feche as tampas superiores direita e esquerda do módulo aparador SquareFold.
- 4. Examine o Recipiente de sobras do aparador:
  - Se estiver cheio, esvazie-o e coloque-o novamente no Módulo Aparador SquareFold.
  - Se ele estiver parcialmente retirado, empurre-o para dentro completamente.
- 5. Se necessário, siga as instruções restantes na interface com o usuário da máquina.
- 6. Se a falha persistir, repita as Etapas; se ainda assim a falha persistir, chame o Atendimento Técnico.

### 013-106

**Causa:** Atolamento/falha no Módulo aparador SquareFold

- 1. Abra as tampas superiores direita e esquerda do módulo aparador SquareFold.
- 2. Remova cuidadosamente todas as folhas e sobras de papel das áreas de eliminação de atolamento.
- 3. Feche as tampas superiores direita e esquerda do módulo aparador SquareFold.
- 4. Examine o Recipiente de sobras do aparador:
  - Se estiver cheio, esvazie-o e coloque-o novamente no Módulo Aparador SquareFold.
  - Se ele estiver parcialmente retirado, empurre-o para dentro completamente.
- 5. Se necessário, siga as instruções restantes na interface com o usuário da máquina.
- 6. Se a falha persistir, repita as Etapas; se ainda assim a falha persistir, chame o Atendimento Técnico.

Causa: O Recipiente de sobras do aparador está cheio ou com defeito

Solução: Proceda da seguinte maneira:

- 1. Puxe e abra o recipiente e remova as sobras de aparas dele.
- 2. Coloque novamente o recipiente no módulo aparador SquareFold.
- 3. Verifique se o recipiente está totalmente inserido e se a luz indicadora não está acesa.
- 4. Se a falha persistir, repita as etapas anteriores.
- 5. Se a falha persistir, desligue/ligue a máquina.
- 6. Se a falha persistir, chame o Atendimento Técnico.

### 013-221

**Causa:** Erro de atolamento ou comunicação com o Módulo aparador SquareFold **Solução:** Proceda da seguinte maneira:

- 1. Desligue/ligue a máquina.
- 2. Se a falha persistir, chame o Atendimento Técnico.

### 013-222

**Causa:** Erro de atolamento ou comunicação com o Módulo aparador SquareFold **Solução:** Proceda da seguinte maneira:

- 1. Desligue/ligue a máquina.
- 2. Se a falha persistir, chame o Atendimento Técnico.

### 013-223

**Causa:** Erro de atolamento ou comunicação com o Módulo aparador SquareFold **Solução:** Proceda da seguinte maneira:

- 1. Desligue/ligue a máquina.
- 2. Se a falha persistir, chame o Atendimento Técnico.

### 013-224

Causa: Erro de atolamento ou comunicação com o Módulo aparador SquareFold

Solução: Proceda da seguinte maneira:

- 1. Desligue/ligue a máquina.
- 2. Se a falha persistir, chame o Atendimento Técnico.

### 013-225

**Causa:** Erro de atolamento ou comunicação com o Módulo aparador SquareFold **Solução:** Proceda da seguinte maneira:

- 1. Desligue/ligue a máquina.
- 2. Se a falha persistir, chame o Atendimento Técnico.

Causa: Erro de atolamento ou comunicação com o Módulo aparador SquareFold

Solução: Proceda da seguinte maneira:

- 1. Desligue/ligue a máquina.
- 2. Se a falha persistir, chame o Atendimento Técnico.

### 013-227

**Causa:** Erro de atolamento ou comunicação com o Módulo aparador SquareFold **Solução:** Proceda da seguinte maneira:

- 1. Desligue/ligue a máquina.
- 2. Se a falha persistir, chame o Atendimento Técnico.

### 013-228

**Causa:** Erro de atolamento ou comunicação com o Módulo aparador SquareFold

Solução: Proceda da seguinte maneira:

- 1. Desligue/ligue a máquina.
- 2. Se a falha persistir, chame o Atendimento Técnico.

### 013-229

Causa: Erro de atolamento ou comunicação com o Módulo aparador SquareFold

Solução: Proceda da seguinte maneira:

- 1. Desligue/ligue a máquina.
- 2. Se a falha persistir, chame o Atendimento Técnico.

### 013-230

**Causa:** Erro de atolamento ou comunicação com o Módulo aparador SquareFold **Solução:** Proceda da seguinte maneira:

- 1. Desligue/ligue a máquina.
- 2. Se a falha persistir, chame o Atendimento Técnico.

### 013-231

Causa: Erro de atolamento ou comunicação com o Módulo aparador SquareFold

Solução: Proceda da seguinte maneira:

- 1. Desligue/ligue a máquina.
- 2. Se a falha persistir, chame o Atendimento Técnico.

### 013-232

**Causa:** Erro de atolamento ou comunicação com o Módulo aparador SquareFold **Solução:** Proceda da seguinte maneira:

1. Desligue/ligue a máquina.

2. Se a falha persistir, chame o Atendimento Técnico.

### 013-233

**Causa:** Erro de atolamento ou comunicação com o Módulo aparador SquareFold **Solução:** Proceda da seguinte maneira:

- 1. Desligue/ligue a máquina.
- 2. Se a falha persistir, chame o Atendimento Técnico.

### 0013-234

**Causa:** Erro de atolamento ou comunicação com o Módulo aparador SquareFold **Solução:** Proceda da seguinte maneira:

- 1. Desligue/ligue a máquina.
- 2. Se a falha persistir, chame o Atendimento Técnico.

### 013-235

Causa: Erro de atolamento ou comunicação com o Módulo aparador SquareFold

Solução: Proceda da seguinte maneira:

- 1. Desligue/ligue a máquina.
- 2. Se a falha persistir, chame o Atendimento Técnico.

### 013-236

Causa: Erro de atolamento ou comunicação com o Módulo aparador SquareFold

Solução: Proceda da seguinte maneira:

- 1. Desligue/ligue a máquina.
- 2. Se a falha persistir, chame o Atendimento Técnico.

### 013-237

Causa: Erro de atolamento ou comunicação com o Módulo aparador SquareFold

Solução: Proceda da seguinte maneira:

- 1. Desligue/ligue a máquina.
- 2. Se a falha persistir, chame o Atendimento Técnico.

### 013-238

Causa: Erro de atolamento ou comunicação com o Módulo aparador SquareFold

Solução: Proceda da seguinte maneira:

- 1. Desligue/ligue a máquina.
- 2. Se a falha persistir, chame o Atendimento Técnico.

### 013-239

**Causa:** Erro de atolamento ou comunicação com o Módulo aparador SquareFold **Solução:** Proceda da seguinte maneira:

Módulo aparador SquareFold

- 1. Desligue/ligue a máquina.
- 2. Se a falha persistir, chame o Atendimento Técnico.

### 013-240

Causa: Erro de atolamento ou comunicação com o Módulo aparador SquareFold

Solução: Proceda da seguinte maneira:

- 1. Desligue/ligue a máquina.
- 2. Se a falha persistir, chame o Atendimento Técnico.

### 013-241

**Causa:** Erro de atolamento ou comunicação com o Módulo aparador SquareFold **Solução:** Proceda da seguinte maneira:

- 1. Desligue/ligue a máquina.
- 2. Se a falha persistir, chame o Atendimento Técnico.

### 013-242

Causa: Erro de atolamento ou comunicação com o Módulo aparador SquareFold

Solução: Proceda da seguinte maneira:

- 1. Desligue/ligue a máquina.
- 2. Se a falha persistir, chame o Atendimento Técnico.

### 013-243

Causa: Erro de atolamento ou comunicação com o Módulo aparador SquareFold

Solução: Proceda da seguinte maneira:

- 1. Desligue/ligue a máquina.
- 2. Se a falha persistir, chame o Atendimento Técnico.

### 013-246

Causa: Erro de atolamento ou comunicação com o Módulo aparador SquareFold

Solução: Proceda da seguinte maneira:

- 1. Desligue/ligue a máquina.
- 2. Se a falha persistir, chame o Atendimento Técnico.

### 013-303

**Causa:** A tampa superior está aberta ou ocorreu um atolamento/falha no Módulo aparador SquareFold

- 1. Abra as tampas superiores direita e esquerda do módulo aparador SquareFold.
- 2. Remova cuidadosamente todas as folhas e sobras de papel das áreas de eliminação de atolamento.
- 3. Feche as tampas superiores direita e esquerda do módulo aparador SquareFold.

- 4. Examine o Recipiente de sobras do aparador:
  - Se estiver cheio, esvazie-o e coloque-o novamente no Módulo Aparador SquareFold.
  - Se ele estiver parcialmente retirado, empurre-o para dentro completamente.
- 5. Se necessário, siga as instruções restantes na interface com o usuário da máquina.
- 6. Se a falha persistir, repita as etapas anteriores.
- 7. Se a falha persistir, desligue/ligue a máquina.
- 8. Se a falha persistir, chame o Atendimento Técnico.

Causa: A tampa superior está aberta.

Solução: Proceda da seguinte maneira:

- 1. Abra as tampas superiores direita e esquerda do módulo aparador SquareFold.
- 2. Feche as tampas superiores direita e esquerda do módulo aparador SquareFold.
- 3. Se a falha persistir, desligue/ligue a máquina.
- 4. Se a falha persistir, chame o Atendimento Técnico.

### 013-915

Causa: Atolamento/falha no Módulo aparador SquareFold

Solução: Proceda da seguinte maneira:

- 1. Abra as tampas superiores direita e esquerda do módulo aparador SquareFold.
- 2. Remova cuidadosamente todas as folhas e sobras de papel das áreas de eliminação de atolamento.
- 3. Feche as tampas superiores direita e esquerda do módulo aparador SquareFold.
- 4. Examine o Recipiente de sobras do aparador:
  - Se estiver cheio, esvazie-o e coloque-o novamente no Módulo Aparador SquareFold.
  - Se ele estiver parcialmente retirado, empurre-o para dentro completamente.
- 5. Se necessário, siga as instruções restantes na interface com o usuário da máquina.
- 6. Se a falha persistir, repita as Etapas; se ainda assim a falha persistir, chame o Atendimento Técnico.

### 013-916

Causa: Atolamento/falha no Módulo aparador SquareFold

- 1. Abra as tampas superiores direita e esquerda do módulo aparador SquareFold.
- 2. Remova cuidadosamente todas as folhas e sobras de papel das áreas de eliminação de atolamento.
- 3. Feche as tampas superiores direita e esquerda do módulo aparador SquareFold.
- 4. Examine o Recipiente de sobras do aparador:

- Se estiver cheio, esvazie-o e coloque-o novamente no Módulo Aparador SquareFold.
- Se ele estiver parcialmente retirado, empurre-o para dentro completamente.
- 5. Se necessário, siga as instruções restantes na interface com o usuário da máquina.
- 6. Se a falha persistir, repita as Etapas; se ainda assim a falha persistir, chame o Atendimento Técnico.

Causa: Atolamento/falha no Módulo aparador SquareFold

Solução: Proceda da seguinte maneira:

- 1. Abra as tampas superiores direita e esquerda do módulo aparador SquareFold.
- 2. Remova cuidadosamente todas as folhas e sobras de papel das áreas de eliminação de atolamento.
- 3. Feche as tampas superiores direita e esquerda do módulo aparador SquareFold.
- 4. Examine o Recipiente de sobras do aparador:
  - Se estiver cheio, esvazie-o e coloque-o novamente no Módulo Aparador SquareFold.
  - Se ele estiver parcialmente retirado, empurre-o para dentro completamente.
- 5. Se necessário, siga as instruções restantes na interface com o usuário da máquina.
- 6. Se a falha persistir, repita as Etapas; se ainda assim a falha persistir, chame o Atendimento Técnico.

### 013-918

Causa: Atolamento/falha no Módulo aparador SquareFold

Solução: Proceda da seguinte maneira:

- 1. Abra as tampas superiores direita e esquerda do módulo aparador SquareFold.
- 2. Remova cuidadosamente todas as folhas e sobras de papel das áreas de eliminação de atolamento.
- 3. Feche as tampas superiores direita e esquerda do módulo aparador SquareFold.
- 4. Examine o Recipiente de sobras do aparador:
  - Se estiver cheio, esvazie-o e coloque-o novamente no Módulo Aparador SquareFold.
  - Se ele estiver parcialmente retirado, empurre-o para dentro completamente.
- 5. Se necessário, siga as instruções restantes na interface com o usuário da máquina.
- 6. Se a falha persistir, repita as Etapas; se ainda assim a falha persistir, chame o Atendimento Técnico.

### 013-919

Causa: Atolamento/falha no Módulo aparador SquareFold

- 1. Abra as tampas superiores direita e esquerda do módulo aparador SquareFold.
- 2. Remova cuidadosamente todas as folhas e sobras de papel das áreas de eliminação de atolamento.
- 3. Feche as tampas superiores direita e esquerda do módulo aparador SquareFold.
- 4. Examine o Recipiente de sobras do aparador:
  - Se estiver cheio, esvazie-o e coloque-o novamente no Módulo Aparador SquareFold.
  - Se ele estiver parcialmente retirado, empurre-o para dentro completamente.
- 5. Se necessário, siga as instruções restantes na interface com o usuário da máquina.
- 6. Se a falha persistir, repita as Etapas; se ainda assim a falha persistir, chame o Atendimento Técnico.

Causa: O Recipiente de sobras do aparador está cheio ou com defeito

Solução: Proceda da seguinte maneira:

- 1. Puxe e abra o recipiente e remova as sobras de aparas dele.
- 2. Coloque novamente o recipiente no módulo aparador SquareFold.
- 3. Verifique se o recipiente está totalmente inserido e se a luz indicadora não está acesa.
- 4. Se a falha persistir, repita as etapas anteriores.
- 5. Se a falha persistir, desligue/ligue a máquina.
- 6. Se a falha persistir, chame o Atendimento Técnico.

### 013-941

Causa: O Recipiente de sobras do aparador está cheio ou com defeito

Solução: Proceda da seguinte maneira:

- 1. Puxe e abra o recipiente e remova as sobras de aparas dele.
- 2. Coloque novamente o recipiente no módulo aparador SquareFold.
- 3. Verifique se o recipiente está totalmente inserido e se a luz indicadora não está acesa.
- 4. Se a falha persistir, repita as etapas anteriores.
- 5. Se a falha persistir, desligue/ligue a máquina.
- 6. Se a falha persistir, chame o Atendimento Técnico.

### 013-943

Causa: A Bandeja de livretos no Módulo aparador SquareFold está cheia

- 1. Remova os livretos da bandeja.
- 2. Se a falha persistir, desligue/ligue a máquina.
- 3. Se a falha persistir, chame o Atendimento Técnico.

### Dados técnicos

### Especificações

| Item                     | Especificações                                                                                                    |
|--------------------------|----------------------------------------------------------------------------------------------------|
| Tamanho do papel         | <ul> <li>Máximo: 13 x 18 pol./330 x 457 mm</li> <li>Mínimo: 8,5 x 11 pol./A4 ABC</li> <li>NOTA</li> <li>O Módulo Aparador SquareFold requer o Módulo de Resfriamento de Interface e o Módulo de Acabamento do Criador de Livretos.</li> </ul>                             |
| Capacidade de apa-<br>ro | <ul> <li>Livreto de 5 a 20 folhas (até 80 faces impressas) em 24 lb./90 g/m<sup>2</sup></li> <li>Livreto de 5 a 25 folhas (até 100 faces impressas) em 200 lb./75 g/m<sup>2</sup></li> <li>Quantidade de corte: 2 a 20 mm, ajustáveis em incrementos de 0,1 mm</li> </ul> |
| Gramaturas de papel      | 16 lb. bond - 90 lb. capa (60 a 220 g/m²)                                                                                                    |
# 24

# Módulo de acabamento padrão plus

O Módulo de acabamento padrão Plus atua como um dispositivo de comunicação e fornece o caminho do papel entre o mecanismo de impressão, o Módulo de Interface/Módulo de Resfriamento de Interface requerido e o dispositivo DFA (Document Finishing Architecture) de terceiros, acoplado à máquina.

O Módulo de acabamento padrão Plus suporta alguns dispositivos de acabamento opcionais, indo de mecanismos de impressão de produção leve a dispositivos do futuro que utilizam outras interfaces físicas e de comunicação.

## Visão geral

#### ΝΟΤΑ

O Módulo de acabamento padrão Plus requer o Módulo de Interface ou o Módulo de Resfriamento de Interface, dependendo do seu produto e configuração da máquina.

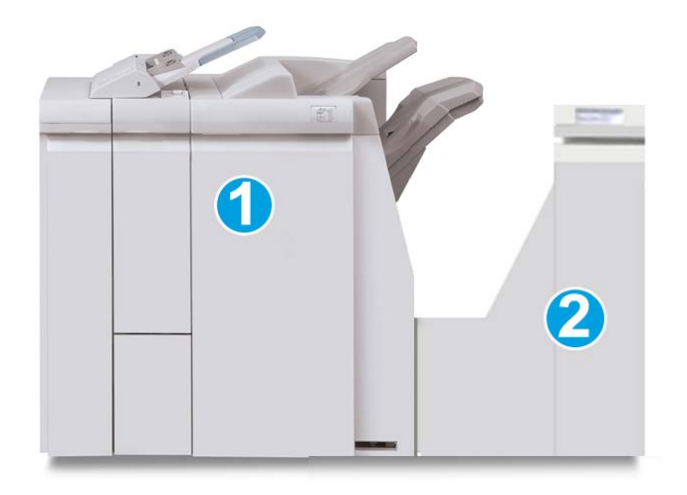

O Módulo de Acabamento Padrão plus compreende estes dois módulos:

- 1. Módulo de acabamento
- 2. Transporte de acabamento

As impressões são alimentadas a partir da máquina (e qualquer dispositivo de acabamento opcional acoplado) para o Módulo de acabamento. O Transporte de acabamento atua como uma interface para transferir papel do Módulo de acabamento e do dispositivo de saída de terceiros acoplado. O Transporte de acabamento move o papel do Módulo de acabamento para uma das três saídas do Transporte de acabamento. A altura da entrada de papel no dispositivo DFA de terceiros deve ser alinhada com a saída 1 ou 2 do Transporte de acabamento.

O Transporte de acabamento foi criado para dar suporte a algumas operações de acabamento, de mecanismos de impressão de produção leve a dispositivos do futuro que utilizam outras interfaces físicas e de comunicação.

## Módulo de acabamento

#### Componentes principais do Módulo de acabamento

O Módulo de acabamento inclui os seguintes componentes:

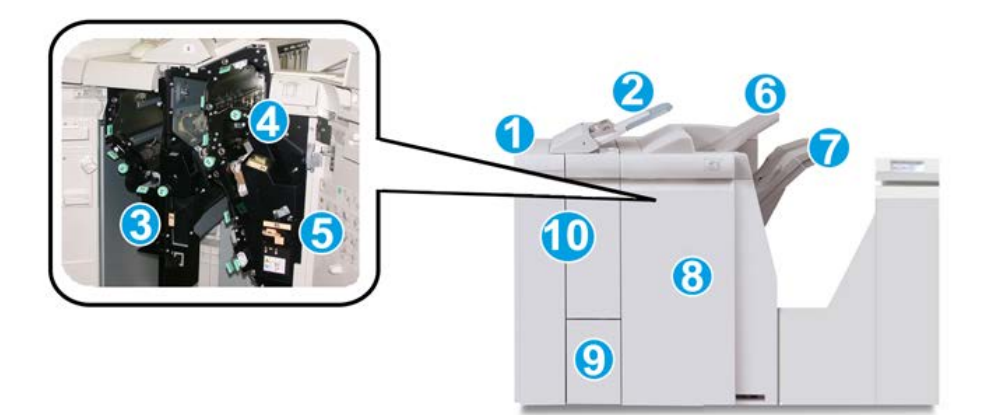

| Nú-<br>mero | Componente                                          | Função                                                                                                    |  |
|-------------|-----------------------------------------------------|----------------------------------------------------------------------------------------------------|--|
| 1           | Módulo de acabamento                                | As impressões de saída são alimentadas a partir da má-<br>quina por meio do Módulo de Interface ou do Módulo<br>de Resfriamento de Interface requerido, dependendo do<br>produto e da configuração da máquina, para o Módulo<br>de Acabamento que, em seguida, alimenta as impressões<br>para o Transporte de Acabamento com a finalidade de<br>entrega a um dispositivo de saída de terceiros.<br>O Módulo de acabamento é mostrado aqui com o Dobra-<br>dor C/Z opcional.                                                   |  |
| 2           | Módulo de inserção pós-pro-<br>cesso (Bandeja 8/T1) | <ul> <li>Esta bandeja é padrão neste módulo de acabamento<br/>e é usada para carregar papéis que serão usados co-<br/>mo separadores e capas.</li> <li>O papel carregado aqui não se destina à impressão;<br/>use esta bandeja para material pré-impresso e para<br/>inserção na saída impressa. (Esta bandeja também<br/>é conhecida como Interposer)</li> <li>A Bandeja 8 pode conter um máximo de 200 folhas<br/>com o uso de papel de 75 g/m²/20 lb.</li> <li>O papel pode ser colocado na direção ABL ou ABC.</li> </ul> |  |
| 3           | Recipiente de sobras de perfu-<br>ração             | Coleta as sobras do perfurador. Abra para remover as sobras.                                                                                                    |  |
| 4           | Cartucho de grampos                                 | Contém grampos; remova este cartucho para substituir<br>os grampos e eliminar atolamentos de grampos.                                                                                                    |  |
| 5           | Recipiente de sobras de<br>grampos                  | Recipiente para sobras de grampos; remova este recipi-<br>ente quando estiver cheio.                                                                                                    |  |
| 6           | Bandeja superior                                    | A Bandeja superior é usada para a saída empilhada e<br>pode receber até 500 folhas de papel de 80 g/m²/20 lb.<br>As cópias são entregues aqui quando funções específicas<br>da saída são selecionadas, como Classificação automáti-<br>ca, Alceado, Não alceado ou Normal.                                                                                                    |  |

| Nú-<br>mero | Componente                                  | Função                                                                                                    |
|-------------|---------------------------------------------|----------------------------------------------------------------------------------------------------|
| 7           | Bandeja do empilhador (inter-<br>mediária)  | A Bandeja do empilhador é usada para a saída com<br>deslocamento e/ou grampeada e pode conter até 2.000<br>folhas de papel de 20 lb (80 g/m²). Essa bandeja também<br>recebe cópias com perfuração e dobra em Z. |
|             |                                             | NOTA<br>As bandejas superior e do empilhador podem ser usadas<br>para saída com perfuração (opcional)                                                                                                    |
| 8           | Tampa direita                               | Abra para eliminar atolamentos de papel, substituir<br>grampos, eliminar grampos atolados ou remover sobras<br>do perfurador.                                                                                    |
| 9           | Bandeja de saída de dobra<br>C/Z (opcional) | A bandeja do Dobrador opcional recebe cópias quando<br>você seleciona dobra C ou Z de saída 8,5 x 11 pol./ A4 e<br>material 11 x 17 pol./A3.                                                                     |
| 10          | Tampa esquerda.                             | Abra esta tampa para acessar a máquina e eliminar<br>atolamentos de papel.                                                                                                    |

#### Recurso de dobra

Se a sua máquina estiver equipada com o Módulo de acabamento do criador de livretos e/ou Dobrador C/Z, você poderá fazer impressões usando a opção de dobra. Essa opção dobra as impressões ao meio (dobra única ou dupla) ou em três partes (tipos de dobra em C ou em Z). A opção de dobra é selecionada no driver de impressão.

#### NOTA

Para usar a opção de dobra, a orientação dos documentos deve ser alimentação pela borda curta (ABC). Você deve selecionar uma bandeja de papel que contenha material ABC.

#### Tipos de dobra

#### IMPORTANTE

A opção de Dobra única (Dobra dupla) está disponível somente com o Módulo de acabamento do Criador de livretos. As opções Dobra C e Dobra Z estão disponíveis somente com o Dobrador C/Z.

Estes tipos de dobra estão disponíveis:

#### Dobra simples (Dupla)

Uma Dobra Dupla tem uma dobra que cria dois painéis para a saída.

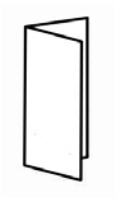

#### Dobra em C

Uma Dobra em C tem duas dobras que criam uma saída de três painéis.

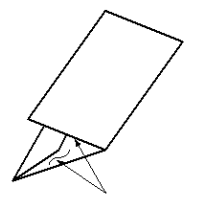

#### Dobra em Z

Uma Dobra em Z tem duas dobras em direções opostas, resultando em um tipo de dobra em leque.

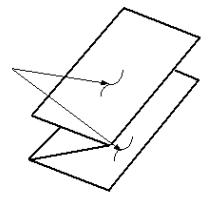

#### Dobra em Z em meia folha (mostrada aqui com perfuração de 3 furos)

Assim como uma Dobra em Z normal, tem duas dobras que são feitas em direções opostas. A diferença entre uma Dobra em Z normal e uma Meia Folha com Dobra em Z é que a Meia Folha com Dobra em Z não tem duas dobras iguais. As duas dobras são desiguais, o que permite que uma margem da Meia Folha com Dobra em Z seja mais longa, permitindo o grampeamento ou a perfuração.

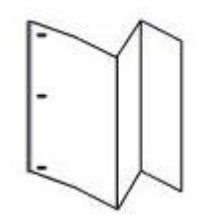

# Colocação de papel/divisórias na Bandeja 8/T1 (Módulo de inserção pós-processo)

1. Se for necessário, remova o material restante carregado atualmente na Bandeja 8/T1.

2. Segure o centro das guias de papel e deslize-as para o tamanho de papel desejado.

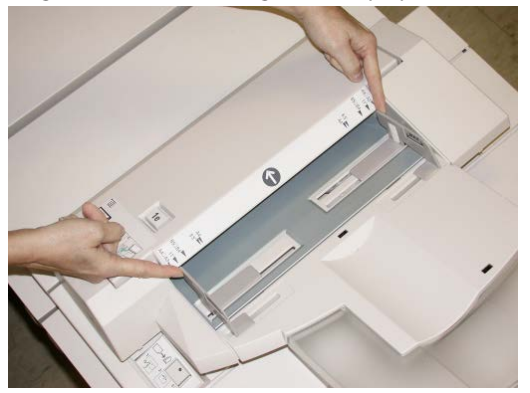

3. Coloque o papel/divisórias, fazendo o alinhamento com a parte dianteira da bandeja.

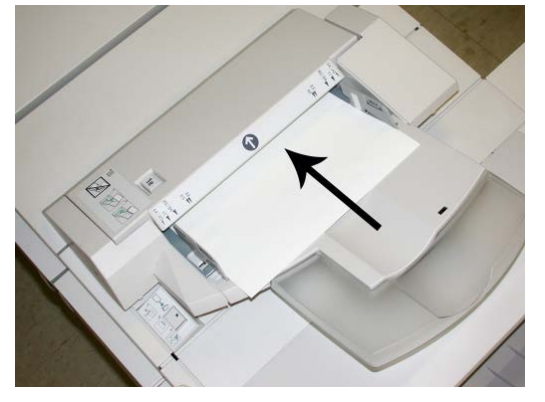

- a) Se o papel for pré-impresso, coloque-o com a face impressa para cima.
- b) Se o material for divisória, coloque o lado de divisória para ser alimentado primeiro (na direção da seta, conforme mostrado na ilustração acima).
- **4.** Na janela Propriedades da bandeja, digite as informações corretas sobre o papel, incluindo tamanho, tipo, gramatura e, se necessário, a opção de eliminação de curvatura e/ou alinhamento do papel.

Se for ativada pelo administrador do sistema, a tela Propriedades da bandeja do papel poderá ser exibida na interface com o usuário.

5. Selecione OK para salvar as informações e fechar a janela Propriedades da bandeja.

### Transporte de acabamento

#### Componentes principais do transporte de acabamento

O Transporte de acabamento compreende os seguintes componentes:

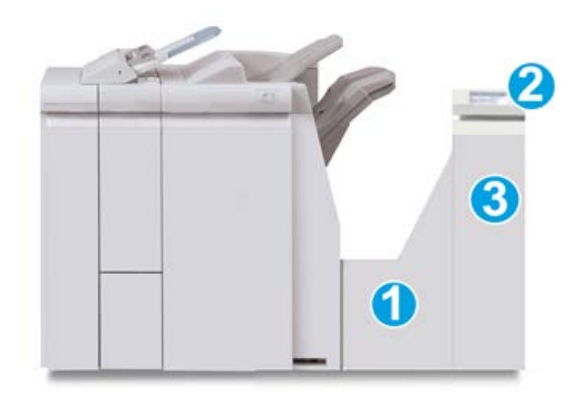

| Nú-<br>me-<br>ro | Componente                                     | Função                                                                                                    |
|------------------|------------------------------------------------|----------------------------------------------------------------------------------------------------|
| 1                | Transporte de acabamento                       | O Transporte de Acabamento atua como uma interfa-<br>ce para transferir papel do Módulo de Acabamento e<br>do dispositivo de saída de terceiros acoplado. |
| 2                | Visor de status do Transporte de<br>acabamento | O visor indica o status do Transporte de acabamento<br>e mostra os locais de atolamentos de papel.                                                        |
| 3                | Porta dianteira do Transporte de<br>acabamento | Abra para eliminar atolamentos de papel e limpar as<br>áreas do trajeto do papel.                                                                         |

#### Indicadores de status do Transporte de acabamento

O visor simulado indica o status do Transporte de acabamento e o local dos atolamentos de papel.

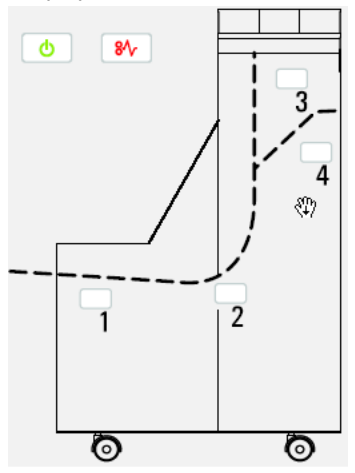

Consulte a tabela a seguir para obter informações detalhadas sobre

| Localização              | Cor do LED | Status         | Motivo                                                                                      |
|--------------------------|------------|----------------|---------------------------------------------------------------------------------------------|
| Indicador de alimentação | Verde      | LIGADO         | A alimentação do Transporte de acaba-<br>mento está ligada e funcionando corre-<br>tamente. |
|                          |            | DESLIGA-<br>DO | A alimentação do Transporte de Acaba-<br>mento está desligada.                              |
| Indicador de falha       | Vermelho   | LIGADO         | Pode ser um dos seguintes:                                                                  |
|                          |            |                | Indicação de atolamento do papel                                                            |
| <b>∀^8</b>               |            |                | Abrir porta dianteira                                                                       |
| Área 1                   | Vermelho   | LIGADO         | Atolamento de papel na área 1                                                               |
| Área 2                   | Vermelho   | LIGADO         | Atolamento de papel na área 2                                                               |
| Área 3                   | Vermelho   | LIGADO         | Atolamento de papel na área 3                                                               |
| Área 4                   | Vermelho   | LIGADO         | Atolamento de papel na área 4                                                               |

# Manutenção do Módulo de acabamento padrão plus

#### Suprimentos consumíveis do Módulo de acabamento padrão plus

Você pode solicitar suprimentos, papel e material de produção Xerox acessando www.xerox.com e clicando no link Fale conosco para obter informações de contato/números de telefone específicos em sua área ou clicando em Suprimentos e digitando/selecionando informações específicas de sua máquina (família de produtos e tipo de modelo).

#### NOTA

Consulte sempre o site <u>www.xerox.com</u> para obter os códigos de produto das CRUs (Unidades Substituíveis pelo Cliente) mais recentes.

Armazene os itens de suprimentos e peças Xerox em suas embalagens originais em local conveniente.

| Item                                                | Unidade do suprimento enviada com o módulo de aca-<br>bamento/Quantidade do pedido                  |
|-----------------------------------------------------|----------------------------------------------------------------------------------------------------|
| Cartucho de grampos/recipiente de sobras de grampos | 4 cartuchos de grampos (5000 grampos por cartucho) e 1<br>recipiente de sobras de grampos por caixa |

#### Substituição do cartucho de grampos padrão

Quando é hora de substituir um cartucho de grampos, uma mensagem é exibida na IU.

- 1. Verifique se a impressão foi interrompida na máquina.
- 2. Abra a tampa direita do módulo de acabamento.

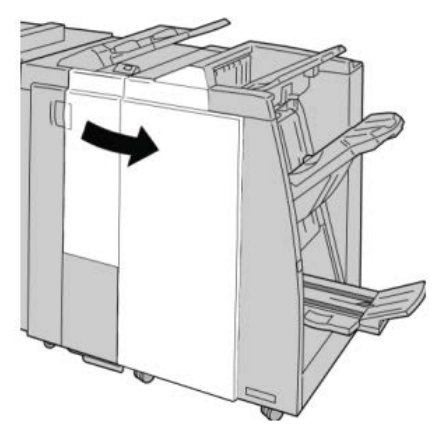

**3.** Segure a alça do Cartucho de Grampos localizada em **R1** e puxe o cartucho de grampos do módulo de acabamento.

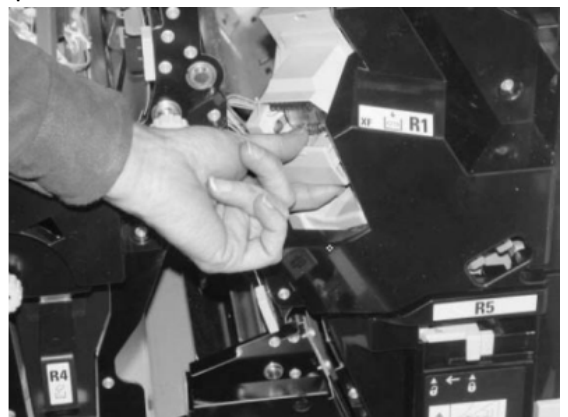

**4.** Mantenha as posições conforme o indicado pela seta e remova o cartucho de grampos da unidade.

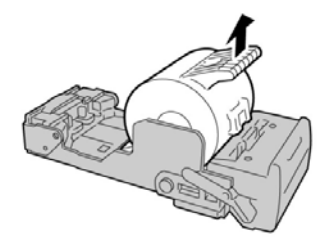

5. Empurre um novo cartucho de grampos para dentro da unidade.

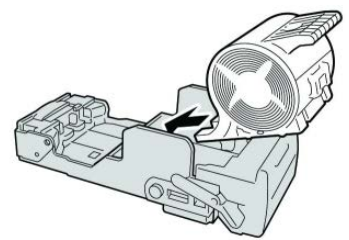

6. Reinstale a unidade do cartucho em sua posição original no módulo de acabamento.

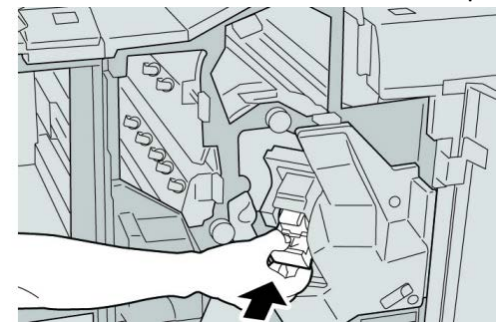

7. Feche a tampa direita do módulo de acabamento.

#### NOTA

Será exibida uma mensagem e a máquina não funcionará se a tampa direita estiver aberta, mesmo que levemente.

# Substituição do Recipiente de sobras de grampos no módulo de acabamento

A máquina exibe uma mensagem que indica que o Recipiente de sobras de grampos está cheio. Para substituir o recipiente:

- 1. Verifique se a impressão foi interrompida na máquina.
- 2. Abra a tampa direita do módulo de acabamento.

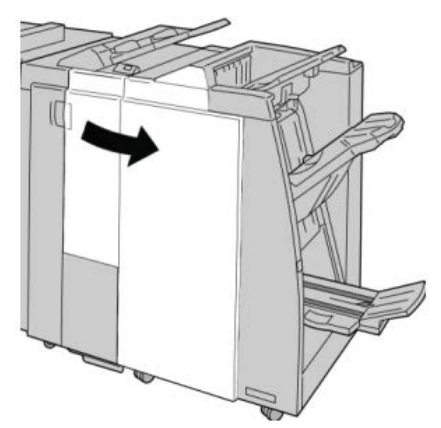

**3.** Localize o Recipiente de Sobras de Grampos (**R5**) no módulo de acabamento e mova a alavanca de travamento para a posição destravada.

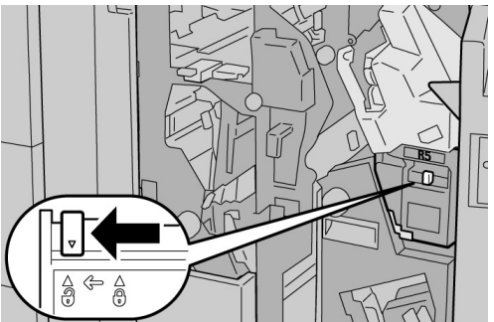

**4.** Pressione R5 conforme mostrado na figura e remova o recipiente de sobras de grampos da máquina.

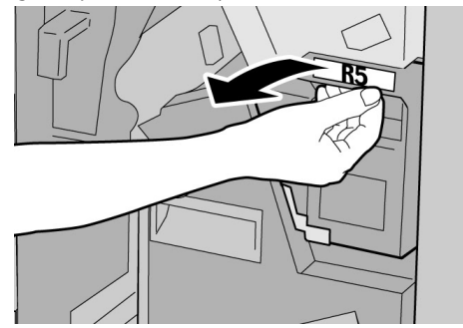

**5.** Coloque o recipiente de sobras de grampos usado em uma embalagem de plástico fornecida.

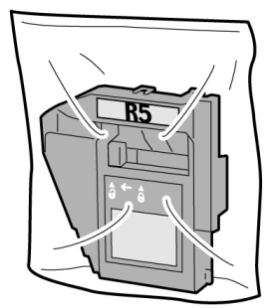

#### ΝΟΤΑ

Não devolva o recipiente desmontado (usado) para o Centro de Atendimento ao Cliente.

6. Segure o novo recipiente de sobras de grampos pela área da alça **R5** e empurre-o para dentro da máquina.

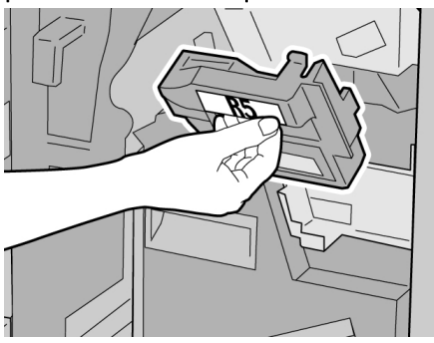

#### NOTA

Para evitar ferimentos, não coloque os dedos sobre o recipiente.

7. Empurre R5 até que a alavanca de travamento se mova para a posição travada.

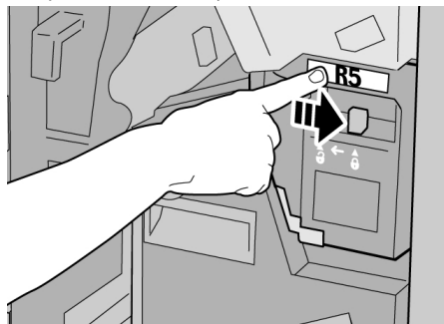

8. Feche a tampa direita do módulo de acabamento.

#### ΝΟΤΑ

Será exibida uma mensagem e a máquina não funcionará se a tampa direita estiver aberta, mesmo que levemente.

#### Esvaziar o Recipiente de sobras de perfuração

A IU exibe uma mensagem que indica o momento de esvaziar o Recipiente de Sobras de Perfuração.

#### **!** CUIDADO

Somente remova esse recipiente quando o sistema estiver LIGADO. Se você desligar a alimentação ao esvaziar o recipiente, a máquina não poderá detectar que ele foi esvaziado.

- 1. Verifique se a impressão foi interrompida na máquina.
- 2. Abra a tampa direita do módulo de acabamento.

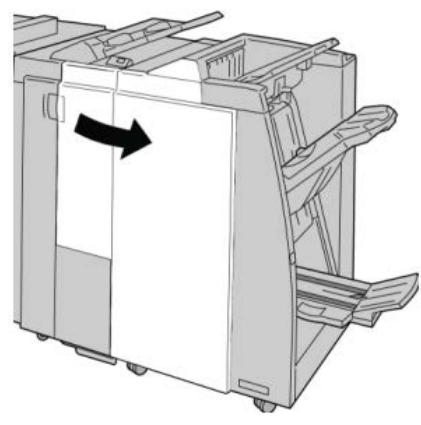

3. Retire o recipiente do módulo de acabamento (R4).

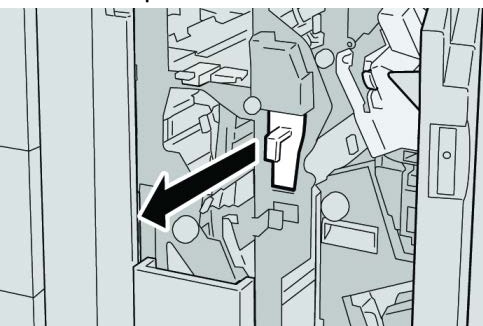

4. Descarte todas as sobras de perfuração em um recipiente apropriado.

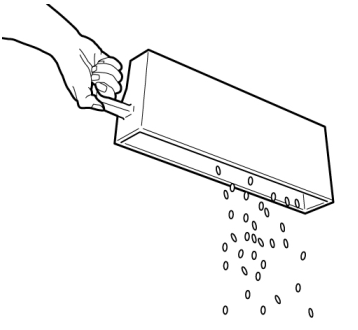

5. Recoloque o recipiente vazio na máquina.

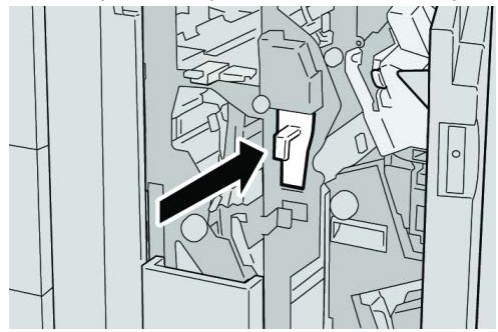

6. Feche a tampa direita do módulo de acabamento.

#### NOTA

Será exibida uma mensagem e a máquina não funcionará se a tampa direita estiver aberta, mesmo que levemente.

### Solução de problemas

Atolamentos de papel no Módulo de acabamento

# Atolamentos de papel na Bandeja 8/T1 (Módulo de inserção pós-processo)

1. Pressione o botão Tampa.

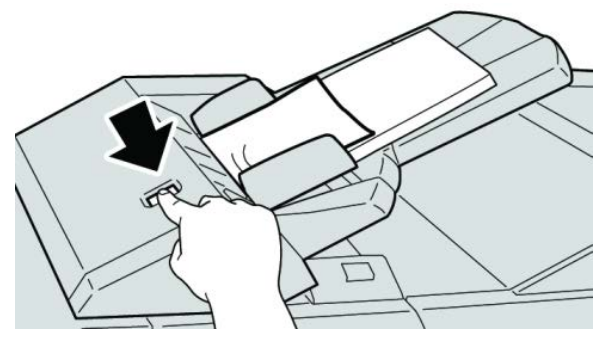

2. Abra a tampa 1e e remova o papel atolado e todo o papel carregado na bandeja.

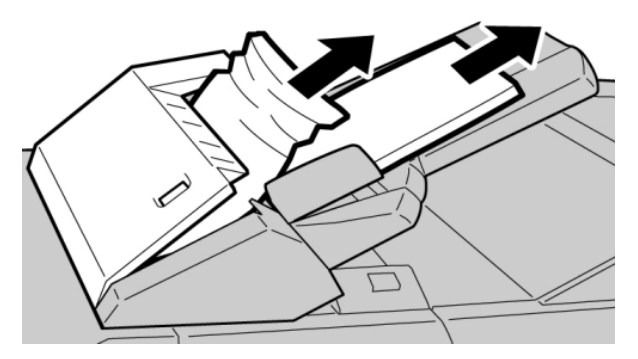

#### NOTA

Se o papel estiver rasgado, verifique dentro da máquina e remova-o.

- **3.** Ventile o papel removido, assegurando que todos os quatro cantos estão devidamente alinhados e carregue-o novamente.
- 4. Empurre a tampa **1e** até ouvir um clique.

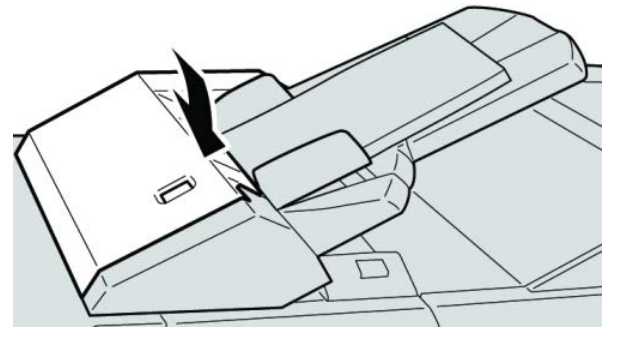

#### NOTA

Uma mensagem será exibida e a máquina não funcionará se a tampa estiver aberta, até mesmo ligeiramente.

# Atolamentos de papel dentro da tampa esquerda do módulo de acabamento

#### Atolamentos de papel na alavanca 1a e botão 1c

- 1. Verifique se a impressão foi interrompida na máquina.
- 2. Abra a tampa esquerda do módulo de acabamento.

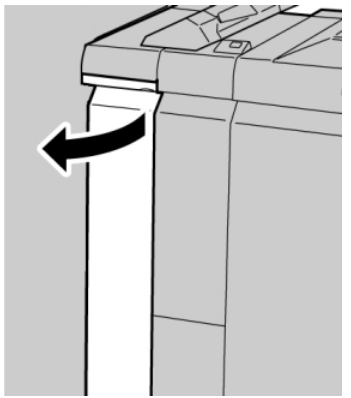

3. Mova a alavanca 1a para baixo e gire o botão 1c para a esquerda. Remova o papel atolado.

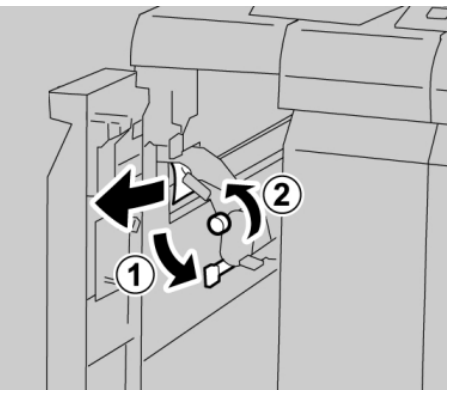

#### ΝΟΤΑ

Se o papel estiver rasgado, verifique dentro da máquina e remova-o.

4. Retorne a alavanca 1a para a posição original.

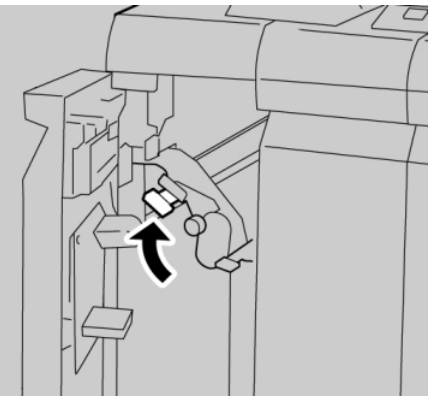

5. Feche totalmente a tampa esquerda do módulo de acabamento.

#### NOTA

A máquina não funcionará se a tampa estiver aberta, mesmo que levemente.

#### Atolamentos de papel na alavanca 1d

- 1. Verifique se a impressão foi interrompida na máquina.
- 2. Abra a tampa esquerda do módulo de acabamento.

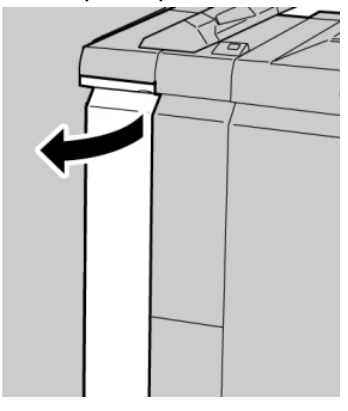

3. Mova a alavanca 1d para cima e remova o papel atolado.

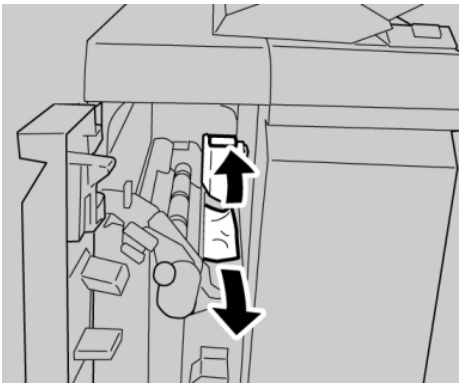

#### ΝΟΤΑ

Se o papel estiver rasgado, verifique dentro da máquina e remova-o.

4. Mova a alavanca 1d para a posição original.

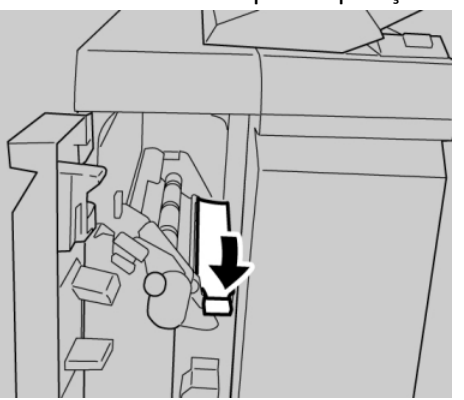

5. Feche totalmente a tampa esquerda do módulo de acabamento.

#### NOTA

A máquina não funcionará se a tampa estiver aberta, mesmo que levemente.

#### Atolamentos de papel na alavanca 1b

- 1. Verifique se a impressão foi interrompida na máquina.
- 2. Abra a tampa esquerda do módulo de acabamento.

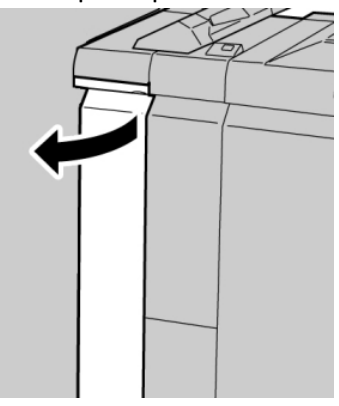

**3.** Mova a alavanca **1b** para a direita e remova o papel atolado.

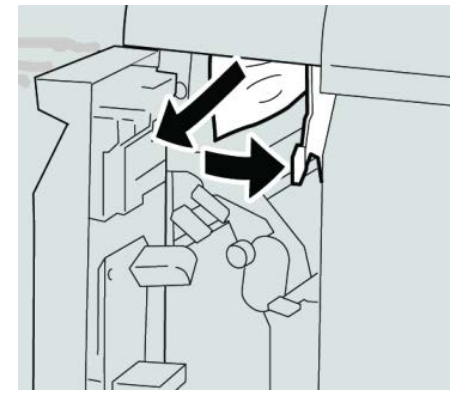

#### ΝΟΤΑ

Se o papel estiver rasgado, verifique dentro da máquina e remova-o.

4. Mova a alavanca 1b para a posição original.

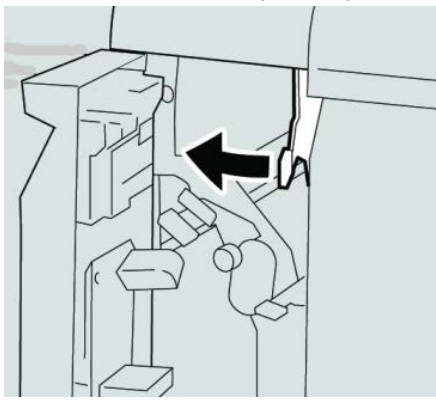

5. Feche totalmente a tampa esquerda do módulo de acabamento.

#### ΝΟΤΑ

A máquina não funcionará se a tampa estiver aberta, mesmo que levemente.

# Atolamentos de papel dentro da tampa direita do módulo de acabamento

#### Atolamentos de papel nas alavancas 3b e 3d

#### DICA

Certifique-se sempre de que os atolamentos de papel, incluindo pequenos pedaços de papel rasgado, tenham sido eliminados antes de continuar os trabalhos de impressão.

1. Verifique se a impressão foi interrompida na máquina.

2. Abra a tampa direita do módulo de acabamento.

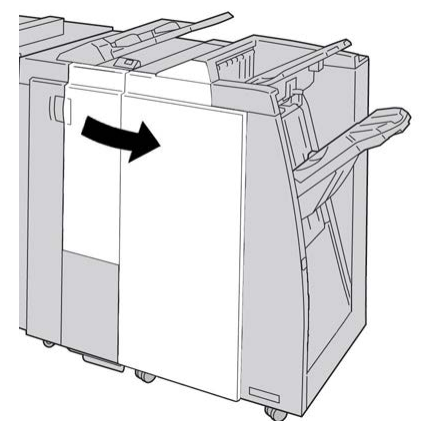

3. Mova as alavancas 3b e 3d; remova o papel atolado.

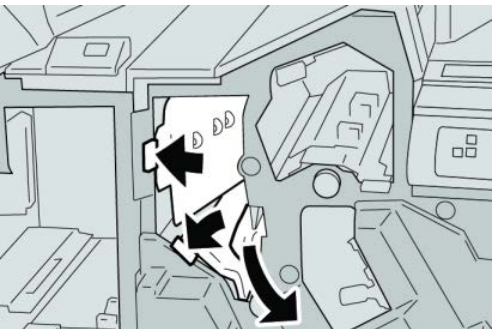

#### ΝΟΤΑ

Se o papel estiver rasgado, verifique dentro da máquina e remova-o.

4. Retorne as alavancas 3b e 3d às suas posições originais.

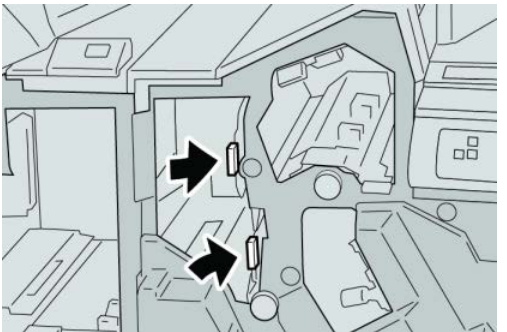

5. Feche a tampa direita do módulo de acabamento.

#### NOTA

Será exibida uma mensagem e a máquina não funcionará se a tampa direita estiver aberta, mesmo que levemente.

#### Atolamentos de papel na alavanca 3e e botão 3c

#### DICA

Certifique-se sempre de que os atolamentos de papel, incluindo pequenos pedaços de papel rasgado, tenham sido eliminados antes de continuar os trabalhos de impressão.

- 1. Verifique se a impressão foi interrompida na máquina.
- 2. Abra a tampa direita do módulo de acabamento.

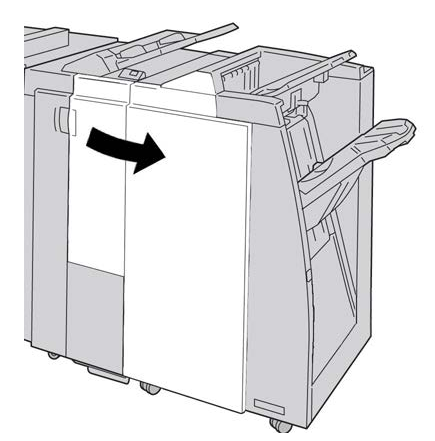

3. Mova a alavanca 3e e gire o botão 3c; remova o papel atolado.

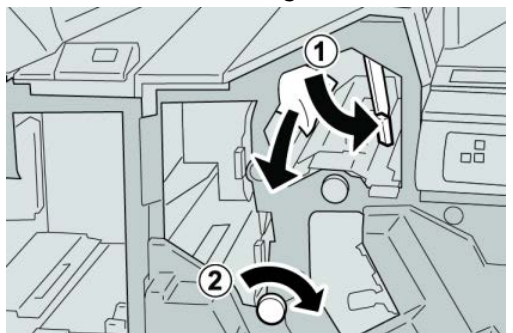

#### ΝΟΤΑ

Se o papel estiver rasgado, verifique dentro da máquina e remova-o.

4. Retorne a alavanca 3e para a posição original.

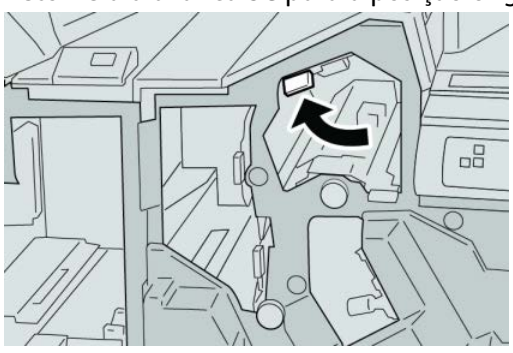

5. Feche a tampa direita do módulo de acabamento.

#### NOTA

Será exibida uma mensagem e a máquina não funcionará se a tampa direita estiver aberta, mesmo que levemente.

#### Atolamentos de papel na alavanca 3g e botão 3f

#### DICA

Certifique-se sempre de que os atolamentos de papel, incluindo pequenos pedaços de papel rasgado, tenham sido eliminados antes de continuar os trabalhos de impressão.

- 1. Verifique se a impressão foi interrompida na máquina.
- 2. Abra a tampa direita do módulo de acabamento.

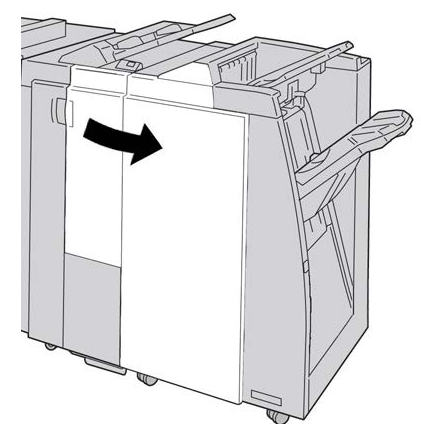

3. Mova a alavanca 3g e gire o botão 3f; remova o papel atolado.

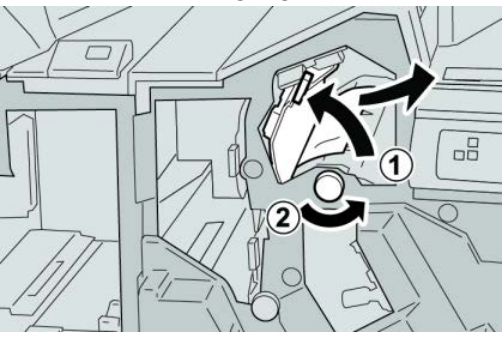

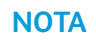

Se o papel estiver rasgado, verifique dentro da máquina e remova-o.

4. Retorne a alavanca 3g para a posição original.

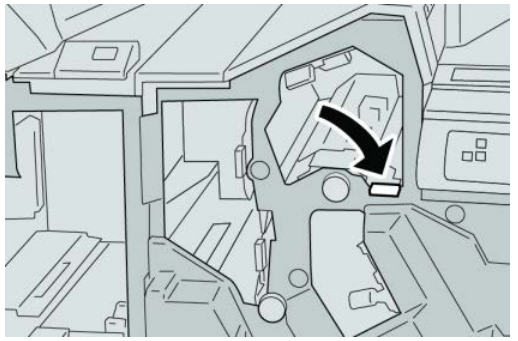

5. Feche a tampa direita do módulo de acabamento.

#### NOTA

Será exibida uma mensagem e a máquina não funcionará se a tampa direita estiver aberta, mesmo que levemente.

#### Atolamentos de papel na alavanca 4b e botão 3a

#### DICA

Certifique-se sempre de que os atolamentos de papel, incluindo pequenos pedaços de papel rasgado, tenham sido eliminados antes de continuar os trabalhos de impressão.

- 1. Verifique se a impressão foi interrompida na máquina.
- 2. Abra a tampa direita do módulo de acabamento.

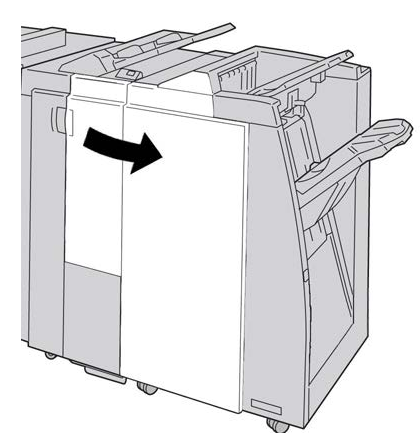

3. Mova a alavanca 4b e gire o botão 3a; remova o papel atolado.

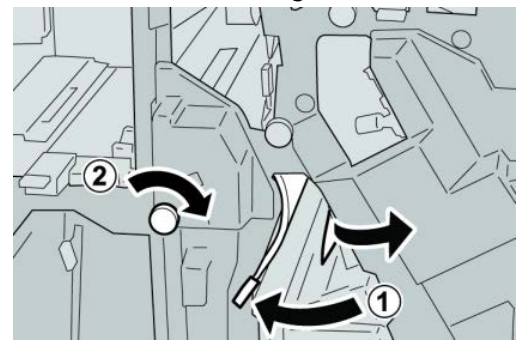

#### NOTA

Se o papel estiver rasgado, verifique dentro da máquina e remova-o.

4. Retorne a alavanca 4b para a posição original.

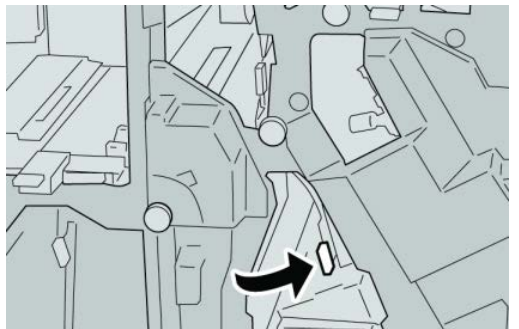

5. Feche a tampa direita do módulo de acabamento.

#### ΝΟΤΑ

Será exibida uma mensagem e a máquina não funcionará se a tampa direita estiver aberta, mesmo que levemente.

#### Atolamentos de papel no dobrador C/Z opcional

#### DICA

Certifique-se sempre de que os atolamentos de papel, incluindo pequenos pedaços de papel rasgado, tenham sido eliminados antes de continuar os trabalhos de impressão.

Esta seção descreve como eliminar atolamentos de papel que ocorrem nos seguintes locais:

- Atolamentos de papel na alavanca 2a e botão 3a
- Atolamentos de papel na alavanca 2b e botão 2c
- Remova os atolamentos no botão 2c, alavancas 2e e 2f e da bandeja de saída do dobrador (2d)
- Atolamentos de papel na bandeja de saída do dobrador (2d) e na alavanca 2g

#### NOTA

As soluções diferem de acordo com a localização do atolamento de papel. Siga as instruções exibidas para remover o papel atolado.

#### Atolamentos de papel na alavanca 2a e botão 3a

#### DICA

Certifique-se sempre de que os atolamentos de papel, incluindo pequenos pedaços de papel rasgado, tenham sido eliminados antes de continuar os trabalhos de impressão.

1. Verifique se a impressão foi interrompida na máquina.

2. Abra a tampa direita do módulo de acabamento.

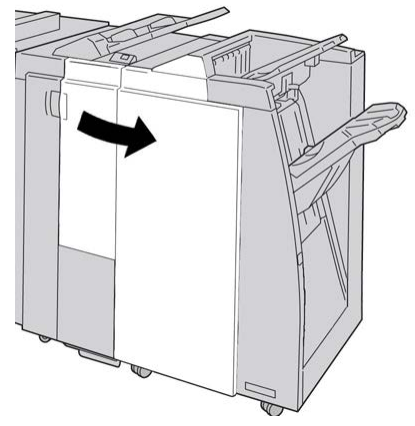

3. Mova a alavanca 2a e gire o botão 3a; remova o papel atolado.

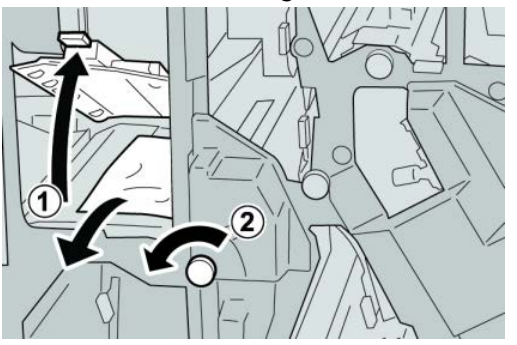

#### NOTA

Se o papel estiver rasgado, verifique dentro da máquina e remova-o.

4. Retorne a alavanca 2a para a posição original.

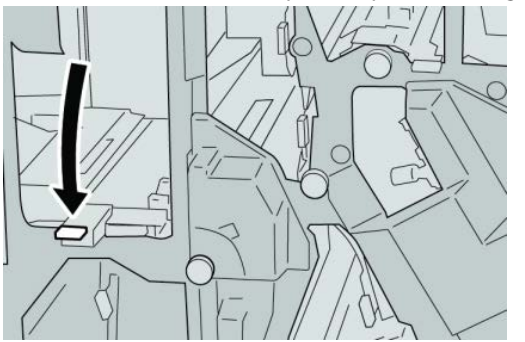

5. Feche a tampa direita do módulo de acabamento.

#### NOTA

Será exibida uma mensagem e a máquina não funcionará se a tampa direita estiver aberta, mesmo que levemente.

#### Atolamentos de papel na alavanca 2b e botão 2c

#### DICA

Certifique-se sempre de que os atolamentos de papel, incluindo pequenos pedaços de papel rasgado, tenham sido eliminados antes de continuar os trabalhos de impressão.

- 1. Verifique se a impressão foi interrompida na máquina.
- 2. Abra a tampa direita do módulo de acabamento.

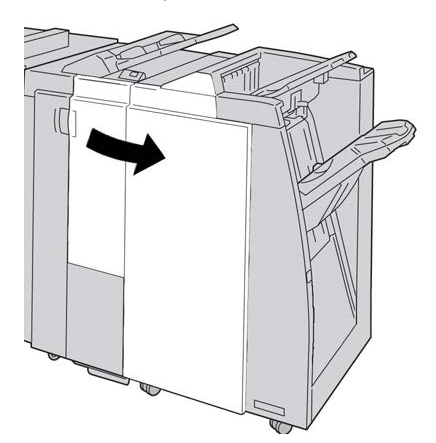

3. Mova a alavanca 2b e gire o botão 2c; remova o papel atolado.

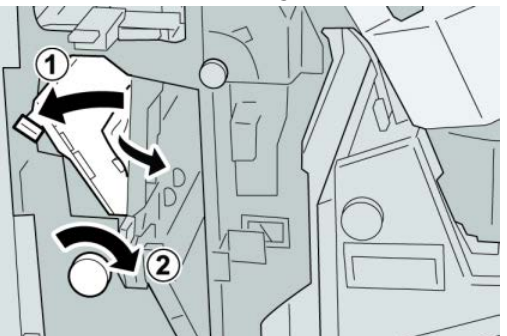

#### ΝΟΤΑ

Se o papel estiver rasgado, verifique dentro da máquina e remova-o.

4. Retorne a alavanca 2b para a posição original.

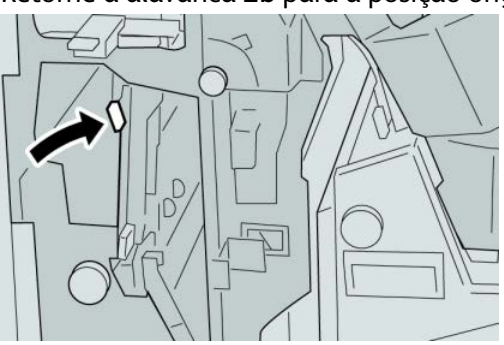

Módulo de acabamento padrão plus

5. Feche a tampa direita do módulo de acabamento.

#### NOTA

Será exibida uma mensagem e a máquina não funcionará se a tampa direita estiver aberta, mesmo que levemente.

#### Atolamentos de papel em 2c, 2e, 2f e 2d

#### DICA

Certifique-se sempre de que os atolamentos de papel, incluindo pequenos pedaços de papel rasgado, tenham sido eliminados antes de continuar os trabalhos de impressão.

- 1. Verifique se a impressão foi interrompida na máquina.
- 2. Abra a tampa direita do módulo de acabamento.

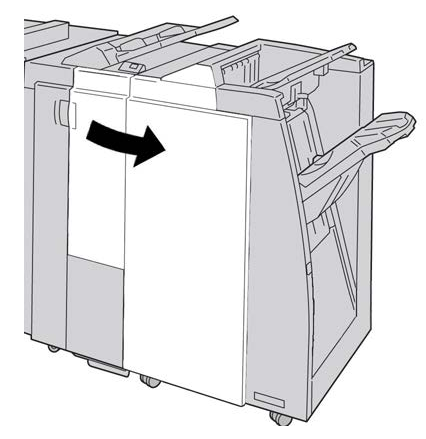

3. Remova a bandeja de saída do dobrador (2d), vire a alavanca 2e para a direita e remova o papel atolado.

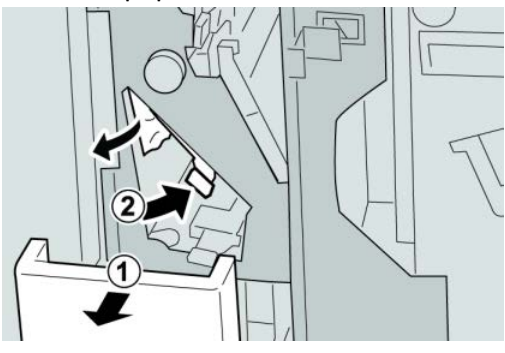

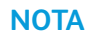

Se o papel estiver rasgado, verifique dentro da máquina e remova-o.

**4.** Se você não conseguir remover o papel, retorne a alavanca **2e** para a posição original. Vire a alavanca **2e**, gire o botão **2c** para a direita e remova o papel atolado.

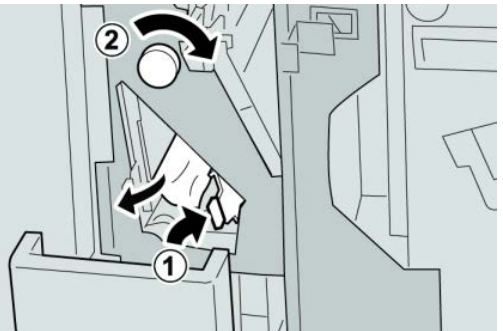

#### NOTA

Se o papel estiver rasgado, verifique dentro da máquina e remova-o.

5. Retorne a alavanca aberta (2f) ou (2e) para sua posição original e feche a bandeja de saída (2d).

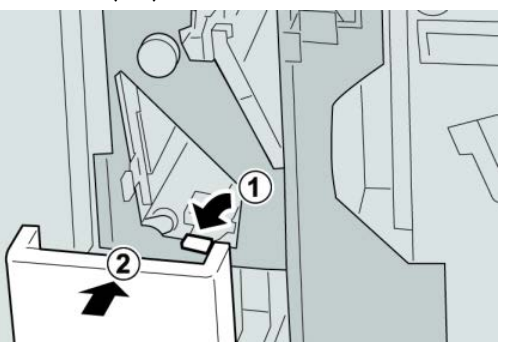

6. Feche a tampa direita do módulo de acabamento.

#### NOTA

Será exibida uma mensagem e a máquina não funcionará se a tampa direita estiver aberta, mesmo que levemente.

#### Atolamentos de papel em 2d e na alavanca 2g

#### DICA

Certifique-se sempre de que os atolamentos de papel, incluindo pequenos pedaços de papel rasgado, tenham sido eliminados antes de continuar os trabalhos de impressão.

1. Verifique se a impressão foi interrompida na máquina.

2. Abra a tampa direita do módulo de acabamento.

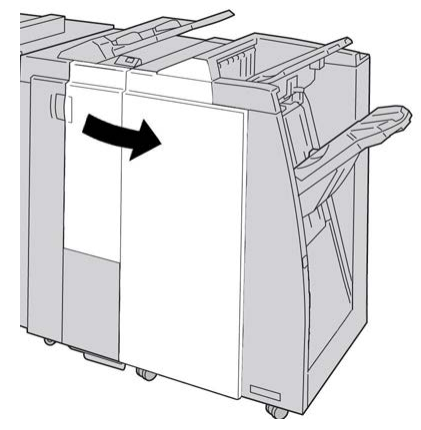

3. Remova a bandeja de saída do dobrador (2d), vire a alavanca 2g e remova o papel atolado.

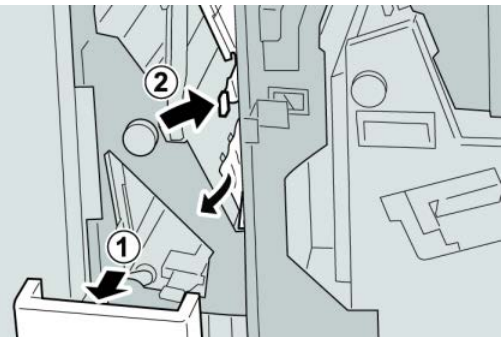

#### ΝΟΤΑ

Se o papel estiver rasgado, verifique dentro da máquina e remova-o.

 Retorne a alavanca aberta (2g) para sua posição original e feche a bandeja de saída (2d).

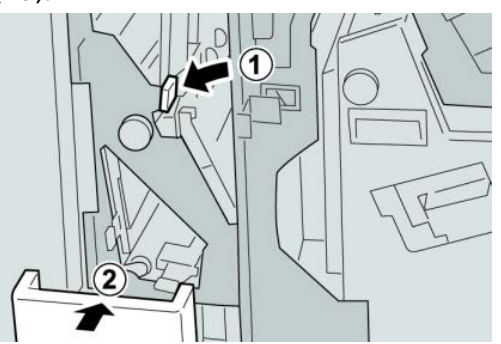

5. Feche a tampa direita do módulo de acabamento.

#### NOTA

Será exibida uma mensagem e a máquina não funcionará se a tampa direita estiver aberta, mesmo que levemente.

#### Atolamentos de papel nas áreas 4b e 4c

#### DICA

Certifique-se sempre de que os atolamentos de papel, incluindo pequenos pedaços de papel rasgado, tenham sido eliminados antes de continuar os trabalhos de impressão.

- 1. Verifique se a impressão foi interrompida na máquina.
- 2. Abra a tampa direita do módulo de acabamento.

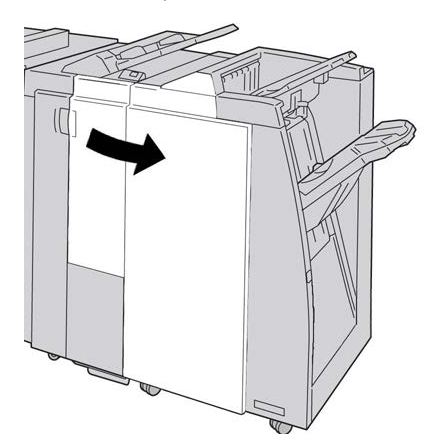

3. Mova as alavancas 4b e 4c; remova o papel atolado.

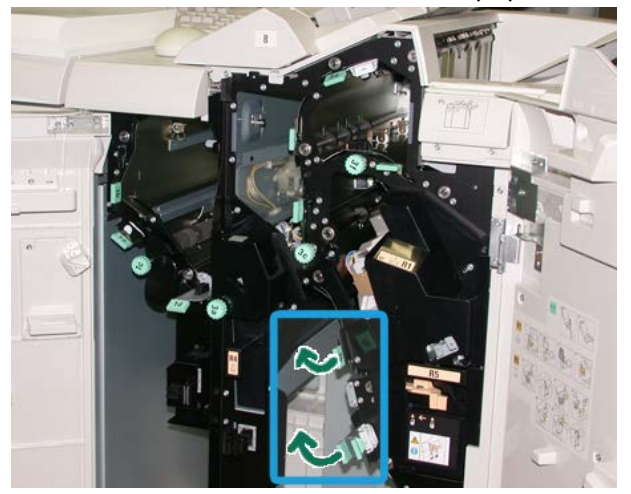

#### ΝΟΤΑ

Se o papel estiver rasgado, verifique dentro da máquina e remova-o.

- 4. Retorne as alavancas abertas (4b e 4c) para suas posições originais.
- 5. Feche a tampa direita do módulo de acabamento.

#### NOTA

Será exibida uma mensagem e a máquina não funcionará se a tampa direita estiver aberta, mesmo que levemente.

#### Atolamentos de papel na área de saída do módulo de acabamento

#### DICA

Certifique-se sempre de que os atolamentos de papel, incluindo pequenos pedaços de papel rasgado, tenham sido eliminados antes de continuar os trabalhos de impressão.

Esta seção descreve como eliminar atolamentos de papel que ocorrem nos seguintes locais:

- Atolamentos de papel na bandeja superior do módulo de acabamento
- Atolamentos de papel na bandeja do empilhador do módulo de acabamento

#### ΝΟΤΑ

As soluções diferem de acordo com a localização do atolamento de papel. Siga as instruções exibidas para remover o papel atolado.

#### Atolamentos de papel na bandeja superior do módulo de acabamento

- 1. Verifique se a impressão foi interrompida na máquina.
- 2. Remova o papel atolado da bandeja superior do módulo de acabamento.

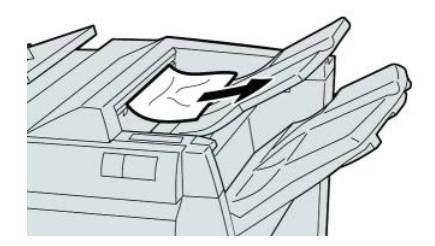

#### ΝΟΤΑ

Se o papel estiver rasgado, verifique dentro da máquina e remova-o.

3. Abra e feche a tampa direita do módulo de acabamento.

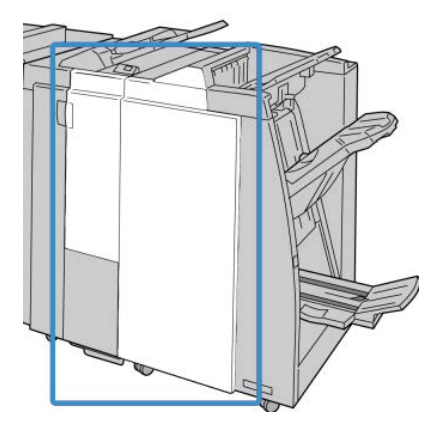

#### ΝΟΤΑ

A máquina não funcionará se a tampa estiver aberta, mesmo que levemente.

# Atolamentos de papel na bandeja do empilhador do módulo de acabamento

- 1. Verifique se a impressão foi interrompida na máquina.
- 2. Remova o papel atolado da bandeja do empilhador do módulo de acabamento.

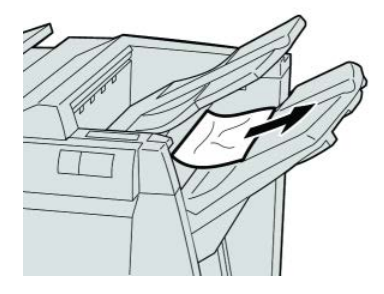

#### ΝΟΤΑ

Se o papel estiver rasgado, verifique dentro da máquina e remova-o.

3. Abra e feche a tampa direita do módulo de acabamento.

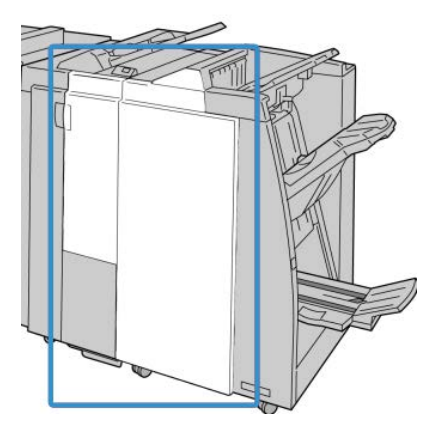

#### ΝΟΤΑ

A máquina não funcionará se a tampa estiver aberta, mesmo que levemente.

#### Atolamentos de papel no Transporte de acabamento

#### Atolamentos de papel na área 1

As soluções diferem de acordo com a localização do atolamento de papel. Siga as instruções exibidas para remover o papel atolado.

Módulo de acabamento padrão plus

#### DICA

Certifique-se sempre de que os atolamentos de papel, incluindo pequenos pedaços de papel rasgado, tenham sido eliminados antes de continuar os trabalhos de impressão. Se o papel estiver rasgado, verifique dentro do Transporte de acabamento e remova-o.

1. Abra a porta dianteira do Transporte de acabamento.

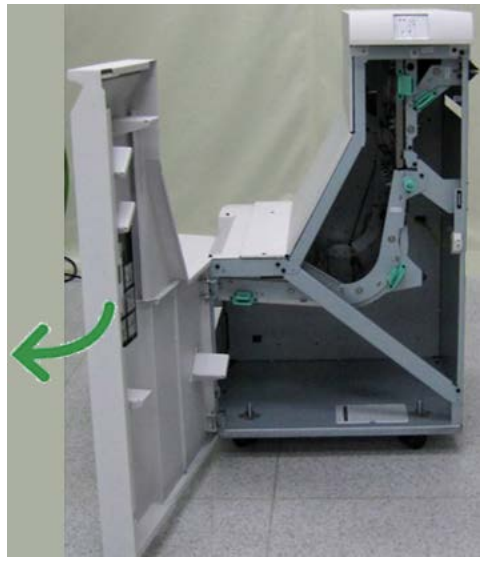

2. Pegue a alça verde 1 e puxe-a cuidadosamente para baixo.

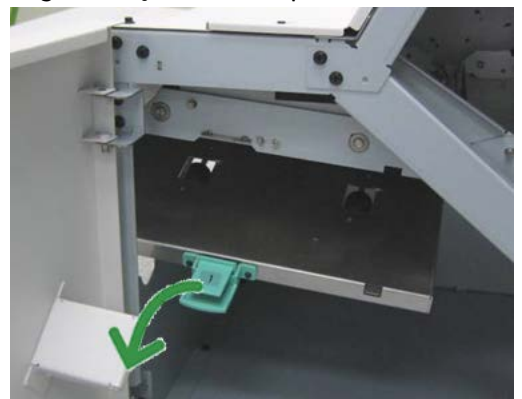

**3.** Remova o papel atolado.

No caso de um atolamento de papel na saída do Módulo de acabamento e entrada do Transporte de acabamento, remova-o puxando o papel na direção do Transporte de acabamento.

- 4. Retorne a alça verde 1 para sua posição original.
- 5. Feche a porta dianteira do Transporte de acabamento.
- **6.** Verifique se a indicação de atolamento de papel foi eliminada do visor de status do Transporte de acabamento.
- 7. Siga as instruções na interface com o usuário para reiniciar o trabalho de impressão.

#### Atolamentos de papel na área 2

As soluções diferem de acordo com a localização do atolamento de papel. Siga as instruções exibidas para remover o papel atolado.

#### DICA

Certifique-se sempre de que os atolamentos de papel, incluindo pequenos pedaços de papel rasgado, tenham sido eliminados antes de continuar os trabalhos de impressão. Se o papel estiver rasgado, verifique dentro do Transporte de acabamento e remova-o.

1. Abra a porta dianteira do Transporte de acabamento.

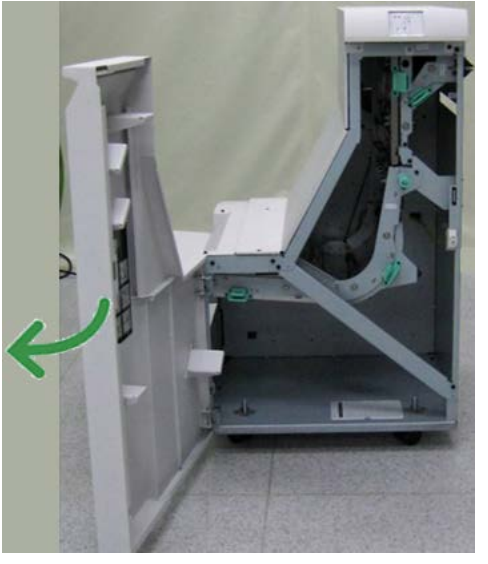

2. Pegue a alça verde 2 e puxe-a cuidadosamente para baixo e para a direita.

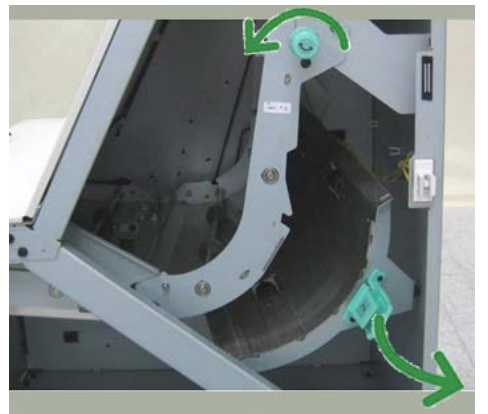

- **3.** Remova o papel atolado.
- **4.** Se necessário, gire o botão verde na direção mostrada para remover qualquer papel atolado nessa área.
- 5. Retorne a alça verde 2 para sua posição original.
- 6. Feche a porta dianteira do Transporte de acabamento.
- 7. Verifique se a indicação de atolamento de papel foi eliminada do visor de status do Transporte de acabamento.

8. Siga as instruções na interface com o usuário para reiniciar o trabalho de impressão.

#### Atolamentos de papel na área 3

As soluções diferem de acordo com a localização do atolamento de papel. Siga as instruções exibidas para remover o papel atolado.

#### DICA

Certifique-se sempre de que os atolamentos de papel, incluindo pequenos pedaços de papel rasgado, tenham sido eliminados antes de continuar os trabalhos de impressão. Se o papel estiver rasgado, verifique dentro do Transporte de acabamento e remova-o.

1. Abra a porta dianteira do Transporte de acabamento.

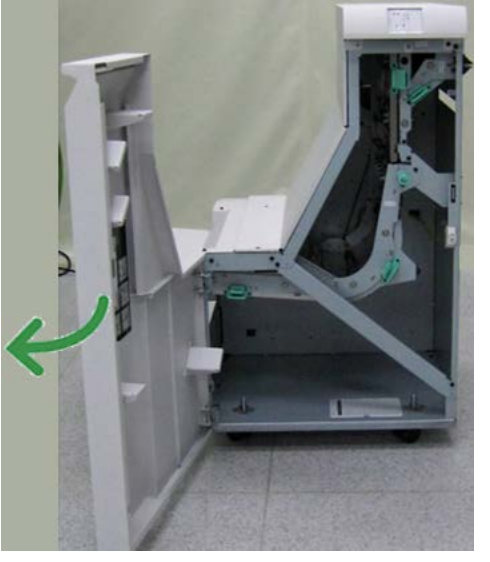

2. Pegue a alça verde 3 e puxe-a cuidadosamente para a esquerda.

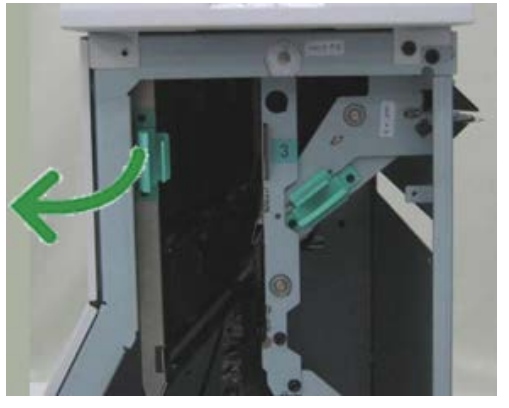

- 3. Remova o papel atolado.
- 4. Retorne a alça verde 3 para sua posição original.
- 5. Feche a porta dianteira do Transporte de acabamento.
- **6.** Verifique se a indicação de atolamento de papel foi eliminada do visor de status do Transporte de acabamento.
- 7. Siga as instruções na interface com o usuário para reiniciar o trabalho de impressão.

#### Atolamentos de papel na área 4

As soluções diferem de acordo com a localização do atolamento de papel. Siga as instruções exibidas para remover o papel atolado.

#### DICA

Certifique-se sempre de que os atolamentos de papel, incluindo pequenos pedaços de papel rasgado, tenham sido eliminados antes de continuar os trabalhos de impressão. Se o papel estiver rasgado, verifique dentro do Transporte de acabamento e remova-o.

1. Abra a porta dianteira do Transporte de acabamento.

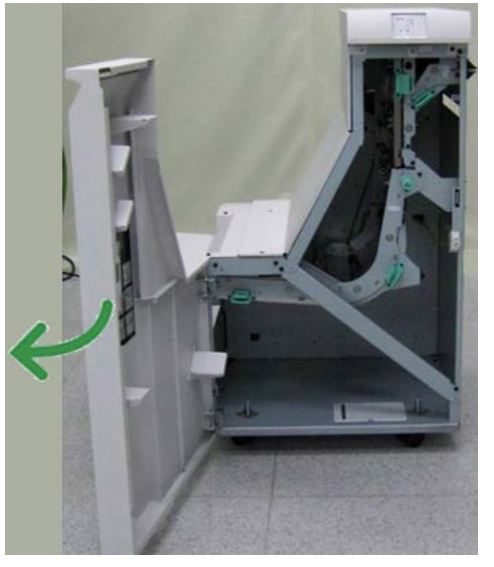

2. Pegue a alça verde 4 e puxe-a cuidadosamente para a direita.

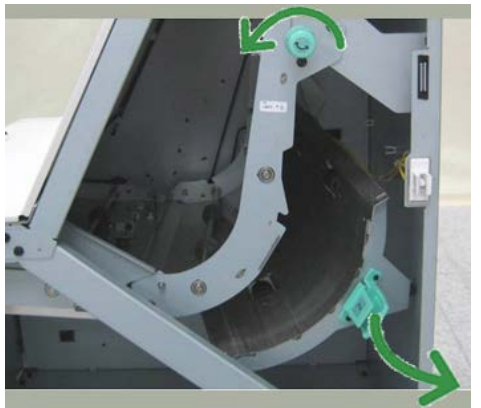

- **3.** Remova o papel atolado.
- **4.** Procure e remova qualquer papel atolado entre a saída do Transporte de Acabamento e a entrada do dispositivo de terceiros acoplado.
- 5. Retorne a alça verde 4 para sua posição original.
- 6. Feche a porta dianteira do Transporte de acabamento.
- 7. Verifique se a indicação de atolamento de papel foi eliminada do visor de status do Transporte de acabamento.

8. Siga as instruções na interface com o usuário para reiniciar o trabalho de impressão.

#### Falhas do grampeador

Siga os procedimentos fornecidos quando a saída não estiver grampeada ou os grampos estiverem dobrados. Entre em contato com nosso Centro de Atendimento ao Cliente se o problema persistir após tentar as soluções a seguir. As falhas do grampeador na saída são semelhantes àquelas mostradas na ilustração a seguir.

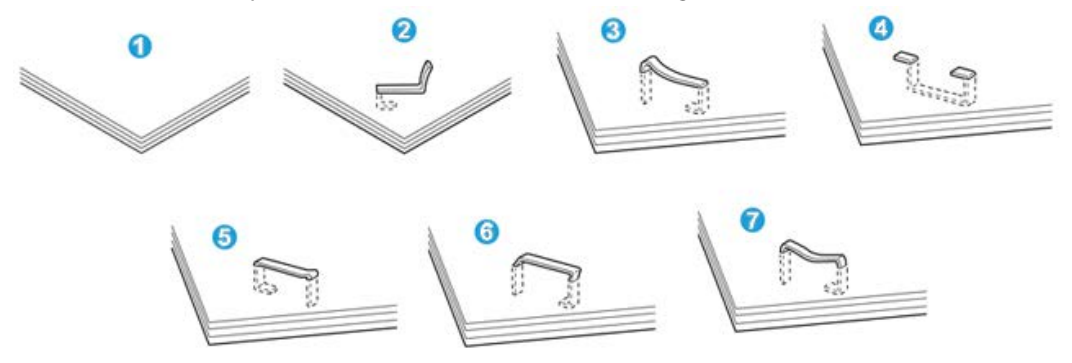

- 1. Sem grampos
- 2. Grampo dobrado
- 3. Um lado do grampo para cima
- 4. Grampo dobrado na direção contrária
- 5. Grampo achatado
- 6. Grampo inteiro para cima
- 7. Grampo para cima com o centro pressionado

Se a saída estiver grampeada conforme mostrado na figura acima, entre em contato com nosso Centro de Atendimento ao Cliente.

#### ΝΟΤΑ

Dependendo do tipo de papel que está sendo grampeado, as pontas grampeadas poderão ficar dobradas. Se as pontas dobradas ficarem presas dentro da máquina, poderão ocorrer atolamentos de papel. Remova o grampo dobrado ao abrir a tampa do cartucho de grampos. Se você não remover o grampo dobrado, poderá ocorrer um atolamento de grampos. Use a tampa do cartucho de grampos somente ao remover o grampo dobrado.
### Atolamentos de grampos no cartucho de grampos padrão

Execute o procedimento a seguir para eliminar atolamentos de grampos no cartucho de grampos padrão.

#### NOTA

Sempre verifique se há grampos individuais ou sobras de grampos dentro do módulo de acabamento.

- 1. Verifique se a impressão foi interrompida na máquina.
- 2. Abra a tampa direita do módulo de acabamento.

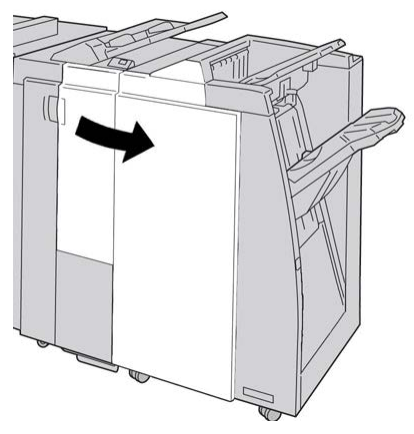

**3.** Segure a alça do Cartucho de Grampos localizada em **R1** e puxe o cartucho de grampos do módulo de acabamento.

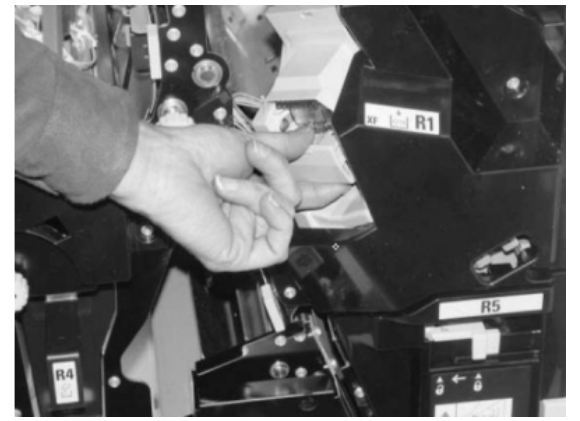

- **4.** Verifique se há grampos restantes no módulo de acabamento e remova-os se for necessário.
- **5.** Abra a unidade de cartucho de grampos conforme mostrado e remova o grampo atolado.

### 🔔 AVISO

Para evitar ferimentos nos seus dedos, remova cuidadosamente os grampos atolados do cartucho.

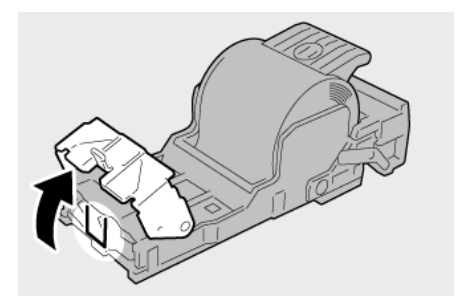

6. Reinstale a unidade do cartucho em sua posição original no módulo de acabamento.

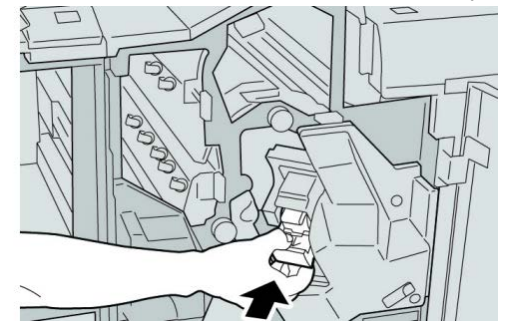

7. Feche a tampa direita do módulo de acabamento.

#### NOTA

Será exibida uma mensagem e a máquina não funcionará se a tampa direita estiver aberta, mesmo que levemente.

### Códigos de falha do Módulo de acabamento padrão plus

### Códigos de falha do Módulo de acabamento

Se aparecer um código de erro que não esteja listado na tabela abaixo, ou se um erro persistir após seguir a solução apresentada, entre em contato com o Centro Xerox de Atendimento ao Cliente.

#### 013-108

**Causa:** O sensor de entrada de transporte no Transporte de acabamento não foi ativado em um determinado período.

Solução: Faça o seguinte:

- Procure obstruções ou atolamentos de papel no Módulo de acabamento e trajetos do papel no Transporte de acabamento e elimine-os.
- Se necessário, desligue/ligue a máquina e reenvie/reinicie seu trabalho de impressão.
- Se a falha persistir, entre em contato com o Centro de Atendimento ao Cliente.

#### 013-109

**Causa:** O sensor de saída de transporte no Transporte de acabamento não foi ativado em um determinado período.

Solução: Faça o seguinte:

- Procure obstruções ou atolamentos de papel no Módulo de acabamento e trajetos do papel no Transporte de acabamento e elimine-os.
- Se necessário, desligue/ligue a máquina e reenvie/reinicie seu trabalho de impressão.
- Se a falha persistir, entre em contato com o Centro de Atendimento ao Cliente.

#### 013-110

**Causa:** O sensor de saída de transporte no Transporte de acabamento não foi desativado em um determinado período.

Solução: Faça o seguinte:

- Procure obstruções ou atolamentos de papel no Módulo de acabamento e trajetos do papel no Transporte de acabamento e elimine-os.
- Se necessário, desligue/ligue a máquina e reenvie/reinicie seu trabalho de impressão.
- Se a falha persistir, entre em contato com o Centro de Atendimento ao Cliente.

#### 013-910

**Causa:** Atolamento de papel no sensor de entrada de transporte (Transporte de acabamento)

Solução: Faça o seguinte:

- Procure obstruções ou atolamentos de papel no Módulo de acabamento e trajetos do papel no Transporte de acabamento e elimine-os.
- Se necessário, desligue/ligue a máquina e reenvie/reinicie seu trabalho de impressão.
- Se a falha persistir, entre em contato com o Centro de Atendimento ao Cliente.

013-911

**Causa:** Atolamento de papel no sensor de saída do transporte (Transporte de acabamento)

Solução: Faça o seguinte:

- Procure obstruções ou atolamentos de papel no Módulo de acabamento e trajetos do papel no Transporte de acabamento e elimine-os.
- Se necessário, desligue/ligue a máquina e reenvie/reinicie seu trabalho de impressão.
- Se a falha persistir, entre em contato com o Centro de Atendimento ao Cliente.

### Códigos de falha do Transporte de acabamento

Se aparecer um código de erro que não esteja listado na tabela abaixo, ou se um erro persistir após seguir a solução apresentada, entre em contato com o Centro Xerox de Atendimento ao Cliente.

#### 051-100

**Causa:** Atolamento de papel

Módulo de acabamento padrão plus

- Procure obstruções ou atolamentos de papel no Módulo de acabamento e trajetos do papel no Transporte de acabamento e elimine-os.
- Se necessário, desligue/ligue a máquina e reenvie/reinicie seu trabalho de impressão.
- Se a falha persistir, entre em contato com o Centro de Atendimento ao Cliente.

#### 051-101

Causa: Atolamento de papel

**Solução:** Proceda da seguinte maneira:

- Procure obstruções ou atolamentos de papel no Módulo de acabamento e trajetos do papel no Transporte de acabamento e elimine-os.
- Se necessário, desligue/ligue a máquina e reenvie/reinicie seu trabalho de impressão.
- Se a falha persistir, entre em contato com o Centro de Atendimento ao Cliente.

#### 051-102

**Causa:** Atolamento de papel

Solução: Proceda da seguinte maneira:

- Procure obstruções ou atolamentos de papel no Módulo de acabamento e trajetos do papel no Transporte de acabamento e elimine-os.
- Se necessário, desligue/ligue a máquina e reenvie/reinicie seu trabalho de impressão.
- Se a falha persistir, entre em contato com o Centro de Atendimento ao Cliente.

#### 051-103

Causa: Atolamento de papel

Solução: Proceda da seguinte maneira:

- Procure obstruções ou atolamentos de papel no Módulo de acabamento e trajetos do papel no Transporte de acabamento e elimine-os.
- Se necessário, desligue/ligue a máquina e reenvie/reinicie seu trabalho de impressão.
- Se a falha persistir, entre em contato com o Centro de Atendimento ao Cliente.

#### 051-104

Causa: Atolamento de papel

Solução: Proceda da seguinte maneira:

- Procure obstruções ou atolamentos de papel no Módulo de acabamento e trajetos do papel no Transporte de acabamento e elimine-os.
- Se necessário, desligue/ligue a máquina e reenvie/reinicie seu trabalho de impressão.
- Se a falha persistir, entre em contato com o Centro de Atendimento ao Cliente.

#### 051-105

**Causa**: Atolamento de papel

- Procure obstruções ou atolamentos de papel no Módulo de acabamento e trajetos do papel no Transporte de acabamento e elimine-os.
- Se necessário, desligue/ligue a máquina e reenvie/reinicie seu trabalho de impressão.
- Se a falha persistir, entre em contato com o Centro de Atendimento ao Cliente.

#### 051-106

**Causa:** Atolamento de papel

Solução: Proceda da seguinte maneira:

- Procure obstruções ou atolamentos de papel no Módulo de acabamento e trajetos do papel no Transporte de acabamento e elimine-os.
- Se necessário, desligue/ligue a máquina e reenvie/reinicie seu trabalho de impressão.
- Se a falha persistir, entre em contato com o Centro de Atendimento ao Cliente.

#### 051-107

**Causa:** Atolamento de papel

Solução: Proceda da seguinte maneira:

- Procure obstruções ou atolamentos de papel no Módulo de acabamento e trajetos do papel no Transporte de acabamento e elimine-os.
- Se necessário, desligue/ligue a máquina e reenvie/reinicie seu trabalho de impressão.
- Se a falha persistir, entre em contato com o Centro de Atendimento ao Cliente.

#### 051-108

Causa: Atolamento de papel

Solução: Proceda da seguinte maneira:

- Procure obstruções ou atolamentos de papel no Módulo de acabamento e trajetos do papel no Transporte de acabamento e elimine-os.
- Se necessário, desligue/ligue a máquina e reenvie/reinicie seu trabalho de impressão.
- Se a falha persistir, entre em contato com o Centro de Atendimento ao Cliente.

#### 051-109

Causa: Atolamento de papel

Solução: Proceda da seguinte maneira:

- Procure obstruções ou atolamentos de papel no Módulo de acabamento e trajetos do papel no Transporte de acabamento e elimine-os.
- Se necessário, desligue/ligue a máquina e reenvie/reinicie seu trabalho de impressão.
- Se a falha persistir, entre em contato com o Centro de Atendimento ao Cliente.

#### 051-110

**Causa**: Atolamento de papel

Módulo de acabamento padrão plus

- Procure obstruções ou atolamentos de papel no Módulo de acabamento e trajetos do papel no Transporte de acabamento e elimine-os.
- Se necessário, desligue/ligue a máquina e reenvie/reinicie seu trabalho de impressão.
- Se a falha persistir, entre em contato com o Centro de Atendimento ao Cliente.

#### 051-111

Causa: Atolamento de papel

Solução: Proceda da seguinte maneira:

- Procure obstruções ou atolamentos de papel no Módulo de acabamento e trajetos do papel no Transporte de acabamento e elimine-os.
- Se necessário, desligue/ligue a máquina e reenvie/reinicie seu trabalho de impressão.
- Se a falha persistir, entre em contato com o Centro de Atendimento ao Cliente.

#### 051-210

Causa: Falha do solenoide de embreagem de registro

Solução: Proceda da seguinte maneira:

- Se necessário, desligue/ligue a máquina e reenvie/reinicie seu trabalho de impressão.
- Se a falha persistir, entre em contato com o Centro de Atendimento ao Cliente.

#### 051-211

Causa: Falha do solenoide de diversor

Solução: Proceda da seguinte maneira:

- Se necessário, desligue/ligue a máquina e reenvie/reinicie seu trabalho de impressão.
- Se a falha persistir, entre em contato com o Centro de Atendimento ao Cliente.

#### 051-300

Causa: A porta dianteira do Transporte de acabamento está aberta.

Solução: Feche a porta dianteira do Transporte de acabamento.

#### 051-310

Causa: Falha de atualização do firmware de Transporte de acabamento

**Solução:** Proceda da seguinte maneira:

- Se necessário, desligue/ligue a máquina e reenvie/reinicie seu trabalho de impressão.
- Se a falha persistir, entre em contato com o Centro de Atendimento ao Cliente.

#### 051-900

**Causa:** Atolamento de papel

- Procure obstruções ou atolamentos de papel no Módulo de acabamento e trajetos do papel no Transporte de acabamento e elimine-os.
- Se necessário, desligue/ligue a máquina e reenvie/reinicie seu trabalho de impressão.
- Se a falha persistir, entre em contato com o Centro de Atendimento ao Cliente.

### Códigos de falha de DFA de terceiros

A tabela a seguir fornece uma lista de códigos de falha que indicam se ocorreu um atolamento ou falha no dispositivo DFA (Document Finishing Architecture) de terceiros acoplado.

Se aparecer um código de erro que não esteja listado na tabela abaixo, ou se um erro persistir após seguir a solução apresentada, entre em contato com o Centro Xerox de Atendimento ao Cliente.

#### 051-910

Causa: O dispositivo DFA não está pronto ou outra falha ocorreu com ele

Solução: Proceda da seguinte maneira:

- Consulte a documentação do usuário fornecida com o dispositivo DFA e siga as instruções para colocar o dispositivo on-line novamente.
- Se necessário, desligue/ligue a máquina e reenvie/reinicie seu trabalho de impressão.
- Se a falha persistir, entre em contato com o Centro de Atendimento ao Cliente.

#### 051-911

Causa: O dispositivo DFA não está pronto ou outra falha ocorreu com ele

Solução: Proceda da seguinte maneira:

- Consulte a documentação do usuário fornecida com o dispositivo DFA e siga as instruções para colocar o dispositivo on-line novamente.
- Se necessário, desligue/ligue a máquina e reenvie/reinicie seu trabalho de impressão.
- Se a falha persistir, entre em contato com o Centro de Atendimento ao Cliente.

#### 051-912

Causa: O dispositivo DFA está cheio ou sem suprimentos

**Solução:** Consulte a documentação do usuário fornecida com o dispositivo DFA e siga as instruções para eliminar a falha e/ou repor os suprimentos esgotados.

#### 051-913

**Causa:** Atolamento de papel no dispositivo DFA

- Consulte a documentação do usuário fornecida com o dispositivo DFA e siga as instruções para eliminar a falha.
- Se necessário, defina o valor de perfil correto; consulte o Guia do Administrador do Sistema, capítulo Perfis para obter mais informações.
- Se necessário, consulte a documentação do usuário do DFA para configurar/alterar valores de perfil.
- Se necessário, desligue/ligue a máquina e reenvie/reinicie seu trabalho de impressão.
- Se a falha persistir, entre em contato com o Centro de Atendimento ao Cliente.

Módulo de acabamento padrão plus

#### 051-914

Causa: Atolamento de papel no dispositivo DFA

Solução: Proceda da seguinte maneira:

- Consulte a documentação do usuário fornecida com o dispositivo DFA e siga as instruções para eliminar a falha.
- Se necessário, defina o valor de perfil correto; consulte o Guia do Administrador do Sistema, capítulo Perfis para obter mais informações.
- Se necessário, consulte a documentação do usuário do DFA para configurar/alterar valores de perfil.
- Se necessário, desligue/ligue a máquina e reenvie/reinicie seu trabalho de impressão.
- Se a falha persistir, entre em contato com o Centro de Atendimento ao Cliente.

#### 051-915

Causa: Atolamento de papel no dispositivo DFA

Solução: Proceda da seguinte maneira:

- Consulte a documentação do usuário fornecida com o dispositivo DFA e siga as instruções para eliminar a falha.
- Se necessário, defina o valor de perfil correto; consulte o Guia do Administrador do Sistema, capítulo Perfis para obter mais informações.
- Se necessário, consulte a documentação do usuário do DFA para configurar/alterar valores de perfil.
- Se necessário, desligue/ligue a máquina e reenvie/reinicie seu trabalho de impressão.
- Se a falha persistir, entre em contato com o Centro de Atendimento ao Cliente.

# Especificações

Esta seção fornece especificações do Módulo de acabamento padrão.

### Especificações do Módulo de acabamento

| Item            | Especificação                                                                                                    |
|-----------------|----------------------------------------------------------------------------------------------------|
| Tipo de bandeja | <ul> <li>Bandeja superior: Alceado/Sem alcear</li> <li>Bandeja do empilhador (intermediária): Alceado/Sem alcear<br/>(deslocamento disponível)</li> </ul> |

| Item                            | Especificação                                                                                                    |
|---------------------------------|----------------------------------------------------------------------------------------------------|
| Tamanho de papel supor-<br>tado | Bandeja superior:                                                                                                    |
|                                 | <ul> <li>Máximo: SRA3, 13 x19 pol., 12,6 x19,2 pol., 330 x 488 mm (tama-<br/>nho personalizado)</li> <li>Mínimo: 100 x 148 mm (ABC), 4 x 6 pol. (ABC), cartões postais</li> </ul>                                                                                         |
|                                 | A6 (ABC)                                                                                                    |
|                                 | Bandeja do empilhador (intermediária):                                                                                                    |
|                                 | <ul> <li>Máximo: 13 x 19 pol. (330 x 488 mm), SRA3</li> <li>Mínimo: B5, Executivo (7,25 x 10,5 pol.)</li> </ul>                                                                                                    |
|                                 | Bandeja de livreto (somente Módulo de acabamento criador de livre-<br>tos opcional):                                                                                                    |
|                                 | <ul> <li>Μάχιmo: 13 x 18 pol., SRA3</li> </ul>                                                                                                    |
|                                 | • Mínimo: A4 (ABC), 8,5 x 11 pol. (ABC)                                                                                                    |
|                                 | Bandeja do Dobrador C/Z opcional: Suporta A4 (ABC) e 8,5 x 11 pol                                                                                                    |
|                                 | Entrega para um dispositivo DFA de terceiros:                                                                                                    |
|                                 | • Μάximo: 13 x 19 pol., SRA3                                                                                                    |
|                                 | • Mínimo: B5, Executivo (7,25 x 10,5 pol.)                                                                                                    |
| Gramatura de papel su-          | Bandejas:                                                                                                    |
| portada                         | • Bandeja superior: 55 a 350 g/m²                                                                                                    |
|                                 | <ul> <li>Bandeja do empilhador (intermediária): 55 a 300 g/m<sup>2</sup></li> </ul>                                                                                                    |
|                                 | <ul> <li>Bandeja de livreto (somente Módulo de acabamento criador de<br/>livretos opcional):</li> </ul>                                                                                                    |
|                                 | - Encadernação central de 64 a 300 g/m²                                                                                                    |
|                                 | - Dobra central de 60 a 105 g/m²                                                                                                    |
|                                 | <ul> <li>Bandeja do Dobrador C/Z opcional: 64 a 90 g/m<sup>2</sup></li> </ul>                                                                                                    |
|                                 | Entrega para um dispositivo DFA de terceiros: 55 a 350 g/m²                                                                                                    |
| Capacidade das bandejas         | Bandeja superior: 500 folhas                                                                                                    |
|                                 | <ul> <li>Bandeja do empilhador (intermediária): 2.000 folhas, 200 conjuntos*</li> </ul>                                                                                                    |
|                                 | <ul> <li>Bandeja de livreto (somente Módulo de acabamento criador de<br/>livretos opcional): 20 conjuntos**</li> </ul>                                                                                                    |
|                                 | Bandeja do Dobrador C/Z opcional: Mínimo de 30 folhas                                                                                                    |
|                                 | *Somente ao usar A4 ABL, B5 ABL, 8,5 x 11 pol. ABL, 8 x 10 pol. ABL,<br>7,5 x 10,5 pol. ABL. Durante o uso de papel de outros tamanhos, a<br>capacidade da bandeja é de 1.500 folhas e 100 conjuntos.<br>**A bandeja talvez não tenha suporte para alguns tipos de papel. |

| Item                                     | Especificação                                                                                                    |
|------------------------------------------|----------------------------------------------------------------------------------------------------|
| Grampeamento (compri-<br>mento variável) | Máximo de folhas por grampo: 100 folhas                                                                                                    |
|                                          | <ul> <li>Ao usar um tamanho de papel maior que A4 ou 8,5 x 11 pol., o<br/>número máximo de folhas que podem ser grampeadas é 65.</li> </ul> |
|                                          | <ul> <li>As extremidades do grampo podem dobrar com o uso de certos<br/>tipos de papel.</li> </ul>                                          |
|                                          | Tamanho do papel:                                                                                                    |
|                                          | <ul> <li>Μάχιmo: A3/11 x 17 pol.</li> </ul>                                                                                                 |
|                                          | • Mínimo: B5, Executivo (7,25 x 10,5 pol.)                                                                                                  |
|                                          | Posição dos grampos:                                                                                                    |
|                                          | <ul> <li>1 local: (dianteiro: grampeamento em ângulo, centro: grampea-<br/>mento paralelo, traseiro: grampeamento paralelo*)</li> </ul>     |
|                                          | 2 locais: (grampeamento paralelo)                                                                                                    |
|                                          | • 4 locais: A4 (ABL) e grampeamento paralelo de 8,5 x 11 pol. (ABL)                                                                         |
|                                          | *: Grampeamento em ângulo para A3 e A4                                                                                                    |
| Perfuração                               | Tamanho de papel suportado:                                                                                                    |
|                                          | • Máximo: A3/11 x 17 pol.                                                                                                    |
|                                          | Mínimo: ABL B5 (2 furos), ABL A4 (4 furos)                                                                                                  |
|                                          | Número de furos: 2, 4, 3 (opcional)<br>Tipo do papel: 55 a 220 g/m²                                                                         |

| Item                                                         | Especificação                                                                                                    |
|--------------------------------------------------------------|----------------------------------------------------------------------------------------------------|
| Criação de livreto/Dobra<br>simples                          | Número máximo de folhas:                                                                                                    |
|                                                              | <ul><li>Dobra e grampo: 25 folhas</li><li>Dobra apenas: 5 folhas</li></ul>                                                                                                    |
|                                                              | Com o uso de papel Xerox de 75 g/m², somente 14 folhas poderão<br>ser grampeadas se uma capa for adicionada.<br>Tamanho do papel:                                                                                                    |
|                                                              | • Máximo: A3/13 x 18 pol.                                                                                                    |
|                                                              | • Mínimo: ABC A4, ABC 8,5 x 11 pol.                                                                                                    |
|                                                              | ΝΟΤΑ                                                                                                    |
|                                                              | Ao usar papéis de gramatura mais baixa, podem ocorrer atolamentos<br>de material com Criação de livreto, Dobra simples e grampeamento<br>para saídas com 25 folhas ou mais. Se ocorrerem atolamentos de<br>material, é recomendável selecionar um tipo de material diferente<br>para o trabalho. |
|                                                              | Tipo do papel: Dobra apenas ou Dobra e grampo: 55 a 350 g/m²<br>não revestido, 106 a 300 g/m² revestido<br>Gramaturas de papel/Capacidade de livreto:                                                                                                    |
|                                                              | • 64 a 80 g/m², não revestido: 25 folhas                                                                                                    |
|                                                              | <ul> <li>81 α 90 g/m<sup>2</sup>, não revestido: 20 folhas</li> </ul>                                                                                                    |
|                                                              | <ul> <li>91 a 105 g/m<sup>2</sup>, não revestido: 10 folhas</li> </ul>                                                                                                    |
|                                                              | • 106 a 128 g/m², não revestido: 10 folhas, revestido: 10 folhas                                                                                                    |
|                                                              | <ul> <li>129 a 150 g/m<sup>2</sup>, não revestido: 10 folhas, revestido: 10 folhas</li> </ul>                                                                                                    |
|                                                              | • 151 a 176 g/m², não revestido: 10 folhas, revestido: 10 folhas                                                                                                    |
|                                                              | • 1// a 220 g/m², não revestido: 5 folhas, revestido: 5 folhas                                                                                                    |
|                                                              | <ul> <li>221 a 256 g/m², 4 folhas no maximo, revestido ou nao revestido</li> <li>257 a 250 g/m², 2 folhas no máximo, revestido ou não revestido</li> </ul>                                                                                                    |
|                                                              | • 257 a 550 g/m², 5 loinas no maximo, revestido ou não revestido                                                                                                    |
| Dobra                                                        | NOTA<br>Os conjuntos de dobras não grampeados estão limitados a 5 folhas<br>de papel.                                                                                                    |
| Bandeia8/T1 (Módulo de                                       | Tamanho do papel:                                                                                                    |
| inserção pós-processo;<br>também chamado de In-<br>terposer) | $= M_{\text{fix}} + 2/11 \times 17 \text{ pol}$                                                                                                    |
|                                                              | <ul> <li>Muximo. As/TT x T/ pol.</li> <li>Minimo: B5_Executive (7.25 x 10.5 pol.)</li> </ul>                                                                                                    |
|                                                              | A máquina não imprime em papel carregado na Bandeja 8/T1.<br>Capacidade: 200 folhas ao usar o papel Xerox 75 g/m²/20 lb.<br>Tipo do papel: 64 a 220 g/m²                                                                                                    |

# Dobrador C/Z opcional

| Item                          | Especificação                                                                                                    |
|-------------------------------|----------------------------------------------------------------------------------------------------|
| Dobra em Z em meia fo-<br>lha | <ul> <li>Tamanho do papel em Z: 11 x 17 pol./A3, 10 x 14 pol./B4, 8K</li> <li>Capacidade: <ul> <li>Máximo: 80 folhas (dobra em Z em papel A3/11 x 17 pol. Xerox de 75 g/m<sup>2</sup>)</li> <li>20 folhas para 8K e 10 x 14 pol./B4</li> </ul> </li> <li>Tipo do papel: 16 a 24 lb./64 a 90 g/m<sup>2</sup></li> <li>Bandeja de saída: Bandeja do empilhador (intermediária)</li> </ul> |
| Dobra em C<br>Dobra em Z      | <ul> <li>Tamanho do papel: A4/8.5 x 11 pol.</li> <li>Número de folhas a serem dobradas: 1 folha</li> <li>Capacidade: mínimo de 30 folhas (ao usar papel Xerox de 20 lb./75 g/m².)</li> <li>Tipo do papel: 16 a 24 lb./64 a 90 g/m²</li> <li>Bandeja de saída: Bandeja do Dobrador C/Z</li> </ul>                                                                                        |

# Especificações do Transporte de acabamento

| Item                              | Especificação                                                                                                    |
|-----------------------------------|----------------------------------------------------------------------------------------------------|
| Tamanho do papel                  | 7,16 x 19,2 pol./182 x 488 mm, Direção do processo Centro registrado:<br>7,16 x 13 pol./;182 x 330,2 mm, Direção do processo |
| Gramatura do papel                | 52 α 350 g/m²                                                                                                    |
| Transparências/papel<br>revestido | Transparências/papel revestido podem ser usados                                                                              |
| Velocidade                        | 50 α 155 impressões por minuto (ppm)                                                                                         |

# Índice remissivo

2 faces cópia de livro 5-5, 5-27

# A

Ajuda 2-1 na World Wide Web 2-1 no CD/DVD de documentação do cliente 2-1 no CD/DVD de documentação do cliente do servidor de impressão 2-1 ajuda da World Wide Web www.xerox.com.br 2-1 Alimentador de alta capacidade (AAC) Solução de problemas 15-1, 17-3 Alimentador de Alta Capacidade para Tamanho 13 x 19 pol. Especificações do OHCF 18-23 Solução de problemas do OHCF 18-10 Alimentador de Alta Capacidade para Tamanho 13 x 19 pol. (OHCF) 18-1, 18-Alimentador de originais 1-3 Alimentador de Originais Cópia básica utilizando o alimentador de originais. Ampliação 4-4 Assunto 5-7, 5-7 Atolamentos de papel 15-1 Atolamento de documentos sob a correia do alimentador de documentos 15-4 Atolamentos da tampa inferior esquerda 15-6 Atolamentos de envelopes na Bandeja manual 15-8 Atolamentos na unidade principal 15-13 Atolamentos no alimentador de documentos 15-2 Bandeja manual (Bandeja 5) 15-7 Bandejas 1 a 4 15-9 Empilhador de alta capacidade (EAC) E1, E2, e E3 20-5 E4, E5 e E6 20-6 E7 20-7 E8 20-8 Módulo aparador SquareFold 23-13 E1/E2 23-14 E3 23-16

Módulo de acabamento padrão plus bandeja superior do módulo de acabamento 22-28, 24-30 Módulo de acabamento padrão Plus alavanca 1a e botão 1c 24-15 alavanca 1b 22-17, 24-17 alavanca 1d 22-16, 24-16 alavanca 2a e botão 3a 24-23 alavanca 2b e botão 2c 24-25 alavanca 3b e 3d 24-18 alavanca 3e e botão 3c 24-20 alavanca 3g e botão 3f 24-21 alavanca 4b e botão 3a 24-22 área 1 24-31 área 2 24-33 área 3 24-34 área 4 área4 24-35 áreas 4b e 4c 24-29 Bandeja 8 (Módulo de inserção pós-processo) 22-14, 24-14 bandeja do empilhador do módulo de acabamento 22-29, 24-31 em 2c, 2e, 2f e 2d 24-26 em 2d e alavanca 2g 24-27 Módulo de interface alavanca 1a 19-5 alavanca 2a 19-7 alavanca 2b 19-8 Módulo duplex 3 15-11 na alavanca 1a e no botão 1c do OHCF na alavanca 1b e no botão 1c do OHCF na alavanca 1d e no botão 1c do OHCF nas bandejas do OHCF (A1-1 e A1-2) OHCF bandejas internas A1-1 e A1-2 18-10 alavanca 1a e botão 1c 18-11 alavanca 1b e botão 1c 18-12 alavanca 1d e botão 1c 18-13 Unidade 4 de transporte 15-10 Atributos da bandeja de papel 13-6 Atributos da Bandeja do Papel

### B

Bandejas

colocação de divisória nas bandejas 3 e 4 3-4

colocação de divisórias no OHCF (Bandejas 6/7) 18-4 colocação de material nas bandejas 1, 2,

3 e 4 3-1 colocação de material no OHCF 18-4

colocação de material pré-perfurado nas Bandejas 1, 2, 3 e 4 3-4

colocação de material pré-perfurado no OHCF (Bandejas 6/7) 18-6, 18-7

colocação de papel nas Bandejas 1 e 2 3-2 colocação de papel nas bandejas 3 e 4 3-3 colocação de papel no OHCF (Bandejas 6/7) 18-4

colocação de transparências nas bandejas 1 a 4 3-5

colocação de transparências no OHCF (Bandejas 6/7) 18-5

com trabalhos de impressão em 1 face e o OHCF opcional 18-6

colocação de material pré-perfurado no OHCF (Bandejas 6/7)

com trabalhos de impressão em 2 faces e o OHCF opcional 18-7 colocação de material pré-perfurado no OHCF (Bandejas 6/7)

Bandejas 6/7, Consulte Alimentador de Alta Capacidade para Tamanho 13 x 19 pol. (OHCF)

# C

Códigos de erro, Consulte Códigos de falha Códigos de falha 17-10 Códigos de falha do módulo de interface 19-9 Códigos de falhas do OHCF Módulo aparador SquareFold 23-17 Configuração da máguina 13-2 Configuração da Máguina Contadores de Uso Conteúdo da mensagem 5-7 Cópia 4-1 básica 4-4 Guia de Cópia 4-4 Cópia Básica 4-4 Criar trabalho 4-25 CRUs (Customer Replaceable Units - unidades substituíveis pelo cliente)

### D

#### D 16-7

DFA (Document Finishing Architecture) Selecionar as opções de cópia DFA 4-3 digitalização 11-5 Dispositivos de acabamento 1-8 Dispositivos de acabamento de terceiros 1-15 Selecionar as opções de cópia DFA 4-3 Dispositivos de acabamento opcionais 1-8 Dispositivos de alimentação 1-8 Dispositivos de alimentação opcionais 1-8 Divisória abastecendo as bandejas 3 e 4 3-4 colocação no OHCF (Bandejas 6/7) 18-4 Dobra 4-22

# Ε

Economia de energia Consulte também Modo de economia de energia Modo de baixo consumo Modo de repouso 1-7 sair do modo de economia de energia 1-7 Consulte também Modo de economia de energia Eliminação de atolamento, Consulte Atolamentos de papel Empilhador de alta capacidade (EAC) alimentação, perda de 20-10 atolamentos de papel E1, E2, e E3 20-5 E4, E5 e E6 20-6 E7 20-7 F8 20-8 bandeja superior botão parar 20-3 botão parar 20-3 códigos de falhas 20-10 descarreaar bandeja do empilhador 20-4 dicas e sugestões 20-9 especificações 20-26 solução de problemas 20-5 Empilhador de Alta Capacidade (EAC) 1-13 bandeja superior botão parar descarregar bandeja do empilhador solução de problemas visão geral 20-1

Empilhador de alta capacidade (ECA) componentes 20-2 painel de controle 20-3 Enviar e-mails 11-4 Especificações 16-1 Executar cópias claras de jornais (consulte "Exposição automática") 4-7

### F

Falhas 13-3 Falhas atuais 13-3 Mensagens atuais Histórico da falha Histórico da falha 13-3 Mensagens atuais 13-3 Falhas atuais 13-3 Fazer cópias em 2 faces 4-5 Formulário de sobreposição 4-25

# G

GBC AdvancedPunch 1-11 Guia Recursos 13-6 Guia Trabalhos de Impressão Protegida e Mais Impressão de cobrança 12-4

### Η

Histórico da falha 13-3

### I

impressão 11-1 Impressão de e-mails 11-4 Imprimir relatórios 13-2 Informação de Faturamento Contadores de Uso Informações da máguina Configuração da máguina 13-2 Imprimir relatórios 13-2 Sobrescrever disco rígido 13-2 Software do sistema atual 13-2 Status da bandeja de papel 13-1 Versão do Software 13-2 Informações de faturamento 13-4 Informações de faturamento da Conta do usuário 13-5 medidores de faturamento/contadores de uso 13-4

Informações de faturamento da Conta do usuário 13-5 Informações sobre a Máquina Número de série da máquina Software do Sistema Atual Configuração da Máquina Versão do software Status da bandeja do papel Imprimir relatórios Sobrescrever Disco Rígido

# J

Jogo de amostra 4-25 Jornais execução de cópias claras 4-7

# L

Limpeza da máquina 14-1 limpeza da parte externa 14-2 limpeza dos rolos do alimentador de documentos 14-5 Limpeza da tampa e vidro de originais 14-2

### Μ

Manutenção 14-1 substituição de suprimentos de consumo CRUs (Customer Replaceable Units unidades substituíveis pelo cliente) Material colocação de material nas bandejas 1, 2, 3 e 4 3-1 colocação de material no OHCF opcional 18-4 Material pré-perfurado colocação nas Bandejas 1, 2, 3 e 4 3-4 colocação no OHCF (Bandejas 6/7) 18-6, 18-7 medidores de faturamento/contadores de uso 13-4 Mensagens atuais 13-3 Módulo aparador SquareFold 23-1 atolamentos de papel 23-13 E1/E2 23-14 E3 23-16 códigos de falhas 23-17 componentes 23-2

dicas e sugestões 23-12 imagens de página inteira, impressão 23-12 luzes indicadoras 23-4 opções de dobra 23-5 opções do aparador 23-8 painel de controle 23-4 recurso aparador 23-8 diretrizes para aparar 23-9 opções do aparador 23-8 tamanho do livreto acabado 23-9 recurso dobra quadrada 23-5 opções de dobra 23-5 opções de dobra, acesso 23-5 solução de problemas 23-13 trajeto do papel 23-3 visão geral 23-1 Módulo de acabamento criador de livretos/padrão 22-1 componentes 22-1 Módulo de acabamento padrão 1-13 Módulo de acabamento padrão plus atolamentos de papel bandeja superior do módulo de acabamento 22-28, 24-30 Módulo de acabamento padrão Plus 1-15, 24-1 atolamentos de grampo no cartucho de grampos padrão 24-37 atolamentos de papel alavanca 1a e botão 1c 24-15 alavanca 1b 22-17, 24-17 alavanca 1d 22-16, 24-16 alavanca 2a e botão 3a 24-23 alavanca 2b e botão 2c 24-25 alavanca 3b e 3d 24-18 alavanca 3e e botão 3c 24-20 alavanca 3g e botão 3f 24-21 alavanca 4b e botão 3a 24-22 área 1 24-31 área 2 24-33 área 3 24-34 área 4 24-35 áreas 4b e 4c 24-29 Bandeja 8 (Módulo de inserção pós-processo) 22-14, 24-14 bandeja do empilhador do módulo de acabamento 22-29, 24-31 em 2c, 2e, 2f e 2d 24-26 em 2d e alavanca 2g 24-27 cartucho de grampos padrão, substituição 22-8, 24-9 códigos de falhas DFA de terceiros 24-43

Módulo de acabamento 24-38 Transporte de acabamento 24-39 DFA de terceiros códigos de falhas 24-43 especificações 24-44, 24-48 Módulo de acabamento 24-44 dobrador C/Z opcional 24-48 Transporte de acabamento falhas do grampeador 22-31, 24-36 manutenção cartucho de grampos padrão, substituição 22-8, 24-9 recipiente de sobras de grampos padrão, substituição 22-11, 24-11 recipiente de sobras de perfuração, esvaziamento 22-13, 24-13 Módulo de acabamento códigos de falhas 24-38 componentes 24-2 especificações 24-44 dobrador C/Z opcional 24-48 tipos de dobra 22-5, 24-4 recipiente de sobras de grampos padrão, substituição 22-11, 24-11 recipiente de sobras de perfuração, esvaziamento 22-13, 24-13 solução de problemas 24-14 tipos de dobra 22-5, 24-4 Transporte de acabamento 24-48 códigos de falhas 24-39 componentes 24-6 especificações 24-48 indicadores de status 24-8 visão geral 24-1 Módulo de interface atolamentos de papel na alavanca 1a 19-5 atolamentos de papel na alavanca 2a 19-7 atolamentos de papel na alavanca 2b 19-8 botões de eliminação de curvatura manual no Módulo da interface 19-5 códigos de falhas 19-9 configurações de curvatura do papel no Módulo configurações de curvatura do papel no Módulo da Interface 19-4 configurações predefinidas do eliminador de curvatura no Módulo de interface painel de controle 19-3 remoção de atolamentos 19-5 solução de problemas trajeto do papel 19-4 Módulo de Interface 1-9, 19-1 Consulte também Módulo de Resfriamento de Interface

### Ν

Número de série da máquina

### 0

Originais de tamanhos diferentes 4-10, 4-10, 4-11

### Ρ

Papel bandejas 1, 2, 3 e 4 3-1 colocação de papel nas Bandejas 1 e 2 3-2 colocação de papel nas bandejas 3 e 4 3-3 colocação de papel no OHCF (Bandejas 6/7) 18-4 curvatura configurações no Módulo da interface 19-4 configurações no Módulo da interface Perfect Binder 1-12 21-1 ajustar a imagem impressa e aparar 21-28 atolamentos de papel área E1 e área E2 21-23 área E3 21-24 área E4 21-25 área E5 e área E6 21-26 códigos de falhas 21-28 colocar material na bandeja do módulo de inserção de capa 21-13 componentes do encadernador 21-3 componentes externos 21-3 componentes internos 21-6 disjuntor 21-8 energia 21-12 especificações 21-34 esvaziar bandeja de sobras do aparador 21-21 limpar o encadernador 21-20 manutenção 21-20 modo de economia de energia 21-12 módulo de inserção de capa 21-5 painel de controle 21-7 problemas gerais 21-28 gueda de energia durante a operação 21-28 reabastecer a bandeja de preenchimento de adesivo 21-21 remover livros do encadernador 21-14 solução de problemas 21-23 trajeto de encadernação de livros 21-9

trajeto do módulo de inserção de capa 21-11 trajeto manual 21-9 trajeto padrão 21-10 Problemas de saída impressa configurações de curvatura do papel no Módulo da interface 19-4 Programação Armazenada Programas armazenados excluir 8-3 nomear/ renomear 8-3 registrar e alterar os nomes 8-3 Protocolo de encaminhamento 5-12

# R

Recursos Atributos da bandeja de papel 13-6 Redução 4-4

### S

Seletores de ajuste de enviesamento para as bandejas 1 e 2 para as bandejas A1-1 e A1-2 (OHCF) 18-8 para as bandejas A1-1 e A1-2 (OHCF) Servidor de impressão visão geral 1-7 Sobrescrever disco rígido 13-2 Sobrescrever Disco Rígido Software do sistema atual 13-2 Software do Sistema Atual Solução de problemas Empilhador de alta capacidade (EAC) 20-5 Empilhador de Alta Capacidade (EAC) Módulo aparador SquareFold 23-13 Módulo de acabamento padrão Plus 24-14 Solução de problemas do Módulo de interface Solução de problemas do OHCF 18-10 Status da bandeja de papel 13-1 Status da bandeja do papel Status da máquina Falhas 13-3 Guia Recursos 13-6 Programação Armazenada Informações de faturamento 13-4 Informações sobre a Máquina **Suprimentos** Status da Máquina 13-1 Status do trabalho 12-1 Impressão de cobrança 12-4

#### Índice remissivo

Status do Trabalho visão geral 12-1 Substituição de suprimentos de consumo Suporte para cartão postal 18-2 utilização do Suporte para cartão postal 18-2 Suprimentos

# T

Tamanho da digitalização documento de tamanho não padrão 5-5, 5-27 Tamanho do original 4-10, 4-10, 4-11, 5-5, 5-5, 5-27, 5-27 Tamanhos diferentes 5-5, 5-27 Trabalhos de impressão em 1 face colocação de material pré-perfurado no OHCF (Bandejas 6/7) 18-6 Trabalhos de impressão em 2 faces colocação de material pré-perfurado no OHCF (Bandejas 6/7) 18-7 Transparências colocação nas bandejas 1 a 4 3-5 colocação no OHCF (Bandejas 6/7) 18-5

### V

Verificação do status das USCs 14-9 Versão do software Versão do Software 13-2 Vidro de originais Cópia básica utilizando o vidro de originais.

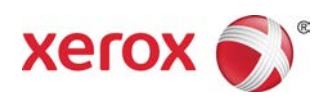